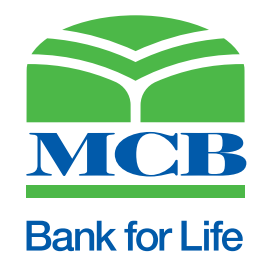

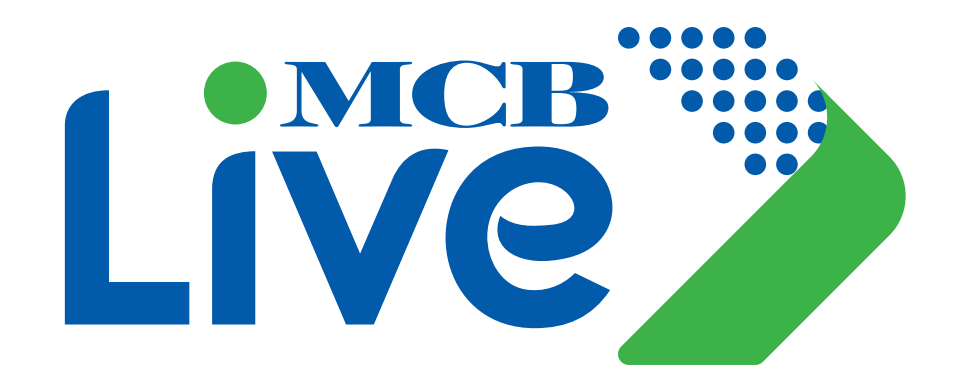

# User Guide

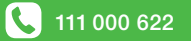

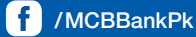

## Welcome Note

MCB Live is the banks new digital platform offering secure, reliable and seamless means of conducting financial and non-financial transactions. MCB LIVE offers a device agnostic responsive design that works seamlessly across wide array of screens from desktop computer to laptop, tablet or mobile. This guide will help you navigate the system more easily and understand the different features to enhance your interaction with the platform while giving you the advantage of reducing the amount of time you will spend requesting for services via traditional banking means.

### Scope

This document serves the purpose of User Guide for MCB Live.

MCB Live offers a wide range of features. For smooth user experience, all the features & steps to access various options have been incorporated in this guide. MCB Live complements individual/retail user experience over mobile apps for Apple iOS, Google Android & Huawei.

## Eligibility Criteria

To register for MCB Live, the user must have an MCB Account.

### **Table of Content**

| 1.                                                                                                    | Key Features                                                                                                    | 01                                                                                                    |
|----------------------------------------------------------------------------------------------------|----------------------------------------------------------------------------------------------------|----------------------------------------------------------------------------------------------------|
| <mark>2.</mark>                                                                                                    | MCB Live Registration & Activation (Local User)                                                                                                    | <b>04</b>                                                                                                    |
| 2.1.                                                                                                    | Registration & Activation Process                                                                                                    | 08                                                                                                    |
| <b>3.</b>                                                                                                    | MCB Live Registration for RDA Users                                                                                                    | <b>09</b>                                                                                                    |
| 3.1.                                                                                                    | Registration of RDA User (Non-Resident)                                                                                                    | 10                                                                                                    |
| 3.2.                                                                                                    | Registration of RDA User (Resident)                                                                                                    | 13                                                                                                    |
| 4.         4.1.         4.1.1.         4.2.         4.3.         4.4.         4.5.         4.6.         4.7.         4.7.1.1.         4.7.1.2.         4.7.1.3.         4.7.1.5.         4.7.1.6.         4.8.         4.9.         4.10.         4.11.1. | MCB Live Processes<br>Process to Generate OTP<br>Unable to receive OTP SMS on your Mobile?<br>Login Process<br>Forgot User Name<br>Forgot Password<br>FAQs<br>IBAN Generator<br>Contact Us<br>Contact information<br>Facebook<br>Twitter<br>LinkedIn<br>YouTube<br>Instagram<br>Security Center<br>Terms & Conditions<br>About MCB<br>ATM/ Branch Locator<br>How to use ATM/Branch Locator                                                                                                    | <b>16</b><br>17<br>17<br>17<br>18<br>19<br>19<br>20<br>22<br>22<br>22<br>22<br>22<br>23<br>23<br>23<br>23<br>23<br>23<br>23<br>24<br>24<br>25<br>26 |
| <b>5.</b>                                                                                                    | Dashboard                                                                                                    | <b>27</b>                                                                                                    |
| 5.1.                                                                                                    | Dashboard                                                                                                    | 29                                                                                                    |
| 5.2.                                                                                                    | Hamburger (Menu) Option                                                                                                    | 29                                                                                                    |
| 5.3.                                                                                                    | Search Icon                                                                                                    | 29                                                                                                    |
| 6.<br>6.1.<br>6.1.1.<br>6.2.<br>6.3.<br>6.3.1.<br>6.3.2.<br>6.4.<br>6.4.1.<br>6.4.2.<br>6.4.3.<br>6.4.4.<br>6.4.5.<br>6.4.5.1.<br>6.4.5.2.<br>6.4.6.                                                                                                    | Accounts<br>Account Details<br>Account Details by using Hamburger (Menu) Option<br>Account Details by Using Dashboard<br>Mini Statement (Last 10 Transactions)<br>View Transaction Details<br>View transaction Details by using Hamburger (Menu) Option<br>View transaction Details by using option from Dashboard<br>View E-statement<br>Current Month<br>E-statement for Previous Month<br>E-statement for Previous Quarter<br>E-statement for specific Date Range<br>E-statement for specific Transaction Type<br>E-statement (Debit Transactions)<br>E-statement (Credit Transactions)<br>Download E-Statement | <b>30</b><br>31<br>32<br>33<br>34<br>33<br>34<br>35<br>35<br>36<br>36<br>36<br>36<br>37<br>37<br>38<br>38                                           |
| <b>7.</b>                                                                                                    | <b>Cheque Book Request</b>                                                                                                    | <b>41</b>                                                                                                    |
| 7.1.                                                                                                    | Option A. Cheque Book Request by Using Dashboard                                                                                                    | 42                                                                                                    |
| 7.2.                                                                                                    | Cheque Book Request by Using Hamburger (Menu) Option                                                                                                    | 43                                                                                                    |
| 7.3.                                                                                                    | Steps for initiating Cheque Book Request                                                                                                    | 43                                                                                                    |

| <b>8.</b><br>8.1.<br>8.2.<br>8.3.<br>8.4.<br>8.4.1.<br>8.4.2.<br>8.4.3.                                                              | Cheque Status Inquiry<br>Option 1. Cheque inquiry status by using dashboard option<br>Option 2. Cheque inquiry status by using Hamburger (Menu) option<br>Steps to perform Cheque Status Inquiry<br>Stop Cheque Request<br>Stop cheque request by using dashboard option<br>Stop cheque request by using Hamburger (Menu) option<br>Steps to initiate "Stop cheque request"                                                                                                    | <b>45</b><br>46<br>47<br>48<br>49<br>49<br>50<br>52                        |
|----------------------------------------------------------------------------------------------------|----------------------------------------------------------------------------------------------------|----------------------------------------------------------------------------|
| <mark>9.</mark><br>9.1.                                                                                                    | E-statement subscription & un-subscription<br>E-statement subscription & un-subscription by using<br>Hamburger (Menu) Option                                                                                                    | <b>53</b><br>54                                                            |
| 9.2.                                                                                                    | E-statement subscription & un-subscription by using dashboard Option                                                                                                    | 56                                                                         |
| 9.3.                                                                                                    | E-statement subscription & un-subscription by using<br>View mini statement                                                                                                    | 57                                                                         |
| 9.4.<br>9.5.                                                                                                    | E-statement subscription Process<br>E-statement un-subscription Process                                                                                                    | 58<br>60                                                                   |
| <b>10.</b><br>10.1.<br>10.2.<br>10.3.<br>10.4.<br>10.4.1.<br>10.4.2.<br>10.4.3.<br>10.4.4.<br>10.4.5.<br>10.4.6.<br>10.4.7.<br>10.5. | Debit Card<br>View Debit Card details by using Hamburger (Menu) option<br>View Debit Card details by using dashboard<br>View Debit Card details by using quick links<br>Manage Debit Cards<br>Activate Debit Card<br>Temporary block Debit Card<br>Temporary unblock Debit Card<br>Allow international usage on Debit Card<br>International usage de-activation on Debit Card<br>Allow E-commerce use on Debit Card<br>Ecommerce session De-activation on Debit Card<br>Debit Card PIN Change | 61<br>62<br>63<br>64<br>65<br>65<br>66<br>67<br>68<br>70<br>71<br>72<br>73 |
| <b>11.</b>                                                                                                    | Transfers                                                                                                    | <b>76</b>                                                                  |
| 11.1.1.                                                                                                    | Option A. Dashboard>> Quick Links >> Select option<br>'Manage Payee'                                                                                                    | 77                                                                         |
| 11.1.2.                                                                                                    | Option B. Dashboard>> Hamburger (Menu) Option >> from the submenu, select option 'Transfers' >> select option 'Manage Payee'                                                                                                    | 78                                                                         |
| 11.2.                                                                                                    | Manage Payee Activities                                                                                                    | 79                                                                         |
| 11.2.1.                                                                                                    | Pay                                                                                                    | 79                                                                         |
| 11.2.2.                                                                                                    | Eali<br>Edit the 'Monthly & Daily Limits' for the 'Payoa' already added                                                                                                    | 81<br>92                                                                   |
| 11.2.2.1                                                                                                    | Delete Pavee                                                                                                    | 85                                                                         |
| 11.3.                                                                                                    | Donations                                                                                                    | 85                                                                         |
| 11.3.1.                                                                                                    | Option A. Pay donations through Hamburger (Menu) Option                                                                                                    | 85                                                                         |
| 11.3.2.                                                                                                    | Option B. Pay donations through Dashboard                                                                                                    | 86                                                                         |
| 11.3.3.                                                                                                    | Steps to pay donations                                                                                                    | 86                                                                         |
| 11.4.                                                                                                    | Favourites                                                                                                    | 88                                                                         |
| 11.4.1.                                                                                                    | Option A. Hamburger (Menu) Option<br>Dashboard >> Hamburger (Menu) Option >> Click on 'Transfers' >><br>from the submenu click on option 'Favorites' >> Donation screen<br>will be displayed                                                                                                    | 88                                                                         |
| 11.4.2.                                                                                                    | Option B. Dashboard from quick link option                                                                                                    | 89                                                                         |
| 11.4.3.                                                                                                    | How to Add payee/Transaction as favourite                                                                                                    | 89                                                                         |
| 11.5.                                                                                                    | Beneficiary addition                                                                                                    | 89                                                                         |
| 11.5.1.                                                                                                    | Option A. Hamburger (Menu) Option (Funds Transfer)                                                                                                    | 89                                                                         |

### **Table of Content**

| 11.5.2.<br>11.5.3.1.<br>11.5.3.2.<br>11.5.3.3.<br>11.6.<br>11.6.1.<br>11.6.2.<br>11.6.3.<br>11.6.3.1.<br>11.6.3.2.<br>11.6.3.3.<br>11.7.<br>11.7.1.<br>11.7.2. | Option B. Hamburger (Menu) Option (Manage Payee)<br>Option C. Quick links Option (Manage Payee)<br>Beneficiary addition within MCB<br>Beneficiary addition other bank (IBFT)<br>Beneficiary addition other bank (IBFT)<br>Beneficiary addition other bank (IBFT) through IBAN number<br>Funds Transfer<br>Option A. Funds Transfer through Hamburger (Menu) Option<br>Option B. Funds Transfer through Dashboard<br>Steps to perform Funds Transfer using the 'Existing Beneficiary'<br>Funds Transfer within MCB Bank<br>Funds Transfer to other Bank (IBFT)<br>Funds Transfer to other Bank (IBFT)<br>Funds Transfer to other Bank (IBFT)<br>Option A. Quick transfer by using Hamburger (Menu) Option<br>Option A. Quick transfer by using Hamburger (Menu) Option | 90<br>91<br>92<br>93<br>95<br>97<br>97<br>98<br>98<br>99<br>100<br>101<br>102<br>102 |
|----------------------------------------------------------------------------------------------------|----------------------------------------------------------------------------------------------------|--------------------------------------------------------------------------------------|
| 11.7.3.                                                                                                    | Option A. Quick transfer by using Dashboard (Payment Section)                                                                                                    | 104                                                                                  |
| 11.8.                                                                                                    | Steps to perform Quick Transfer                                                                                                    | 105                                                                                  |
| 11.8.1.                                                                                                    | Quick transfer within MCB Bank                                                                                                    | 105                                                                                  |
| 11.8.2.                                                                                                    | Quick transfer to other bank (IBFT) via account number                                                                                                    | 107                                                                                  |
| 11.8.3.                                                                                                    | Quick transfer to other bank (IBFT) via IBAN number                                                                                                    | 108                                                                                  |
| 12.                                                                                                    | Payments                                                                                                    | 110                                                                                  |
| 12.1.                                                                                                    | Pay Bills                                                                                                    | 111                                                                                  |
| 12.1.1.                                                                                                    | Option A. Pay bills via using Hamburger (Menu) Options                                                                                                    | 111                                                                                  |
| 12.1.2.                                                                                                    | Option B. Pay bills via using Dashboard                                                                                                    | 112                                                                                  |
| 12.2.                                                                                                    | Litility hills payment                                                                                                    | 113                                                                                  |
| 12.2.1.                                                                                                    | Mobile Ton Lins                                                                                                    | 115                                                                                  |
| 12.2.3.                                                                                                    | Government Payments                                                                                                    | 116                                                                                  |
| 12.3.                                                                                                    | Add New Biller                                                                                                    | 118                                                                                  |
| 12.3.1.                                                                                                    | Option A. Dashboard >> Hamburger (Menu) Option >> Bill Payment >> Add Biller                                                                                                    | 118                                                                                  |
| 12.3.2.                                                                                                    | Option A. Dashboard >> Hamburger (Menu) Option >> Bill Payment >> Pay Bills                                                                                                    | 119                                                                                  |
| 12.4.                                                                                                    | Steps to Add the Biller                                                                                                    | 120                                                                                  |
| 12.4.1.                                                                                                    | Biller Addition Utility Bill Payment                                                                                                    | 120                                                                                  |
| 12.4.2.                                                                                                    | Biller Addition Mobile Top Up                                                                                                    | 122                                                                                  |
| 12.4.3.                                                                                                    | Add Government Bill Payments                                                                                                    | 124                                                                                  |
| 12.5.                                                                                                    | Quick Bill Pay                                                                                                    | 126                                                                                  |
| 12.6.                                                                                                    | 1Bill                                                                                                    | 129                                                                                  |
| 12.6.1.                                                                                                    | Option A. Dashboard >> Payment Section >> 1 Bill                                                                                                    | 129                                                                                  |
| 12.0.2.                                                                                                    | 1 Bill                                                                                                    | 130                                                                                  |
| 12.6.3.                                                                                                    | Option B. Dashboard >> Hamburger (Menu) Option >> Pay bill                                                                                                    | 131                                                                                  |
| 12.0.4.                                                                                                    | Bill Invoice Beneficiary Addition                                                                                                    | 132                                                                                  |
| 12.0.0.                                                                                                    | Other Bank Credit Card Payment Beneficiany Addition                                                                                                    | 134                                                                                  |
| 12.7.                                                                                                    | Manage Billers                                                                                                    | 137                                                                                  |
| 12.7.1.                                                                                                    | Delete Added Biller                                                                                                    | 137                                                                                  |
| 12.7.1.1                                                                                                    | Option A. Dashboard >> Manage Biller >> list of added beneficiaries                                                                                                    | 137                                                                                  |
| 12.7.1.2                                                                                                    | .Dashboard >> Hamburger >> Bill Payment >> Pay Bill                                                                                                    | 138                                                                                  |
| 12.7.2.                                                                                                    | Edit the Beneficiary Details                                                                                                    | 140                                                                                  |

| <b>13.</b><br>13.1.                                                                                   | Certificates<br>Option A. Dashboard>> click on section 'What's New' >><br>WHT Certificate                                                                                                    | <b>142</b><br>143                                                                |
|----------------------------------------------------------------------------------------------------|----------------------------------------------------------------------------------------------------|----------------------------------------------------------------------------------|
| 13.2.                                                                                                 | Option B. Dashboard>> Hamburger (Menu) Option>> Certificates>><br>WHT Certificate                                                                                                    | 143                                                                              |
| 13.3.                                                                                                 | Steps to view & download Withholding Tax Certificate                                                                                                    | 144                                                                              |
| <b>14.</b><br>14.1.                                                                                   | <b>Complaint Lodgment</b><br>Option A. Dashboard>> under section 'What's New', click on<br>'Complaint Lodgment' option                                                                                                    | <b>145</b><br>146                                                                |
| 14.2.                                                                                                 | Option B. Dashboard >> Hamburger (Menu) Option >><br>Complaint Management                                                                                                    | 146                                                                              |
| 14.3.                                                                                                 | Steps to lodge Complaint                                                                                                    | 147                                                                              |
| <b>15.</b><br>15.1.<br>15.1.1.<br>15.1.2.<br>15.1.3.<br>15.2.<br>15.3.<br>15.3.1.<br>15.3.2.<br>15.4. | Account Setting<br>Profile<br>My Profile<br>Primary Account Number<br>Setting (Set OTP Preference)<br>Change Password<br>My Limits<br>Steps to set the Limit<br>Steps to remove the Limit<br>Steps to remove the Limit<br>Session History<br>Steps to view Session History                               | <b>149</b><br>150<br>150<br>151<br>153<br>154<br>155<br>157<br>157<br>157<br>157 |
| <b>16.</b><br>16.1.<br>16.2.<br>16.3.<br>16.4.<br>16.4.1.<br>16.4.2.                                  | Notification & Alerts<br>Option A. By Using Dashboard<br>Option B. By Using Hamburger (Menu) Option<br>Steps to view Alerts<br>Steps to Delete Alerts<br>Deletion of Single Alerts<br>Deletion of Alerts in Bulk                                                                                         | <b>158</b><br>159<br>160<br>161<br>162<br>162<br>163                             |
| <b>17.</b><br>17.1.                                                                                   | Forex Calculator<br>Steps to use Forex Calculator                                                                                                    | <b>164</b><br>165                                                                |
| <b>18.</b><br>18.1.<br>18.1.1.<br>18.2.<br>18.2.1.<br>18.3.<br>18.4.<br>18.5.<br>18.6.                | Roshan Disital Account (RDA)<br>Naya Pakistan Certificate<br>Investment in Naya Pakistan currency in Multi currency i.e. USD<br>Premature Encashment<br>Premature Encashment Request of Product Type Conventional<br>Roshan Equity Investment<br>Payment to CDC<br>Repatriation<br>Roshan Samaji Khidmat | <b>167</b><br>168<br>171<br>172<br>175<br>177<br>180<br>181<br>183               |
| 19.                                                                                                   | Annexures<br>Annexure - A                                                                                                    | <b>185</b><br>186                                                                |

# **Key Features**

MCB Live offers following services to its users:

- a) Self-Registration
- b) Account Activation
- c) Reset Username & Password
- d) View Accounts Details
  - View transaction history
  - View accounts
  - View Mini statement (Last ten transactions)
  - View the transactions performed in the current month
  - View E-statement (statement of maximum last 3 years can be viewed & downloaded
  - Apply Cheque Book
  - Perform Cheque Inquiry
  - Initiate stop Cheque Request
  - Perform E-statement Subscription & Un-subscription real time
  - Set Account Preference
  - View Notification & Alert

### e) Account Setting

- Change Password
- Set OTP Preference
- Set Account Preference
- View Contact Information
- Set Primary Account

### f) Funds Transfers

- Perform Beneficiary Addition
- Funds Transfer & Interbank Funds Transfer
- Quick Transfer (without registering the Payee)
- Manage Payee i.e. Pay using the added payee, Edit & Delete Payee
- Give Donations

- g) Bill Payments
  - Educational Institute
  - Utility Companies
  - Mobile Postpaid Bill Payment
  - Perform Top-up
  - I BILL Payments :
    - Other Bank Credit Card Payment
    - I BILL Invoice
    - I BILL Topup

### h) Credit Card Services

- Apply New Credit Card
- View Credit card Details
- View Statement
- Perform Card Payment
- Block/ Cancel Card in real time
- Update Limits
- Initiate request for Card Replacement
- Change Pin in real time
- Initiate Request for Supplementary Card
- Track Service Request Related to Credit Card
- i) Debit Card Services
  - View Card Details
  - Allow International Use
  - Allow Ecommerce Use
  - Perform Debit Card Pin Change in real time
  - Temporarily Block & unblock the Card
  - Activate Debit Card

j) Roshan Digital Account (RDA) Services

Note: (Features available for RDA (Resident & Non-Resident users only)

- Investment in Naya Pakistan Certificate
- Initiate Premature Investment Request
- Roshan Equity Investment
  - Open CDC Account
  - Payment to CDC
- Perform Repatriation
- k) Find MCB ATM/Branch Locators
- I) Register Complaints
- m) View & Download Account Maintenance & Tax Certificates
- n) Contact Details

MCB Live Registration & Activation (Local Users)

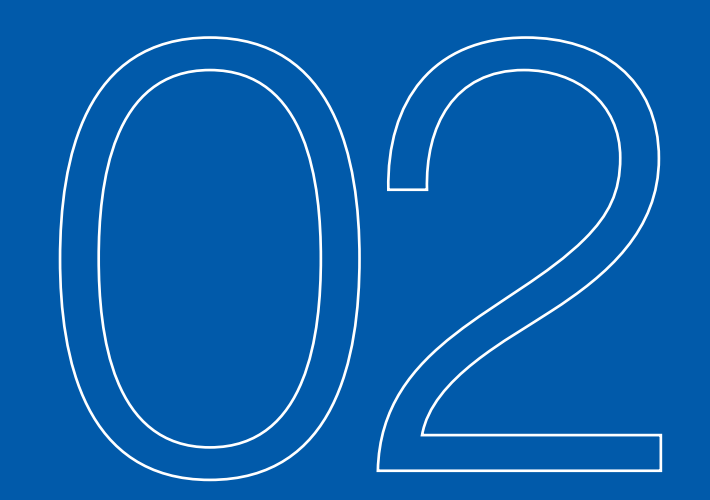

### **Step A. Registration**

User can register them on MCB Live by simply using MCB Live link https://mcblive.com without visiting Branch or contacting call center

### Step 1(A): Login Screen

User to insert https://mcblive.com.pk or download MCB Live Android from Google Play store, iOS app & Huwawei app from App Store/ istore

Select option 'Register Now'

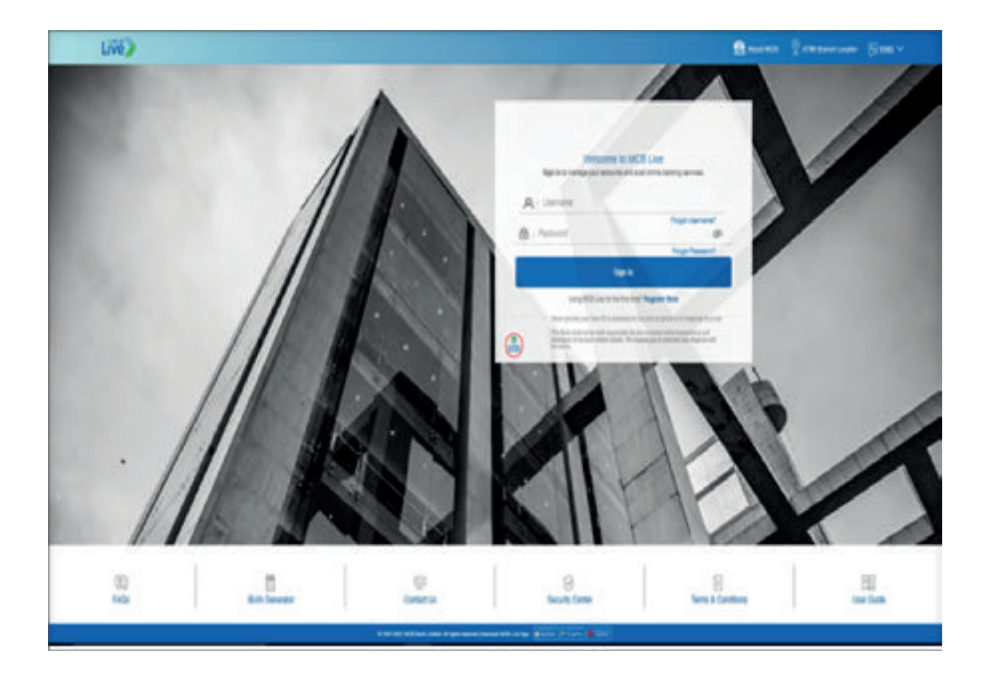

### Step 1(B): User Verification Enter the Global ID i.e. CNIC & press submit

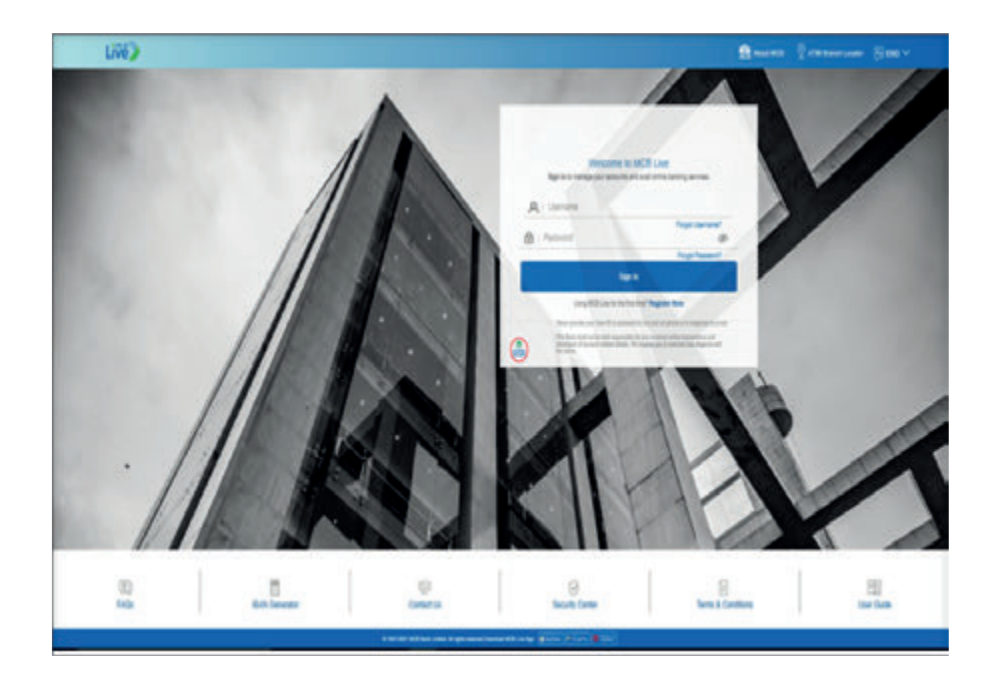

### Step 1(C): User Verification

A new screen will be displayed, Enter following information

- Enter Mobile Number updated in system
- Confirm Mobile Number
- Select Referred by (Optional)
- Accept the terms & condition (available in English & urdu) & press submit

Note: Incase email/mobile is not registered then relevant error message will be displayed to the user advising them to visit their branch for updation of record.

| Registration                                                                                                    |
|----------------------------------------------------------------------------------------------------|
| Drive year mobile number registered is bank second and agree to the larms & combines to proceed further                                                                                                    |
| Restore                                                                                                    |
| - Common                                                                                                    |
| Tarte Ban Banar                                                                                                    |
| - American - American - Ameri<br>American - American - American - American - American - American - American - American - American - American - American - American - American - American - American - American - American - American - American - American - American - Ame                  |
| Amount by Agenut                                                                                                    |
| and W                                                                                                    |
| Testes and Condenses                                                                                                    |
| Train and                                                                                                    |
| Tester:<br>() دیده اور در سال 200 میل میکند این کنید () میکند () در این در سال 200 میل در این است. () در این میکند () در سال 200 میلی در این این در<br>دیکن میکند () در این از میکن () میکن () میکن () در این کنید () در سال میکند میل () در سال 200 میلی در آن در این این ()<br>دیکن () در این () در این () در این () در این () میکن () در این () در این میلی () در این () در این میکن () در این () در این () در این<br>دیکن () در این () در این () در این () در این () در این () در این () در این در این () در این () در این () در این () در این () در این ()<br>در این () در این () در این () در این () در این () در این () در این () در این () در این () در این () در این () در این () در این ()<br>در این () در این () در این () در این () در این () در این () در این () در این () در این () در این () در این () در این () در این ()<br>در این () در این () در این () در این () در این () در این () در این () در این () در این () در () در این () در ()<br>در این () در () در () در () در این () در () درد () در () در () در () در () د |
| There isn't and accepted the farms and Continent                                                                                                    |
|                                                                                                    |
|                                                                                                    |

| 9 |                                                                                                    |
|---|----------------------------------------------------------------------------------------------------|
|   | Registration                                                                                                    |
|   | Erter yar melle nærler nginend in hærl isomt att apas in tis terns å smillers is proset forber                                                                                                    |
|   | Rethree                                                                                                    |
|   | Execution and the second second                                                                                                    |
|   | Existent Manine                                                                                                    |
|   | REARING .                                                                                                    |
|   | Refered By (Selected                                                                                                    |
|   | Plants & Party                                                                                                    |
|   | have and families                                                                                                    |
|   | See .                                                                                                    |
|   | The formation to be a strained on a plant of a strained basis, No second that plant, No second that plant of a strained to a strained to strai |
|   | These read and accepted the Terms and Conditions                                                                                                    |
|   |                                                                                                    |
|   |                                                                                                    |

| Registration                                                                                                    |
|----------------------------------------------------------------------------------------------------|
| Enter your mobile surviver registered is band and agree to the terms & condition to proceed forther                                                                                                    |
| Rel beier                                                                                                    |
|                                                                                                    |
| (seller Kolk Auros                                                                                                    |
| Among Street Street Str |
| Mensels (Mensel                                                                                                    |
| and v                                                                                                    |
| These publications                                                                                                    |
| feet to                                                                                                    |
| These Area and inclusion and approximation of a set of a set of the set of the set of th |
| Division in the second second s                                                                                                    |
| A SET was a VER to a co     Construction of the construction of the construction       |
| ) have read and excepted the Terms and Conditions                                                                                                    |
|                                                                                                    |
|                                                                                                    |

### Step 1(D): OTP Validation

Enter 6 digits OTP received on registered mobile number or email address & Press submit

| <b>11</b> |                                                                                                    | Marked Distances On V |
|-----------|----------------------------------------------------------------------------------------------------|-----------------------|
|           | Registration feature on a second of an approximation from the law approximation for the law approximation for the law approximation of the law approximation of the law app |                       |
|           | The right transmittant                                                                                                    |                       |
|           | Even of the second second      |                       |
|           |                                                                                                    |                       |
|           |                                                                                                    |                       |
|           |                                                                                                    |                       |

### Step 1(E): User ID Creation

A new screen will be displayed, for Creation of User ID

- Enter User Name
- Create Password as per the guidelines displayed on screen
- Confirm Password
- Press submit

### Step 1(F): Successful Registration

- User will be registered successfully & user will be intimated via SMS or email
- After completing registration process, user may login by using their chosen username and password.

Note: Please note that financial transaction will be activated after call to the call center or via the activation link which will be sent by the bank after registration to the registered email address.

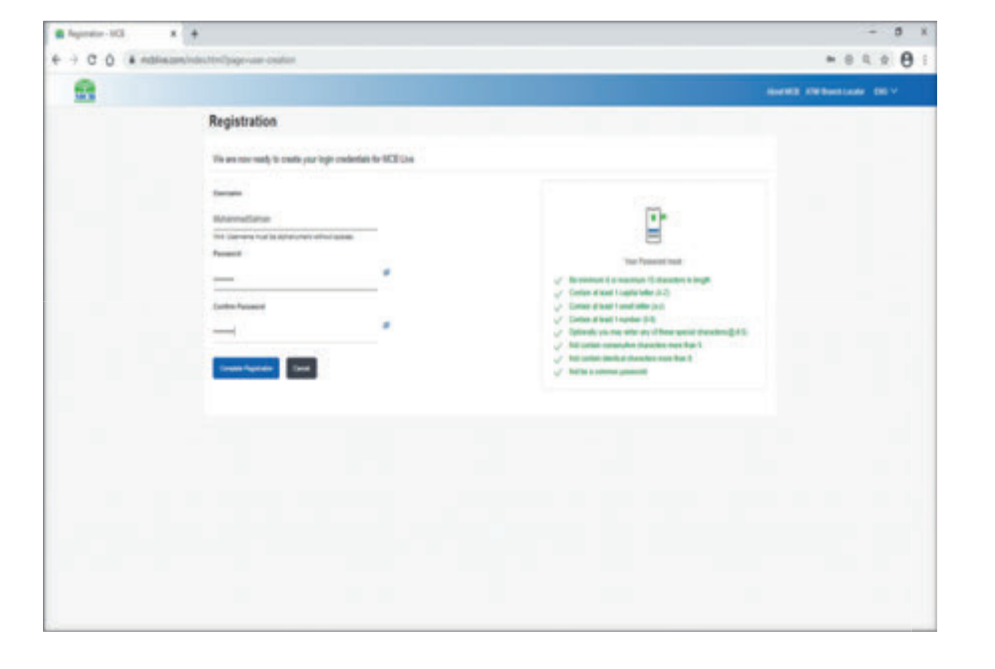

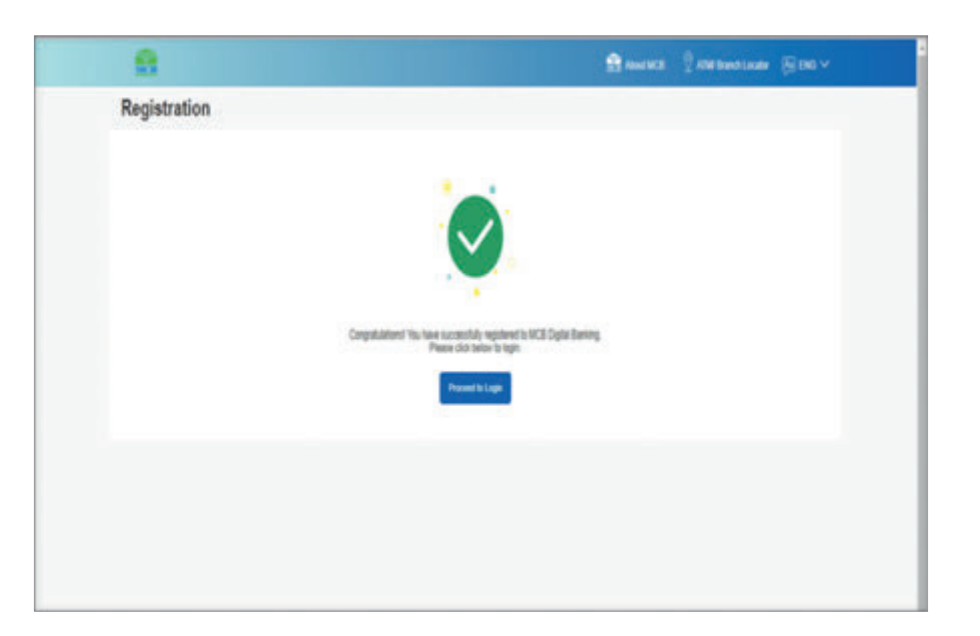

### 2.1. Registration & Activation Process

#### Perquisite for onboarding:

The criteria for registration are as follows: CNIC/ NICOP/POC/POR/SID

MCB Bank Account

### Step 1. MCB Live Registration:

- Visit https://mcblive.com.pk or download MCB Live Android from Google Play store, iOS app & Huwaei from App Store or istore.
- Select option 'Register Now'
- Enter Global Id i.e. CNIC
- System will validate the details of the user on the basis of CNIC, user will be asked to enter Mobile number updated in Bank Records
- Email Address or Mobile Number will be verified on the basis of user's information available in Bank's record provided at the time of account opening)
- Select Referred by (it is Optional) & press submit User will review the terms & conditions available in Urdu & English. After reviewing the terms & conditions user should provide consent by marking the check box
- User to Enter 6 digits OTP received on registered email address or Mobile Number
- After the verification user will be registered successfully on MCB Live & user will be intimated via SMS or email

### Step 2. MCB Live Activation

Activation of digital banking service can be done through one of the below options:

- a) Service Activation via link (which the user will receive after self-registration within few hours)
- b) Activation via Contact Center

### Step2 (a): Activating MCB Digital Banking via Activation Link and Code

Once the user completes the registration process for MCB Live, the system will send a message via SMS/Email within few hours of the registration date containing the activation link and code

The User will click the activation link that will take the user to an activation page. On the same page the User will also be provided security awareness in both English and Urdu Language(s) regarding confidentiality of Username, Password, OTP and other confidential information.

The User will be required to acknowledge understanding and acceptance of security guidelines/awareness message displayed on the activation page in order to proceed with the activation process by pressing the "submit" button

Note: The activation link and code will expire after 24 hours.

In case the user does not open the Activation link within 24 hours, System will send another activation SMS/Email to the user containing the Activation link and code. This activation link and code will also expire after 24 hours.

**Note:** Automated 03 activation links will be shared with the user after registration each within 24, 48, and 72 hours. The user may contact the call center at any time for activation of service

### Step2 (b): Activating MCB Digital Banking via Contact Centre

For activation through MCB call center, the contact center representative will verify the information of the user as per bank policy prior to activation of service.

MCB Live Registration for RDA Users

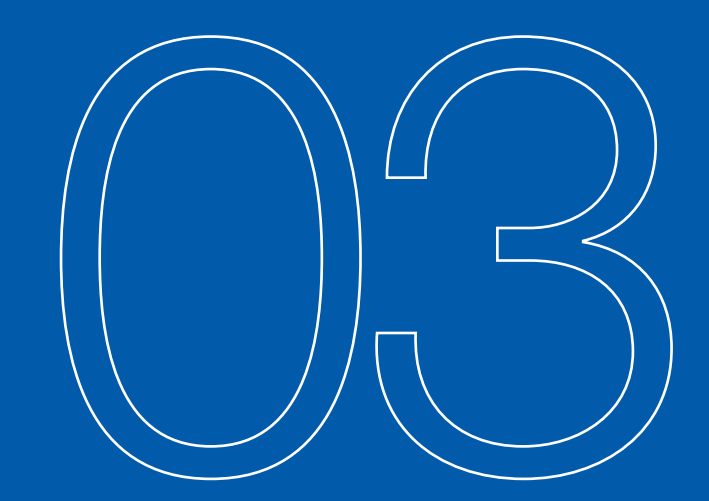

### Types of RDA User:

- Non-Resident RDA Users (Residing abroad)
- Resident RDA users

Note: Registration process of RDA Resident user is similar to local user

### 3.1. Registration of RDA User (Non-Resident)

### Step 1(a): Login Screen

- Visit https://mcblive.com.pk or download MCB Live Android app from Google Play store and iOS app from App Store
- Select option 'Register Now'

### Step 1(b): User Verification

- Select option 'Register Now'
- Enter CNIC & press submit

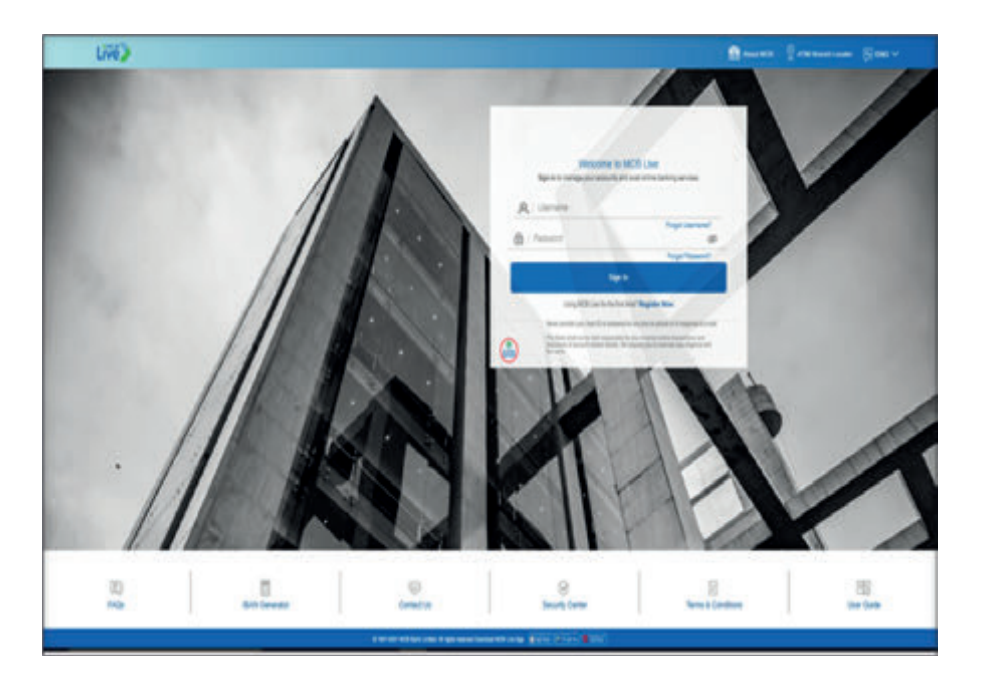

| All and the second second seco | *                 | 8 - 5 x               |
|----------------------------------------------------------------------------------------------------|-------------------|-----------------------|
| CO     CO     Escar Impubble-atmbdergki-dectrifuge-partet-electron                                                                                                    |                   | ●第94日1                |
|                                                                                                    | Q. 864 10 Heart M | MARKED SHAD HADDING G |
| Registration                                                                                                    |                   |                       |
| Betwe we couse your MCB Like account, let us welly that you are already an MCB account holder.                                                                                                    |                   |                       |
| sterification (Income Type                                                                                                    |                   |                       |
| <u>acce</u>                                                                                                    |                   |                       |
| Mediladus Docenet Neter<br>2002-2009-0-3                                                                                                    |                   |                       |
|                                                                                                    |                   |                       |
|                                                                                                    |                   |                       |
|                                                                                                    |                   |                       |
|                                                                                                    |                   |                       |
|                                                                                                    |                   |                       |
|                                                                                                    |                   |                       |
|                                                                                                    |                   |                       |
| 1972) Miles and Approximately and a press state of the second state of the second stat |                   |                       |

### Step#1(c): User Verification

A new screen will be displayed, User to enter following information

• Enter Email Address/ Mobile Number updated in system

**Note:** Incase email/mobile is not registered then relevant error message will be displayed to the user advising him to visit his branch for updation of their record

- Confirm Mobile Number
- Select Referred by (Optional)
- Accept the terms & conditions
- Press submit

| Q, par v 😆 🖓 and the second second s                                                                                                    | D MODAL |
|----------------------------------------------------------------------------------------------------|---------|
| Registration                                                                                                    |         |
| Efter your email address registered in task recard and agree to the terms & conditions to proceed further                                                                                                    |         |
| twi.                                                                                                    |         |
| TE3712g-bans, coli                                                                                                    |         |
| Selend (s Calored                                                                                                    |         |
| Fileds & Fandy v                                                                                                    |         |
| Sens and Cantillow                                                                                                    |         |
| tue m                                                                                                    |         |
| These frees and controls will also be declared using KEE Loss transmissiones that ISE Loss insulants the source of the Second Second Se |         |
| Detaus                                                                                                    |         |
| In the document testionary under and present while here the rearing an address values the cartex instance advectes  • TeCP refers to CEC Advect Testion advected to van CEC (see thermalitikale Garring, in case of the Casterner testig a more, the guardise d'auch more intelling predication and NEC Cost interval tables advected. No Advected tables advected to van tables date advected to be been advected to be advected to van tables advected to van tables advected to be been advected to be been advected to van tables advected to van tables advected to be been advected to be been advected to van tables advected to van tables advected to be been advected to be been advected to van tables advected to van tables advected to van table  |         |
| <ul> <li>Hour read and accepted the Terms and Conditions</li> </ul>                                                                                                    |         |
|                                                                                                    |         |

### Step#1(d): OTP Validation

Enter 6 digits OTP received on registered mobile number or email address & press submit

|                                                                                                    | 🔮 Alexanda 🖞 Alika Bana Saular 🕞 Elio 🗸 |
|----------------------------------------------------------------------------------------------------|-----------------------------------------|
| Registration                                                                                                    |                                         |
| A verification code has been sent to your enaintensite. Please ener that code below its complete the pocess.<br>Verification Code<br>Energing Lot<br>4<br>Definition code reduces a code<br>- Public code reduces a code<br>- Public code reduces a code<br>- Public code reduces a code<br>- Public code reduces a code<br>- Public code reduces a code<br>- Public code reduces a code<br>- Public code reduces a code<br>- Public code reduces a code<br>- Public code reduces a code<br>- Public code reduces a code reduces a code<br>- Public code reduces a code reduces a code<br>- Public code reduces a code reduces a code<br>- Public code reduces a code reduces a code<br>- Public code reduces a code reduces a code<br>- Public code reduces a code reduces a code reduces a code<br>- Public code reduces a code reduces a code reduces a code<br>- Public code reduces a code reduces a code reduces a code<br>- Public code reduces a code reduces a code reduces a code<br>- Public code reduces a code reduces a code reduces a code<br>- Public code reduces a code reduces a code reduces a code<br>- Public code reduces a code reduces a code reduces a code<br>- Public code reduces a code reduces a code reduces a code<br>- Public code reduces a code reduces a code reduces a code<br>- Public code reduces a code reduces a code reduces a code<br>- Public code reduces a code reduces a code reduces a code reduces a code reduces a code reduces a code<br>- Public code reduces a code reduces a |                                         |
| Cid not get the work? Resert Code                                                                                                    |                                         |
|                                                                                                    |                                         |

### Step 1(e): User ID Creation

A new screen will be displayed, for Creation of User ID

- Enter User Name
- Create Password as per the guidelines
- Confirm Password
- Press submit

### Step 1(f): Successful Registration

- User will be registered successfully & will be intimated via SMS or email
- After completing registration process, user could login by using his set username and password.

Note: Please note that financial transactions will remain restricted for next 48 hours of registration.

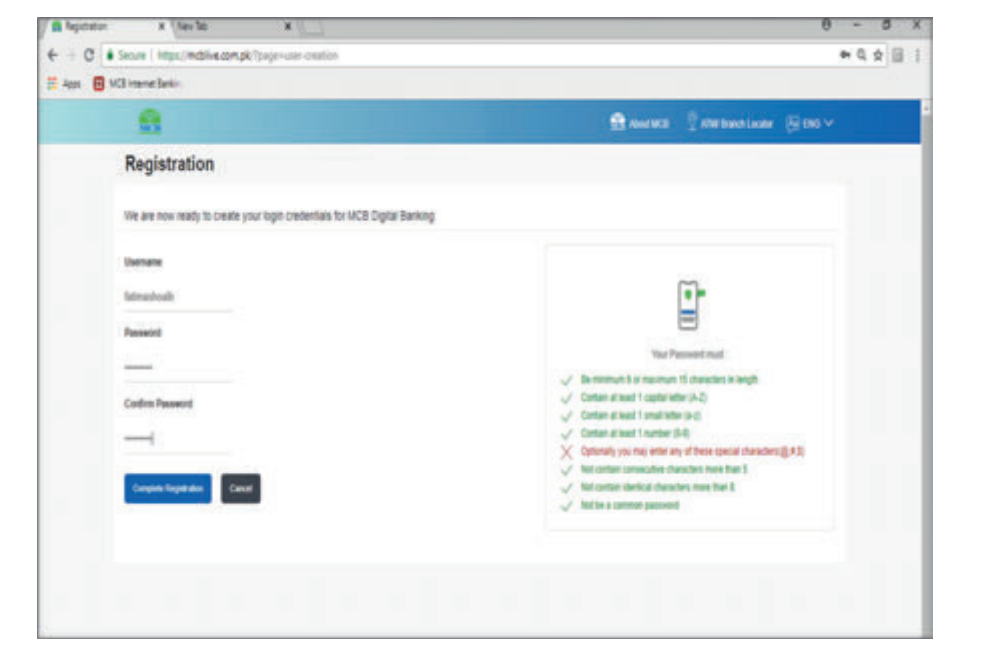

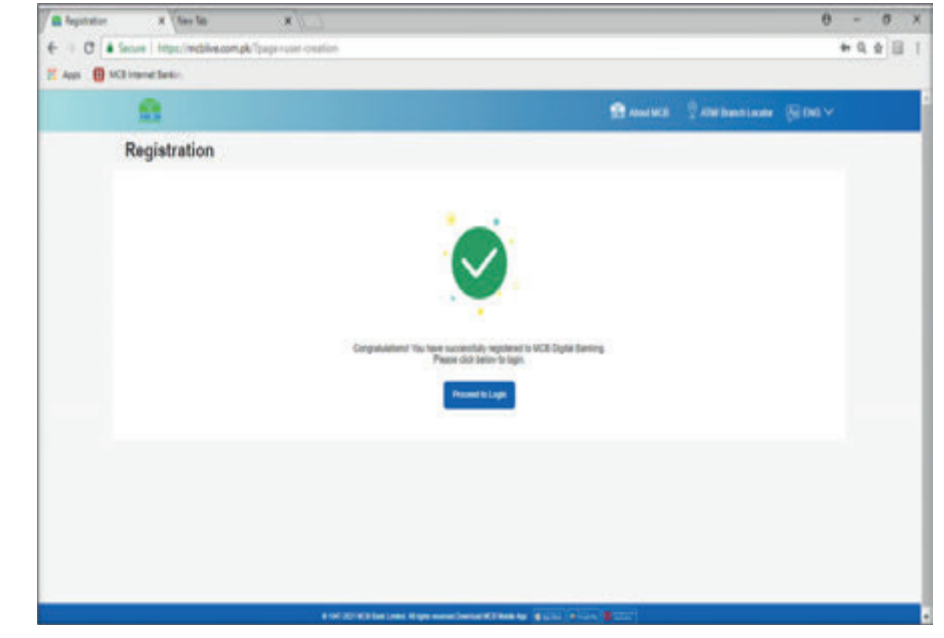

### Step 2: MCB Live Activation

RDA Users can activate their MCB Live application as per process mentioned at Page no 15 MCB Live Activation process for RDA Users (Resident & Non Resident)

### 3.2. Registration of RDA User (Resident)

#### Step 1(a): Registration:

- The user should visit https://mcblive.com/ or download MCB Live Android from Google Play store and iOS app from App Store
- Select option 'Register Now'

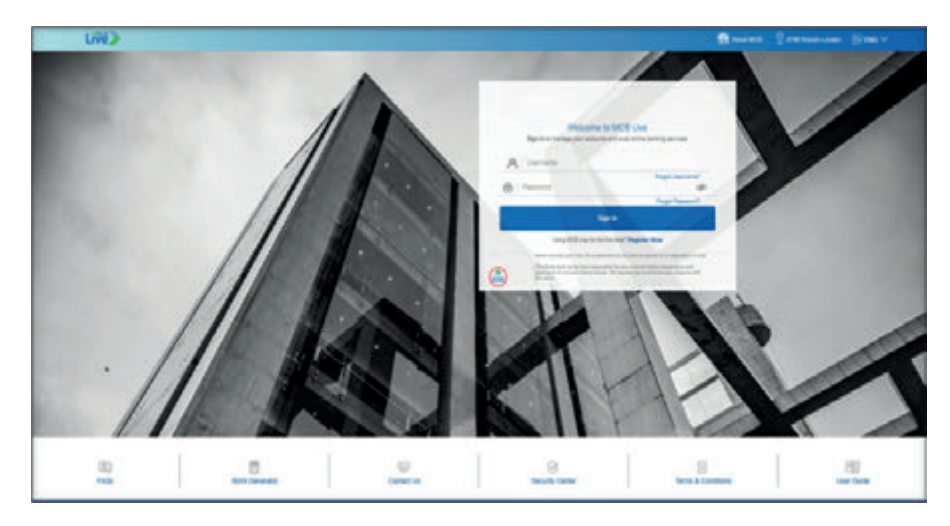

### Step 1(b): User Verification

Select option 'Register Now' Enter the Global ID i.e. CNIC Press submit

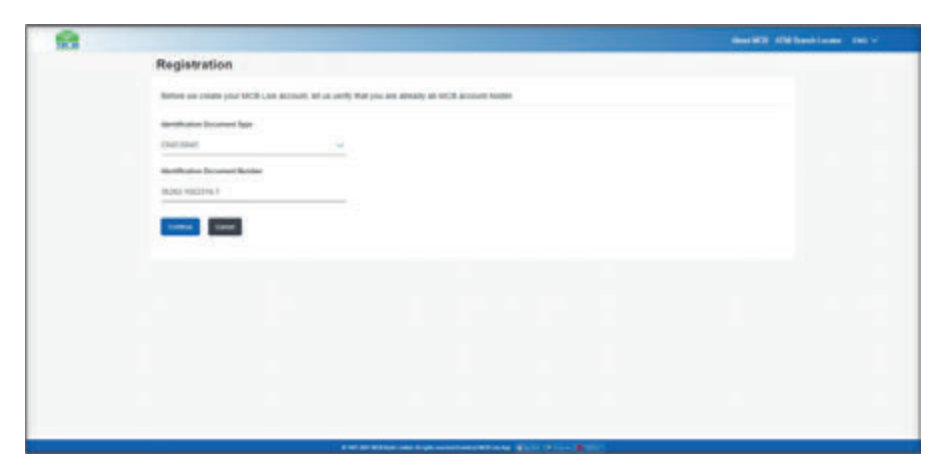

### Step 1(c): User Verification

A new screen will be displayed, Enter following information

Note: Incase email/mobile is not registered then relevant error message will be displayed to the user advising him to visit his branch for demographic updation.

- Enter Mobile Number updated in system
- Confirm Mobile Number
- Select Referred by (Optional)
- Accept the terms & condition
- Press submit

|                                                                                                    | Band Mill All Stands and a Mill V |
|----------------------------------------------------------------------------------------------------|-----------------------------------|
| Registration                                                                                                    |                                   |
| Ether uno tradits number registered in back record and agree in the terms & condition in proceed for the                                                                                                    |                                   |
| Bankers .                                                                                                    |                                   |
| 40x43x43                                                                                                    |                                   |
| Contro Rente Ramer                                                                                                    |                                   |
| All and all all all all all all all all all al                                                                                                    |                                   |
| Reprint Reprint Reprin       |                                   |
| Paul Line V                                                                                                    |                                   |
| New and Continue                                                                                                    |                                   |
| termine the second second se                                                                                                    |                                   |
| <sup>1</sup> The first product of a start of a start product of an effective start product of a start product of a |                                   |
| there was not account the Same and Saulting                                                                                                    |                                   |
|                                                                                                    |                                   |
|                                                                                                    |                                   |

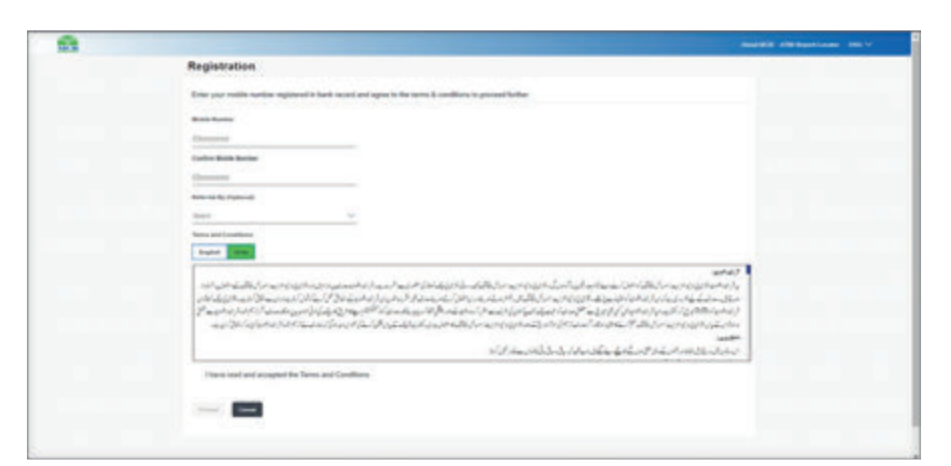

### Step 1(d): OTP Validation

Enter 6 digits OTP received on registered mobile number or email address & press submit

### Step 1(e): User ID Creation

A new screen will be displayed, for Creation of User ID

- Enter User Name
- Create Password as per the guidelines
- Confirm Password
- Press submit

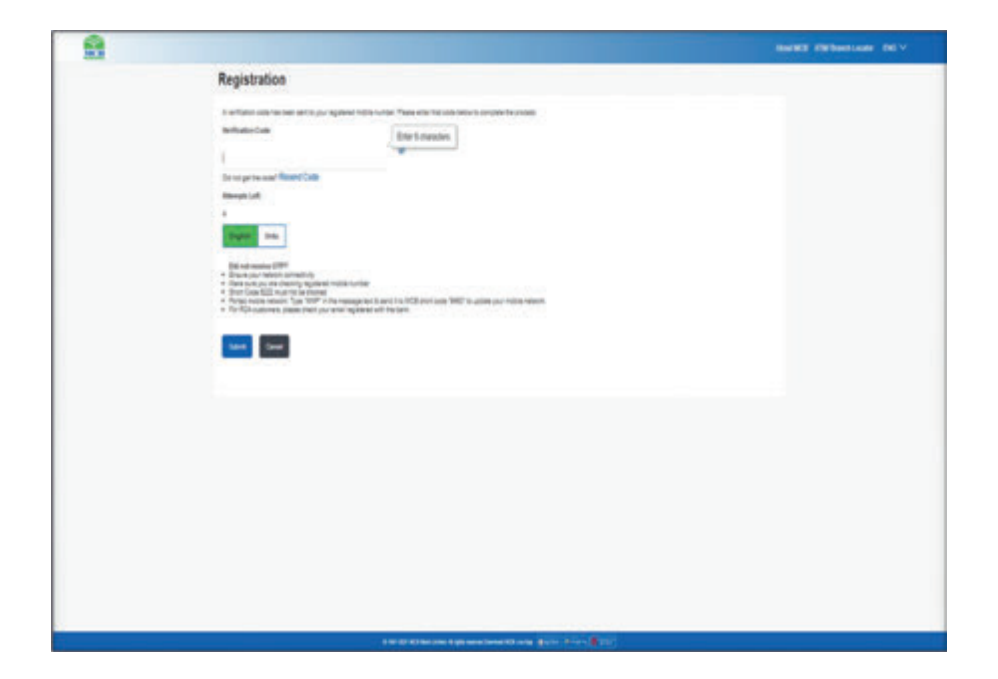

|                                                           |                                                                                                    |                                                                                                    | No. 103 AM RESIDENCE OF                                                                                                    |
|-----------------------------------------------------------|----------------------------------------------------------------------------------------------------|----------------------------------------------------------------------------------------------------|----------------------------------------------------------------------------------------------------|
| Registration                                              |                                                                                                    |                                                                                                    |                                                                                                    |
| We are non-medy to create your login credentials in       | ter MCB Ure                                                                                                    |                                                                                                    |                                                                                                    |
| Terrain<br>Manualana                                      |                                                                                                    | D.                                                                                                    |                                                                                                    |
| ters concerns non in interviewe entries some.<br>Recently |                                                                                                    | The Falsenet and                                                                                                    |                                                                                                    |
|                                                           |                                                                                                    | Second a name of a manual C decision is night     Control among the part of a second second sec |                                                                                                    |
|                                                           | ·                                                                                                    | <ul> <li>Control primer insertion (in the<br/></li></ul>                                                                                                    |                                                                                                    |
| Sanatas Ingolatas - Davar                                 |                                                                                                    | 2 Tel la commu patient                                                                                                    |                                                                                                    |
|                                                           |                                                                                                    |                                                                                                    |                                                                                                    |
|                                                           |                                                                                                    |                                                                                                    |                                                                                                    |
|                                                           |                                                                                                    |                                                                                                    |                                                                                                    |
|                                                           |                                                                                                    |                                                                                                    |                                                                                                    |
|                                                           |                                                                                                    |                                                                                                    |                                                                                                    |
|                                                           | Registration         Processing to contract type related to         Descent         Processing         Processing         Contract type related to         Processing         Contract type related to         Contract type related to         Contrac | Registration         More recovering use high condensite for GED (a)         More recovering use high condensite for GED (a)                                                                                                    | Projektivilia   Province   Province |

### Step 1(f): Successful Registration

- The User will be registered successfully & they will be intimated via SMS or email
- After completing registration process, the user may login by using their chosen username and password.

Note: Please note that financial transaction will be restricted until Activation is done

### 3.3. MCB Live Activation process for RDA Users (Resident & Non Resident)

Activation of digital banking service can be done through the below process:

 Service Activation via link (which the user will receive after self-registration within few hours)

### Activating MCB Digital Banking via Activation Link and Code

- Once the user completes the registration process for MCB Digital Banking, the system will send a message via SMS/Email within few Hours of the registration containing the activation link and code
- The User will click the activation link that will take the user to an activation page. On the same page the User will also be provided security awareness guidelines regarding confidentiality of Username, Password, OTP & other confidential information.
- The User will be required to acknowledge understanding and acceptance of security guidelines/awareness message displayed on the activation page in order to proceed with the activation process by pressing the "submit" button

Note: The activation link and code will expire after 24 hours.

In case the user does not open the Activation link within 24 hours, System will send another activation SMS/Email to the user containing the Activation link and code. This activation link and code will also expire after 24 hours.

**Note:** Automated 03 activation links will be shared with the user after registration each within 48, 72 and 96 hours. The call Center will be able to send activation links to users at all times.

# MCB Live Processes

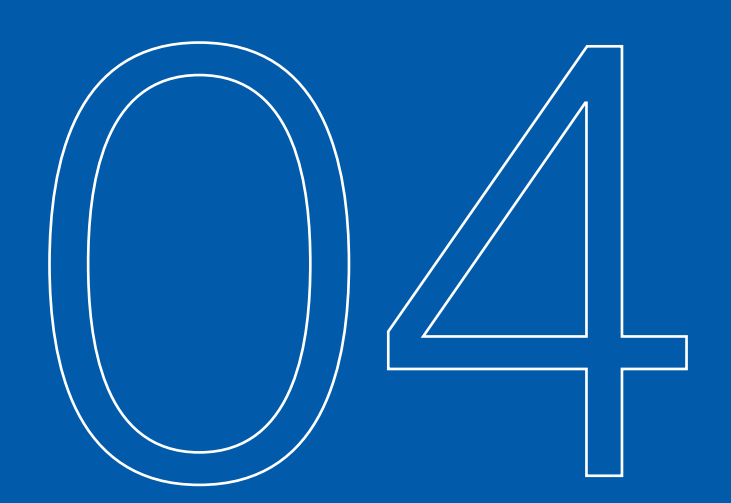

### 4.1. Process to Generate OTP

For financial transactions such as Funds Transfer, Bill Payments etc. user will be required to enter six (6) digit numeric One-Time PIN (OTP) as an additional security. This Six Digit OTP is automatically generated by the System; however, if user doesn't receive the OTP in time, on the payment screen user can click on "Resend OTP" button to re-generate the OTP.

### Note:

- Non-Resident customers residing abroad can receive OTP on email only
- Resident users (RDA or non RDA) residing in Pakistan can receive OTP & Transactional SMS on both Email & SMS

| OTP Medium          |     |              |                     |  |  |  |  |
|---------------------|-----|--------------|---------------------|--|--|--|--|
| User                | SMS | Email        | Both Email<br>& SMS |  |  |  |  |
| Resident Local User | ~   | ~            |                     |  |  |  |  |
| Resident RDA User   | ~   | ~            | ~                   |  |  |  |  |
| Non-Resident User   | ×   | $\checkmark$ | ×                   |  |  |  |  |

### 4.1.1. Unable to receive OTP SMS on your Mobile?

- Ported mobile network (If you have shifted your mobile number from one network to other): User to Type "MNP" in the message text & send it to MCB short code "9460" to update your mobile network.
- User to ensure network connectivity
- User to ensure Short Code 6222 must not be blocked
- User to ensure that OTP is checked on his registered mobile number

### 4.2. Login Process.

- Visit https://mcblive.com/
- Enter Registered User Name & Password. After entering the credentials click on 'sign in' option
- MCB Live will login Successfully
- Now, System opens below main "OVERVIEW" screen displaying various options.

Note: Login alert will be sent to the user's registered mobile number on each login.

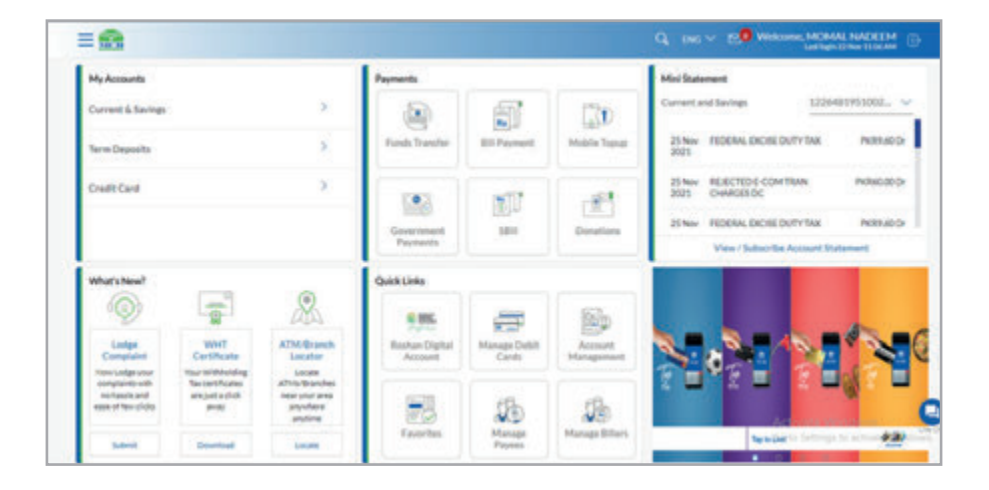

### 4.3. Forgot User Name

User can initiate request for receiving the user name on registered mobile number or email address.

- On login screen, Click on Forgot User Name option
- Enter 'Global Id, ATM Card Number, ATM Pin, ATM Card Expiry
- Press Submit'
- Enter 6 digits OTP send on registered email address or mobile number
- Press Confirm, User Name will be send successfully on email or registered mobile number

**Note:** Non-Debit Card Holders can contact call center (111-000-622) to receive user name on mobile number or email

Step 1: On login screen, Click on Forgot Password option

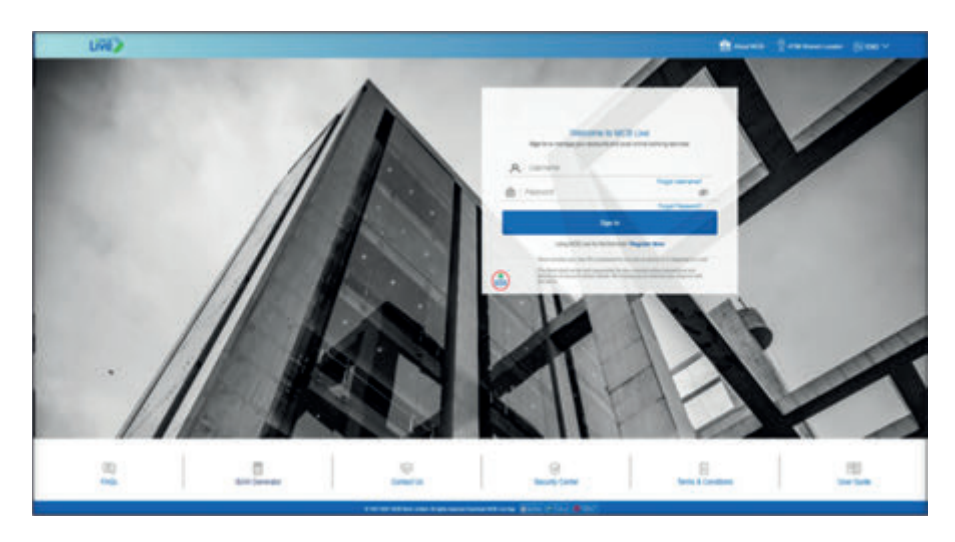

**Step 2:** Enter 'Global Id, ATM Card Number, ATM Pin, ATM Card Expiry & Press Submit'

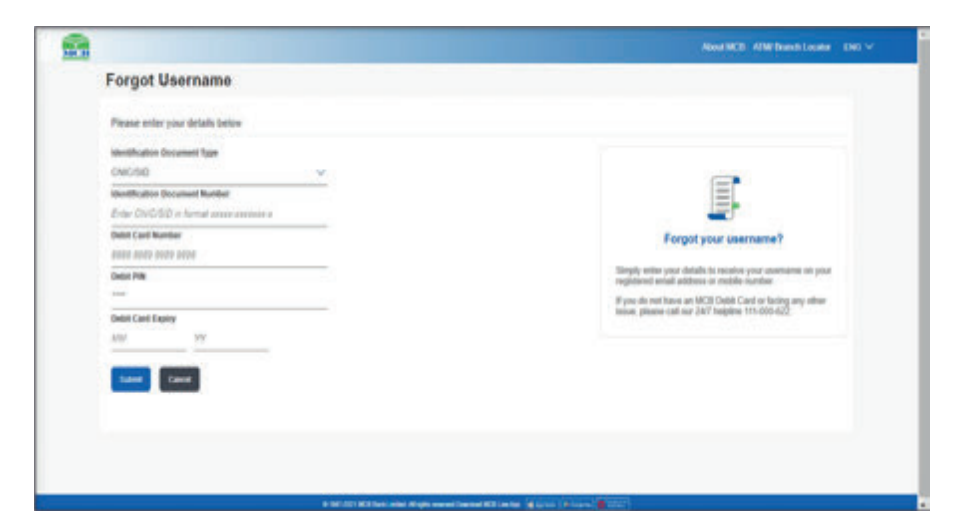

Step 3: Enter 6 digits OTP send on registered email address or mobile number

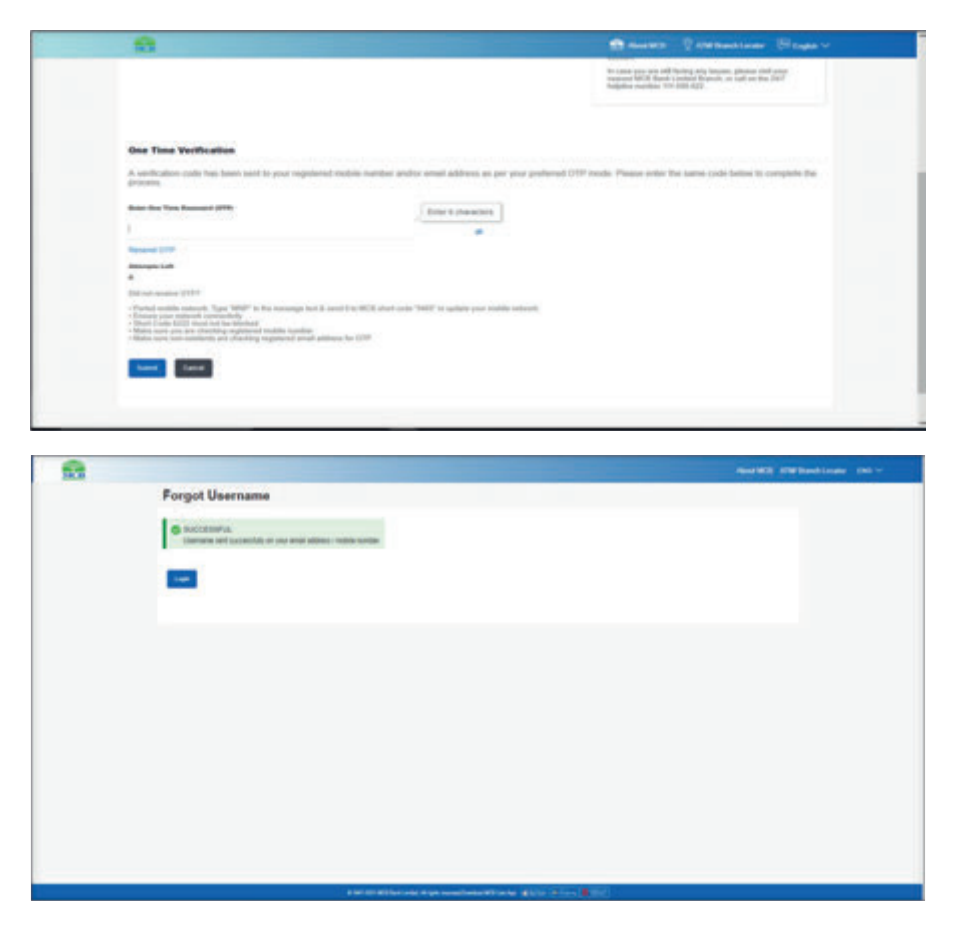

### 4.4. Forgot Password

- Click on 'Forgot Password' option
- Enter 'User Name, ATM Card Number, ATM Pin, ATM Card Expiry
- Press Submit'
- Enter OTP of 6 digits & Press Confirm
- Enter 'New Password' & 'Confirm New Password'
- Users password will be reset successfully & SMS of successful password reset will be send on customer registered email or mobile Number

**Note:** Non Debit Card Holder can contact call center for initiating Forgot Password request

### 4.5. FAQs

On Login Screen 'FAQ's are placed on bottom left corner

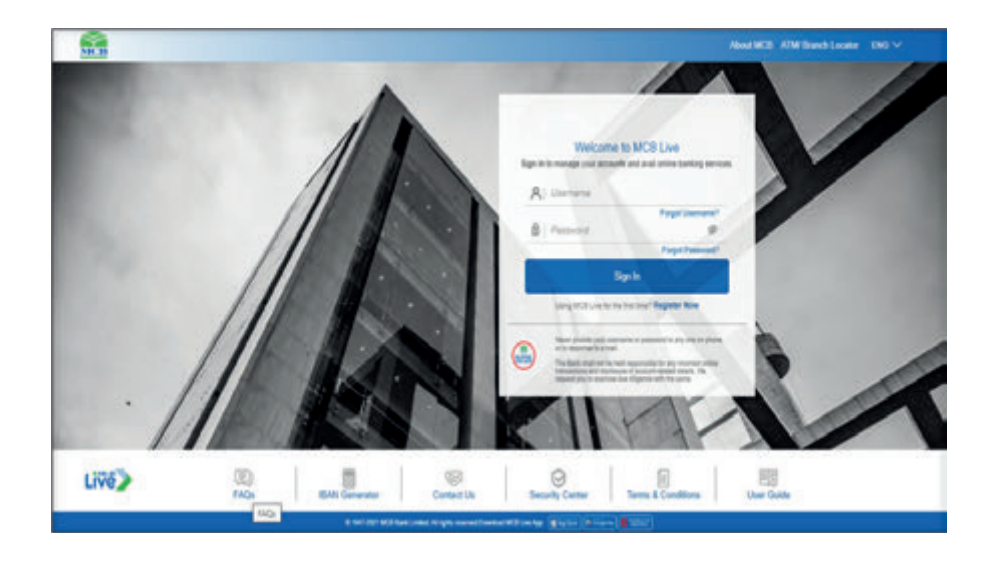

### 4.6. IBAN Generator

**Step 1:** On Login screen, click on 'IBAN generator' option available in the bottom menu bar

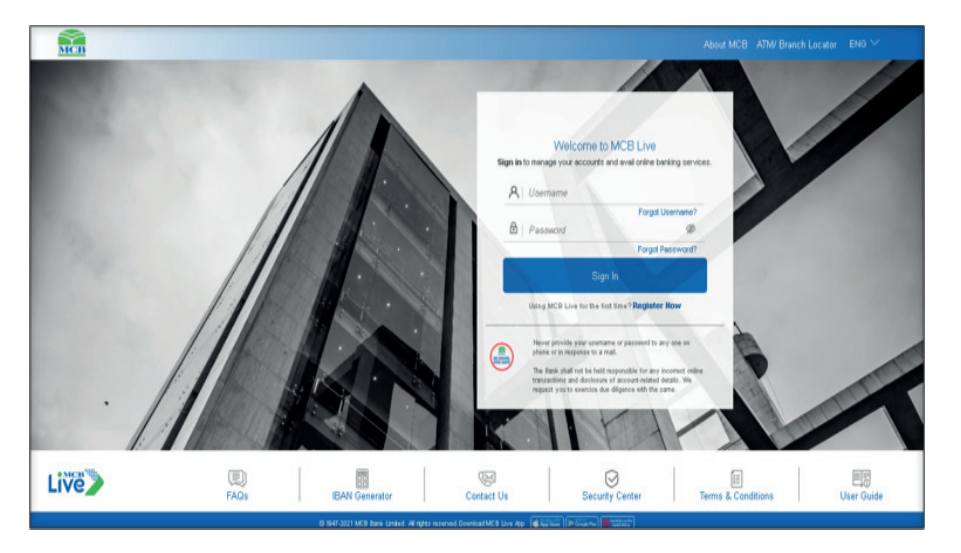

**Step 2:** User will be redirected to MCB's official website; user will be required to enter account number to generate IBAN number

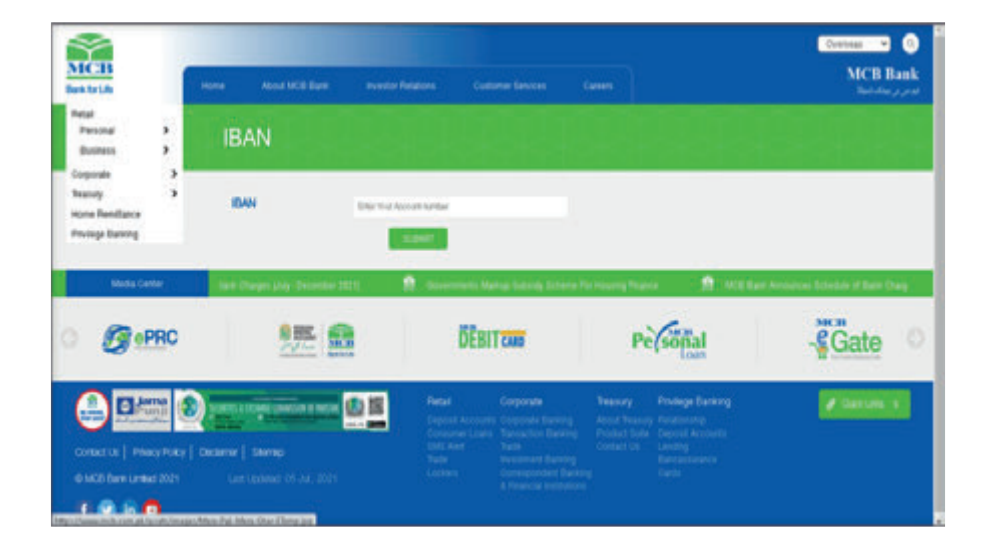

### Step 3: Enter16 digit account number

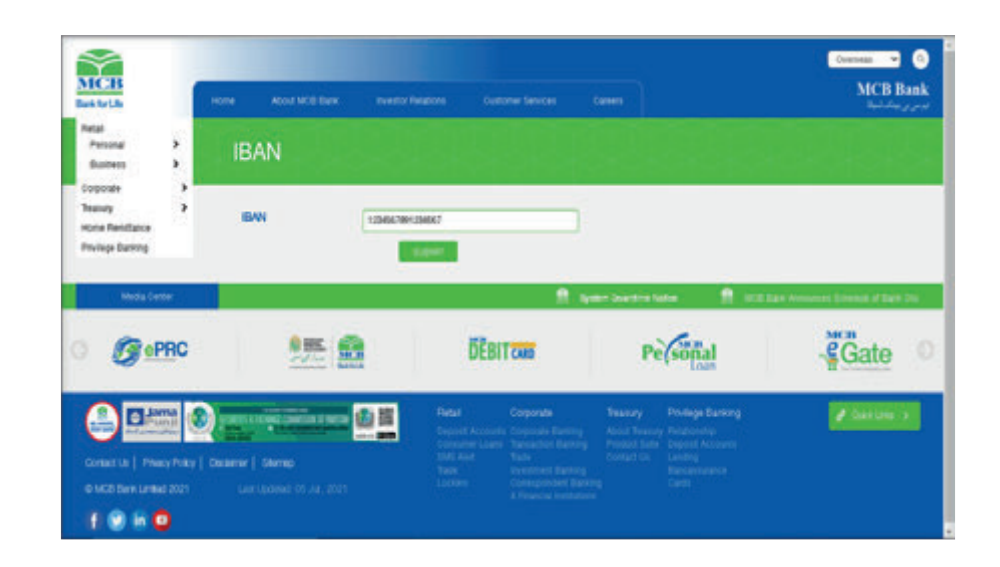

**Step 4:** After entering account number, IBAN number of 24 digits will be created as shown in the screen below

MCB nalas 🖌 🖌 🖸 MCB Bank Bark for Life Personal **IBAN GENERATOR** Bucineeri -Tearury International Bank Account Number (IBAN) Hote Petitano Ecomption Accountituation: 1254267801234567 **Privings Barking** BAN NUMBER PRIM MUCH 1234 3678 9123 4567 For more information about IBAN, please risk here 1 Inter Seattre to Gate Personal **FRO** DEBITOM 8 8 . -

### 4.7. Contact Us

Step 1: On Login Page, Contact Us icon is available in the bottom menu bar

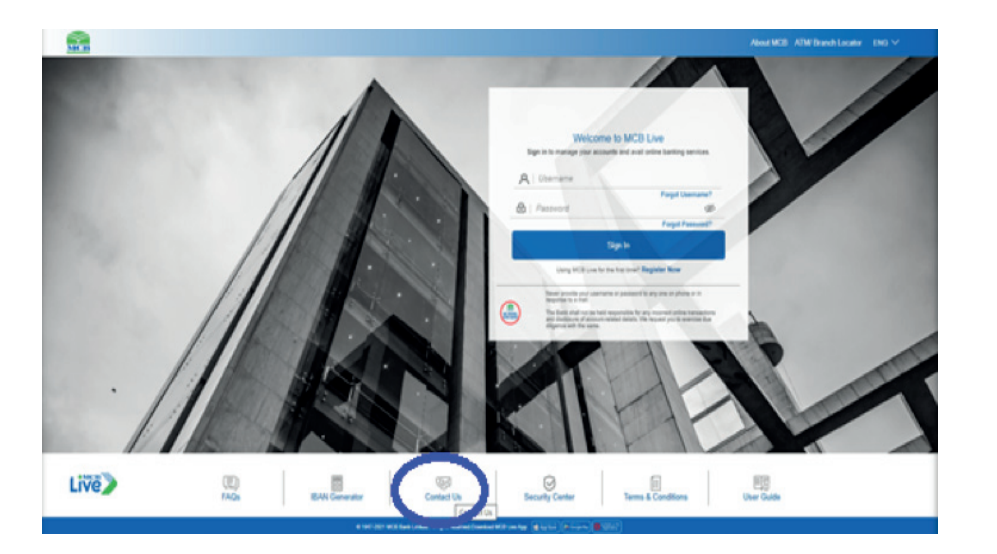

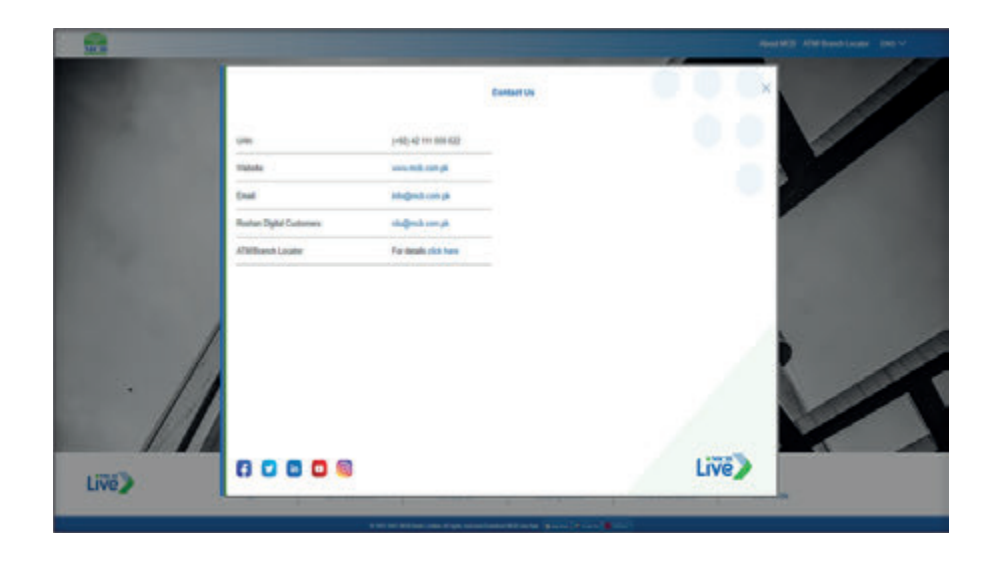

### **Option No 2.**

Dashboard >> Hamburger (Menu) option >> option 'Contact Us'

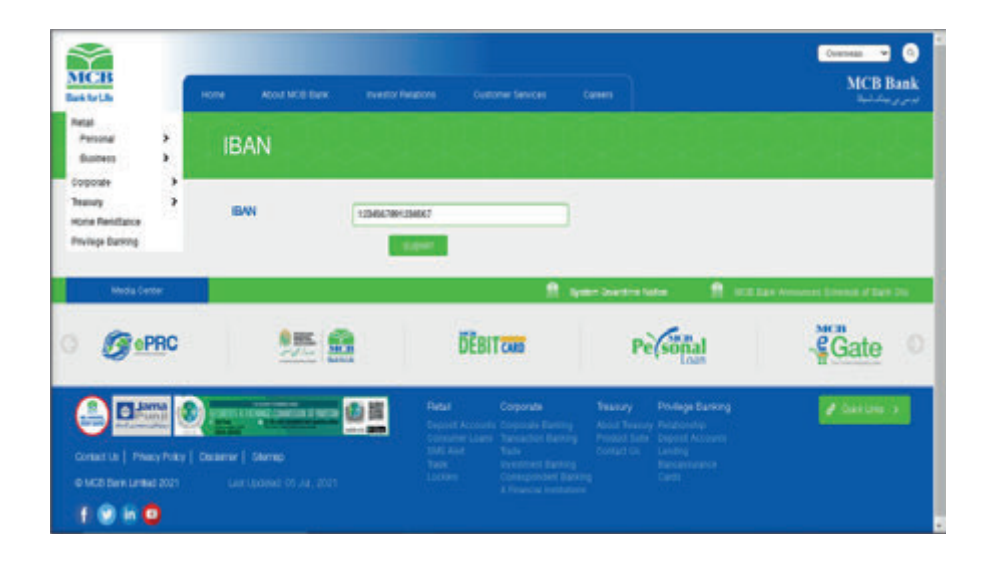

Step 2: A dialogue box will be opened with the various options to contact MCB

### **Option No 2.**

Dashboard >> Hamburger (Menu) option >> option 'Contact Us'

- After Login MCB Live, On Dashboard
- Click on the Hamburger (Menu) / three vertical lines option on the top left corner
- From the Hamburger (Menu), select option 'Contact Us'. The relevant Page will be displayed

Step 1: On Dashboard, click on the Hamburger (Menu) / three vertical lines option

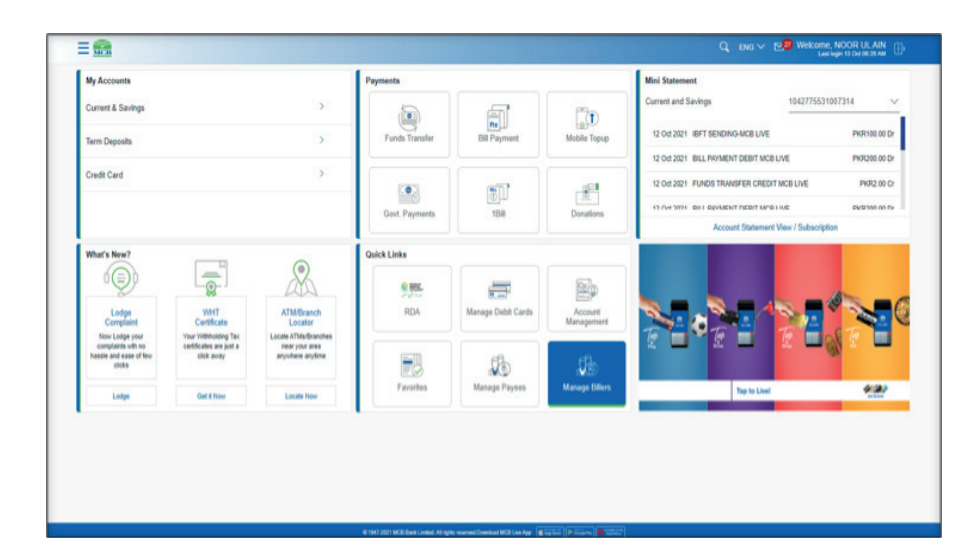

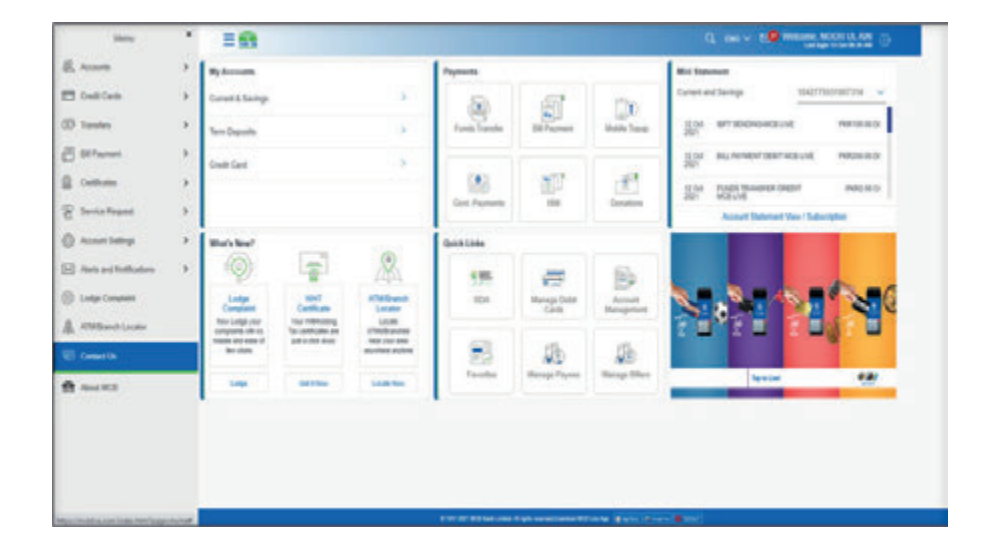

**Step 3:** A dialogue box will be opened with the various options to contact MCB Bank

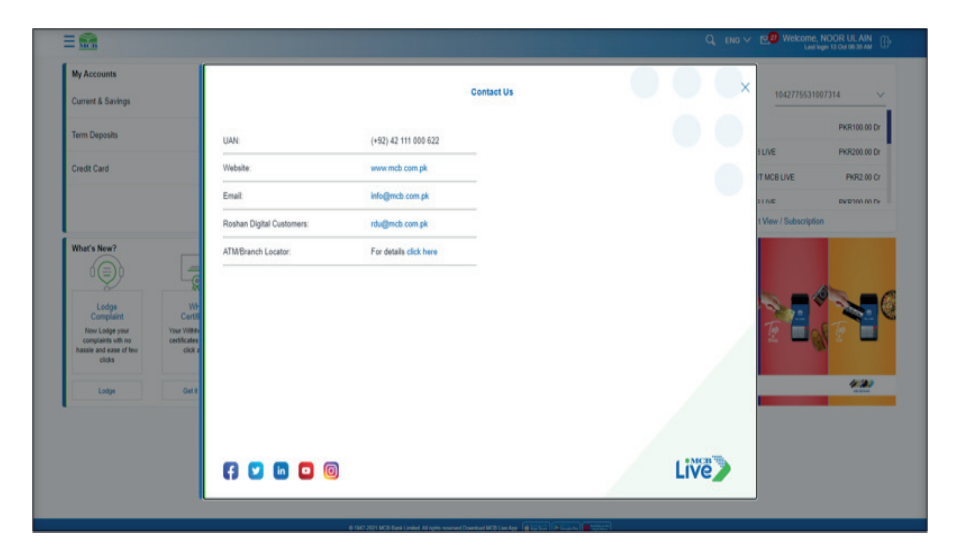

### 4.7.1. Mediums to Contact MCB

User can contact MCB through following mediums:

- Call Centre & Email Address
- Social Media
- Facebook
- LinkedIn
- Twitter
- YouTube
- Instagram

### 4.7.1.1. Contact Information

Click on the 'Contact Us' option available in the bottom menu bar on the login page

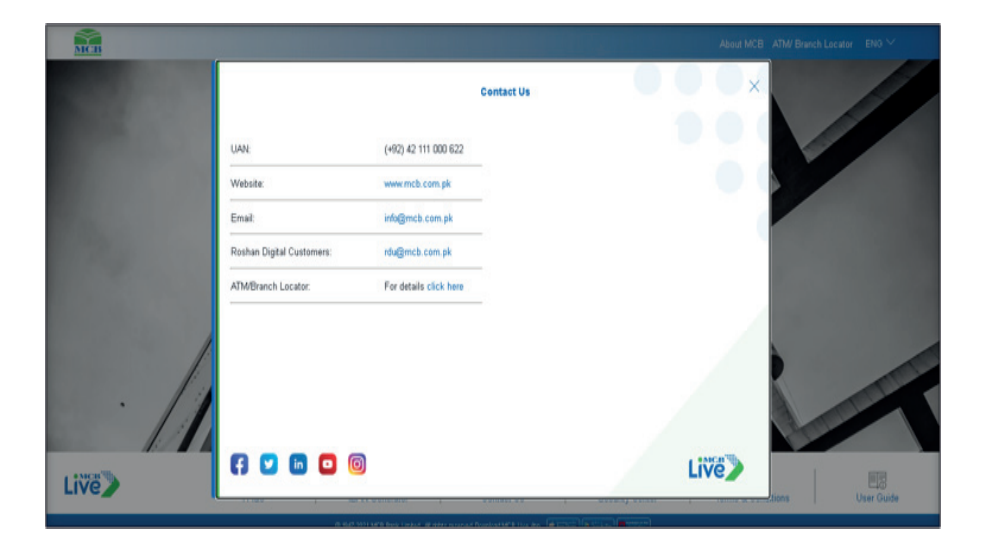

### 4.7.1.2. Facebook

Click on the 'Facebook' icon on the bottom left corner on 'Contact Us' page, user will be redirected to MCB Bank's Official page on Facebook

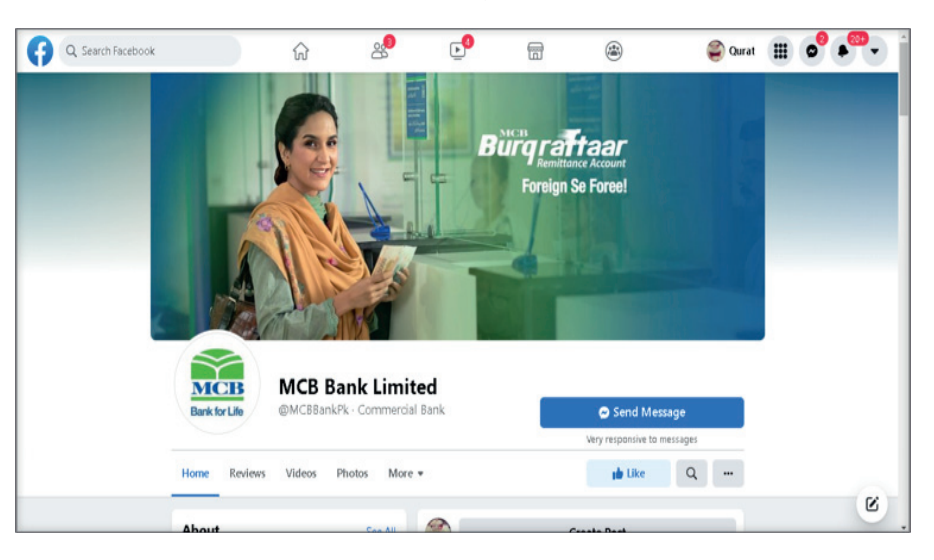

### 4.7.1.3. Twitter

Click on the 'Twitter' icon on the bottom left corner on 'Contact Us' page, user will be redirected to MCB Bank's Official account on twitter

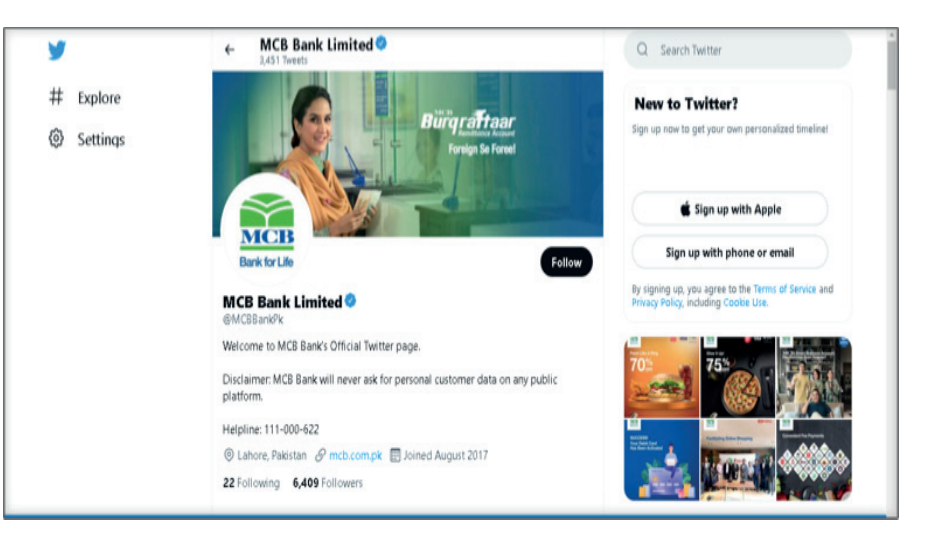

### 4.7.1.4. LinkedIn

Click on the 'LinkedIn' icon on the bottom left corner on 'Contact Us' page, user will be redirected to MCB Bank's Official page on 'LinkedIn'

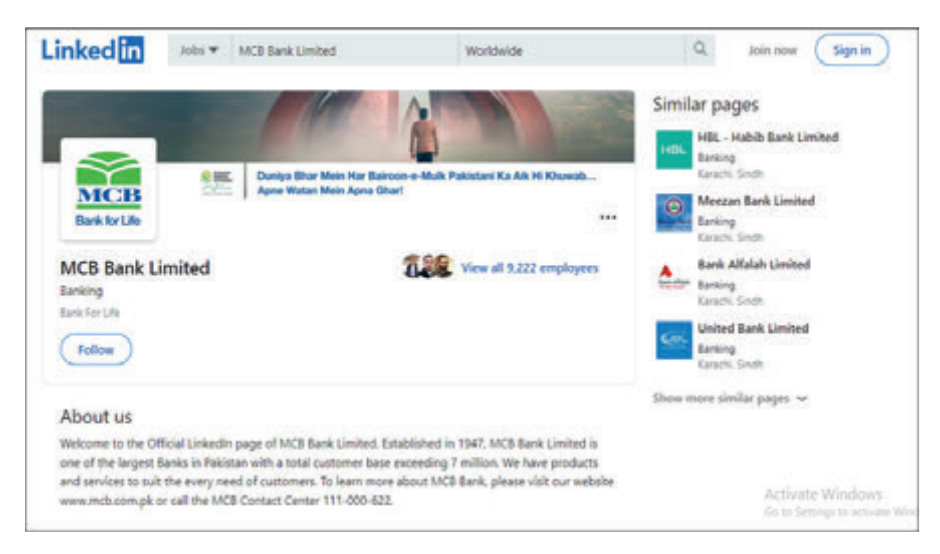

### 4.7.1.5. YouTube

Click on the 'YouTube' icon on the bottom left corner on 'Contact Us' page, user will be redirected to MCB Banks Official channel on 'YouTube'

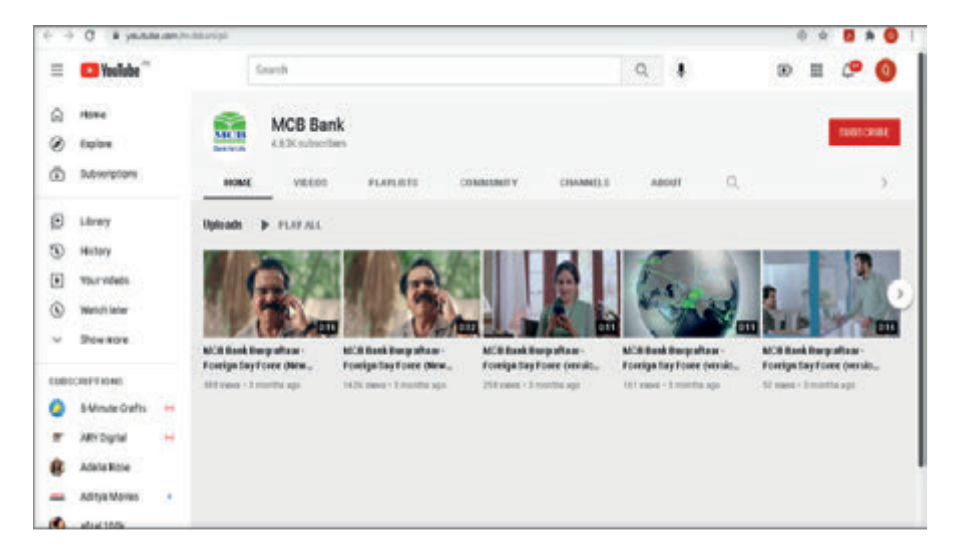

### 4.7.1.6. Instagram

Click on the 'Instagram' icon on the bottom left corner on 'Contact Us' page, user will be redirected to MCB Official account on 'Instagram'

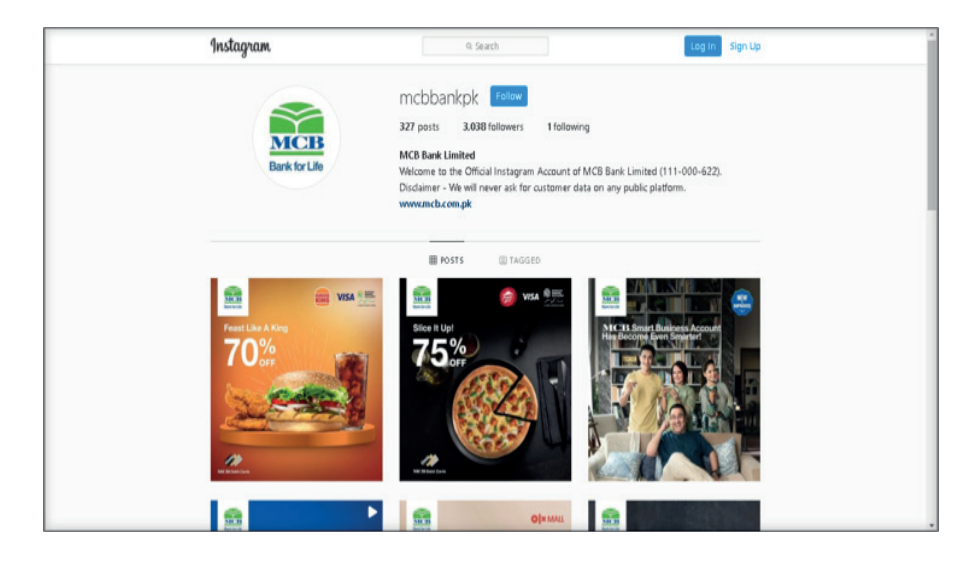

### 4.8. Security Center

**Step 1:** On Login page, there are security guidelines available for users. Click on the 'Security Center' option on the login page

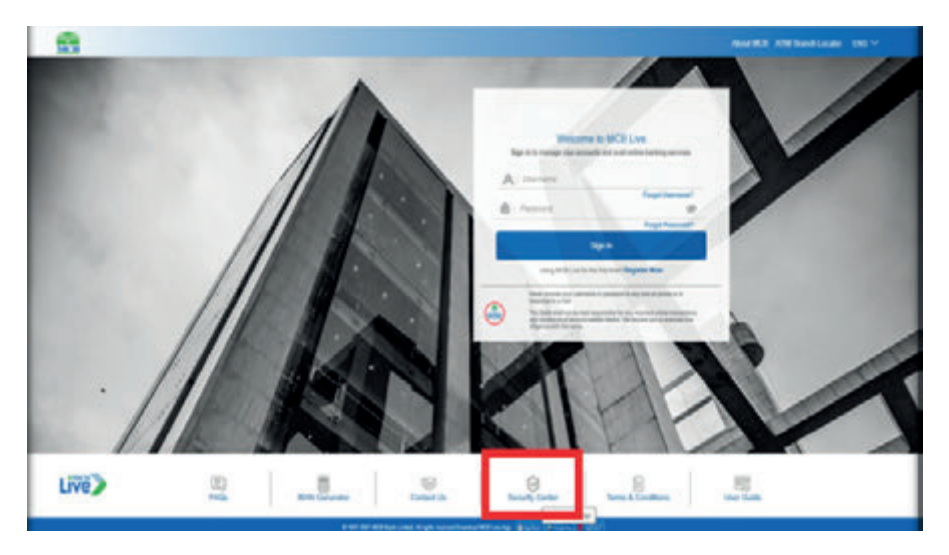

Step 2: A Page will be opened with the 'Security Tips' to create awareness for the users

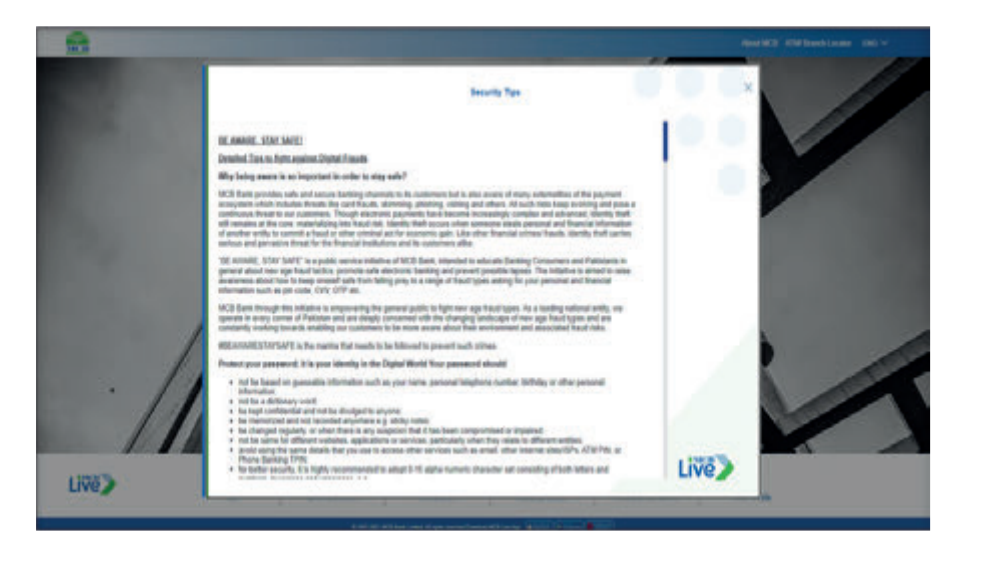

### 4.9. Terms & Conditions

**Step 1:** On MCB Login page, terms & conditions are available for user guidance & information. User at the time of registration accepts the 'Terms' & Conditions'. On Login page, click on the 'Terms & Conditions' option

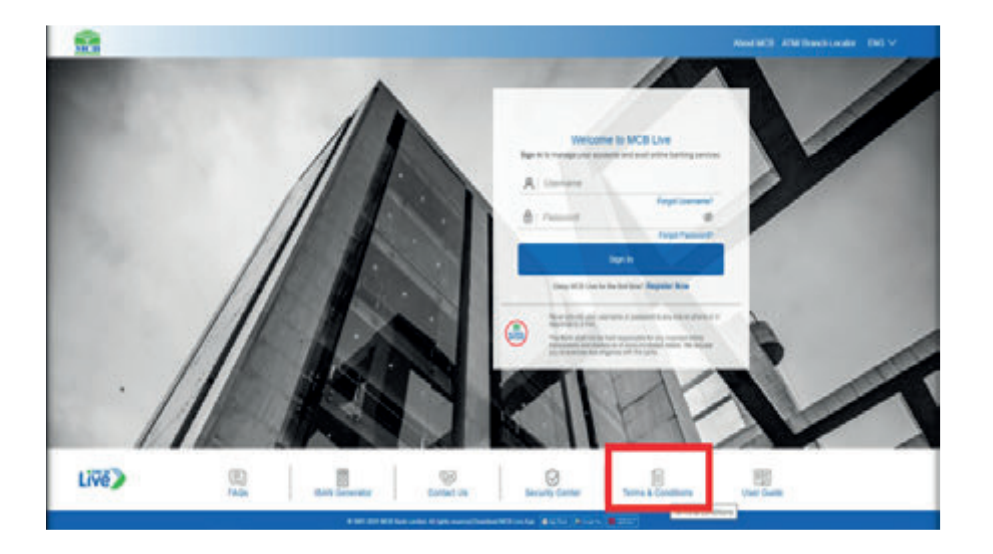

### Step 2: A page will be displayed with 'Terms & Conditions'

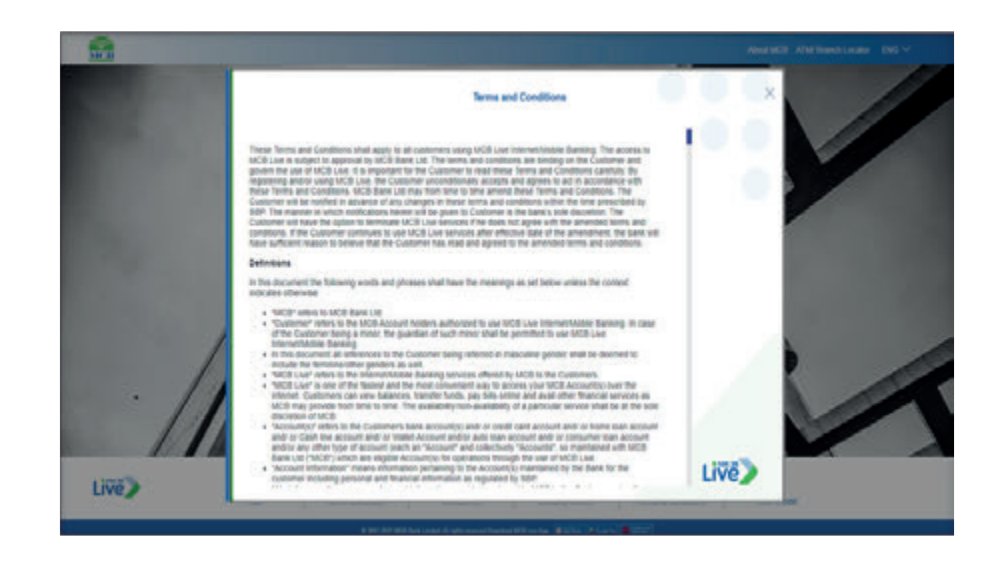

### 4.10. About MCB

Brief information about MCB is available on the login page. On login page, click on 'About MCB' option.

A dialogue box with the information about MCB will be displayed

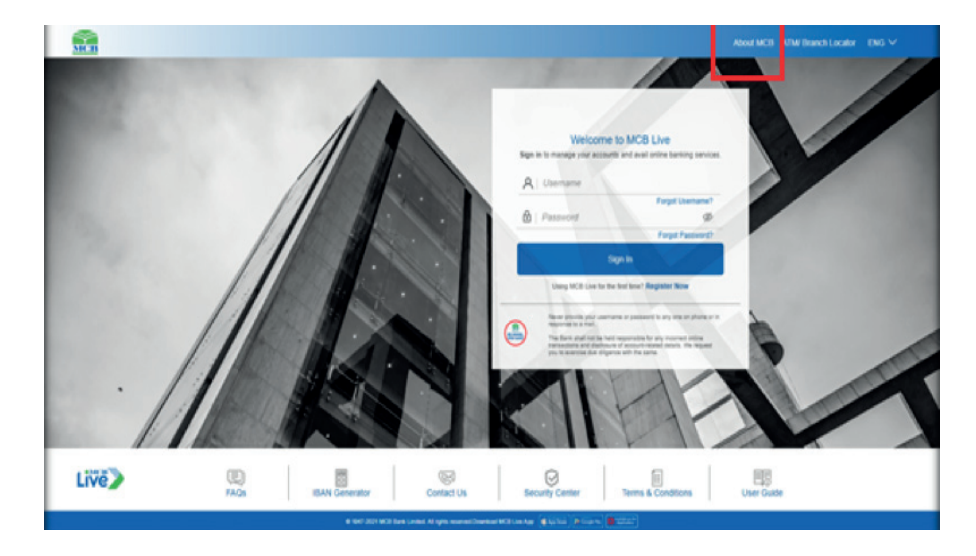

### 4.11. ATM/ Branch Locator

**Option 1(a):** On login page, Click on the top right corner, option 'ATMS/ Branch Locator' is placed

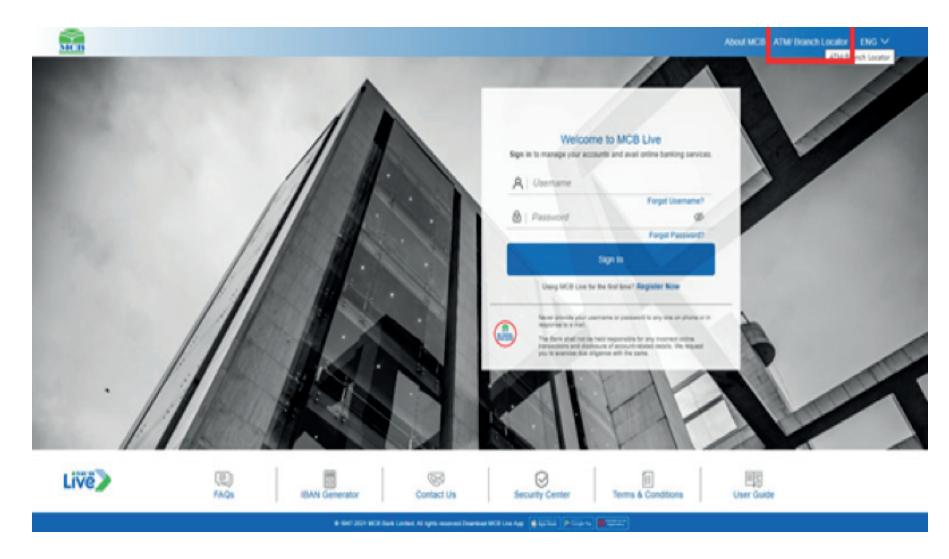

**Option 2(a):** Login MCB Mobile >> Dashboard >> Hamburger (Menu) option >> Click on ATM Branch Locator

| Arrows                                | - 90         | My Accounts                                      |                                                                                                    |                                      | Payments                                      |                         |                     | Most Markement                    |
|---------------------------------------|--------------|--------------------------------------------------|----------------------------------------------------------------------------------------------------|--------------------------------------|-----------------------------------------------|-------------------------|---------------------|-----------------------------------|
| Conces                                |              | Current & Saverge                                |                                                                                                    | 5                                    | 5                                             | 61                      | 126                 | Current and Savings 104/7750/007. |
| D handes                              |              | tern Deposits                                    |                                                                                                    |                                      | Panth Transfer                                | Bill Payment            | Intelline Transport | COM BITSDONGAGELINE INDERED D     |
| E serane                              | $\mathbf{x}$ | Crest-Card                                       |                                                                                                    |                                      | 1                                             |                         |                     | G ON BUL ROMONT DEBYTING AND IN D |
| Contrares                             | $\mathbf{x}$ |                                                  |                                                                                                    |                                      |                                               | 11 I.                   | T.                  | SON RADI THINNER CREDT INVOICE    |
| Texes Report                          | •            |                                                  |                                                                                                    |                                      | Gevt.<br>Payments                             | - 64                    | Dotations           | Accord Datement View / Education  |
| 🖉 Accure Settings                     | - 95         | What's New?                                      |                                                                                                    | 1000                                 | Good Lines                                    |                         |                     |                                   |
| Anna and Sumbalism                    | 10           | (Q)                                              | <b></b>                                                                                                    | Sa.                                  | 105                                           | -                       | 820                 |                                   |
| (i) Lodge Complete                    |              | Lange                                            | Longer Wer Affaithead<br>longer Contains Locate<br>Longe our Tax Vitraining Locate<br>marks of Tax vitraining attractions<br>include and the securit of the securit of | ATMIBIANER<br>Locator                | RDA                                           | Mariage Cettel<br>Cards | Account             | N. 8. 18. 18.                     |
| <ol> <li>ATMINISTER LOCARY</li> </ol> |              | New Lodge year<br>companies with<br>recharge and |                                                                                                    | Unite<br>Althoughts<br>Tableton Page | United and and and and and and and and and an |                         |                     |                                   |
| es colection                          |              | anna a' feo<br>many                              | and a                                                                                                    | alysten                              | 10                                            | 20                      | 10                  |                                   |
| R About MCB                           |              | -                                                | 04.034                                                                                                    | Louise New                           | Parother                                      | flagter.                | and the second      | testa 🛃                           |

### Option 1(b): ATM Branch locator page will be displayed

| Men                         | About MCB ATM/ Branch Locator | ENG $\checkmark$ |
|-----------------------------|-------------------------------|------------------|
| ATM / Branch Locator        |                               |                  |
| ATM V Search ATM / Branch   |                               |                  |
| Show nearest ATM / trancnes |                               |                  |
|                             |                               |                  |
|                             |                               |                  |
|                             |                               |                  |
|                             |                               |                  |
|                             |                               |                  |
|                             |                               |                  |
|                             |                               |                  |

Option 2(b): ATM/Branch locator page will be displayed

| MCB |                                                          | About MCB ATM/ Branch Locator | ENG 🗸 |
|-----|----------------------------------------------------------|-------------------------------|-------|
|     | ATM / Branch Locator                                     |                               |       |
|     | ATM V Search ATM / Branch<br>Show nearest ATM / Branches |                               |       |
|     |                                                          |                               |       |
|     |                                                          |                               |       |
|     |                                                          |                               |       |
|     |                                                          |                               |       |
|     |                                                          |                               |       |
|     |                                                          |                               |       |

### 4.11.1. How to use ATM/Branch Locator.

On ATM locator screen, enter the city or area. Nearest branch or ATM's will be displayed

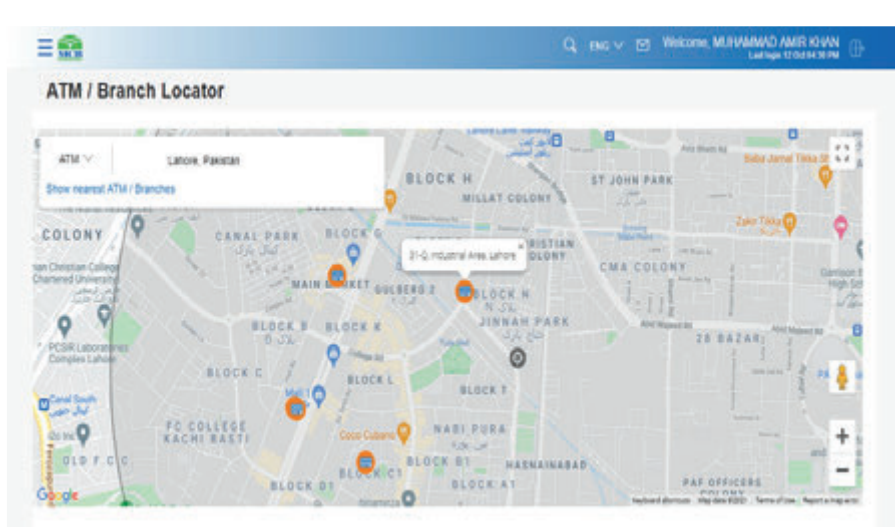

## Dashboard

On Dashboard following options are available:

- Welcome Message
- User Name
- Last Login Date and Time
- Mail Icon
- English Version
- Search icon
- Hamburger (Menu) Option:
  - Accounts
  - Credit Cards
  - Transfers
  - Bill Payment
  - Certificates
  - Service Request
  - Account Settings
  - Alerts & Notifications
  - Lodge Complaints
  - ATM/ Branch Locator
  - Contact Us
- MCB Logo (Home Button)
- My Accounts:
  - Current & Saving
  - Term Deposits
  - Credit Cards
- Payments:
  - Funds Transfer
  - Bill payment
  - Mobile Top Up
  - Government Payment
     1 BILL
    - Donation
- Mini statement
  - View More
  - List of Available

- Lodge Complaint
- WTH Certificate
- ATM/ Branch Locator
- Quick Links
- RDA
- Favorites
- Account Management
- Payee
- Billers
- Manage Debit Cards
- Promotional Banners on the top of the screen & left bottom corner
- Live Chat

### 5.1. Dashboard

| My Accounts                           |                                 |                                                      | Paynette      |                          |           | Win Salement                                                                                                    |
|---------------------------------------|---------------------------------|------------------------------------------------------|---------------|--------------------------|-----------|----------------------------------------------------------------------------------------------------|
| Current & Savings                     | erent & baunge<br>ere Deposits  |                                                      | Red Tente     | Bill Pagement            | Anne Tang | Commit and Service 1042715624002114                                                                                                    |
| Crest Card                            |                                 | ¥.                                                   | Geel Payments |                          | et.       | CLOSED CHARTER AND CONTRACT AND CONTRACT AND |
| Minut's New?                          |                                 | 0                                                    | Quen Links    |                          |           |                                                                                                    |
|                                       |                                 |                                                      | 155.<br>104   | Managar Denter<br>Carefu | Arrest    | N N N N                                                                                                    |
| Sandard off age of<br>Sandard Sandard | To ortholic as<br>parts dor any | Altabandres<br>Heinigen anderes<br>angeneres anderes |               | B                        | ゐ         |                                                                                                    |
| Loda.                                 | Call 1 Nov                      | Course New                                           |               |                          |           | Tarstar Car                                                                                                    |

### 5.2. Hamburger (Menu) Option

| & Access           |   | My Accounts                                          |                                        |                                                   | -                |                   |                                       | No Datafait                           |
|--------------------|---|------------------------------------------------------|----------------------------------------|---------------------------------------------------|------------------|-------------------|---------------------------------------|---------------------------------------|
| 🗆 Ceditoria        | , | Current & Severge                                    | erer & langs                           |                                                   | 5                | 67                | 196                                   | Current and Bavings                   |
| D tanks            |   | Ten Departs                                          |                                        |                                                   | Fuelth Transfer  | BR Painest        | ALLEN TOPOL                           | U OF BFT SENDING ACE UNE HORISI IS DE |
| ternen             |   | Child Card                                           |                                        | 23.1                                              |                  |                   |                                       | COM BULMONIENT DEBYTINGE AND/00101 DF |
| (cettons           |   |                                                      |                                        |                                                   |                  | 10                | e e e e e e e e e e e e e e e e e e e | U ON FLADE TRAVEPER CREDIT PRODUCT    |
| E Service Request  | 2 |                                                      |                                        |                                                   | Quel<br>Payments | - 01              | Desphore                              | Annual Datement Very / Selectplan     |
| Accuse Series      |   | WHITE NEW?                                           |                                        |                                                   | Gues Lines       |                   |                                       |                                       |
| Anna and Noticeson |   | Q                                                    | -                                      | 8                                                 | 695              | -                 | No.                                   |                                       |
| ) Loope Complete   |   | Compare                                              | Contribute                             | ATM/Branch<br>SACIEN                              | 804              | Manage Debit      | Account                               |                                       |
| A NUMBER COURSE    |   | Revisingly your<br>completion with<br>residences and | Tex certification<br>are pair a circl. | Locality<br>ATTRA Exercises<br>reset using attras |                  |                   |                                       |                                       |
| B teescus          |   | also (The<br>costs                                   | 240                                    | atustare<br>en/lime                               | 20               | So.               | 10                                    |                                       |
| A ADDATINE         |   | -                                                    | 0411es                                 | Locate New                                        | Facotes          | Manager<br>Payers | Manage<br>(Inter)                     | tester ##                             |

### 5.3. Search Icon

**Step 1:** User can search for the required functionality/ option through the search bar, Click on the Search Icon on the top. List of functionalities/ options available will be displayed

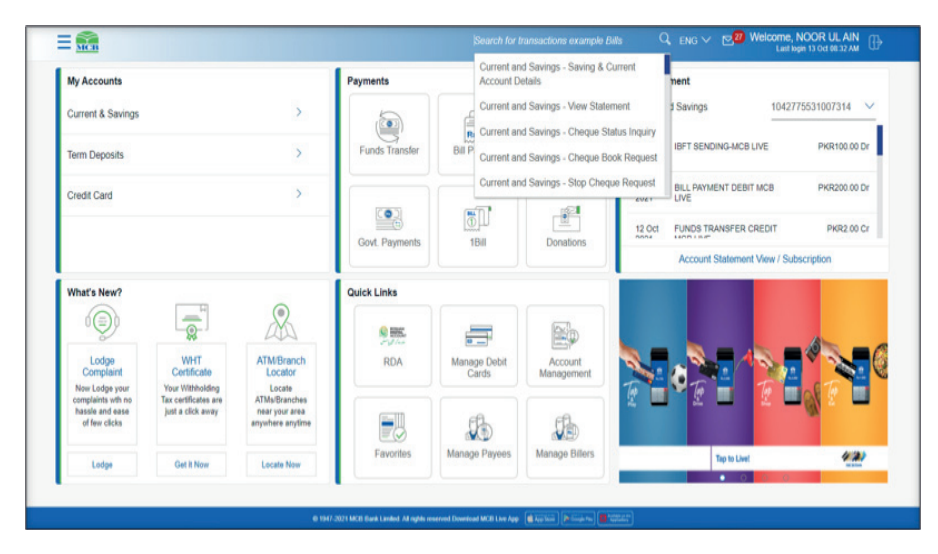

**Step 2:** Select any option, user will land on relevant page, the relevant page will be displayed

|                                                            |                 |                          |                                                                   |                                                                                       |                                 | ING V | 10 Marca   | NOOR LE AIN   |
|------------------------------------------------------------|-----------------|--------------------------|-------------------------------------------------------------------|---------------------------------------------------------------------------------------|---------------------------------|-------|------------|---------------|
| iew Statement                                              |                 |                          |                                                                   |                                                                                       |                                 |       |            |               |
| Account Details                                            | Vew Statement   | Cherg                    | ue Book Request                                                   | Oreque Status inquiry                                                                 | Stop Cheque Request             | 04    | olt Cards  |               |
| Rossett Number<br>1042/7553100/2014<br>Interne 1942/130519 |                 | Account the<br>NOOR OL A |                                                                   | Opening Bitshisk<br>Philips2.000.10                                                   | Creang Balansa<br>Pergit son IN |       |            | Disetland V   |
| New Options                                                |                 | Date                     | Description                                                       |                                                                                       | Reference No                    | 7(04  | Anount     | Balance       |
| Current Months                                             |                 | 12-04                    | GFT SENDING M                                                     | CB LIVE - NOOR US, ARV - MCB-<br>R US, ARV - 1042775531007314                         | 3949060253                      | Det   | PWR100.00  | P6R27,325.78  |
| MI                                                         | v               | 12:08                    | BILL PRYMENT DE                                                   | EBIT MCB LIVE - BENEFICANTY                                                           | 3616701479                      | Debt  | Px98200.00 | PKR27,425.75  |
| Appin Filter Toront                                        |                 | 12-04                    | FUNCIS TRANSFE<br>050230481100458<br>MICHAMBIA<br>050230481100458 | R CREDIT MCB UVE - RAYEE<br>0 - NOR UL AN - 2 - 3 - Orgeneter<br>0 SAND HASSAN -<br>0 | 3/16752303                      | Cedit | PH082.00   | PMR27,629.78  |
| Subscribe/Unsubscribe 1                                    | tor a Statement | 12 Oct<br>2001           | BILL PRYMENT DI<br>0004613900100404                               | EBIT MCB LIVE - BENEFICIARY.                                                          | 3916730551                      | Dept  | P402205.00 | PHER27,527.78 |
|                                                            |                 | 12-0:0                   | BILL PRYMENT DE                                                   | EBIT MCB LIVE - BENEFICIARY                                                           | 3910545214                      | Debt  | PNR200.00  | PKR27,827.78  |
|                                                            |                 | 12-04                    | BUL PRIMENT DE                                                    | ERT MOLUVE - BENEFICIARY                                                              | 3918640019                      | CHEF  | PH05e51.00 | PKR26.027.78  |
|                                                            |                 | 12-041                   | IBFT SENDING IN<br>Originator - NOO                               | CB LIVE - NOOR UL AN - NICB -<br>R UL AN - 1042779531007314                           | 3018501714                      | Det   | P\$0500.00 | PHR28,477.28  |

## Accounts

User can view all the accounts tagged with global id on MCB Live

Note: List of Accounts eligible for MCB Live attached as an Annexure A

### 6.1. Account Details

Following Account Details are being displayed:

- Account Title
- Account Number
- Net Balance
- Account Type
- Account Type Description
- Nick Name
- Holding Pattern
- Branch
- Status
- IBAN
- Available Balance
- Unclear Funds
- Debit Block
- Currency

There are two ways to view Account Details

### 6.1.1. Account Details by using Hamburger (Menu) Option.

Dashboard >> Hamburger (Menu) Option >> Accounts >> Current & Saving >> Current & Saving Account Details

- Click on 'Hamburger (Menu)', select option 'Accounts'
- Click on option 'Current & saving account', a submenu will be displayed
- Click on option 'Current & saving account Details' from the 'List of activities'
- Details related to accounts will be displayed

**Step 1:** Click on 'Hamburger (Menu)' Option, select option 'Account' and Click on option 'Current & saving account' from the sub menu then Click on option 'Current & saving account Details'', user will be directed to the relevant screen

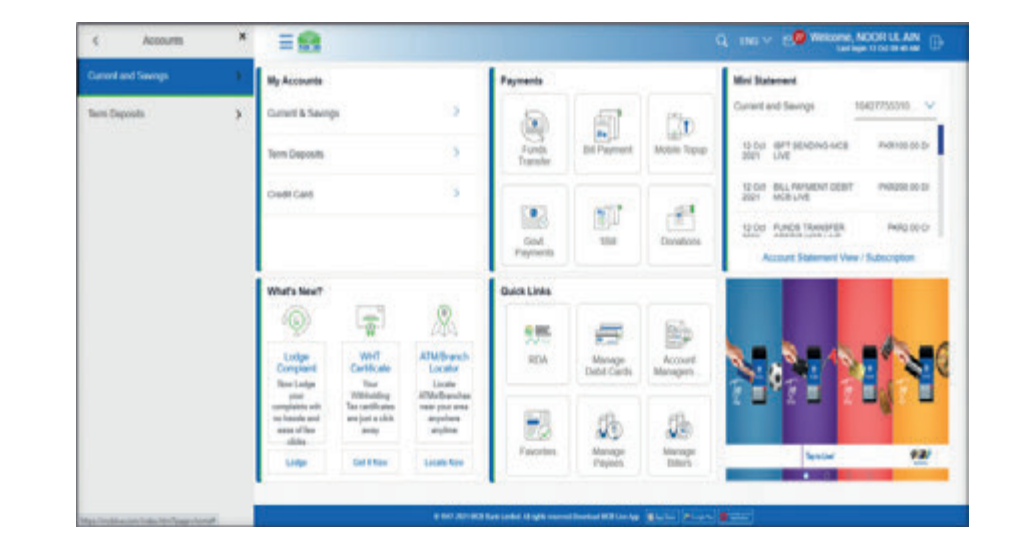

| Saving & Current Account Details | My Accounts                                                       |                                                             |                                                        | Payments          |                       |                    | Mini Statement                                          |
|----------------------------------|-------------------------------------------------------------------|-------------------------------------------------------------|--------------------------------------------------------|-------------------|-----------------------|--------------------|---------------------------------------------------------|
| View Statement                   | Current & Saving                                                  | 25                                                          | >                                                      | 6                 | 1                     |                    | Current and Savings 10427755310 N                       |
| Cheque Status Inquiry            | Term Deposits                                                     |                                                             | >                                                      | Funds<br>Transfer | Bill Payment          | Mobile Topup       | 12 Oct IBFT SENDING-MCB PKR100.00 Dr<br>2021 LIVE       |
| Cheque Book Request              | Credit Card                                                       |                                                             | >                                                      |                   |                       |                    | 12 Oct BILL PAYMENT DEBIT PKR200.00 Dr<br>2021 MCB LIVE |
| Stop Cheque Request              |                                                                   |                                                             |                                                        | Cond              | 184                   | Denations          | 12 Oct FUNDS TRANSFER PKR2.00 Cr                        |
| Debit Cards                      |                                                                   |                                                             |                                                        | Paymonts          |                       | Consolid           | Account Statement View / Subscription                   |
|                                  | What's New?                                                       |                                                             |                                                        | Quick Links       |                       |                    |                                                         |
|                                  | 9                                                                 |                                                             | æ                                                      |                   | =                     |                    |                                                         |
|                                  | Lodge<br>Complaint                                                | WHT<br>Certificate                                          | ATM/Branch<br>Locator                                  | RDA               | Manage<br>Debit Cards | Account<br>Managem |                                                         |
|                                  | your<br>complaints with<br>no hassle and<br>ease of few<br>clicks | Withholding<br>Tax certificates<br>are just a click<br>away | ATMs/Branches<br>near your area<br>anywhere<br>anytime |                   | æ                     |                    |                                                         |
|                                  | Lodge                                                             | Get it Now                                                  | Locate Now                                             | ►avontes          | Payees                | Billers            | Top to Livel                                            |

Step 2: Select the account number against which user wants to review account details

Choose Account

Select Appount

10427755331007354

Piccol Canal

### 6.1.2. Account Details by Using Dashboard

- On dashboard, under 'payment' section, click on 'Current & Saving Accounts'
- Click on the three vertical dots on the right side, a submenu will be displayed
- From the submenu, click on option 'Account Details'
- Details related to accounts will be displayed

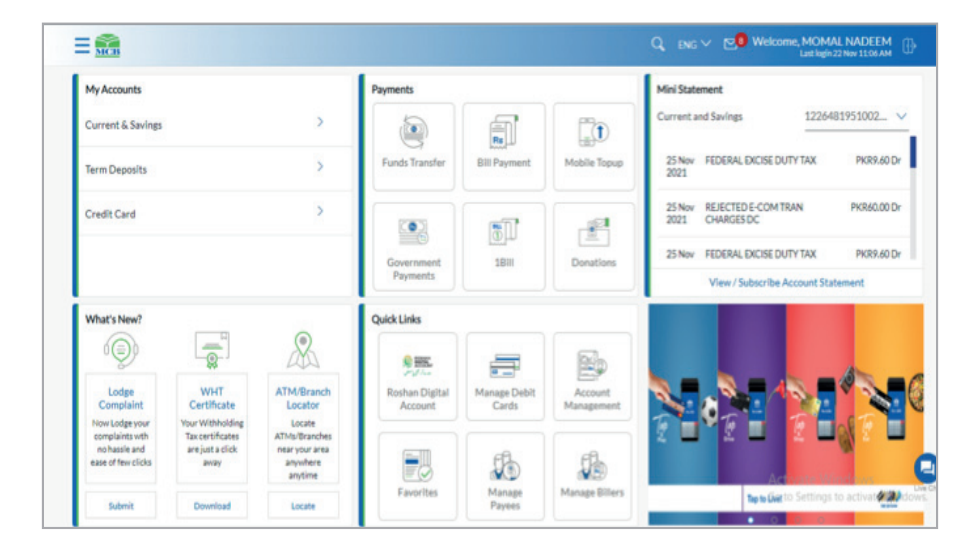

Step 3: Details of the account will be displayed

| Account Details                                     | View Statement         | Checke Book Request           | beque Matus Impuly                 | Stop Cheque Request Debit Canto                    |
|-----------------------------------------------------|------------------------|-------------------------------|------------------------------------|----------------------------------------------------|
| Accessed free<br>Incode Lis, Key<br>() Add Nickname | Appoint Number         | Net Balance<br>Perkey Jan IV  | Account Type<br>Coll               | Assessment Type Demonstration<br>committee account |
| Basics                                              |                        |                               | Barance Details                    |                                                    |
| Operating Instructions.                             |                        |                               | Available Rocance<br>Invited to 19 |                                                    |
| Branch NAME BOLLENARD                               | DEPENCE, MAIN BOULEVAR | DEPENCE, LANCHE, Furger, MAKE | Ununeal Funds<br>Dills Ph050.00    |                                                    |
| Blatun<br>Actur                                     |                        |                               | Debt Block                         |                                                    |
| dan<br>Pethaucerospressore                          | 7914                   |                               |                                    |                                                    |
|                                                     |                        |                               |                                    |                                                    |

Step 2: Then from the sub menu select option 'Account Details'

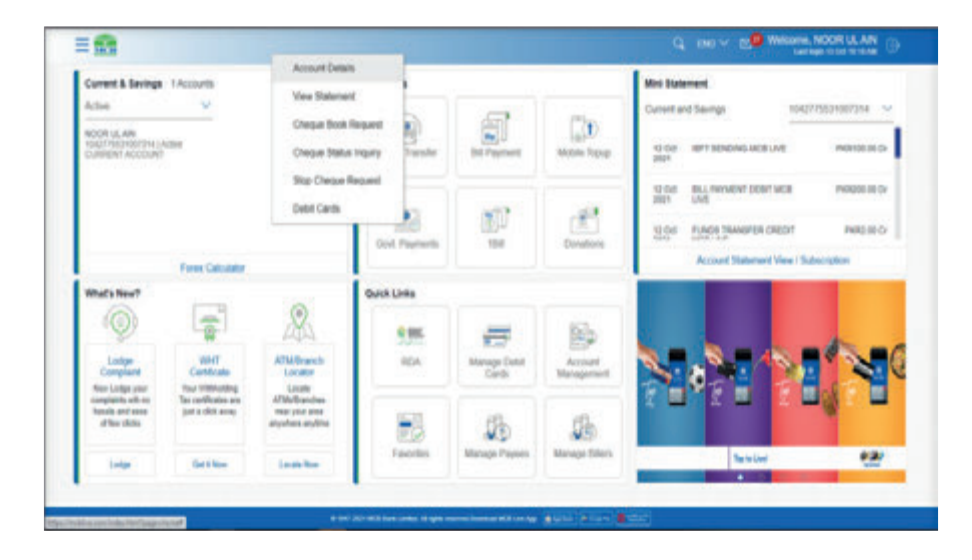
Step 3: Details related to accounts will be displayed

| ELW) |                                                                                                    | G (State + C B Halant MORILLAN - |
|------|----------------------------------------------------------------------------------------------------|----------------------------------|
|      | Account Details                                                                                                    |                                  |
|      | Access fields - Vere Rainment - Chegos Book Regard - Chegos Rains Index - Bog Chegos Regard - Date Cardin                                                                                                    |                                  |
|      | territe territer, folder, forwise (and territer).                                                                                                    |                                  |
|      | Balta Salara Dala                                                                                                    |                                  |
|      | Roding Python Realistic Realistic<br>Register                                                                                                    |                                  |
|      | Breat Breat |                                  |
|      | tere teres                                                                                                    |                                  |
|      | BIB ALTRADOCTORY                                                                                                    |                                  |
|      |                                                                                                    |                                  |
|      |                                                                                                    |                                  |
|      |                                                                                                    |                                  |
|      |                                                                                                    |                                  |
|      |                                                                                                    |                                  |
|      |                                                                                                    |                                  |
|      |                                                                                                    |                                  |
|      |                                                                                                    |                                  |
|      | THE REAL PROPERTY AND A DESCRIPTION OF THE REAL PROPERTY AND A DESCRIPTION OF THE REAL PROPERTY |                                  |

| 器 Accounts               | > | My Accounts                            |                                         |                                           | Payments          |                       |                    | Mini Statement                                          |
|--------------------------|---|----------------------------------------|-----------------------------------------|-------------------------------------------|-------------------|-----------------------|--------------------|---------------------------------------------------------|
| Credit Cards             | > | Current & Saving                       | 15                                      | >                                         | 6                 | ണ                     | (T)                | Current and Savings 10427755310 V                       |
| Transfers                | > | Term Deposits                          |                                         | >                                         | Funds<br>Transfer | Bill Payment          | Mobile Topup       | 12 Oct IBFT 8ENDING-MCB PKR100.00 Dr<br>2021 LIVE       |
| Bill Payment             | > | Credit Card                            |                                         | >                                         |                   |                       |                    | 12 Oct BILL PAYMENT DEBIT PHR200.00 Dr<br>2021 MCB LIVE |
| Certificates             | > |                                        |                                         |                                           |                   | 20 B                  |                    | 12 OUL FUNDS TRANSFER PHR2.00 Cr                        |
| 予 Service Request        | > |                                        |                                         |                                           | Payments          | 104                   | Donabors           | Account Statement View / Subscription                   |
| Account Settings         | > | What's New?                            | 2.1023                                  |                                           | Quick Links       |                       |                    |                                                         |
| Alerts and Notifications | > | Ŷ                                      |                                         | A                                         | N HK.             | -                     |                    |                                                         |
| Lodge Complaint          |   | Lodge<br>Complaint                     | WHT<br>Certificate                      | ATM/Branch<br>Locator                     | RDA               | Manage<br>Debit Cards | Account<br>Managem |                                                         |
| ATMBranch Locator        |   | Now Lodge<br>your<br>complaints with   | Your<br>Withholding<br>Tax certificates | Locate<br>ATMs/Branches<br>near your area |                   |                       |                    |                                                         |
| 图 Contact Us             |   | no hassle and<br>ease of few<br>clicks | are just a click<br>away                | anywhere<br>anytime                       |                   | B                     | Sto                |                                                         |
| About MCB                |   | Lodge                                  | Get it Now                              | Locate Now                                | Favorites         | Payees                | Billers            | Tip to Live 420                                         |

#### 6.2. Mini Statement (Last 10 Transactions)

User can view last ten transactions against the Account On dashboard, select the account number, last ten transactions against the account will be displayed

#### 6.3. View Transaction Details

In the statement user can view the debit & credit transactions along with their description. User can also download the statement in PDF or CSV format. Statement can be viewed & downloaded for following periods:

- Current Month
- Previous Month
- Previous Quarter
- Date Range

Note: E-statement of Maximum last three years can be viewed & downloaded

6.3.1. View transaction Details by using Hamburger (Menu) Option

Dashboard >> Hamburger (Menu)Option >> Accounts >> Current & Saving >> View Statement

- Click on Hamburger (Menu)option, select 'Accounts' option
- Click on option 'Current & Saving Accounts'
- From the sub menu bar select option 'view statement'

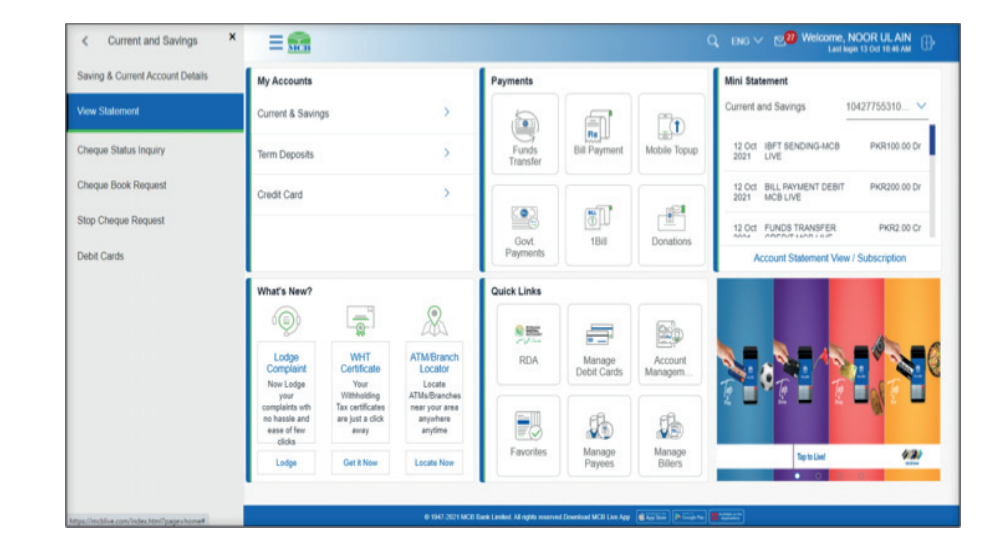

Step 2: Step No 2. From the sub menu bar select option 'view statement'

#### Step 1: Click on Hamburger (Menu)option, select 'Accounts' option

Step 3: Select the account, statement will be displayed

| E LIVE      |                                                                           | Q (EI ING V EI) WILLIAM NOOR IS AN U |
|-------------|---------------------------------------------------------------------------|--------------------------------------|
|             | Cricra Activit                                                            |                                      |
| + W 101 801 | had London Wington mannam Frankran Will han bage 👘 barbar 🔶 Sarawa 👹 2022 |                                      |

#### 6.3.2. View transaction Details by using option from Dashboard

Dashboard >> My accounts Section >> Current & Saving >> select the 3 dots on the rights side of account number >> list of activities user can perform with account will be displayed >> select 'View Statement'

- On dashboard, click on option 'Current & Saving Accounts'
- Click on the three vertical dots against the select account number
- From the submenu select the option 'View Statement'

**Step 1:** On dashboard, click on option 'Current & Saving 'and Click on the three vertical dots against the selected account you want to view the statement.

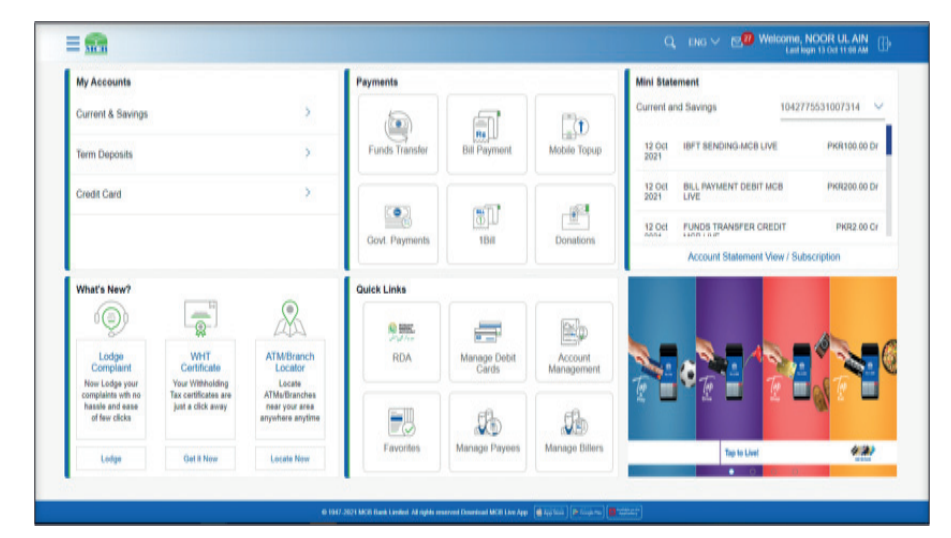

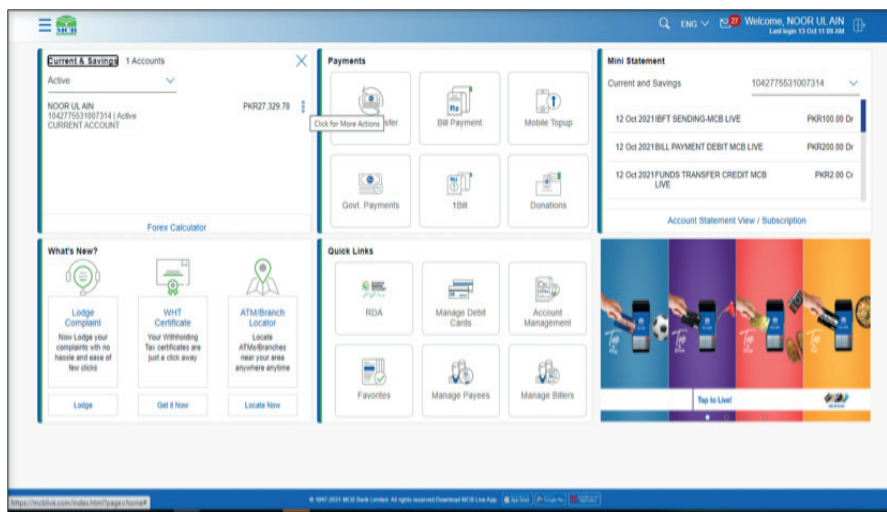

Step 3: Details of the account will be displayed

| e)                                                         |                     |                          |                                                                                                    |                                                                                                    |               |                            |               | Billion NOOK UL AN |
|------------------------------------------------------------|---------------------|--------------------------|----------------------------------------------------------------------------------------------------|----------------------------------------------------------------------------------------------------|---------------|----------------------------|---------------|--------------------|
| View Stateme                                               | nt                  |                          |                                                                                                    |                                                                                                    |               |                            |               |                    |
| Account Details                                            | View Statement      | Dep                      | ue Book Request                                                                                                    | Dreque Status In                                                                                     | ary be        | p Chaque Request           | Debit Gards   |                    |
| Access Aurolas<br>1042775531007314<br>Salanar Partis COLIT |                     | Account The<br>NOOR OL A | n<br>N                                                                                                    | Opening Rateros<br>PARTELERI ZI                                                                      | 0<br>P        | tering Belance<br>ORGANIER |               | Durtest V          |
| Waw Options                                                |                     | Date                     | Description                                                                                                    |                                                                                                    | Reference Inc | Transaction Type           | Armet         | Belerio            |
| Curvet Month                                               | Υ.                  | 09 Sep<br>2021           | INTERBANK FUNC                                                                                                    | SENONS PEE MR.                                                                                       | 3676616062    | CHEM                       | Profest of    | PHOREAL 1791 187   |
| AL<br>Apple 1 Bar                                          | -                   | 10-34p.<br>2021          | INTERBARK Func<br>- NOOR UL ARL - D<br>MODR UL ARL - D<br>MODR TUNEL - NOO<br>DESAF TUNEL - No<br>Organizar - NOO<br>TUNET - NOOT                                                                                                    | DB SENCING-ACENT<br>CONTINUES - Telenor<br>R-10, ADS<br>Inter Microfranc -<br>k LC, ANI -<br>I       | 347617758     | Dem                        | PHILE 2010 00 | PH0554 179 67      |
| -                                                          | the for + Statement | 00-8ep<br>2025           | INTERBANK PUNC                                                                                                    | SENDING FEE HIR.                                                                                     | 3676223867    | Dest                       | PKR030        | PHORED, 115 07     |
|                                                            |                     | 10. bep<br>2011          | INTERBARK FUNC<br>- NOOR UK ANN O<br>MICORRARE - NOO<br>ISSUPTOTOLE - Net<br>Organize - NOOI<br>1042/77503100731                                                                                                    | on Bendinig-Mobile<br>cost function - Twenter<br>R up, ANI<br>even Microthease -<br>B US, ANI -<br>A | 347522427     | Deat                       | PARADE OF     | PN0655,179 67      |
|                                                            |                     | 08.54p<br>2501           | INTERBANK PUNC                                                                                                    | SENDING FEE MIR.                                                                                     | 3071144545    | Dest                       | PARALO        | PK801.671.67       |
|                                                            |                     | 18.5mp<br>2021           | INTERBANK PUNC<br>- Quitar U, Am<br>Abaras Bare - Quitar Bare - Quitar Bare - | DE BENDING-ACBUE<br>DISOLTERIERS -<br>URAT UL ANI-<br>Norma Bank -<br>EUL ANI-                       | 3679140307    | Deter                      | PKR00.000.00  | 90805,729.57       |

Step 2: From the submenu select the option 'View Statement'

#### = Account Details Current & Savings 1 Accounts Mei Statement Vex Sidement 1.04 Current and Sevings 1042775531007314 Ed Payment (D) Cheque Book Request DOR ULAN Mitble Topup 10 Oct INFT SENDING ACE LIVE Permitte series Cheiper Status Inquiry Stop Chergue Request WENT DEBIT MOR PARAMETER DA 10.04 BLAR Debit Cards -Donations PHR2 III CI 10 Oct PUNCE TRAVEPER CREDIT Gost Payments Account Statement View | Subscription Forex Calculate Quick Links What's New? 8 0 -885 ATMEnanch Locator THE RDA. Manage Debit Accord Cettical Non-Lodge y cognition and a strate and a strate clock Looks ADM-Dranches Asar jour area anyohara anytine Tour Withholds Incom Withholds and a city, and -, B 1h Cavordes. Manage Payment Manage Milers 421 The to Live . .

| View Statement                      |               |                               |                                                                            |                                                                                          |                                   |       |              |                  |
|-------------------------------------|---------------|-------------------------------|----------------------------------------------------------------------------|------------------------------------------------------------------------------------------|-----------------------------------|-------|--------------|------------------|
| Account Details                     | few Statement | Chego                         | e Book Request                                                             | Cheque Batus Inquiry                                                                     | Stop Chargue Request              | Det   | it Cards     |                  |
| Associat Nation<br>1042775531007314 |               | Account Title<br>NOOR LE, All |                                                                            | Opening Botalice<br>Histop, eax, so                                                      | Crosing Batance<br>Holizer Job 78 |       |              |                  |
| Outprise PROVED 2017                |               | Detr.                         | Descreten                                                                  |                                                                                          | Enterna No.                       | Tere  | Amount       | Dountoed ~       |
| Current Month                       |               | 12-04                         | BET SENDING-M                                                              | CELIVE - NOOR UL AIN MCE -                                                               | Managements A                     | -     | Derman of    | Destant and the  |
| Transaction                         |               | 2024                          | Originator - NOOR                                                          | RULAN-1042779501007314                                                                   | 39/10/06/250                      | CHEM  | 1404406-00   | PR0422-329-78    |
| M                                   | ×             | 12-Oct<br>2021                | BILL PROTAENT DE                                                           | BIT MCB LIVE - BENEFICIARY<br>2 Originator                                               | 3010701479                        | Detri | PH/R200.00   | PHORE27, 629, 75 |
| App) The                            |               | 12 OU<br>2001                 | PUNCIS TRANSFE.<br>BERZIO AL TISO ASIA<br>MULHIANNA<br>BERZIO AL TISO ASIA | R CREDIT MCB UNE - PAYEE<br>0 - NOOR UL ADN - 2 - 3 - Originator<br>D SAAD HASSAN -<br>0 | 3848752380                        | Codi  | PH012.05     | PKRQ7,626.71     |
| B Subscribe/Unsubscribe to          | a Statement   | 12 OUR<br>2001                | BILL PROMENT DE<br>000401050100404                                         | BIT MCB LIVE - BENEFICIARY.<br>2 Originator                                              | 3918730568                        | Detel | PH5000.00    | PK827 A2T 75     |
|                                     |               | 12-04                         | BILL PROMENT DE                                                            | BIT MCB LIVE - BENEFICIARY<br>2 Organise                                                 | 3918045214                        | Debit | PKR201.00    | PKR27.827.71     |
|                                     |               | 10-0x1<br>2021                | BUL PRIMENT DE                                                             | BIT MOBILIVE - BENETICIARY<br>2 Originator                                               | 3918540819                        | Cutor | PH01452.00   | PHR28.027.78     |
|                                     |               | 12:0:0                        | BFT SENDING M                                                              | CB LME - NOOR UL AIN - MCB -<br>R UL AIN - 1542/79531007314                              | 3910561714                        | Debil | PHORESOE 000 | PHR28.477.78     |

#### 6.4. View E-statement

Statement can be viewed & downloaded for the following period:

- Current Month
- Previous Month
- Previous Quarter
- Date Range

Note: E-statement of Maximum last three years can be viewed & downloaded

#### 6.4.1. Current Month

On view statement screen, click on 'view option' from the list select the option 'Current Month'. Statement of Current month will be displayed.

Note: By default statement of current month is displayed

| View Statement                                            |                             |                                                                                                    |                                                                                          |                              |                                |                  |               |
|-----------------------------------------------------------|-----------------------------|----------------------------------------------------------------------------------------------------|------------------------------------------------------------------------------------------|------------------------------|--------------------------------|------------------|---------------|
| Account Details New Statement                             | Owi                         | ve Book Request                                                                                                    | Oregan Status In                                                                         | the state                    | p Cheque Request               | Debit Carits     |               |
| Account Number<br>1042779501007314<br>Interes PR05(12).07 | Accessed The<br>NOOR US, IN |                                                                                                    | Opening Delivers<br>Inclusio 361 73                                                      | 0                            | loolog Briance<br>OfSki (79.37 |                  | (Name of )    |
| Vew Options                                               | 0ex                         | Description                                                                                                    |                                                                                          | Reference No.                | Transaction Type               | Amount           | Bearce.       |
| Careel Houth                                              | -00 Sep<br>2021             | 00 Seg INTERBANK FUND SEND<br>2021 Dignate                                                                                                    |                                                                                          | 3879619062                   | Dette                          | PAGRIT.00        | P4864.110.07  |
| Pressua Marth<br>Province Coanter<br>Dani Range           | 00 Sep<br>2921              | INTERBANK FUN<br>- NOOR US AIN -<br>Wordfram - NOO<br>00047101001 - Te<br>Organizer - NOO<br>10421795310075                                                                 | OS SENCING-MOBILE<br>DISATIONOT - Neinor<br>RUG AN -<br>RING MICHAIN-<br>R UL AIN-<br>SI | 363661758                    | Depa                           | PHR1,000.00      | Pelkia stirat |
| B tuberte/Unsubsche for a Datement                        | 00 9ep<br>2021              | INTERBANK FUN                                                                                                    | O SENDING PEE MEL                                                                        | 367620067                    | CHOR                           | PH0R0.50         | P4885-05-07   |
|                                                           | 08 Sep<br>2021              | INTERBANK FUNDS RENDARDING INCOME<br>NOOR US AIN - DESERVENDER - Newor<br>Besthamt - NOOR US AIN -<br>DESERVENT - New Monthame -<br>Departer - NOOR US AIN -<br>INTERENTIES |                                                                                          | SEMISSORD <sup>®</sup> Deter |                                | Perilana ao      | Period v/b 37 |
|                                                           | 08 Sep<br>2021              | INTERBANK FUN                                                                                                    | D BENOING FEE MIR.                                                                       | 30101404                     | Debit                          | PH/R50.00        | PKR55.575.57  |
|                                                           | OR Seg                      | INTERBANK FUN<br>- QURAT UL AN -<br>Albereka Bank - Q                                                                                                    | OS SENDING MOBILE<br>OTIDATIONO MOBILE<br>URATI UL ANI -                                 | -                            |                                | Building and St. | August 214 17 |

#### 6.4.2. E-statement for Previous Month

On view statement screen, click on 'view option' from the list select the option 'Previous Month'. Statement of Previous month will be displayed. **Note:** By default statement of current month is displayed

| ïë)                                                          |                         |                                                                                                    |                                                                                                   |              |                                 |              | Welcome, NOOR L<br>Last login 09 Sep ( |
|--------------------------------------------------------------|-------------------------|----------------------------------------------------------------------------------------------------|---------------------------------------------------------------------------------------------------|--------------|---------------------------------|--------------|----------------------------------------|
| View Statement                                               |                         |                                                                                                    |                                                                                                   |              |                                 |              |                                        |
| Account Details View                                         | Statement Cheq          | ue Book Request                                                                                                    | Cheque Status In                                                                                  | quiry St     | op Cheque Request               | Debit Cards  |                                        |
| Account Number<br>1042775531007314<br>Balance : PR054,178.07 | Account TR<br>NOOR UL A | tie<br>IN                                                                                                    | Opening Balance<br>PKR150.051.73                                                                  |              | Closing Balance<br>9KR54,178.07 |              | Download V                             |
| View Options                                                 | Date                    | Description                                                                                                    |                                                                                                   | Reference No | Transaction Type                | Amount       | Balance                                |
| Previous Month                                               | 09 Sep                  | INTERBANK FUNC                                                                                                    | SENDING FEE-MBL                                                                                   | 3876618082   | Debit                           | PKR1.00      | PKR54,178.07                           |
| Previous Month Previous Quarter Date Range                   | 09 Sep<br>2021          | INTERBANK FUNC<br>- NOOR UL AIN - 0<br>Microfinanc - NOOI<br>03347101051 - Tel<br>Originator : - NOOF<br>104277553100731 | 05 SENDING-MOBILE<br>13347101051 - Telenor<br>R UL AIN -<br>enor Microfinanc -<br>R UL AIN -<br>4 | 3876617759   | Debit                           | PKR1,000.00  | PKR54,179.07                           |
| Bubscribe/Unsubscribe for e-S                                | Statement 2021          | INTERBANK FUNC                                                                                                    | SENDING FEE-MBL                                                                                   | 3876320867   | Debit                           | PKR0.50      | PKR55,179.07                           |
|                                                              | 08 Sep<br>2021          | INTERBANK FUNC<br>- NOOR UL AIN - 0<br>Microfinanc - NOOI<br>03347101051 - Tel<br>Originator : - NOOF<br>104277553100731 | DS SENDING-MOBILE<br>13347101051 - Telenor<br>R UL AIN -<br>enor Microfinanc -<br>R UL AIN -<br>4 | 3876320827   | Debit                           | PKR500.00    | PKR55,179.57                           |
|                                                              | 08 Sep<br>2021          | INTERBANK FUNC                                                                                                    | SENDING FEE-MBL                                                                                   | 3876144546   | Debit                           | PKR50.00     | PKR55,679.57                           |
|                                                              | 08 Sep<br>2021          | INTERBANK FUNC<br>- QURAT UL AIN -<br>Albaraka Bank - QU<br>0102474918013 - NOOR                                         | DS SENDING-MOBILE<br>0102474918013 -<br>JRAT UL AIN -<br>Nbaraka Bank -<br>214 AM                 | 3876143357   | Debit                           | PKR50,000.00 | PKR55,729.57                           |

#### 6.4.3. E-statement for Previous Quarter

On view statement screen, click on 'view option' from the list select the option 'Previous Quarter. Statement of Previous Quarter will be displayed. **Note:** By default statement of previous month will be displayed

| ≡ Live> |                                                              |                         |                                                                                                    |              |                               |              | 9 (           | All ENO V ESO Welcome, NOOR UL AIN V |
|---------|--------------------------------------------------------------|-------------------------|----------------------------------------------------------------------------------------------------|--------------|-------------------------------|--------------|---------------|--------------------------------------|
|         | View Statement                                               |                         |                                                                                                    |              |                               |              |               |                                      |
|         | Account Details View Statement                               | Chec                    | ue Book Request Cheque Status I                                                                                                    | squiry Sto   | p Cheque Request              | Debit Cards  |               |                                      |
|         | Account Number<br>1042775531007314<br>Baterice: Pr054.136.07 | Account To<br>NOOR UL J | Be Opening Belance<br>INI Proktob.081.73                                                                                                    | 0            | losing Balance<br>(R54,178.07 |              |               |                                      |
|         | View Options                                                 | Date                    | Description                                                                                                    | Reference No | Transaction Type              | Amount       | Balance       |                                      |
|         | Transaction                                                  | 09 Sep<br>2021          | INTERBANK FUND SENDING FEE-MBL                                                                                                    | 3876618082   | Debit                         | PKR1.00      | PKR54,178.07  |                                      |
|         | All V<br>Accily Fiber Reset                                  | 09 Sep<br>2021          | INTERBANK FUNDS SENCING-MOBILE<br>- NOOR UL AIN - 03347191051 - Telenor<br>Microfinanc - NOOR UL AIN - 03347101051 - Telenor<br>03347101051 - Telenor Microfinanc -<br>Organator - NOOR UL AIN -<br>1942275531007314 | 3676617759   | Debit                         | PKR1,000.00  | PKR54,179.07  |                                      |
|         | Subscribe Unsubscribe for e-Statement                        | 05 Sep<br>2021          | INTERBANK FUND SENDING FEE-MBL                                                                                                    | 3876320867   | Debit                         | PKR0.50      | PKR55,179.07  |                                      |
|         |                                                              | 08 Sep<br>2021          | INTERBANK FUNDS SENDING-MOBILE<br>- NOOR UL AIN - 03347191051 - Telenor<br>Microfinanc - NOOR UL AIN -<br>03347101051 - Telenor Microfinanc -<br>Organizor - NOOR UL AIN -<br>1942775511007314                       | 3476320427   | Debit                         | PKR500.00    | PKR55.179.57  |                                      |
|         |                                                              | 08 Sep<br>2021          | INTERBANK FUND SENDING FEE-MEL                                                                                                    | 3876144546   | Debit                         | PKR50.00     | PKR55,679.57  |                                      |
|         |                                                              | 08 Sep<br>2021          | INTERBANK FUNDS SENDING-MOBILE<br>- OURAT UL AN- 0102474010013 -<br>Abavaka Bank - OURAT UL AN -<br>0102474910013 - Abavaka Bank -<br>Originator - NOOR UL AN -<br>194277551007314                                   | 3476143357   | Debit                         | PKR50.000.00 | PKR55.729.57  |                                      |
|         |                                                              | 03 Sep<br>2021          | FEDERAL EXCISE DUTY TAX                                                                                                    | 3870452601   | Debit                         | PKR0.16      | PKR105,729.57 |                                      |
|         |                                                              | 03 Sep<br>2021          | SMS ALERT FEE Originator : -                                                                                                    | 3870452900   | Debit                         | PKR1.00      | PKR105,729.73 |                                      |
|         |                                                              | 01 Sep<br>2021          | INTERBANK FUNDS RECEIVING -<br>Originator : - SYED ALI ABBAS -<br>PK37MEZN0001540104661096                                                                                                    | 3567666464   | Credit                        | PKR5,704.00  | PKR105,730.73 |                                      |
|         |                                                              | 01 Sep<br>2021          | INTERBANK FUND SENDING FEE-MBL                                                                                                    | 3566164429   | Debit                         | PKR25.00     | PKR100,026.73 |                                      |
|         |                                                              | Page 1                  | of 2 (1-10 of 11 dems) x < 1 2                                                                                                    | k c          |                               |              |               |                                      |

#### 6.4.4. E-statement for specific Date Range

| View Statement            |                |                                                                                                    |               |                |             |               |  |
|---------------------------|----------------|----------------------------------------------------------------------------------------------------|---------------|----------------|-------------|---------------|--|
|                           |                |                                                                                                    |               |                |             |               |  |
| Arrest Salata New Yorkson |                | ar hot leant Classe Spin h                                                                                                    | nes be        | (hepe lower)   | Debt Carite |               |  |
| August 444                | -              | in the second second                                                                                                    |               | the clust      |             |               |  |
| and appendix              |                |                                                                                                    |               |                |             |               |  |
|                           |                |                                                                                                    |               |                |             | Continel V    |  |
| The sphere                | 144            | Secular                                                                                                    | Reference for | Pastacher 1(at | Among.      | Benna         |  |
| the trap                  | 2.24           | Infelience Auto Stream PER MIL                                                                                                    | 101000        | Dest           | Pagin an    | MILLING       |  |
| ada tit                   | -              | APENANE PART SERVICE                                                                                                    |               |                |             |               |  |
| 4 August 2021 a           | 100            | Marchan, Marchan, Mar                                                                                                    | -             | Date           | -           | Reportan      |  |
|                           | 01.5mg         | Artiplican Public Rodond PELING,<br>Degenery                                                                                                    | MARRIEN .     | 2mm            | -           | Million Charl |  |
|                           | 53 <b>*</b>    | Alfordiance Francis Modern and Alfordiance And Alfordiance And                                                                                                    | -             | 144            | -           | N88.75.7      |  |
|                           | 10 km          | APRILIA PART SERVICE FEE ARE<br>DESCRIPTION                                                                                                    | 1010104       | 100            | 1000        | HIRLING       |  |
| · · ·                     | 81m<br>707     | Alf States and a Mader and Alf<br>Other States and a Second state<br>of the Second State and a<br>Second State and Second States<br>States and Second States<br>States and Second States<br>S | -             | Date .         | NOTICE OF B | AND 19.7      |  |
|                           | -              | HENRY, BOOM SUTT THE                                                                                                    | 11100         | iner .         | P070.10     | PM10.70.01    |  |
|                           | 11-1au<br>2017 | 841 a (207 WE                                                                                                    | RIVER         | Desk           | Partie (P   | AMILTO-1      |  |
|                           | 015m<br>201    | Sciences Contractory                                                                                                    | -             | 1.00           | -           | MANUE 78-75   |  |
|                           | 41 See         | SPERAN PAR MIGHT PELAN.                                                                                                    | Manual I      | (res           | maga in     | manager 1     |  |

On view statement screen, click on 'view option' from the list select the option 'Date Range'.

Note: By default statement of previous month will be displayed

|                                                        |                                                                                                    |                                                                                                    |                 |                       |              | Q (⊗ ave ∨ ∞0 ₩ | Gest leger 10 legr 201 |
|--------------------------------------------------------|----------------------------------------------------------------------------------------------------|----------------------------------------------------------------------------------------------------|-----------------|-----------------------|--------------|-----------------|------------------------|
| View Statement                                         |                                                                                                    |                                                                                                    |                 |                       |              |                 |                        |
| Account Details View Statement                         | Cheque Book Request                                                                                                    | Cheque Status Inquir                                                                                   | Stop Ci         | heque Request         | Debit Cards  |                 |                        |
| Account Number<br>1942775531007314                     | Account Title<br>NDOR ULAN                                                                                                    | Opening Balance<br>PkR180,051.73                                                                       | Cleain<br>PxR54 | g Belance<br>k,178.07 |              |                 |                        |
| Balance : P9204.578.07                                 |                                                                                                    |                                                                                                    |                 |                       |              | Download V      |                        |
| View Options                                           | Date Description                                                                                                    | Re                                                                                                    | eference No     | Transaction Type      | Amount       | Balance         |                        |
| Previous Quarter                                       | 09 Sep INTERBANK PUN<br>2021 Original                                                                                                    | D SENDING FEE-MEL M                                                                                    | 76610082        | Debit                 | PKR1.00      | PKR54,178.07    |                        |
| Varient Internet<br>Previous Marth<br>Previous Counter | 09 Sep<br>2021<br>09 Sep<br>2021<br>03347189051 - Te<br>Orginator - NOC<br>0407755110072                                                                                                    | IDS SENDING-MOBILE<br>03347101051 - Telenor<br>OR UL AIN -<br>Ienor Microfinanc -<br>IR UL AIN -<br>14 | 76617759        | Debt                  | PKR1,000.00  | PKR64,179.07    |                        |
| Subscribe Unsubscribe for e-Statement                  | 06 Sep INTERBANK PUN<br>2021 Original                                                                                                    | ID SENDING FEE-MEL M                                                                                   | 76329967        | Debit                 | PKR0.50      | PKR55.178.07    |                        |
|                                                        | 06 Sep<br>2021 06 Sep<br>2021 06 Sep<br>06 Sep<br>2021 06 Sep<br>06 Sep<br>0 | DS SENDING-MOBILE<br>03347101051 - Telenor<br>OR UL AIN -<br>Ienor Moratinanc -<br>31 UL AIN -<br>14   | 76320627        | Debit                 | PK/R500.00   | PKR55,175.57    |                        |
|                                                        | 08 Sep INTERBANK PUN<br>2021 Original                                                                                                    | O SENDING FEE MEL                                                                                      | 76144546        | Debit                 | PKR50.00     | PK0855,679,57   |                        |
|                                                        | 05 Sep<br>2021 04 Sep<br>2021 05 Sep<br>2021 05 Sep                                                                                                    | DS SENDING-MOBILE<br>0102/T4910013 -<br>XURAT UL AIN - 38<br>Albantra Bank - 38<br>N UL AIN -<br>16    | 76143357        | Debit                 | PKR50,000.00 | PH0855,729-57   |                        |
|                                                        | 03 Sep PEDERAL EXCISI<br>2021 Originator                                                                                                    | E DUTY TAX                                                                                             | 70452601        | Debit                 | PHOR0.16     | PK081605,729-57 |                        |
|                                                        | 03 Sep SMS ALERT FEE                                                                                                    | ······ Originator · M                                                                                  | 70452900        | Debi                  | PKR1.00      | PKR 105,729.73  |                        |
|                                                        | 01 Sep In/TERBANK Puts<br>2021 PR37/ME2900015                                                                                                    | 05 RECEIVING -<br>D ALI ABBAS - 38<br>40104681898                                                      | 67665454        | Credit                | PKR5.704.00  | PKR106.736.73   |                        |
|                                                        | 01 Sep INTERBANK PUR                                                                                                    | O SENDING PEE-MEL                                                                                      | 65164429        | Debit                 | PKR25.00     | PKR100.026.73   |                        |

Select the period i.e. date, month & year. After selecting the desired transaction period, click on 'Apply Filter'. Transaction details of the selected period will be displayed

| ≡ Livė) |                                           |                |                                                                                                    |              |                                |              |               | Si Dia V CO Wekame, NOO Las lage 10 |
|---------|-------------------------------------------|----------------|----------------------------------------------------------------------------------------------------|--------------|--------------------------------|--------------|---------------|-------------------------------------|
|         | View Statement                            |                |                                                                                                    |              |                                |              |               |                                     |
|         | Account Details View Statemen             | Che            | que Book Request Cheque Status le                                                                                                    | iquiry \$1   | op Cheque Requeel              | Debit Cards  |               |                                     |
|         | Account Number<br>1942775631007314        | Account T      | tie Opening Balance<br>Arts Pix8150.251.73                                                                                                    |              | Doxing Balance<br>W/K54,178,07 |              |               |                                     |
|         | Balance: PVPS4.11E37                      |                |                                                                                                    |              |                                |              | Dounload V    |                                     |
|         | Wew Options                               | Date           | Description                                                                                                    | Reference No | Transaction Type               | Amount       | Balance       |                                     |
|         | Date Range                                | 09 Sep<br>2021 | INTERBANK FUND SENDING FEE-MEL                                                                                                    | 3676615082   | Cebit                          | PKR1.00      | PKR54,178.87  |                                     |
|         | 10 Sep 2821                               |                | INTERBANK FUNCS SENDING-MOBILE                                                                                                    |              |                                |              |               |                                     |
|         | Date To<br>10 Sep 2821                    | 09 Sep<br>2021 | Microfinanc - NOOR UL, AlM -<br>03347101051 - Telenor Microfinanc -<br>Originator - NOOR UL, AlM -<br>1942775531007314                                                                        | 3676617759   | Cwbit                          | PKR1,000.00  | PKR54,179.87  |                                     |
|         | Transaction                               | 08 Sep<br>2021 | INTERBANK FUND SENDING FEE-MEL                                                                                                    | 3675320067   | Cebit                          | PKR0.50      | PKR55,179.07  |                                     |
|         | Apply Flor Find                           | 08 Sep<br>2021 | INTERBANK FUNDS SENDING ACONLE<br>- NOOR UL, AN - 03347101051 - Telenor<br>Microfinanc - NOOR UL, AN -<br>03347101051 - Telenor Microfinanc -<br>Originator - NOOR UL, AN -<br>19427755100214 | 3676325627   | Cubit                          | PKR500.00    | P60R55,179,57 |                                     |
|         | BUI Subscribe Unsubscribe for e-platement | 08 Sep<br>2021 | INTERBANK FUND SENDING FEE-MEL                                                                                                    | 3075144546   | Debit                          | PK/R58.00    | PK/R55.679.57 |                                     |
|         |                                           | 08 Sep<br>2021 | INTERBANK FUNDS SENDING ANDBUE<br>- OLIRAT UL, ANI - 0102474910013 -<br>Abaraka Bank - OLIRAT UL, ANI -<br>0102474910013 - Abaraka Bank -<br>Originator - NOOR UL, ANI -<br>19427755100214    | 3876143357   | Debt                           | PKR50.000.00 | PKR55.729.57  |                                     |
|         |                                           | 03 Sep<br>2021 | FEDERAL EXCISE DUTY TAX                                                                                                    | 3875452901   | Debit                          | PKR0.16      | PKR105.729.57 |                                     |
|         |                                           | 03 Sep<br>2021 | SMS ALERT FEE Originator : -                                                                                                    | 3679452600   | Cebit                          | PKR1.00      | PKR105.729.73 |                                     |
|         |                                           | 01 Sep<br>2021 | INTERBANK FUNDS RECEIVING -<br>Originator - SYED ALI ABBAS -<br>PROTMEZNO01540104061096                                                                                                    | 3067666464   | Credit                         | PKR5,704.00  | PKR105,730.73 |                                     |
|         |                                           | 01 Sep<br>2021 | INTERBANK FUND SENDING FEE-MEL                                                                                                    | 3556164429   | Cebit                          | FW3R25.00    | PKR100,826.73 |                                     |

#### Note: E-statement of maximum last 3 years can be downloaded)

| Live |                                    |                |                                                                                                    |                          |                          |          | d San of                | - |
|------|------------------------------------|----------------|----------------------------------------------------------------------------------------------------|--------------------------|--------------------------|----------|-------------------------|---|
|      | View Statement                     |                |                                                                                                    |                          |                          |          |                         |   |
|      | Association for Second             | 0-             | pa hint largest - Chapa Salar I                                                                                                    | an be                    | Chespie Broganal         | berten.  |                         |   |
|      | Annual Market                      | -              | N Georgiates                                                                                                    | -                        | ing Bilance<br>Barrissil |          |                         |   |
|      | Steen Adde tool                    |                |                                                                                                    |                          |                          |          | Instant *               |   |
|      | The Links                          | 100            | December                                                                                                    | Aspense Int.             | Terester Type            | inerest. | depens .                |   |
|      | Ode Targe V                        | 11.04          | AVERAGE FURE STREET, MELINE.                                                                                                    | armont.                  | test.                    |          | minute and              |   |
|      | Carlos III                         |                | within the Party States and                                                                                                    |                          |                          |          |                         |   |
|      |                                    | -              | ADDE 12 AM - 2010 March - Marcol - Marcol - Marc                                                 |                          |                          | -        |                         |   |
|      | where 20                           | 86             | Cognition and Annual Street Street St                                                 |                          | 0.00                     | 10.000   | MOUNT                   |   |
|      | (heading)                          | -              | INCOMPANY INCOMPANY                                                                                                    |                          |                          |          |                         |   |
|      |                                    | 36             | Anter Supply in                                                                                                    | NUMBER                   | 144                      | 100.0    | A80,753                 |   |
|      |                                    | 10             | All States and States and States                                                  | -                        | -                        | -        | man.co.p                |   |
|      | ET Saleshe Greatester to a Taleran | 10.000         | Infollows had spend to let.                                                                                                    | Alternation in which the | 144                      | Peterson | MORAL PROPERTY AND INC. |   |
|      |                                    | 124            | Information and a second activity<br>- subscription and a second activity of a sec-<br>al second activity of a second activity of a second<br>activity of a second activity of a second activity of a<br>control of a second activity of a second activity of a<br>control of a second activity of a second activity of a<br>control of a second activity of a second activity of a<br>control of a second activity of a second activity of a<br>control of a second activity of a second activity of a<br>control of a second activity of a second activity of a<br>control of a second activity of a second activity of a<br>second activity of a second activity of a second activity of a<br>second activity of a second activity of a second activity of a<br>second activity of a second activity of a second activity of a<br>second activity of a second activity of a second activity of a<br>second activity of a second activity of a second activity of a<br>second activity of a second activity of a second activity of a<br>second activity of a second activity of a second activity of a<br>second activity of a second activity of a second activity of a<br>second activity of a second activity of a second activity of a<br>second activity of a second activity of a second activity of a<br>second activity of a second activity of a second activity of a<br>second activity of a second activity of a second activity of a<br>second activity of a second activity of a second activity of a second activity of a<br>second activity of a second activity of a second activity of activity of activity of a second activity of activity of activity of activity of activity of activity of activity of activity of activity of activity of activity of activity of activity of activity of activity o | Mandal                   | ter.                     | -        | MANU VALUE              |   |
|      |                                    | 11.5mg<br>2007 | HORA, DOM NY N.                                                                                                    | -                        | Des                      | 1000 W   | PROFESSION (2010)       |   |
|      |                                    | 11100          | Set ager htt                                                                                                    | Mindows.                 | then .                   | 10010    | AND 101 TO 10           |   |
|      |                                    | 11.04          | Britisture Public RODINED.<br>Depender - 1952 AD Allentin                                                                                                    | -                        | (red.                    | AR. 148  | Aug. 11.19.19           |   |
|      |                                    | 10.04          | ATTRACT PART ADDRESS ADDRESS.                                                                                                    | -                        | Dest.                    | NO.      | A00.00.00.75            |   |
|      |                                    | -              | et courters [1] a                                                                                                    | 1.14                     |                          |          |                         |   |

#### 6.4.5. E-statement for specific Transaction Type

E-statement can be viewed & downloaded for following transaction Types:

- Debit
- Credit

| ≡ Live> |                                    |                |                                |                                                                                                    |             |                                 |              |                       | Si DHO V CO WERCOME, NOOR LE A |
|---------|------------------------------------|----------------|--------------------------------|----------------------------------------------------------------------------------------------------|-------------|---------------------------------|--------------|-----------------------|--------------------------------|
|         | View Statement                     |                |                                |                                                                                                    |             |                                 |              |                       |                                |
|         | Account Details View Sta           | Associated and | Cheque Br                      | ok Request Cheque Status I                                                                                                    | iquity 1    | top Cheque Request              | Debit Cards  |                       |                                |
|         | Account Number<br>1042775531007314 | An No          | count Title<br>DOR UL AN       | Opening Balance<br>PH0150.061.72                                                                                                    |             | Closing Balance<br>PV064,178.07 |              |                       |                                |
|         | New Options                        | D              | ate De                         | cription                                                                                                    | Reference N | Transaction Type                | Amount       | Download V<br>Balance |                                |
|         | Current Month                      | Y 8            | 9 Sep (M)<br>021               | ERBANK PUND SENDING PEE-MBL                                                                                                    | 3076610002  | Debit                           | PKR1.00      | PKR54.178.07          |                                |
|         | A8<br>A8<br>Dredits Only           |                | 9 Sep Mc<br>921 033<br>001 104 | ERBANK FUNDS SENDING-MOBILE<br>DOR UL, AN - 03347101051 - Telenor<br>rofinanc - NICOR UL, ARI -<br>47101051 - Telenor Microfinant -<br>geater - NICOR UL, ARI -<br>2775531007314 | 3076617750  | Debil                           | PKR1,000.00  | PKR54,171-07          |                                |
|         | Debits Only                        | -              | 6 Sep (81)<br>021              | ERBANK FUND SENDING FEE-MBL                                                                                                    | 3874320067  | Debil                           | PKR0 50      | PKR55.178.07          |                                |
|         |                                    | 82             | 6 Sep Mc<br>021 03<br>09<br>10 | ERBANK FUNDS SENDING-MOBILE<br>ORI UL ANI - 03347101051 - Telenor<br>rofinanc - NOOR UL ANI -<br>A/7101051 - Telenor Mosofinanc -<br>genter NOOR UL ANI -<br>2775531007314       | 3676326627  | Debit                           | PKR500.00    | PKR55.179.57          |                                |
|         |                                    | 00<br>20       | 6 Sep IN1<br>021               | ERBANK PUND SENDING FEE-MBL                                                                                                    | 3076164546  | Debit                           | PKR50.00     | PKR55.679.57          |                                |
|         |                                    | 82             | 6 Sep AB<br>021 011<br>06      | ERBANK FUNDS SENDING-ARDBILE<br>URAT UL AIN - 0102474010013 -<br>anka Bank - CURAT UL AIN -<br>Q474910013 - Albaraka Bank -<br>gentitr - NICOR UL AIN -<br>2775531007314         | 3076143387  | Debit                           | PK250,000.00 | PKR65,729.57          |                                |
|         |                                    | 01<br>20       | 0 Sep FB<br>021 On             | DERAL EXCISE DUTY TAX                                                                                                    | 3870453904  | Debit                           | PKR0.16      | PKR105,729.57         |                                |
|         |                                    | 01<br>20       | 9 Sep SM<br>921 -              | S ALERT FEE Originator :-                                                                                                    | 3070452900  | Debit                           | PKR1.00      | PKR105,729.73         |                                |
|         |                                    | 02             | 1 Sep INT<br>021 PK            | ERBANK PUNDS RECEIVING -<br>prator : - SYED AU ABBAS -<br>17ME2N0001540104661096                                                                                                 | 3067666464  | Credit                          | PHIR5,704.00 | PKR105,730.73         |                                |
|         |                                    | 0              | 1 Sep (8/1                     | ERBANK FUND SENDING FEE-MBL                                                                                                    | 3006154429  | Debit                           | PKR25.00     | PKR108.028.73         |                                |

#### 6.4.5.1. E-statement (Debit Transactions)

Step A: Click on 'Transaction', select the option 'Debit'

| View Statement                                                                                                  |        |                                                                                                    |              |                 |             |           |  |
|----------------------------------------------------------------------------------------------------|--------|----------------------------------------------------------------------------------------------------|--------------|-----------------|-------------|-----------|--|
| Annual States                                                                                                   | -      | gar Basis Frequent - Compan Basis of                                                                                                    |              | Corporation and | -           |           |  |
| Annual Annual Annual Annual Annual Annual Annual Annual Annual Annual Annual Annual Annual Annual Annual Annual | -      | na na na na na na na na na na na na na n                                                                                                    | -            |                 |             |           |  |
| Speng Tells (5.4)                                                                                               |        |                                                                                                    |              |                 |             | downess V |  |
| The latest                                                                                                    | dan.   | decase .                                                                                                    | Advent to    | Seader for      | inst        | Sec.      |  |
| Tanat Bulk                                                                                                    | 224    | APERIAL PLACEMENT PELINE                                                                                                    | -            | Tate            |             | MON COLOR |  |
|                                                                                                    |        | All Different Familie Binden all Band<br>Antonina ana a San Anna an<br>Managana Angalana an<br>Managana Angalana an<br>Managana Angalana Angalana<br>Managana Angalana Angalana<br>Managana Angalana                                                                                                    | -            | -               | -           | MOLINI    |  |
| Disametric and the statement                                                                                    | 224    | Artistican rund bindres rist and                                                                                                    | areased.     | Sel             | MAG         | NUMBER    |  |
|                                                                                                    | 12     | All Transmission of the State of the State o | -            | -               | rest of     | MELCUT    |  |
|                                                                                                    | at her | INTERNAL FUNCTION OF A DESCRIPTION OF A DESCRIPTION OF A  | Manual Votes | Cent .          | Publica cal | 000000    |  |
|                                                                                                    | 10     | ACCESSION OF COMPANY                                                                                                    | -            | -               | NOLES       | N00.56.7  |  |
|                                                                                                    | 117    | RESERVE EXCISE (N/P+ Tell                                                                                                    | ALC: NO      | (me             | -           | NUMBER    |  |
|                                                                                                    |        | (m) substrain (mprase -                                                                                                    | 10100        | Cree .          | -           | 44444     |  |
|                                                                                                    | -      | Artenan cars manage                                                                                                    | -            | 140             | -           | -         |  |
|                                                                                                    | 11.54  | APERANG FAIR STRATEGIES                                                                                                    | -            | Sel.            | Palet III   | Add 10 10 |  |

**Step B:** Select the transaction type 'Debit', click on 'Apply Filter'. E-statement will be displayed for the selected transaction Type.

| E Live |                                         |                      |                                                                                  |                                                                                                    |                                   |                  | Q (明)         | es V ESO Welcome, NOOR UL A<br>Last tope 10 log 10 00 |
|--------|-----------------------------------------|----------------------|----------------------------------------------------------------------------------|----------------------------------------------------------------------------------------------------|-----------------------------------|------------------|---------------|-------------------------------------------------------|
|        | View Statement                          |                      |                                                                                  |                                                                                                    |                                   |                  |               |                                                       |
|        | Account Defails View Station            | che                  | que Book Request                                                                 | Cheque Status Inquiry                                                                                                    | Stop Cheque Request               | Debit Cards      |               |                                                       |
|        | Account Number<br>1042775631007314      | Account T<br>MOOR UL | 90a<br>421                                                                       | Opening Balance<br>Pv0R180.381.73                                                                                        | Chooing Balance<br>ProRes, 178-67 |                  |               |                                                       |
|        | Balance: PAPER (18.07                   |                      |                                                                                  |                                                                                                    |                                   |                  | Download V    |                                                       |
|        | Vew Options                             | Date                 | Description.                                                                     |                                                                                                    | Reference No                      | Transaction Type | Amount        |                                                       |
|        | Current Month                           | 09 5ep               | INTERBANK PUNE<br>Originator :                                                   | SENDING FEE-MEL                                                                                                    | 3876618082                        | Cetel            | PKR1.00       |                                                       |
|        | Debils Only 🗸                           | 09 5ep<br>2021       | INTERBANK PUNC<br>AIN - 03347101051<br>AIN - 03347101051<br>NOOR UL AIN - 10     | IS SENDING-MOBILE - NOOR UL<br>- Telenor Microfinanc - NOOR UL<br>- Telenor Microfinanc - Originator -<br>42775531087314 | 3676617759                        | Debit            | PH2R1,000.00  |                                                       |
|        | Really Filter Result                    | 05 Sep<br>2921       | INTERBANK PUNC                                                                   | SENDING FEE-MEL                                                                                                    | 5676325067                        | Debit            | PVR0.50       |                                                       |
|        | El Subscribe Unsubscribe for e Statemen | 00 Sep<br>2921       | INTERBANK PUNE<br>AIN - 03347101051<br>AIN - 03347101051<br>NOOR UL AIN - 10     | IS SENDING-MOBILE - NOOR UL<br>- Telenor Microfinano - NOOR UL<br>- Telenor Microfinano - Originator -<br>42775531087314 | 3676329827                        | Debit            | FW38500.00    |                                                       |
|        |                                         | 05 5ep<br>2921       | INTERBANK PUNC<br>Degenator :                                                    | SENDING FEE-MEL                                                                                                    | 3076144546                        | Debit            | PKR50.00      |                                                       |
|        |                                         | 06 Sep<br>2921       | INTERMANIK PUNC<br>AIRI - 01024749100<br>- 0102474910013 -<br>UL AIRI - 10427755 | S SENDING-MOBILE - CURAT UL<br>13 - Albaraka Bank - GURAT UL AN<br>Abaraka Bank - Organator - NOOR<br>31007314           | 3674143357                        | Debit            | PKR50,000.00  |                                                       |
|        |                                         | 03 5ep<br>2921       | FEDERAL EXCISE                                                                   | DUTY TAX Originator                                                                                                    | 3070452601                        | Debit            | PKR0.16       |                                                       |
|        |                                         | 03 Sep<br>2921       | SMS ALERT FEE                                                                    | ····· Originator : ··                                                                                                    | 3670452600                        | Debit            | PKR1.00       |                                                       |
|        |                                         | 01 Sep<br>2921       | INTERBANK FUNC                                                                   | SENDING FEE-MEL                                                                                                    | 3060164429                        | Debit            | PK825.00      |                                                       |
|        |                                         | 01 Sep<br>3921       | INTERBANK FUNC<br>ABBAS - 81540104<br>ABBAS - 81540104<br>NOOR UL AN - 10        | IS SENDING-MOBILE - SYED ALI<br>661036 - Meecan Bank - SYED ALI<br>661036 - Meecan Bank - Originator<br>42775531087314   | 3000124314                        | Debit            | PH3650.000.00 |                                                       |
|        |                                         | Page 1               | of 1 (1-10 of 10-8em                                                             | x (1) x                                                                                                    |                                   |                  |               |                                                       |

#### 6.4.5.2. E-statement (Credit Transactions)

Step A: On view statement screen, select the transaction Type 'Credit

| LWD |                                 |                                                                                                    | C. Same a Constant and a constant of                                                                                                    |
|-----|---------------------------------|----------------------------------------------------------------------------------------------------|----------------------------------------------------------------------------------------------------|
|     | View Statement                  |                                                                                                    |                                                                                                    |
|     | Assessment Street Street Street | (Insue host leaguest Direct Initia Insury Insue Drawe Instance                                                                                                    |                                                                                                    |
|     | Received Random                 | Access IN Second Second |                                                                                                    |
|     | Annual Annual Column            |                                                                                                    | Desting +                                                                                                    |
|     | Ann Internet                    | Data December - Andreas Inc. Transition Type                                                                                                    | integer .                                                                                                    |
|     | Constitute -                    | to be an a fail to an a ball the set of the set of the set                                                                                                    | where the second second s                                                                                                    |
|     | tere in v                       | NTIME AND ADDRESS ADDRESS ADDR | NE SER                                                                                                    |
|     | Code Core                       | It has an order of a balance of the second strategy of the second strategy of the second st | 1000                                                                                                    |
|     | (mm inc                         | N THE ADDRESS ADDRESS  | Albert                                                                                                    |
|     |                                 | to be all the second statistic reside                                                                                                    | No. of Concession, Name of Concession, Name of |
|     |                                 | A Ten and the second second se | -                                                                                                    |
|     |                                 | H Par Alland Accel Duty Tot                                                                                                    | P020 0                                                                                                    |
|     |                                 | 11.50 Sel schrift Squar Mindolf Del                                                                                                    | Patrick.                                                                                                    |
|     |                                 | In the entrance and laborations and an and the second second                                                                                                    | PARLE                                                                                                    |
|     |                                 | to be added to be a set of the set of the se | -                                                                                                    |
|     |                                 | Page 1 and provide the set of 1 and 1 and  |                                                                                                    |
|     | 1000                            |                                                                                                    |                                                                                                    |

**Step B:** After selecting the transaction type click on 'Apply Filter'. E-statement will be displayed for the selected transaction Type.

| E UND                                               |                                                                                                    | Q Siles |
|-----------------------------------------------------|----------------------------------------------------------------------------------------------------|---------|
| View Statement                                      |                                                                                                    |         |
| Access Streets Man Salaran                          | (hep-land-leper) (hep-land-lepty lep-leper-leper) (see (adv.                                                                                                    |         |
| Reset halfs<br>Rel/Taptor/Tel<br>Januar (Taptor/Tel | Anne 18 Serie Serie Se                                                                                                    |         |
| Recipies<br>Laint Rafe                              | The Income Research Tensor (a)                                                                                                    | Ameri   |
|                                                     | New C. W. (Hallinson, C. ). [1]                                                                                                    |         |
| B touche consistence to a based                     |                                                                                                    |         |
|                                                     |                                                                                                    |         |
|                                                     |                                                                                                    |         |
|                                                     |                                                                                                    |         |
|                                                     |                                                                                                    |         |
|                                                     |                                                                                                    |         |
|                                                     | The states of the second state and the second states and the second states and the secon |         |

#### 6.4.6. Download E-Statement

Step A: On view statement screen, click on the option 'Download' on the left side

| Mary Restored                                                                                                    |              |                                                                                                    |                                                                                                    |              |             |              |  |
|----------------------------------------------------------------------------------------------------|--------------|----------------------------------------------------------------------------------------------------|----------------------------------------------------------------------------------------------------|--------------|-------------|--------------|--|
| view statement                                                                                                    |              |                                                                                                    |                                                                                                    |              |             |              |  |
| Annual State Statement                                                                                                    | i.           | per Root Desperat                                                                                                    | ante des                                                                                                    | Cimps daysed | tion tank   |              |  |
| Researchings<br>International                                                                                                    |              | n Aralan 1                                                                                                    | 1                                                                                                    | 10.00        |             |              |  |
|                                                                                                    |              |                                                                                                    |                                                                                                    |              |             | Burriel V    |  |
| Constitution of the local division of the local division of the lo | 049          | Decepter                                                                                                    | Selence Ito                                                                                                    | Tanada Tan   | Annal       | datava       |  |
| Name of Street, Street, Street | distant.     | INTEREME FUND SCHOOL FEE HER.                                                                                                    | -                                                                                                    | -            | POPUL       | PAGEAUNAP.   |  |
|                                                                                                    | *1#<br>30    | A TRANSPORT PARTY AND ADDRESS OF ADDRESS OF                                                                                                    | -                                                                                                    | -            | MILLION     | MALINE       |  |
| B Salacitad Southering in a Statement                                                                                                    | -            | INTERNAL FUEL ODVERNE FEEL ORI.                                                                                                    | Magnet                                                                                                    | (mark)       | *****       | A646117617   |  |
|                                                                                                    | ating<br>NO  | A CONTRACT ON A DESCRIPTION OF A DESCRIPTION OF A DESCRIP                                                                                                    | STORF                                                                                                    | -            | -           | MALINE       |  |
|                                                                                                    | 10.00        | INTERNAL PLAC - DOCIMI, PER MIL                                                                                                    | -                                                                                                    | time .       | 10000       | P000147117   |  |
|                                                                                                    | -            | ACTINUE TARES STATES AND A<br>CALLY IN AN ANALYSIS AND A<br>MEMORY AND A ANALYSIS AND A<br>DESCRIPTION AND AND AND A<br>DESCRIPTION AND A<br>AND A ANALYSIS AND A<br>AND A ANALYSIS AND A<br>AND A AND A AND A<br>AND A AND A AND A<br>AND A AND A AND A<br>AND A AND A AND A<br>AND A AND A AND A<br>AND A AND A AND A<br>AND A AND A AND A AND A<br>AND A AND A AND A<br>AND A AND A AND A AND A<br>AND A AND A AND A AND A<br>AND A AND A AND A AND A<br>AND A AND A AND A AND A<br>AND A AND A AND A AND A<br>AND A AND A AND A AND A<br>AND A AND A AND A AND A<br>AND A AND A AND A AND A<br>AND A AND A AND A AND A AND A<br>AND A AND A AND A AND A AND A AND A<br>AND A AND A AND A AND A AND A AND A<br>AND A AND A AND A AND A AND A AND A AND A<br>AND A AND A AND A AND A AND A AND A AND A AND A<br>AND A AND A | -                                                                                                    | -            | -           | MALTIN       |  |
|                                                                                                    | 201          | PERMIT DIGHT IN                                                                                                    | 101910-001                                                                                                    | 044          | P05 1       | Respond      |  |
|                                                                                                    | the loss     | INT A DIT THE                                                                                                    | NUMBER                                                                                                    | Sel          | 100.00      | ministry rs. |  |
|                                                                                                    | 1-140<br>201 | NUMBER PART AND ADDRESS                                                                                                    | -                                                                                                    | (met         | P105.101.81 | Mediana a    |  |
|                                                                                                    | 12.20        | APPREASE FUEL STADIO FEE ARE                                                                                                    | (and the local division of the local division of the local divisio | in           | PARTY OF    | NO11207      |  |

#### **Step B:** Select the file format i.e. PDF **Note:** E-statement in PDF or CSV can be downloaded

| E LINE |                                                     |                 |                                                                                                    |                    |                  |               | Q (0          | No. NO. OF US. AN |
|--------|-----------------------------------------------------|-----------------|----------------------------------------------------------------------------------------------------|--------------------|------------------|---------------|---------------|-------------------|
|        | View Statement                                      |                 |                                                                                                    |                    |                  |               |               |                   |
|        | Access ( ) along the advanced                       | -               | an Bosh Negaral Chegan Datus I                                                                                                    | ary the            | Charges Request  | biston        |               |                   |
|        | Americania<br>1942/1829-00/164<br>Sanos, 1920 (1927 | Non-A           | te Bernig Mene<br>Ito Mittal (17)                                                                                                    | 0.2                | the state        |               | (Received)    |                   |
|        | Variation .                                         | Date            | Deceptor                                                                                                    | falses to          | Trainaction Type | Amount        | CBY           |                   |
|        | Canad Math w                                        | an Say          | Inference made streng reputer                                                                                                    | -                  | Det              | 101.0         | Per a         |                   |
|        |                                                     | ana<br>Na       | Alfoniane Auto Michaelandi<br>- Michaela Antonio Michaelandi<br>Michaelandi Alfonia (M.<br>Colora (M. Kone Manhaelandi<br>Colora (M. Kone Manhaelandi<br>Michaelandi (M. Kone Manhaelandi<br>Michaelandi (M. Kone Manhaelandi<br>Michaelandi (M. Kone Manhaelandi<br>Michaelandi (M. Kone Manhaelandi<br>Michaelandi (M. Kone Manhaelandi<br>Michaelandi (M. Kone Manhaelandi<br>Michaelandi (M. Kone Manhaelandi<br>Michaelandi (M. Kone Manhaelandi<br>Michaelandi (M. Kone Manhaelandi<br>Michaelandi (M. Kone Manhaelandi<br>Michaelandi (M. Kone Manhaelandi<br>Michaelandi<br>Michaela                                                                                                    | -                  | (and             | -             | RECEP         |                   |
|        | B hearterbacente to a thermal                       | 10 May 100      | INTERNAL PLACE SERVICE AND A                                                                                                    | HINDH              | Dee              | PARL 10       | NRUSP         |                   |
|        |                                                     | 8.1W<br>207     | ACTIVISION AND MUTURES AND<br>ACTIVISION AND MUTURES AND<br>MUTURES AND ALL AND<br>ACTIVISION AND ALL AND<br>ACTIVISION AND<br>ACTIVISION<br>ACTIVISION<br>ACTIVISIONI ACTIVISIONI ACTIVISIONI A | -                  | 244              | 1000          | H00.017       |                   |
|        |                                                     | 10 May 1992     | INTERESTIC PLACE SERVICE FEE ARE.                                                                                                    | 101110-0           | Dee              | PUBLIC        | PROUTE        |                   |
|        |                                                     | 810<br>20       | Antibular Ando Michaeland<br>John Yu, ak. Lobarander,<br>Alanse fan - 2007 3. de<br>Dispose fan - 2007 3. de<br>Dispose fan - 2007 3. de<br>Dispose fan - 2007 3. de<br>Dispose fan - 2007 3. de                                                                                                    | Marcar.            | (and             | PARTICIPACION | MINISTER      |                   |
|        |                                                     | 11 km           | PEDENA, ENGLE DUTY TAX                                                                                                    | Real Property lies | Dete             | moto in       | Autors 10-17  |                   |
|        |                                                     | 10 Mail<br>2001 | BHE ALBET HER Degender                                                                                                    | M'HOME             | Dett             | Palletal      | makeds 100-10 |                   |
|        |                                                     | 01 Sec.<br>2027 | enformance margin Attributed -<br>Cognitive - 1972 - 42 (Street)                                                                                                    | (interest)         | Cent             | 1000.00.00    | AND 01 19:10  |                   |

**Step C:** File will be downloaded; a disclaimer guiding how to open the file will be displayed and opened a downloaded file.

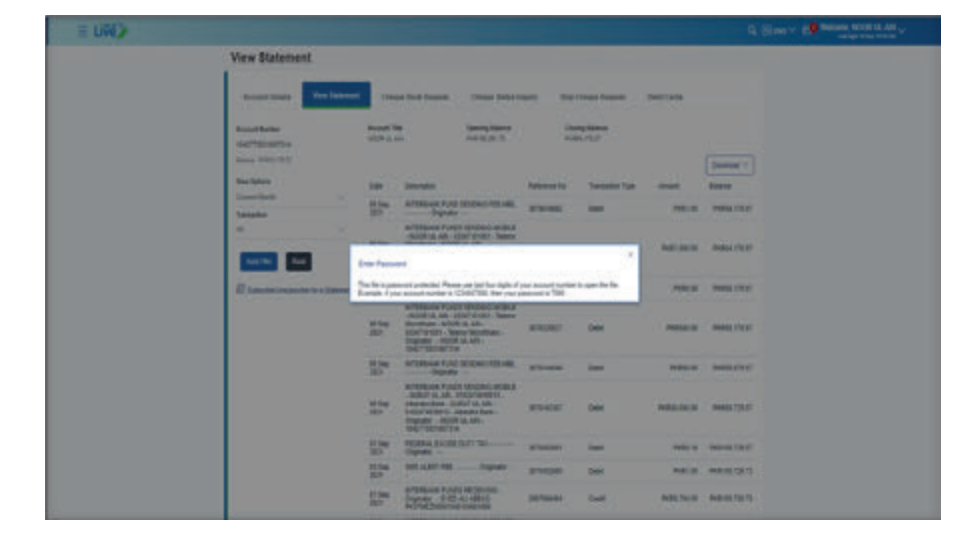

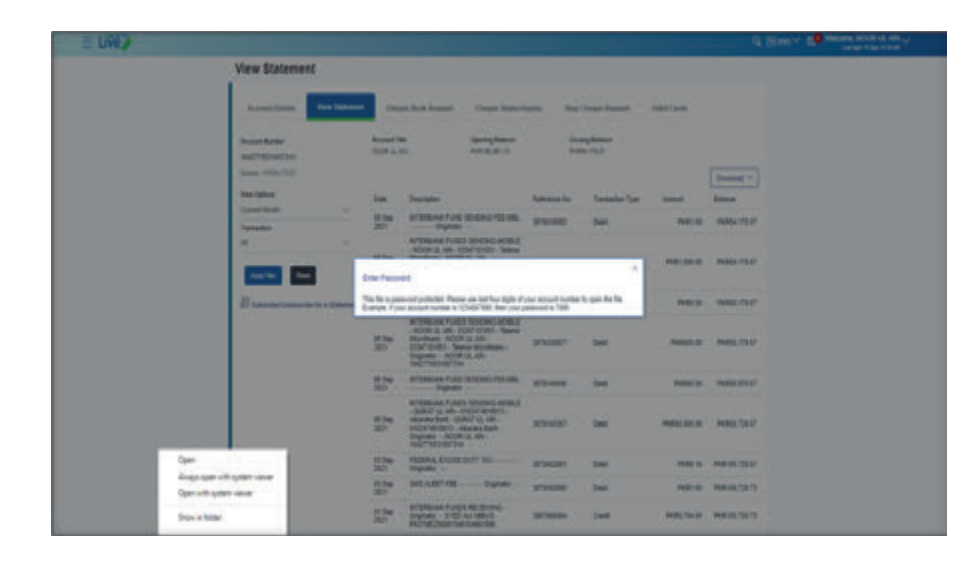

Step D: . Enter the last four digits of the account

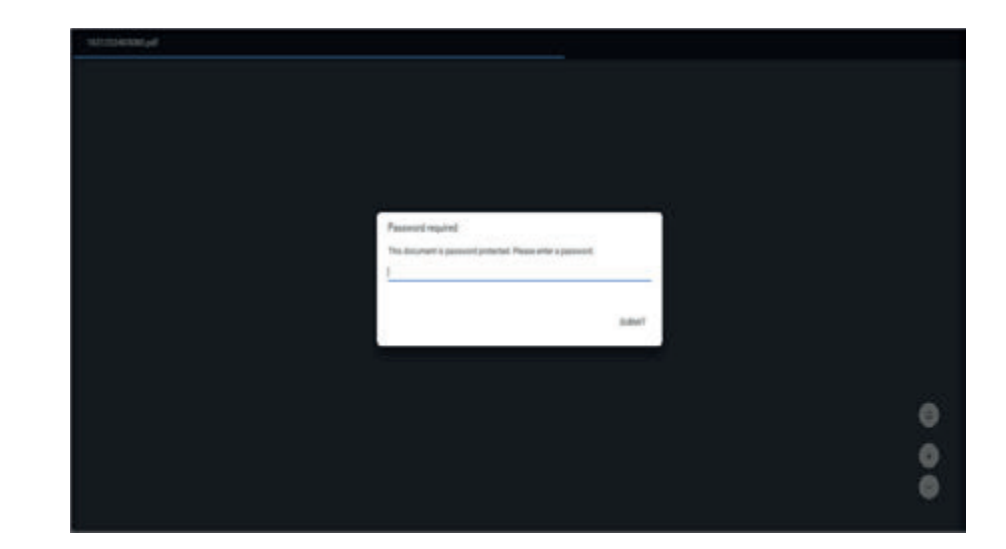

Step E: E-statement of the specified period will be displayed

| 1631220403080.adf |                                                        |                                                                                                    |               |               |             |  |   |   |
|-------------------|--------------------------------------------------------|----------------------------------------------------------------------------------------------------|---------------|---------------|-------------|--|---|---|
|                   | Account S<br>Harman Pasa<br>Connel Reso<br>Compilation | Rabement<br>1944 (KOOR ULAN)<br>PROFINISION JO<br>RANNALATINAT                                                                                                    |               |               |             |  |   |   |
|                   | free .                                                 | Designed                                                                                                    | Adventer Name | Armet         | fame.       |  |   |   |
|                   | 10.044-002                                             | Manager Ford Stream (19)                                                                                                    | -             | Print Labor   | AND CO.     |  |   |   |
|                   | 10 kg 20                                               | ATTRACT CALL STOCK                                                                                                    | PRITE         | Print day law | Nema chuir  |  |   |   |
|                   | 00 bay 2017                                            | arithese had tenend rite.<br>Mit                                                                                                    | MINIMUT.      | Parties Salar | MARK 151.17 |  |   |   |
|                   | it for KP                                              | HTURNER FAILS SOCIAL<br>MIRES - MORE & NO.<br>2017 TODE - Same Rephanic<br>- MORES - MR SURFEXTURE<br>- NO. 2018 - Same Topole<br>- Social at Alt - Surfestment at | analast.      | 1000.00       | ANNE PLU    |  |   | 0 |
|                   | 10 kg 107                                              | erforgene fund sonerni riti.<br>10,Ognete                                                                                                    | and state     | Participation | PARAL PROF  |  | ù | • |

# Cheque Book Request

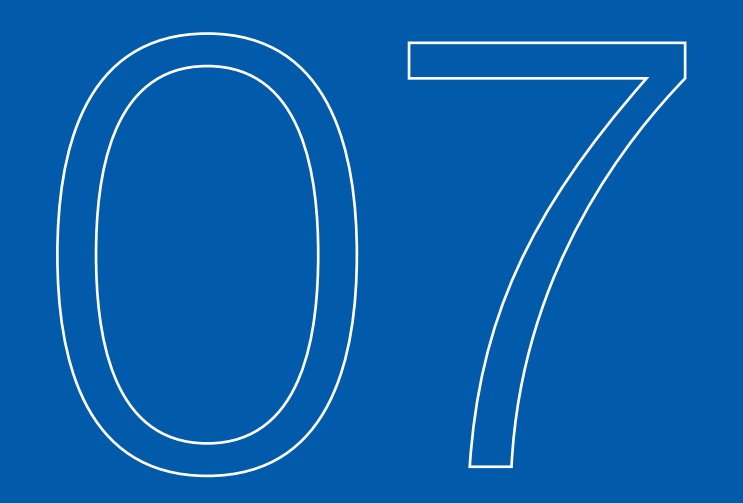

Using MCB Live user can apply for a new Cheque book online from the comfort of their home. This feature will be enabled only for those accounts for which cheque book facility is enabled. Cheque book is delivered to user's parent branch. User is notified through SMS alert when to collect the cheque book.

**Note:** For RDA user's cheque book will be delivered to 1388 DHA Branch List of Accounts against which Cheque book can be issued attached an **Annexure A.** 

#### 7.1. Option A. Cheque Book Request by Using Dashboard

Dashboard >> My Account >> Current & Saving Accounts >> Click on 3 vertical Buttons >> select 'Cheque Book Issuance' Option

- On Dashboard, under 'My Accounts' section
- Click on option 'Current & Saving'
- Click on the three vertical dot against the selected / desired account
- Select the 'Cheque Book Request' option
- Cheque Book Request Page will be displayed

Step B: Click on the three vertical dot against the selected/ desired account

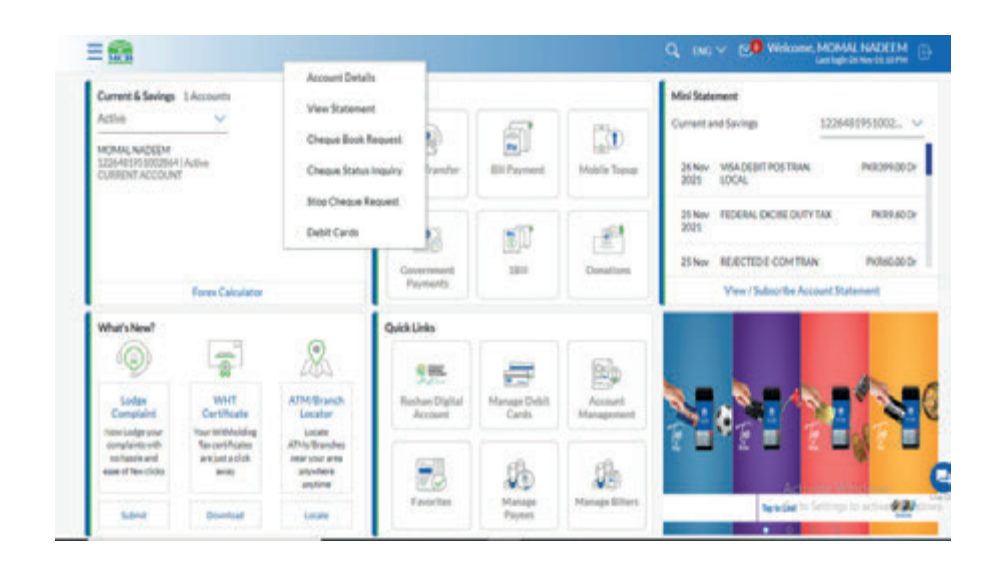

#### Step A: Click on Option Current & Saving Account

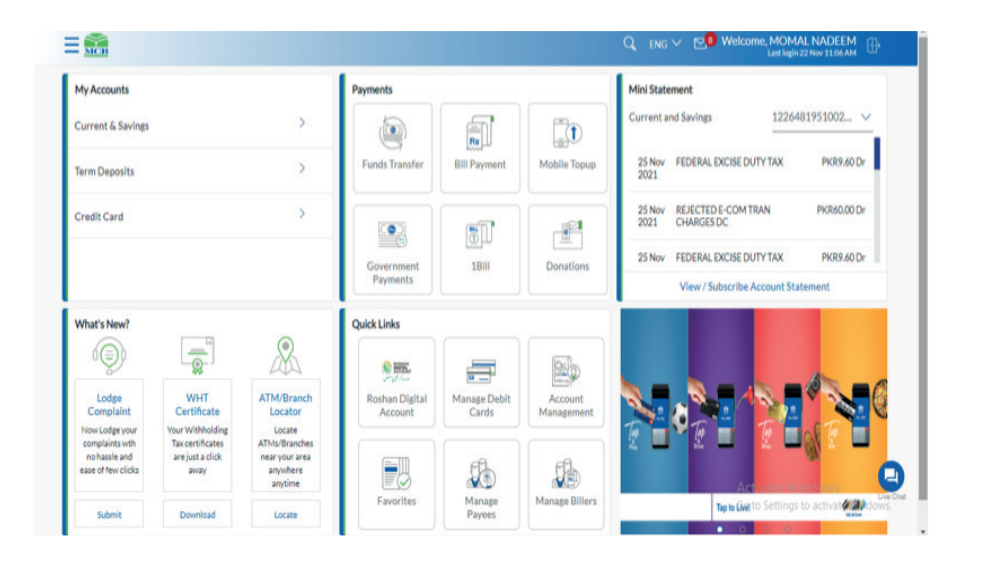

#### Step C: Select the 'Cheque Book Request' option

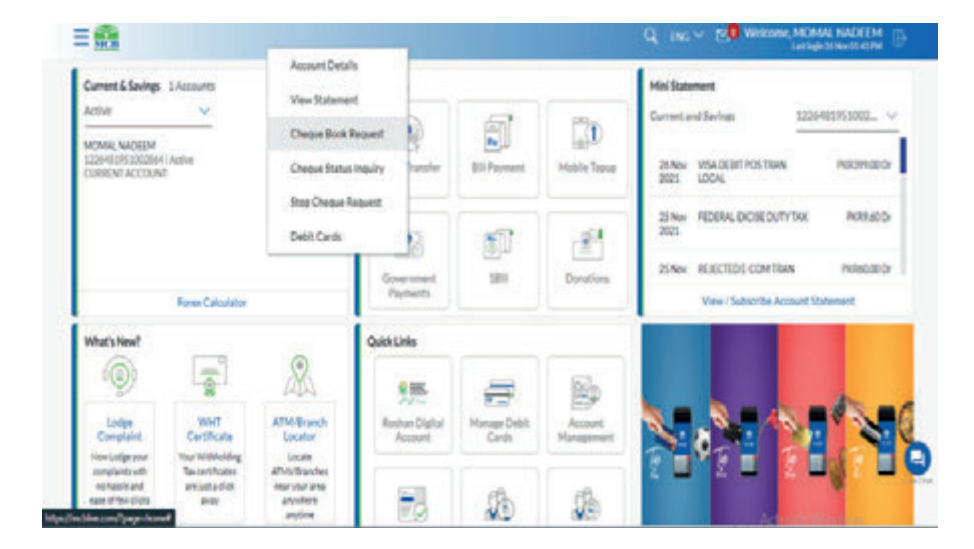

Step D: Cheque Book Request Page will be dislayed

Step A: Select the account against which 'Cheque Book Request' to be initiated

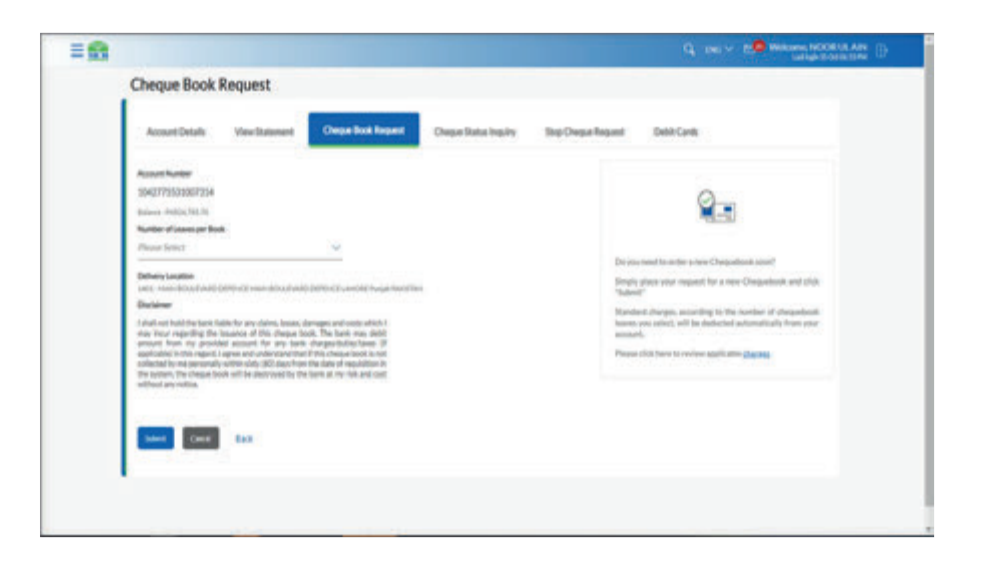

| Account Details Vew Statement Oregan Box                                                                                                    | Request Chegar Status Inquiry                                                                                 | Stop Dargue Request Debit Cards                                                                                                    |
|----------------------------------------------------------------------------------------------------|----------------------------------------------------------------------------------------------------|----------------------------------------------------------------------------------------------------|
| Account Number<br>30427753030007214<br>Statuter v10033101<br>Number v10033101<br>Account on the Status of Proceedings of the Status of Proceedings<br>Method Status of Counter Counter Counter Status of Proceedings<br>Method Status of Counter Counter Counter Status of Proceedings of Counter Counter Status of Proceedings of Counter Status of Proceedings of Proceedings of Proceed | August Participano<br>Marcia<br>Bi, JP<br>Bi and<br>Land<br>Land<br>Land<br>Land<br>Land<br>Land<br>Land<br>L | Or serveral the order areas Chaqueboot securit           The serveral the order areas Chaqueboot securit           The serveral the order areas Chaqueboot securit           The serveral the server inquark the a security chaqueboot security           The serveral the server inquark the a security chaqueboot security           The serveral the server inquark the a security chaqueboot security           The serveral the serveral the security of the serveral the security of the security of the securety of the security of the security of the securety of |
| Same Same                                                                                                    |                                                                                                    |                                                                                                    |

7.2. Option B. Cheque Book Request by Using Hamburger (Menu) Option Dashboard >> Hamburger (Menu) >> Accounts >> Current & Saving >> Cheque Book Issuance

- On Dashboard Click on Hamburger (Menu) Option
- Click on option 'Accounts' under Hamburger (Menu) option
- Click on option 'Current & Saving'
- Select option 'Cheque Book Request'
- Cheque Book Request Screen will be displayed

#### 7.3. Steps for initiating Cheque Book Request

Select the account number against which user need to initiate cheque book request.

- No. of leaves that are allowed against selected account types will be displayed, select the no. leaves. & press submit
- Request will be initiated successfully

Following steps are to be followed to initiate online request of cheque book through MCB Live.

**Step B:** Select the no. of leaves, Verify the delivery location, view disclaimer, cheque book charges & press submit

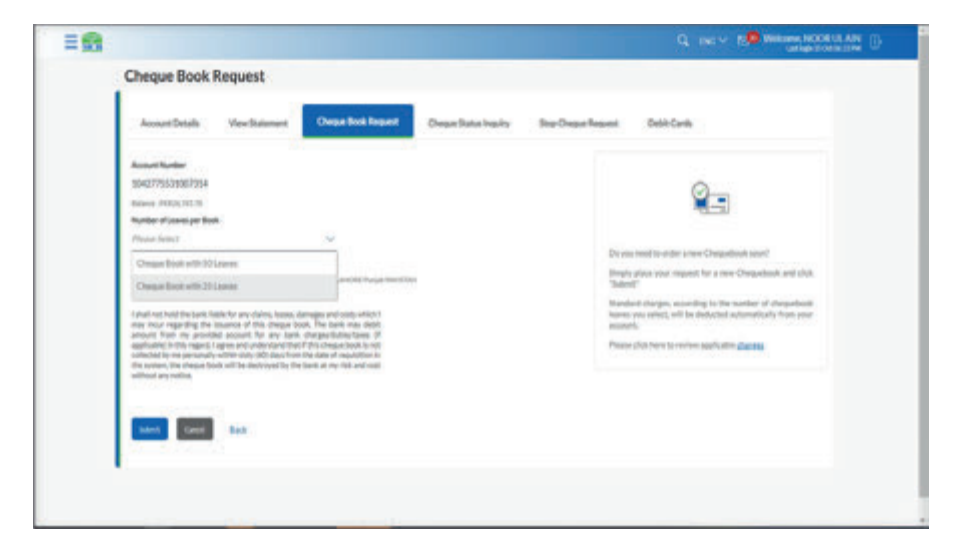

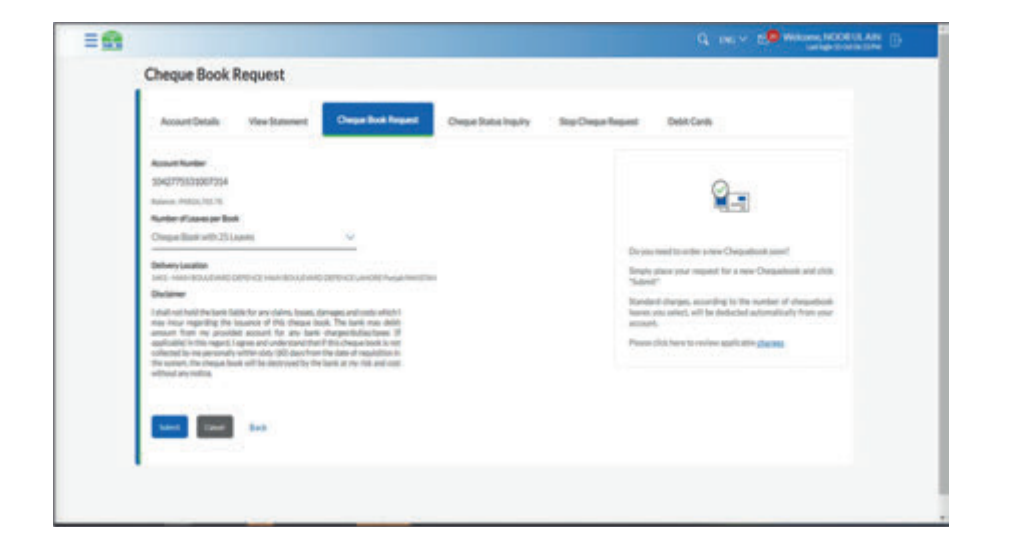

#### **Step C:** Verify the details & press Confirm:

**Step E:** On clicking submit, Cheque Book Request will be initiated successfully & on screen confirmation for cheque book initiation will be displayed along with the reference number. Further User will receive SMS of successful cheque book request initiation on email address or Mobile Number.

A collegion cole has been sent to pure solution of while contex and/o allows as per poor preferred UV mode. Plane once the same code being to complete the process

.

Note: User to visit branch to pick the cheque book

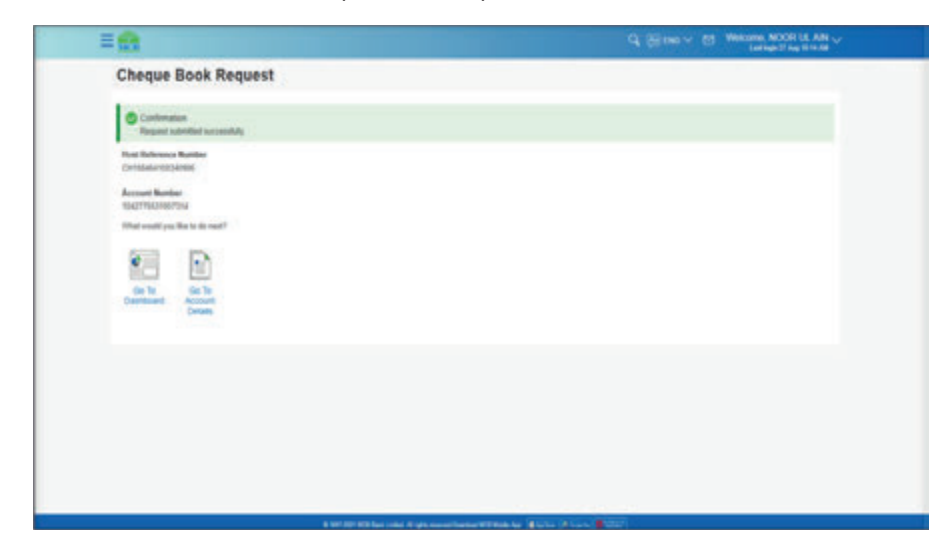

| = 53 |                                                                                                    | Q SI MO V 13 Printer ACCE II AND V |
|------|----------------------------------------------------------------------------------------------------|------------------------------------|
|      | Cheque Book Request                                                                                                    |                                    |
|      | •                                                                                                    |                                    |
|      | They indust a balance for theory limit. These mores and a price pay on the                                                                                                    |                                    |
|      | Toget and the second second se |                                    |
|      | Ramine d'uters pr fruit.<br>28                                                                                                    |                                    |
|      | Patrices Laurence<br>Hart Roma (Education RE) (ERTENDE Laurence) Parcent Record Roma                                                                                                    |                                    |
|      | Desperations are infesting in families                                                                                                    |                                    |
|      |                                                                                                    |                                    |
|      |                                                                                                    |                                    |
|      | 1.00                                                                                                    |                                    |
|      |                                                                                                    |                                    |
|      |                                                                                                    |                                    |
|      |                                                                                                    |                                    |
|      |                                                                                                    |                                    |
|      |                                                                                                    |                                    |
|      |                                                                                                    |                                    |
|      |                                                                                                    |                                    |
|      |                                                                                                    |                                    |

#### Step D: Enter 6 digit OTP received on registered email address

Enter Echaracters

-Public holds network, "Spec 1997" in the message last & send 1 to MCB aftert such "SME" to update your mittale netw -Chance your network community) - Danie Code GUE must not be located

to fact out the second exists number reported and the second exists and a difference for 0000

30

Dallary Location

One Time Vertication

Respond CC/P

Amongoin Laf

Dénérasa DP

New Cand

Enter Gre Time Passatori (017)

181 YOM ROLENAD DEPENCE LANCEE Pursue Prestation

Charges will apply an per Schedule Of Sant Charges

# Cheque Status Inquiry

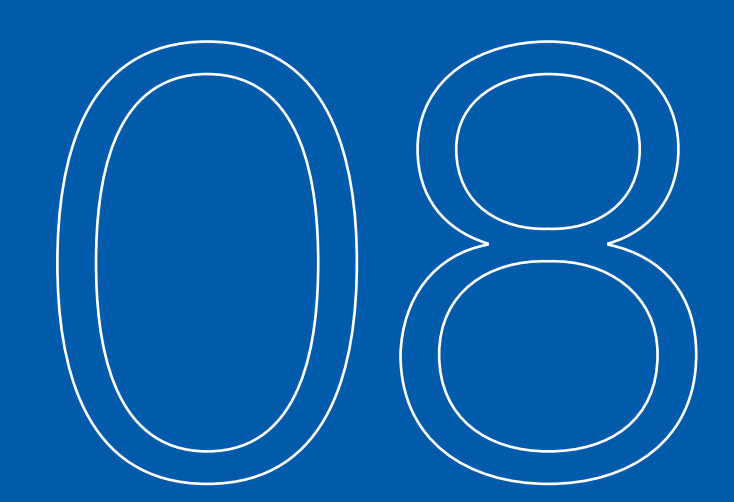

User can check the status of cheque by simply entering the cheque number

8.1. Option 1. Cheque inquiry status by using dashboard option Dashboard >> Accounts >> Current & Saving Accounts >> Click on 3 vertical Buttons >> select 'Cheque Book Issuance' Option

Step A: Click on 'Current & Saving' option

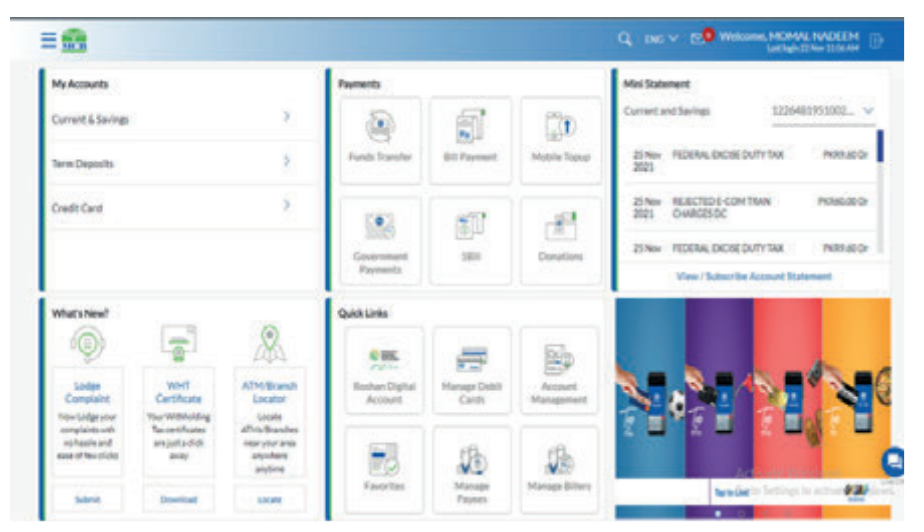

**Step B:** Click on the three vertical dots against the selected account, submenu will be displayed

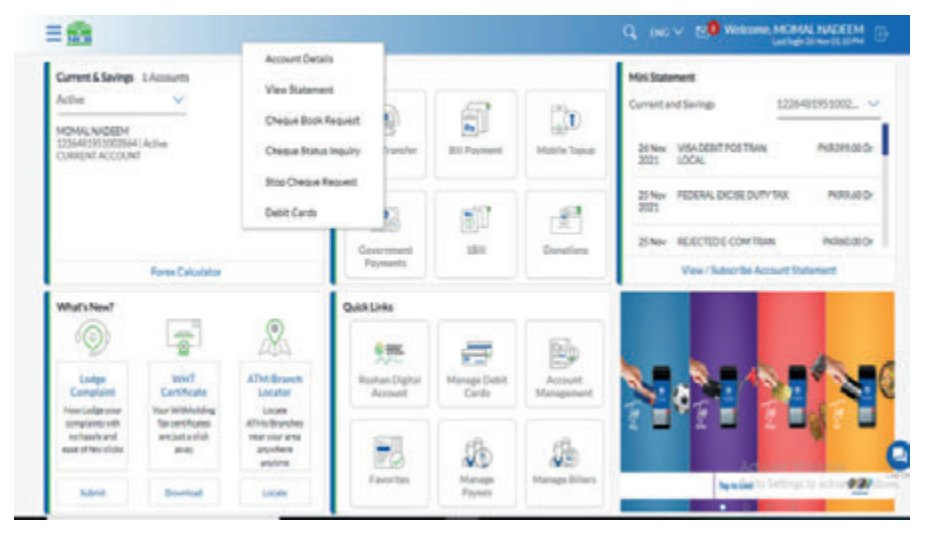

Step C: Select option 'Cheque Status Inquiry'

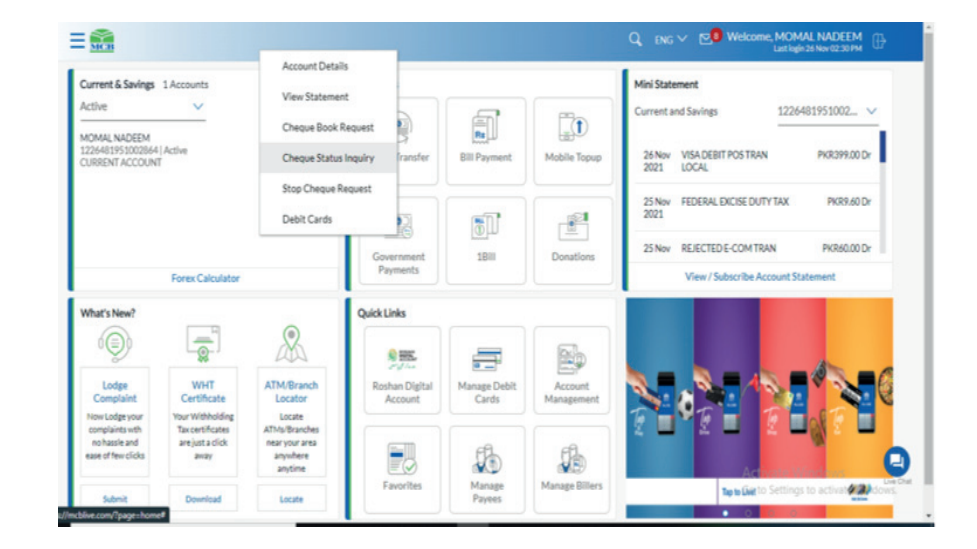

Step D: Cheque Status inquiry Page will be displayed

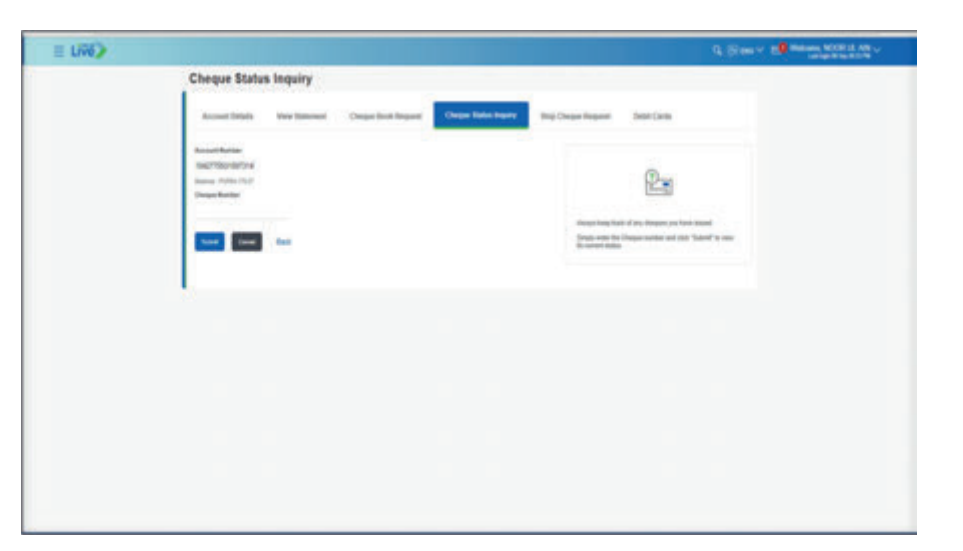

8.2. Option 2. Cheque inquiry status by using Hamburger (Menu) option Dashboard >> Hamburger (Menu) Option >> Current & Saving Accounts >> Cheque Status inquiry

Step A: Click on Dashboard option

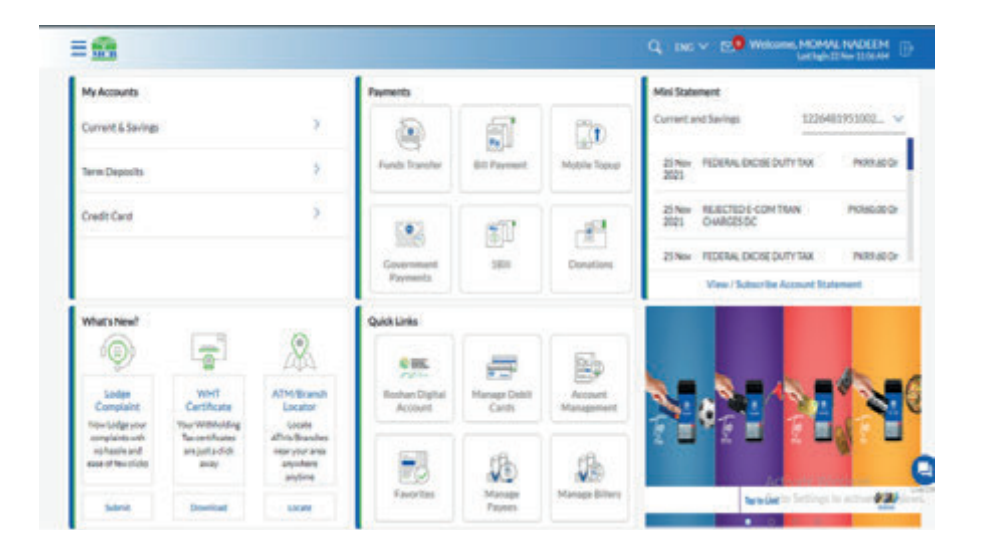

| Step B: | Click | on | option | 'Accounts' |
|---------|-------|----|--------|------------|
|---------|-------|----|--------|------------|

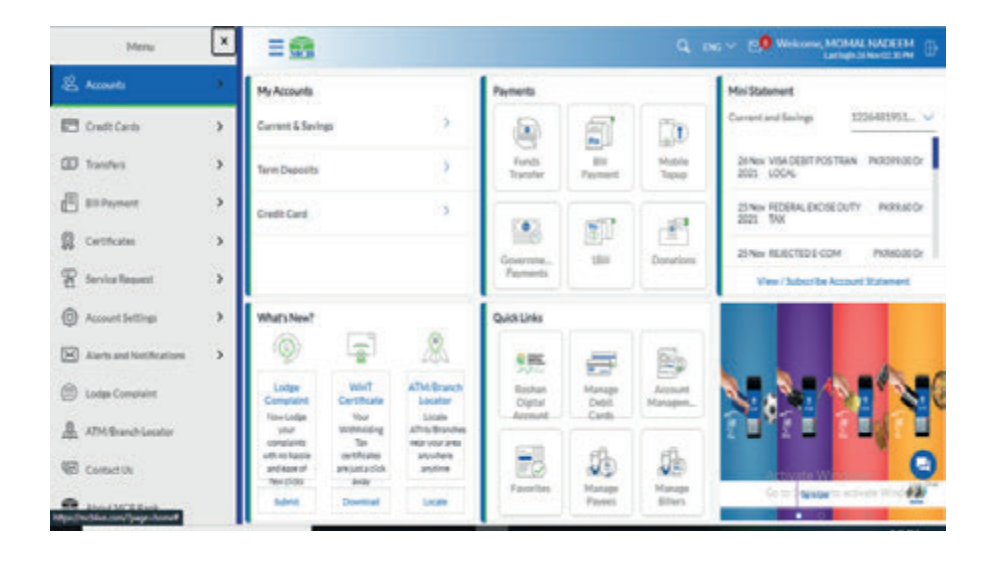

Step C: Click on option 'Current & Savings', a sub menu bar will be displayed

| ¢ Accounts           | ×       | ≡ 🚮                                                     |                                                 |                                                                  |                             |                           |                    | NE V R.O. WHERE MONAL NADETH D                                                                                           |
|----------------------|---------|---------------------------------------------------------|-------------------------------------------------|------------------------------------------------------------------|-----------------------------|---------------------------|--------------------|----------------------------------------------------------------------------------------------------|
| Cornered and Savings | 1       | My Accounts                                             |                                                 |                                                                  | Payments                    |                           |                    | Mini Statement                                                                                                    |
| Term Depusits        |         | Current & Saving                                        | Current & Saulage                               |                                                                  | ۲                           | 6                         | 120                | Current and Savings 1226401955 👻                                                                                         |
|                      |         | Term Deposits                                           |                                                 | 2                                                                | Funk<br>Tasahar             | Bil<br>Payment            | Muble<br>Topup     | 36 New VISA DEBIT FOS TRAN PORTPROCO-<br>2023 LOCAL                                                                      |
|                      | CwatCwa | Credit Cant                                             | 3                                               |                                                                  | Governme<br>Paperants       | <b>1</b>                  | Denations          | 25 Nov REDERAL DICK DUTY INDEXE OF<br>2012 TAX<br>25 Nov REDECTED E COM INDEXED IN<br>Virw / Subscribe Account Statement |
|                      |         | What's New?                                             |                                                 |                                                                  | Quick Links                 |                           |                    |                                                                                                    |
|                      |         | Completing<br>Completing                                | what<br>Certificate                             | Alter Branch<br>Locator<br>Locator                               | Rinhan<br>Digitul<br>Azzard | Manager<br>Dadat<br>Careb | Accest<br>Manapat. | Sala Sala Sala Sala Sala Sala Sala Sala                                                                                  |
|                      |         | econglants<br>uth-re-hasts<br>ind ease of<br>the states | Tan<br>antification<br>areast a citch<br>areast | Annual districtions<br>and sources<br>and sources<br>and sources | Facetas                     |                           |                    | Get V                                                                                                    |

#### Step D: Select the option Cheque Status Inquiry

|                                      | - 308                                                                    |                                         |                                             |                             |                          |                      | Category and Category                                                 |
|--------------------------------------|--------------------------------------------------------------------------|-----------------------------------------|---------------------------------------------|-----------------------------|--------------------------|----------------------|-----------------------------------------------------------------------|
| Savine & Current Account Details     | My Accounts                                                              |                                         |                                             | Payments                    |                          |                      | Mini Statement                                                        |
| View Statement                       | Carrent & Savi                                                           | 181                                     | 2                                           |                             | 1                        | 120                  | Current and Savings 1220481951 V                                      |
| Desur Status Insviry                 | Term Deposits                                                            |                                         | >                                           | Fands<br>Transfer           | itte<br>Payment          | Mobile               | 36 New VISA DEBIT POS TRAN PRO2PHOD Dr<br>2001 LOCAL                  |
| Cheque Book Request                  | CHRICHA                                                                  |                                         | >                                           | 101                         | 10                       | aft.                 | 25 Mov REDERALEXCISE DUTY INDEAD OF<br>2021 TAX                       |
| Inter Cheque Request.<br>Debit Careb |                                                                          |                                         |                                             | Gourone,<br>Payments        | 380                      | Donation             | 25 Nov REJECTED & COM PROBLED D-<br>View /Subscribe Account Statement |
|                                      | What's New?                                                              |                                         |                                             | QuickLinks                  |                          |                      |                                                                       |
|                                      | 0                                                                        | Ť                                       | .8                                          | -                           |                          |                      |                                                                       |
|                                      | Complaint<br>Low Longe                                                   | Corshiate<br>Nor                        | ATM Branch<br>Locator<br>Locator            | Rodan<br>Digital<br>Account | Manage<br>Debit<br>Canth | Account<br>Maryapers |                                                                       |
|                                      | onegramity<br>onegramity<br>within chapter<br>and space of<br>rescalador | Ton<br>operations<br>articular<br>pergy | skipe<br>skipeš<br>sek to ser<br>turkšetose |                             | <i>B</i>                 | 1                    |                                                                       |
|                                      | Subma.                                                                   | Devrived                                | Links                                       | - 200-040                   | Payres                   | Billers              | On in Lateral and the of the                                          |

**Step E:** Select the account number against which cheque status inquiry to be done.

#### 8.3. Steps to perform Cheque Status Inquiry

User can inquire about the status of Cheque online, simply by entering the Cheque number of selected account and press the submit button. The status of cheque will be displayed at bottom accordingly.

**Step A:** Click on Hamburger (Menu) option, select option 'Current & Saving Account'. From the sub menu bar, click on option 'Cheque Status Inquiry'

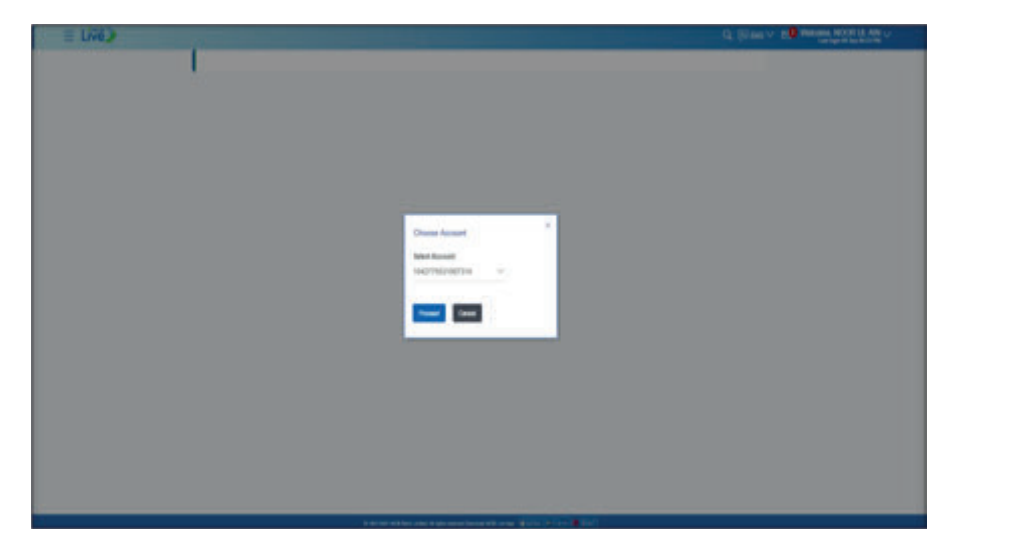

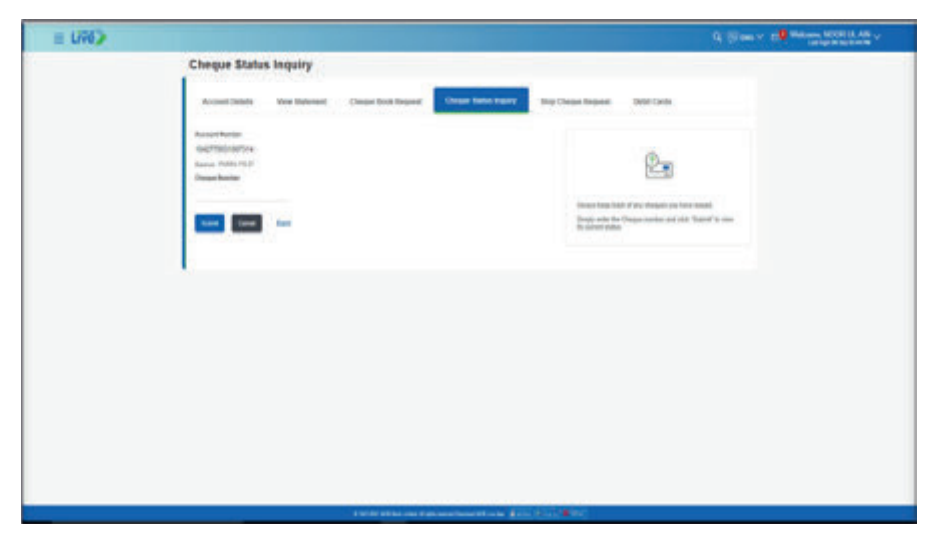

Step F: On Screen, 'Cheque Status Inquiry' page will be displayed

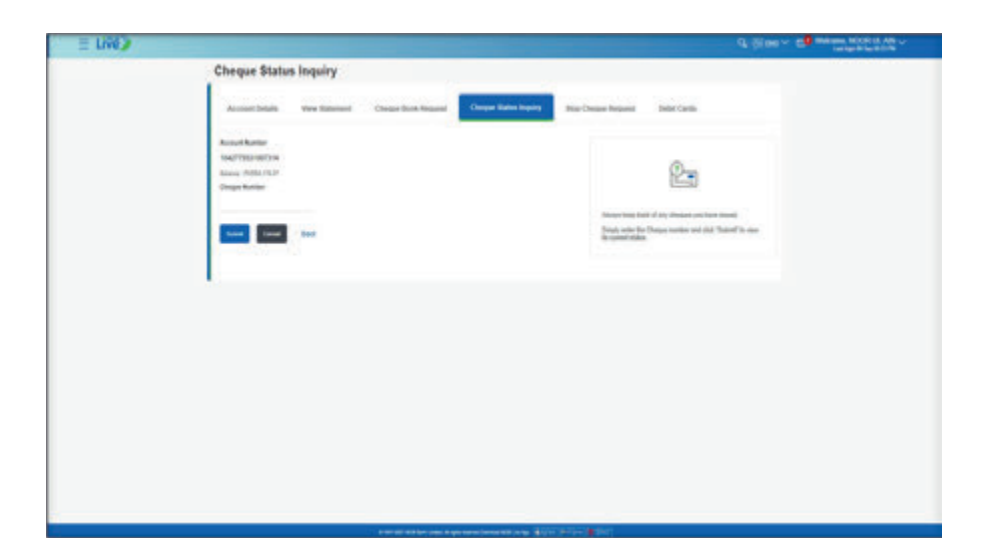

**Step B:** Then user is required to enter the "Cheque Number" and click on "Submit" button as shown in following screen:

| = <b>8</b>                                                                      | CL. (5) was - P. O. Market B. Market Cl. 1994 -                                                                                          |
|---------------------------------------------------------------------------------|----------------------------------------------------------------------------------------------------|
| Cheque Status Inquiry                                                           |                                                                                                    |
| Answer Details View Materiant (Desper Book Respect                              | s Imperies Tempore Temporet Contactiones                                                                                                 |
| Access Kenige<br>etchnickt Kenige<br>Vanas Print H.<br>Charge Reade<br>SciChtsi | ŵ٠                                                                                                    |
|                                                                                 | Amous same final of and changes and have been the set<br>Result, where the Unique Austrian and data "Scatter" is one<br>its samest makes |
|                                                                                 |                                                                                                    |
|                                                                                 |                                                                                                    |
|                                                                                 |                                                                                                    |
|                                                                                 |                                                                                                    |
|                                                                                 |                                                                                                    |
|                                                                                 |                                                                                                    |

Step C: On screen status of the cheque can be displayed i.e. Cancelled, Stopped, used or unused.

| =0 |                                                                                        |                   |               |                       | Q. Store v. 20 memory states and v.                                                                                                    |
|----|----------------------------------------------------------------------------------------|-------------------|---------------|-----------------------|----------------------------------------------------------------------------------------------------|
|    | Cheque Statur                                                                          | Inquiry           |               |                       |                                                                                                    |
|    | Account Details                                                                        | Ver Salament Oraș | n Brok Regard | Cheque Matter Inquiry | Nog-Diregue Angunati Babbi Carelo                                                                                                    |
|    | Account Austine<br>1027/8027/9164278<br>Statume Intili (A<br>Charger Banter<br>525/523 |                   |               |                       | ŵ.                                                                                                    |
|    | -                                                                                      | Sec.              |               |                       | Along i the field of any Along is the field that there<br>and the field of the Diagon sector and call. "Saled" to save<br>its convertible. |
|    | Chape Norther                                                                          | Inte              | feren         | Arrest .              |                                                                                                    |
|    | 1257103                                                                                | Grotel            |               |                       |                                                                                                    |
|    | I                                                                                      |                   |               |                       |                                                                                                    |

#### Step A: Click on option 'Current & Saving'

|                                                       |                                               |                                                         |                           |                        |                       | Q DNG V 250 Welcome, MOMAL NADELM                        |
|-------------------------------------------------------|-----------------------------------------------|---------------------------------------------------------|---------------------------|------------------------|-----------------------|----------------------------------------------------------|
| My Accounts                                           |                                               |                                                         | Payments                  |                        |                       | Mini Statement                                           |
| Current & Savings                                     |                                               | >                                                       |                           | 61                     | 120                   | Current and Savings 1226481953002 V                      |
| Tarm Depents                                          |                                               | ×                                                       | Funds Transfer            | BEI Payment            | Mable Topog           | 25 New REDBAL DICISE DUTY TAX INVERSION<br>2021          |
| Credit Card                                           |                                               | >                                                       | 193                       | -                      |                       | 21 New REJECTED & COM TRAN PRINSED OF<br>2021 OVERGES OC |
|                                                       |                                               |                                                         | 1000<br>Government        | 100                    | Donaflana             | ziner RORALDICHEDUTYTAK PREASION                         |
|                                                       |                                               |                                                         | Payments                  |                        |                       | View / Subscribe Account Statement                       |
| What's New?                                           |                                               | ~                                                       | Quick Links               |                        |                       |                                                          |
| 9                                                     |                                               | æ.                                                      | -                         | -                      | 120                   |                                                          |
| Lodge<br>Completed                                    | WHT<br>Certificate                            | ATM/Branch<br>Locator<br>Locator                        | Restor Digital<br>Account | Manage Debit<br>Carify | Account<br>Management | Sector N                                                 |
| complainty web.<br>nonassis and<br>name of the childs | Tax contributions<br>annipal a click<br>group | After Boundres<br>Hear your area<br>anyofers<br>anytime | 53                        | B                      | <i>S</i> b            |                                                          |
| Same .                                                | Overlage                                      | Louise -                                                | Fast/tes                  | Marsage<br>Papers      | Manage Billers        | tere Garte Settings te anti-in #300                      |

#### 8.4. Stop Cheque Request

Stop Cheque Request option can be accessed by following ways:

#### 8.4.1. Stop cheque request by using dashboard option

Dashboard >> My Accounts >> Current & Saving Accounts >> Click on 3 vertical Buttons >> select 'Stop Cheque' Option

- Click on option 'Current & Saving'
- Click on the three vertica dot against the seected/ desired account Select the 'Stop Cheque Request Page' option Stop Cheque Request Page will be dislayed

Step B: Click on the three vertical dot against the selected / desired account

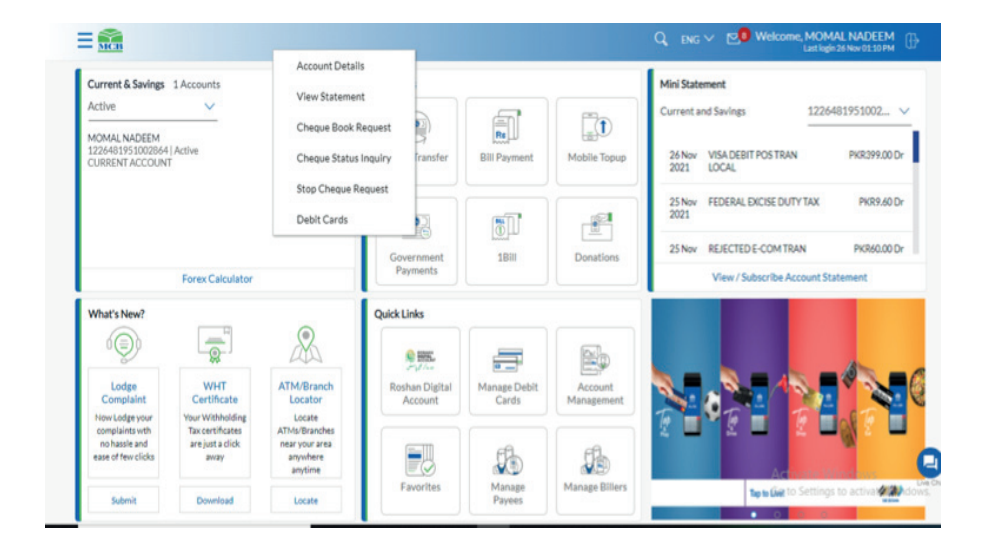

Step C: Select the 'Stop Cheque Request' option from the submenu

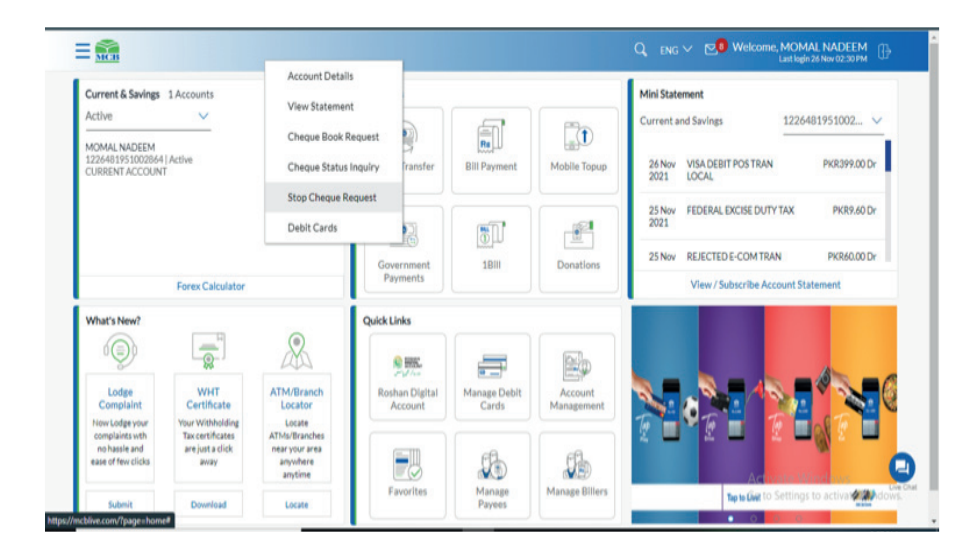

#### Step D: Stop Cheque Request Screen will be dislayed

| = 090 |                                                                              |                                  |                                                                                                    |                                                                                     | Constant of the second second se |
|-------|------------------------------------------------------------------------------|----------------------------------|----------------------------------------------------------------------------------------------------|-------------------------------------------------------------------------------------|----------------------------------------------------------------------------------------------------|
|       | Stop Cheque Request                                                          |                                  |                                                                                                    |                                                                                     |                                                                                                    |
|       | dament fields                                                                | Corporation Response Corporation | Interfaces                                                                                                    | Read Carrier                                                                        |                                                                                                    |
|       | Rocard Rather<br>Rocard Rather<br>Rocard Rather (Ref.<br>Rocard Rather (Ref. |                                  |                                                                                                    | 2                                                                                   |                                                                                                    |
|       | tanti tanu                                                                   |                                  | transformer for<br>Sector of Sector of | ente a con legarga la ce lever<br>el<br>Facto primite la Caspa colar conti<br>facto |                                                                                                    |
|       |                                                                              |                                  |                                                                                                    |                                                                                     |                                                                                                    |
|       | ÷                                                                            |                                  |                                                                                                    |                                                                                     |                                                                                                    |
|       |                                                                              |                                  |                                                                                                    |                                                                                     |                                                                                                    |
|       |                                                                              |                                  |                                                                                                    |                                                                                     |                                                                                                    |
|       |                                                                              |                                  |                                                                                                    |                                                                                     |                                                                                                    |
|       |                                                                              |                                  |                                                                                                    |                                                                                     |                                                                                                    |

#### 8.4.2. Stop cheque request by using Hamburger (Menu) option

Dashboard >> Hamburger (Menu) >> Accounts >> Current & Saving >> 'Stop Cheque Request'

On Dashboard Click on Hamburger (Menu) Option Click on option 'Current & Saving' Select option 'Stop Cheque Request' Cheque Book Request Screen will be displayed

Dashboard >> Accounts >> Current & Saving Accounts >> Click on 3 vertical Buttons >> select 'Stop Cheque' Option

Step A: On Dashboard Click on Hamburger (Menu) Option

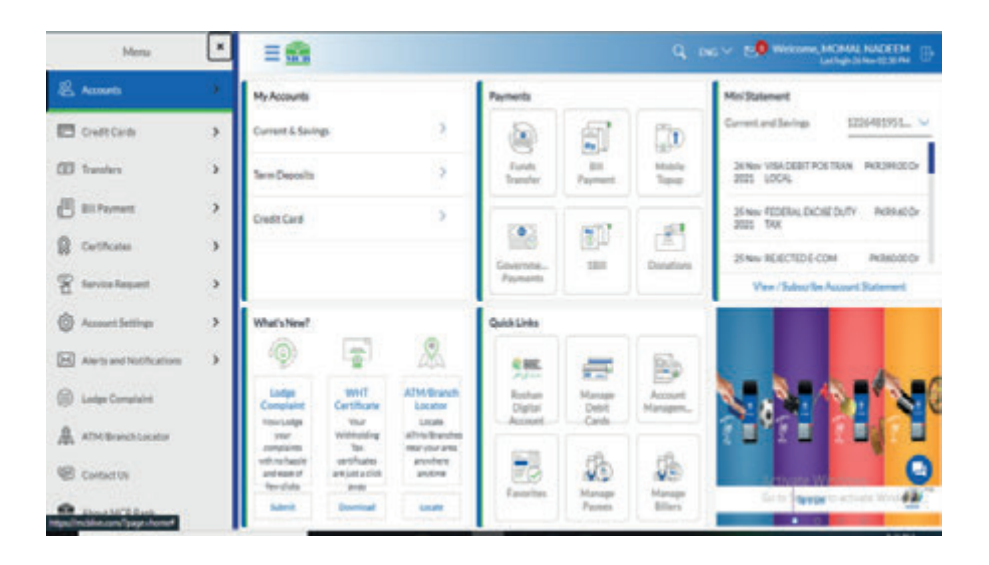

#### Step B: Click on option 'Current & Saving'

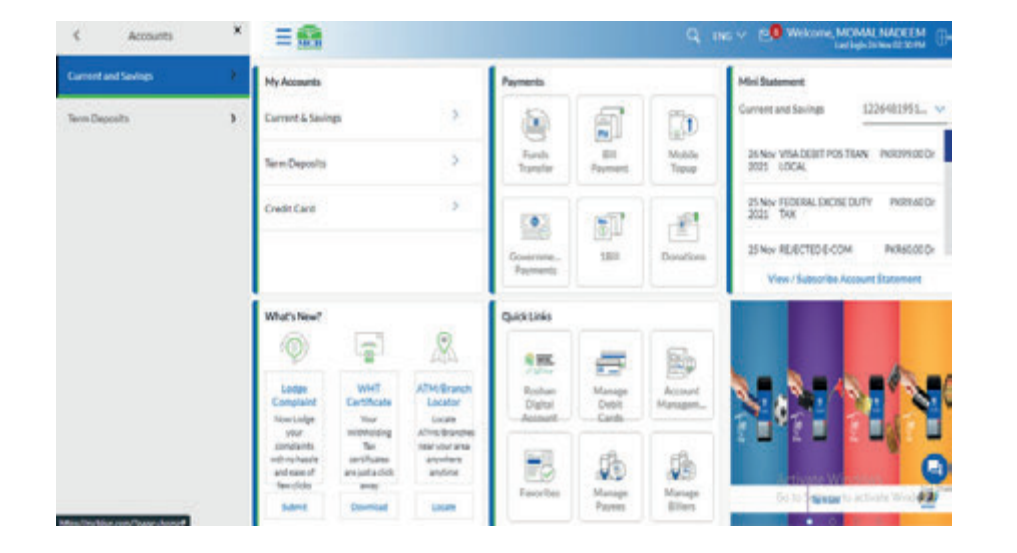

#### Step D: Cheque Book Request Screen will be displayed

| 2 |                      |               |                     |                      |                     | d 9 m . D                                      | ange The Autor |
|---|----------------------|---------------|---------------------|----------------------|---------------------|------------------------------------------------|----------------|
|   | Stop Cheque          | Request       |                     |                      |                     |                                                |                |
|   | Asserbats            | New Statement | Chepse Brok Respect | Charges Datas Ingeny | The Deepe Treport   | Dell'Certe                                     |                |
|   | Annalista            |               |                     |                      |                     |                                                |                |
|   | 6479066794           |               |                     |                      |                     | 0                                              |                |
|   | Enter Darger Bartler |               |                     |                      |                     |                                                |                |
|   | 2012/07/2012         |               |                     |                      |                     |                                                |                |
|   | Section America      |               |                     |                      | Annual Annual State | print at your frequencies any farment<br>conte |                |
|   |                      |               |                     |                      | Summer Contract     | which where the Challan humber specify         |                |
|   |                      |               |                     |                      |                     |                                                |                |
|   |                      |               |                     |                      |                     |                                                |                |
|   | Land Const           | Sec.          |                     |                      |                     |                                                |                |
|   | 1                    |               |                     |                      |                     |                                                |                |
|   | -                    |               |                     |                      |                     |                                                |                |
|   |                      |               |                     |                      |                     |                                                |                |
|   |                      |               |                     |                      |                     |                                                |                |
|   |                      |               |                     |                      |                     |                                                |                |
|   |                      |               |                     |                      |                     |                                                |                |
|   |                      |               |                     |                      |                     |                                                |                |
|   |                      |               |                     |                      |                     |                                                |                |

#### Step C: Select option 'Stop Cheque Request'

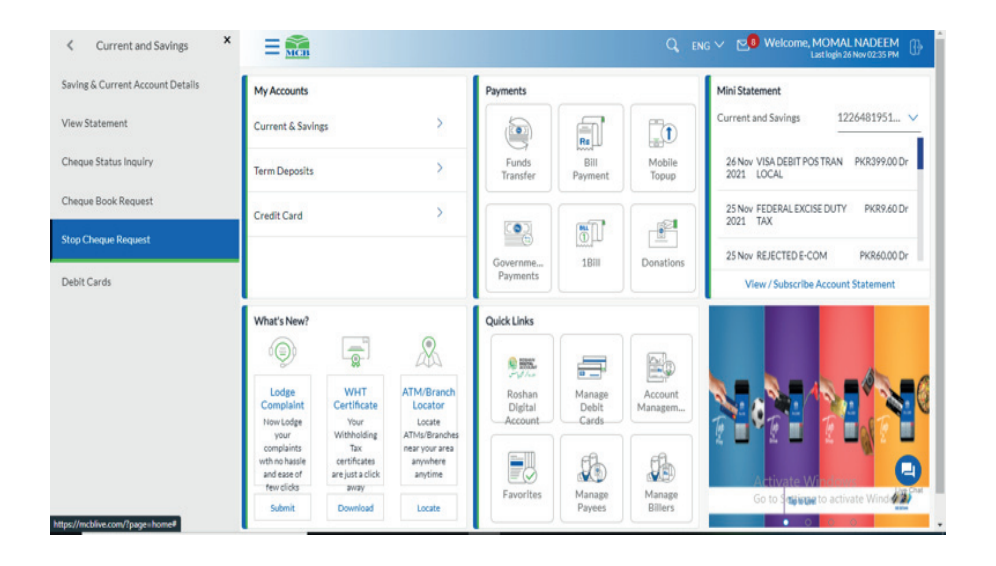

#### 8.4.3. Steps to initiate "Stop cheque request"

Step A: Enter the cheque number, specify reason & Press Submit

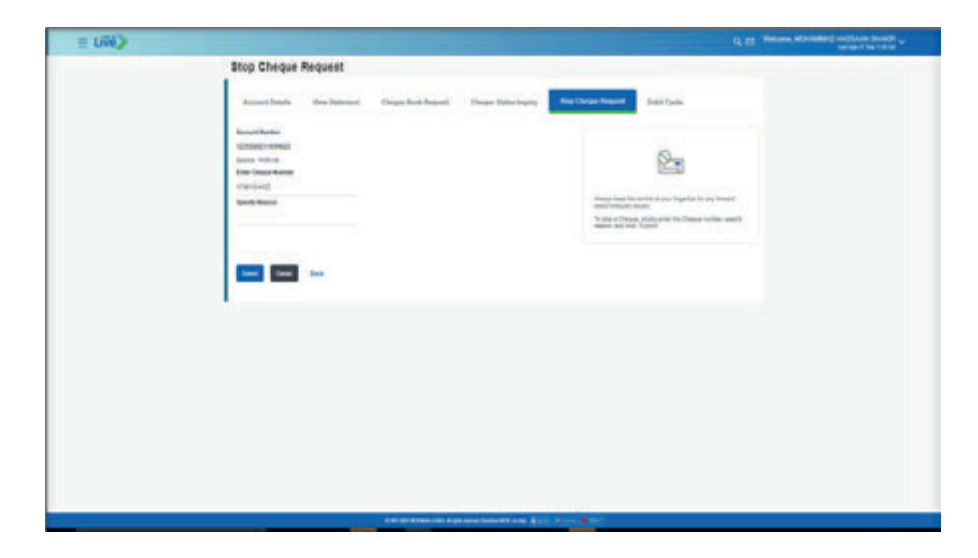

**Step C:** Enter the 6 digit OTP received on registered mobie number or email address

|                                                                                                    | Q. (El Inte v 15) Welcome MOOR UL AN                           |
|----------------------------------------------------------------------------------------------------|----------------------------------------------------------------|
| 28<br>Bindiney Landinia<br>Anti-Halan BOULDARD DIFFICIE LANCEE Purple PARETAN<br>Charges will wagt as per Scheduler Officient Charges                                                                                                    |                                                                |
| One Time Verdications<br>A seturbute task has been tong an equipment with the water water and address as payr payr part of where of the water<br><u>Comparison</u> <u>Comparison</u> <u>Comparison <u>Comparison</u> <u>Comparison <u>Comparison</u> <u>Comparison</u> <u>Comparison <u>Comparison</u> <u>Comparison <u>Comparison</u> <u>Comparison <u>Comparison</u> <u>Comparison <u>Comparison</u> <u>Comparison <u>Comparison</u> <u>Comparison <u>Comparison</u> <u>Comparison <u>Comparison <u>Comparison <u>Comparison</u> <u>Comparison <u>Comparison <u>Comparison</u> <u>Comparison <u>Comparison <u>Comparison <u>Comparison</u> <u>Comparison <u>Comparison <u>Comparison <u>Comparison <u>Comparison</u> <u>Comparison <u>Comparison Comparison <u>Comparison Comparison <u>Comparison <u>Comparison <u>Comparis</u></u> | n. Please ener the same code balance to complete the presence. |

Step B: Verify the details & press submit

| E LIND |                                                    | CL ES THEME MUNICIPALITY OF THE THE OF |
|--------|----------------------------------------------------|----------------------------------------|
|        | Stop Cheque Request                                |                                        |
|        | Para -                                             |                                        |
|        | Registration<br>United Testing                     |                                        |
|        | tere -                                             |                                        |
|        | Specify Reason<br>Record                           |                                        |
|        | Desperante<br>Victoria                             |                                        |
|        | Uneper all approximate Sillentiti Officeri Orlagen |                                        |
|        |                                                    |                                        |
|        | 1                                                  |                                        |
|        |                                                    |                                        |
|        |                                                    |                                        |
|        |                                                    |                                        |
|        |                                                    |                                        |
|        |                                                    |                                        |
|        |                                                    |                                        |
|        |                                                    |                                        |
|        |                                                    |                                        |

Step D: Cheque Stop Request will be initiated successfully

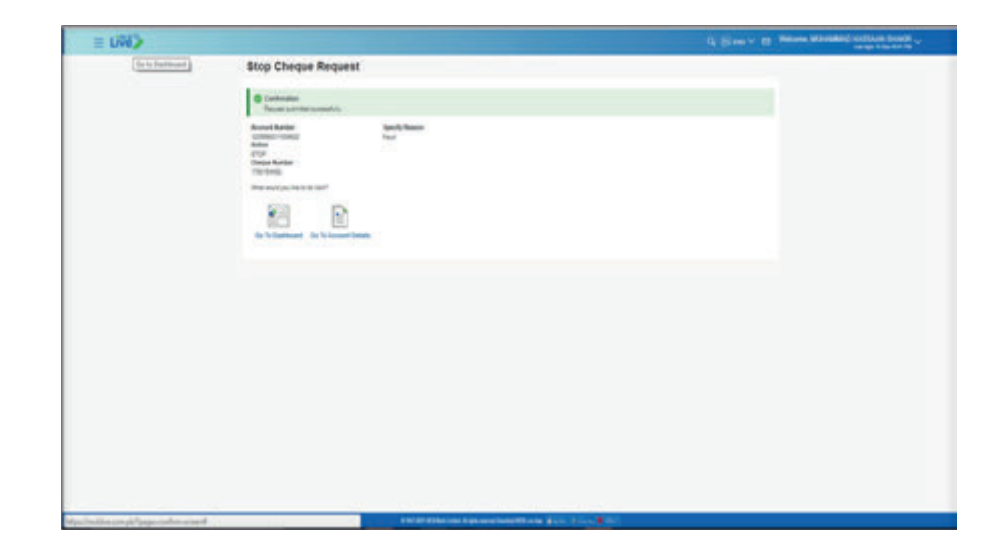

E-statement subscription & un-subscription

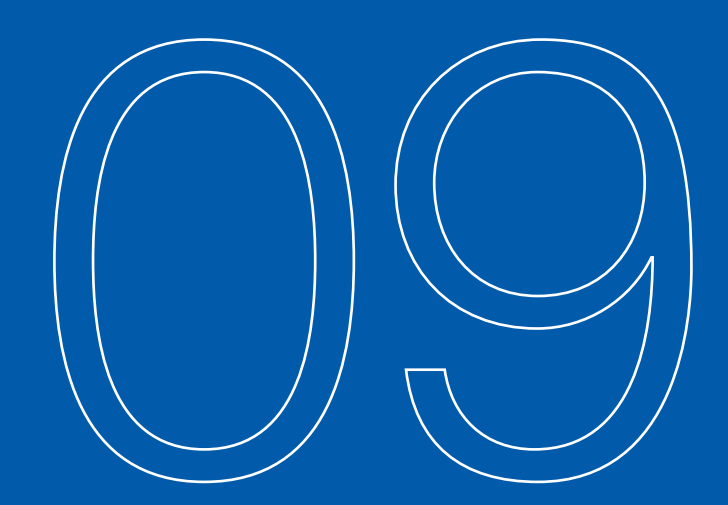

### 9.1.1. E-statement subscription & un-subscription by using Hamburger (Menu) Option

Dashboard >> Hamburger (Menu) Option >> Accounts >> Current & Saving >> View Statement >> E-statement Subscription & Un-subscription

**Step A:** On dashboard, click on Hamburger (Menu) option. Select the option 'Accounts', sub menu bar will be displayed

| É Accourts                                           |             | Mu Arcourts                                                                |                                                                          | Parmette        |                      |                    | Moi Superiori                                                                                                    |
|------------------------------------------------------|-------------|----------------------------------------------------------------------------|--------------------------------------------------------------------------|-----------------|----------------------|--------------------|----------------------------------------------------------------------------------------------------|
| 🖻 Cesti Cesta                                        | 5           | Current & Savege                                                           |                                                                          | 6               | লা                   | (20)               | Current and Savings 10421755310 🗸                                                                                      |
| D Tanlos                                             | ,           | Term Deposits                                                              | 5                                                                        | Funds           | 68 Payment           | Mobile Topur       | 10 Cut IBPT BENDING-MCB PHOTOD ID CH<br>2021 UVE                                                                       |
| 🗐 Sil Payment<br>🔒 Cartificates<br>🗟 Service Request | ><br>><br>> | Credit Card                                                                |                                                                          | Gost<br>Paperty | NUM NUM              | Ensterni           | 12 OE BLARWRENT DEBIT PRODUCTO<br>2021 MCB LVC<br>10 OC Funds Takenfram PRODUCTO<br>Account Statement Wee / Subcryston |
| Acount Settings                                      | *           | What's New?                                                                |                                                                          | Guick Links     |                      |                    |                                                                                                    |
| Ants and Notifications     Lodge Complete            | 2           | Ladge Well<br>Complete<br>New Ledge New                                    | Al Al Million Chi<br>Lacolty<br>Locate                                   | STR.<br>RDA     | Manage<br>Debt Cards | Account<br>Managem | No N                                                                                                    |
| 🔒 ATMithanch Locador                                 |             | your Without<br>samplatits with<br>na facele and<br>extex of flaw<br>clote | leg AltikeBunchen<br>anten neur ynur anten<br>altik angelene<br>angelene | E.              | 30                   | 5                  |                                                                                                    |
| Alout MCE                                            |             | Leige Gernin                                                               | ten Lacate New                                                           |                 | Paynes.              | Otlers             | Texture and                                                                                                    |

#### Step B: Click on option 'Current & Saving Accounts'

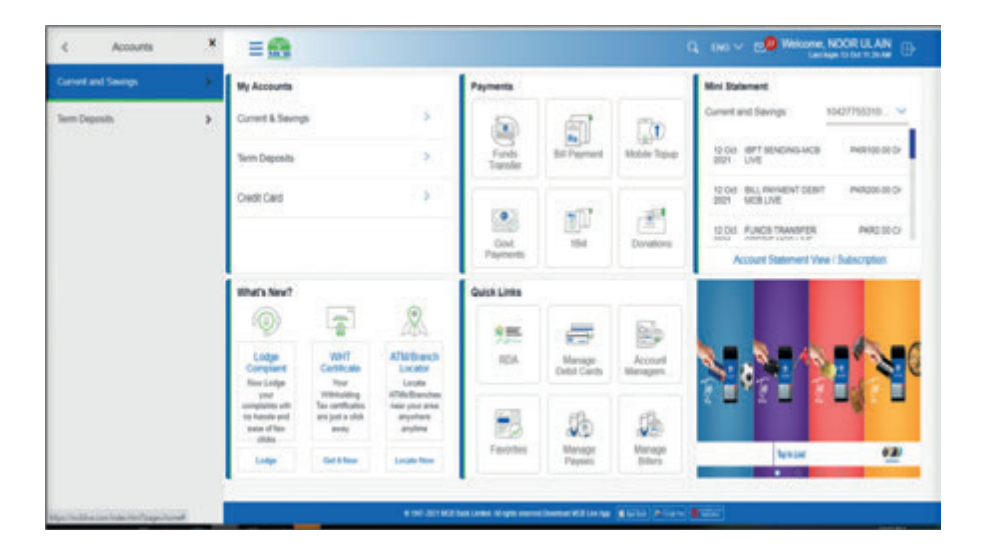

#### Step C: From the sub menu bar select option 'view statement'

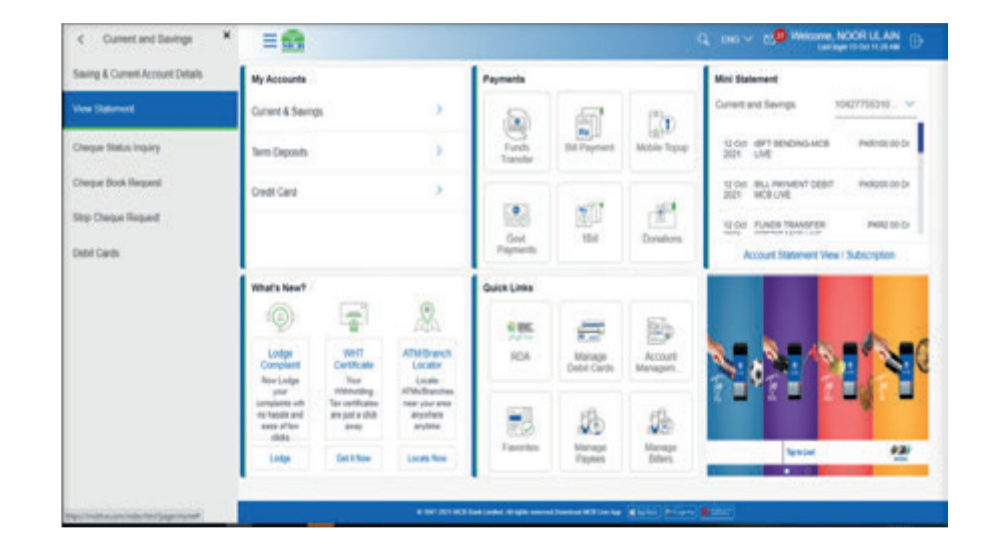

**Step D:** Select the account against which statement to be view, View statement page will be displayed

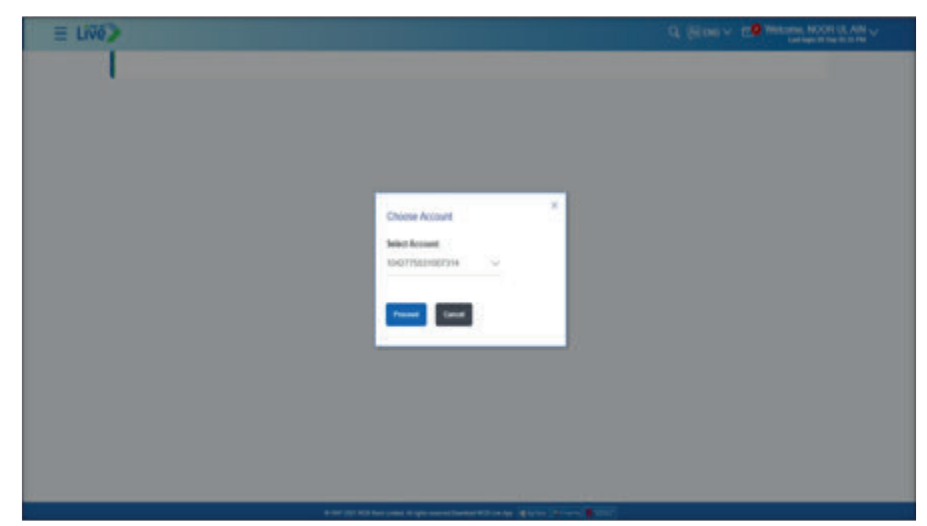

| Ne /                                                         |                     |                        |                                                                                                    |                                                                                               |           |                              |         | of Server A. G. | Latings Billion 11 |
|--------------------------------------------------------------|---------------------|------------------------|----------------------------------------------------------------------------------------------------|-----------------------------------------------------------------------------------------------|-----------|------------------------------|---------|-----------------|--------------------|
| View Stateme                                                 | nt                  |                        |                                                                                                    |                                                                                               |           |                              |         |                 |                    |
| Account Details                                              | Vew Statement       | Ow                     | un Sook Request                                                                                                    | Cheque Datus in                                                                               | winy      | Stop Cheque Req              | -       | Debit Cards     |                    |
| Account Number<br>1042775531007314<br>Balance Pellits 175.07 |                     | Access To<br>NOOR U. / | de<br>Lite                                                                                                    | Opening Balance<br>Wolk101.011.73                                                             |           | Desity Balance<br>Projection |         |                 | Doemad V           |
| Wese Options                                                 |                     | Date                   | Description                                                                                                    |                                                                                               | Reference | No Transact                  | un Type | Artest          | Bearce             |
| Current Month                                                | Current Month U     | 25 Sep                 | INTERBANK FUNC                                                                                                    | BENONS FEE 48.                                                                                | 30798180  | a Dete                       |         | PARIA           | PARSA CTUET        |
| All<br>Non-The                                               | -                   | dit Sep<br>2021        | INTERDIANAL Fund<br>- NOOR UL AN - C<br>Moothane - NOOI<br>IDSAT 101001 - Tee<br>Organizar - NOOI<br>104277555100731 | 19 SENCING-MOBLE<br>ISSUT 10-1011 - Telener<br>R UL AN-<br>Merr Microfranc -<br>R UL AN-<br>1 | 38796177  | e Dest                       |         | P4081_000-00    | PKR54.175.07       |
| E saute man                                                  | the for + Statement | 08.54p<br>2001         | INTERBANK FUNC                                                                                                    | SENDING FEE MIR.                                                                              | 387432084 | r Dest                       |         | PARCID          | PH/803, 175 07     |
|                                                              |                     |                        | INTERNATION FUNC<br>NOOR US AN O<br>Mountmane NOO<br>ESSET 101011 - Neo<br>Organitis - NOO<br>104277550160731        | DE RENDING-MORUE<br>DOUT-DYDEN - Teamor<br>E UD, ANN-<br>end Microthamic -<br>E UD, ANN-<br>4 | 36751340  | r best                       |         | Professional    | PH/855,179.57      |
|                                                              |                     | 08 9ep<br>2021         | INTERBANK PUNC                                                                                                    | SENDING FEE MIR.                                                                              | 307514854 | 6. 0.01                      |         | PKR50-10        | PKR50.679.57       |
|                                                              |                     | tit tep                | NUTERIDANIC PUNC<br>- QURAT US, ANY -<br>Abaraka Barik - Qu                                                          | DE SENDING-MOBILE<br>ENDATIENBOTO -<br>URAT EL AMI-                                           | 367514038 | n Depi                       |         | PH0500-000-00   | 99985.729.07       |

**Step E:** Click on 'Subscription/ Un-subscription for e-statement', a dialogue box will open

| Live                   |            |                 |                                                                                                    |                                                                                                    |            |                                  | 9,8          | DOV CONSTRUCTION |
|------------------------|------------|-----------------|----------------------------------------------------------------------------------------------------|----------------------------------------------------------------------------------------------------|------------|----------------------------------|--------------|------------------|
| View Statement         |            |                 |                                                                                                    |                                                                                                    |            |                                  |              |                  |
| Account Details        | Colonesed. | Casy            | or Both Report                                                                                                    | Changin Status I                                                                                                    | -          | top Dargar Bropast               | Belof Cards  |                  |
| Access Burlier         |            | and the         |                                                                                                    | Contrag Balance<br>Profession 10                                                                                                    |            | Closing Balance<br>Proble (1923) |              |                  |
| Gauss Adds (1) (1      |            | 0.00            | Description                                                                                                    |                                                                                                    | Tabases II | Turnative Type                   | inat         | Dormal V         |
| Terration              | -          | 10 Sep<br>2921  | ATTRONU FUR                                                                                                    | SENDING FEE MEL                                                                                                    | 1749-002   | Cellel                           | Polo II      | PROSCUEUT.       |
|                        |            | 18 fae          | ATENDAR PLAN<br>NORMAL ART<br>Manhan AND<br>Description An<br>Departure ADD<br>MCT MANNET                          | to sendenci-accelut<br>COAT-SCHOOL - Training<br>III CA, ANN -<br>anno Miccoleanci -<br>III CA, ANN -                                                                           | amente     | Deer                             | PROBI        | Polisi, it's it  |
| B saunaterative to all | Interest . | 11 546<br>2021  | ATTRACTOR PLAC                                                                                                    | SENDING PEELMEL                                                                                                    | NYCOW      | Det                              | PHPD 10      | PROBLEMAN        |
| 8                      | Ideate De  | disciple 1      | Artratum dus<br>to a Talaman () 1<br>8004'00000 - No<br>Organize A000<br>1002'000000 - No                          | to SENDAL-WORLE<br>INATIONICI - Teamp<br>In LA, AMI-<br>ana Mandhanc -<br>I LA, AMI-<br>4                                                                                       | areasar    | Cuan                             | evolution in | index, c's tr    |
|                        |            | 10 Bear<br>2021 | ATERDAR PURC                                                                                                    | D BENONG FEE AVEL                                                                                                    | 371404     | Dest                             | PAREIR       | PRESERVE         |
|                        |            | 68 Sap<br>2821  | errpagiere num<br>- custor us an<br>- standar talen - cu<br>erconnenter - co<br>cogneter - noci<br>macroscological | os senence -incence<br>historia - incence<br>destructure<br>incente - fami-<br>itatilia - fami-<br>itatilia - fami-<br>itatilia - fami-<br>itatilia - fami-<br>itatilia - fami- | 104-007    | Dese                             | Pr050,300 00 | Pr086.728 (P     |
|                        |            | 11 See          | PETERA EXCHE                                                                                                    | 00/TV TAX                                                                                                    | 3794208    | Own                              | PARIE        | PRESS 728 07     |

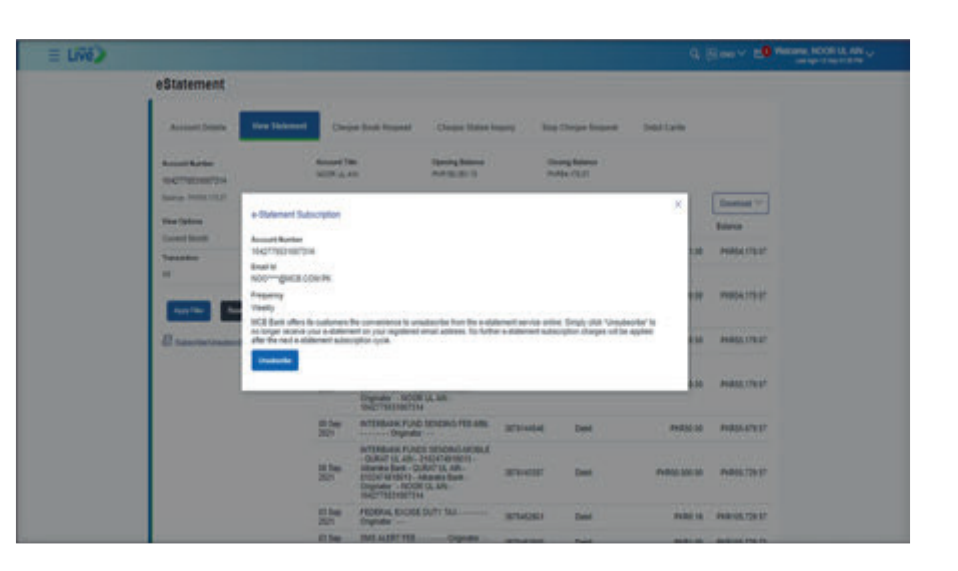

9.2. E-statement subscription & un-subscription by using dashboard Option Dashboard >> Current & Saving >> select the 3 dots on the rights side of account number >> list of activities user can perform with account will be displayed >> select 'View Statement'

Step A: On dashboard, click on option 'Current & Saving Accounts'

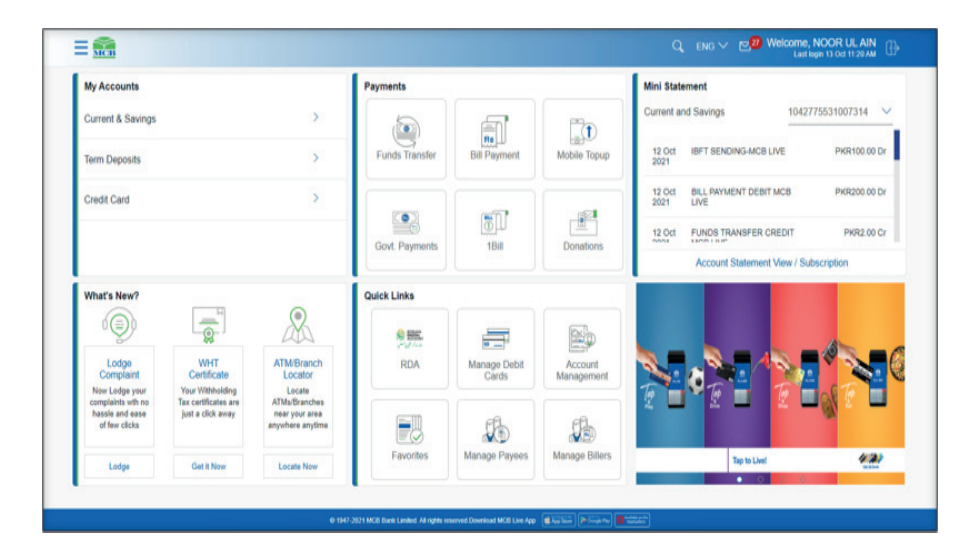

Step B: Click on the three vertical dots against the selected account number

| Correct & Savings                                    | 1 Accounts                                   | ×                                                           | Payments           |                       |                       | Mini Statement                                                                        |                                                    |
|------------------------------------------------------|----------------------------------------------|-------------------------------------------------------------|--------------------|-----------------------|-----------------------|---------------------------------------------------------------------------------------|----------------------------------------------------|
| Active                                               |                                              | eeuraan I                                                   | Caterbacking where |                       | ()<br>Mater Tapp      | Current and Sawrigs 1042778531007214<br>10 Col: 8877 \$200046-4628 LV/E Pellinds 00 P |                                                    |
|                                                      | Free Calculator                              |                                                             | Col Figuret        | 10<br>10              | <u>e</u>              | NI GO BILL REVIEW DEBTING                                                             | Petitization Ch<br>Petitization Ch<br>Petitization |
| Where New?                                           | -                                            |                                                             | Quick Links        |                       |                       |                                                                                       |                                                    |
| (Q)                                                  | 1                                            | 28                                                          |                    | -                     | 100                   |                                                                                       | -                                                  |
| Lodge<br>Congrant<br>Nos Salge part                  | WHT<br>Certificate<br>That Internating       | ATM/Branch<br>Locator<br>Locator                            | RDA                | Manage Debit<br>Cards | Account<br>Management | No.24 12                                                                              |                                                    |
| harphane with no<br>harpha and open<br>of fee clicks | San cantification and<br>just a citale array | Alf Multi-sections<br>mail: your sense<br>anywhere anythine | 13                 | B                     | 12                    |                                                                                       | -8                                                 |
| Ladge                                                | Gelbhan                                      | Laisty New                                                  | Favorites          | Manage Paynes         | Manage litters        | Tere Live                                                                             | 4.87                                               |

#### Step C: From the submenu select the option 'View Statement'

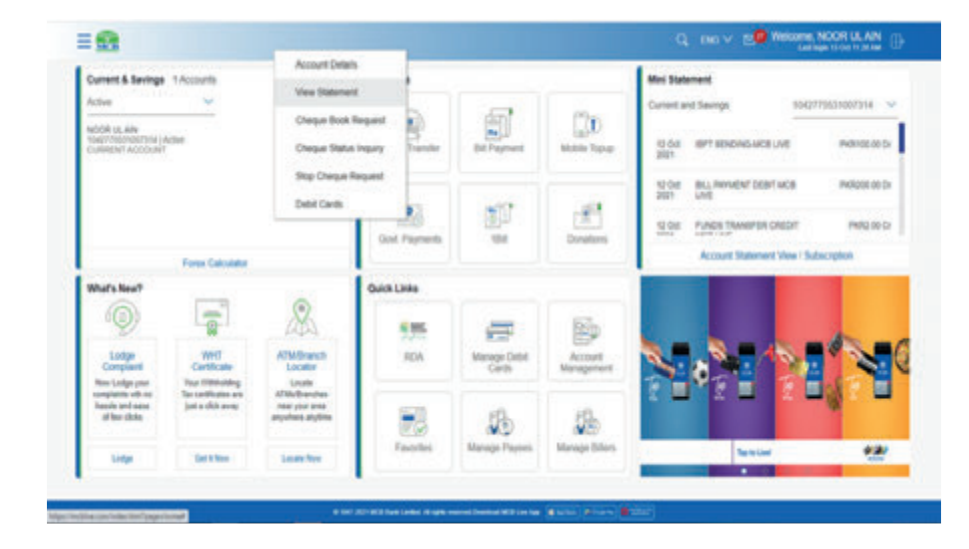

#### Step D: View Statement Page will be displayed

| Minus Etateman                     | 1              |                         |                                                                                                    |                                                                                                |             |                        |                 |                  |                |
|------------------------------------|----------------|-------------------------|----------------------------------------------------------------------------------------------------|------------------------------------------------------------------------------------------------|-------------|------------------------|-----------------|------------------|----------------|
| view statemen                      | 5              |                         |                                                                                                    |                                                                                                |             |                        |                 |                  |                |
| Account Details                    | Vew Sutement   | -                       | pa Book Request                                                                                                    | Chaque Motus II                                                                                | upity 1     | Rup Char               | pe Repett       | Debit Cards      |                |
| Access Bandon<br>10427755310027344 |                | decourt In<br>soon up / | the<br>chi                                                                                                    | Opening Deleters<br>Prolimpication 72                                                          |             | Chaing B<br>Projection | alasca (        |                  |                |
| Select Phila. (5.6)                |                |                         |                                                                                                    |                                                                                                |             |                        |                 |                  | Desenael ~     |
| View Options                       |                | Q46                     | Description                                                                                                    |                                                                                                | Reference N |                        | Instantion Type | Amount           | <b>Datance</b> |
| Current Martin                     | ~              | 05 Dep                  | NTERBANK FUNC                                                                                                    | SENDING FEE MEL                                                                                | 3070010002  | 1                      |                 | PHORE DO         | PKR64,178,07   |
| All                                | ,              | 00 Sep<br>2021          | INTERBANK FUNC<br>MODRIUL ANN FUNC<br>NORMANN NOO<br>COMPANY NOO<br>NAMED MODIFIED                                                                                                    | CH SERVICES ACTIVE<br>COLFICTORY - Telesar<br>CUL AVI-<br>end Taccolform: -<br>R (J, AVI-<br>8 | 3676617738  | 8                      | NR              | Picks 200 18     | ROBA 176 07    |
| Barrensee                          | the a distance | 00 Sep<br>2001          | INTERBANK FUNC                                                                                                    | BENDING FEELHER                                                                                | 307033467   |                        | Non             | PH/H0.55         | PHP65.175.07   |
|                                    |                | 00 500<br>2021          | HYTERBAAK FUR<br>- MOOR UL, AM -<br>MOOR UL, AM -<br>MOOR | ta senenko-kobila<br>tokronoti - teenar<br>Kupuni - Kobinari<br>Inguni - Kobinari<br>I (J. AN- | schoolege   |                        | Letter          | Protect (B       | PHILES, 175-57 |
|                                    |                | 00 ting<br>2021         | INTERBANK FUNC                                                                                                    | SENDING FEE MIL                                                                                | 3(7014464)  |                        | heat            | Pethon bill      | Policians at   |
|                                    |                | 08 Sirp<br>2021         | - Quillet up, and<br>- Quillet up, and<br>Absorbs that - Q<br>0102314916010                                                                                                    | 16 SENDING ANDRUE<br>(HEDATADING - UKATI AL ANI -<br>ADRIERS BARK -                            | 307614207   |                        |                 | PHOTO DI 100 100 | Public 124-07  |

**Step E:** Click on 'Subscription/ Un-subscription for e-statement', a dialogue box will open

| View Statement                     |                |                                                                                                    |                                                                                  |             |                                  |               |               |
|------------------------------------|----------------|----------------------------------------------------------------------------------------------------|----------------------------------------------------------------------------------|-------------|----------------------------------|---------------|---------------|
| Account Database View Statement    | Cas            | e finê Reşeti                                                                                                    | Changer Status In                                                                | pery ling   | Chegas Targard                   | Debr Cards    |               |
| Austral Wanter<br>1142770231007314 | Access Tell    |                                                                                                    | Opening Ratewood<br>(Advidual) 70                                                | Di Re       | normy factories<br>Adda. 175.127 |               |               |
| faires Mills (1)(2)                |                |                                                                                                    |                                                                                  |             |                                  |               | Onetual V     |
| Trace Splace                       | Dete           | Centralities                                                                                                    |                                                                                  | deleasor to | Transaction Type                 | Armat         | Salarise      |
| Tangalan                           | 2011           | BITERBANK FUNE 1<br>Organite                                                                                                    | SHERE AR WE                                                                      | 3079814092  | Dete                             | 8481.00       | PRESCRIPT     |
|                                    | at Say<br>201  | aritikarian funda<br>hooping an funda<br>bioritan funda<br>ELATING hooping<br>bioritan funda<br>bioritan funda<br>hali takang                                                                                                    | SENERAL ADDRA E<br>ALTERET - Talenar<br>A. Addi -<br>Mitoniticana -<br>E. Addi - | 104070      | bet                              | PHILIP 200-00 | NBURD         |
| B Subscription to a Suprest        | 08 Sep<br>2021 | INTERESSA FUND I<br>Organiza                                                                                                    | DONG PER ARL                                                                     | 2011020017  | Dent                             | PRPE 30       | PH05517937    |
| [hinted                            | Sigt"          | Contraction of any other in the second second secon | EDIDING ANDRE<br>ATTRODUC ANDRE<br>A. adl.<br>Microfrans -<br>B. Adl.            | 87423427    | Deta                             | Peditat at    | PARKING       |
|                                    | 08.5ag<br>2017 | INTERNAL FUND                                                                                                    | DONG PER ARL                                                                     | SPRIndel    | Deld                             | PUBLIC CO.    | NUMBER        |
|                                    | AL Say         | MICHAN PARTY<br>- DANIE IS, AN. IN<br>Advanta Gara, - DA<br>International - DA<br>International - Advanta<br>Departy - 10000<br>International - International<br>International - International                                                                                                    | BENDING MOBILE<br>COLUMNEND -<br>AP 18, AM -<br>anter Bent -<br>B, MI -          | MANDER      | Dest                             | 11000.000     | PH/800 129-57 |
|                                    | 01-0wp<br>2001 | PEDENAL EXCIDE O                                                                                                    | VTT 185                                                                          | 3075452981  | Detail                           | PR20 16       | 00005728-57   |

9.3. E-statement subscription & un-subscription by using View mini statement Mini statement >> select view more option in the end of the mini statement section >> Subscription/ Un-subscription for e-statement

**Step A:** Select view more option in the end of the mini statement section, View statement screen will be displayed

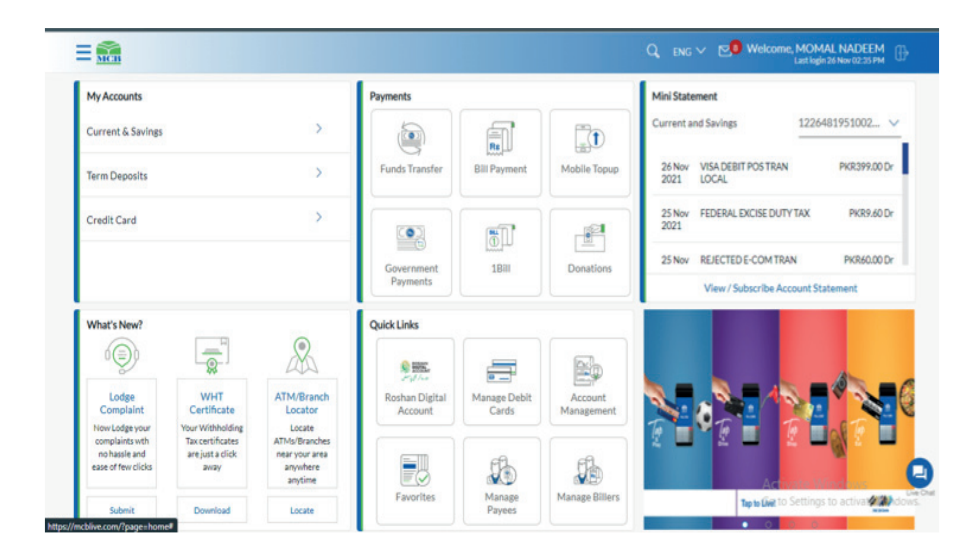

Step B: From the submenu select the option 'View Statement'

| ë)                                 |                    |                             |                                                                                                    |                                                                                       |             |                                 |              | Welcome, NOOR UL /<br>Last login 09 Sep 05 35 |
|------------------------------------|--------------------|-----------------------------|----------------------------------------------------------------------------------------------------|---------------------------------------------------------------------------------------|-------------|---------------------------------|--------------|-----------------------------------------------|
| View Stateme                       | nt                 |                             |                                                                                                    |                                                                                       |             |                                 |              |                                               |
| Account Details                    | View Statement     | Chequ                       | e Book Request                                                                                                    | Cheque Status In                                                                      | quiry       | Stop Cheque Request             | Debit Cards  |                                               |
| Account Number<br>1042775531007314 |                    | Account Title<br>NOOR UL AI | e<br>N                                                                                                    | Opening Balance<br>PKR150,051.73                                                      |             | Closing Balance<br>PKR54,178.07 |              |                                               |
| Balance : PIOR54, 178.07           |                    |                             |                                                                                                    |                                                                                       |             |                                 |              | Download V                                    |
| View Options                       |                    | Date                        | Description                                                                                                    |                                                                                       | Reference N | to Transaction Type             | Amount 4     | Balance                                       |
| Transaction                        | ~                  | 09 Sep<br>2021              | INTERBANK FUND                                                                                                    | SENDING FEE-MBL                                                                       | 3876618082  | Debit                           | PKR1.00      | PKR54,178.07                                  |
| All Apply Filter Res               | 4                  | 09 Sep<br>2021              | INTERBANK FUND:<br>- NOOR UL AIN - 03<br>Microfinanc - NOOR<br>03347101051 - Tele<br>Originator : - NOOR<br>1042775531007314 | S SENDING-MOBILE<br>1347101051 - Telenor<br>UL AIN -<br>nor Microfinanc -<br>UL AIN - | 3876617759  | Debt                            | PKR1,000.00  | PKR54,179.07                                  |
| Subscribe/Unsubscri                | be for e-Statement | 08 Sep<br>2021              | INTERBANK FUND                                                                                                    | SENDING FEE-MBL                                                                       | 3876320867  | Debit                           | PKR0.50      | PKR55,179.07                                  |
|                                    |                    | 08 Sep<br>2021              | INTERBANK FUND:<br>- NOOR UL AIN - 03<br>Microfinanc - NOOR<br>03347101051 - Tele<br>Originator - NOOR<br>1042775531007314   | 8 SENDING-MOBILE<br>1347101051 - Telenor<br>UL AIN -<br>nor Microfinanc -<br>UL AIN - | 3876320827  | Debit                           | PKR500.00    | PKR55,179.57                                  |
|                                    |                    | 08 Sep<br>2021              | INTERBANK FUND                                                                                                    | SENDING FEE-MBL                                                                       | 3876144546  | Debit                           | PKR50.00     | PKR55,679.57                                  |
|                                    |                    | 08 Sep<br>2021              | INTERBANK FUND<br>- QURAT UL AIN - 0<br>Albaraka Bank - QU<br>0102474918013 - A                                              | 8 SENDING-MOBILE<br>102474918013 -<br>RAT UL AIN -<br>baraka Bank -                   | 3876143357  | Debit                           | PKR50,000.00 | PKR55,729.57                                  |

| E LIVE? |                                                                                                    |                                                                                                    |                                                                                                    |                        |                     |                   |                  |
|---------|----------------------------------------------------------------------------------------------------|----------------------------------------------------------------------------------------------------|----------------------------------------------------------------------------------------------------|------------------------|---------------------|-------------------|------------------|
|         | eStatement                                                                                                    |                                                                                                    |                                                                                                    |                        |                     |                   |                  |
|         | Accession                                                                                                    | Ven Labored Con                                                                                                    | or Book Response Change Radius                                                                                                    | inter inter            | Chargest Strapped   | the Carto         |                  |
|         | Annual Randon<br>MACCOMMENTS                                                                                                    | Annual N                                                                                                    | n Dering Könne<br>mit Half Ball 12                                                                                                    | -                      | egiteria<br>ecitar  |                   |                  |
|         | States States                                                                                                    | a Salament Subscripton                                                                                                    |                                                                                                    |                        |                     | ×.                | Distant Y        |
|         | Constitute<br>Name                                                                                                    | November Resident<br>November School School Sch |                                                                                                    |                        |                     |                   | PHENOLOGIC       |
|         |                                                                                                    | NOO-galos cos re<br>Response<br>Tankis<br>SCE See offer in subsect                                                                                                    | fe incomenta à una desta fuer de sua                                                                                                    |                        | Seen out London     | -                 | mata inter       |
|         | B                                                                                                    | to brige receive you a state<br>phy fits real a statement actor<br>Unadarties                                                                                                    | ert or your regulated errort address. No fort<br>option cyclik                                                                                                    | ter is statement subsc | optor drages of the | appent and        | 94.855 175.07    |
|         |                                                                                                    | -                                                                                                    | Deginater - MODE UK, MIL                                                                                                    |                        |                     |                   | PARAL ITS IT     |
|         |                                                                                                    | 10.5mg<br>2001                                                                                                    | Antenaux Auto Sancho Fabilita                                                                                                    | -                      | teet )              | PU000.00          | PARALATERT       |
|         |                                                                                                    | ti tar<br>201                                                                                                    | APTRALAME PLANES MADERAL ACTIVE<br>COUNTY IS all - COUNTY IS IN<br>TRACKS BANK COUNTY IS IN<br>TRACKS BANK COUNTY IS IN<br>TRACKS ACTIVE ACTIVE AND<br>DODATES - ACTIVE IS AND<br>DODATES - ACTIVE IS AND<br>DODATES - ACTIVE IS AND<br>DODATES - ACTIVE IS AND<br>DODATES - ACTIVE IS AND ACTIVE<br>INFOTOSCHERTING | 384914232              | -                   | PERMIT AND AL     | WARD TO F        |
|         |                                                                                                    | 81 fag<br>2021                                                                                                    | Petersa, Excel St. TV Sur                                                                                                    | -                      | 040                 | PART 15           | Pearing, 125-57  |
|         | 14 March 10 March 10 | film.                                                                                                    | THE REPORT OF LOT OF LOT                                                                                                    | Internet .             | Trans.              | The second second | manual file file |

E LIVEZ

**Step C:** Click on 'Subscription/ Un-subscription for e-statement', a dialogue box will open

| 0)                                 |                      |                  |                                                                                                    |                                                                                                 |             |                  | 91          | THO Y CO MINING |
|------------------------------------|----------------------|------------------|----------------------------------------------------------------------------------------------------|-------------------------------------------------------------------------------------------------|-------------|------------------|-------------|-----------------|
| View Stater                        | nent                 |                  |                                                                                                    |                                                                                                 |             |                  |             |                 |
| Account Details                    | Very Salarian        | ()               | pe ficele Respecté                                                                                                    | Charging Sindaw In                                                                              | query Stag  | Chegas Targard   | Detr Cards  |                 |
| Account Number<br>1542771223100731 |                      | Access to        | -                                                                                                    | Opening Balance<br>Architecture                                                                 | Die<br>Ref  | the state        |             |                 |
| Salaras Public (Sal                |                      |                  |                                                                                                    |                                                                                                 |             |                  |             | Onetual V       |
| Van Optore                         |                      | Dete             | (Description)                                                                                                    |                                                                                                 | delessor to | Transaction Type | Armart      | Balance         |
| Tamatian .                         | <u></u>              | 2012             | BITERBALL FUR                                                                                                    | STREETS PER-WEL                                                                                 | 30748-14082 | Dete             | Philip 00   | PRESCRIPT       |
| An Andrew                          | -                    | 015w<br>201      | ACTIVITY AND AND AND AND AND AND AND AND AND AND                                                                                                    | DS SENSING ADDREES<br>CONTRENDED THREE<br>MAY RECEIVER                                          | книти       | bet              | P401-302-02 | NBURD           |
| B second                           | transfill a statuted | 08 5mp<br>2021   | INTEREMENTAL PLAN                                                                                                    | D MARCINE PER ANN.                                                                              | 3074123947  | Dent             | PRPE 30     | PH0517937       |
|                                    | Linese               | 2101             | Are - Datasari J                                                                                                    | no spicovo koska<br>Ultar teleti - telesar<br>II sa ultar<br>II sa ultar<br>II sa ultar         | 187433627   | Delta            | Printed 10  | NINCTED         |
|                                    |                      | - 08.5ay<br>2001 | INTEREMENTARY                                                                                                    | SDONL TEL OF                                                                                    | 5075144545  | Deld             | Public Ad   | NULISIP         |
|                                    |                      | Al fag           | MUTERIAN PAR<br>- DURATE SAM<br>- Alexandro Sam<br>- Alexandro Sam<br>- Alexandro | DS BENDING MOBILE<br>BEDICHINGING MOBILE<br>MILLING<br>MILLING<br>MILLING<br>MILLING<br>MILLING | MANDER      | Dest             | 11000,000   | PH/MIG 128-57   |
|                                    |                      | 10 Dep<br>2001   | PEDERAL EXCIT                                                                                                    | E (PAT'S TRE                                                                                    | 3075452901  | Detal            | PR20 16     | 840145.728-57   |

#### 9.4. E-statement subscription Process

**Step A:** On View statement screen, Click on 'Subscription/ Un-subscription for e-statement', a dialogue box will open

| Live |                                    |             |                      |                                                                                               |                                                                                |           |                  |                           |              | INC'Y ES Milane N | COR UE AN |
|------|------------------------------------|-------------|----------------------|-----------------------------------------------------------------------------------------------|--------------------------------------------------------------------------------|-----------|------------------|---------------------------|--------------|-------------------|-----------|
|      | View Statement                     |             |                      |                                                                                               |                                                                                |           |                  |                           |              |                   |           |
|      | Access Datas                       | -           | Chepar Rock Report   |                                                                                               | Chenael Malan Impery                                                           |           | The Owner Report |                           | Bald Cards   |                   |           |
|      | Account Number<br>1942715531097314 | 10          | of all we            |                                                                                               | Opening Balance<br>Printe Lating                                               |           | Dev<br>PUR       | ing Balance<br>N. (T.L.D' |              |                   |           |
|      | Games Public (12/7                 |             |                      |                                                                                               |                                                                                |           |                  |                           |              | Doubled V         |           |
|      | Yes-Sphere                         | 04          | **                   | Description                                                                                   |                                                                                | Relevance | Se .             | Transfer Type             | Armet        | Brinne            |           |
|      | Langelland                         |             | 10-bes miteleoux.fut |                                                                                               | States and the set.                                                            | 3758.188  | 62               | Debt                      | PARLO        | PARALITER         |           |
|      |                                    |             | ine in               | INTERBARK FUNC                                                                                | IS SENDING MOBILE<br>INSTITUTION - Telever<br>IS CE. 100                       | Argente   |                  | Detail                    | PAGE 201-00  | P00617537         |           |
|      | AutoThe Real                       |             |                      | Origination - 5000<br>1942*****************************                                       | N'SA ARE-                                                                      |           |                  |                           |              |                   |           |
|      | D sauce consistence to a liter     | aran 11     | Sep<br>Di            | AVERBAR FUR                                                                                   | STADIO PER ARK.                                                                | -         | 0                | Debi                      | PH6152       | INREG ITS IT      |           |
|      |                                    | Saturba Sin | cutore for           | ACTIVITIES AND AND AND AND AND AND AND AND AND AND                                            | to sendous-used<br>port strate - There<br>are therefore -<br>tot an-           | seven     |                  | beat                      | Available at | NAME              |           |
|      |                                    | 44          | i fee                | arteleave fund                                                                                | Stated MEARS                                                                   | (17)      |                  | Dete                      | ****         | P08537557         |           |
|      |                                    | 2           | itw<br>El            | artibleave fue<br>galler is an<br>Assess bet -0<br>MDA' 47000<br>Organic - MOO<br>Information | on seven carolad<br>responses<br>during, an<br>Manua Ban,<br>ita an<br>ita, an | Read      | er.              | Dese                      | ******       | P0057217          |           |
|      |                                    | 45          | dep.                 | PEDERA ENDIR                                                                                  | 001010000000000000000000000000000000000                                        | -         |                  | Dese                      | PARE N       | PARAL COLUMN      |           |

**Step B:** A dialogue will be displayed on screen, with users selected 'Account Number', email address updated in Branch at the time of account opening, drop down menu to select the frequency of receiving e-statement and Terms & conditions.

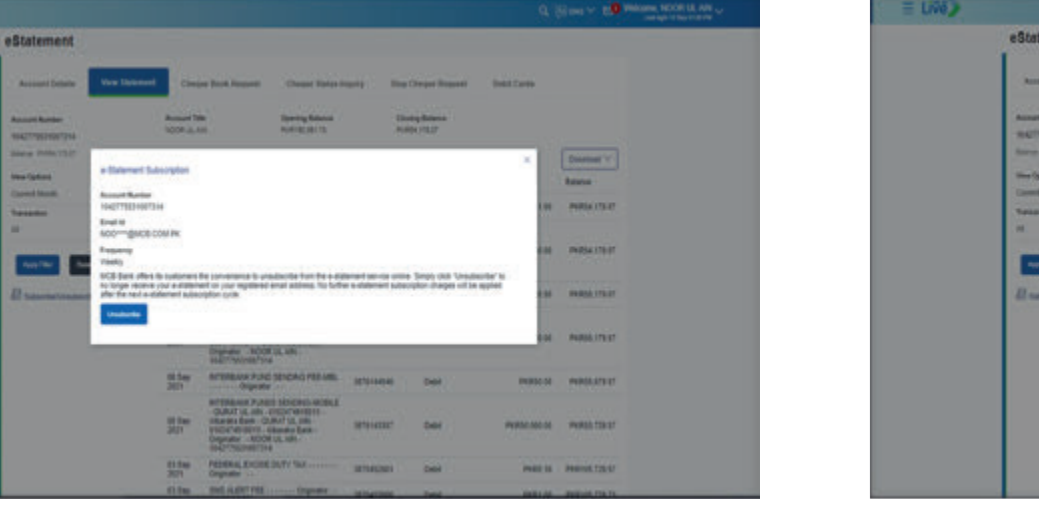

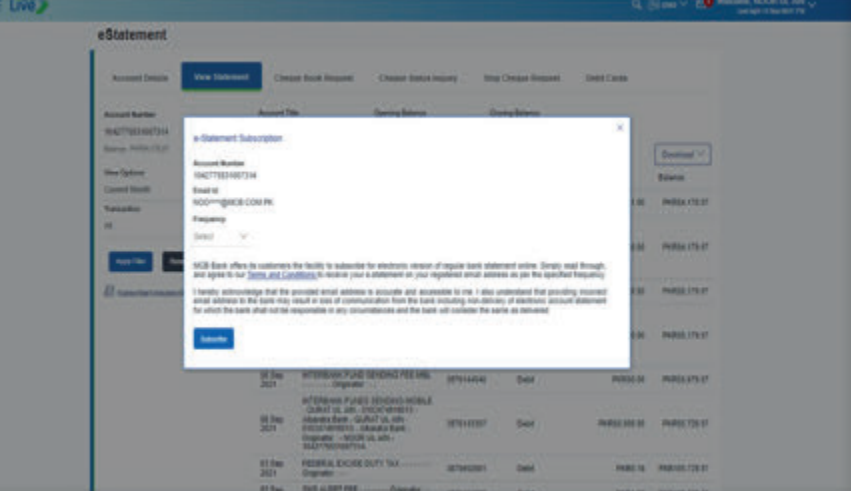

**Step C:** Select the frequency for receiving e-statement. User can subscribe e-statement weekly, monthly, fortnightly & quarterly'

**Note:** Incase email address is not updated in system & not reflecting under field 'email Id'. User to visit branch to get the email address updated in system.

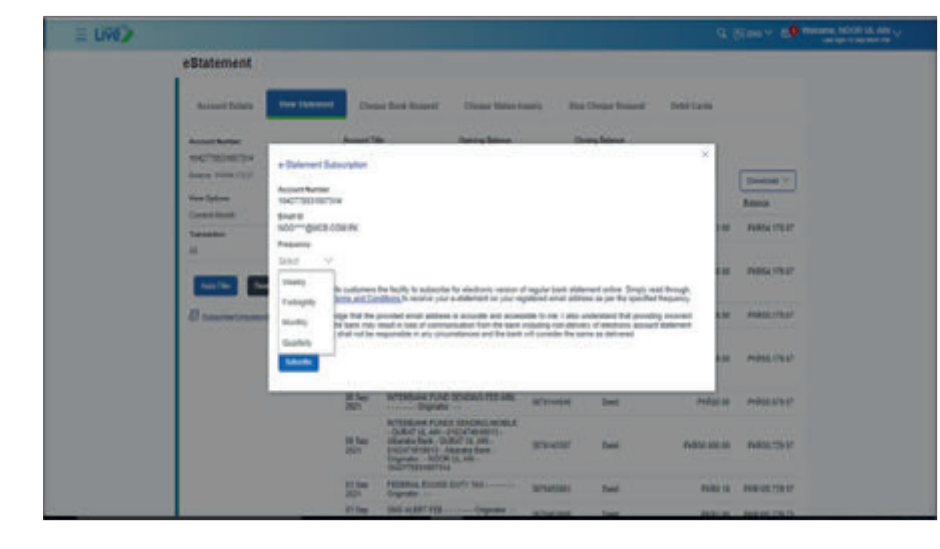

**Step E:** After clicking on button 'Subscribe', users e-statement will be subscribed successfully. User will be intimated of successfully e-stament sunscription via SMS or email

| ≡ Livé) | Q. (5 m × 19                                                                                                    | Nelsona, NOCE SL AM |
|---------|----------------------------------------------------------------------------------------------------|---------------------|
|         | E-Statement                                                                                                    |                     |
|         | () Carlinatur                                                                                                    |                     |
|         | The easy to be a first?                                                                                                    |                     |
|         | 81 B                                                                                                    |                     |
|         | The Control of the Instant Control of the Instant Control of the Ins |                     |
|         |                                                                                                    |                     |
|         |                                                                                                    |                     |
|         |                                                                                                    |                     |
|         |                                                                                                    |                     |
|         |                                                                                                    |                     |
|         |                                                                                                    |                     |
|         |                                                                                                    |                     |
|         |                                                                                                    |                     |
|         |                                                                                                    |                     |
|         | Proceedings and the same base of the same of the same                                                                                                    |                     |

#### Step D: View the terms & conditions & Click on option 'Subscribe'

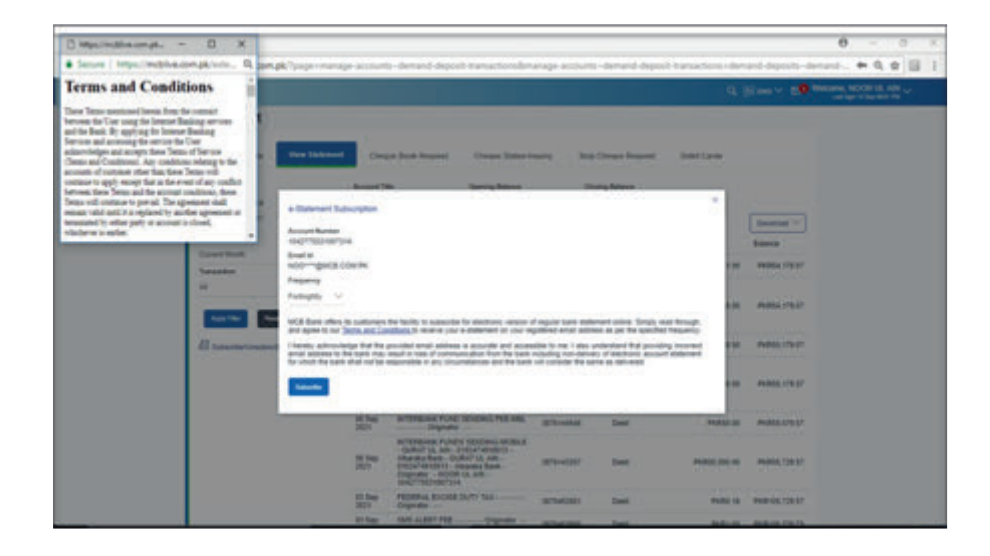

#### 9.5. E-statement un-subscription Process

**Step A:** On View statement screen, Click on 'Subscription/ Un-subscription for e-statement', a dialogue box will open

**Note:** Incase email address is not updated in system & not reflecting under field 'email Id'. User to visit branch to get the email address

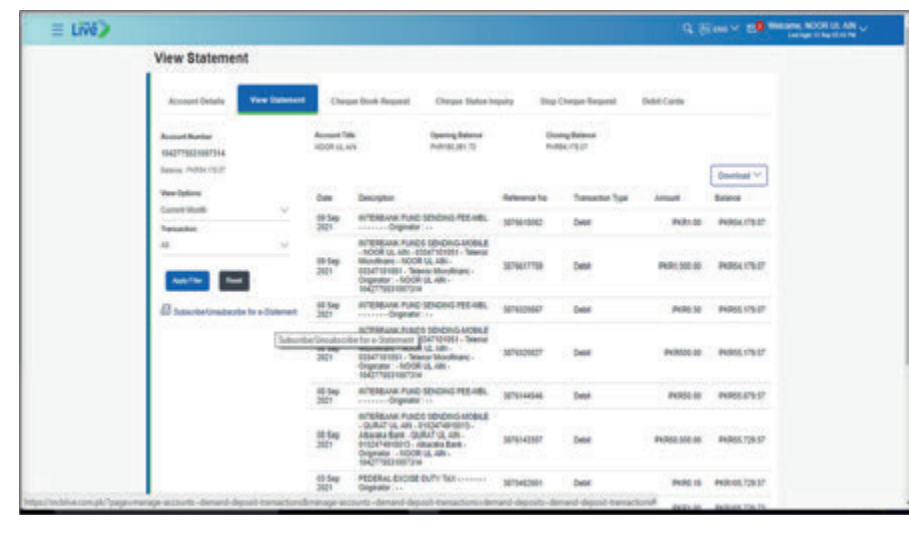

**Step C:** After clicking on option 'Unsubscribe', service will be unsubscribed successfully. User will receive intimation via SMS & email of successfully e-statement un-subscription

| = Livé) | the second disclose the second second second second second second second second second second second second se | Q Elms - 69 Means ROOM & AN - |
|---------|----------------------------------------------------------------------------------------------------|-------------------------------|
|         | Request for unsubscribing eStatement                                                                           |                               |
|         | Conference - Research (r)                                                                                      |                               |
|         | The sector is a set                                                                                            |                               |
|         | •                                                                                                    |                               |
|         | for following on the insure laters                                                                             |                               |
|         |                                                                                                    |                               |
|         |                                                                                                    |                               |
|         |                                                                                                    |                               |
|         |                                                                                                    |                               |
|         |                                                                                                    |                               |
|         |                                                                                                    |                               |
|         |                                                                                                    |                               |
|         |                                                                                                    |                               |
|         | Production and sign and there will all \$100 (\$10.0 areas                                                     |                               |

#### Step B: Click on option 'unsubscribe'

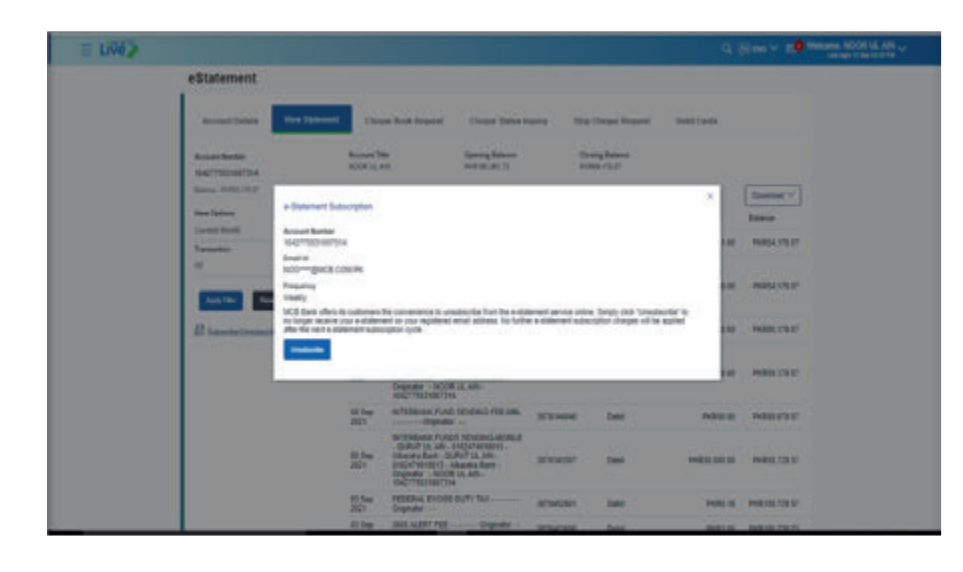

### **Debit Card**

### MCB Bank Limited

#### MCB Live User Guide

User can view all active & temporarily blocked debit cards tagged with his accounts via MCB Live.

#### 10.1. View Debit Card details by using Hamburger (Menu) option

Dashboard >> Hamburger (Menu) Option >> Accounts >> Current & Saving Accounts >> Debit Cards

Step A: Click on 'Hamburger (Menu) ', select 'Accounts'

| 岳 Accest             | 1             | Wy Assourts                                          |                                                      |                 | Payments          |              |                  | Mini Botamane                                                |
|----------------------|---------------|------------------------------------------------------|------------------------------------------------------|-----------------|-------------------|--------------|------------------|--------------------------------------------------------------|
| Const Cardia         | ×             | Current & Bavrigs                                    |                                                      | 2               |                   | 5            | 00               | Carrent and Sakings 10427758335007                           |
| D families (         | •             | Term Depterts                                        |                                                      | 36 E            | Fueld: Transfer   | Bi Parret    | Antile Topop     | 10 Da BLL Rendent Diciscal Protocol Co.<br>2021 Vive Alex    |
| 🗄 BRPANNER           |               | CHAR East                                            |                                                      |                 | -                 | 100          | -                | 14 Dat Fundes Traveliferk DEBIT Profit of D-<br>2021 INCRUME |
| Centure.             | 1             |                                                      |                                                      |                 |                   | (E)(I)       |                  | TO DE BETRINGHGHCEUNE PRETERIE                               |
| E Service Request    | $\rightarrow$ |                                                      |                                                      |                 | Payments          | _            |                  | Vev / Subscrite Account Statement                            |
| 🖉 Annan betrap       | $\rightarrow$ | Minuto New?                                          |                                                      | 1001            | Quint 1,000       |              |                  |                                                              |
| Ants and finishadoos | •             | (Q)                                                  | 1                                                    | R               | 105               | -            | 100              |                                                              |
| 🛞 Longe Conglassi    |               | Logy                                                 | 1047<br>Carthula                                     | ATABIand Locate | Rostan<br>Digital | Managa Deper | Account          | N. S. 18. 18.                                                |
| KTARBARCH LOORS      |               | New Large Last<br>compared, with<br>the function and | The contrasting<br>for contrastion<br>are set a time | Louis           | ACOUR             |              |                  |                                                              |
| E centra             |               | and of the                                           | and .                                                | autors          | 1                 | B            | 10               |                                                              |
| And SCE Date         |               |                                                      | Downey .                                             | Look I          | Favorise          | Payees       | Stanage<br>Steen | terne #2                                                     |

**Step B:** A list will be displayed, Click on option 'Current & Saving Accounts'. A sub menu will be displayed

| Control and Savings | <u>)</u> | Wy Accounts                                     |                     |                                        | Payments                      |            |                    | Most Statement                                                                                                    |
|---------------------|----------|-------------------------------------------------|---------------------|----------------------------------------|-------------------------------|------------|--------------------|----------------------------------------------------------------------------------------------------|
| fern Deposts        | a.       | Current & Stevinge<br>Term Deposits             |                     | 3                                      | Ports Tandar                  | at Payment | Lane here          | Current and Energy 104(2776514007. V<br>2006 Bill, Novellett DR-MOB INVESSION D-<br>2007 LINE ARY                               |
|                     |          | Credit Care                                     |                     | 2                                      | Constant<br>Pagesta           | 1          | - All - Constants  | IN DU PURCE SHAREFER DERF PHOTOED<br>2011 INDERE PHOTOENELISE<br>1004 IRFEDERE ACCELSE PHOTOED<br>Their Educate Access Telement |
|                     |          | What's New?                                     |                     |                                        | Gues Lines                    |            |                    |                                                                                                    |
|                     |          | 0                                               | <b>1</b>            | R                                      | Net.                          | =          | 120                |                                                                                                    |
|                     |          | Longe<br>Completel<br>Tests Lingto your         | Centrology          | ATM/Branch<br>Locator<br>Locato        | Rootuan<br>Digital<br>Account | Cards      | Account            |                                                                                                    |
|                     |          | numeral and anisation<br>amount from any<br>com | enjut s con<br>ante | rearyour area<br>anyortena<br>anyotree | 83                            | 30         | 18                 |                                                                                                    |
|                     |          | -                                               | Destinat            | Later                                  | Faceler                       | Hanape     | Manage-<br>Billers | tester ##                                                                                                    |

#### Step C: Click on option 'Debit Card', from the submenu

Q. INC. V. E. WINDOW NO.CO LT AN Current and Savings ж = terring & Carriert Account Details My Assourts Mini Statement 1000030000 ine Statement Current & Salimpa card and basing 1 CD. 2 Name (Salas Ingal) Inter Total UDs BLLAVE Sam Deposits Segar Box Ange 1404 Credit Card 10 1 ٠ top Chrise Nesses 13.04 INT SENDING ACE LINE PARATELED 100 Denation What's New Davids Lines 8 -155 # 8 Longe Companies New Longe can companie and companie and companie and companie and companie and companies companies MAC Conficute Increticutes Increticutes encode a confi Allebands Locale Condension Condension and you are aryones aryones Rostan Digital Account Cards Activ 1 Manual Votes

**Step D:** Select the desired account number against which user wants to view the Debit Cards

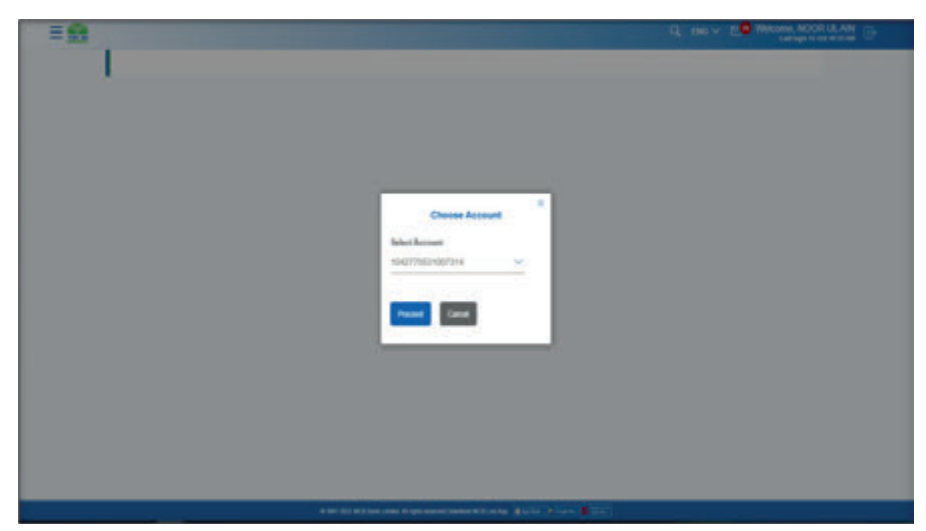

Step E: Debit Cards tagged with the selected accounts will be displayed

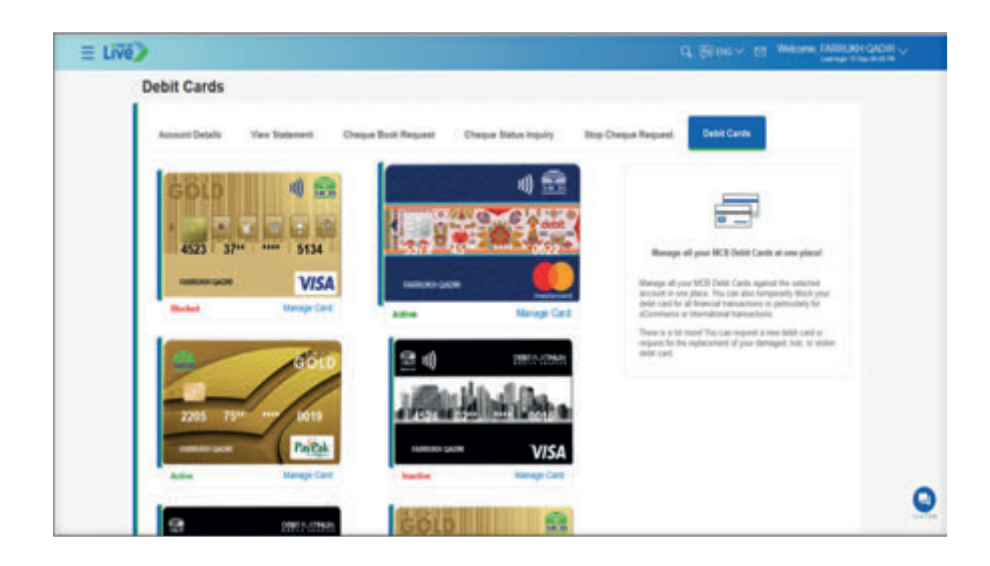

**Step A:** On Dashboard under the 'Accounts' Section, click on option 'Current & Saving Accounts'

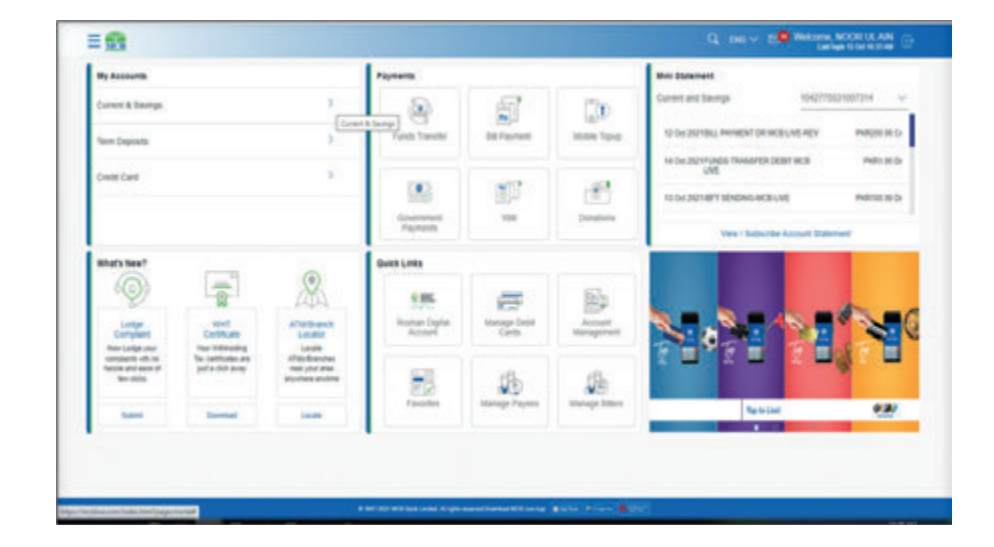

#### 10.2. View Debit Card details by using dashboard.

Dashboard >> Account Section >> Click on option 'Current & Saving Accounts' >> click on three vertical dots >> Submenu select 'Debit Card'

- On Dashboard under the 'Accounts' Section, click on option 'Current & Saving Accounts'
- Click on the three vertical dots on the right side
- From the sub menu select the option 'Debit Cards'
- Details related to accounts will be displayed

Step B: Click on the three vertical dots on the right side

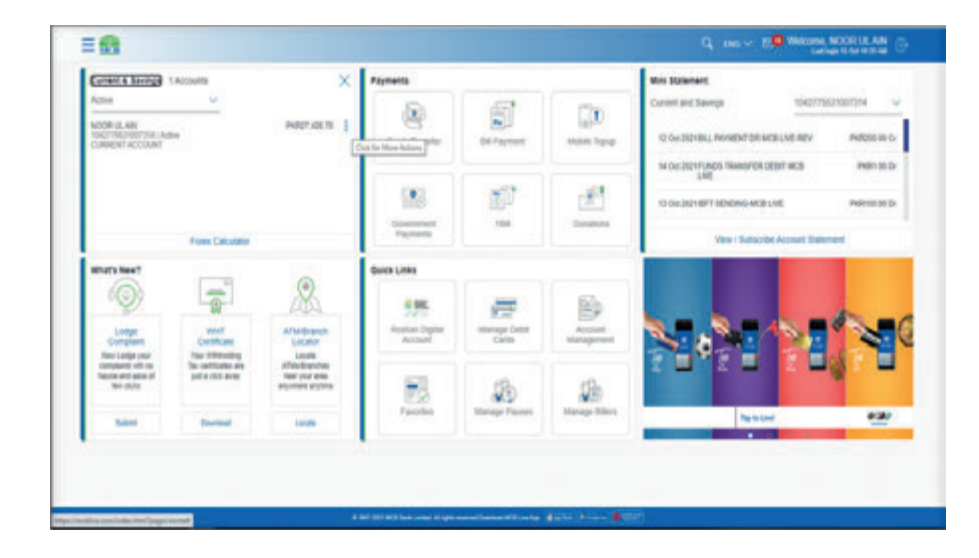

Step C: From the sub menu select the option 'Debit Cards'

| uriant & Barings                                                                                                    | 1 Accounts                                 | Account Deta                                 |                         |                    |                       |                                    | Mini Balament                                                                                                    |  |  |
|----------------------------------------------------------------------------------------------------|--------------------------------------------|----------------------------------------------|-------------------------|--------------------|-----------------------|------------------------------------|----------------------------------------------------------------------------------------------------|--|--|
| Ind<br>OR II. AM                                                                                                    |                                            | Cheque Book                                  | Arquest                 | 9                  | 5                     |                                    | Current and Savings 1042773521007214                                                                                                    |  |  |
| Circuit Account III Chegar Train Step Chegar Train Step Chegar Tra |                                            | Chegue Brah                                  | n Ingary 1 1<br>Request | Stander            | DA Payresie           | MOR TOPP                           | to be authouse the second second seco |  |  |
|                                                                                                    |                                            | Depit Cares                                  |                         | 8                  | ΞŪ.                   | 10                                 | ID DU DU 18/11 STORAG HUSE PARTICI AL D                                                                                                    |  |  |
|                                                                                                    |                                            | Glue                                         | nerds                   |                    | Donations             | Vev / Subjicitie Account Statement |                                                                                                    |  |  |
|                                                                                                    |                                            | 0                                            | Gues Line               |                    |                       |                                    |                                                                                                    |  |  |
| 9                                                                                                    |                                            | AN                                           | 686.                    |                    |                       |                                    |                                                                                                    |  |  |
| Compare                                                                                                    | Conficate                                  | ATA Branch<br>Lincoler                       | Resta<br>Au             | n Digital<br>court | Manage Sould<br>Cards | Account<br>Management              |                                                                                                    |  |  |
| anglanti of na<br>min and alon of<br>Ter-shifts                                                                                                    | Tax contribution are<br>patter shift areas | Alterbandes<br>ner der ans<br>anyches andere |                         | 1                  | 5                     | 120                                | SONS CONTR                                                                                                    |  |  |
| -                                                                                                    | Dented                                     | Look                                         | Ter                     | ories              | Manage Paymen         | Nanage Billion                     | Textus 42                                                                                                    |  |  |

#### 10.3. View Debit Card details by using quick links Step A: Dashboard >> Quick Links section, select 'Manage Debit Cards'

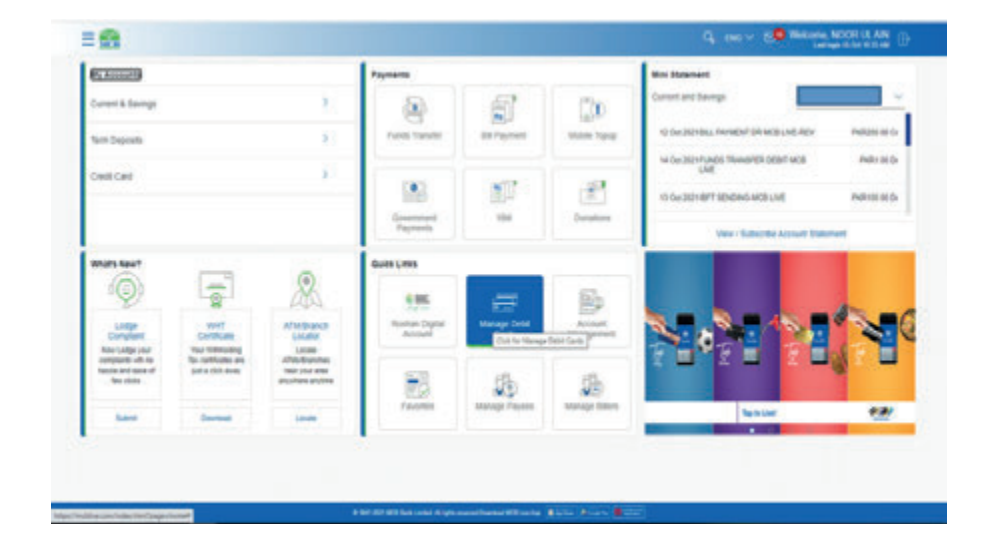

#### Step D: Debit Cards tagged with the selected accounts will be displayed

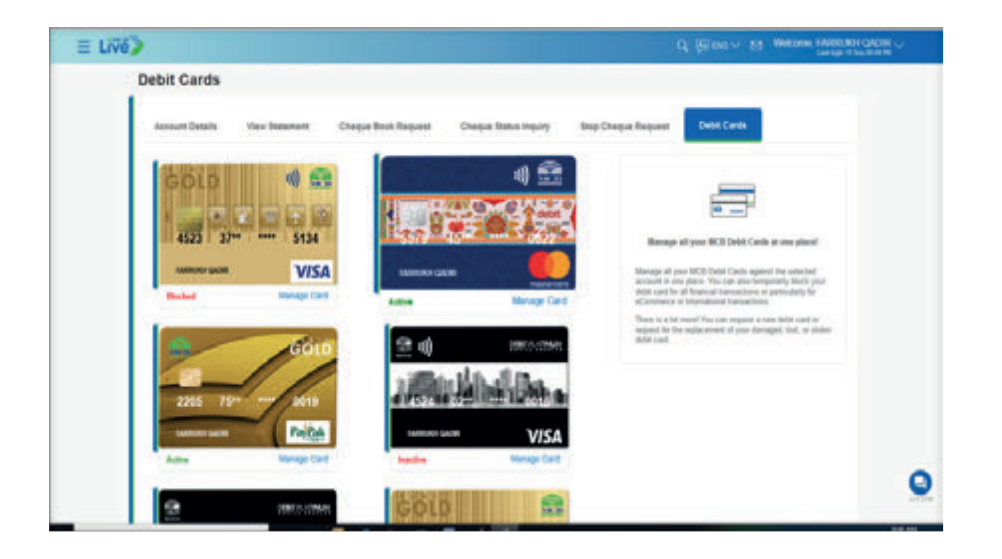

Step B: Click on the three vertical dots on the right side

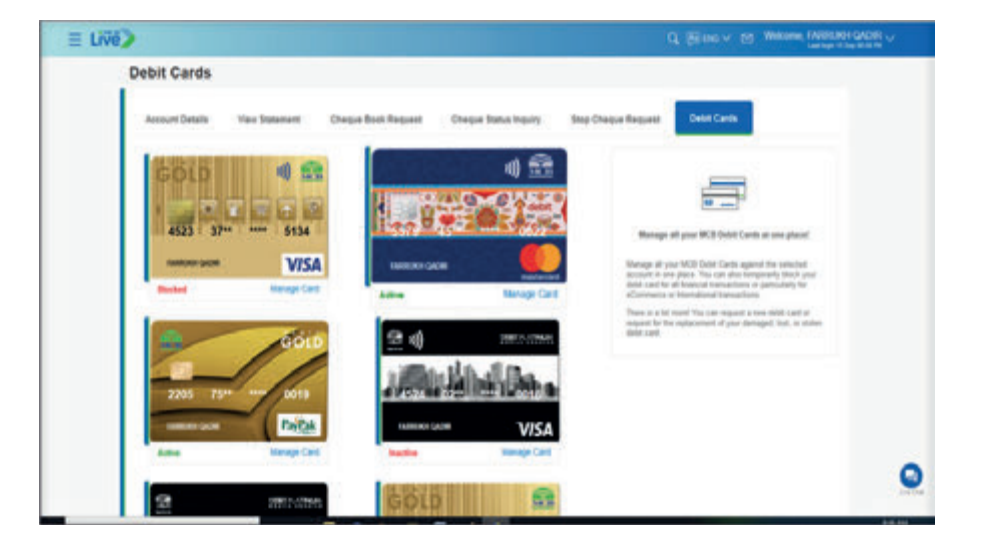

#### 10.4. Manage Debit Cards

User can perform following activities on Debit Card

- Activate
- Temporary Block

Allow international useAllow ecommerce use

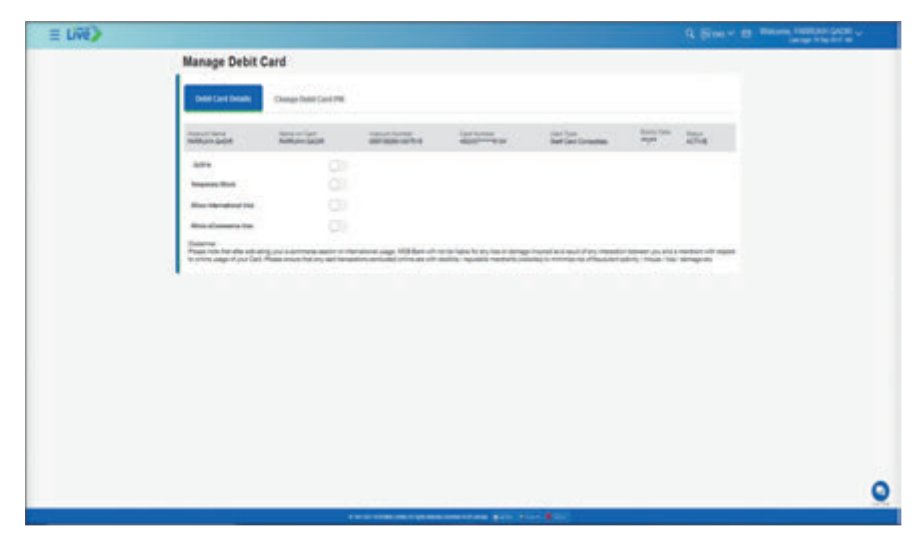

**Step B:** A dialogue box will be dispalyed, create 4 digit pin by entering new pin & re-entering new pin. Press Submit.

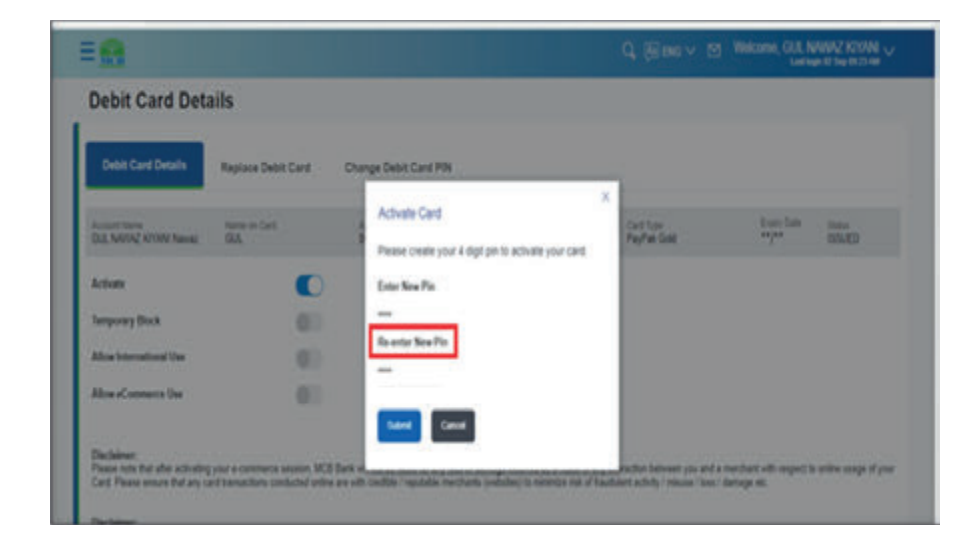

#### 10.4.1. Activate Debit Card

User can activate his/her Debit Card via MCB Live

Step A: On Manage Debit Card screen, turn on the Debit Card 'Activate' button

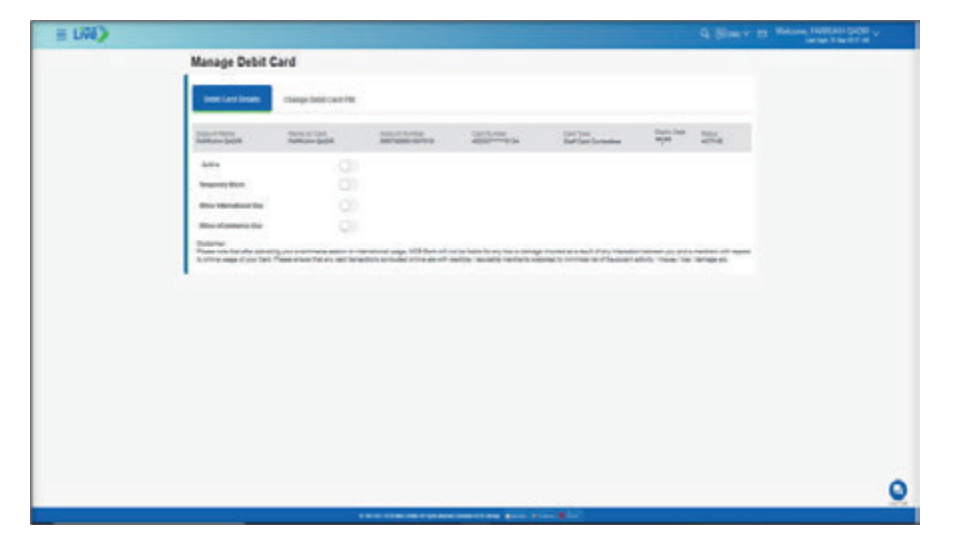

Step C: Enter OTP of 6 digits send on registered email address or SMS

| ≡ 🔒                                                                                                    | Q. (i) two v the Welcome, CJR NAWAY KNYAN v Last applications of the Welcome, CJR NAWAY KNYAN v                                                                                                    |
|----------------------------------------------------------------------------------------------------|----------------------------------------------------------------------------------------------------|
| Obschalmer:<br>Phases roles that after activating your a commerce assolut. MCB Bank<br>your Card: Pheses emure that any card transactions conducted prime.                                                                                                    | ell with the fulfile for any tions or densingle histored as a much of any interaction between you and a sourchard with respect to indiver usage of<br>one with resolution respective manyhests (reducines) to estimate of the address activity reduces 1 loss 1 damage esti   |
| Dacialmen<br>Please note that after activating your e-commence session or Internalis<br>online cauge of your Card Please ensure that any card transactions or                                                                                                    | nal wange. WCB Bank wit not in falsis for any loss or damage improvel as a read of any interaction between you and a membrant with reagent i<br>minimized unlike an with coalible / regulation membranis (un-infinities (un-infinities (un-infinities)) and (un-infinities)). |
| One Time Verification                                                                                                    |                                                                                                    |
| A verification code has been sent to your registered excisis surple                                                                                                    | and/or small address as any one conferred () <sup>779</sup> mode. Please enter the same code below to complete the process.                                                                                                    |
| Enter One Tons Passacri (OTP)                                                                                                    | Enter 4 characters                                                                                                    |
|                                                                                                    |                                                                                                    |
| Resent 01P                                                                                                    |                                                                                                    |
| Athenyto Left                                                                                                    |                                                                                                    |
| Did-not receive CEP?                                                                                                    |                                                                                                    |
| Purple holds national, Type 1009° in the message last & send it to lot<br>Emains your robust associately<br>Elant Cold-Statismus to the following<br>Main some you are checking significant models number<br>Main some you are checking significant and and defease for Ci- | KS dunt code '9407' to update your mobile saturals.<br>19                                                                                                    |
|                                                                                                    |                                                                                                    |
| Survey Carcol                                                                                                    |                                                                                                    |

**Step D:** Debit Card will be activated successfully & user will be intimated via SMS or email

| = 🔒                                                                                                    | Q. (El ING V 15) Welcome (U | NAMAZ KYONI V |
|----------------------------------------------------------------------------------------------------|-----------------------------|---------------|
| Debit Card Activated                                                                                                    |                             |               |
| Confirmation<br>Regiment autoretited successfully                                                                                                    |                             |               |
| Rivat Balaxence Sumber<br>CM2x81673250813259                                                                                                    |                             |               |
| What would you like to do next?                                                                                                    |                             |               |
|                                                                                                    |                             |               |
| Ge Te Ge Te<br>Damboert Account                                                                                                    |                             |               |
| - Contract - Contract |                             |               |
|                                                                                                    |                             |               |
|                                                                                                    |                             |               |
|                                                                                                    |                             | )             |
| B 1001-0011 Mild Swe London Al spin.                                                                                                    | analasia 22 Millio (1996)   | 04.0          |

10.4.2. Temporarily block Debit Card

User can temporarily block or unblock the Debit Card via MCB Live

#### Steps to temporarily block Debit Card

- On Dashboard, Click on 'Manage Debit Card' Option available under 'Quick Links' Section
- Select Account Number
- Debit Card screen will be displayed with a 'image of Debit Card' along with Card Status & 'Manage Card' Option
- Click on 'Manage Card' Option available on the virtual card being display
- A New Screen will be displayed with following options with their status
  - Temporary Block
  - Allow International Use
  - Allow E-commerce Use
- On the right side of the 'Temporary Block' Option, turn the Allow button On
- A dialogue box will be displayed asking for confirmation for Debit Card Blocking, Press 'Yes'
- Debit Card Will be blocked successfully
- SMS of successful blocking of Debit Card will be send on Users registered email address

**Step A:** On Debit Card Screen, Click on 'Manage Card' Option available on the virtual card being displayed

**Step B:** On manage Debit Card Screen, on the right side of the 'Temporary Block' Option turn the Allow button on

| Name of Street, Street, Street | Non-sector<br>NOSEQUAR                                                  | Nonet Service<br>BADTSKONETINE                                             | Germania<br>4010-400                                                   | 233                                                                    | ton tee<br>tage                                              | ACTNR                            |
|----------------------------------------------------------------------------------------------------|-------------------------------------------------------------------------|----------------------------------------------------------------------------|------------------------------------------------------------------------|------------------------------------------------------------------------|--------------------------------------------------------------|----------------------------------|
| Surgeousy Block                                                                                                    | C)                                                                      |                                                                            |                                                                        |                                                                        |                                                              |                                  |
| Allow interruptional like                                                                                                    | 01                                                                      |                                                                            |                                                                        |                                                                        |                                                              |                                  |
| Allow aContention Unite                                                                                                    | 0                                                                       |                                                                            |                                                                        |                                                                        |                                                              |                                  |
| Disclaimen<br>Phases nets that after active<br>orders exage of your Card 7                                                                                                    | leg plan is contenents appoint of<br>Second stores field any card tests | Menalised usage. MCD Bask will re<br>active conducted writes are with year | rtis lable for any loss of demage<br>Nov I republik merichants (minist | increased in a result of any inter-<br>style withings the of baseboled | other between you and a re-<br>tactivity "relation" been dee | edaet alter segant fo<br>regards |
|                                                                                                    |                                                                         |                                                                            |                                                                        |                                                                        |                                                              |                                  |
|                                                                                                    |                                                                         |                                                                            |                                                                        |                                                                        |                                                              |                                  |
|                                                                                                    |                                                                         |                                                                            |                                                                        |                                                                        |                                                              |                                  |

Manage Debit Card

=∰.

**Step C:** A dialogue box will be displayed asking for confirmation for Debit Card Blocking, Press 'Yes'

Back Card

ve you sure you waint to temporarily block your card?

#### 10.4.3. Temporary unblock Debit Card

#### Steps to Temporary Un-Block the Debit Card

- On Dashboard, Click on 'Manage Debit Card' Option available under 'Quick Links' Section
- Select Account Number
- Debit Card screen will be displayed with an 'image of Debit Card' along with Card Status & 'Manage Card' Option
- Click on 'Manage Card' Option available on the virtual card being displayed
- A New Screen will be displayed with following options with their status
   Temporary Block
  - Allow International Use
  - Allow E-commerce Use
- On the right side of the 'Temporary Block' Option, turn the Allow button Off
- A dialogue box will be displayed asking for confirmation for Debit Card Blocking, Press 'Yes'
- Enter 6 digit OTP send on registered email address press confirm
- Debit Card Will be unblocked successfully
- SMS of successful unblocking of Debit Card will be send on Users registered email address

Step A: Click on 'Manage Card' Option available on the virtual card being display

**Step D:** Debit Card will be blocked successfully & SMS of successful blocking of Debit Card will be send on Users registered email address

| =0 |                                                                  |         |  | AN D |
|----|------------------------------------------------------------------|---------|--|------|
|    | Debit Card Blocked                                               |         |  |      |
|    | Continuation<br>That Date Card has been Temporarily Becked on Te | 36 2524 |  |      |
|    | Reference Number<br>Cressrold =17000000                          |         |  |      |
|    | What recald precifier to do next?                                |         |  |      |
|    | Or to Destingent . On To Assess Deses                            |         |  |      |
|    |                                                                  |         |  |      |
|    |                                                                  |         |  |      |
|    |                                                                  |         |  |      |
|    |                                                                  |         |  |      |
|    |                                                                  |         |  |      |
|    |                                                                  |         |  | _    |
|    |                                                                  |         |  |      |

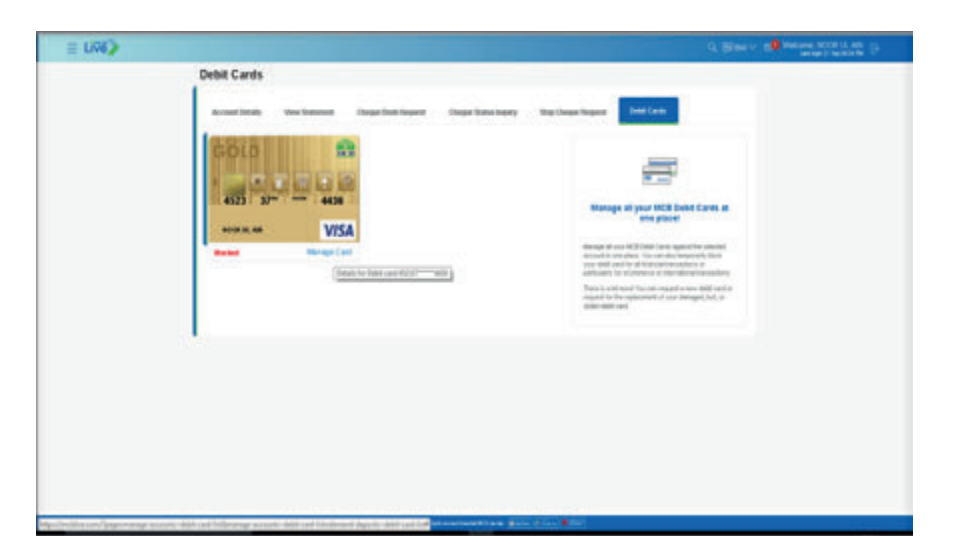

**Step B:** On the right side of the 'Temporary Block' Option, turn the Allow button off

|                       |                              |                                                                                                    |                 |                        |           | Q (Blass + | Network MODELLAR B |
|-----------------------|------------------------------|----------------------------------------------------------------------------------------------------|-----------------|------------------------|-----------|------------|--------------------|
| Manage Debit          | Card                         |                                                                                                    |                 |                        |           |            |                    |
| Telef Carl Delate     | Change Dated Care (198       |                                                                                                    |                 |                        |           |            |                    |
| Annual States         | Table or Land<br>West N. and | And Address of the Address of the Ad | Contractory and | that face<br>that that | Sant Sale | -          |                    |
| Supersy, Sur-         | (0)                          |                                                                                                    |                 |                        |           |            |                    |
| Alter Manageria Stat  | 00                           |                                                                                                    |                 |                        |           |            |                    |
| Alter adjustments the | - 01                         |                                                                                                    |                 |                        |           |            |                    |
|                       |                              |                                                                                                    |                 |                        |           |            |                    |
|                       |                              |                                                                                                    |                 |                        |           |            |                    |
|                       |                              |                                                                                                    |                 |                        |           |            |                    |
|                       |                              |                                                                                                    |                 |                        |           |            |                    |
|                       |                              |                                                                                                    |                 |                        |           |            |                    |
|                       |                              |                                                                                                    |                 |                        |           |            |                    |
|                       |                              |                                                                                                    |                 |                        |           |            |                    |
|                       |                              |                                                                                                    |                 |                        |           |            |                    |

#### Step C: Enter 6 digit OTP send on registered email address press confirm

| Live) |                                                                                                    |                                                                                                    |                                          |                                                                      |                                                  |                |                                 |  |
|-------|----------------------------------------------------------------------------------------------------|----------------------------------------------------------------------------------------------------|------------------------------------------|----------------------------------------------------------------------|--------------------------------------------------|----------------|---------------------------------|--|
|       | Manage Debit O                                                                                                    | ard                                                                                                    |                                          |                                                                      |                                                  |                |                                 |  |
|       | bee (artheas                                                                                                    | Owep-bild Card 19                                                                                               |                                          |                                                                      |                                                  |                |                                 |  |
|       | Accession Franks                                                                                                    | Name or Social<br>Million (Space                                                                                | And a second second                      | Contractor<br>Martin                                                 | lar las<br>Reflet                                | And the second | Alter<br>Autom                  |  |
|       | Interney Back                                                                                                    | 81                                                                                                    |                                          |                                                                      |                                                  |                |                                 |  |
|       | 40-10-10-10-10-                                                                                                    | (B)                                                                                                    |                                          |                                                                      |                                                  |                |                                 |  |
|       | 40-140-140 (M                                                                                                    | 0.7                                                                                                    |                                          |                                                                      |                                                  |                |                                 |  |
|       | One Tares Interface                                                                                                    | hy not a second day of the second day of the                                                                    | tinder og Killer d                       | ntin lake to do no o deng<br>adite. <sup>1</sup> godite honoritation | a destri a const e ay si<br>magin sinna ta c'han |                | nortativiti nyari<br>Natinga di |  |
|       | Collights and factors                                                                                                    | and its processpinoted that has been                                                                            |                                          | re-partners (77 marks Plane of                                       | in the sets and taken to                         | spine by prime |                                 |  |
|       | - the the free feat-set of                                                                                                    | -                                                                                                    | Dertinster                               |                                                                      |                                                  |                |                                 |  |
|       | Name OF                                                                                                    |                                                                                                    |                                          |                                                                      |                                                  |                |                                 |  |
|       | ethnologie and                                                                                                    |                                                                                                    |                                          |                                                                      |                                                  |                |                                 |  |
|       | Beinsteingenen (DP)<br>- Beens per refereter<br>- Beens er refereter<br>- Der Contraction erstellter<br>- Product erstellter endet<br>- Product erstellter endet<br>- Product erstellter endet<br>- Product erstellter endet<br>- Product erstellter endet<br>- Product erstellter endet<br>- Product erstellter endet<br>- Product erstellter endet<br>- Product erstellter endet<br>- Product erstellter endet<br>- Product erstellter endet<br>- Product erstellter endet<br>- Product erstellter<br>- Product erstellter<br>- Produc | madelly<br>deg typeen total surror<br>will be traded<br>for their total supplicat<br>photostype shall supplicat | Gand I's W24 and one W80<br>all for type | 's gift on hill shot                                                 |                                                  |                |                                 |  |
|       | tand land                                                                                                    |                                                                                                    |                                          |                                                                      |                                                  |                |                                 |  |

#### Step D: Debit Card will be unblocked successfully

| E UND                      |                                                                                                    |  |
|----------------------------|----------------------------------------------------------------------------------------------------|--|
| Debit Card Unblock         | đ                                                                                                    |  |
| © comman                   |                                                                                                    |  |
| Construct of the construct |                                                                                                    |  |
| The second second          |                                                                                                    |  |
| 10 R                       |                                                                                                    |  |
| to bearbase or bear        | Detail                                                                                                    |  |
|                            |                                                                                                    |  |
|                            |                                                                                                    |  |
|                            |                                                                                                    |  |
|                            |                                                                                                    |  |
|                            |                                                                                                    |  |
|                            |                                                                                                    |  |
|                            |                                                                                                    |  |
|                            |                                                                                                    |  |
|                            |                                                                                                    |  |
|                            | The second second second second second second second second second second second second second second second se |  |

#### 10.4.4. Allow international usage on Debit Card

User can activate debit card for international usage

- On Dashboard, Click on 'Manage Debit Card' Option available under 'Quick Links' Section
- Select Account Number
- Debit Card screen will be displayed with an 'image of Debit Card' along with Card Status & 'Manage Card' Option
- Click on 'Manage Card' Option available on the virtual card being displayed
- A New Screen will be displayed with following options with their status
   Temporary Block
  - Allow International Use
  - Allow E-commerce Use
- Turn on the 'Allow'' button on the right side of the 'Allow International Use' Option
- Enter the OTP send on registered mobile number or email address
- Internal Usage will be activated successfully
- SMS of successful International Usage activation will be send on Users registered email address or mobile number
Step A: Click on 'Manage Card' Option available on the virtual card being displayed

Step C: Enter the OTP received on registered mobile number or email address

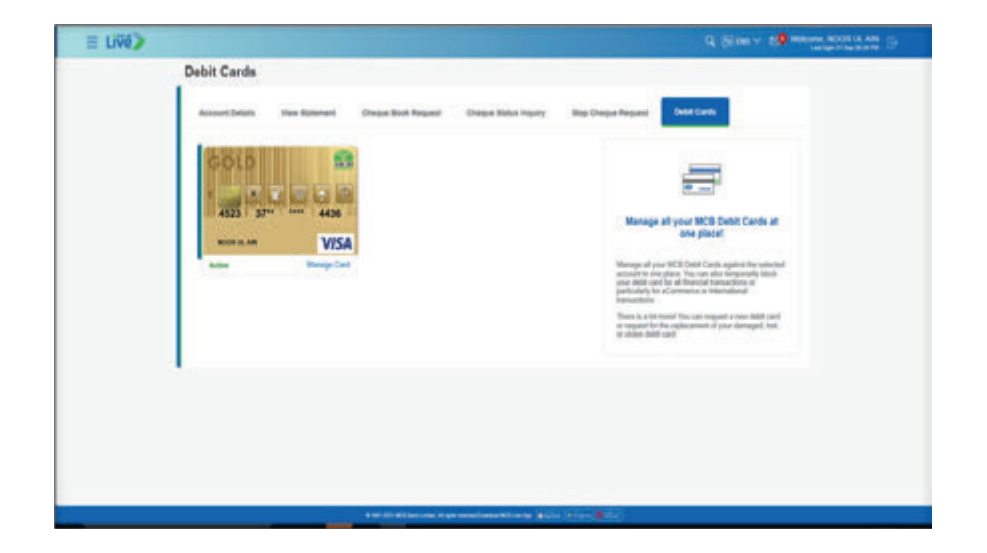

| W) |                                                                                                    |                                                                                                    |                                     |                                                                  |                                                              | 9. (H =                                              | NO. Y CO MININE ROOT IS AN |
|----|----------------------------------------------------------------------------------------------------|----------------------------------------------------------------------------------------------------|-------------------------------------|------------------------------------------------------------------|--------------------------------------------------------------|------------------------------------------------------|----------------------------|
|    | Desit Card Details                                                                                                    | Change Debit Carel Pril                                                                                       |                                     |                                                                  |                                                              |                                                      |                            |
|    | Access from<br>NEOP 64, MY                                                                                                    | Nerver Des<br>NORVALAR                                                                                        | Inconstitution<br>INCOMENTATION     | And a second                                                     | 1212                                                         | ten im                                               | ACTINE.                    |
|    | Tengenary Book                                                                                                    | 81                                                                                                    |                                     |                                                                  |                                                              |                                                      |                            |
|    | Allow International Date.                                                                                                    | 0                                                                                                    |                                     |                                                                  |                                                              |                                                      |                            |
|    | Alter Constant for                                                                                                    | 101                                                                                                    |                                     |                                                                  |                                                              |                                                      |                            |
|    | Anne sage it you Card Po<br>One Tane Verification<br>A certification code for team of                                                                                      | alan enus fal'ay sechanad<br>ari kuu ngaleni nabi kun                                                         | ore controlled only per off one     | illia Ingoldia declariti indici<br>a policesi (17-regia Piace ad | et to normal of attraction<br>of the same code being to comp | naliteliji ( reinalis ) tan - da<br>pala The process | high di                    |
|    |                                                                                                    |                                                                                                    |                                     |                                                                  |                                                              |                                                      |                            |
|    | Resent CTP                                                                                                    |                                                                                                    |                                     |                                                                  |                                                              |                                                      |                            |
|    | Alternational<br>d<br>Der noti-mannen OFF<br>- Der noti-mannen OFF<br>- Der noti-mannen OFF<br>- Der noti-mannen OFF<br>- Der noti-mannen off<br>- Part Eine Lautermen, pr | employ<br>corp applied risks ranks<br>to be bound<br>for the result part of the<br>ses over the result planet | und to RCE nut on 1487<br>d To land | te gallate peur registe informe.                                 |                                                              |                                                      |                            |
|    | 100 million (1100)                                                                                                    |                                                                                                    |                                     |                                                                  |                                                              |                                                      |                            |

**Step B:** Turn on the 'Allow'' button on the right side of the 'Allow International Use' Option

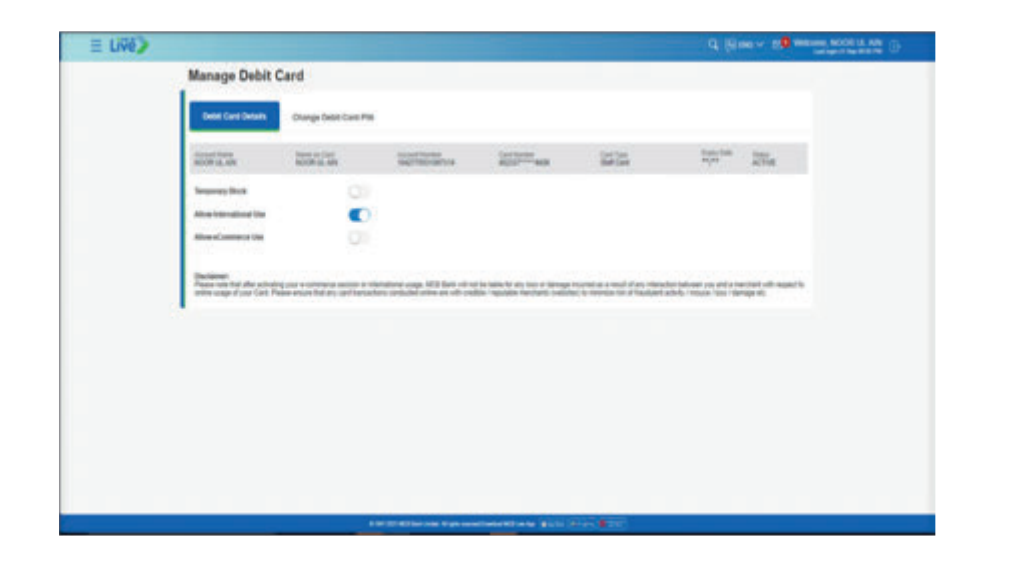

**Step D:** International Usage will be activated successfully & SMS of successful International Usage activation will be send on Users registered email address or mobile number

| ≡ Live) |                                                                                                    | G. State v 10 mercer sources of |
|---------|----------------------------------------------------------------------------------------------------|---------------------------------|
|         | International Usage Activated                                                                                                    |                                 |
|         | Collimator<br>Repairs control to control to                                                                                                    |                                 |
|         | that work you find a small                                                                                                    |                                 |
|         | En la Castleart de la secondada                                                                                                    |                                 |
|         |                                                                                                    |                                 |
|         |                                                                                                    |                                 |
|         |                                                                                                    |                                 |
|         |                                                                                                    |                                 |
|         |                                                                                                    |                                 |
|         |                                                                                                    |                                 |
|         |                                                                                                    |                                 |
|         |                                                                                                    |                                 |
|         | CONTRACTOR OF A DESCRIPTION OF A DESCRIPTION OF A DESCRIP |                                 |

#### 10.4.5. International usage de-activation on Debit Card

- On Dashboard, Click on 'Manage Debit Card' Option available under 'Quick Links' Section
- Select Account Number
- Debit Card screen will be displayed with an 'image of Debit Card' along with Card Status & 'Manage Card' Option
- Click on 'Manage Card' Option available on the virtual card being displayed
- A New Screen will be displayed with following options with their status
   Temporary Block
  - Allow International Use
  - Allow F-commerce Use
- Turn off the 'Allow'' button on the right side of the 'Allow International Use' Option
- Enter the OTP send on registered mobile number or email address
- Internal Usage should be de-activated successfully
- SMS of successful International Usage de-activation will be send on Users registered email address or mobile number

**Step B:** Turn off the 'Allow'' button on the right side of the 'Allow International Use' Option

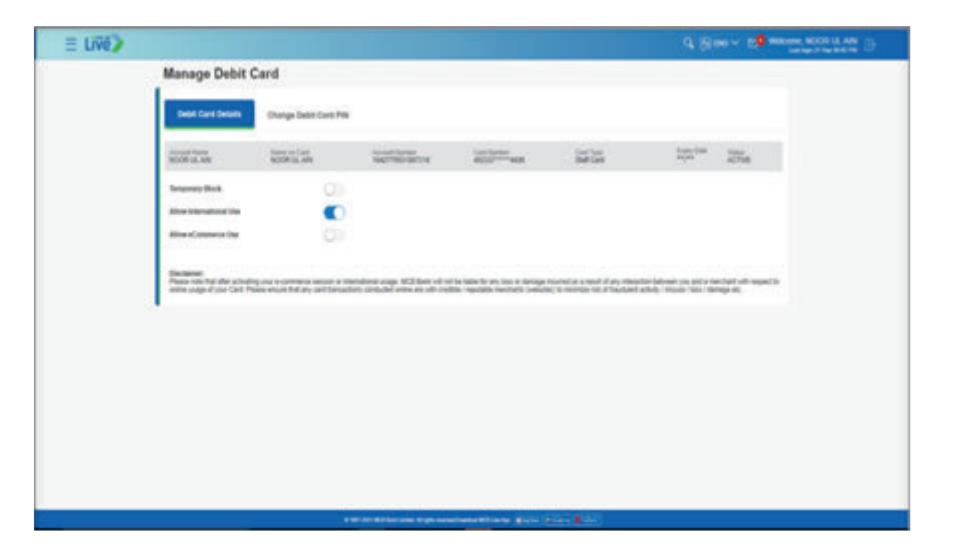

**Step A:** Click on 'Manage Card' Option available on the virtual card being displayed

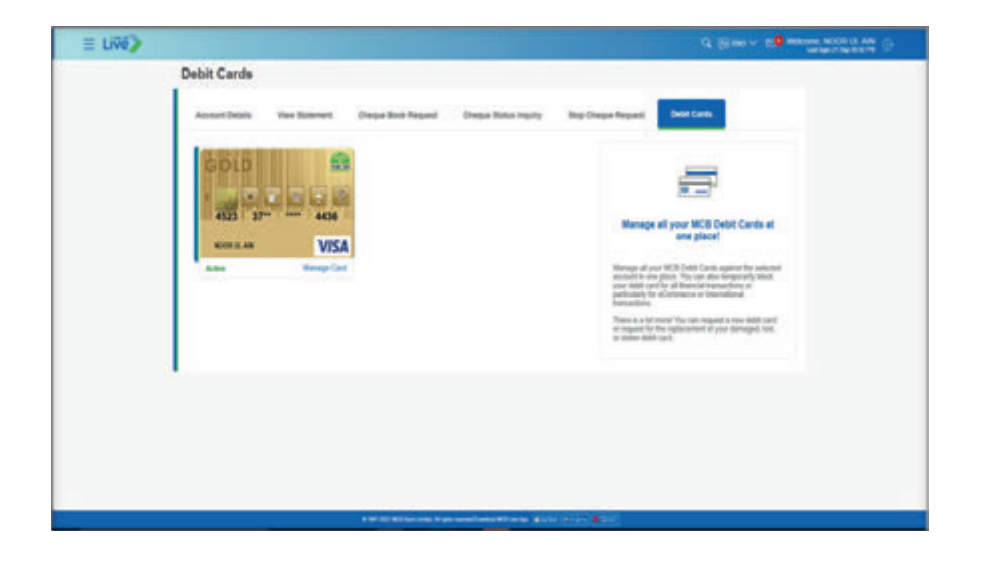

Step C: Enter the OTP send on registered mobile number or email address

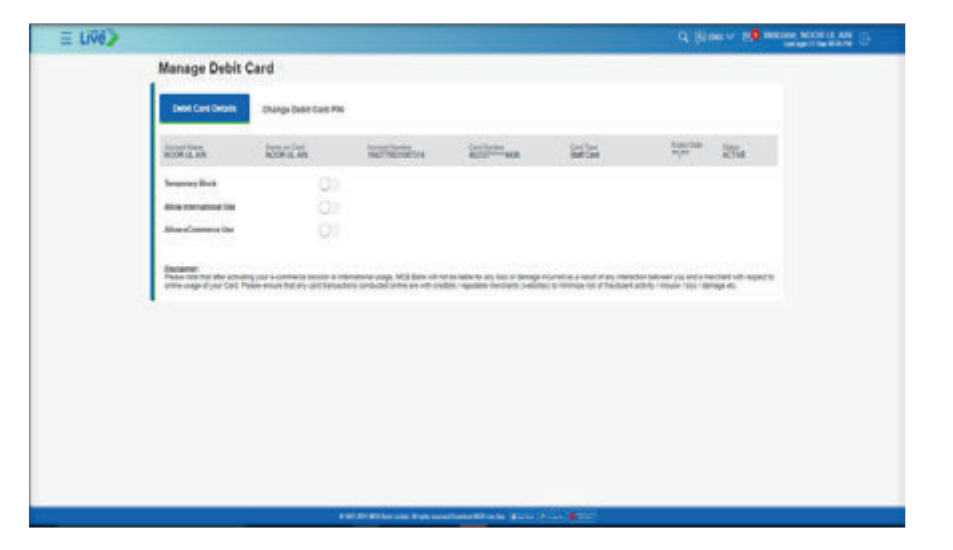

**Step D:** International Usage should be de-activated successfully & SMS of successful International Usage de-activation will be send on Users registered email address or mobile number

| ≡ LIVê>                                                                                                    |  |
|----------------------------------------------------------------------------------------------------|--|
| International Usage Activat                                                                                                    |  |
| Conferencian<br>Regional admitted accounting                                                                                                    |  |
| Children of the State of the State of the St |  |
|                                                                                                    |  |
|                                                                                                    |  |
|                                                                                                    |  |
|                                                                                                    |  |
|                                                                                                    |  |

#### 10.4.6. Allow E-commerce use on Debit Card

User can activate or deactivate Ecommerce session via MCB Live

- On Dashboard, Click on 'Manage Debit Card' Option available under 'Quick Links' Section
- Select Account Number
- Debit Card screen will be displayed with an 'image of Debit Card' along with Card Status & 'Manage Card' Option
- Click on 'Manage Card' Option available on the virtual card being displayed
   Temporary Block
  - Allow International Use
  - □ Allow E-commerce Use
- A New Screen will be displayed with following options with their status
- Turn on the 'Allow'' button on the right side of the 'Allow International Use' Option
- Enter the OTP send on registered mobile number or email address
- E-commerce Usage will be activated successfully
- SMS of successful E-commerce activation will be send on Users registered email address or mobile number

**Step A:** Click on 'Manage Card' Option available on the virtual card being displayed

| Account Detarts             | Van Statent | Orage Book Regard | Chepse Balus Inquiry | Big Chape Repard                                                                                                    | See Care                                                                                                    |
|-----------------------------|-------------|-------------------|----------------------|----------------------------------------------------------------------------------------------------|----------------------------------------------------------------------------------------------------|
| GOLD<br>482 27<br>Views and | USA<br>USA  |                   |                      | Minnage<br>Minnage of or<br>exceeding a series<br>of the series of the<br>exceeding of the<br>Provide of the<br>or proton data | Burger MCB Deter Carte at<br>core plant      Carte system to exclude a<br>plant with the carte system to exclude a<br>plant with the carte system to exclude a<br>plant with the carte system to exclude a<br>plant to carte system to exclude a<br>plant to carte system to carte a<br>plant to carte system to carte a<br>plant to carte system to carte a<br>plant to carte a<br>plant to carte a<br>plan |
|                             |             |                   |                      |                                                                                                    |                                                                                                    |
|                             |             |                   |                      |                                                                                                    |                                                                                                    |

**Step B:** Turn on the 'Allow'' button on the right side of the 'Allow International Use' Option

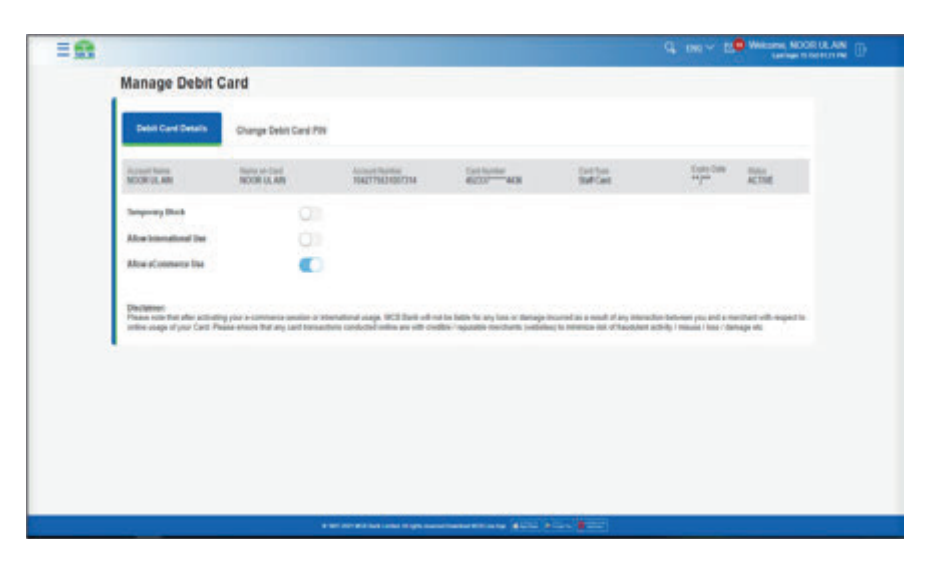

Step C: Enter the OTP send on registered mobile number or email address

| =8 |                                                                                                    |                                                                                                    |
|----|----------------------------------------------------------------------------------------------------|----------------------------------------------------------------------------------------------------|
|    |                                                                                                    | W/                                                                                                    |
|    | Allow International Unit                                                                                                    | 41                                                                                                    |
|    | Allow of constants that                                                                                                    | 0                                                                                                    |
|    | Rectalment<br>Pranse van faat aller achedrog yn er e<br>offine aange dryner Cart Phase ens                                                                                                    | converse sealer or investigations and a VCE basic of sorts (Alter for any time or damage injuried as a read of any theoretic bornear and a modular of the sealer is<br>of the any informations undered orders as off could in regulation excitance conductive or theoretic at all handwe |
|    | One Time Vertication                                                                                                    |                                                                                                    |
|    | A -selfcultor (site has been sent to pro-                                                                                                    | ar registered mobile number and an event address on per part produced (VP mode. Planas and a finance code below to complete the process.                                                                                                    |
|    | Enter One Time Password (077)                                                                                                    | bre-k deades                                                                                                    |
|    |                                                                                                    | A                                                                                                    |
|    | Reserved C/TP                                                                                                    |                                                                                                    |
|    | Antonyou (Laft                                                                                                    |                                                                                                    |
|    |                                                                                                    |                                                                                                    |
|    | and the second                                                                                                    |                                                                                                    |
|    | Bill mit monter (2017)<br>• Disam pår retrott connectedy<br>• Male som yna de desding system<br>• Barri Can 6/20 miller and to border<br>• Parinti reddin retrott frager<br>• Parinti reddin retrott frager<br>• Parinti reddin retrott frager<br>• Parinti reddin retrott frager<br>• Parinti reddin retrott frager<br>• Parinti reddin retrott frager<br>• Parinti reddin retrott frager<br>• Parinti reddin retrott frager<br>• Parinti reddin retrott frager<br>• Parinti reddin retrott frager<br>• Parinti retrott frager<br>• Parinti retrott frager<br>• | nd midde handar<br>0<br>9 Ta ta namaga had 2 and 1% MC3 alar anis "SMC" in quilde yaar welde nitwed.<br>                                                                                                    |
|    | -                                                                                                    |                                                                                                    |
|    | And See                                                                                                    |                                                                                                    |
|    |                                                                                                    |                                                                                                    |

#### 10.4.7. Ecommerce session De-activation on Debit Card

- On Dashboard, Click on 'Manage Debit Card' Option available under 'Quick Links' Section
- Select Account Number
- Debit Card screen will be displayed with an 'image of Debit Card' along with Card Status & 'Manage Card' Option
- Click on 'Manage Card' Option available on the virtual card being displayed
   Temporary Block
  - Allow International Use
  - Allow Ecommerce Use
- A New Screen will be displayed with following options with their status
- Turn off the 'Allow'' button on the right side of the 'Allow International Use' Option
- Enter the OTP send on registered mobile number or email address
- E-commerce Usage should be activated successfully
- SMS of successful E-commerce de-activation will be send on Users registered email address or mobile number

Step D: E-commerce Usage will be activated successfully

| = <b>8</b>                                             |                   |
|--------------------------------------------------------|-------------------|
| Ecommerce Activated                                    |                   |
| Continues                                              |                   |
| Reference Northeri<br>Carlo million                    |                   |
| (Harwall pulle to its soft                             |                   |
| The To Destingent On the Account Default               |                   |
|                                                        |                   |
|                                                        |                   |
|                                                        |                   |
|                                                        |                   |
|                                                        |                   |
|                                                        |                   |
| 4 MP 801 MD Ave Lodes in give several headed MD in the | Inter Print Bills |

**Step A:** Click on 'Manage Card' Option available on the virtual card being displayed

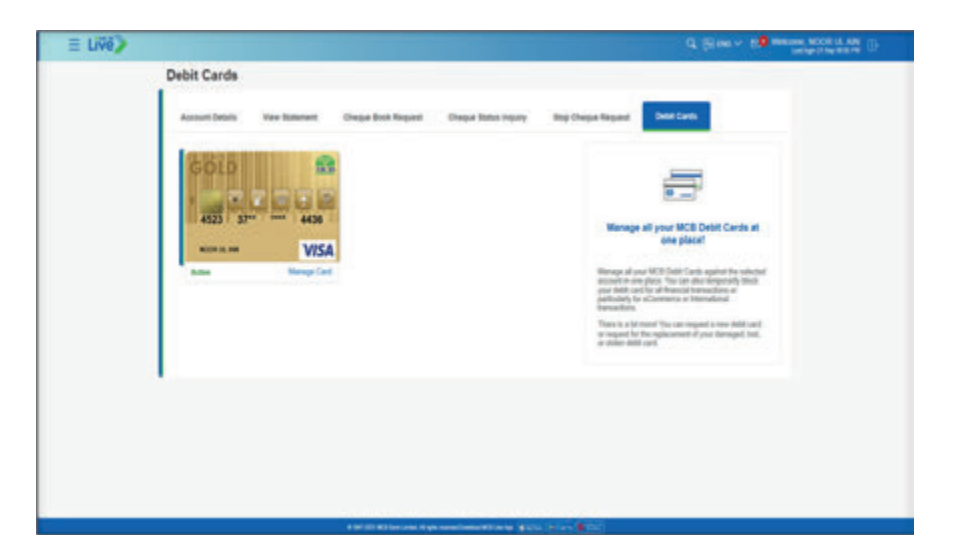

**Step B:** Turn off the 'Allow'' button on the right side of the 'Allow International Use' Option

|                                                                                                    |                                               |                          |                                                                                                    |                                   |                                                                       |                                                                                                    | Witcome, NOCICUL ANV<br>Labour Director No. |
|----------------------------------------------------------------------------------------------------|-----------------------------------------------|--------------------------|----------------------------------------------------------------------------------------------------|-----------------------------------|-----------------------------------------------------------------------|----------------------------------------------------------------------------------------------------|---------------------------------------------|
| Manage                                                                                                    | Debit Card                                    |                          |                                                                                                    |                                   |                                                                       |                                                                                                    |                                             |
| Debit Car                                                                                                    | Desits Of                                     | anga Debit Cant Pi       |                                                                                                    |                                   |                                                                       |                                                                                                    |                                             |
| Access from the second second | 2                                             | na ordani<br>Kon uz Am   | Access from the second second se | Cart Spring<br>40207              | 222                                                                   | ingen bein<br>regen                                                                                            | ACTNE                                       |
| Temporary D                                                                                                    | eth .                                         | 0                        |                                                                                                    |                                   |                                                                       |                                                                                                    |                                             |
| distant                                                                                                    | test for                                      | 01                       |                                                                                                    |                                   |                                                                       |                                                                                                    |                                             |
| Sec. or                                                                                                    | erce Des                                      | 01                       |                                                                                                    |                                   |                                                                       |                                                                                                    |                                             |
| Decision:<br>Praese relative<br>softwareapped                                                                                                    | a des activités your a<br>par Carit Press ets | or fut any certification | eternational assess VCD David will re-                                                                                                    | the faith for any loss or demogra | incorrect as a result of any inter<br>or to networks the of Tacadaler | and a later of a second second second second second second second second second second second second second se | enter ett-repol to                          |
|                                                                                                    |                                               |                          |                                                                                                    |                                   |                                                                       |                                                                                                    |                                             |
|                                                                                                    |                                               |                          |                                                                                                    |                                   |                                                                       |                                                                                                    |                                             |
|                                                                                                    |                                               |                          |                                                                                                    |                                   |                                                                       |                                                                                                    |                                             |
|                                                                                                    |                                               |                          |                                                                                                    |                                   |                                                                       |                                                                                                    |                                             |
|                                                                                                    |                                               |                          |                                                                                                    |                                   |                                                                       |                                                                                                    |                                             |
|                                                                                                    |                                               |                          |                                                                                                    |                                   |                                                                       |                                                                                                    |                                             |
|                                                                                                    |                                               |                          | A REAL PROPERTY AND ADDRESS OF                                                                                                    |                                   |                                                                       |                                                                                                    |                                             |

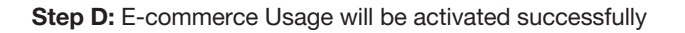

| = <u>0</u>                                                                          | G, the V SS Printer ACCE LAN           |
|-------------------------------------------------------------------------------------|----------------------------------------|
| Ecommerce Deactivated                                                               |                                        |
| Continuance<br>Economics Usage on your Delif Card has teen Deachward on 10 Oct 2021 |                                        |
| Reference Notifier<br>Christophysiologi                                             |                                        |
| What would you like to do not?"                                                     |                                        |
| do to Destruction do To Account Defan                                               |                                        |
|                                                                                     |                                        |
|                                                                                     |                                        |
|                                                                                     |                                        |
|                                                                                     |                                        |
|                                                                                     |                                        |
|                                                                                     |                                        |
| a set of the last set                                                               | Promotivate Within & Life A Line Trans |

Step C: Enter the OTP send on registered mobile number or email address

| = |                                                                                                    | Q : Des V 😢 🖉 Welcone, NOCH LA AN                                                                                                    |
|---|----------------------------------------------------------------------------------------------------|----------------------------------------------------------------------------------------------------|
|   | After International Date                                                                                                    | 81                                                                                                    |
|   | Adjust of common the                                                                                                    |                                                                                                    |
|   | Dachamaer:<br>Phases note that after activating your an<br>orthou stage of your Card Phases action                                                                                                    | contracts section or interstational energy. NEE Deck, with reliable for any times of energy incomest as a result of any intersection between you and a tractional to the section of the section of the provided and by information intersection. Agreement of |
|   | One Time Verification                                                                                                    |                                                                                                    |
|   | A verification code has been sent to your                                                                                                    | registered wide number and a statement and performant CTP mode. Please when the same unde balance is complete the process.                                                                                                    |
|   | Enter One Time Parcennel (079)                                                                                                    | Ener L durates                                                                                                    |
|   | -                                                                                                    |                                                                                                    |
|   | Revend D19                                                                                                    |                                                                                                    |
|   | and a set                                                                                                    |                                                                                                    |
|   | tops on                                                                                                    |                                                                                                    |
|   | Did not receive (SIP)<br>- Drace your releval: connectivity<br>- Males one you are checking registered<br>- Tract Did 1523 mail: your for Sibilities<br>- Point costale rencest. Type "MM" it<br>- For RDA costament, please disch you | fenales<br>fin sumap nat 4 and 1 is 1628 distri sols "962" is optim par milite remot.<br>and applicated off the land.                                                                                                    |
|   | New Canal                                                                                                    |                                                                                                    |
|   |                                                                                                    |                                                                                                    |
|   |                                                                                                    |                                                                                                    |

#### 10.5. Debit Card PIN Change

User can change their Debit Card Pin via MCB Live

- On dashboard, click on 'Manage Debit Card' option under quick links
- Select the account number against which user wants to initiate Debit Card Change request
- Click on 'Change Debit Card' option on the menu bar
- Create a new pin by entering the old pin, new pin & reconfirming the new pin
- Enter OTP 0f 6 digits send on registered email address, debit card pin will be changed successfully
- Debit card pin will be changed successfully

Step A: Click on 'Change Debit Card' option on the menu bar

| Debt Card Details                                                               | Change Debit Card PW                                                       |                                                                      |                                                                         |                                    |                                                            |                                    |
|---------------------------------------------------------------------------------|----------------------------------------------------------------------------|----------------------------------------------------------------------|-------------------------------------------------------------------------|------------------------------------|------------------------------------------------------------|------------------------------------|
|                                                                                 | Date                                                                       | na far Change Beloi Lani 400                                         |                                                                         |                                    |                                                            |                                    |
| NOOR OLARY                                                                      | Samo or Lini<br>NOOR LAAR                                                  | Normali Normal<br>NACITYNODOLITINA                                   | 45255 <sup></sup>                                                       | Card Total<br>Oran Card            | Euro Callo<br>Angen                                        | ACME.                              |
| Temporary Block                                                                 | 00                                                                         |                                                                      |                                                                         |                                    |                                                            |                                    |
| Allow International Date                                                        | 0                                                                          |                                                                      |                                                                         |                                    |                                                            |                                    |
| Allow «Constance Use                                                            | Oli                                                                        |                                                                      |                                                                         |                                    |                                                            |                                    |
| Decisioner<br>Prezes note that after activate<br>online people of your Card. Pr | ng your is continuents taxation or in<br>name arrows Wall any card transmi | endered usep. MCB back off to<br>one contactual other are offic real | et ha latin for any line in damage<br>Mile I ngolatik meritante (milati | inserved an a result of any inter- | ediar between you and a re<br>anticity : reteam rises rise | echen with respect to<br>resp. ek. |
|                                                                                 |                                                                            |                                                                      |                                                                         |                                    |                                                            |                                    |
|                                                                                 |                                                                            |                                                                      |                                                                         |                                    |                                                            |                                    |
|                                                                                 |                                                                            |                                                                      |                                                                         |                                    |                                                            |                                    |
|                                                                                 |                                                                            |                                                                      |                                                                         |                                    |                                                            |                                    |

| = <b>6</b>                              |                                         |                                        | Q, ENG Y 🖻                | Welcome, MUHAN              | Letinge IS OUTSIZE PM                           |  |
|-----------------------------------------|-----------------------------------------|----------------------------------------|---------------------------|-----------------------------|-------------------------------------------------|--|
| Change Deb                              | oit Card PIN                            |                                        |                           |                             |                                                 |  |
| Debit Card Details                      | Change Det                              | vit Card PIN                           |                           |                             |                                                 |  |
| Account Name<br>MUHAMMAD SAAD<br>HASSAN | Name on Card<br>MUHAMMAD SAAD<br>HASSAN | Accessed Visionber<br>0092304611004563 | Card Number<br>4523379796 | Card Type<br>Visa Gold      | Expery Dates Status<br>#*/** ACTIVE             |  |
| Carid Number<br>4523379796              |                                         |                                        |                           |                             |                                                 |  |
| Enter Old Pin                           |                                         |                                        |                           |                             |                                                 |  |
| Enter New Pin                           |                                         |                                        |                           | Change you your conven      | r secure debit card PIN at<br>vence.            |  |
| Re-Enter New Pin                        |                                         |                                        |                           | Enter your o                | ument PIN number.                               |  |
|                                         |                                         |                                        |                           | Next, simply and re-enter   | enter your new 4-digit PINE<br>For confernation |  |
| Datest County                           | in the second                           |                                        |                           | Click 'subm                 | r                                               |  |
| Cana                                    | Data                                    |                                        |                           | Next, enter:<br>mobile phon | the OTP received on your<br>eleman              |  |
|                                         |                                         |                                        |                           | NOTE: New<br>PIN with an    | er share your debit card<br>yone including bank |  |

**Step B:** Create a new pin by entering the old pin, new pin & reconfirming the new pin

| Debit Card Debits           | Change Debit Card P         |                                  |                        |                                                 |                                                                                  |
|-----------------------------|-----------------------------|----------------------------------|------------------------|-------------------------------------------------|----------------------------------------------------------------------------------|
| Access fields<br>NOOR VL AM | Notes on Carl<br>NOOP UL AN | Annual Restail<br>Record Restail | Cart National<br>ACCOL | 2225                                            | ton ter mar<br>ages active                                                       |
| Card Number                 |                             |                                  |                        |                                                 |                                                                                  |
| Enter Old Par               |                             |                                  |                        |                                                 | e                                                                                |
| Enter New Pin               |                             | -                                |                        |                                                 |                                                                                  |
|                             |                             | -                                |                        | Change your or                                  | cure depit card PHD at your convenience.<br>Int FMI number.                      |
| to Little See To            |                             |                                  |                        | Alexi, simply ent                               | te you new 4-digit 77% and re-ontor for                                          |
| -                           |                             |                                  |                        | City 10010                                      |                                                                                  |
| here and                    | Back.                       |                                  |                        | fanal, enter the                                | CTF worked on your mobile phonenenali                                            |
|                             |                             |                                  |                        | MOTE Never's<br>motuding bank<br>banky or trans | hare your debit card PNL with anyone<br>employees, merchants and even your<br>to |

Step C: Enter the OTP send on registered mobile number or email address

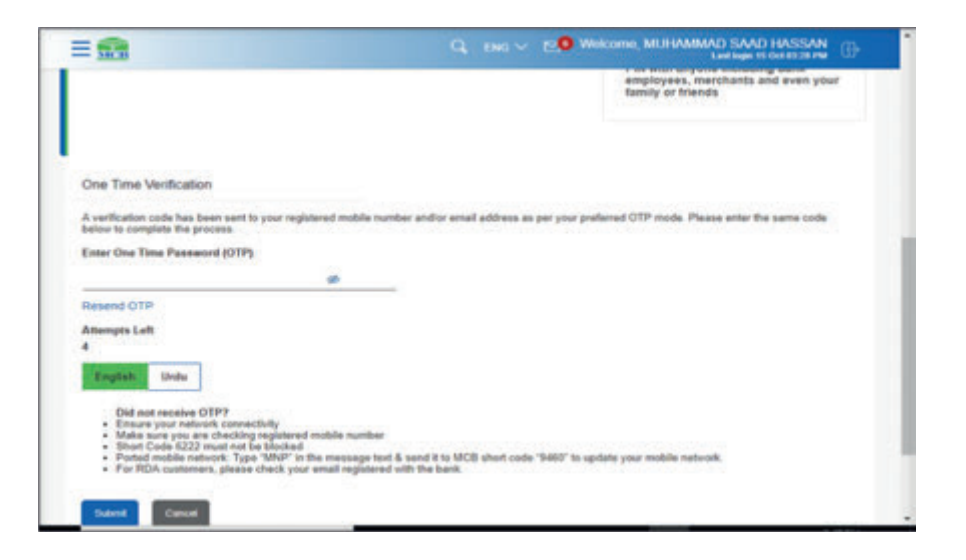

Step D: Debit Card PIN changes successfully

| = 🕋                                                                              |               |              | Welcome, MUHAMIMAD SAAD HASSAN<br>Last logie 15 Oct 83 11 PM |  |
|----------------------------------------------------------------------------------|---------------|--------------|--------------------------------------------------------------|--|
| Change PIN                                                                       |               |              |                                                              |  |
| Confirmation<br>Yau have seccessfully changed your Debit Card pin on 15 Oct 2021 |               |              |                                                              |  |
| Reference Number<br>CH1621493212001316                                           |               |              |                                                              |  |
| What would you like to do next?                                                  |               |              |                                                              |  |
|                                                                                  |               |              |                                                              |  |
| Star in Cashoone . She in Process County                                         |               |              |                                                              |  |
|                                                                                  |               |              |                                                              |  |
|                                                                                  |               |              |                                                              |  |
|                                                                                  |               |              |                                                              |  |
| iii 1941/2021 MOB Dates ( and ad Aphto amounted D                                | transferrat 1 | ACE LINE AND |                                                              |  |

### Transfers

#### 11.1. Manage Payee

The pre-requisite for transferring funds (Intra & Interbank) is to "Add Payee". Once New Payee added successful, it will automatically become available in list of "Existing Payee".

#### Note:

**Migrated Users:** MCB Mobile user migrated to MCB Live will be able to view the list of already added beneficiary.

New Users: New user registered for MCB Live needs to add the beneficiary

#### 11.1.1. Option A. Dashboard>> Quick Links >> Select option 'Manage Payee'

**Step A:** On dashboard, from the 'Quick Links' Sections click on option 'Manage Payee'

Step B: A Screen will be displayed with the added beneficiaries

| = U76) |               |           |                                                                                                    |
|--------|---------------|-----------|----------------------------------------------------------------------------------------------------|
|        | Manage Payee  |           |                                                                                                    |
|        | lant. G.      |           |                                                                                                    |
|        | <b>9</b>      | ω.        | 8                                                                                                    |
|        | <b>0</b> ~    | <u>×1</u> | All Andrewski (All Andrewski)                                                                                                    |
|        | <u>e</u>      | ~         | <ul> <li>Be presented provide and an anomaly fragment<br/>service based and an anomaly for a service provide an<br/>annual service provide and an anomaly service provide<br/>and an anomaly service based on the first of the first of th</li></ul> |
|        | <b>9</b> ···· | M         | Add Tass Pages                                                                                                    |
|        | e             | ¥.        |                                                                                                    |
|        | <u>e</u> ~    | ×.        |                                                                                                    |
|        | <u>e</u>      | ×.        |                                                                                                    |
|        | Q             | 81        |                                                                                                    |
|        |               | ř         |                                                                                                    |
|        | O testant     | v.        |                                                                                                    |

**Step C:** A screen will be displayed with all the added payees. User can perform following action on the added payees

- Pay: Allows user to Perform Payment using the already added payment)
- Edit: Allows user to change the nick name of the added payee)
- Delete: Allows user to delete the already added Payee

| E LINO                                       |              | Q. (con - all Anna and a -                                                                                                    |
|----------------------------------------------|--------------|----------------------------------------------------------------------------------------------------|
|                                              | Manage Payne |                                                                                                    |
|                                              |              |                                                                                                    |
|                                              | 0            |                                                                                                    |
|                                              | 0            |                                                                                                    |
|                                              | Q            | The second second secon |
|                                              | <b>0</b>     | ( del Yan Pane)                                                                                                    |
|                                              | Q +===       |                                                                                                    |
|                                              | Q            |                                                                                                    |
|                                              | <u>o</u>     |                                                                                                    |
|                                              | e ·          |                                                                                                    |
|                                              | e            |                                                                                                    |
|                                              | Q            |                                                                                                    |
|                                              | Q            |                                                                                                    |
| the constitution of the second second second |              |                                                                                                    |

11.1.2. Option B. Dashboard>> Hamburger (Menu) Option >> from the submenu, select option 'Transfers' >> select option 'Manage Payee'Step A: On dashboard, click on the Hamburger (Menu) option

| My Accounts                       |                                     |                                                         | Payments       |                       |                        | Mini Statement                                                                                                    |                                           |
|-----------------------------------|-------------------------------------|---------------------------------------------------------|----------------|-----------------------|------------------------|----------------------------------------------------------------------------------------------------|-------------------------------------------|
| Current & Savings<br>Nem Deposits |                                     | *                                                       | Funds Transfer | Bil Payment           | ()<br>Mater Tang       | Current and Stavings 10<br>12:00 IRPT MEMORYO-ACE UNIT<br>2001                                                                                 | POT/25/21087214                           |
| Credit Cave                       |                                     | >                                                       | Cost Payments  | 104<br>104            | Constant               | O Dat Bill, Wenight Dobi' HCB<br>Bill<br>Bill<br>Control (Deveration Color)*<br>Account (Deleveration Color)*<br>Account (Deleveration Color)* | PHRASE IN CA<br>PHRASE CA<br>Subscription |
| Maria New?                        | -                                   | 0                                                       | Quick Links    |                       |                        |                                                                                                    |                                           |
| Ø.                                | 2                                   | AN                                                      |                | =                     | 1                      |                                                                                                    | -                                         |
| Compliant<br>Rev Longe year       | UNIT<br>Certificate<br>Yes TRAvideg | AfterBranch<br>Localor<br>Localor                       | RDA            | Manage Debit<br>Canih | Account<br>Slavagament | No. 18                                                                                                    |                                           |
| tunits and sees<br>of the clots   | Jan a ritin avery                   | Alf No Guandian<br>Insur your anna<br>anyochana anyoina |                | 5                     | 13                     |                                                                                                    |                                           |
| Loop                              | Gettine .                           | Locate New                                              | Faroths        | Manage Payson         | Manage Billers         | tense                                                                                                    | 021                                       |

Step B: From the Hamburger (Menu) option, click on option 'Transfers'

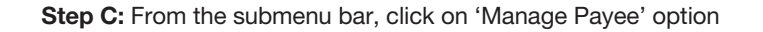

| Favortes                         | My Accounts                                                    |                                                |                                                | Payments          |                       |                    | Mini Statement                                                                                                    |
|----------------------------------|----------------------------------------------------------------|------------------------------------------------|------------------------------------------------|-------------------|-----------------------|--------------------|----------------------------------------------------------------------------------------------------|
| Denations                        | Current & Savery                                               |                                                | 2                                              | 1                 | লা                    | 170                | Corrent and Savings 10427755310                                                                                                    |
| Manage Payses                    | Term Deposits                                                  |                                                | 2                                              | Funds             | fill Payment          | Nois Topp          | 10 OLE BPT MENDING-MCB PHENDELED DF<br>2021 UVE                                                                                      |
| Fundh Transler<br>Quick Transler | Ower Card                                                      |                                                | \$                                             | Gost<br>Pageworth | -                     | Constants          | 10 oci BLL Nevelish Ostari Persona al or<br>2001 MOBUNE Persona con<br>10 oci Pusce Texanor (S)<br>Accard Statement Vere (Subscrater |
|                                  | What's New?                                                    |                                                |                                                | Quick Links       |                       |                    |                                                                                                    |
|                                  | <b>(9</b> )                                                    | -                                              | AL                                             | # #K.             | æ.,                   | 8                  |                                                                                                    |
|                                  | Lodge<br>Constant<br>Nacional                                  | WHT<br>Cetticate                               | ATM/Branch<br>Lacator<br>Locate                | RDA               | Manage<br>Debit Cards | Account<br>Managem | N 6 1 1 N                                                                                                    |
|                                  | por<br>completes with<br>eschassic and<br>mass of the<br>close | Tar certification<br>are just a clicit<br>away | Khikburdes<br>Harysterana<br>anjohan<br>anjoha | <b>1</b>          | <i>1</i> b            | 2                  |                                                                                                    |
|                                  | Lings                                                          | Gelline                                        | Locate New                                     | - and the         | Payset                | (obers             | 1640M 92                                                                                                    |

Step D: Manage Payee screen will be displayed.

A screen will be displayed with all the added payees. User can perform following action on the added payees

- Pay: Allows user to Perform Payment using the already added payment)
- Edit: Allows user to change the nick name of the added payee)
- Delete: Allows user to delete the already added Payee

| E LAND                         |                                                                                                    | C. State + All Street Manual And -                                                                              |
|--------------------------------|----------------------------------------------------------------------------------------------------|----------------------------------------------------------------------------------------------------|
|                                | Managa Payne                                                                                                    |                                                                                                    |
|                                | 1ee. 6                                                                                                    |                                                                                                    |
|                                | e a                                                                                                    |                                                                                                    |
|                                | • ···· ·· ·                                                                                                    | -                                                                                                    |
|                                | An and a second second se | A second control of the second control of the second control of the second control of the second control of the |
|                                |                                                                                                    |                                                                                                    |
|                                | 9 ·                                                                                                    |                                                                                                    |
|                                | <u>e</u>                                                                                                    |                                                                                                    |
|                                | <u>e</u>                                                                                                    |                                                                                                    |
|                                | <u>e</u> ~                                                                                                    |                                                                                                    |
|                                | <u>o</u>                                                                                                    |                                                                                                    |
|                                | Q                                                                                                    |                                                                                                    |
|                                | <u>9</u>                                                                                                    |                                                                                                    |
|                                | <u>o</u>                                                                                                    |                                                                                                    |
| And state and the state of the |                                                                                                    |                                                                                                    |

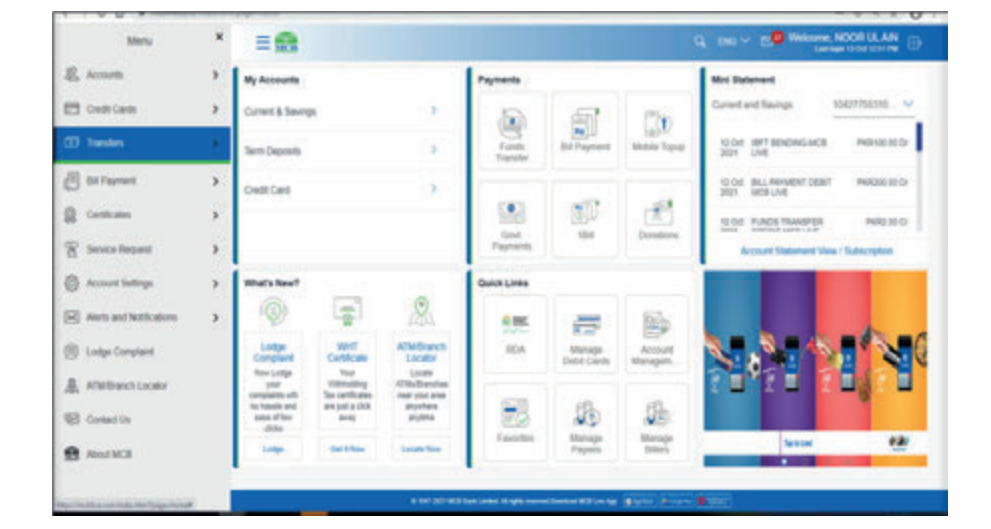

#### 11.2. Manage Payee Activities

- Following activities can be performed on the added BeneficiariesPay Allows user to Perform Payment using the already added payment)
- Delete Allows user to delete the already added Payee
- Edit Allows user to change the nick name of the added payee)

Step B: Click on the three vertical dots, sub menu will be displayed

| E UND |                  |                                          | d love - 10 men marks |
|-------|------------------|------------------------------------------|-----------------------|
|       | Manage Payee     |                                          |                       |
|       | ani              |                                          |                       |
|       | 0                | 8                                        |                       |
|       | 0 1              | de la                                    |                       |
|       | and free regions | Lands through you the A manufacture two. |                       |
|       | <u>0</u> ~       | Bit is all present a local.              |                       |
|       | <u>e</u>         | met inge fingen                          |                       |
|       | <b>0</b> ·····   |                                          |                       |
|       | Q ****           |                                          |                       |
|       | <b>9</b> ~       |                                          |                       |
|       | <u>e</u>         |                                          |                       |
|       | <u>9</u> — ·     |                                          |                       |
|       | 9 ·              |                                          |                       |
|       | <u>o</u>         |                                          |                       |
|       | 0 -              |                                          |                       |

#### 11.2.1. Pay

Step A: Click on the drop down arrow against the added Payee

| E LIND |              |   |                                                                                                    | Q (Dec * (********************************** |
|--------|--------------|---|----------------------------------------------------------------------------------------------------|----------------------------------------------|
|        | Managa Payee |   |                                                                                                    |                                              |
|        | an           |   |                                                                                                    |                                              |
|        | <u>e</u>     |   | A                                                                                                    |                                              |
|        | <u>e</u> -   | * | de 1                                                                                                    |                                              |
|        | <u>o</u>     | * | A control on some of the set of some from a<br>solution of the solution of the s |                                              |
|        | <u>e</u>     | 1 | auriunitan.                                                                                                    |                                              |
|        | <u>e</u>     |   |                                                                                                    |                                              |
|        | <u>e</u> ~   |   |                                                                                                    |                                              |
|        | 0            |   |                                                                                                    |                                              |
|        | 0            |   |                                                                                                    |                                              |
|        | o            |   |                                                                                                    |                                              |
|        | e -          |   |                                                                                                    |                                              |
|        | 0            | + |                                                                                                    |                                              |

Step C: From the submenu click on option 'Pay'

| e uni>                                 |                                                                                                    | Q Date of managements |
|----------------------------------------|----------------------------------------------------------------------------------------------------|-----------------------|
|                                        | Manage Payee                                                                                                    |                       |
|                                        | has in the                                                                                                    |                       |
|                                        | e                                                                                                    |                       |
|                                        | O                                                                                                    |                       |
|                                        | and the format the second second seco |                       |
|                                        | Q in the test of the test of test of test of t |                       |
|                                        | eren eren eren eren eren eren eren eren                                                                                                    |                       |
|                                        | • · · ·                                                                                                    |                       |
|                                        | Q                                                                                                    |                       |
|                                        | <b>0</b> ~                                                                                                    |                       |
|                                        | e ·                                                                                                    |                       |
|                                        | e unter V                                                                                                    |                       |
|                                        | Q                                                                                                    |                       |
|                                        | <b>0</b>                                                                                                    |                       |
| the residue in the local design in the |                                                                                                    |                       |

**Step D:** After clicking on 'Pay', a screen will be displayed with beneficiary details (Account Number, Account Name & Payee Type), source account list, and purpose of transaction & amount field

| II UNO |                                                                                                    | Q State 4 B Harrison and A Harrison                                                                                                    |
|--------|----------------------------------------------------------------------------------------------------|----------------------------------------------------------------------------------------------------|
|        | Funds Transfer                                                                                                    |                                                                                                    |
|        | bom bar<br>Sar<br>Sar<br>Sar<br>Sar<br>Sar Sar<br>Sar Sar<br>Sar<br>Sar<br>Sar<br>Sar<br>Sar<br>Sar<br>Sar<br>Sar<br>Sar | we have sense the matrix of the sense the sense the sens |
|        |                                                                                                    |                                                                                                    |
|        |                                                                                                    |                                                                                                    |
|        |                                                                                                    |                                                                                                    |

#### Step F: Verify the details & press confirm

| E UND |                                                                                               | C. Start C. Start C. Start C. Start |
|-------|-----------------------------------------------------------------------------------------------|-------------------------------------|
|       | Funds Transfer                                                                                |                                     |
|       | 0 mm<br>Teachaire ann an Frank Teach Teach Teachaire ann ann ann an teachaire an an teachaire |                                     |
|       | Tanta A<br>De Tanta A<br>Tanta A<br>Anteria                                                   |                                     |
|       | Access Name<br>Access Nutrition Controls                                                      |                                     |
|       | Record Ratio                                                                                  |                                     |
|       | Transfer Trans<br>and reaction of the                                                         |                                     |
|       | Reset<br>Automation                                                                           |                                     |
|       | through all upper and an Databation Of East Chargest                                          |                                     |
|       |                                                                                               |                                     |
|       |                                                                                               |                                     |
|       |                                                                                               |                                     |
|       |                                                                                               |                                     |
|       |                                                                                               |                                     |
|       |                                                                                               |                                     |
|       |                                                                                               |                                     |
|       |                                                                                               |                                     |

**Step E:** Verify the beneiciary details, select the source accunt, purpose of payment, enter the desired amount & click on 'Pay'

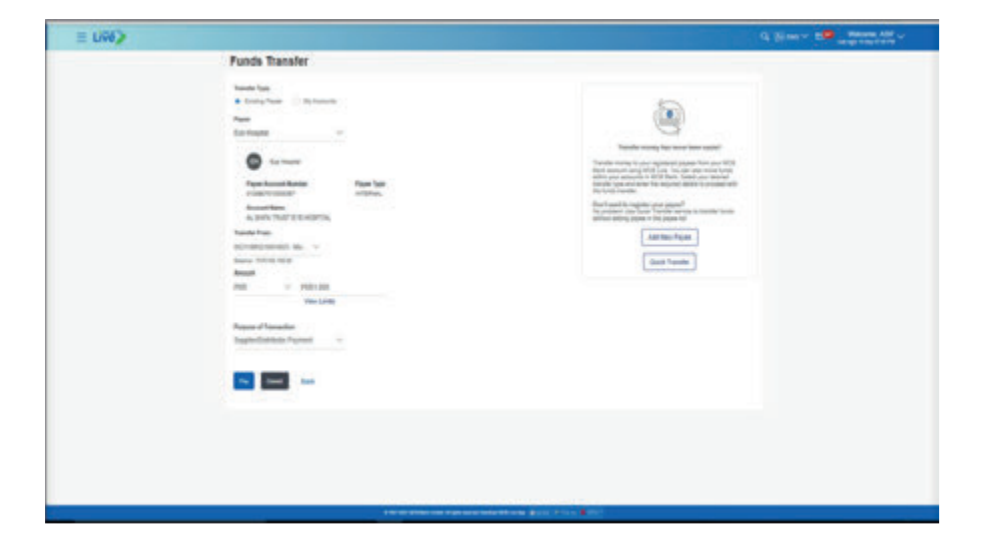

Step G: Enter the 6 digit OTP send on registered mobile number or email address

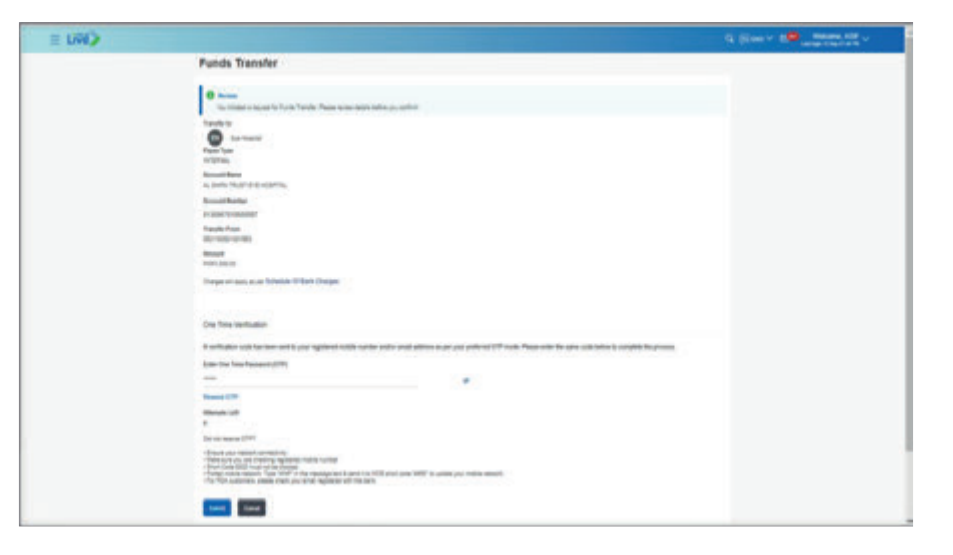

**Step H:** After entering OTP, Payment will be initiated successfully. On screen confirmation of successful payment will be displayed & user will receive intimation via SMS & email

| E LIND |                                                                                                    | Q. (Mint V. 6 Street All V                                                                                                    |
|--------|----------------------------------------------------------------------------------------------------|----------------------------------------------------------------------------------------------------|
|        | Funds Transfer                                                                                                    |                                                                                                    |
|        | Controller<br>Trans Version Execution                                                                                                    |                                                                                                    |
|        | Red Reference Realizer<br>Accessibility Accesses                                                                                                    |                                                                                                    |
|        | Tapate Ty Maps Accordings<br>In result a case for any of                                                                                                    |                                                                                                    |
|        | Moul faith faith                                                                                                    |                                                                                                    |
|        | Transfer<br>Transfer                                                                                                    |                                                                                                    |
|        | We supposed a supposed as a supposed of the supposed of the su |                                                                                                    |
|        |                                                                                                    |                                                                                                    |
|        |                                                                                                    |                                                                                                    |
|        |                                                                                                    |                                                                                                    |
|        |                                                                                                    |                                                                                                    |
|        |                                                                                                    |                                                                                                    |
|        |                                                                                                    |                                                                                                    |
|        |                                                                                                    |                                                                                                    |
|        |                                                                                                    |                                                                                                    |
|        |                                                                                                    |                                                                                                    |
|        |                                                                                                    | 2011 - Contract - Contract - Cont |
|        | The state of the state of the s |                                                                                                    |

**Step B:** Click on the three vertical dots a sub menu will be displayed, select the option 'Edit/ View'

| E CWC                                                                                                    |              | d little o the second second second |
|----------------------------------------------------------------------------------------------------|--------------|-------------------------------------|
|                                                                                                    | Manage Payee |                                     |
|                                                                                                    | Ann A        |                                     |
|                                                                                                    | 0            |                                     |
|                                                                                                    | 0 · ···      | -                                   |
|                                                                                                    | Antinenting  | ajan.                               |
|                                                                                                    |              |                                     |
|                                                                                                    | 9            |                                     |
|                                                                                                    | <u>•</u>     |                                     |
|                                                                                                    | • ····       |                                     |
|                                                                                                    | <u>o</u>     |                                     |
|                                                                                                    | Q X          |                                     |
|                                                                                                    | • ·          |                                     |
|                                                                                                    | e            |                                     |
|                                                                                                    | Q            |                                     |
| and the second second sec |              |                                     |

#### 11.2.2. Edit

Step A: Click on the drop down arrow against the added Payee

| I LIND |              |     |                                                                                                    | d State 10 man state at |
|--------|--------------|-----|----------------------------------------------------------------------------------------------------|-------------------------|
|        | Managa Payse |     |                                                                                                    |                         |
|        | 540 X        |     |                                                                                                    |                         |
|        | e            |     | 8                                                                                                    |                         |
|        | <u>e</u> -   | . w |                                                                                                    |                         |
|        | <u>e</u>     |     | A country on which there are a suit which from<br>each back and a suit of the same state of the same<br>man and a suit of the same |                         |
|        | e            | . * | (and interfaces)                                                                                                    |                         |
|        | 0            | ÷   |                                                                                                    |                         |
|        | <u>o</u>     | 17  |                                                                                                    |                         |
|        | <u>o</u>     | . W |                                                                                                    |                         |
|        | Q            | ×.  |                                                                                                    |                         |
|        | <u></u>      | 1.1 |                                                                                                    |                         |
|        | <u>o</u>     | . W |                                                                                                    |                         |
|        | <u>e</u> -   |     |                                                                                                    |                         |
|        | 9            |     |                                                                                                    |                         |

**Step C:** Click on the 'Pencil' icon on the right of the 'Payee Name' to edit the payee name

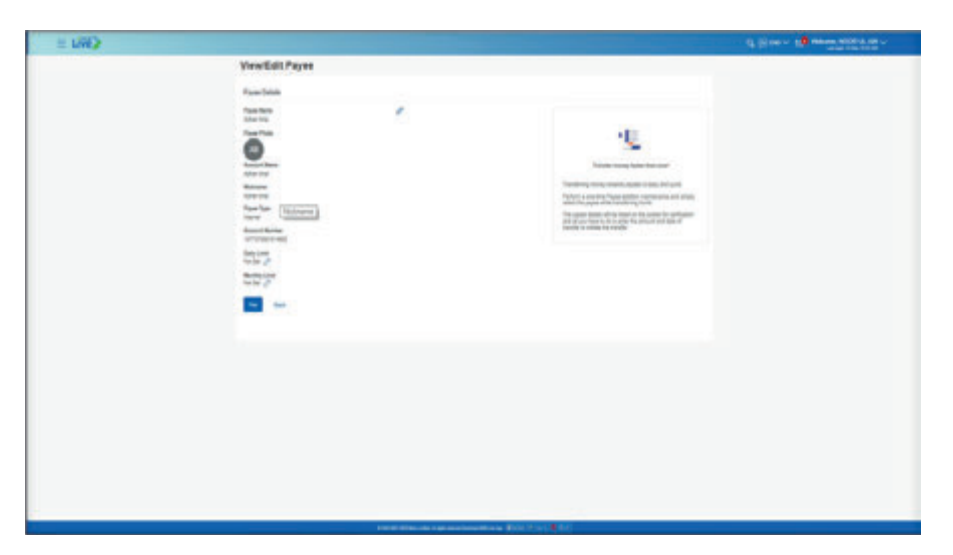

#### Step D: Edit the nick name & press submit.

| II UND |                                                                                                    |                                                                                                    | Q Date V 20 March 1994 |
|--------|----------------------------------------------------------------------------------------------------|----------------------------------------------------------------------------------------------------|------------------------|
|        | Edit Payes Dataits                                                                                                    |                                                                                                    |                        |
|        | Event here<br>Hard Network<br>Face Network<br>Face                                                                                                    | For any data strategy of the strategy of the s |                        |
|        | Antonia<br>Antonia<br>Antoni |                                                                                                    |                        |
|        |                                                                                                    |                                                                                                    |                        |
|        |                                                                                                    |                                                                                                    |                        |

| E UND                                    |                                                                                                    | C. State + All States States and - |
|------------------------------------------|----------------------------------------------------------------------------------------------------|------------------------------------|
| 10 10 10 10 10 10 10 10 10 10 10 10 10 1 | Edit Payee Details                                                                                                    |                                    |
|                                          | Contract Contract                                                                                                    |                                    |
|                                          | Average Average Averag |                                    |
|                                          | and the second second s |                                    |
|                                          | te di al                                                                                                    |                                    |
|                                          |                                                                                                    |                                    |
|                                          |                                                                                                    |                                    |
|                                          |                                                                                                    |                                    |
|                                          |                                                                                                    |                                    |
|                                          |                                                                                                    |                                    |
|                                          |                                                                                                    |                                    |
|                                          |                                                                                                    |                                    |
|                                          |                                                                                                    |                                    |
|                                          |                                                                                                    |                                    |
|                                          |                                                                                                    |                                    |
| 2                                        | And the set of the set of the set of the set of the set of the set                                                                                                    |                                    |

Step E: Verify the details & press confirm

| t Line > |                                                                                                    |  |
|----------|----------------------------------------------------------------------------------------------------|--|
|          | Edit Payee Details                                                                                                    |  |
|          | ♥ mm<br>To be the many the transformation of the analysis of the transformation of the transformation of the |  |
|          |                                                                                                    |  |
|          |                                                                                                    |  |
|          |                                                                                                    |  |

#### 11.2.2.1. Edit the 'Monthly & Daily Limits' for the 'Payee' already added

User can assign the daily & monthly limits to the sepcific 'Payee'/ 'Beneficiary'

On Dasboard, click on Hamburger (Menu) option. Select the option 'Transfer', from the submenu click on 'Manage Payee' option. On 'Manage Payee' screen, list of all the added beneficiarues wil be dispalyed

**Step A:** Click on the arrow option on the right side of the added beneficiary, details of the beneficiary will be dispalyed

#### **Monthly Limit**

| E LIVE>                     |                                                                                                    |                                  | 0, jimi v 10 m                                                                                                    | Room BOCHIEL A |
|-----------------------------|----------------------------------------------------------------------------------------------------|----------------------------------|----------------------------------------------------------------------------------------------------|----------------|
|                             | View/Edit Payee                                                                                                    |                                  |                                                                                                    |                |
|                             | Payse Details                                                                                                    |                                  |                                                                                                    |                |
|                             | Frank Name                                                                                                    | 1                                |                                                                                                    |                |
|                             | Association in the local diversion of the local diversion of the loc |                                  | -10                                                                                                    |                |
|                             | 0                                                                                                    |                                  |                                                                                                    |                |
|                             | Annual Name                                                                                                    |                                  | Transfer every lister dan-ovel                                                                                                    |                |
|                             | Annual Contraction                                                                                                    |                                  | Transforming memory formatic property in cases part parts                                                                                                    |                |
|                             | fram fam                                                                                                    |                                  | which the paper which benchming family.                                                                                                    |                |
|                             | Restor Ramon                                                                                                    |                                  | Statute in the second second secon |                |
|                             | and a constant                                                                                                    |                                  |                                                                                                    |                |
|                             | term of                                                                                                    |                                  |                                                                                                    |                |
|                             |                                                                                                    |                                  |                                                                                                    |                |
|                             | 10 M                                                                                                    |                                  |                                                                                                    |                |
|                             |                                                                                                    |                                  |                                                                                                    |                |
|                             |                                                                                                    |                                  |                                                                                                    |                |
|                             |                                                                                                    |                                  |                                                                                                    |                |
|                             |                                                                                                    |                                  |                                                                                                    |                |
|                             |                                                                                                    |                                  |                                                                                                    |                |
|                             |                                                                                                    |                                  |                                                                                                    |                |
|                             |                                                                                                    |                                  |                                                                                                    |                |
| the court of famous and the |                                                                                                    | COLOR ADDA. and A stream land at | and generated and                                                                                                    |                |

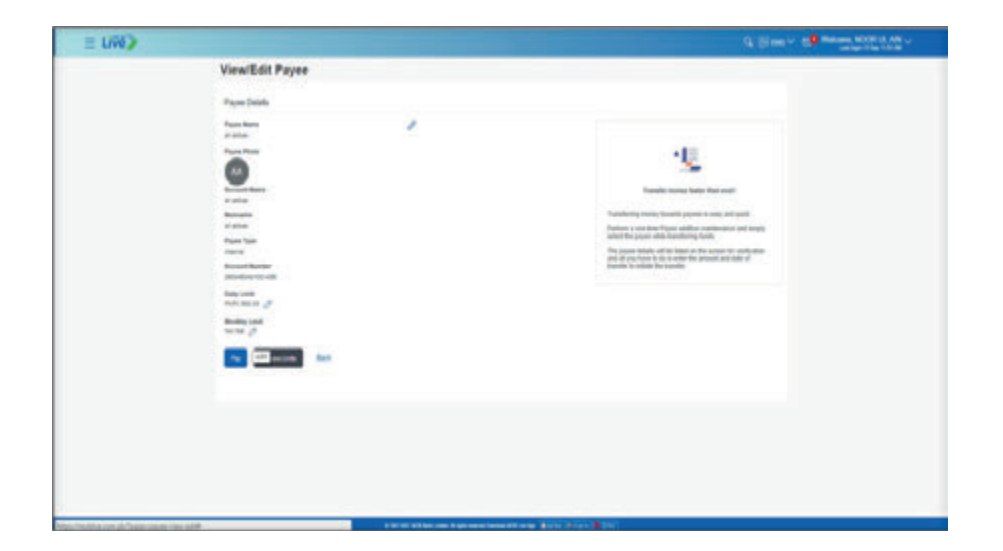

#### **Daily Limit**

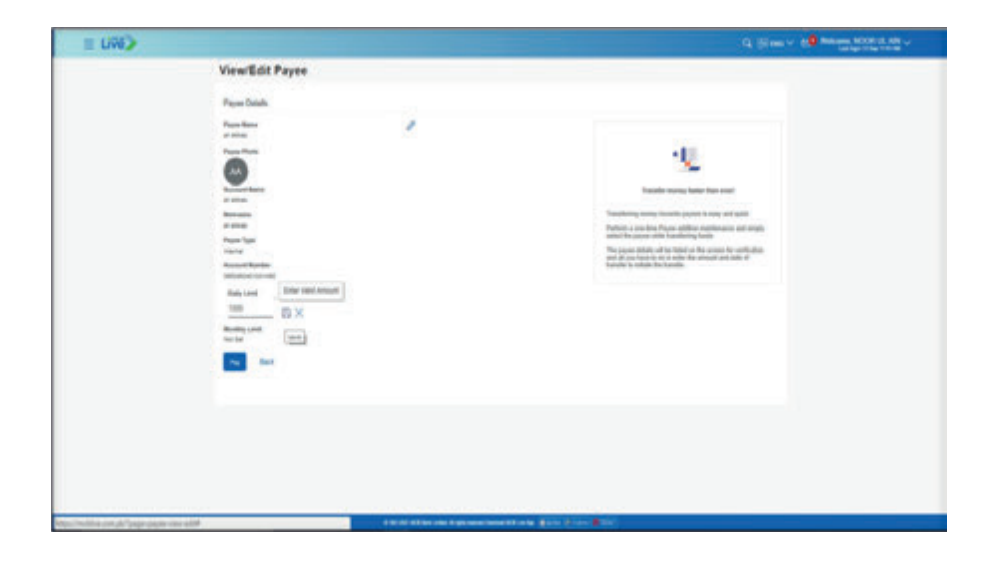

Step B: After setting the limit click on the 'Save' icon, limits will be set

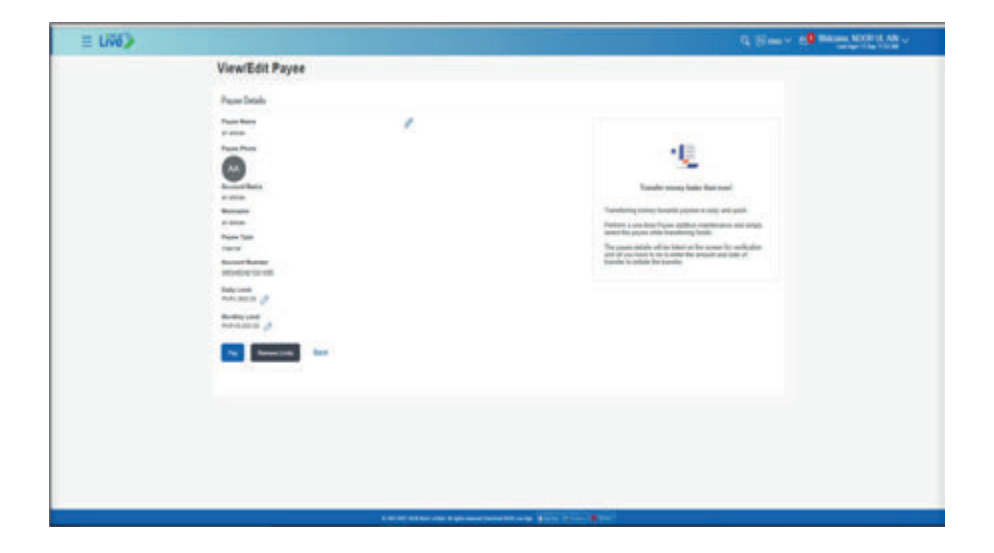

#### **Remove the assigned Limits**

Step A: User to click on 'Remove Limits' a dialogue box will be displayed

| Manuff dis Bauss                                                                                                |   |                                                                                                    |
|----------------------------------------------------------------------------------------------------|---|----------------------------------------------------------------------------------------------------|
| viewical Payee                                                                                                  |   |                                                                                                    |
| Payee Details                                                                                                   |   |                                                                                                    |
| Farm Korn<br>direct<br>Farm From<br>Const<br>Accuse Korn<br>Accuse Korn                                         | 1 | *                                                                                                    |
| Nichanny<br>adam<br>Paper Type<br>Internet<br>Accesses Randow<br>Dany Linear<br>March Line (2)<br>Workshow Line |   | Transferring intersety basedine japones is many and galax.<br>Produces a use there frage a statistic manipulation and<br>largely a user of the paper which iterations of the form<br>of the paper initiality will be found with the course for<br>intersection with the state of the state of the state of the<br>other of theorem is a stateger the transfer. |
| The American Sec.                                                                                               |   |                                                                                                    |

#### Step B: Select the limit to be removed i.e. Monthly Limit

Note: Only 1 Limit can be removed at a time. User can either remove monthly or daily iimit.

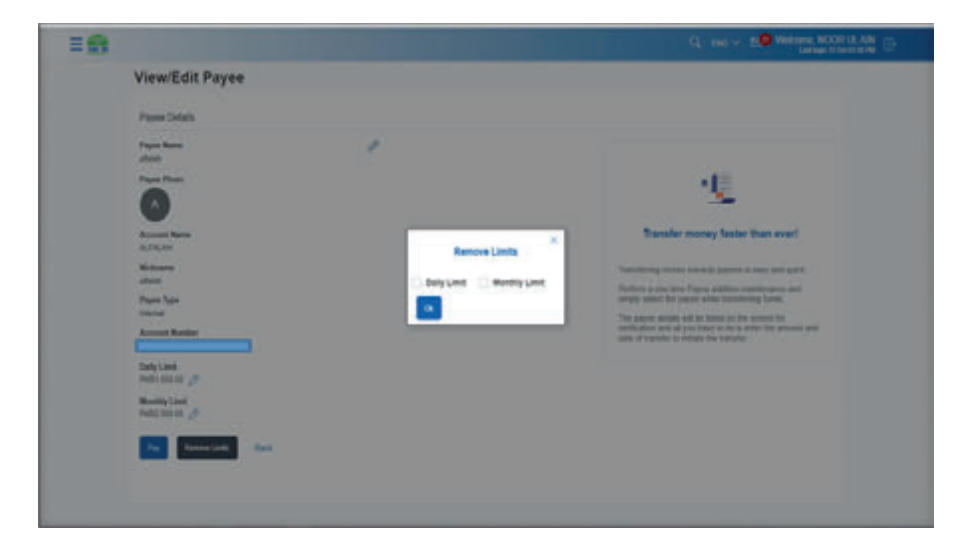

#### Step C: After tick marking the box, press 'ok'

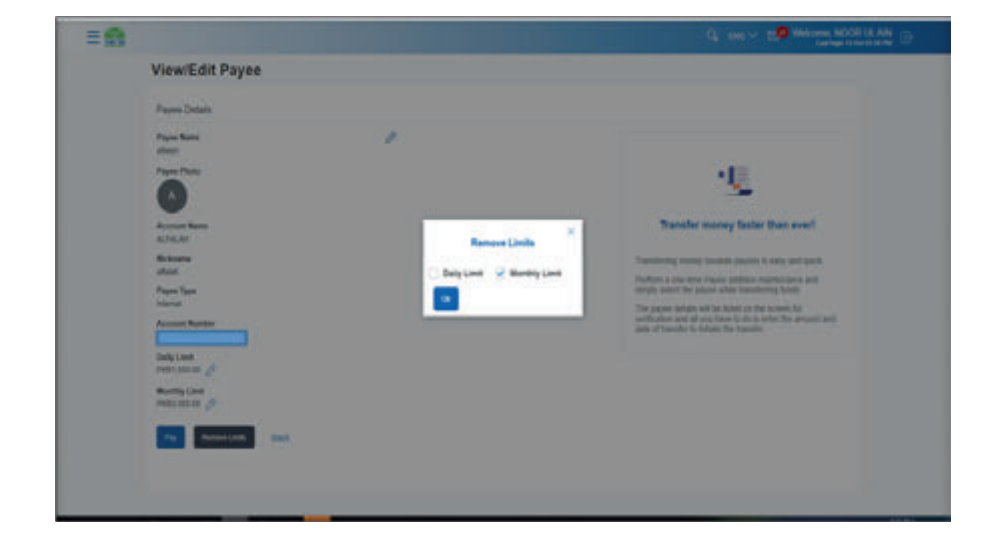

#### Step D: Limit will be removed successfully

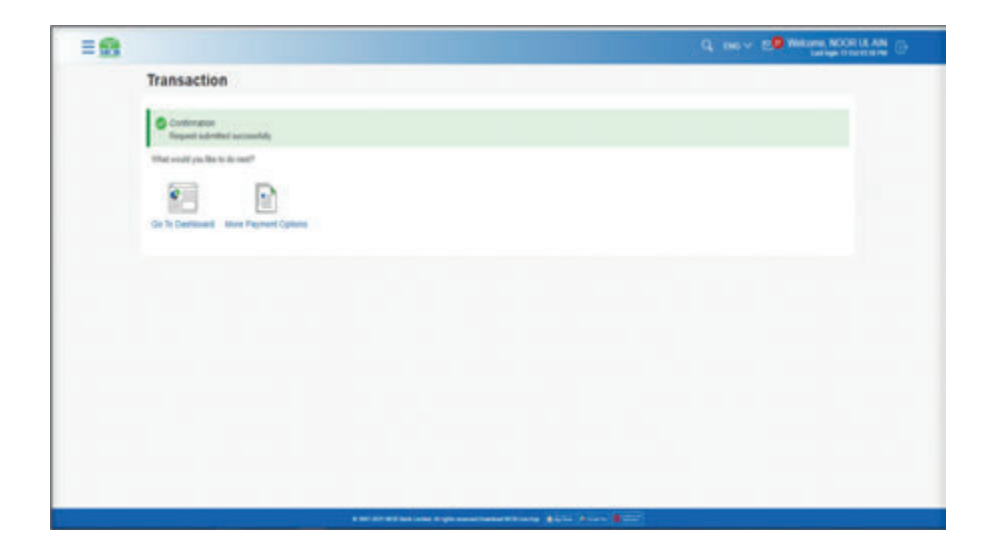

#### 11.2.3. Delete Payee

User can delete the added payee from the list of beneficiaries already added.

Step A: On Dasboard, click on Hamburger (Menu) option. Select the option 'Transfer', from the submenu click on 'Manage Payee' option.

Step B: On 'Manage Payee' screen, list of all the added beneficiaries wil be displayed

Step C: Click on the arrow option on the right side of the added beneficiary, details of the beneficiary will be dispalved

Step D: Click on the three vertical buttons on the left side, from the sub menu select option 'Delete'

**Step E:** A dialogue box will be displayed asking for confirmation for beneficiary deletion, click on submit

Step F: Selected Beneficiary will be deleted successfully, on screen confirmation of beneficiary will be displayed & user will be intimated via SMS or Email

#### Donations 11.3.

#### 11.3.1. Option A. Pay donations through Hamburger (Menu) Option

Dashboard >> Hamburger (Menu) Option >> Click on 'Transfers' >> from the submenu click on option 'Donations' >> Donation screen will be displayed

Step A: From the Hamburger (Menu) option, click on option 'Transfers'

| Accounts                 | > | My Accounts                                         |                                                          |                                           | Payments          |                       |                       | Mini Statement                                      |
|--------------------------|---|-----------------------------------------------------|----------------------------------------------------------|-------------------------------------------|-------------------|-----------------------|-----------------------|-----------------------------------------------------|
| Credit Cards             | > | Current & Savings                                   |                                                          | >                                         |                   | a                     | (Pro                  | Current and Savings 1042775531007 V                 |
| 🗊 Transfers              | > | Term Deposits                                       |                                                          | >                                         | Funds Transfer    | Bill Payment          | Mobile Topup          | 10 Oct IBFT SENDING-MCB LIVE PKR500 00 Dr<br>2021   |
| Bill Payment             | > | Credit Card                                         |                                                          | >                                         |                   |                       |                       | 10 Oct IBFT SENDING-MOB LIVE PKR2,500.00 Dr<br>2021 |
| Certificates             | > |                                                     |                                                          |                                           | •                 | 2D                    |                       | 7 Oct FEDERAL EXCISE DUTY PKR0.16 Dr                |
| Service Request          | > |                                                     |                                                          |                                           | Govt.<br>Payments | 158                   | Donations             | Account Statement View / Subscription               |
| Account Settings         | > | What's New?                                         |                                                          |                                           | Quick Links       |                       |                       |                                                     |
| Alerts and Notifications | > | (D)                                                 |                                                          | æ                                         | 9.8E              | =                     |                       |                                                     |
| Lodge Complaint          |   | Lodge<br>Complaint                                  | WHT<br>Certificate                                       | ATM/Branch<br>Locator                     | RDA               | Manage Debit<br>Cards | Account<br>Management |                                                     |
| ATM/Branch Locator       |   | Now Lodge your<br>complaints with<br>no hassile and | Your Withholding<br>Tax certificates<br>are just a click | Locate<br>ATMs/Branches<br>near-your area |                   |                       |                       |                                                     |
| Contact Us               |   | ease of flew<br>clicks                              | a=ay                                                     | anyofere<br>anytime                       |                   | B                     | 5                     |                                                     |
| About MCB                |   | Lodge                                               | Get 8 Nov                                                | Locate Now                                | Favortes          | Manage<br>Payees      | Manage<br>Billers     | Top to Livel                                        |

#### My Assessments tion Baramant orant and Danser and & Saura C: 8 NOA BYT MONDAGE LINE tanaja Paysini Internal Property Inthe Damage units Therefore which the lot of 10.04 SPT MINDING AND LINE Dedit Card 014 11 d. Lots: Transfer FEDERAL EXCISE DUTY AND IN D 104 What's New 8 6.85 Continues for thinks in orthogon angel a dat angel 10.0 Aller Ladige of Comparison of States of New States • S. **Fpuintes** Manager Property Surger Street \*\*

Step B: From the submenu clicks on option 'Donation'

=

Transfer

autors.

Step C: Donation screen will be displayed

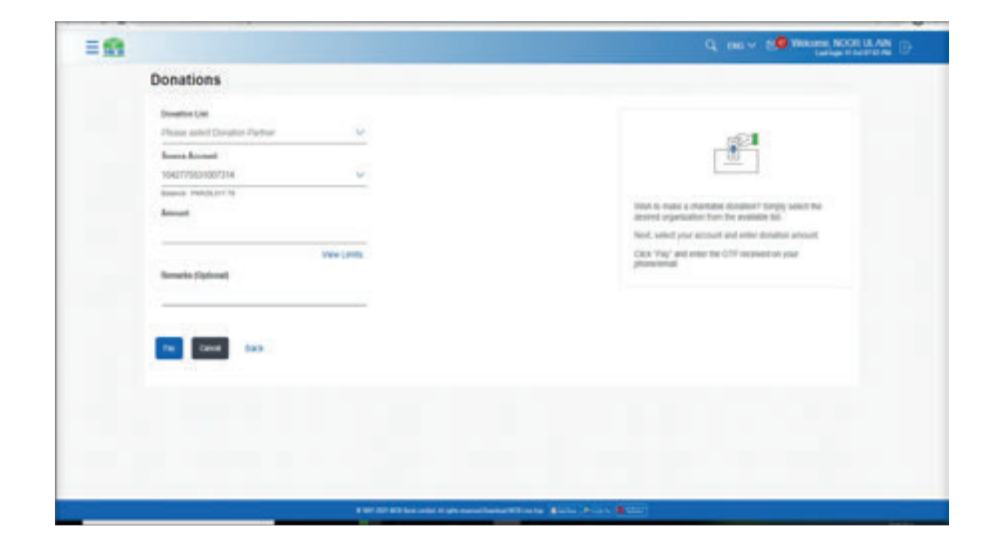

#### 11.3.2. Option B. Pay donations through Dashboard

Step A: Dashboard >> from the 'Payment' section select the option 'Donation'

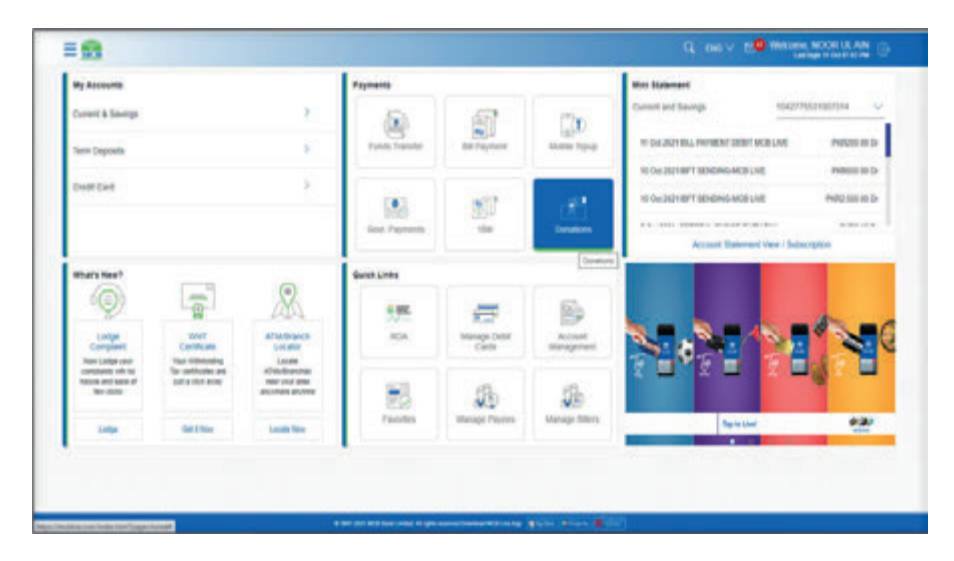

#### 11.3.3. Steps to pay donations

**Step A:** Click on Donation option, Fields to enter the details should be displayed to the user

| Donations                                                                                                    |                                                                                                    |
|----------------------------------------------------------------------------------------------------|----------------------------------------------------------------------------------------------------|
| Description List.<br>Present within f fromation Particle<br>Q.<br>Ac. Solid Name<br>Calif. From discuss<br>Analos, Education Fromations<br>Proc. Instance<br>Part Red Consent<br>Anome, Trend Consent | tion of a material activation disasterial Simply sound the<br>disaster argumentation the accustor rate and<br>disasterial activation and enter disasterial<br>disasterial disasterial disasterial<br>disasterial |
| Fee Cause Sect                                                                                                    |                                                                                                    |
|                                                                                                    |                                                                                                    |
|                                                                                                    |                                                                                                    |

**Step B:** Select the desired 'Donation Company' Name from the 'Donation Company List', Select the source Account, enter amount, Enter Remarks (Optional) and press 'Pay

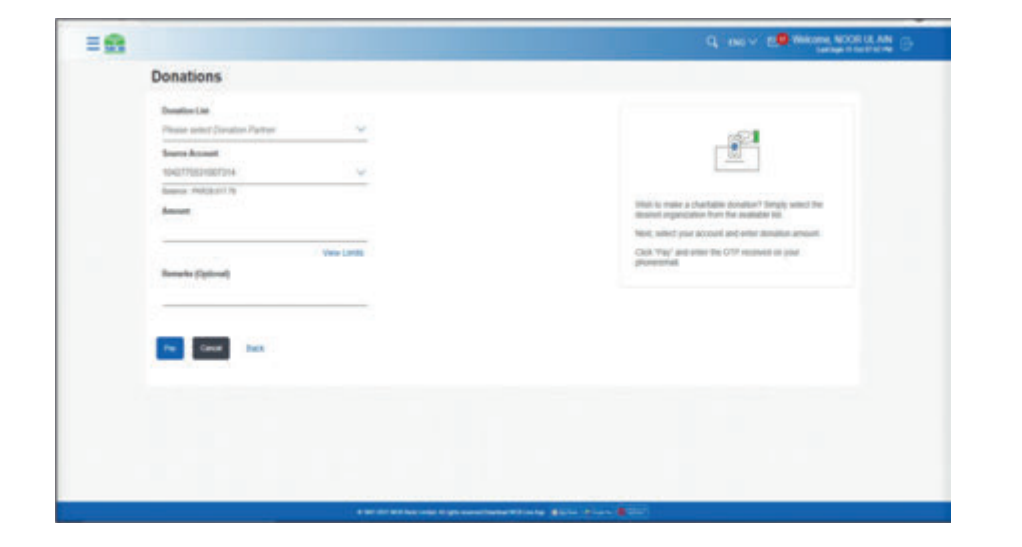

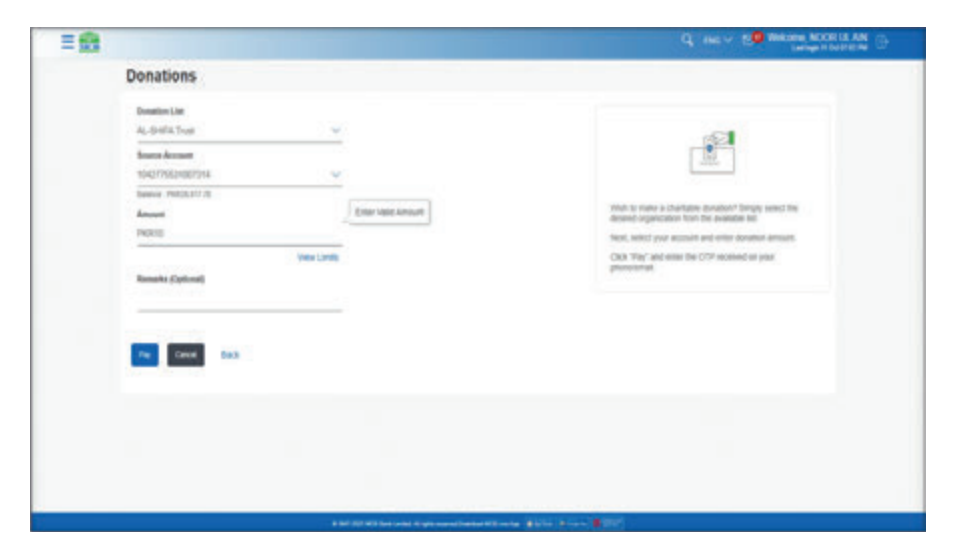

**Step C:** On next screen details of the transaction should be displayed, review the Account title of the Donation Company & press submit

| Densities                                                                                                    | = <b>B</b> |                                                                                                    |                     |
|----------------------------------------------------------------------------------------------------|------------|----------------------------------------------------------------------------------------------------|---------------------|
| Prove the the the the the the the the the th                                                                                                    |            | Donations                                                                                                    |                     |
| A sets test   A sets test   Sets   Bet   Bet   Bet   Def   Def   Def   Def   Def                                                                                                    |            | Constant     Vice folded a request for detailed. Places researe databilitative pin parties:                                                                                                    |                     |
| Reventions   Annel   Base   Base   Define   International                                                                                                    |            | Structure Name<br>AL BARA TAULTETICE HORITON                                                                                                    |                     |
| Mont         Group         Box         Box         Box         Doc         Mont                                                                                                    |            | Roune Accessor<br>negrificationerse                                                                                                    |                     |
| New Markana<br>Based<br>Internet in the second second sec |            | Almost 1:m                                                                                                    |                     |
|                                                                                                    |            | Coreany<br>mm                                                                                                    |                     |
|                                                                                                    |            | 50m<br>25 Sec 201                                                                                                    |                     |
|                                                                                                    |            | tes tes                                                                                                    |                     |
|                                                                                                    |            |                                                                                                    |                     |
|                                                                                                    |            |                                                                                                    |                     |
|                                                                                                    |            |                                                                                                    |                     |
|                                                                                                    |            |                                                                                                    |                     |
|                                                                                                    |            | A Statistication and it approximate and the second second se | And American Street |

Step E: Enter the OTP & Press submit

| = 53 | Q, INS V 2.9 WHEN NOT LL AN D                                                                                                    |
|------|----------------------------------------------------------------------------------------------------|
|      | Convey<br>INR                                                                                                    |
|      | <b>Dee</b><br>19-De 3029                                                                                                    |
|      | One Time Verification                                                                                                    |
|      | A sufficient code has been sent to pror registered mobile number and/or anal address as par pror professed UCP mode. Please only the same code below to complete the process.                                                                                                   |
|      | Enter One Tree Parameter (CPP)                                                                                                    |
|      | Assess DP                                                                                                    |
|      | Attempts Left                                                                                                    |
|      |                                                                                                    |
|      | Tagent Inte                                                                                                    |
|      | Did aut moutine 0099<br>• Ensure your interest connectivity                                                                                                    |
|      | <ul> <li>Main ow pix in the little populated within number</li> <li>Boot class LED was not be indused</li> <li>Source class LED was not be indused</li> <li>Source class the indused of the indused with a source but it within the little class can within outward.</li> </ul> |
|      | + For HDI subment, passe check you und regiment will the basis                                                                                                    |
|      | Tank Cont                                                                                                    |
|      |                                                                                                    |
|      |                                                                                                    |
|      |                                                                                                    |

Step D: Enter OTP of 6 digits received on registered mobile number/ email

**Step F:** Donation will be done successfully, confirmation of successful donation payment should be displayed to the user & user should be intimated via registered SMS or email

| = 😫 👘 | Q, INC V 20 WALKING WOOD LANS                                                                                                    |
|-------|----------------------------------------------------------------------------------------------------|
|       | Conney<br>Rot                                                                                                    |
|       | Bas<br># 0x 301                                                                                                    |
|       | One Time Verification                                                                                                    |
|       | A conditation code has been such to provingilized multile surface and address as par proving for the Alexa and the Alexa code before to complete the process. |
|       | Enter Our Treat Parameter ((17P)                                                                                                    |
|       | Access 112                                                                                                    |
|       | Annupulat<br>A                                                                                                    |
|       | Total Ide                                                                                                    |
|       | But and even states COPF                                                                                                    |
|       | Date: Cent                                                                                                    |
|       |                                                                                                    |
|       |                                                                                                    |

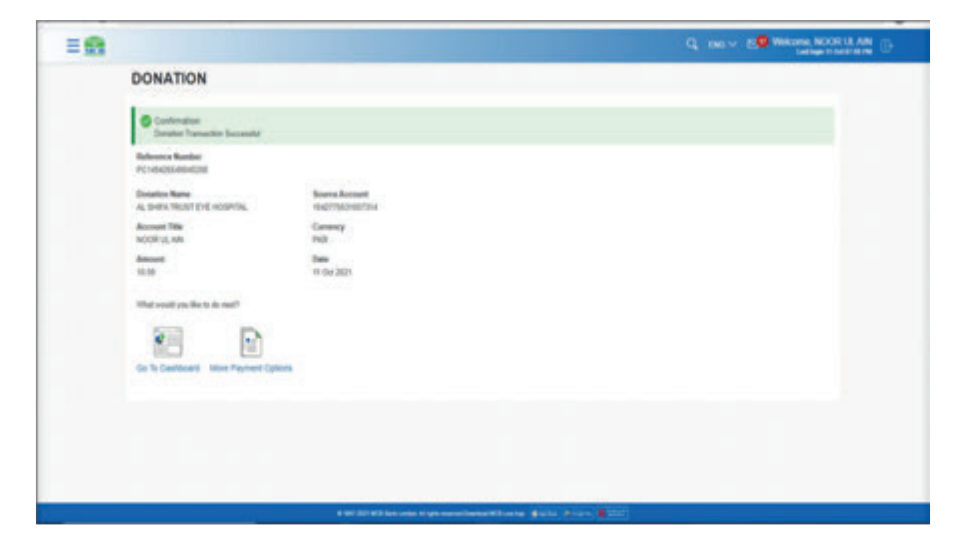

#### 11.4. Favorites

There are two ways to access the Donation option

#### 11.4.1. Option A. Hamburger (Menu) Option

Dashboard >> Hamburger (Menu) Option >> Click on 'Transfers' >> from the submenu click on option 'Favorites' >> Donation screen will be displayed **Step A:** On Dashboard, click on Hamburger (Menu) option

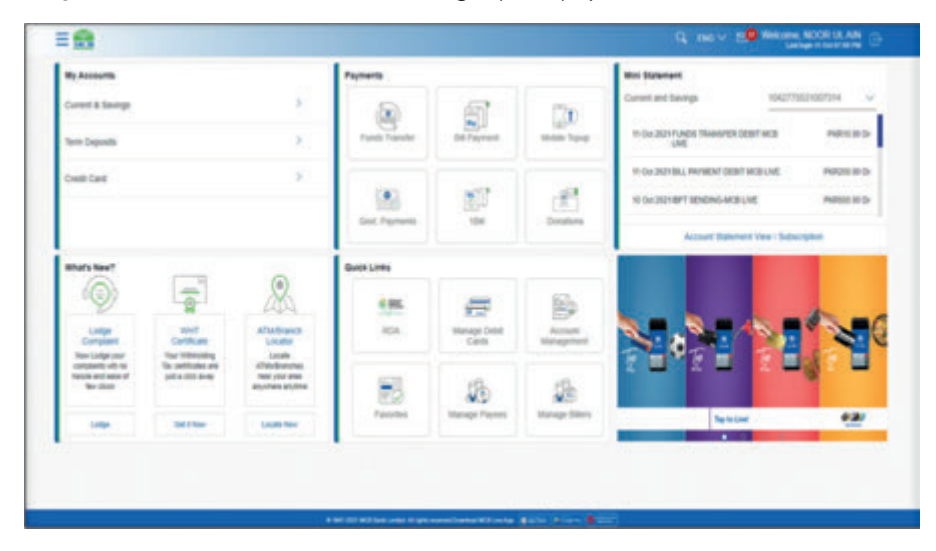

**Step B:** From the Hamburger (Menu), cick on option 'Transfers', a submenu will be displayed

| E Access             | . *  | My Assouth                                        |              |                                                   | Payments       |                         |            | Mini Statement                                                                                                   |
|----------------------|------|---------------------------------------------------|--------------|---------------------------------------------------|----------------|-------------------------|------------|----------------------------------------------------------------------------------------------------|
| Contract             | - 20 | Current & Stevenge                                |              |                                                   | 50             | 67                      | 170        | Corem and Savega 1542175527007. 👽                                                                                |
| D team               | 1    | Term Deposits                                     |              |                                                   | Panel Transfer | the Payment             | NORM TOPIC | IS SH FUNDE TOWNFER DEST PORTE DE                                                                                |
| an ayana             | 3    | Credit Card                                       |              | ,                                                 |                |                         |            | IN CALIFORNIA DESTINCE PRODUCTO                                                                                  |
| Comuni               | 3    |                                                   |              |                                                   |                | 1                       | 1          | NOR BITSDORGHOLME PAREND                                                                                         |
| E Seven Report       |      |                                                   |              |                                                   | Pagnets        |                         | Designers  | Account Statement View / Bullacoptok                                                                             |
| Accuse betteps       |      | What's bear?                                      |              | 1.00                                              | -              |                         |            |                                                                                                    |
| Ants and Rothcastory |      | Q.                                                | <b>a</b>     | S.                                                | 485.           | -                       | 85         | and the second second second second second second second second second second second second second second second |
| Contar Constant      |      | Company                                           | Centrule     | ATTRIBUTO                                         | RDA            | Manage Center<br>Clarge | Access     | N. 8 18 N.                                                                                                    |
| A ATMENIA LINEAR     |      | New Lidge year<br>Uprystatic with<br>recharge and | Terroritoria | ATTRACTOR AND AND AND AND AND AND AND AND AND AND |                |                         |            |                                                                                                    |
| E conco              |      | Amon of few<br>plants                             | area -       | appear                                            | 73             | 10                      | 100        |                                                                                                    |
| ANNE NCB             |      | Code:                                             | -            | Locate New                                        | Canadian       | Paymen                  | Diarse age | hater 🛃                                                                                                    |

Step C: From the submenu, cicks on option 'Favourites'

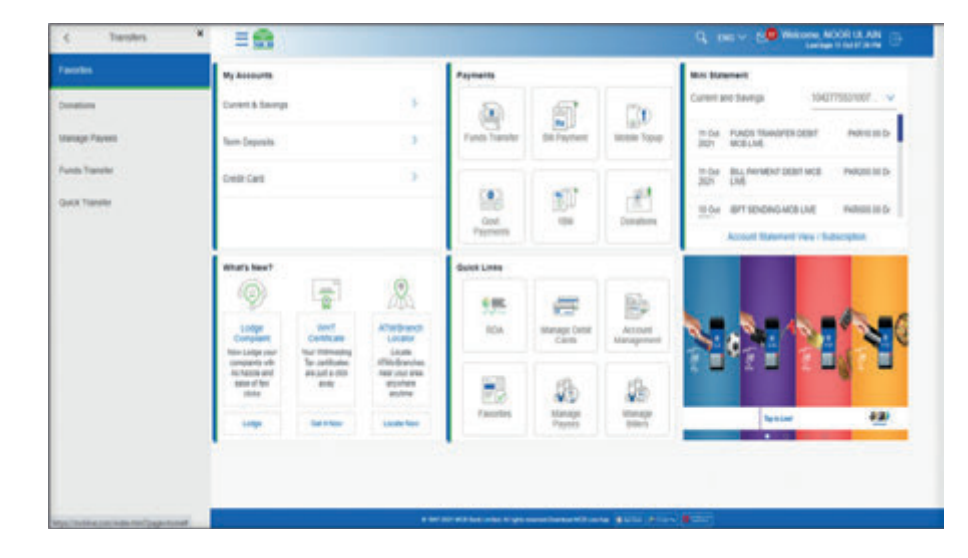

**Step D:** Favorites' screen will be displayed, with payee/ transaction added as Favorite

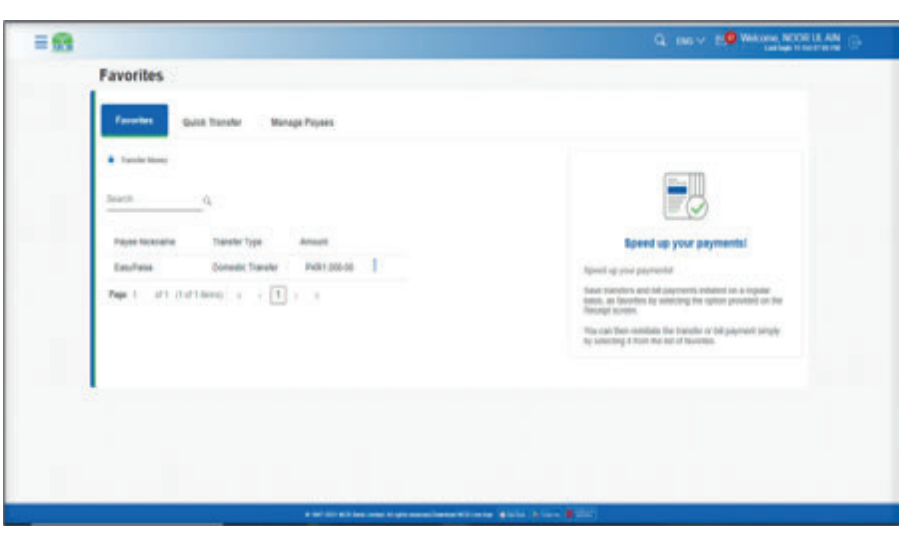

#### 11.4.2. Option B. Dashboard from quick link option

Dashboard >> from the 'Quick Links' section select the option 'Favorites' **Step A:** On dashboard screen, from the quick links session, click on 'Favorites' option

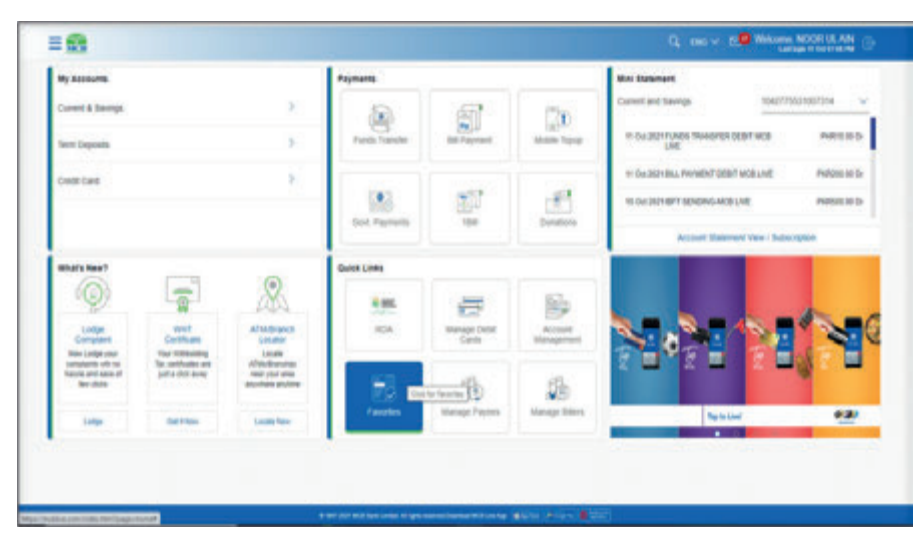

**Step B:** Favorites' screen will be displayed, with payee/ transaction added as Favorite

| ravorites                                                             |                                                                                                    |
|-----------------------------------------------------------------------|----------------------------------------------------------------------------------------------------|
| Paradiles Guich Transfer Manage Payees                                |                                                                                                    |
| <ul> <li>family integration</li> <li>densets</li> <li>q.</li> </ul>   | -0                                                                                                    |
| Report Notarian Transfer Type Amount<br>Report Report Provider Amount | Speed up your payments!                                                                                                    |
| Page 1 - dit chaiteanna - a - ( 1 a                                   | Speer op toe parenteen<br>Name handles and all parentees infigured on a regione<br>Name, as discusses by sensing the speer provided on the<br>Record acres. |
|                                                                       | The can then noticial the transfer or fall payment simply<br>by valueding 17 tion the last of Tourishis.                                                    |
| 2. <b>.</b>                                                           |                                                                                                    |
|                                                                       |                                                                                                    |
|                                                                       |                                                                                                    |

#### 11.4.3. How to add Payee/Transaction as favourite

**Option A:** After successful funds transfer on confirmation screen, option 'Add Favourite' will be displayed

**Option B:** Click on option 'Add Favourite', a dialogue will be displayed on screen asking for confirmation for adding the payee/ transaction as 'Favourite'. Press 'ok'.

**Option C:** After clicking on 'Ok' Payee/ transaction will be added as 'Favourite' & on screen confirmation of beneficiary addition will be displayed. User will be intimated via SMS or email of successful addition of payee/ transaction as Favourite

#### 11.5. Beneficiary addition

There are three ways to access the 'Add Payee' option

#### 11.5.1. Option A. Hamburger (Menu) Option (Funds Transfer)

Dashboard >> Hamburger (Menu) Option >> Transfers >> Funds Transfer >> in the helping box on the left side, select option 'Add Payee' is reflecting

**Step A:** On dashboard, click on 'Hamburger (Menu) ' option. click on option 'Transfers', a submenu will be displayed

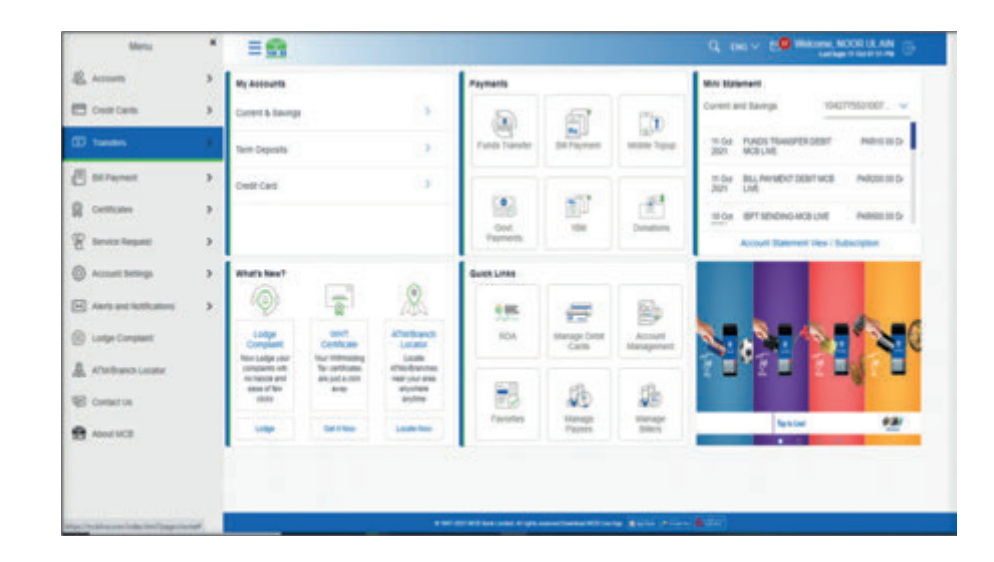

Step B: From the submenu, select option 'Funds Transfer'

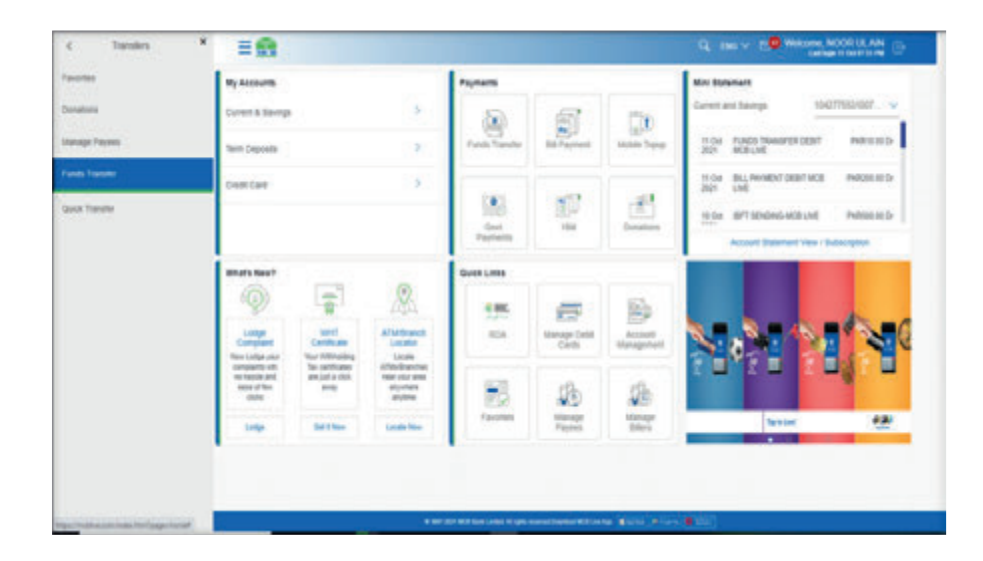

**Step C:** On Funds Transfer screen, on the left side helping box, select option 'Add New Payee'

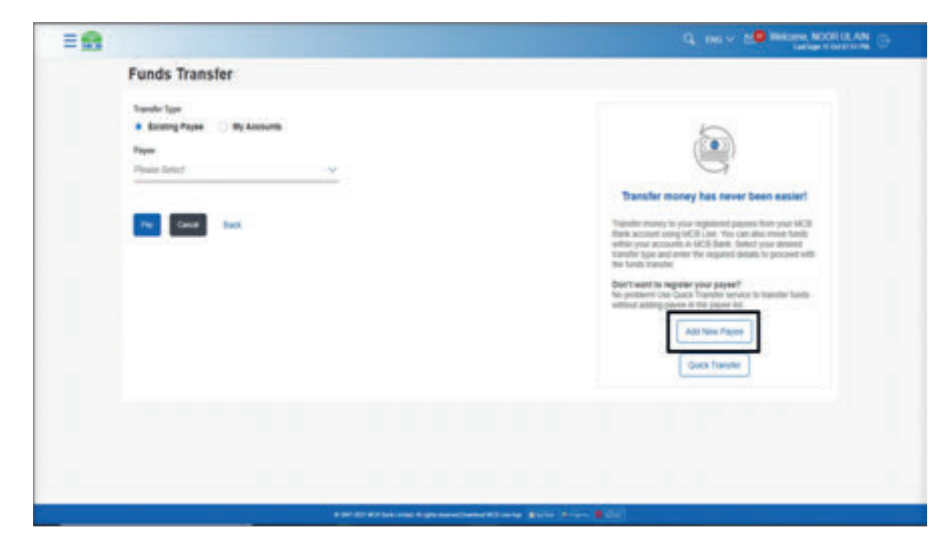

#### 11.5.2. Option B. Hamburger (Menu) Option (Manage Payee)

Dashboard >> Transfers >> Manage Payee >> in the helping box on the left side option 'Add Payee' is reflecting

Step A: On dashboard, click on 'Hamburger (Menu) ' option. click on option 'Transfers', a submenu will be displayed

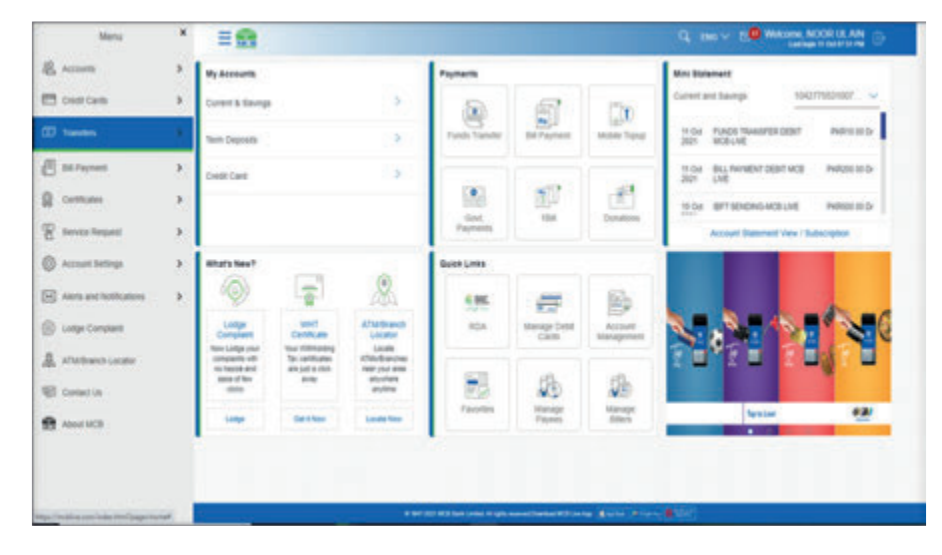

Step B: From the submenu, select option 'Manage Payee'

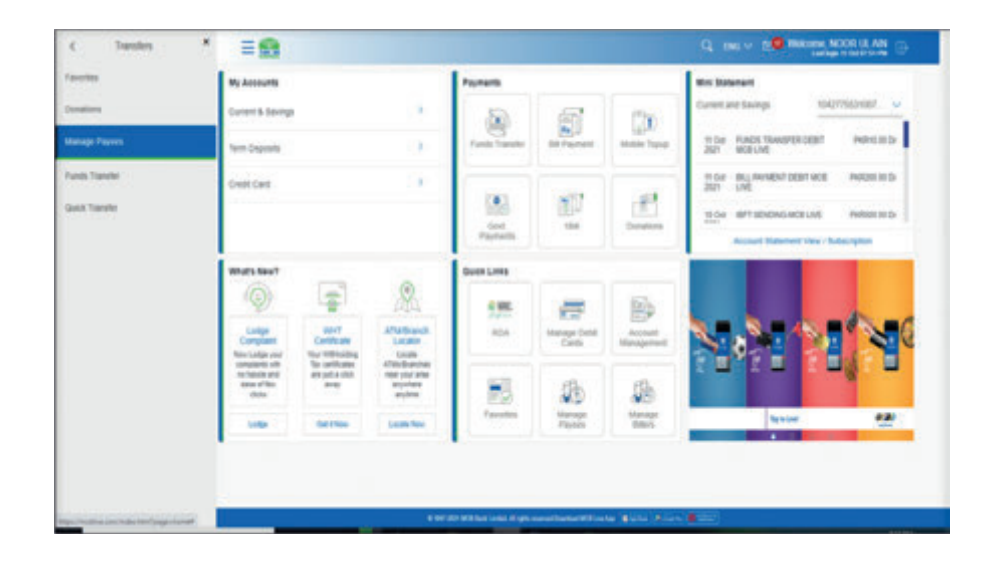

**Step C:** On Manage Payee screen, select the option 'Add New Payee' on the left side helping box

|                          |             | C. 1965 V 1999 Billione NOOR UL AN<br>Latings - Collector                                                                                                    |
|--------------------------|-------------|----------------------------------------------------------------------------------------------------|
| Manage Payee             |             |                                                                                                    |
| Favoritan Guich Transfer | nage Paymes |                                                                                                    |
| dant. G                  |             |                                                                                                    |
| 0                        | v           | A                                                                                                    |
|                          | v           | de la companya de la companya de la comp |
| af at an                 | ~           | By antertrag your account number and an outside Proper,<br>Standar funda anythms without the tassis of interrup<br>account details again.                                                                                                    |
| 0 end                    | ~           | Add fare Payre                                                                                                    |
| 0                        | ×           |                                                                                                    |
| O states                 | v           |                                                                                                    |

#### 11.5.3. Option C. Quick links Option (Manage Payee)

Dashboard >> Quick Links >> Manage Payee >> on the helping box in the left side option 'Add Payee' is reflecting

**Step A:** On dasboardm from the quick links select the option 'Manage Payee' screen which will be displayed.

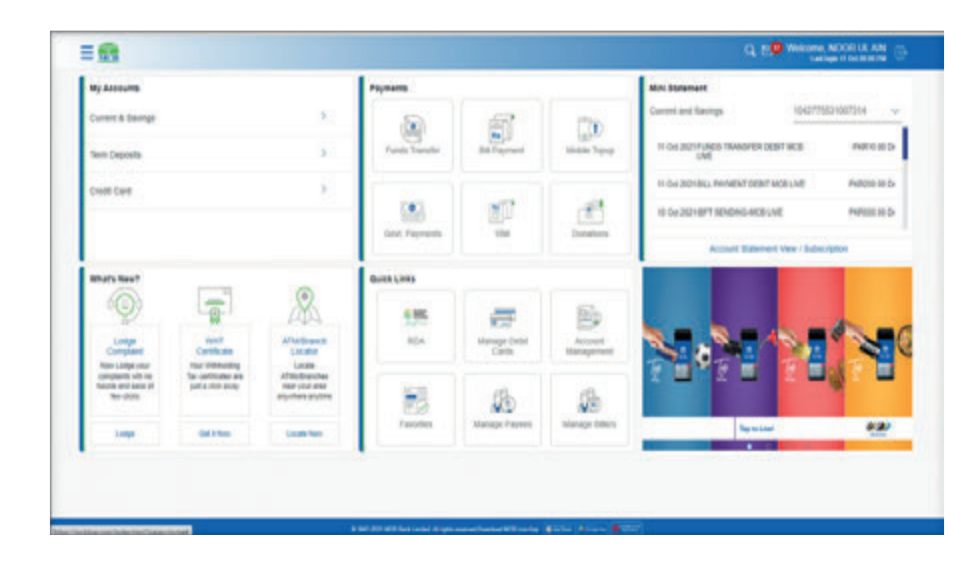

|            |            |    | Q. the means NOCK U.AN                                                                                                    |
|------------|------------|----|----------------------------------------------------------------------------------------------------|
| Mai        | nage Payee |    |                                                                                                    |
| <u>tes</u> | ett.       | a  |                                                                                                    |
| 9          |            | v  | A                                                                                                    |
| e          |            | ×  |                                                                                                    |
| Ģ          |            | ×  | B) televicing your account marker and an institute Paper,<br>barreter funds anythms without the factors of elemeng<br>account denses again. |
| 9          |            | Ŷ  | All free Paper                                                                                                    |
| 9          | aretta     | v  |                                                                                                    |
| g          | adatark    | ×. |                                                                                                    |
| 0          | anatast .  | ×  |                                                                                                    |

# MCB Bank Limited

#### MCB Bank Limited MCB Live User Guide

### 11.5.3.1. Beneficiary addition within MCB Bank **Step A:** Click on option 'Add New Payee'

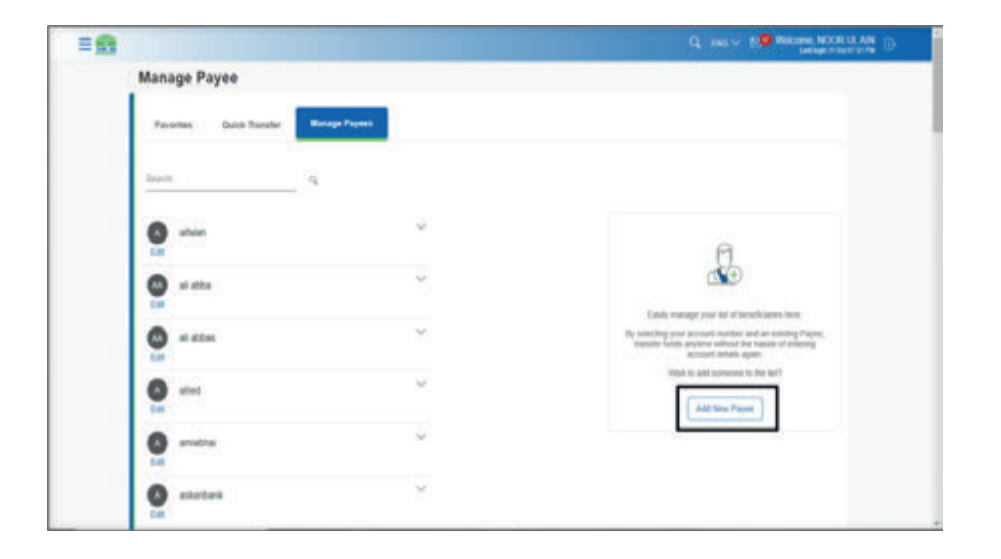

#### Step C: Enter the 16 digit account number

| Bare Account                                                                                                    |                                                                                                    |
|----------------------------------------------------------------------------------------------------|----------------------------------------------------------------------------------------------------|
| Proper Subality<br>Papel Name<br>Same T<br>Paper Name<br>Name T<br>Name T<br>Name | Easter renormer texter than event<br>Texaster renormer texter than event<br>Maria e space to statis bandwalla prove and and<br>than event than event and texter texter texter.<br>Texter prove and texter texter texter texter texter<br>texter prove and texter texter texter texter texter texter<br>texter texter texte |
| Repair McMarter<br>Latine Coll 23                                                                                                    |                                                                                                    |
|                                                                                                    |                                                                                                    |

#### Step B: Add Payee screen will be displayed

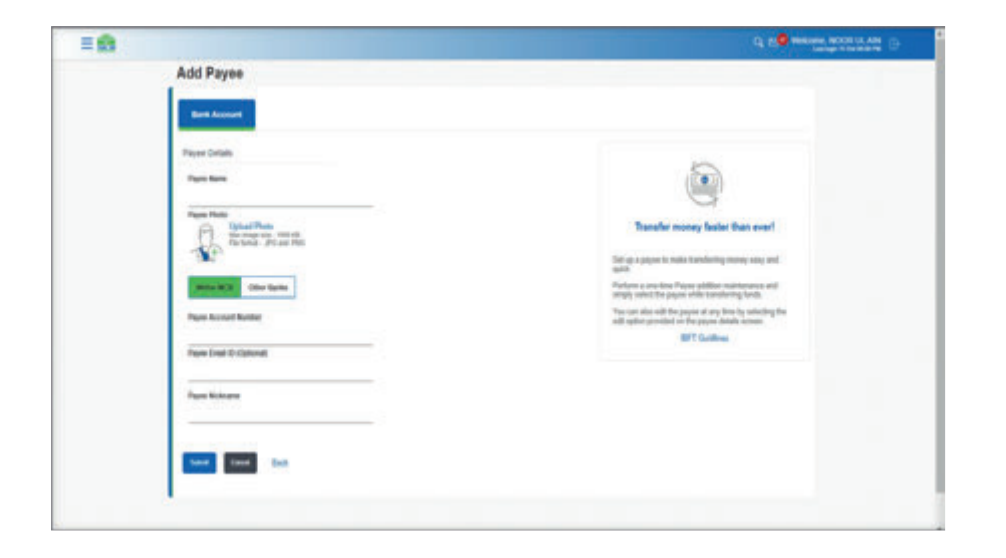

Step D: Verify the account title & press confirm

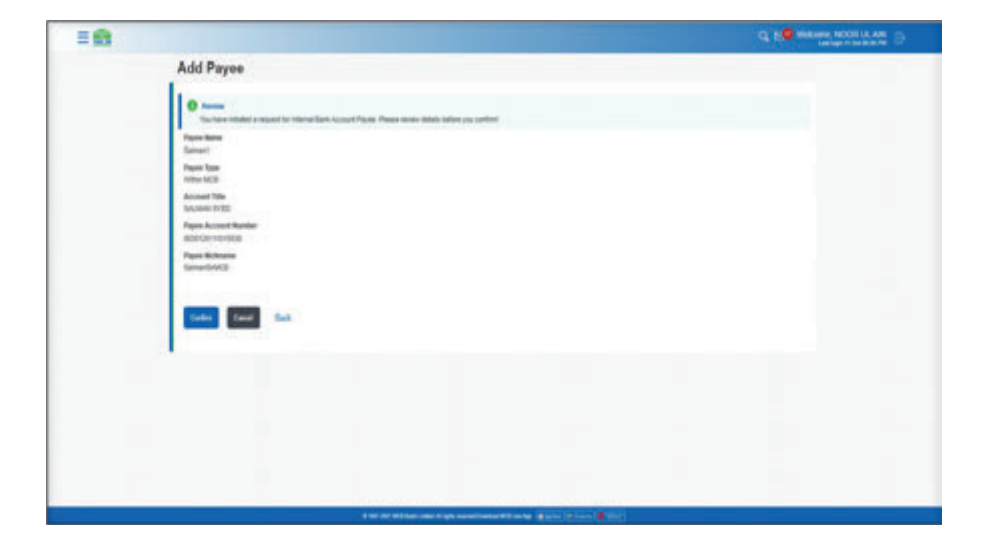

# **MCB Bank Limited**

#### MCB Bank Limited MCB Live User Guide

Step E: Enter 6 digit OTP received on registered email address on mobile number

| = 🖬 👘 |                                                                                                    | Q NO HEAR BOOK IS AN |
|-------|----------------------------------------------------------------------------------------------------|----------------------|
|       | Access The<br>Access of the<br>Report Access of Related<br>References Access<br>Taylow Relations<br>Subscriptions                                                                                                    |                      |
|       | Cer Time Heldschaft<br>Andere aver a for an particular data function (2012) and (2012). If any particular CPF halo, Place data for a sub-state is any particular CPF halo. Place data for a sub-state is any particular CPF halo. Place data for a sub-state is any particular CPF halo. Place data for a sub-state is any particular CPF halo. Place data for a sub-state is any particular CPF halo. Place data for a sub-state is any particular CPF halo. Place data for a sub-state is a sub-state is a sub-state |                      |
|       | Last East                                                                                                    |                      |

**Step F:** After entering 6 digit OTP, payment will be initiated successully & user will be intimated via SMS or email

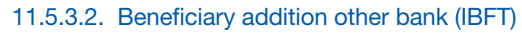

**Step A:** Click on 'Add New Payee' option, a screen will be displayed as shown below

| - |                                                                                                    | Construction of the second second sec |
|---|----------------------------------------------------------------------------------------------------|----------------------------------------------------------------------------------------------------|
|   | Add Payee                                                                                                    |                                                                                                    |
|   | Paren Dotain<br>Paren Hono<br>Paren Hono<br>Paren Paren<br>Paren Honor Paren Honor<br>Paren Honor Paren Honor<br>Paren Honor Honor<br>Paren Honor Honor<br>Paren Honor Honor<br>Paren Honor Honor<br>Paren Honor<br>Paren Hono | <image/> <section-header><section-header><section-header><section-header><text><text><text></text></text></text></section-header></section-header></section-header></section-header>                                                                                                    |
|   | For Elsan                                                                                                    |                                                                                                    |

**Step B:** User to enter Payee Name, select the option 'Other Bank' for performing inter bank funds transfer, from the 'Select Bank' field select the desired 'Bank Name', enter the account number as per IBFT gudilines, enter the nickname & press Confirm

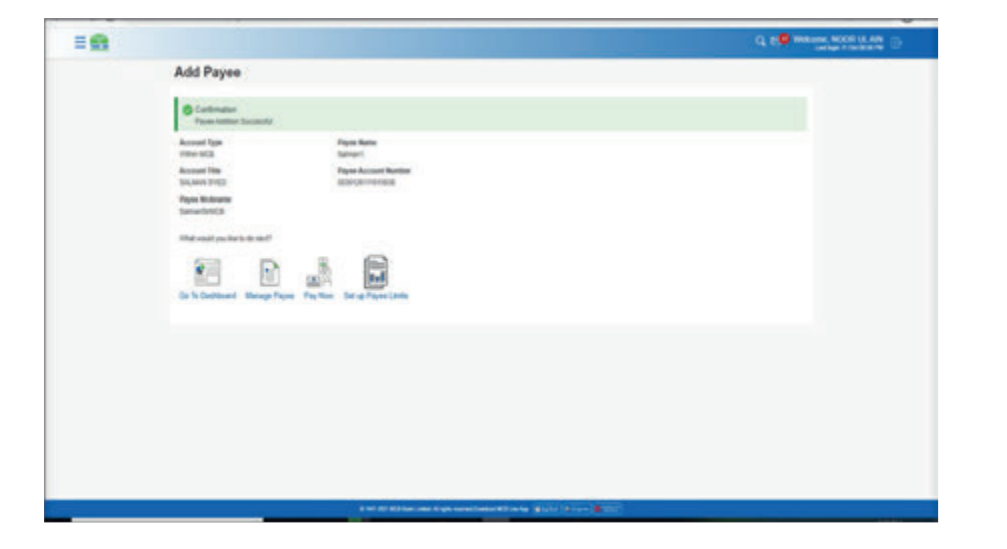

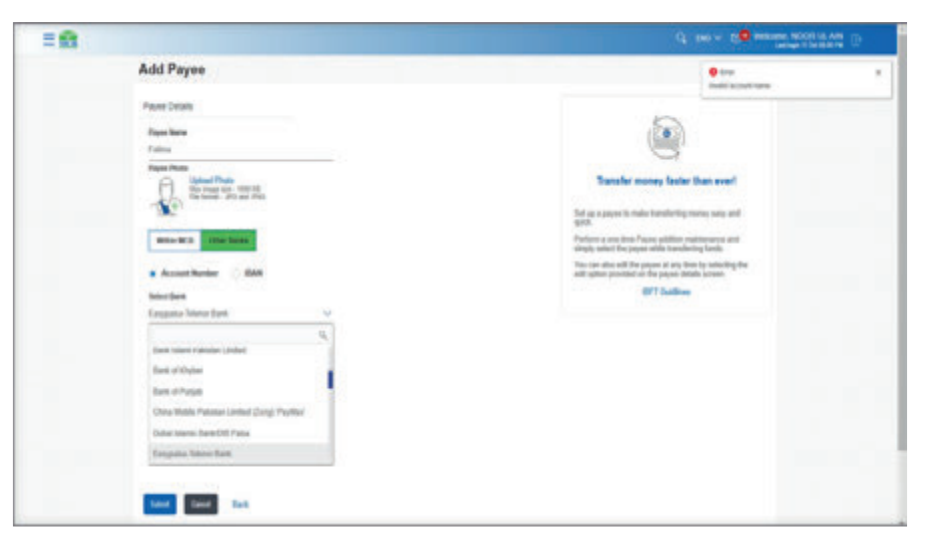

|                                                                                                    | The second second second second second second second second second second second second second second second se |
|----------------------------------------------------------------------------------------------------|----------------------------------------------------------------------------------------------------|
| Add Payee                                                                                                    |                                                                                                    |
| Paya Cantal         Para New         Cartana         Para New         Para New | <image/> <image/> <section-header><text><text><text><text></text></text></text></text></section-header>         |
|                                                                                                    |                                                                                                    |

**Step C:** After entering 6 digit OTP, payment will be initiated successully & user will be intimated via SMS or email

**Step D:** Click on 'Add New Payee' option, a screen will be displayed as shown below

| 1.11 |                                                                                                    | of many of many strategy of the |
|------|----------------------------------------------------------------------------------------------------|---------------------------------|
|      | Add Payee                                                                                                    |                                 |
|      | terms     to you interest to be former than another from the second from the second second seco |                                 |
|      | Free from<br>football                                                                                                    |                                 |
|      | Repair Space                                                                                                    |                                 |
|      | Barth Baras<br>Spin-te Standarder Face, Pace                                                                                                    |                                 |
|      | Page Annual Facility<br>(10471-102)                                                                                                    |                                 |
|      | Encoded Title<br>1953/Pr. (d), 6-91                                                                                                    |                                 |
|      | August Resistantes<br>Simpleme                                                                                                    |                                 |
|      |                                                                                                    |                                 |
|      | One Time Starbastan                                                                                                    |                                 |
|      | California and to be reading of a special traditions with and plane as an parameter 177 take the special address provide the plane.                                                                                                    |                                 |
|      | Bree for for foreigned (17)                                                                                                    |                                 |
|      | Avent (19                                                                                                    |                                 |
|      | a a a a a a a a a a a a a a a a a a a                                                                                                    |                                 |
|      | Bar And Annual (1997) Series and a second second seco |                                 |
|      |                                                                                                    |                                 |

**Step E:** User to enter Payee Name, select the option 'Other Bank' for performing inter bank funds transfer, from the 'Select Bank' field select the desired 'Bank Name', enter the account number as per IBFT gudilines, enter the nickname & press Confirm

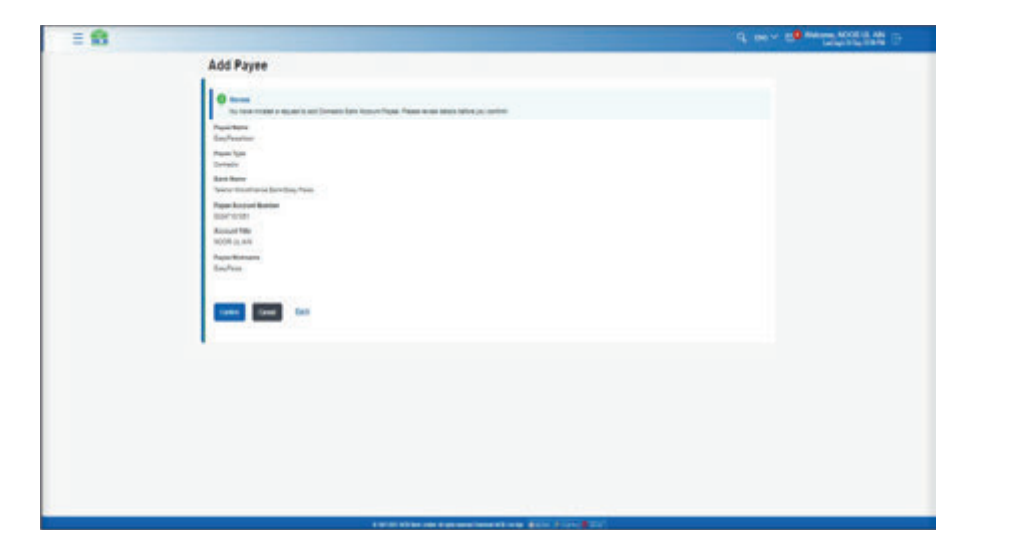

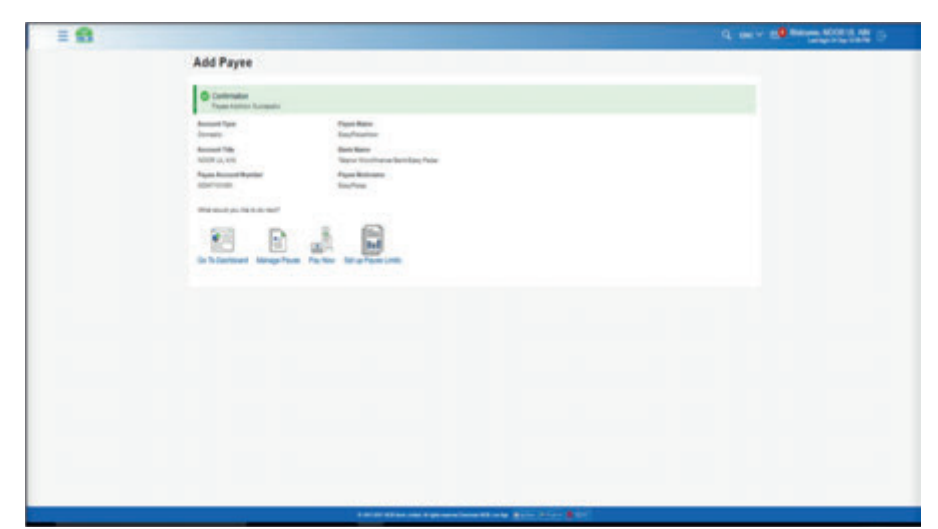

### **MCB Bank Limited**

#### MCB Bank Limited MCB Live User Guide

Step F: On manage Payee screen & in the list of existing beneficiary added beneficiary will be dispalyed

| 1.52 |                                               | G and a state of the state of the state of t |
|------|-----------------------------------------------|----------------------------------------------------------------------------------------------------|
|      | Manage Payee                                  |                                                                                                    |
|      | Faceboo Quid Sander Budge Sanders Berge Feren |                                                                                                    |
|      |                                               |                                                                                                    |
|      | O taylaatar                                   | 0                                                                                                    |
|      |                                               | Each Garage year for Finandamin from<br>Bandin Landamin and an and an and an and an and an and an<br>Bandin Landamin and and an and an and an and an and an and an<br>and an an an an and an and an an                                                                                                    |
|      |                                               | Add Team Prices                                                                                                    |
|      |                                               |                                                                                                    |
|      |                                               |                                                                                                    |
|      |                                               |                                                                                                    |
|      |                                               |                                                                                                    |

Step G: On MCB Live, user will receive notification of successful beneficiary addition

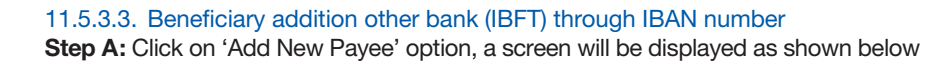

| Add Payee                                                                                                    |                                                                                                    |
|----------------------------------------------------------------------------------------------------|----------------------------------------------------------------------------------------------------|
| Payer Details<br>Payer Server<br>10.040                                                                                                    | ٢                                                                                                    |
| Frame Hone<br>Sector and the sector of the<br>Sector and the sector of the<br>Sector and the sector of the<br>Sector and the sector of the<br>Sector and the sector of the<br>Sector and the sector of the<br>Sector and the sector of the<br>Sector and the sector of the<br>Sector and the sector of the<br>Sector and the sector of the<br>Sector and the sector of the<br>Sector and the sector of the<br>Sector and the sector of the<br>Sector and the sector of the<br>Sector of the sector of the<br>Sector of the<br>Sector of the<br>Sector of | Transfer motory Sealer than event<br>for an approximate buildening more used<br>and<br>protein any form from attraction materianses and<br>Patients and the Patient States and States and |
| Anne Barker & CAN<br>Pape Anne Barker<br>Material Barker<br>Material Barker                                                                                                    | The with time wild for anyone of any lower is with deep low<br>will update production or the particle dealers system.<br>GPT Confirms                                                     |
| Plane etc. 11 (pl. 610)<br>Pare Small © Stational                                                                                                    |                                                                                                    |
| Property Reconception<br>(1987), (Ergel                                                                                                    |                                                                                                    |
| See                                                                                                    |                                                                                                    |

Step B: User to enter Payee Name, select the option 'Other Bank' for performing inter bank funds transfer, from the 'Select Bank' field select the desired 'Bank Name', enter the account number as per IBFT gudilines, enter the nickname & press Confirm

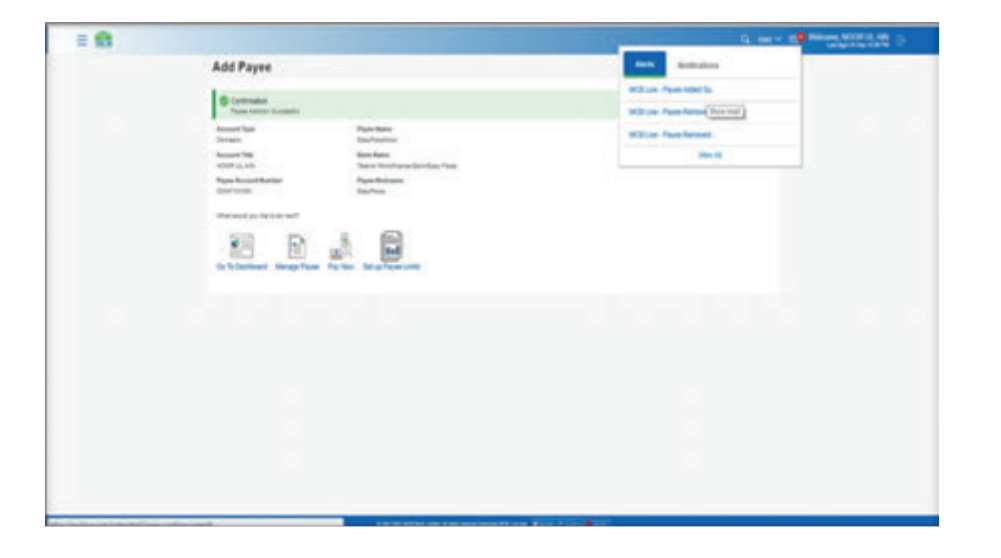

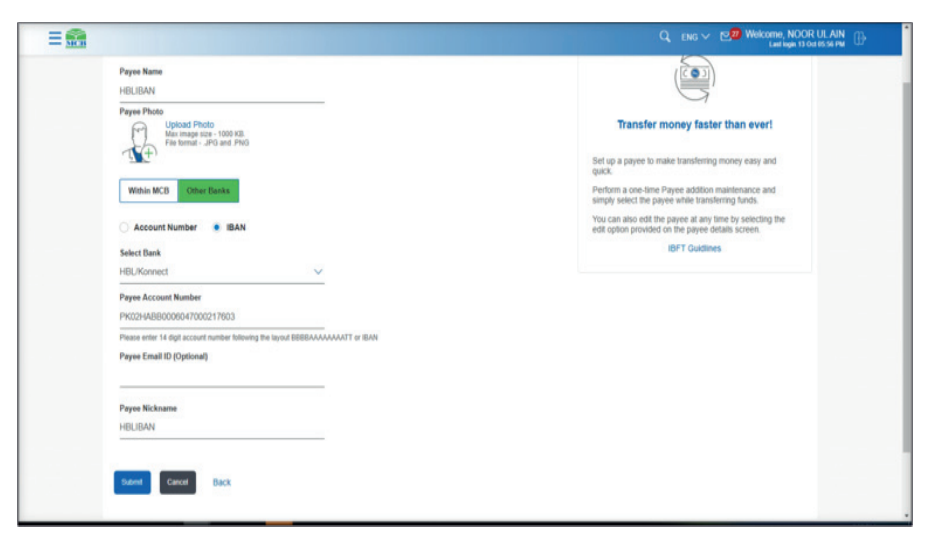

**Step C:** On next screen details will be displayed, verify the account title of the beneficiary. After verifying the details, press confirm

|                                                                                                    | Q Des v 10 minute post Lan |
|----------------------------------------------------------------------------------------------------|----------------------------|
| Add Payee                                                                                                    |                            |
| Normal     The last index (in equation and formatic, base support Payer, Pages waters address and paylor you, patient                                                                                                    |                            |
| Pages Norm                                                                                                    |                            |
| Pagen Tool<br>Generation                                                                                                    |                            |
| Back Name<br>rdl, Xamed                                                                                                    |                            |
| Pagene Record Render<br>Proceedings and and a state of the                                                                                                    |                            |
| Account Title<br>Introduction Intel                                                                                                    |                            |
| Paper Millionine<br>Hillionia                                                                                                    |                            |
| 1-0.00-02                                                                                                    |                            |
| Loss Loss                                                                                                    |                            |
| a second second s |                            |
|                                                                                                    |                            |
|                                                                                                    |                            |
|                                                                                                    |                            |
|                                                                                                    |                            |
| And in the second second second second second second second second second second second second second second se                                                                                                    |                            |

**Step E:** Beneficiary will be added successfully. User will be intimated by email or SMS on his registered email address/ mobile number

| = 🙃 |                                                                                  |                                                                    | G 106 ~ E <b>O</b> 994 | 11.272.2.42 O |
|-----|----------------------------------------------------------------------------------|--------------------------------------------------------------------|------------------------|---------------|
|     | Add Payee                                                                        |                                                                    |                        |               |
|     | Conferentier<br>Paper Internet Incomental                                        |                                                                    |                        |               |
|     | Account Type<br>Densets<br>Account Title<br>stituted work<br>From Account Aceter | Repair Ratio<br>Historie<br>Bank Rema<br>Historie<br>Freed Walance |                        |               |
|     | Non-set of Sector                                                                | ****                                                               |                        |               |
|     | de la Cardinanti Menage Payse                                                    | NGTA INF Server Linds                                              |                        |               |
|     |                                                                                  |                                                                    |                        |               |
|     |                                                                                  |                                                                    |                        |               |
|     |                                                                                  |                                                                    |                        |               |
|     |                                                                                  | and an article of a general set of the set                         |                        |               |

**Step D:** 6 digit OTP will be send to the user for verification, user to enter the OTP & press submit

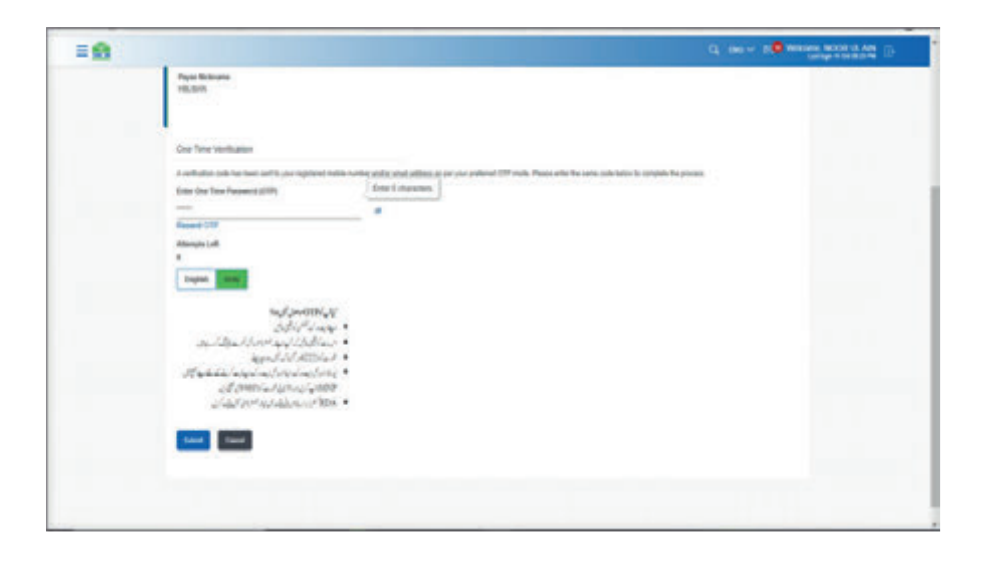

#### 11.6. Funds Transfer

User can perform payment using the already added beneficiary

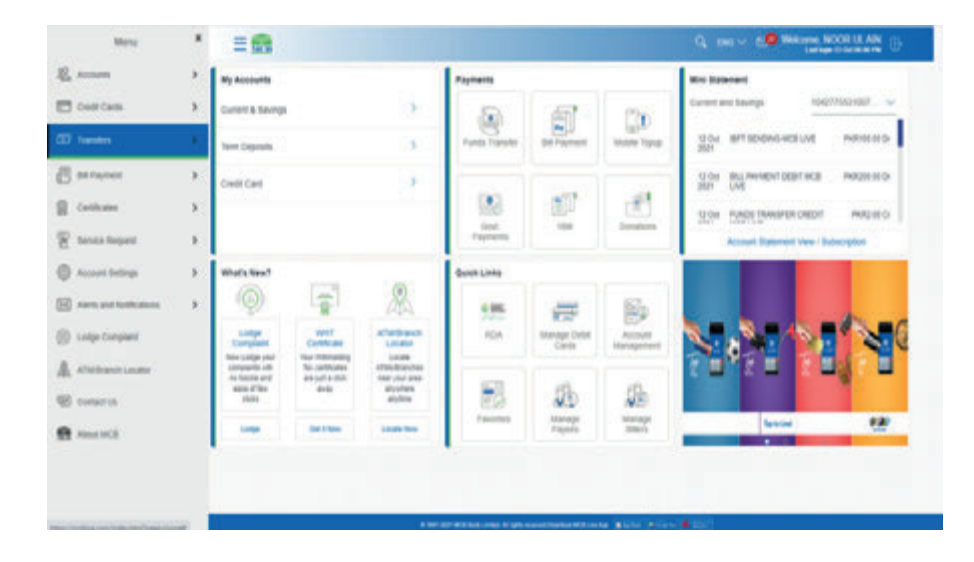

#### 11.6.1. Option A. Funds Transfer through Hamburger (Menu) option

Dashboard >> Hamburger (Menu) option >> Click on 'Transfer option' >> from the submenu, click on 'Funds Transfer' option >> Funds Transfer screen will be displayed **Step A:** On dashboard, User to click on the Hamburger (Menu) / three vertical lines

| My Accounts                          |                                          |                         | Payments       |                       |                       | Mini Statement                               |              |
|--------------------------------------|------------------------------------------|-------------------------|----------------|-----------------------|-----------------------|----------------------------------------------|--------------|
| Current & Savings                    |                                          | >                       | 6              | 5                     | 17                    | Current and Savings 1042775                  | 531007314 🗸  |
| Term Deposits                        |                                          | >                       | Funds Transfer | Bill Payment          | Mobile Topup          | 12 Oct 2021/BFT SENDING-MCB LIVE             | PKR500.00 Dr |
|                                      |                                          |                         |                |                       |                       | 11 Oct 2021 IBFT SENDING-MCB LIVE            | PKR10.00 Dr  |
| Credit Card                          |                                          | >                       |                |                       |                       | 11 Oct 2021 FUNDS TRANSFER DEBIT MC8<br>LIVE | PKR10.00 Dr  |
|                                      |                                          |                         | Govt. Payments | 180                   | Donations             | Account Statement View / Subsc               | ription      |
| What's New?                          |                                          | ~                       | Quick Links    |                       |                       |                                              |              |
| (D)                                  |                                          |                         |                | =                     |                       |                                              | 1            |
| Lodge<br>Complaint                   | WHT<br>Certificate                       | ATM/Branch<br>Locator   | RDA            | Manage Debit<br>Cards | Account<br>Management |                                              | ×            |
| Now Lodge your<br>complaints with no | Your Withholding<br>Tax certificates are | Locate<br>ATMs/Branches |                |                       |                       |                                              |              |
| few clicks                           | Just a cick away                         | anywhere anytime        |                | 56                    | SB.                   |                                              |              |
| Lotes                                | Get it Now                               | Locate Now              | Favorites      | Manage Payees         | Manage Billers        | Tap to Live!                                 | 4.20         |

**Step B:** From the Hamburger, user to click on the option 'Transfers', a sub menu list will be displayed

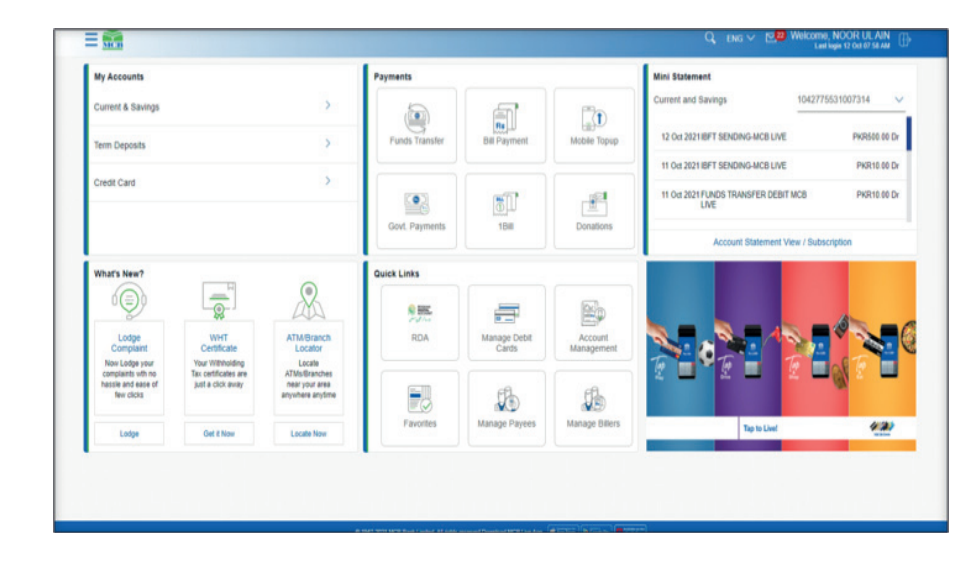

Step C: From the submenu list, select the option 'Funds Transfer'

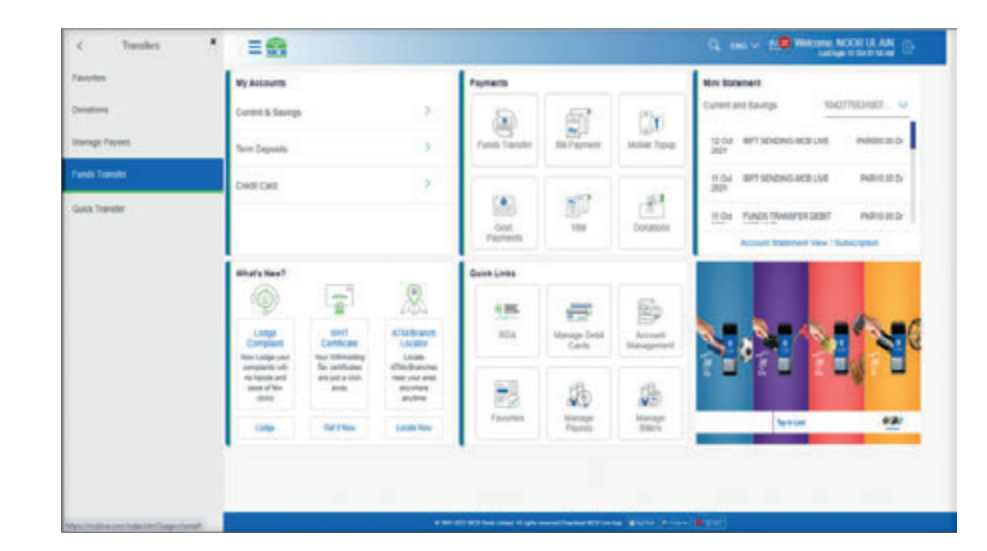

Step D: Funds transfer screen will be displayed

#### 11.6.2. Option B. Funds Transfer through Dashboard

Dashboard >> from the 'Payment Section' select 'Funds Transfer' option >> Funds Transfer screen will be displayed

Step A: On dashboard, from the payment section click on the option 'Funds Transfer'

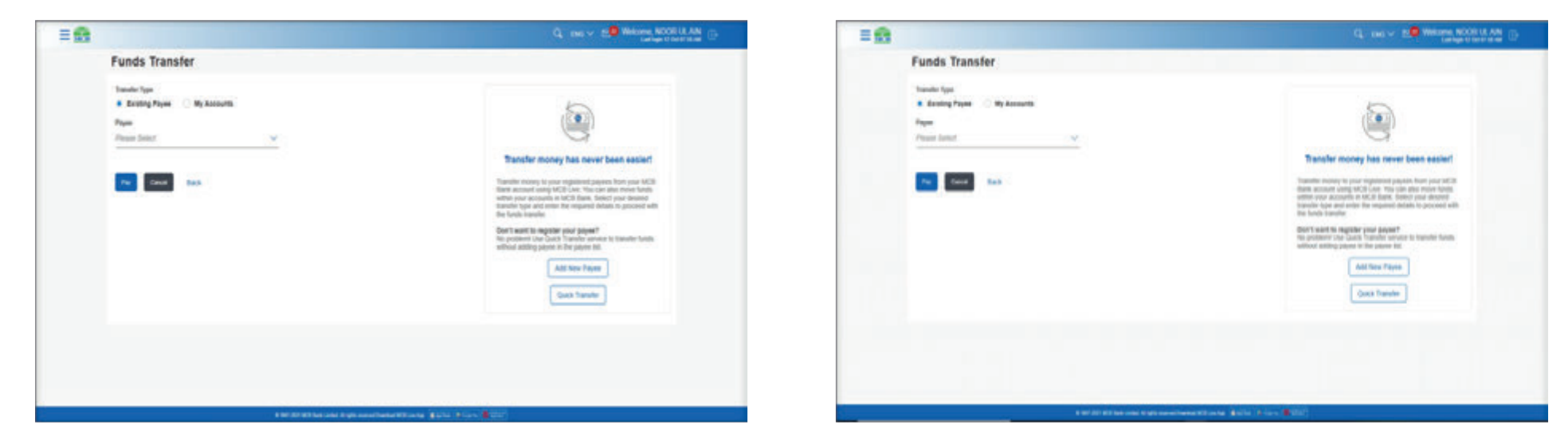

Step E: List of already added beneficiaries will be displayed

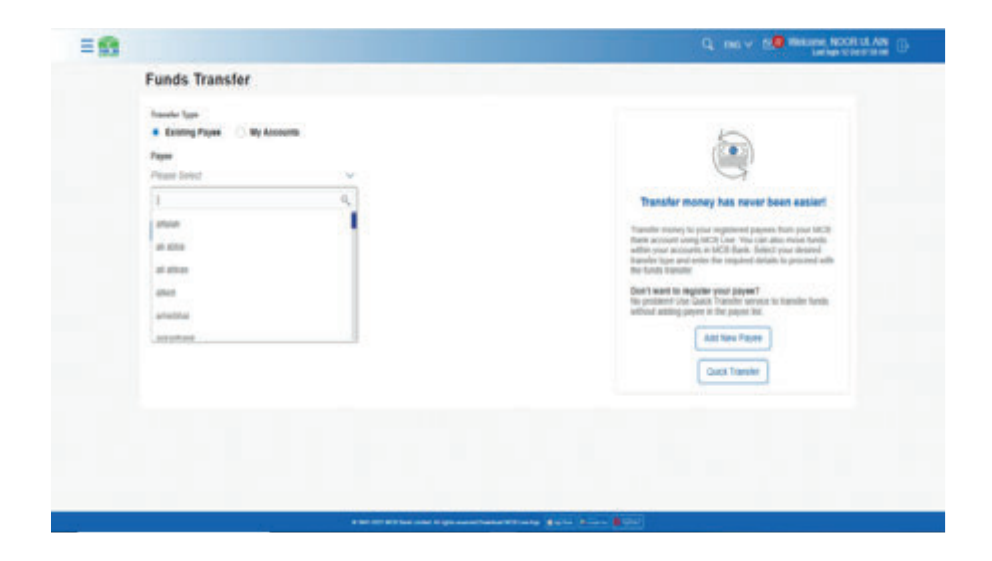

#### 11.6.3. Steps to perform Funds Transfer using the 'Existing Beneficiary'

User can perform payment to the added beneficiary (within Bank or other Bank). Under Payee list, the entire added beneficiary list will be displayed. User will select the desired Payee, verify the details, enter the amount to transfer & press confirms & enters OTP of 6 digits. After entering OTP transaction will be initiated successfully. User will be informed via SMS or email

**Note:** in case of migrated user, list of all the added beneficiary in the MCB Mobile or MCB Internet Banking will be migrated to new app & will be visible to the user. User can perform payment using the migrated beneficiaries

#### 11.6.3.1. Funds Transfer within MCB Bank

**Step A:** From the 'Payee' list select the desired beneficiary, verify the details of the added beneficiary & enter the desired amount. Then Press confirm

| Funds Transfer     Verter for <ul> <li>forming forming</li> <li>forming</li> <li>fo</li></ul>                     | = 😫 👘 |                           |                                                                                                    |  |
|----------------------------------------------------------------------------------------------------|-------|---------------------------|----------------------------------------------------------------------------------------------------|--|
| Netwing   Image: Constraint of the second second s |       | Funds Transfer            |                                                                                                    |  |
|                                                                                                    |       | Fundes Transfor           | <image/> <section-header><image/><section-header><section-header><text><text><text></text></text></text></section-header></section-header></section-header> |  |
| forsets (forma)                                                                                                    |       | Dee V<br>Benefit (Spreit) |                                                                                                    |  |

**Step C:** User to enter OTP of 6 digits send on the registered mobile number or email address

| = 📾                                       |                                                                                                    |                                                                                               | Q INC Y DO PROVIDE NOON US ANY |
|-------------------------------------------|----------------------------------------------------------------------------------------------------|-----------------------------------------------------------------------------------------------|--------------------------------|
|                                           | Million                                                                                                    |                                                                                               |                                |
|                                           | Access Nemi<br>Second 1120                                                                                                    |                                                                                               |                                |
|                                           | Account Number                                                                                                    |                                                                                               |                                |
|                                           | Standar Frank<br>Valent Translove                                                                                                    |                                                                                               |                                |
|                                           | Advanti<br>Protector                                                                                                    |                                                                                               |                                |
|                                           | Ourges of ages in pr Schedule Orland Ourges                                                                                                    |                                                                                               |                                |
|                                           | One Time Ventuation                                                                                                    |                                                                                               |                                |
|                                           | A -articular colorectar and to your reprint ratio sariary                                                                                                    | edia anal albait a per sur pelerat 277 indu. Please arts ha sens call blacch couplin ha prove |                                |
|                                           | Siller Die Trite Passent (2771                                                                                                    | David devides                                                                                 |                                |
|                                           | 2                                                                                                    |                                                                                               |                                |
|                                           | Allowed and the                                                                                                    |                                                                                               |                                |
|                                           | *                                                                                                    |                                                                                               |                                |
|                                           | Taple Inc.                                                                                                    |                                                                                               |                                |
|                                           | Ent out receive CEPI<br>• Drope out- descellation,<br>• Site out- and reflection,<br>• Site out- and reflection spectra out-<br>• Drop (sub-121) and in the descella-<br>• Protection and and with a descella-<br>• Protection and and and WP or the register of a set of<br>• The TEX-subtrance, passes their pair anal registeration to the tra- | in IKS alled calls 1987. Yi apalety yar realite televisi.                                     |                                |
|                                           | See .                                                                                                    |                                                                                               |                                |
| 1. C. C. C. C. C. C. C. C. C. C. C. C. C. |                                                                                                    |                                                                                               |                                |

**Step B:** On next screen details of the payee will be displayed, press confirm after verifying the amount & account title

**Step D:** After entering OTP, transaction will be performed successfully. An onscreen confirmation will be displayed & user will be informed via SMS or email

| = |                                                                                                    | Q, the V CO means boot U.M. | = 10 |
|---|----------------------------------------------------------------------------------------------------|-----------------------------|------|
|   | Funds Transfer                                                                                                    |                             |      |
|   | Anne     You estantia maaki to famili. Tannin: Pasan water attait intere yay perfort:                                                                                                    |                             |      |
|   | Sander III<br>Second Second Seco |                             |      |
|   | Becault Refer<br>Disates 1902                                                                                                    |                             |      |
|   | Access Review                                                                                                    |                             |      |
|   | Reading from<br>144/0782100071ve                                                                                                    |                             |      |
|   | Alternal<br>Political                                                                                                    |                             |      |
|   | Chargen without as par Schwinke Of Bank Chargen.                                                                                                    |                             |      |
|   | Test Test                                                                                                    |                             |      |
|   |                                                                                                    |                             |      |
|   |                                                                                                    |                             |      |
|   |                                                                                                    |                             |      |
|   |                                                                                                    |                             |      |
|   | tent för Mittlen som freger mensstansen fill som at gestare at bestare at som at at at at a som at a som at at a                                                                                                    |                             | 3    |

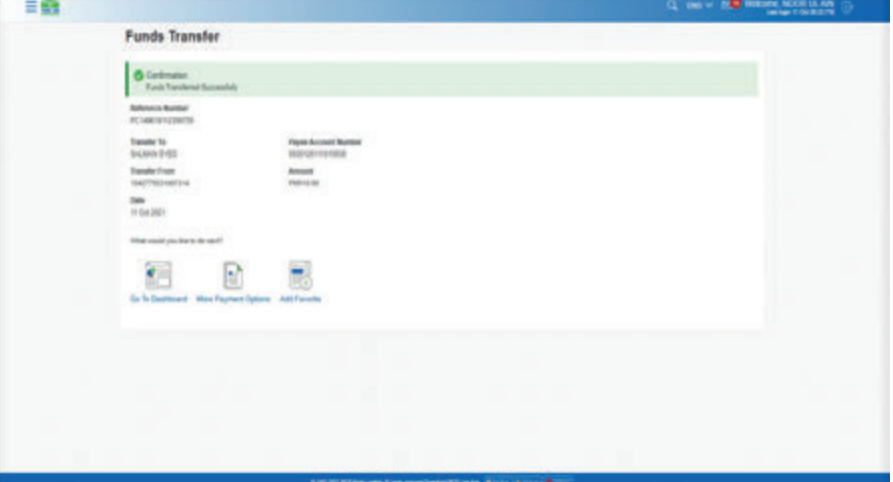

#### 11.6.3.2. Funds Transfer to other Bank (IBFT

**Step A:** From the 'Payee' list select the desired beneficiary, verify the details of the added beneficiary & enter the desired amount. Then Press confirm

| 1 <b>9</b>                                                                                                    |                                                                                                    |  |  |
|----------------------------------------------------------------------------------------------------|----------------------------------------------------------------------------------------------------|--|--|
| Funds Transfer                                                                                                    |                                                                                                    |  |  |
| Network   Procession   Procession  < | <image/> <image/> <section-header><section-header><section-header><text><text><text></text></text></text></section-header></section-header></section-header> |  |  |

| = <b>B</b> |                                                                                                    | 0, may 10 minute access to |
|------------|----------------------------------------------------------------------------------------------------|----------------------------|
|            | Funds Transfer                                                                                                    |                            |
|            | Funds Transfer                                                                                                    |                            |
|            |                                                                                                    |                            |
|            |                                                                                                    |                            |
|            |                                                                                                    |                            |
|            |                                                                                                    |                            |
|            | EXCITATION AND AND ADDRESS AND ADDRESS AND |                            |

**Step B:** On next screen details of the payee will be displayed, press confirm after verifying the amount & account title

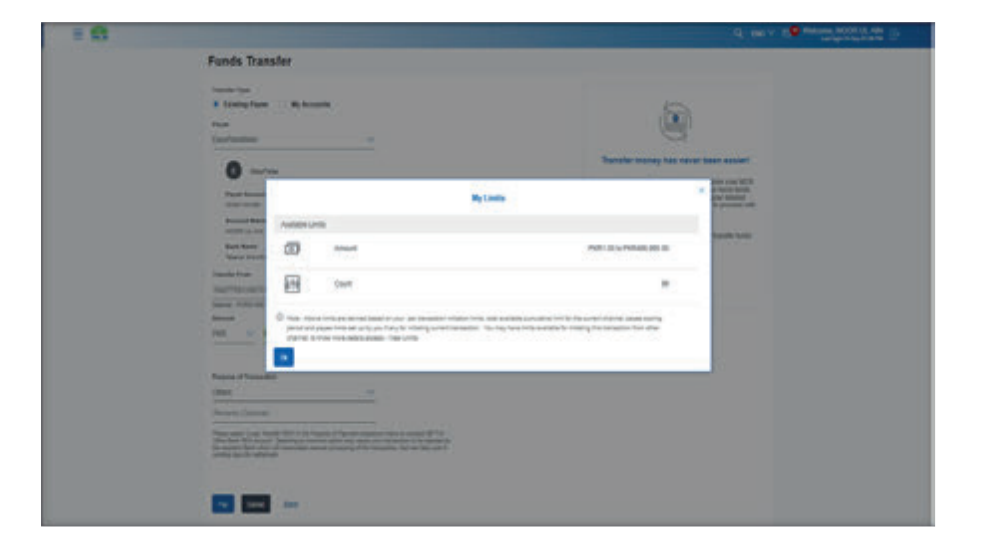

Step C: User to 6 digits OTP send on the registered mobile number/ email address

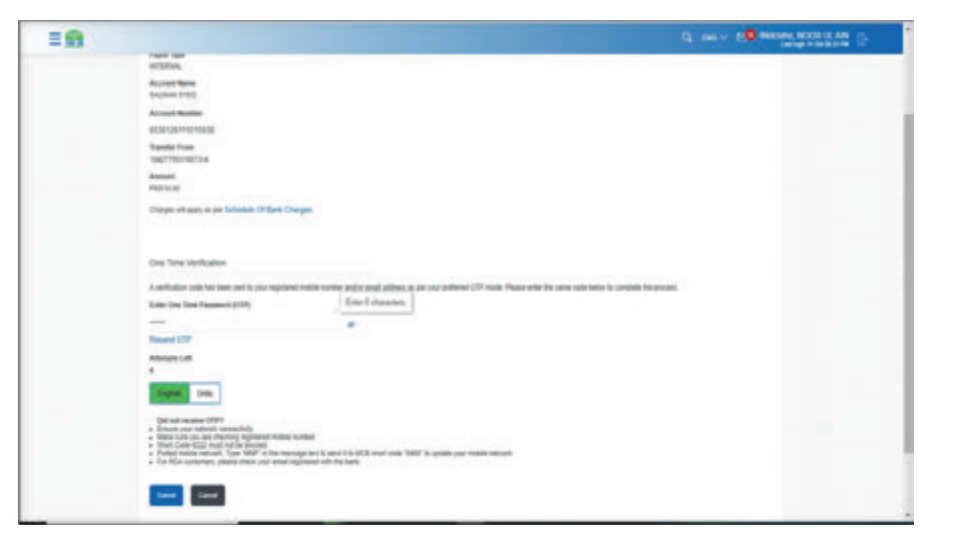

**Step D:** After entering OTP, transaction will be performed successfully. An onscreen confirmation will be displayed & user will be informed via SMS or email.

| 18 |                                                                                                    |                                                                           | Q. mo v 10 minute SCOR LL AN |
|----|----------------------------------------------------------------------------------------------------|---------------------------------------------------------------------------|------------------------------|
|    | Funds Transfer                                                                                              |                                                                           |                              |
|    | Continuine<br>First Tembrai Succession                                                                      |                                                                           |                              |
|    | Aphrenia Apartar<br>PC-66-In-1256/55                                                                        |                                                                           |                              |
|    | Savather Tay<br>Insulative Stratts<br>Taxather House<br>Hout These Proceedings<br>Taxather<br>House Stratts | Report Annual Revolution<br>Response reservation<br>Meaning<br>Procession |                              |
|    | The end operation is not                                                                                    |                                                                           |                              |
|    |                                                                                                    |                                                                           |                              |
|    |                                                                                                    |                                                                           |                              |
|    |                                                                                                    |                                                                           |                              |
|    |                                                                                                    |                                                                           |                              |
|    |                                                                                                    | A 10 AD AD AN AN AN AN AN AN AN AN AN AN AN AN AN                         |                              |

**Step A:** 'Payee' list select the desired beneficiary, verify the details of the added beneficiary & enter the desired amount. Then Press confirm

| 1 | unds Transfer                                                                                                    |            |                                                                                                    |
|---|----------------------------------------------------------------------------------------------------|------------|----------------------------------------------------------------------------------------------------|
|   | Note by a second second | Err Winner | <image/> <section-header><section-header><text><text><text><text></text></text></text></text></section-header></section-header> |

#### 11.6.3.3. Funds Transfer to other Bank (IBFT) using IBAN number

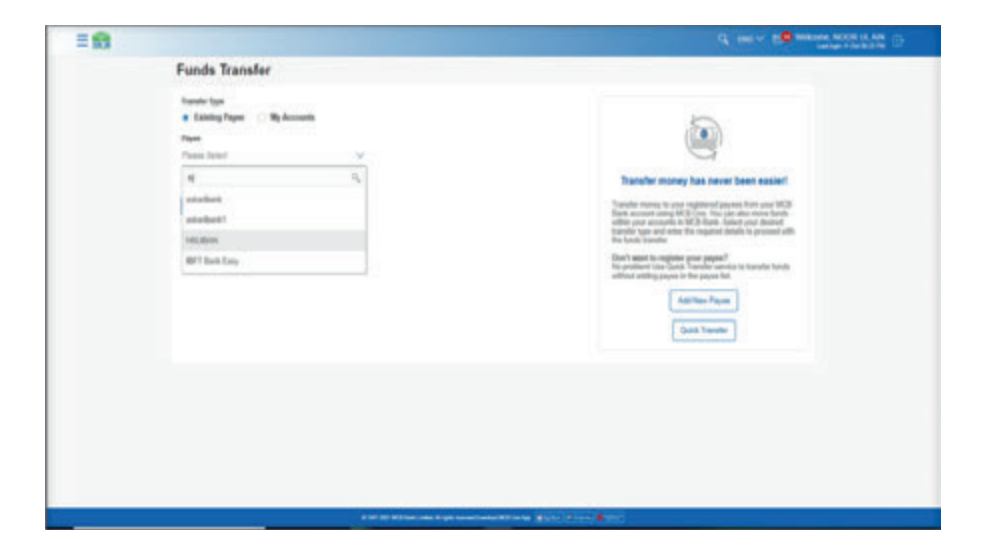

**Step B:** On next screen details of the payee will be displayed, press confirm after verifying the amount & account title

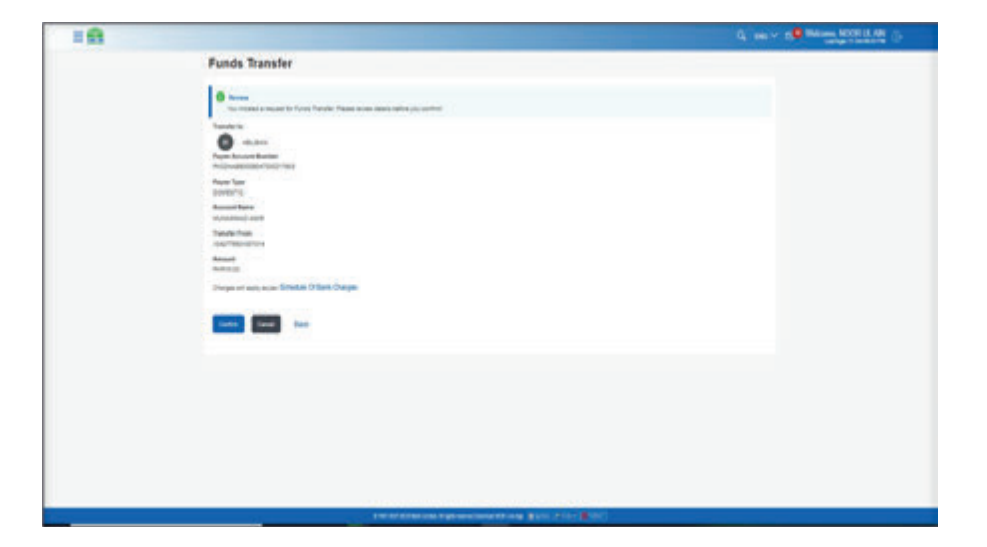

#### Step C: User to enter OTP of 6 digits send on the registered

| = 11 |                                                                                                    | Q INC A PRANE ROOMAN |
|------|----------------------------------------------------------------------------------------------------|----------------------|
|      | Funds Transfer                                                                                                    |                      |
|      | 0                                                                                                    |                      |
|      | Vanite<br>O man                                                                                                    |                      |
|      | Ram Rosen Holder<br>Holder Holder<br>Holder Hann                                                                                                    |                      |
|      | United To:<br>Record Water<br>Versenand with                                                                                                    |                      |
|      | Transfer From<br>Hell The California                                                                                                    |                      |
|      | Bases<br>Autom                                                                                                    |                      |
|      | Compared and the Statement of the Compared                                                                                                    |                      |
|      | One Time Validation                                                                                                    |                      |
|      | <ul> <li>Industrial cost que ser activa par regional costa costas poros acidana es por problem 10% costa Pasana em de solo costas traverses concello Pacamente<br/>Baler (ser Tea Paparente) (10%)</li> </ul>                                                   |                      |
|      | August 19                                                                                                    |                      |
|      | Bandema (20)                                                                                                    |                      |
|      | State on                                                                                                    |                      |
|      | DNA difference (1977)     Experimentary     Experimentary     Experimentary     Experimentary     Experimentary     Experimentary     Experimentary     Experimentary     Experimentary     Experimentary     Experimentary     Experimentary     Experimentary |                      |

**Step D:** After entering OTP, transaction will be performed successfully. An onscreen confirmation will be displayed & user will be informed via SMS or email

| - 11 |                                                                                                    |                                                | G. INC. C. PROPERTY AND INC. |
|------|----------------------------------------------------------------------------------------------------|------------------------------------------------|------------------------------|
|      | Funds Transfer                                                                                                    |                                                |                              |
|      | Continuation<br>Trans Transmission                                                                                                    |                                                |                              |
|      | Advance Rocket<br>PC-estimate com                                                                                                    |                                                |                              |
|      | Taulo S. Pipe Kon<br>Konsted and Address                                                                                                    | dilatar<br>and sources                         |                              |
|      | Table For Ball Rev.                                                                                                    |                                                |                              |
|      | Annual Annual Annua |                                                |                              |
|      | free and as the tax test                                                                                                    |                                                |                              |
|      | 80 R H                                                                                                    |                                                |                              |
|      | On The Constrained I Make Printer Market Lighters and Printers                                                                                                    |                                                |                              |
|      |                                                                                                    |                                                |                              |
|      |                                                                                                    |                                                |                              |
|      |                                                                                                    |                                                |                              |
|      |                                                                                                    |                                                |                              |
|      |                                                                                                    |                                                |                              |
|      |                                                                                                    |                                                |                              |
|      |                                                                                                    |                                                |                              |
|      |                                                                                                    | California departmentation and a second second |                              |

#### 11.7. Quick Transfer

User can perform funds transfer without adding the beneficiary.

Quick Transfer option can be accessed through below paths

- Dashboard >> Hamburger (Menu) >> Transfers >> Quick Transfer
- Dashboard >> Transfers >> Funds Transfer >> in the helping box on the left side option 'Quick Transfer' is reflecting
- Dashboard >> Payment section >> Funds Transfer option

#### 11.7.1. Option A. Quick transfer by using Hamburger (Menu) option

**Step A:** On Dashboard, click on the 'Hamburger (Menu)' option and select the option 'Transfers'

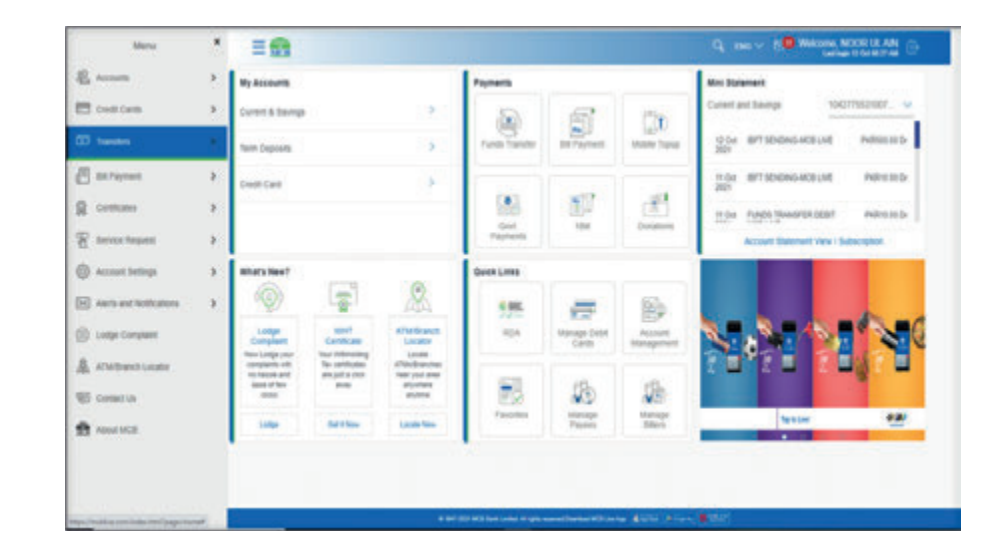

# **MCB Bank Limited**

103

#### MCB Bank Limited MCB Live User Guide

Step B: From the submenu, select the option 'Quick Transfer'

| Quick Transfer within MCB                                                                                                    |                                                                                                    |
|----------------------------------------------------------------------------------------------------|----------------------------------------------------------------------------------------------------|
| Tenter California Engeligen                                                                                                    |                                                                                                    |
| Ngunati Na<br>Mguna Alika<br>Papar Annan Alastan<br>Mguna Anna Alastan<br>Mguna Anna<br>Mguna Anna | Eventer Funds without adding payse      Eventer Funds without adding payse      More and the funds without adding the great      More and the funds without adding the great      More adding the funds without adding the great      More adding the funds without adding the great      More adding the funds without adding the great      More adding the funds without adding the great      More adding the funds without adding the great      More adding the great      More addin |
| Press         View           Bits         V           Press         V           Press         V                                                                                                    |                                                                                                    |

11.7.2. Option A. Quick transfer by using Hamburger (Menu) option (Funds Transfer) **Step A:** On dashboard, click on Hamburger (Menu) option on the top left corner with the MCB Live Logo

| R Atomin<br>Greet Ellerig 1 |                    |                                                                                                    | Pagnatia |                      |                    | No: Spinnet                                                                                                    |                                                        |  |
|-----------------------------|--------------------|----------------------------------------------------------------------------------------------------|----------|----------------------|--------------------|----------------------------------------------------------------------------------------------------|--------------------------------------------------------|--|
|                             |                    |                                                                                                    |          | 1                    |                    | Constantionp                                                                                                    | 10427903087314 W                                       |  |
| ntini                       |                    |                                                                                                    |          | 2                    | <u>*</u>           | in Surger and Statements of Long<br>In Surger August Respired Statement<br>In Surger August Respired Statement<br>August Determine | naciona<br>Lill naciona<br>Lill Advisor<br>Ter Matcher |  |
| Not Next                    |                    |                                                                                                    | 000100   |                      |                    |                                                                                                    |                                                        |  |
|                             |                    |                                                                                                    | 10.0     | temp latt latt       |                    |                                                                                                    |                                                        |  |
| Because of the later        | and an an an an an | And a second second sec |          | 125<br>Manager Taxan | 120<br>Manage Marc | 5 <b>2 4</b> 5 <b>2</b>                                                                                                    | 2.0% 2.0                                               |  |
| -                           | -                  |                                                                                                    | 1        |                      |                    | The to Line                                                                                                    | 42                                                     |  |

### **Step B:** From the Hamburger (Menu) option, click on option 'Transfers', a submenu will be displayed

| E Assets                         | 2.1   | Ry Accessib         |             |                                                                                                    | Payments                                                                                                    |                 |             | Br Samet                                                                                                    |    |
|----------------------------------|-------|---------------------|-------------|----------------------------------------------------------------------------------------------------|----------------------------------------------------------------------------------------------------|-----------------|-------------|----------------------------------------------------------------------------------------------------|----|
| ET Dell'Inite                    | . 8   | Current is Charrops |             | ×.,                                                                                                    | 8                                                                                                    | - 68            | 126         | Bestelleng teatrainette 👻                                                                                                    |    |
| 15 kanan                         |       | See Dayoff          | Theat I     |                                                                                                    |                                                                                                    | Marriet         | many Trave  | state at administration was to                                                                                                    |    |
| E schune<br>B centum<br>B schune | * * * | (hell Gel)          | ell'tel i   |                                                                                                    |                                                                                                    | r.              | <u>et</u>   | n (s. 1929) and an and a set of the set of the set of t |    |
| O Assessed                       |       | motion .            |             |                                                                                                    | Generations                                                                                                    |                 |             |                                                                                                    |    |
| Carl and and address             | · 📀   |                     |             |                                                                                                    | 156<br>101                                                                                                    | Harpe Juli      |             |                                                                                                    |    |
| Al Celecto                       |       |                     | Annual of a | Strate of a second second seco | and the second of the second second s | THE STATE STATE | 15          | <i>4</i> b                                                                                                    | 28 |
| new real                         |       | -                   | derived.    | Long to a                                                                                                    |                                                                                                    | analy class     | Stands Loss | facture                                                                                                    |    |

Step C: From From the submenu, select option 'Funds Transfer'

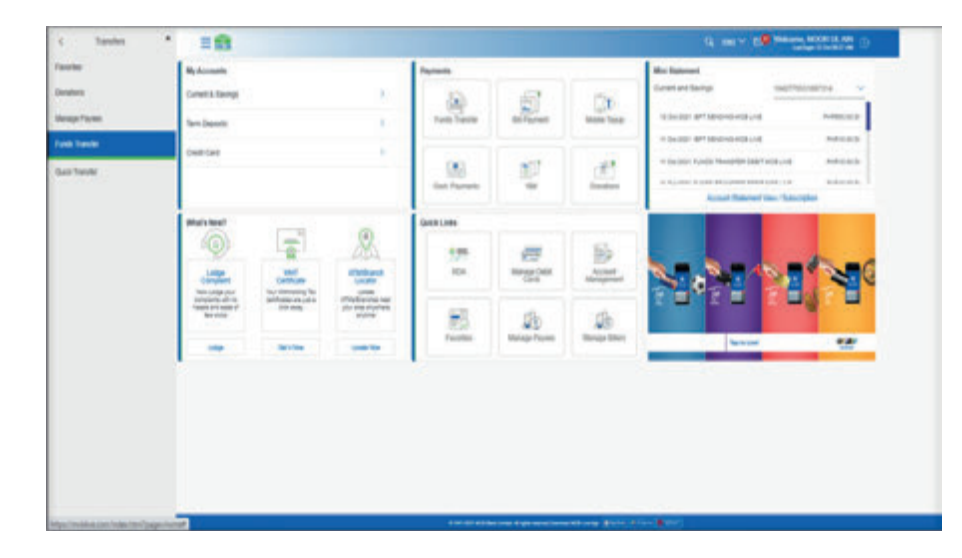

**Step D:** On funds transfer screen, in the helping text on the right side, click on option 'Quick Transfer

| =0 |                                                                                                    | Q and a 19 Minute SOLUTION |
|----|----------------------------------------------------------------------------------------------------|----------------------------|
|    | Funds Transfer                                                                                                    |                            |
|    | Nami Aga<br>• Gran pro-<br>Pro-<br>P | View                       |
|    |                                                                                                    |                            |

11.7.3. Option A. Quick transfer by using Dashboard (Payment Section) **Step A:** On dasboard, in the payment section click on 'Funds Transfer' option

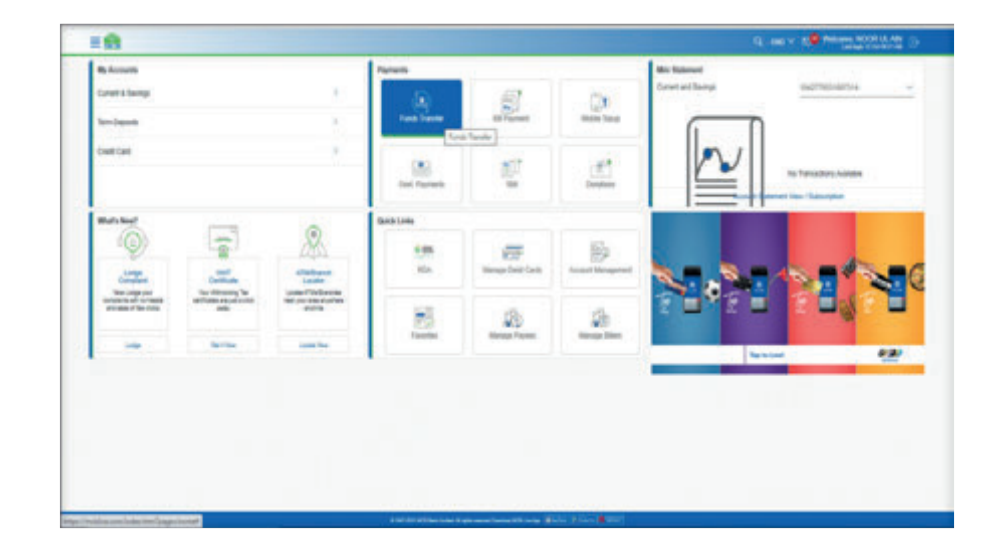

Step E: Quick Transfer screen will be displayed

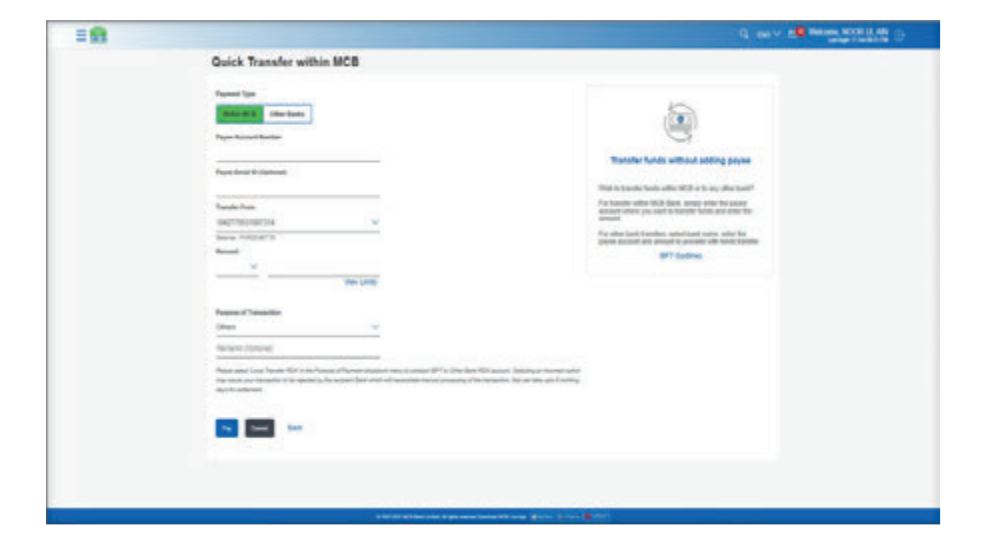

**Step B:** On funds transfer screen, in the helping text on the right side, click on option 'Quick Transfer

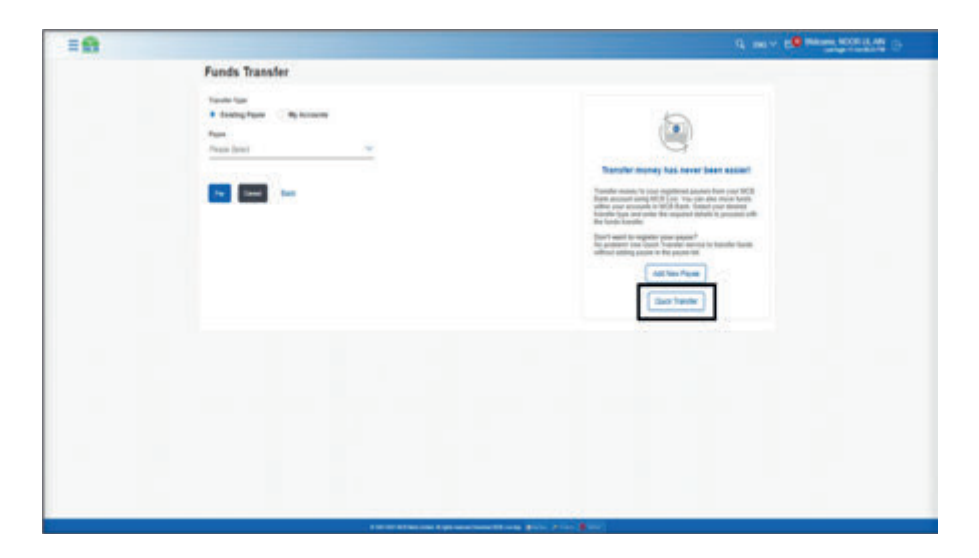
18

# 11.8.1. Quick transfer within MCB Bank

**Step A:** On Quick Transfer screen following fields will be displayed, user to enter the account number, desired amount & press confirm

| Quick Transfer within MCB                                                                                                    |                                                                                                    |  |
|----------------------------------------------------------------------------------------------------|----------------------------------------------------------------------------------------------------|--|
| Autoc transfer within MCB         Presenting         Description         Description <th><image/><section-header><section-header><section-header><text><text><text></text></text></text></section-header></section-header></section-header></th> <th></th> | <image/> <section-header><section-header><section-header><text><text><text></text></text></text></section-header></section-header></section-header> |  |

**Step B:** On next screen, details of the added beneficiary will be displayed. User to veriy the account tile & press confirm

# 11.8. Steps to perform Quick Transfer

**N N** 

Quick Transfer within MCB

Carpine Prints

User can transfer the funds to own account, other account within mcb & other bank account without adding the beneficiary in three simple clicks

transfer funds without jubling pau

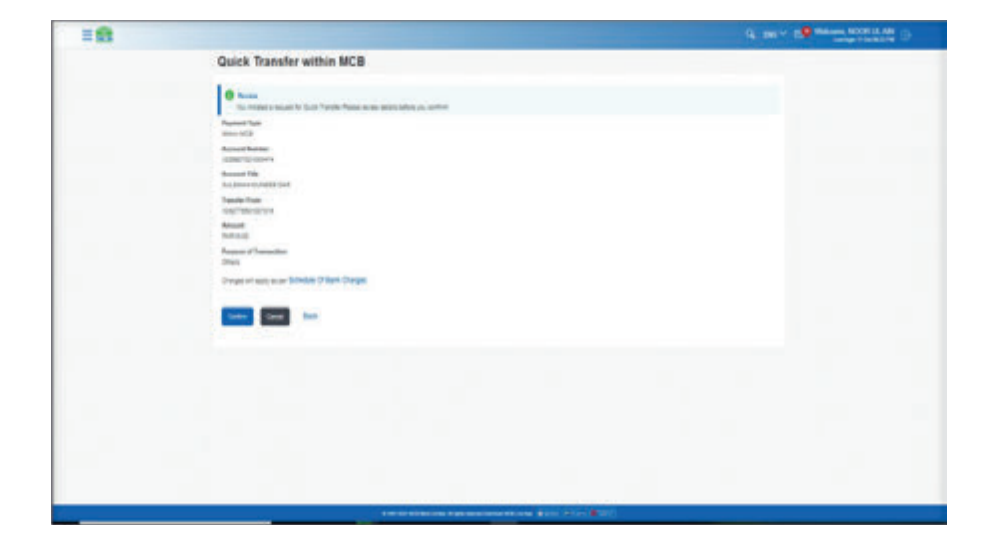

**Step C:** User to enter OTP of 6 digits received on users registered email address or mobile number

|                                                                                                    | Q - BALLY E BALLAN SOUTH AN |
|----------------------------------------------------------------------------------------------------|-----------------------------|
| Law years                                                                                                    |                             |
| Konset 1960<br>Automotionet automotion (and                                                                                                    |                             |
| Navaki han<br>Angiraga an tao                                                                                                    |                             |
| Amont Reveal                                                                                                    |                             |
| Argune of Tenantee<br>Oten                                                                                                    |                             |
| Corgonal and an an an Brindian Orland Chalges                                                                                                    |                             |
| One The Hardhadan                                                                                                    |                             |
| A service of an and a constraint of the experimentation of the experimentation of the proceeding of the service of the service |                             |
| the low here to the low low low low low low low low low low                                                                                                    |                             |
| Auge 177                                                                                                    |                             |
| Attention Left                                                                                                    |                             |
| Table Inc.                                                                                                    |                             |
| More an average and the second second seco                        |                             |
|                                                                                                    |                             |
|                                                                                                    |                             |
|                                                                                                    |                             |
| EXCIL BOAR on a star second and the second second sec                                                                                                    |                             |

**Step D:** Funds will be transferred within MCB Successfully & user will be intimated via SMS or email

| =8 |                                             |                                         | G, and V 10 Materia Million and D |
|----|---------------------------------------------|-----------------------------------------|-----------------------------------|
|    | Quick Transfer with                         | in MCB                                  |                                   |
|    | Contractor<br>Antic Transferrat Research of |                                         |                                   |
|    | Technology Renews                           |                                         |                                   |
|    | Teacher To<br>Bacaman municipal data        | Amount Protocol                         |                                   |
|    | Annual Autor                                | Automatican<br>Alexe Ala                |                                   |
|    | facilities<br>(serficience)                 | tion and                                |                                   |
|    | Property of Transaction<br>Drives           |                                         |                                   |
|    | 11 at 10,17 pile (10 11 11 11 11            |                                         |                                   |
|    | 1 E                                         |                                         |                                   |
|    | to billerbard Ros Parted                    | plant Add at Passer                     |                                   |
|    |                                             |                                         |                                   |
|    |                                             |                                         |                                   |
|    |                                             |                                         |                                   |
|    |                                             |                                         |                                   |
|    |                                             |                                         |                                   |
|    |                                             | International Approximately and part of | and there is                      |

**Step E:** On MCB Live, Notification of successful beneficiary addition will be displayed

| C. Lab David and In                           |                             | and a second second       |  |
|-----------------------------------------------|-----------------------------|---------------------------|--|
| Quick Transfer with                           | IN NCB                      | and a second second       |  |
| Continuities<br>Tyres Transferrer Transferrer |                             | MCE Law - Family Territor |  |
| Advance having                                |                             | ACE Line - Funds Transfer |  |
| Reside To<br>Audione mynester that            | Annual Marcal               | Verill                    |  |
| Access Name<br>Color Transmission             | Physical Type<br>March 1020 |                           |  |
| Transfer Frank<br>Host Transfer Frank         | Tem.<br>If Second           |                           |  |
| Person of Featureline<br>Ofers                |                             |                           |  |
| the subjection of the                         |                             |                           |  |
| 20 R                                          | 0                           |                           |  |
| In to Contribute Merciformet                  | Cathorn And a Frank         |                           |  |
|                                               |                             |                           |  |
|                                               |                             |                           |  |
|                                               |                             |                           |  |
|                                               |                             |                           |  |
|                                               |                             |                           |  |
|                                               |                             |                           |  |
|                                               |                             |                           |  |

# 11.8.2. Quick transfer to other bank (IBFT) via account number

Step A: On Quick Transfer screen, for IBFT to other bank select the option 'Other Bank'

|                                                                                                    | Contraction of the local division of the local division of the loc |
|----------------------------------------------------------------------------------------------------|----------------------------------------------------------------------------------------------------|
| Quick Transfer within MCB                                                                                                    |                                                                                                    |
| Number   Number   Number <th>1 1 1 1 1 1 1 1 1 1 1 1 1 1 1 1 1 1 1</th> | 1 1 1 1 1 1 1 1 1 1 1 1 1 1 1 1 1 1 1                                                                                                    |

**Step C:** Select the desired IBFT Bank Name, enter account account number as per the IBFT guidleines & enter amount. Then press confirm

| 191 |                                                                                                    | Q |
|-----|----------------------------------------------------------------------------------------------------|---|
|     | Quick Transfer to Other Bank                                                                                                    |   |
|     | Aver's State State       |   |
|     | Norsecure de la constanti de la constanti de         |   |
|     | NoteNati<br>Suprementation =<br>Second Second Seco |   |
|     | Annual Constant                                                                                                    |   |
|     | New Const                                                                                                    |   |
|     | Non-service and here the in-in-initial registration of the service of the service of the service and the service of the service of the servic       |   |
|     |                                                                                                    |   |
|     |                                                                                                    |   |
|     |                                                                                                    |   |
|     |                                                                                                    |   |

Step B: After selecting the option 'Other Bank' list of Banks will be displayed

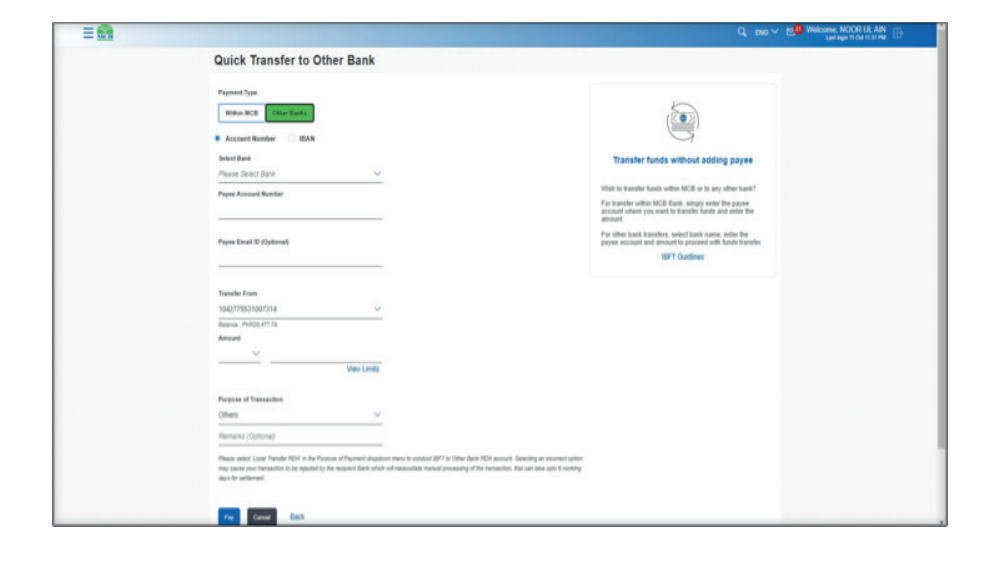

 $\ensuremath{\textit{Step D:}}$  On next screen details of the payee will be displayed, verify the account title & press confirm

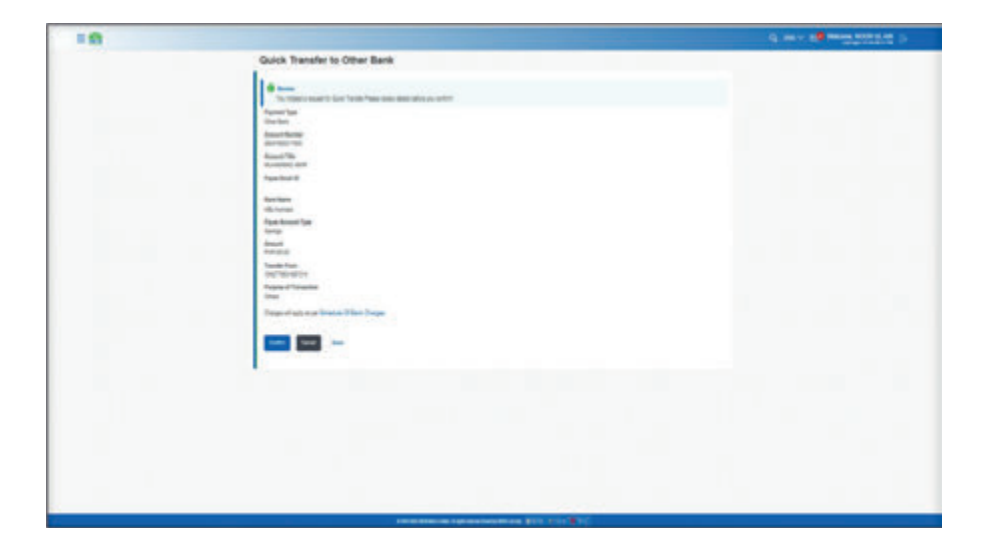

**Step E:** After pressing confirm, user will receive OTP of 6 dgits on registered mobile number or email address

| 10 |                                                                                                    | C Designed B to a provide the provide the |
|----|----------------------------------------------------------------------------------------------------|----------------------------------------------------------------------------------------------------|
|    | Annual Berge<br>and Norlins.                                                                                                    |                                                                                                    |
|    | Number of the second second seco                                                                                                    |                                                                                                    |
|    | ter ter                                                                                                    |                                                                                                    |
|    | dictional<br>Reproduced by:                                                                                                    |                                                                                                    |
|    | larg<br>dash                                                                                                    |                                                                                                    |
|    | Tank Inc.                                                                                                    |                                                                                                    |
|    | Agene of Israeline                                                                                                    |                                                                                                    |
|    | Thread of any other Terretory Differs Treader                                                                                                    |                                                                                                    |
|    |                                                                                                    |                                                                                                    |
|    | Die You serkate                                                                                                    |                                                                                                    |
|    | The first of a law of the second second                                                                                                    |                                                                                                    |
|    | And a second second sec       |                                                                                                    |
|    | and the second second s       |                                                                                                    |
|    | inen in                                                                                                    |                                                                                                    |
|    | In the second second se       |                                                                                                    |
|    | <ul> <li>The probability of the Control of the company of a set of the control of the control of the contro</li></ul> |                                                                                                    |
|    |                                                                                                    |                                                                                                    |
|    |                                                                                                    |                                                                                                    |
|    |                                                                                                    |                                                                                                    |
|    |                                                                                                    |                                                                                                    |

Step F: Funds transfer will be done successfully & user will be intimated via SMS or email

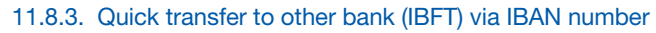

**Step A:** On Quick Transfer screen, for IBFT to other bank select the option 'Other Bank'

| <b>=n</b> |                                                                                                    | G, DE V E HOLDER MODELAN                                                                                             |
|-----------|----------------------------------------------------------------------------------------------------|----------------------------------------------------------------------------------------------------|
|           | Quick Transfer within MCB                                                                                                    |                                                                                                    |
|           | Participa -                                                                                                    |                                                                                                    |
|           | NUMBER OF STREET                                                                                                    |                                                                                                    |
|           | Text Accest Roter                                                                                                    | 9                                                                                                    |
|           | Pare Shill Different                                                                                                    | Transfer funds quickly without the hassle of<br>adding a payme!                                                      |
|           | Tasketas                                                                                                    | To earster fands to availier HCB Bank assound, simply<br>when the assound and when the sense to                      |
|           | anathiladatan 🐱                                                                                                    | For invalids to other bank accords, which bank name,<br>which has passed accords and accords to be transformed. Then |
|           | Rever Alto, N.A.                                                                                                    | (KK 'Adved' to proceed with the transfer.                                                                            |
|           |                                                                                                    | and Constraints                                                                                                    |
|           | Van Lida                                                                                                    |                                                                                                    |
|           | And the second second se |                                                                                                    |
|           | Obes V                                                                                                    |                                                                                                    |
|           | Annuels Optimus?                                                                                                    |                                                                                                    |
|           | Plane solid land "hands" Kall in Derformen ("Barriel dagsbare vers drange) (2015) "Der Der Kall versel, stellung an Annet solid regist<br>date war bergebilte is in spiller (b) en algebilt (b) en algebilt (b) and and and and an angebilt (b) reserved and an and a gebilt (b)<br>settiment)                                                                                                    |                                                                                                    |
|           | Au Diel Dat                                                                                                    |                                                                                                    |
|           |                                                                                                    |                                                                                                    |

**Step B:** After selecting the IBFT category, select 'IBAN' option.

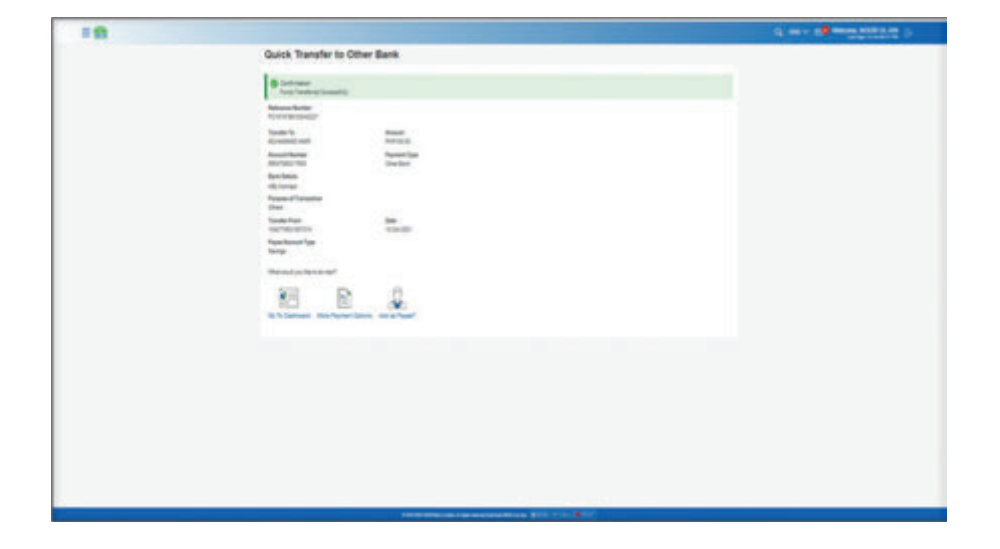

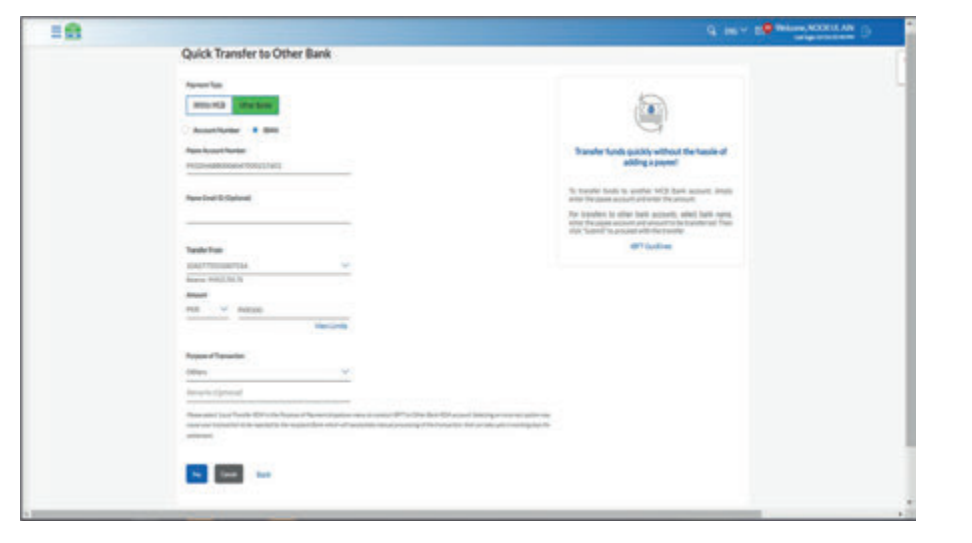

Step C: Enter 16 digits of IBAN number. Then press confirm

| - |                                                                                                    |                                                                                                    | and the second second s |
|---|----------------------------------------------------------------------------------------------------|----------------------------------------------------------------------------------------------------|----------------------------------------------------------------------------------------------------|
|   | Quick Transfer to Other Bank                                                                                                    |                                                                                                    |                                                                                                    |
|   | Restriction<br>Texasile<br>Restriction<br>Restriction<br>Restrict | ۹                                                                                                    |                                                                                                    |
|   | Take Access Facilian                                                                                                    | Transfer funds quickly without the Transfer of<br>adding a payment                                                                                                    |                                                                                                    |
|   | Neis Dat 12 Catrol                                                                                                    | To trander lower to profee VCE that accord response<br>wher the pairs and well with the server.<br>The reserves to other best accords, when pairs respon-<br>ting the server served any annex to be transformed. These |                                                                                                    |
|   |                                                                                                    | And the second of the speeds                                                                                                    |                                                                                                    |
|   | Same Mill No. 1                                                                                                    |                                                                                                    |                                                                                                    |
|   | metana.                                                                                                    |                                                                                                    |                                                                                                    |
|   | Appendiate                                                                                                    |                                                                                                    |                                                                                                    |
|   | The advance from the test of the test of test of test of test                                                                                                    |                                                                                                    |                                                                                                    |
|   | <b>•</b> ••                                                                                                    |                                                                                                    |                                                                                                    |

**Step D:** On next screen details of the payee will be displayed, verify the account title & press confirm

**Step E:** After pressing confirm, user will receive OTP of 6 dgits on registered mobile number or email address

| 11 |                                                                                                    | d me v de mene accesa de |
|----|----------------------------------------------------------------------------------------------------|--------------------------|
|    | where a                                                                                                    |                          |
|    | Best State                                                                                                    |                          |
|    | MALE N                                                                                                    |                          |
|    | Tests for                                                                                                    |                          |
|    | Ruppin of Transmiss                                                                                                    |                          |
|    | dite:                                                                                                    |                          |
|    | the period of a set of the first of the first of the period                                                                                                    |                          |
|    |                                                                                                    |                          |
|    | One Transition Readings                                                                                                    |                          |
|    |                                                                                                    |                          |
|    | A straint contraction on report of the data and and a provide and the first of the first of the first of the straint on the straint of the first of the straint of the first of the straint of the first of the straint of the straint of the str            |                          |
|    |                                                                                                    |                          |
|    | Annual (FF                                                                                                    |                          |
|    | American                                                                                                    |                          |
|    |                                                                                                    |                          |
|    | teres teres                                                                                                    |                          |
|    | Next sets 201                                                                                                    |                          |
|    | Employee and a constant of the second second s            |                          |
|    | <ul> <li>Remote the descent Age in Vertifier is the message for 2 and in the Vertifier Age of the Vertifier Age of the Vertifier Ag</li></ul> |                          |
|    |                                                                                                    |                          |
|    | tere line                                                                                                    |                          |
|    |                                                                                                    |                          |
|    |                                                                                                    |                          |
|    |                                                                                                    |                          |
| _  |                                                                                                    |                          |

Step F: Funds transfer will be done successfully & user will be intimated via SMS or email

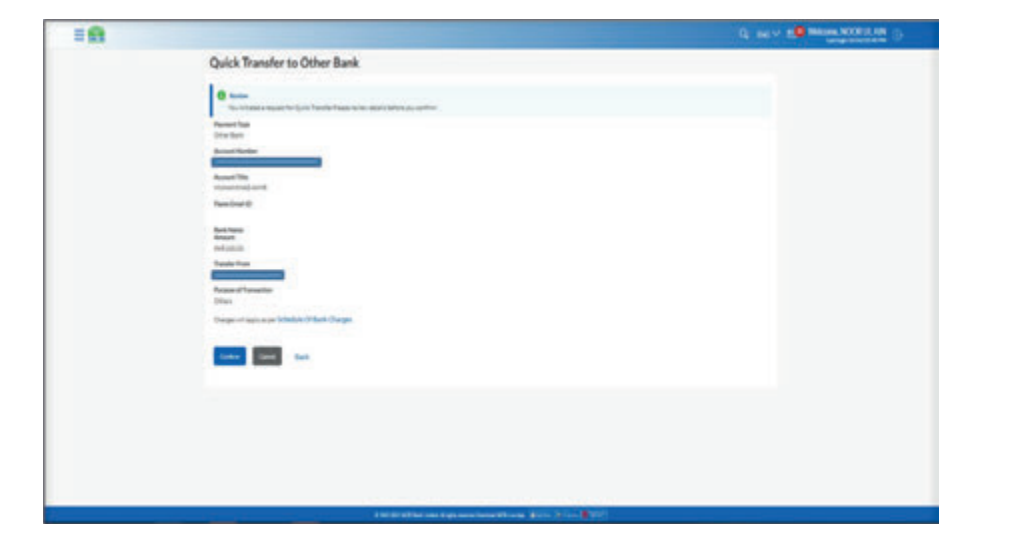

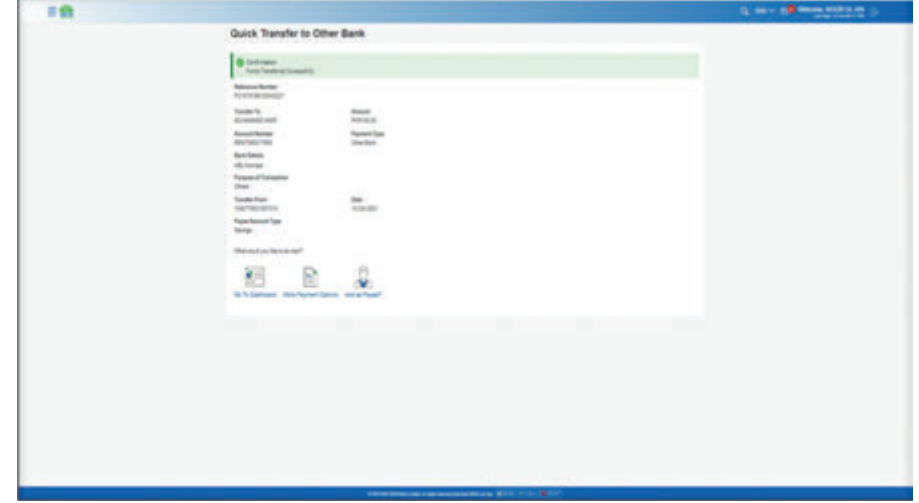

# Payments

# **MCB Bank Limited**

# MCB Bank Limited MCB Live User Guide

User can perform payment to different categories & a large number of Biller

12.1. Pay Bills.

12.1.1. Option A. Pay bills via using Hamburger (Menu) options. Dashboard >> Hamburger (Menu) Option >> Bill Payment >> Payment screen will be displayed

Step A: On Dashboard, user to click on Hamburger (Menu)option/ three vertical lines on the top left corner with the MCB Logo

| My Ascourts                                          |                                       |                                                        | Payments       |               |                | Mini Statement                                 |                                                                                                    |
|------------------------------------------------------|---------------------------------------|--------------------------------------------------------|----------------|---------------|----------------|------------------------------------------------|----------------------------------------------------------------------------------------------------|
| Current & Stanleys                                   |                                       | E.                                                     | ۲              | 5             | 00             | Current and Savings                            |                                                                                                    |
| Term Deposits                                        |                                       | 3                                                      | Funds Transfer | BE Payment    | Made Tang      | 10 OK JET BY SHOW AND UNE                      | PARLING                                                                                                    |
| Crett Card                                           |                                       | к                                                      |                | 1             | đ              | IN ON 2011 FLACOS TRANSFERI DESILTINOS<br>LIME | PARTIE D                                                                                                    |
|                                                      |                                       |                                                        |                |               |                | Access Datement Vew / Subsc                    | and the second second se |
|                                                      | -                                     | 0                                                      | Guice Lines    |               |                |                                                |                                                                                                    |
| - V                                                  | -8-                                   | 404                                                    | 5 <b>95</b>    | æ             | 89             |                                                | 1                                                                                                    |
| Company                                              | Contractor                            | Well ATMillioneth<br>Certificate                       |                | Cards         | Heagenet       | N 8 N 🔛                                        |                                                                                                    |
| Longland, vitras<br>Nacion and values of<br>Net-2020 | The control of any part of the second | Afrikalisensken<br>Neor ynd ante<br>angeforen afrysten | 8              | B             | 18             |                                                |                                                                                                    |
| Later.                                               | fait they                             | Louise New                                             | Fauster        | Manage Payons | Manage Dillers | Render                                         | *2                                                                                                    |

# Step B: Select the option 'Bill Payment'

| E LINE) |              |            | Q. State v. 10 means access an v.                                                                                                    |
|---------|--------------|------------|----------------------------------------------------------------------------------------------------|
|         | Manage Payee |            |                                                                                                    |
|         | 100 C        |            |                                                                                                    |
|         | ·            | ×.         | 0                                                                                                    |
|         | <b>e</b> ~   | <u>×</u> . | dia tanàna amin'ny fisiana amin'ny fisiana ami       |
|         | <u>e</u>     | ~          | Ry contemport source where any contemport hyper<br>energy have been approximately a source of any contemport<br>dataset approximately and approximately and approximately approximately approx |
|         | e            | 30         | Automation .                                                                                                    |
|         | e            | ~          |                                                                                                    |
|         | <u>e</u> ~   | ×          |                                                                                                    |
|         | Q            |            |                                                                                                    |
|         | Q            | ~          |                                                                                                    |
|         | e atalaat    | ~          |                                                                                                    |
|         | O tentem     | Y          |                                                                                                    |

Step C: From the sub menu click on option 'Pay Bills'

| E UND                        |                |                                                                                                    | State - in the second second |
|------------------------------|----------------|----------------------------------------------------------------------------------------------------|------------------------------|
|                              | Manage Payse   |                                                                                                    |                              |
|                              |                |                                                                                                    |                              |
|                              | •              | 8                                                                                                    |                              |
|                              | 0              | and the second second s |                              |
|                              | 9 - <u> </u>   | and the second second s |                              |
|                              | <u>e</u> —     | alter fam                                                                                                    |                              |
|                              | <b>0</b>       |                                                                                                    |                              |
|                              | <b>0</b> ····· |                                                                                                    |                              |
|                              | <u>e</u>       |                                                                                                    |                              |
|                              | e              |                                                                                                    |                              |
|                              | e              |                                                                                                    |                              |
|                              | e              |                                                                                                    |                              |
|                              | <u>e</u> —     |                                                                                                    |                              |
| the set of the second second |                |                                                                                                    |                              |

**Step D:** Pay Bill screens will be displayed. User can select the desired category of Bill Payment & initiate transaction

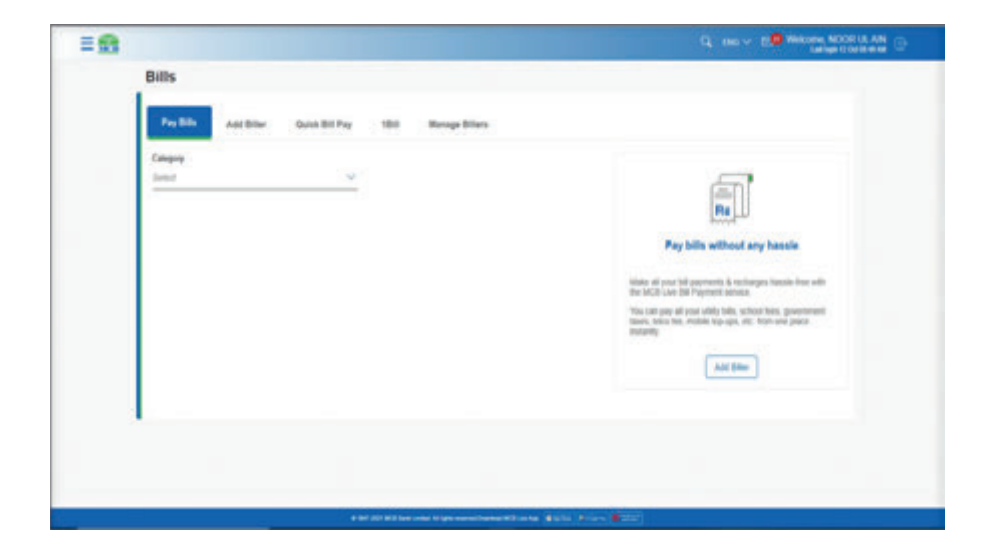

# 12.1.2. Option B. Pay bills via using Dashboard

Dashboard >> Payment Section 'Bill Payment' option **Step A:** On Dasboard, in the 'Payment' section, click on option Bill Payment

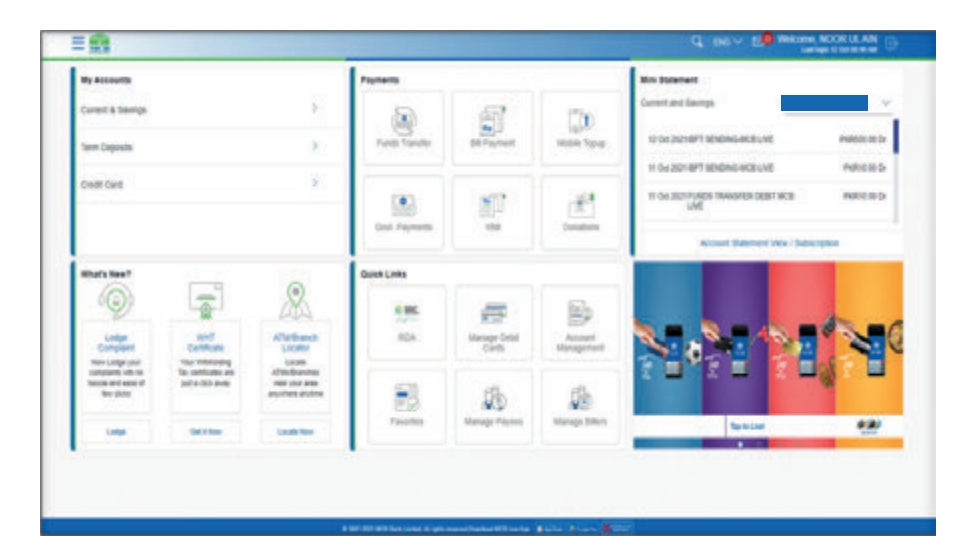

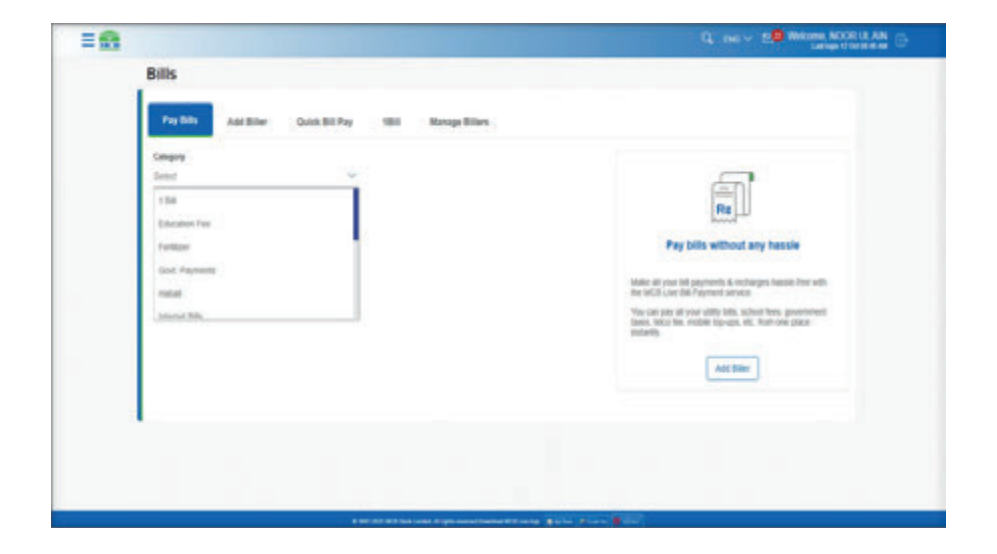

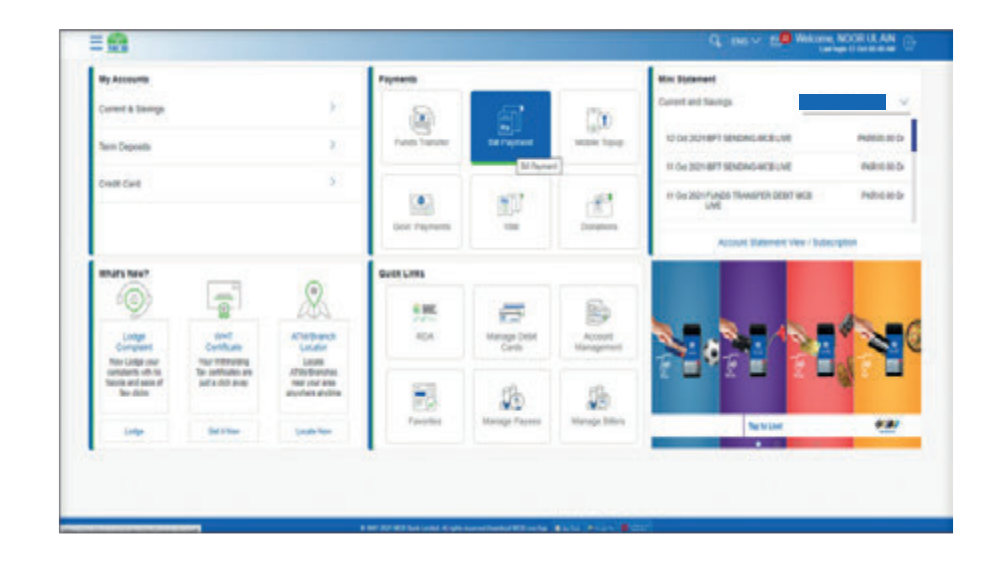

**Step B:** Pay Bill screens will be displayed. User can select the desired category of Bill Payment & initiate transaction

| 8                                                                                                    |                                             | Q THE V E VINNER NOW US AN                                                                                                    |
|----------------------------------------------------------------------------------------------------|---------------------------------------------|----------------------------------------------------------------------------------------------------|
| Bills                                                                                                    |                                             |                                                                                                    |
| Two Dole<br>And Biller Out<br>Encore<br>State<br>State<br>Feature<br>Out. Payments<br>result<br>thinset fitts | ik Bill Poy till Bill Kanoga Billion        | Pay bits without any basis           Basis without any basis           Basis without any basis           Basis without any basis           Basis without any basis           Basis without any basis           Basis without any basis           Basis without any basis           Basis without any basis           Basis without any basis           Basis without any basis           Basis without any basis |
|                                                                                                    |                                             |                                                                                                    |
|                                                                                                    | a set of all her and high mouthward high is | the first and                                                                                                    |

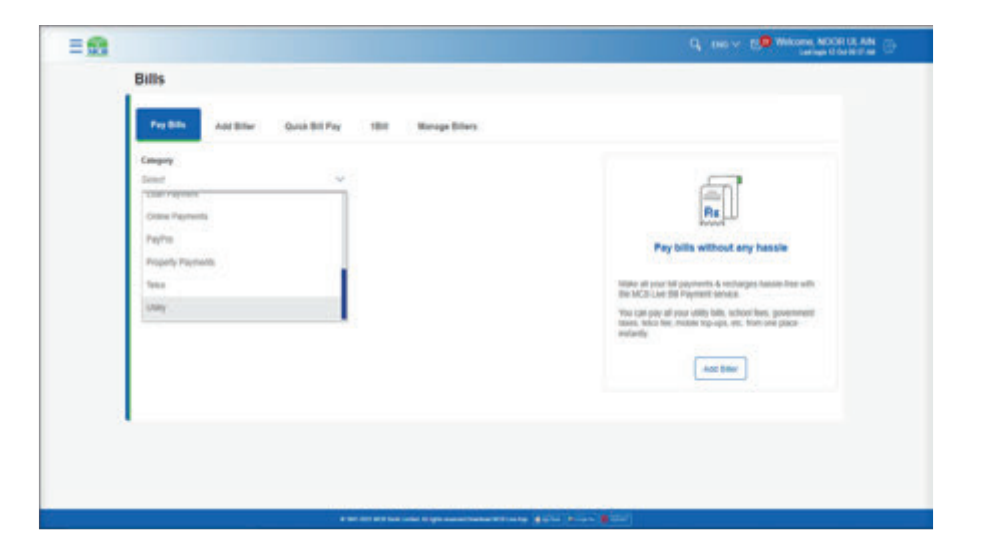

12.2. Steps to perform bill payment

# 12.2.1. Utility bills payment

Step A: On Pay Bill screen, select the 'Category' of the Biller

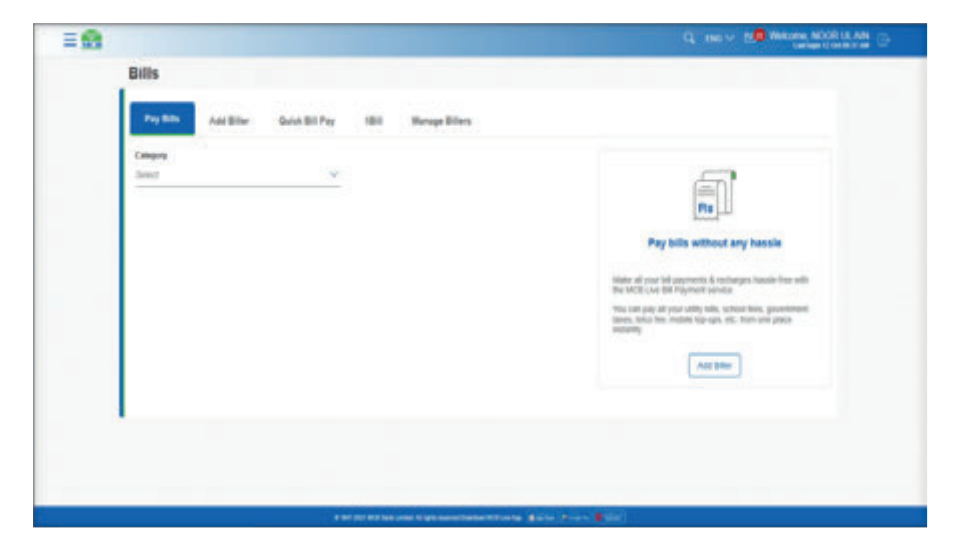

**Step B:** List of added beneficiaries under the selected category will be displayed, select the desired 'beneficiary' & click on Pay

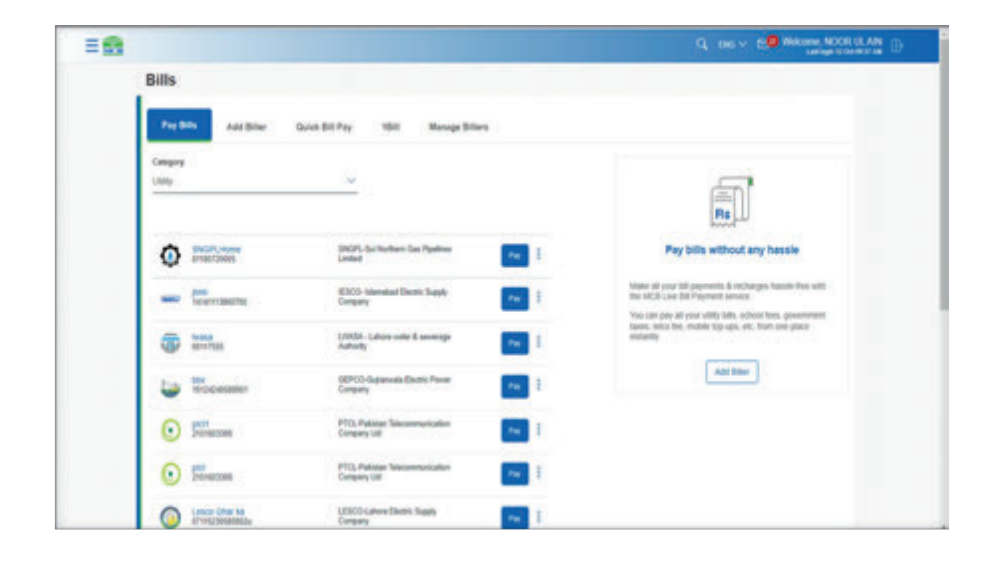

**Step C:** On next screen details of the added Biller will be displayed, verify the details & press confirm

| 8                                                                                                    |                                                                                                    |
|----------------------------------------------------------------------------------------------------|----------------------------------------------------------------------------------------------------|
| Pay Bill                                                                                                    |                                                                                                    |
| StruChurne<br>Bark Nam<br>Droffs, Sur Hofenn Dan Popelina Linited<br>Assame D P<br>Straffstellen<br>Bang March<br>Barng March | Fay bills without any handle                                                                                                    |
| Annual within the Tale<br>right allo pr<br>the Tale                                                                           | Hilder off year tell payments & technoper baselin best with<br>the WCL User DP Payment meets.<br>You can pay of your offic first, solved here, processing<br>from the technology of the technology of the term meetings |
| 49 Col 2007<br>Amount Aller Dan Dain<br>Wall allo Io                                                                          | and a                                                                                                    |
| reases there also a county payment are county faired with original<br>Playment Tapa<br>County Careto                          |                                                                                                    |
| 88 (see See<br>48 00 201                                                                                                    |                                                                                                    |
| Vitani<br>Papani Konat<br>Polisio I                                                                                           |                                                                                                    |
| Land Land                                                                                                    |                                                                                                    |
|                                                                                                    |                                                                                                    |

Step E: Enter the 6 digit OTP received on registered email address

| 18                                                                                                    |                                                                                                    |
|----------------------------------------------------------------------------------------------------|----------------------------------------------------------------------------------------------------|
| Tartes                                                                                                    | signed for led payment. Press more addite before you caliform                                                                                                    |
| BinGPA man<br>BinGPA and the<br>Paperson time<br>Color SIG<br>Regimes the<br>Regimes the<br>Regimes the                                                                                                    | n Sa Paalma undarf                                                                                                    |
| One Time 14<br>4 sectore 14<br>decederations<br>decederations<br>deced | Sime werk for an explored heldes welde welde and at best is an explored heldes of the same with the same with the |

Step D: On next screen, again verify the details & press confirm

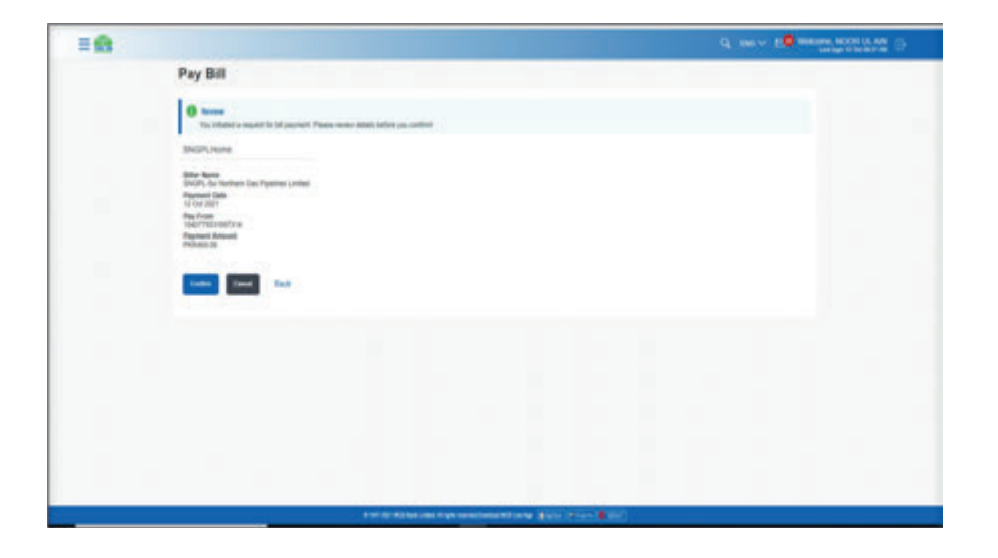

**Step F:** After entering the OTP, Bill Payment will be done successfully & user will be intimated via SMS or Email

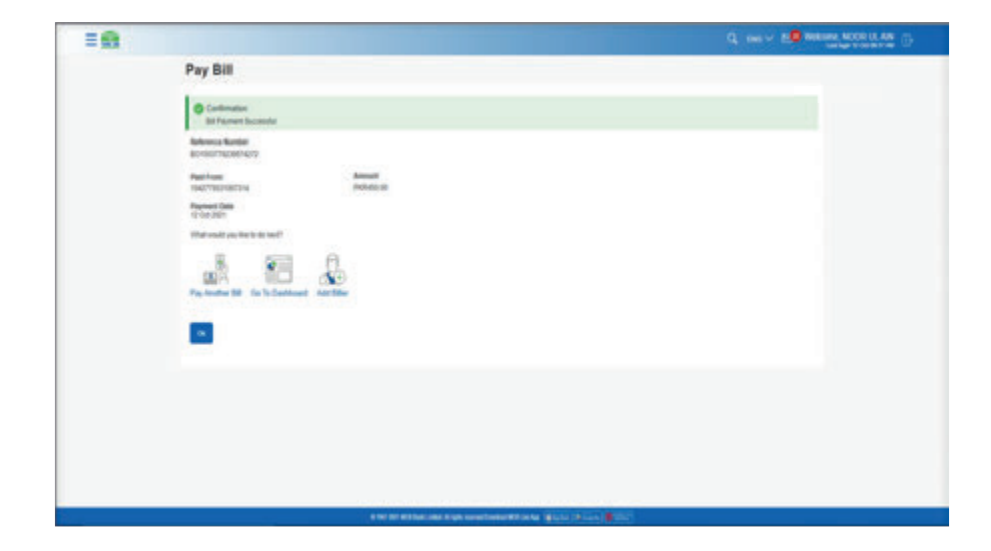

# 12.2.2. Mobile Top Ups

Step A: On Dashboard, click on option 'Mobile Top-Up'

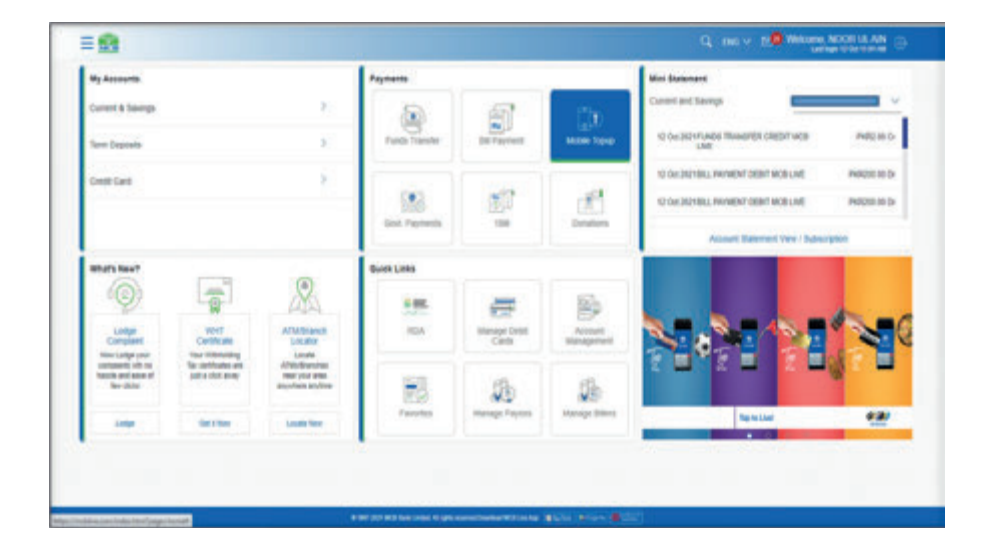

**Step B:** On pay Bill Screen, category 'Telco' will be auto selected & List of added beneficiaries under the selected category will be displayed, select the desired 'beneficiary' & click on Pay

|                      |                          |          | Contraction of the second second second second second second second second second second second second second s            |
|----------------------|--------------------------|----------|----------------------------------------------------------------------------------------------------|
| Bills                |                          |          |                                                                                                    |
| Pay Dills And Dillar | Guide Bill Pay 1817 Mana | pillins. |                                                                                                    |
| Company              |                          |          |                                                                                                    |
| New .                | ~                        |          | ണ്                                                                                                    |
|                      |                          |          | Re.                                                                                                    |
| 🛃 (10140700)         | wate Post Nub            | Pag. 1   | Pay bills without any hassle                                                                                               |
|                      | JONG PRE IND             |          | Make all your full payments & rectanges has an inter-with<br>the VECE Law disk Payment wereas.                             |
| - a monant           |                          |          | True-cam page all your salidly falls, school Terra, government<br>laters, links free, molder tap-ops, etc. Itam size place |
| 00004545325          | UPONE POST RND           |          | retardy.                                                                                                    |
| 🛓 interest           | HARD ME MAD              | · 1      | Arit Ster                                                                                                    |
|                      | INIRO PRE PND            |          |                                                                                                    |
|                      |                          |          |                                                                                                    |
| tilaatooott          | weath and web            | 14 B     |                                                                                                    |
| -                    | UPONE PRE MAD            | -        |                                                                                                    |

**Step C:** Details of the beneficiary will be displayed, after verifying the details, press confirm

| <del>9</del>                                                                                                    | Q, ENC V 5.0 Website NOOR LS AN                                                                                                    |
|----------------------------------------------------------------------------------------------------|----------------------------------------------------------------------------------------------------|
| Pay Bill                                                                                                    |                                                                                                    |
| Sand Se<br>Bline Rame<br>UPDR/PRE/PAG<br>Robin Rame<br>Continues Rame<br>Profiles<br>Rose Time Rame<br>Content Content Content Content Annual<br>Programm Rame<br>Content Content Content Content Annual                                                                                                    | Figure without any heast<br>Provide the set of the set of |
| The mean final (100 m)<br>Pagesent Annual<br>Pagesent Annual<br>Pages |                                                                                                    |

Step D: On next screen, again verify the details & press confirm

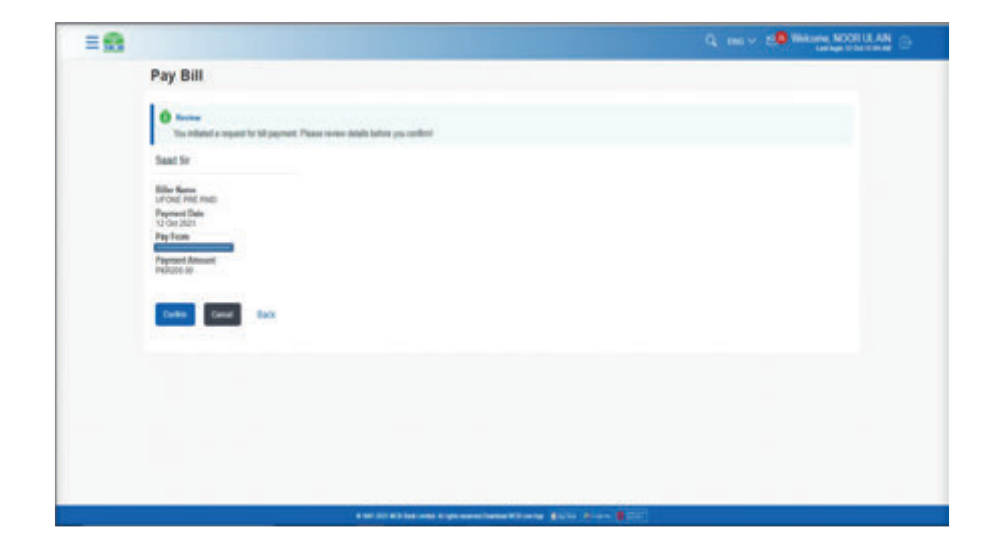

Q. two v Statemen NOCH LA AM

Step E: Enter the OTP of 6 digits received on registered email address

| 12.2.3. | <b>Government Payments</b> |
|---------|----------------------------|
|---------|----------------------------|

Step A: On Dashboard, click on option 'Government Payment'

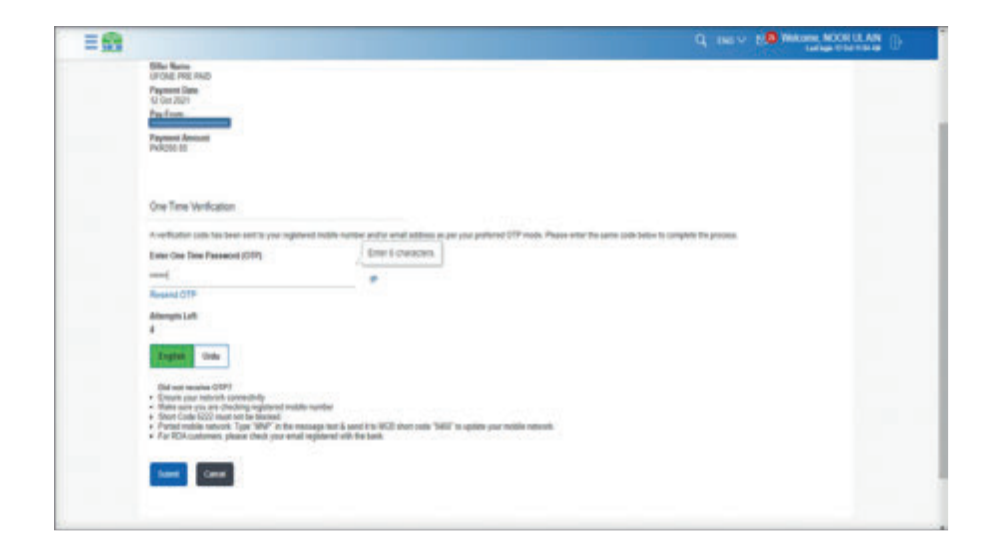

**Step F:** After entering the OTP, Mobile Top-Up will be done successfully & user will be intimated via SMS or Email

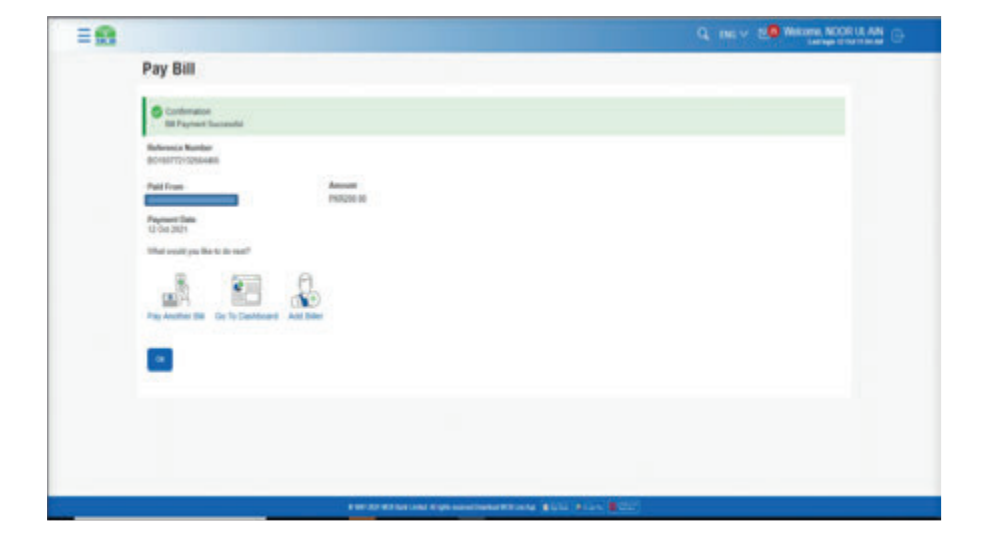

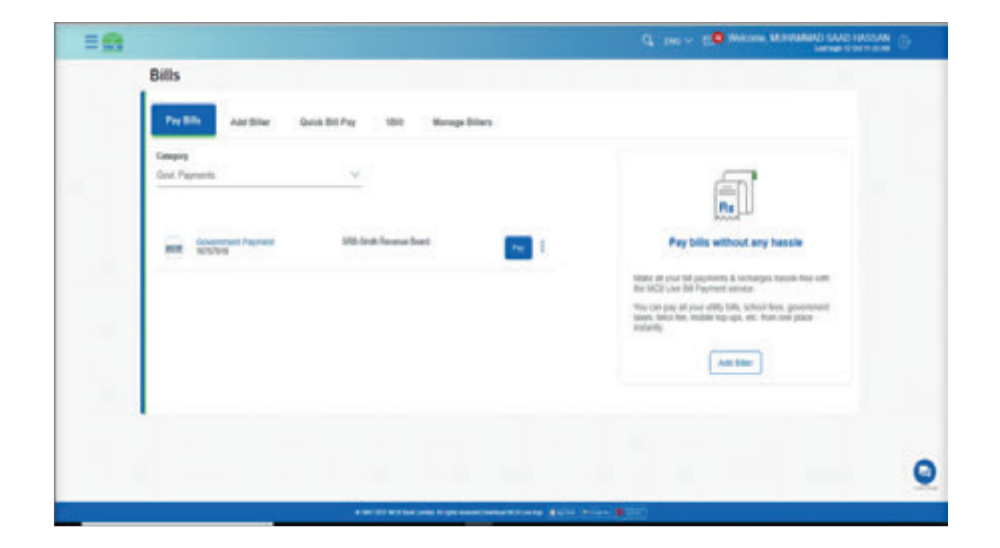

**Step B:** On pay Bill Screen, category 'Telco' will be auto selected & List of added beneficiaries under the selected category will be displayed, select the desired 'beneficiary' & click on Pay

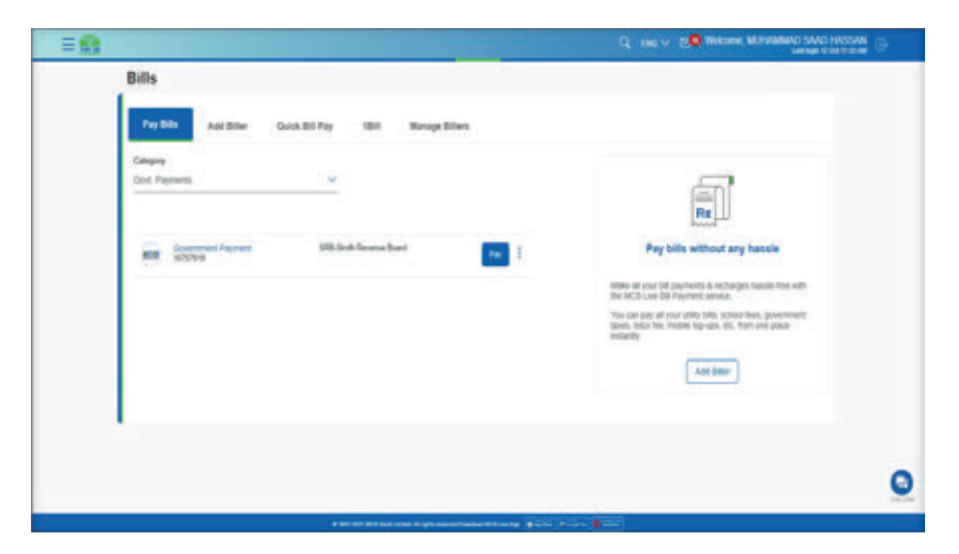

**Step C:** Details of the beneficiary will be displayed, after verifying the details, press confirm

| = 61 |                                                                                                    |                                                                                                    |
|------|----------------------------------------------------------------------------------------------------|----------------------------------------------------------------------------------------------------|
|      | Pay Bill Sectores Payment Methods for former Methods for former Methods Methods Method | Q. 100 €<br>100 €<br>100 € |
|      | Particular and Particular and Partic | 0                                                                                                    |

Step D: On next screen, again verify the details & press confirm

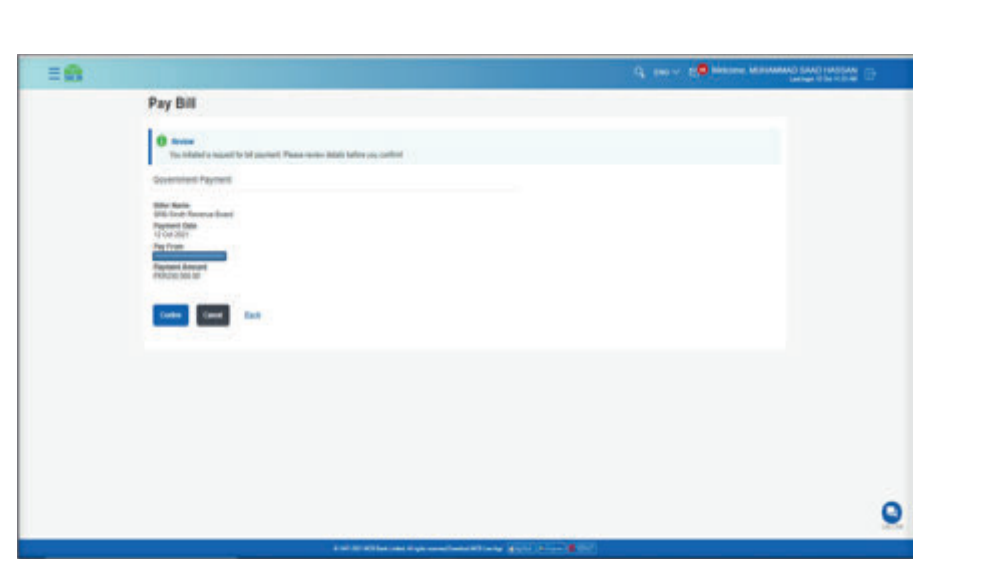

Step E: Enter the OTP of 6 digits received on registered email address

| Pay Bill                                                                                                    |                                                                  |
|----------------------------------------------------------------------------------------------------|------------------------------------------------------------------|
| forware     The interest as material for the general. Preservation address and provide and the second address of the second address of the second add                                                                                                    |                                                                  |
| Government Payment                                                                                                    |                                                                  |
| Non-Kana<br>Report Honore Lang<br>12 October<br>78 October<br>78 October<br>79 October<br>79 October<br>79 October<br>79 October<br>79 October<br>70 October<br>70 Oc |                                                                  |
| One Time Verification                                                                                                    |                                                                  |
| A vertraktio colo has been sertro y kar registered histois nurber and/o lanali addess as per your prehere                                                                                                    | COP node. Passes are the same case balls to compare the process. |
| East On The Planning (201)                                                                                                    |                                                                  |
| Alternation of the second second seco                                                                                                    |                                                                  |
| De eine versiese UDPT<br>Elsen son in hennen versienen seineren eine eine seineren<br>Status son in hennen versienen seineren seineren<br>Status EED het und ere folgen in kennange lach andel für VOB (met och SHBP folgelicht versie<br>eine Status einer einer seiner seine met regelenen verb file fand, solle SHBP folgelicht verbilt seine<br>eine Fahr filter seinteren, meter ober sein met regelenen verb file fahr.<br>eine Fahr filter seinteren, meter ober sein met regelenen verb file fahr.                                                                                                    | nak-kent                                                         |
|                                                                                                    |                                                                  |

**Step F:** After entering the OTP, Government Payment will be done successfully & user will be intimated via SMS or Email

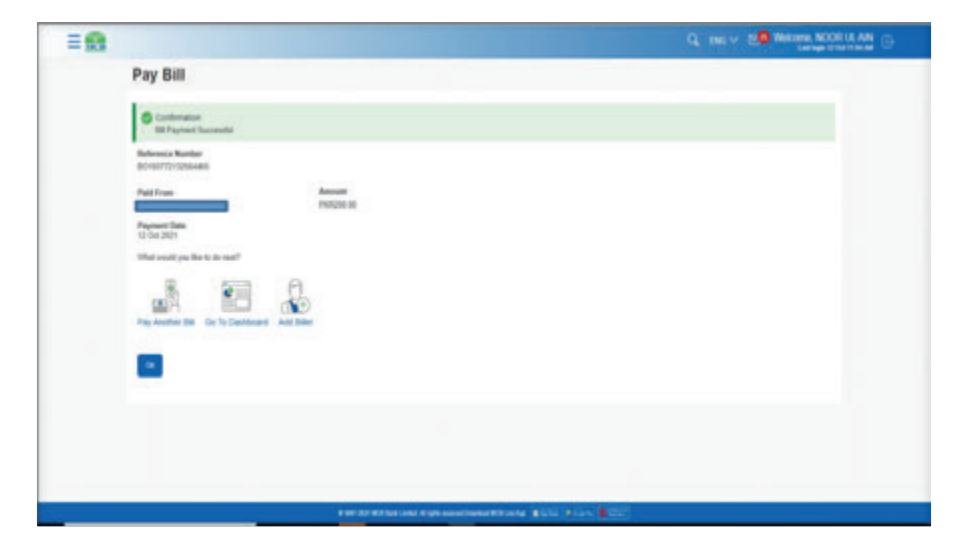

12.3. Add New Biller

# 12.3.1. Option A. Dashboard >> Hamburger (Menu) option >> Bill Payment >> Add Biller

**Step A:** On dashboard screen, select the Hamburger (Menu) option on the top left corner and select the option 'Bill Payment'

| My Ascourts                                    |                                       |                                              | Payments     |                        |                        | Max Statement                                                                                                    |
|------------------------------------------------|---------------------------------------|----------------------------------------------|--------------|------------------------|------------------------|----------------------------------------------------------------------------------------------------|
| Corrent & Baietryn<br>Tarrer Cropcosta         |                                       | 8 :<br>9 :                                   |              | BR Payment             | Leader Tapip           | Control and Stanligh Control and Stanligh Control and Stanligh Control and Stanlight Control and Stanlight Con |
| Credit Card                                    |                                       | 2                                            | Lost Pagewin | ę                      | (f.)<br>Dentes         | CO GA JOYELL REMEM DEEM MODULE PROBLEM DE GA                                                                                                    |
| Multi fee?                                     |                                       |                                              | Ques Loss    |                        |                        |                                                                                                    |
| ·Q)                                            | -                                     | AN.                                          | 105          | æ.                     | 1                      |                                                                                                    |
| Lodge<br>Compared                              | Customer                              | All All Branch                               | 104          | Manage Debit<br>Carits | Account.<br>Management |                                                                                                    |
| tangang alt in<br>bacin and ages of<br>bacaste | The contraction are parties that many | Alterbanchen<br>Hein yne den<br>Hydres dyfen | 10           | 26                     | 28                     |                                                                                                    |
| Loter 1                                        | Get 1 Nov                             | Locate New                                   | Taustes      | Manuge Payment         | Manage (Meris          | Tanta 22                                                                                                    |

Step B: From the submenu select the option 'Add Biller'

| ny bes          | My Accounts                                             |                                           |                                                      | Payments       |                                                           |                                  | No latered                      |
|-----------------|---------------------------------------------------------|-------------------------------------------|------------------------------------------------------|----------------|-----------------------------------------------------------|----------------------------------|---------------------------------|
| lar tear        | Current & Savings                                       |                                           |                                                      |                | 6                                                         | 70                               | Conset and Savings              |
| Guide Still Pay | ten Departs                                             |                                           | 3                                                    | Fands Transfer | BR Parrett                                                | Annie Trang                      | STOR BULPHIND DEPTICE PROBLED   |
| -               | Crest-Card A                                            |                                           |                                                      |                | 12 OUR BULLPHENEDIE DEBIT VICE ANAMAGE IN DI-<br>2021 UNE |                                  |                                 |
| Mariage Briers  |                                                         |                                           |                                                      |                | (A)                                                       | 100 BIT SENDING ACE UNI PROBE ED |                                 |
|                 |                                                         |                                           |                                                      | Papterla       |                                                           |                                  | Accept Submet Vev / Subscriptur |
|                 | What's New?                                             | Gues Looks                                |                                                      |                |                                                           |                                  |                                 |
|                 | 0                                                       | 1                                         | Allationsh                                           | 155            | -                                                         |                                  |                                 |
|                 | Company                                                 | dent<br>Continues                         |                                                      | REA            | Manapi Debil<br>Califi                                    | Acoust<br>stangement             |                                 |
|                 | ingantu etc.<br>Ingantu etc.<br>Ingantu etc.<br>Ingantu | To certificates<br>an cult + 201<br>Birth | atterbencher<br>Iste courants<br>anjuitets<br>austre | 8              | 肠                                                         | 5                                | souse seite                     |
|                 | Lings                                                   | Del 1994                                  | Looph New                                            | Favorites      | Payees                                                    | thintegy<br>(place)              | testal 🛃                        |

Step C: Add Biller Screen will be displayed

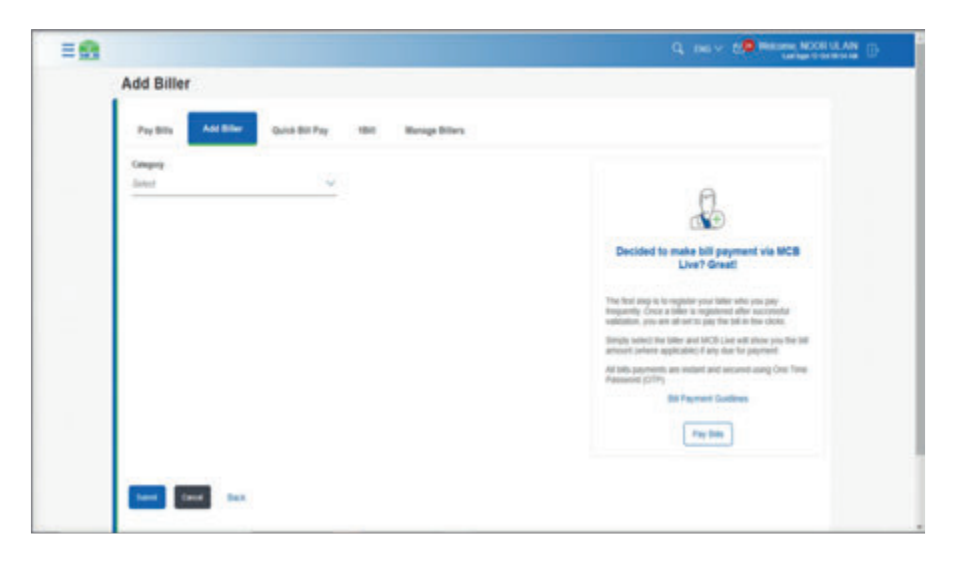

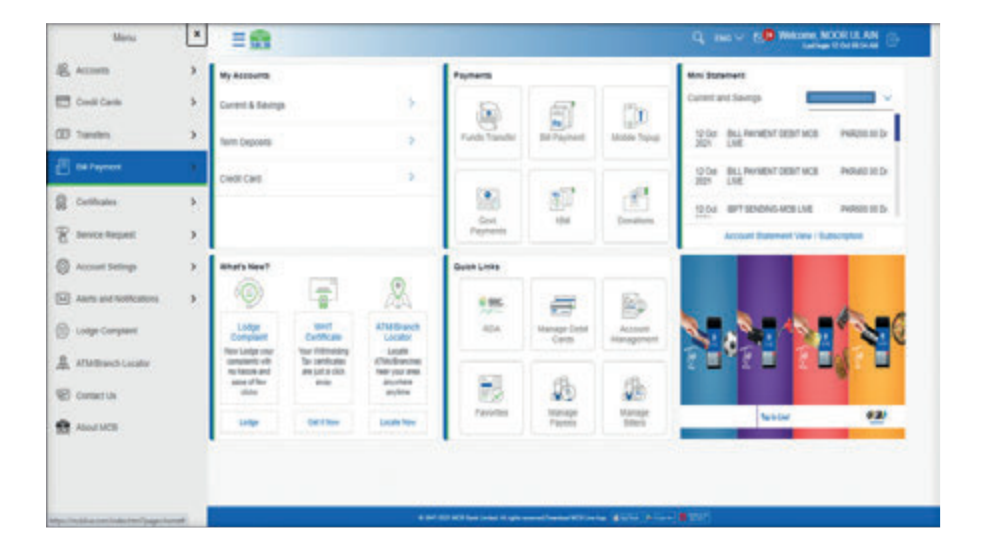

= 🖬 Add Biller And Diller Gales Bill Paul 180 Pay 654 Manage Billers Camputy Second 1.04 di D **Education Per** PARKEN Decided to make bill payment via MCB Live? Great! Good Payment renet The first step-to to regular year blies whet proc pay beganning. Once a balancia supplement after successful addation, you site all set to pay the bit to fine cleves. Internet B inc) the biller and InCD Like will show you the bill show applicabilit if any data for paralited tem payments are restant and secured using this Timer be memory Guerris Fay link taxe Canal Such

 $\label{eq:step D: User after selecting the desired category can add the Biller$ 

# 12.3.2. Option A. Dashboard >> Hamburger (Menu) option >> Bill Payment >> Pay Bills

Dashboard >> Hamburger (Menu) option >> Bill Payment >> Pay Bill >> in the helping box on the right side option 'Add Biller' can be accessed **Step A:** On dashboard screen, select the Hamburger (Menu) option on the top left corner

| My Accounts                                                            |                                      |                           | Payments              |                        |               | Mini Statement                                    |
|------------------------------------------------------------------------|--------------------------------------|---------------------------|-----------------------|------------------------|---------------|---------------------------------------------------|
| Current & Savingsi                                                     |                                      | 20                        |                       | 67                     | 176           | Darrert and Sarraga.                              |
| New Deposits                                                           |                                      | 83                        | Turds Tambr           | BR Payment             | INCO.         | 12 Ox 2021BLL PRIMENT DEBIT MODILINE PRIMEIR IN D |
| Careford                                                               |                                      |                           |                       |                        |               | 12 OF 2018YT MINNEY DEBIT MORELINE AND AND AN OF  |
|                                                                        |                                      |                           |                       | 100                    | 12.1          | O De 301 BPT SDIDING-MCB UVE ANABIES IN D         |
|                                                                        |                                      | 0                         | Gevt. Payments        | 104                    | Ownstown      | Access Balancet Very / Subscription               |
| Mitar's New?                                                           | -                                    | 0                         | Over Long             |                        |               |                                                   |
| (Q)                                                                    |                                      | AN                        | 105                   | =                      | 2             |                                                   |
| Longe Well<br>Company Contribute                                       | ATTACKINGS<br>LACABLY                | 404                       | Manage Dated<br>Cardh | Account<br>Managements |               |                                                   |
| Torophysics with not<br>Torophysics with not<br>Therein with advise of | Tax settlenes are<br>ball a did ante | ATTREBUTIES<br>Institutes | 675                   | a                      | -             |                                                   |
|                                                                        |                                      | Triouse brisse            | E9                    | 20                     | 25            |                                                   |
| telp-                                                                  | 0e1100                               | Course New                | resolution            | Autoage Paymen         | merapi titers | Territer P.P.                                     |

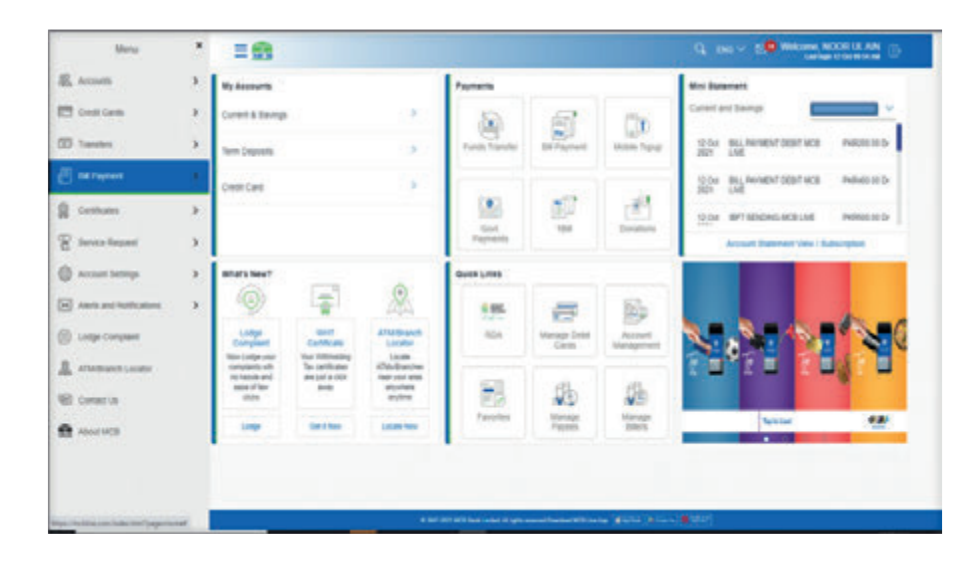

Step C: From the submenu select the option 'Pay Bill'

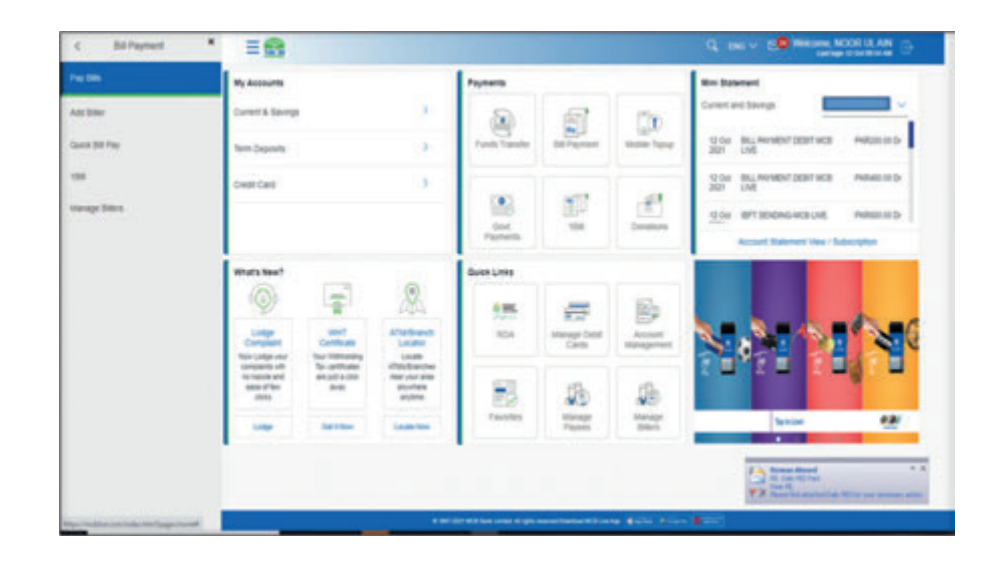

Step B: From the Hamburger (Menu) option, select the option 'Bill Payment'

**Step D:** On the Pay Bills screen, select the option 'Add Biller' in the helping box on the right side

|                                                                                                    | Q, 180 V 10 Welcome ACCR LS AN                                                       |
|----------------------------------------------------------------------------------------------------|--------------------------------------------------------------------------------------|
| Bills                                                                                                    |                                                                                      |
| Pay Bills Add Biller Quick Bill Pay 101 Mesope Billers                                                                                                    |                                                                                      |
| Company<br>Security                                                                                                    | 5                                                                                    |
|                                                                                                    | Pis                                                                                  |
|                                                                                                    | Pay bills without any hassie                                                         |
|                                                                                                    | Makin all your bid payments & inclusion free with<br>the MCH care the Payment samula |
|                                                                                                    | tares, this line, indials tar-up, sit, fairs the place repairing                     |
|                                                                                                    | AND DOWN                                                                             |
|                                                                                                    |                                                                                      |
|                                                                                                    |                                                                                      |
|                                                                                                    |                                                                                      |
| · A REAL PROPERTY AND A REAL PROPERTY AND A RE | and (and a general                                                                   |

12.4. Steps to Add the Biller.

# 12.4.1. Biller Addition Utility Bill Payment

Step A: On Pay Bill Screen, select the 'Category' of the Bill Payment

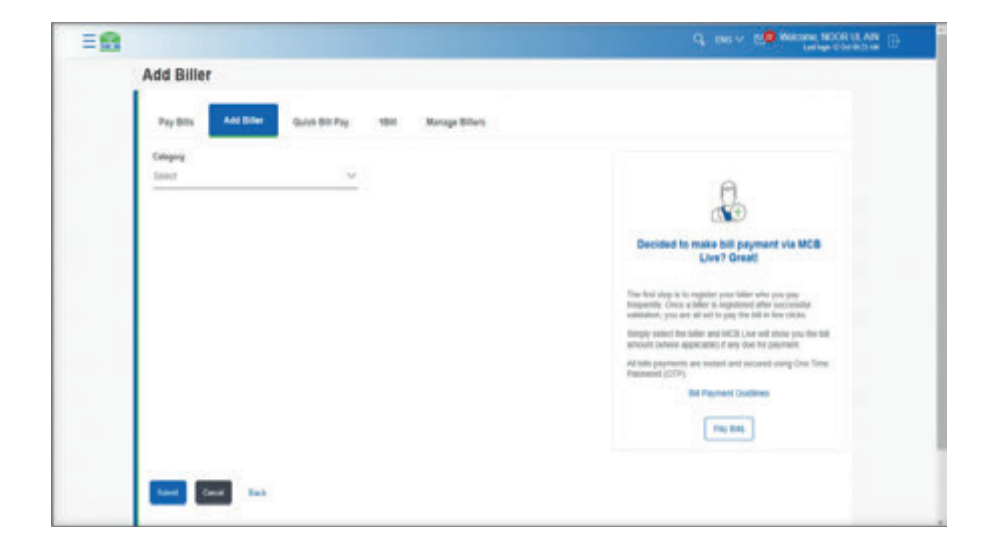

**Step B:** After selecting the Payment Category list of available billers under that cateory will be displayed

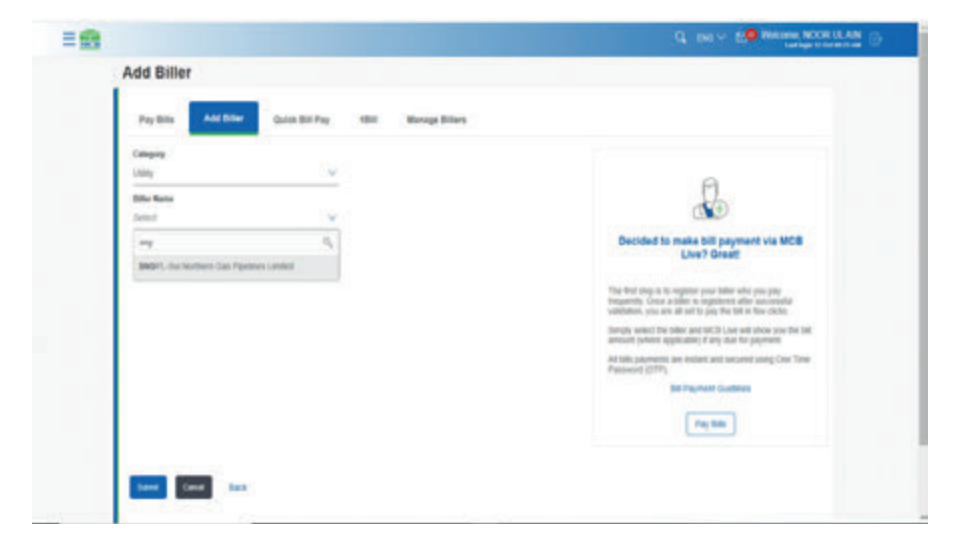

**Step C:** Select the desired Biller & enter consumer number as per the Biller guidelines

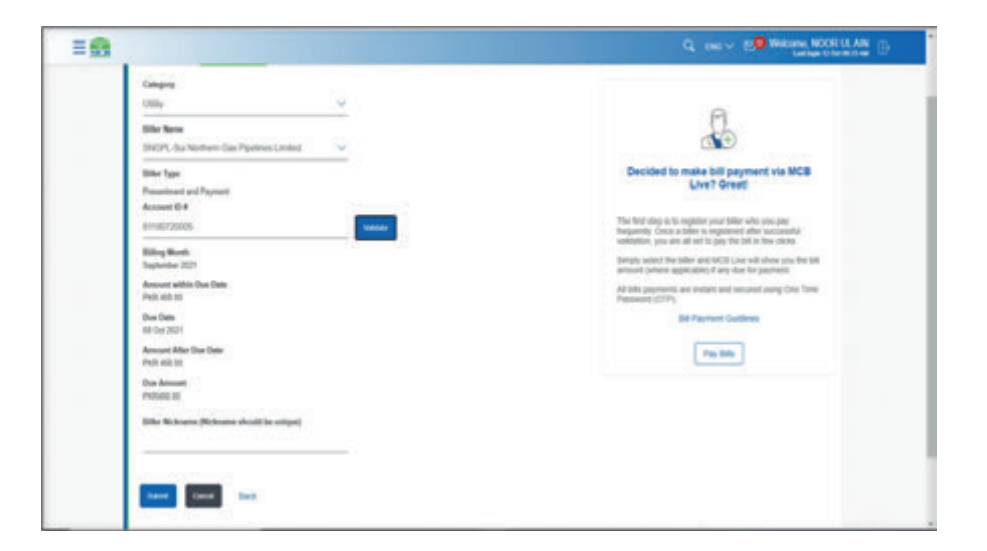

**Step D:** After entering the Consumer number, validate the Bill by clicking on validate button

| Pay Bits Add Biller Quick Bill Pay 1011 Manage Billers                                                                                                    |                                                                                                    |
|----------------------------------------------------------------------------------------------------|----------------------------------------------------------------------------------------------------|
| Caligory                                                                                                    |                                                                                                    |
| Uny ~                                                                                                    | A                                                                                                    |
| Title factor                                                                                                    |                                                                                                    |
| ment on another the denser famous                                                                                                    |                                                                                                    |
| Other Type                                                                                                    | Decided to make bill payment via MCB<br>Live? Great                                                                                                    |
| Access 0.4                                                                                                    |                                                                                                    |
| 811907/20006. (value                                                                                                    | The limit step in to separate year biller wire you pro-<br>broanets, Criste a biller is required after tocorrelated<br>validation, you are all bit for you you but in the other.                                                                                                    |
| Eller Holesane (Nichoana abould in origon)                                                                                                    | Amply select the table and MCE use and alone you fire tail<br>answer patients and other if any data for patients                                                                                                    |
|                                                                                                    | AP 58s payments are indeed and second using One Time                                                                                                    |
|                                                                                                    | Pathot (CP)                                                                                                    |
|                                                                                                    |                                                                                                    |
|                                                                                                    | Pring Billing                                                                                                    |
|                                                                                                    | and the second second se |
| and the second second se |                                                                                                    |

**Step E:** On clicking on 'Validate' details of the biller will be displayed i.e. Csutomer Name, Bill Due date, Bill Amount before due date & after due date, amount payable, After validating the bill details click on Confirm

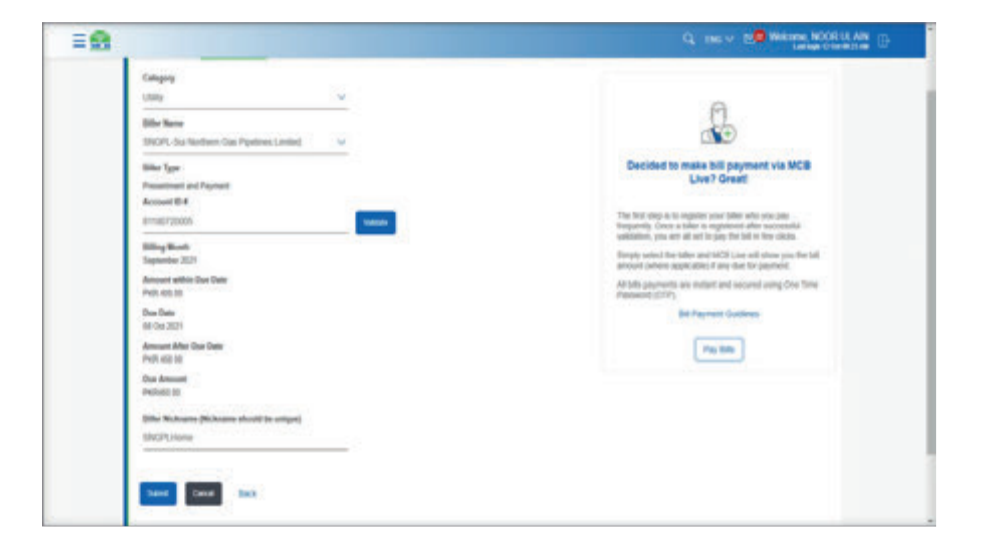

# Step F: Verify the Bill Details & press confirm

| =           |                                                   |                                                                                                    |      | Weissen NCCR<br>Lating U.M. |  |
|-------------|---------------------------------------------------|----------------------------------------------------------------------------------------------------|------|-----------------------------|--|
| Add         | Biller                                            |                                                                                                    |      |                             |  |
|             | nine<br>a tribut a report for antituber Planas re | ine desils before you cardiered                                                                                                    |      |                             |  |
| Campo       | *                                                 |                                                                                                    |      |                             |  |
| 00x 8       | Institute Cas Paydree Livited                     |                                                                                                    |      |                             |  |
| Start Press | ger<br>met and Payment                            |                                                                                                    |      |                             |  |
| 100 m       | labrame<br>Para                                   |                                                                                                    |      |                             |  |
| Annual      | 610-4                                             |                                                                                                    |      |                             |  |
|             |                                                   |                                                                                                    |      |                             |  |
|             |                                                   |                                                                                                    |      |                             |  |
|             |                                                   |                                                                                                    |      |                             |  |
|             |                                                   |                                                                                                    |      |                             |  |
|             |                                                   |                                                                                                    |      |                             |  |
|             |                                                   | A REAL PROPERTY AND A REAL PROPERTY AND A REAL | <br> |                             |  |

**Step G:** Enter OTP of 6 digits received on registered mobile number & email address

| =8 | Q, Das V 🛤 Wittings INCO 18 AN                                                                                                    |
|----|----------------------------------------------------------------------------------------------------|
|    | Refer Type<br>Presentation and Payment<br>SMORTAnne<br>Recorder R #<br>Ental/Stated                                                                                                    |
|    | Dear Tanka Valification  Jose Tanka Valification  Jose Tanka Valificati |

**Step H:** After entering the OTP, beneficiary will be added successfully. User will receive intimation via SMS or email

| Add Biller                                                                                                    |  |
|----------------------------------------------------------------------------------------------------|--|
| Enclaration         Enclaration         Enclaration |  |
| Max Number     Max Number       Max Number     Max Number       Max Number     Max Number       Max Number     Max Number       Max Number     Max Number       Max Number     Max Number       Max Number     Max Number       Max Number     Max Number       Max Number     Max Number       Max Number     Max Number       Max Number     Max Number       Max Number     Max Number       Max Number     Max Number                                                                                                    |  |
| The party can be a bar wather<br>Add since there: Go To Exercised<br>Fig. Nov. Add since there: Go To Exercised                                                                                                    |  |
|                                                                                                    |  |
|                                                                                                    |  |
|                                                                                                    |  |
|                                                                                                    |  |
|                                                                                                    |  |

**Step B:** List of the telco complany will be displayed, under field 'Biller Name'. Select the desired 'Telco Company'

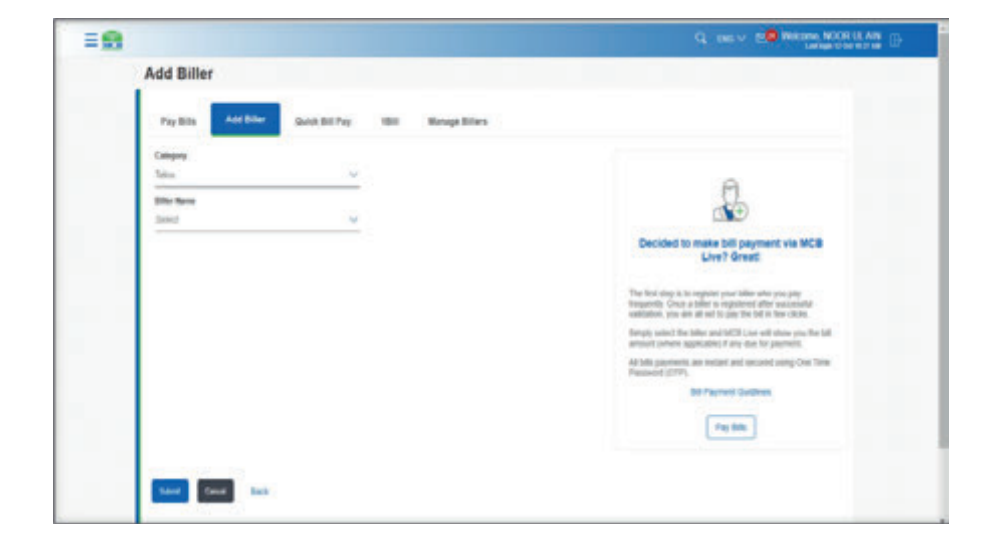

# 12.4.2. Biller Addition Mobile Top Up

Step A: On Add Biller Screen, select the 'Category' of the 'Telco'

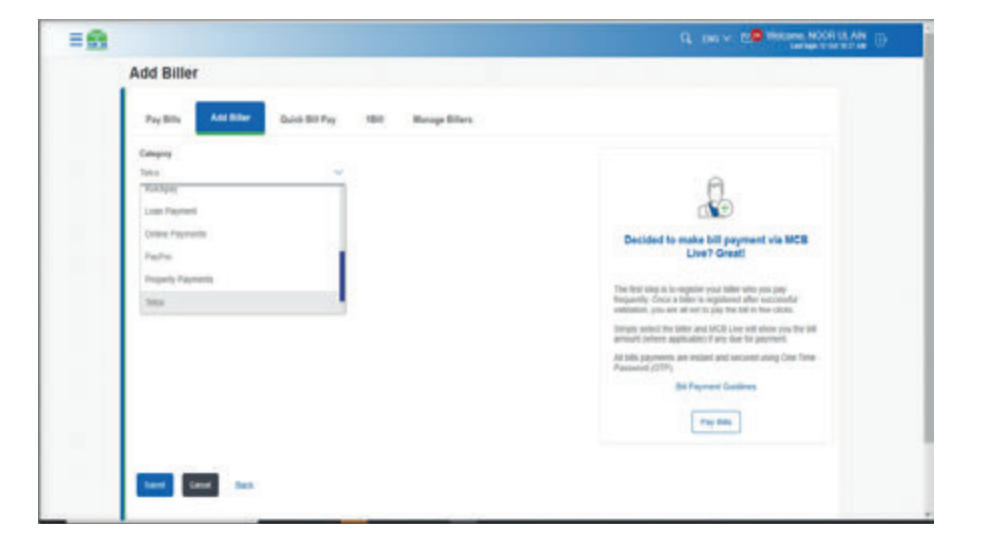

**EM** Add Biller And Biller Tay Bills Quick Bill Pay 184 **Harape Silers** Category Teles. Sile Same 100 MORE IN THE FAID Decided to make bill payment via MCB Live? Great! Siller Type Quilt Rame Rick Barler The first play is to regardler your tabler who you pay troupwetty. Centre a tabler is regardlered after sourcement valuation, you are ad set to pay the bit in the clock. 03000021241 lither Medicantee Michigani should be unique Simply sense the Siller and MCB Line will show you file Sill amount (where applicable) if any day for payment All falls payments are instant and secured using One Tens **BEFayment Guidews** Pay Dills have Deat Tax

Step C: Enter the Mobile Number & Nickname

Step D: Validate the Biller, after validation click on 'confirm'

| Pay Bills Add Biller Quick Bill Pay 1201 Manage Billers                                                                                                    |                                                                                                    |
|----------------------------------------------------------------------------------------------------|----------------------------------------------------------------------------------------------------|
| Company<br>Testo V<br>Billion Ream<br>MODE Tagle<br>Coast Resolutions<br>Read Resolutions<br>Read Resolutions<br>Read Resolutions<br>Read Read Read Read Read Read Read Read | <image/> <section-header><section-header><section-header><text><text><text></text></text></text></section-header></section-header></section-header> |
|                                                                                                    | Pag das                                                                                                    |

**Step E:** On next screen details of the Billers will be displayed for verification. Press confirm

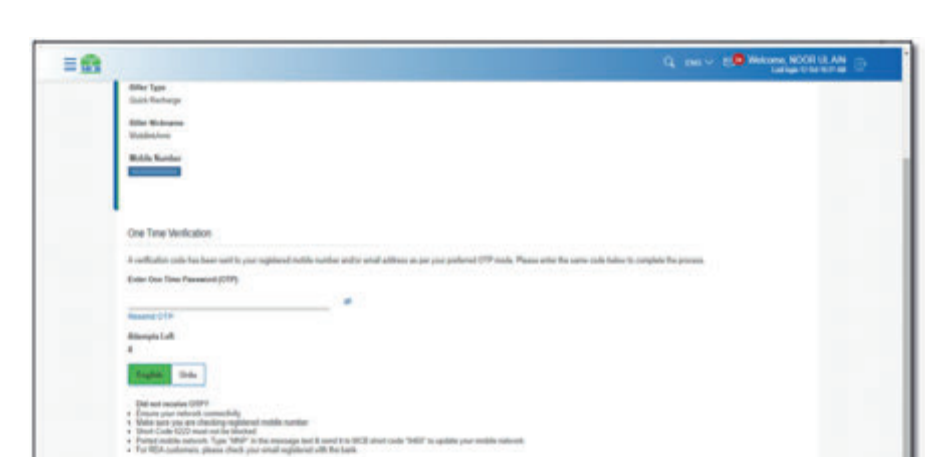

Step G: Beneficiary will be added successfully

heet Const

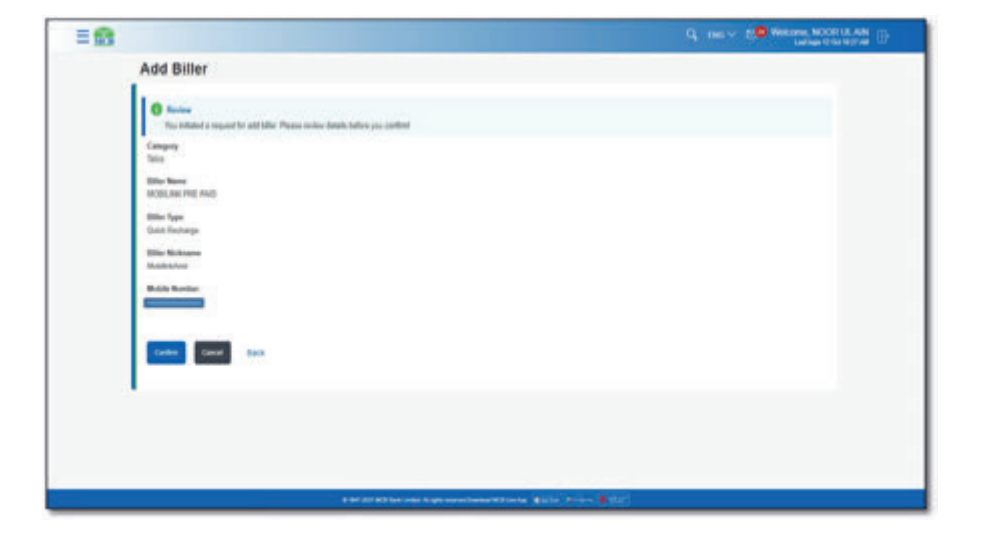

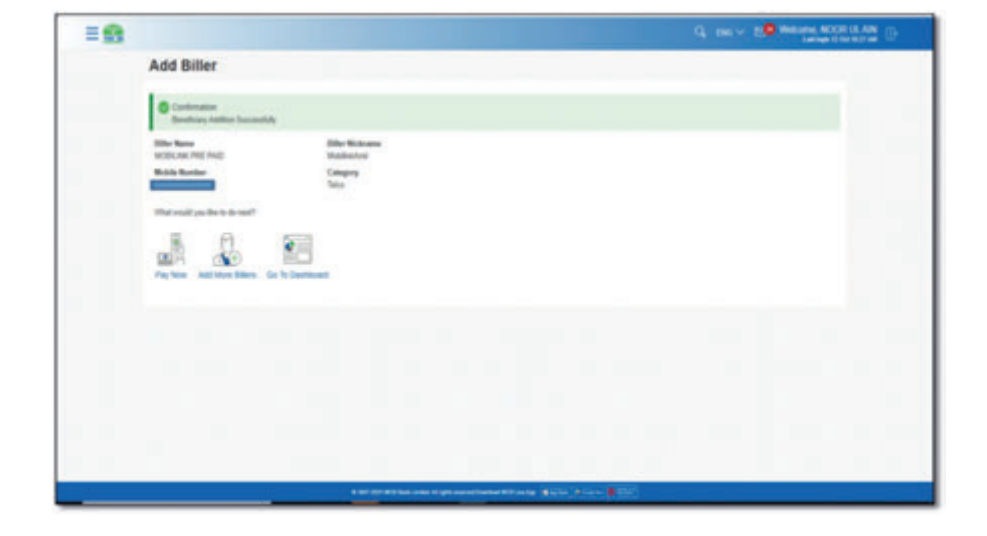

**Step F:** An OTP of 6 digits will be sedn on users registered mobile number or email address. Enter the OTP & press confirm

# 12.4.3. Add Government Bill Payments

Step A: On Add Biller Screen, select the 'Category' of the ''Govt. Payment'

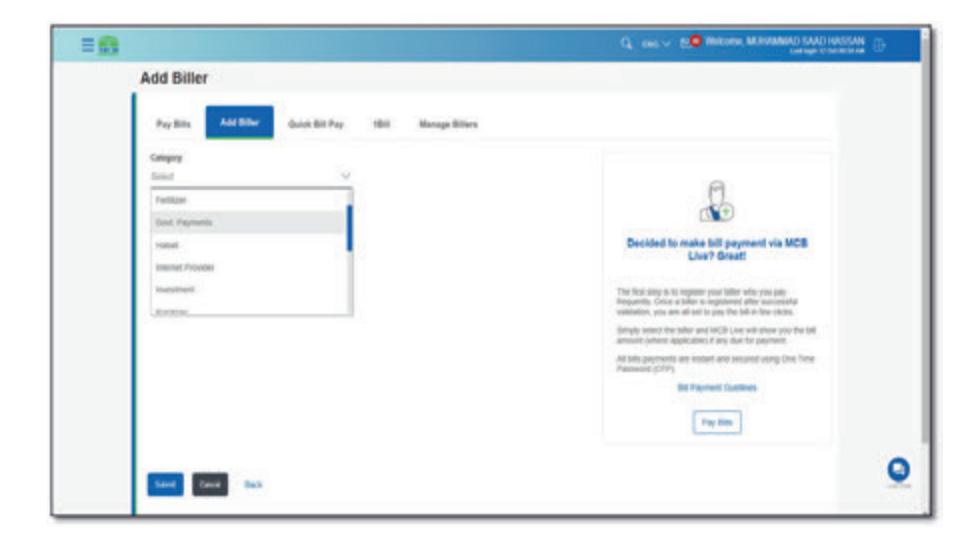

**Step B:** List of the Government companies will be displayed, under field 'Biller Name'. Select the desired 'Government Company'

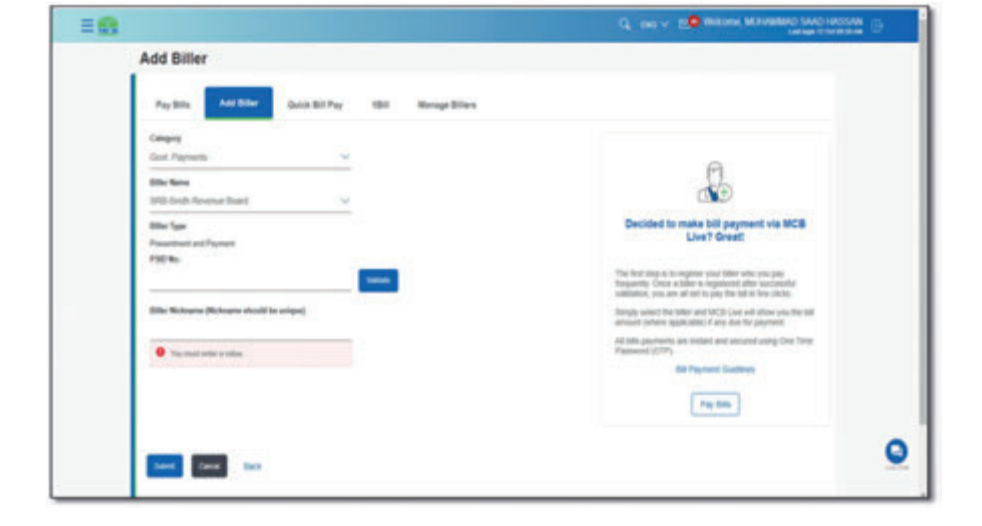

Step D: After entering the details, validate the PSID entered

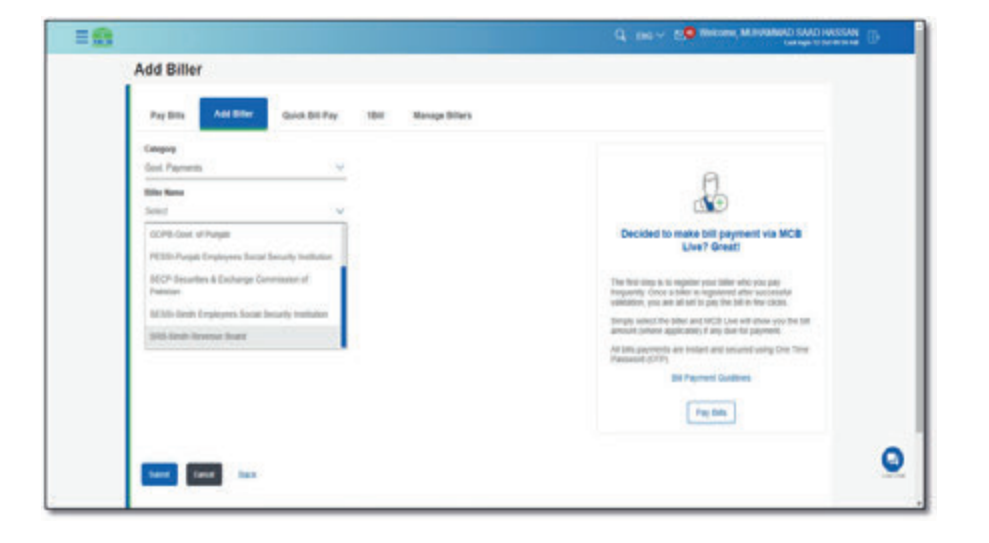

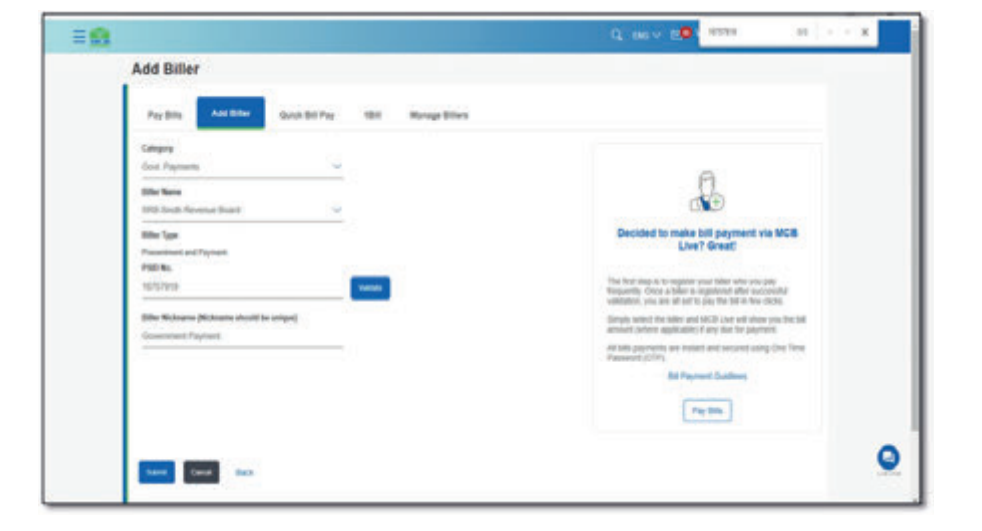

# Step C: Enter the PSID generated via relevant portal & nick name

**Step E:** Details against the entered PSID will be displayed. Verify the details & press confirm

| Add Biller                                                                                                    |                                                                                                    |  |
|----------------------------------------------------------------------------------------------------|----------------------------------------------------------------------------------------------------|--|
| Fee Into And Inter Can's Bill Topy 1248 Monope Offices                                                                                                    |                                                                                                    |  |
| Interpro<br>Den Thornes Internet<br>Bene Thornes Internet Internet<br>Bene Thornes Internet Internet<br>Restricts<br>Restricts<br>Res | <image/> <section-header><section-header><section-header><text><text><text></text></text></text></section-header></section-header></section-header> |  |
| Min-Kaspan Alastera skotte otsal<br>Construct Agenal                                                                                                    |                                                                                                    |  |
| test last                                                                                                    |                                                                                                    |  |

Step F: On next screen, again perform verification & press confirm

**Step G:** Enter the OTP of 6 digits received on registered mobile number or email address

| 18                                                                                                    |                                                                                                    | C 1030 | X |
|----------------------------------------------------------------------------------------------------|----------------------------------------------------------------------------------------------------|--------|---|
| Add Biller                                                                                                    |                                                                                                    |        |   |
| Communication of the second second se                                                 |                                                                                                    |        |   |
| dan Panana<br>Marakan<br>Malaka Pananakan                                                                                                    |                                                                                                    |        |   |
| Barrigan<br>Pasarran ortigatar<br>Barrigan<br>Barrigan Barran                                                                                                    |                                                                                                    |        |   |
| 1997 MA                                                                                                    |                                                                                                    |        |   |
| One Time (Selfugitor                                                                                                    |                                                                                                    |        |   |
| A definition code for fair and to day regiment<br>from the free free free (2001)<br>and                                                                                                    | note units percent attended an on other (1 <sup>rd</sup> run. Naments to percent out on the<br>Barris matter) | -      |   |
| Reserved CP                                                                                                    |                                                                                                    |        |   |
| <ul> <li>Finally puri results annualizing<br/>in the set of the set of the set of the set of the set<br/>in the final base of the set of the set<br/>in the final base of the set of the set<br/>in the final base of the set of the set<br/>in the final base of the set of the set<br/>in the final base of the set of the set<br/>in the final base of the set of the set<br/>in the final base of the set of the set<br/>in the final base of the set of the set<br/>in the set of the set of the set of the set<br/>in the set of the set of the set of the set<br/>in the set of the set of the set of the set of the set<br/>in the set of the set of the set of the set of the set of the set<br/>in the set of the set of th</li></ul> | ntale<br>na marti a mort na stilla denormana "belli" in canada anno martin admenti<br>datana atri Taranati    |        |   |
|                                                                                                    |                                                                                                    |        | ٥ |

**Step H:** Beneficiary will be added successfully & user will be intimated via SMS or email

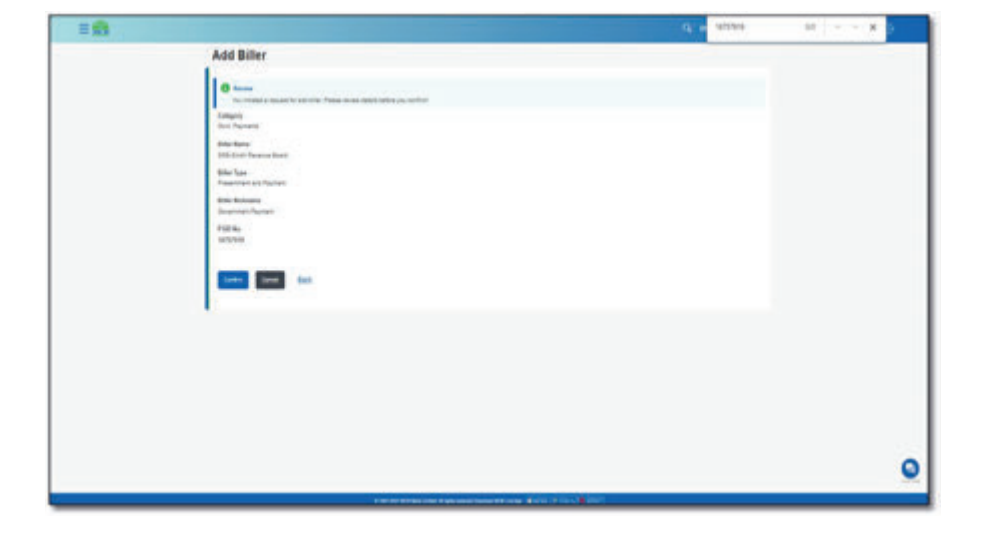

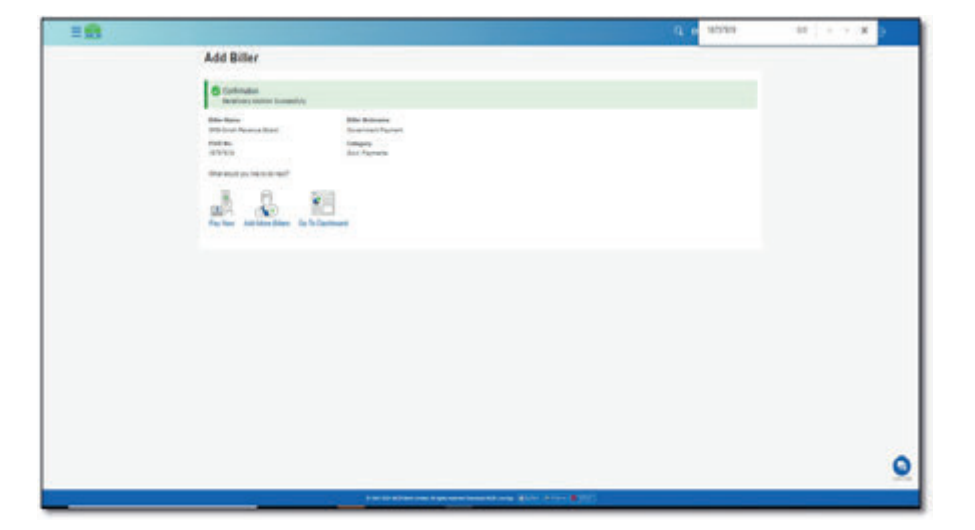

Step I: The added beneficiary can be viewed on added beneficiary list

| = <u>@</u>                                                                                                    | Q. Des - R. Nature Manager Constant                                                                                                    |
|----------------------------------------------------------------------------------------------------|----------------------------------------------------------------------------------------------------|
| Manage Billers                                                                                                    |                                                                                                    |
| Make Black Please series Black Please series Black Please series Black Please series Black Please series Please series Please se | Manage your tollers<br>Kild one after som in smage af your bollers<br>Kild one after som in som sog af your bollers to<br>som som over som over som |
|                                                                                                    |                                                                                                    |
|                                                                                                    | 9                                                                                                    |
|                                                                                                    | tat mid high mentionerfficies (101) Print, (101)                                                                                                    |

# 12.5. Quick Bill Pay

- User can perform Bill Payment without addition of the beneficiary by simply selecting the biller category & entering consumer number/ mobile number/ Other bank credit card number.
- After entering the consumer number, user to enter OTP received on registered email address or mobile number
- Payment will be done successfully

Step A: On dashboard, click on the Hamburger (Menu) option on the top left corner

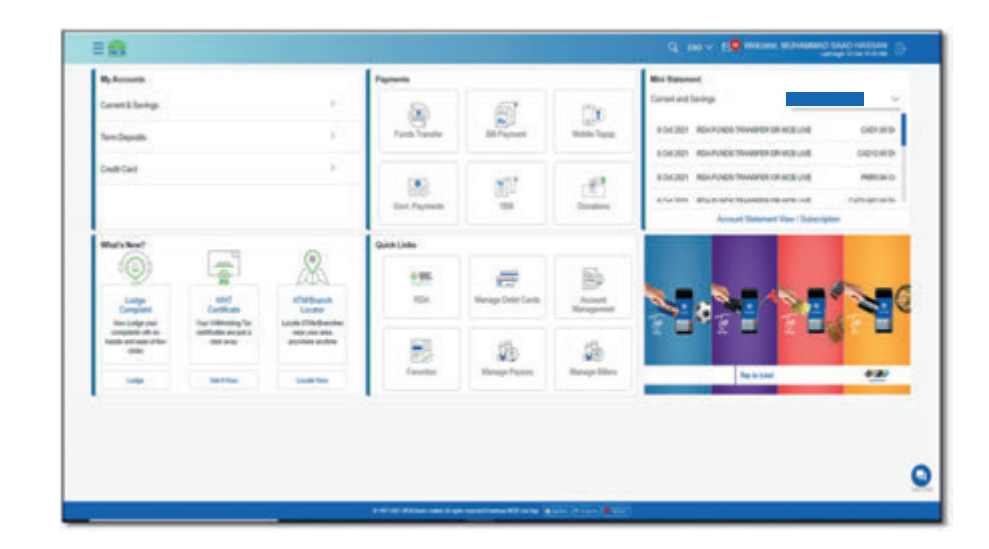

| = 😫 |                                                                                                    | Q DECV. S. WARDER MEDIAMAN SAND HASSAN                                                                                                    |
|-----|----------------------------------------------------------------------------------------------------|----------------------------------------------------------------------------------------------------|
|     | Manage Billers                                                                                                    |                                                                                                    |
|     | Network Paperson<br>Concernent Paperson<br>Concernent<br>Concernent<br>Network                                                     |                                                                                                    |
|     | 585 Stadt-Rounse Road<br>Black Syse<br>Presentment and Payment<br>Black Rickanses(Rickanse should be onlyse)<br>Contement Physical | Manage your billers<br>SCR use allow pro to monopra al your billers in one<br>store. No can allow till or women your externing tillers to<br>store your billers tell up to ass |
|     | PSD No.                                                                                                    | Pay Disk.                                                                                                    |
|     | Local Data Contra                                                                                                    |                                                                                                    |
|     |                                                                                                    |                                                                                                    |
|     |                                                                                                    |                                                                                                    |
| 12  | 8 MP-80 MR Set until 1 get same                                                                                                    | annessen and a state and a state                                                                                                    |

Step B: From the Hamburger (Menu) , click on 'Bill Payment' option

| E room                                                                           | , | B. Barrent                                |                                 |                                               | 1 mm                     |                       |                                                                                                    | Referent                                                                                                    |
|----------------------------------------------------------------------------------|---|-------------------------------------------|---------------------------------|-----------------------------------------------|--------------------------|-----------------------|----------------------------------------------------------------------------------------------------|----------------------------------------------------------------------------------------------------|
| E Gesten<br>Ø Tester                                                             | * | Current Samp                              |                                 | -                                             | Test Test                | a factor              |                                                                                                    | Constant Berlips.                                                                                                    |
| <ul> <li>Bill Taynet</li> <li>Barbar Tayler Forcent</li> <li>Cardhana</li> </ul> | * | Diel Carl                                 |                                 | 2                                             | (a)<br>Gail Tayana       | ų.                    | <u>.</u>                                                                                                    | SSI20HOANAGE INWARE DE SARCIED<br>MOTIVE<br>SOLUCIONAL REALING<br>NAME INVALUE AND AND AND AND AND AND AND AND AND AND |
| E Sente Report                                                                   | * |                                           | 1                               | <u>&amp;</u>                                  | Galicius<br>(195<br>(195 | House Lett<br>Gets    |                                                                                                    |                                                                                                    |
| () Loge Constant<br>A. Allefanach Londer<br>(2) Conserva                         |   | unperiod to<br>table of one of<br>to date | Securitate en<br>principal ange | Childrenten<br>Ten par ante<br>anprese andres | 1                        | Nongo Tatan           | and the second second s |                                                                                                    |
| B Awritz                                                                         |   |                                           |                                 |                                               | 1 m2 for 400 km and      | f als some latter för |                                                                                                    | ç                                                                                                    |

# Step D: Quick Bill Pay screen will be displayed

| = <u>0</u>                                                                                                    | Q - Dec V R Concerner, Management Statements                                                                                                    |
|----------------------------------------------------------------------------------------------------|----------------------------------------------------------------------------------------------------|
| Quick Bill Pay                                                                                                    |                                                                                                    |
|                                                                                                    | Image: Image: |
| tion for                                                                                                    | 0                                                                                                    |
| 8 W. Ar Advances and a second second second second second second second second second second second second second |                                                                                                    |

Step C: From the sub category, click on option 'Quick Bill Pay'

| c advance *                                          | = 🐽                                                            |               |                                                            |                       |                      | ٩                   |                                                                                                    |
|------------------------------------------------------|----------------------------------------------------------------|---------------|------------------------------------------------------------|-----------------------|----------------------|---------------------|----------------------------------------------------------------------------------------------------|
| Pay Sile<br>Ant Sile<br>Gast Sile Pay<br>Herap Siles | Ny Jacousti<br>Garant & Barings<br>Terri Dagante<br>Davit Card |               | 4<br>  4<br>  4                                            | Papert Constant       | 1                    |                     | Exist Internet     Constraint Interp.     Social Telepised State     Social Telepised State     Social Telepised State     Social Telepised State     Social Telepised     Social Telepised     Social Telepised     Social Telepised     Social Telepised     Social Telepised     Social Telepised     Social Telepised |
|                                                      |                                                                |               |                                                            | Gaabilate<br>EE<br>ED | Herean California    |                     |                                                                                                    |
|                                                      | index of a                                                     | in setting of | Articlescene<br>Anno con vez<br>Annolescene<br>Annolescene |                       | Newsport Parent      | a de la competition | Neiter C                                                                                                    |
|                                                      |                                                                |               |                                                            | 100.00 \$100.000      | have been control at |                     | ٥                                                                                                    |

Step E: Select the Biller Category

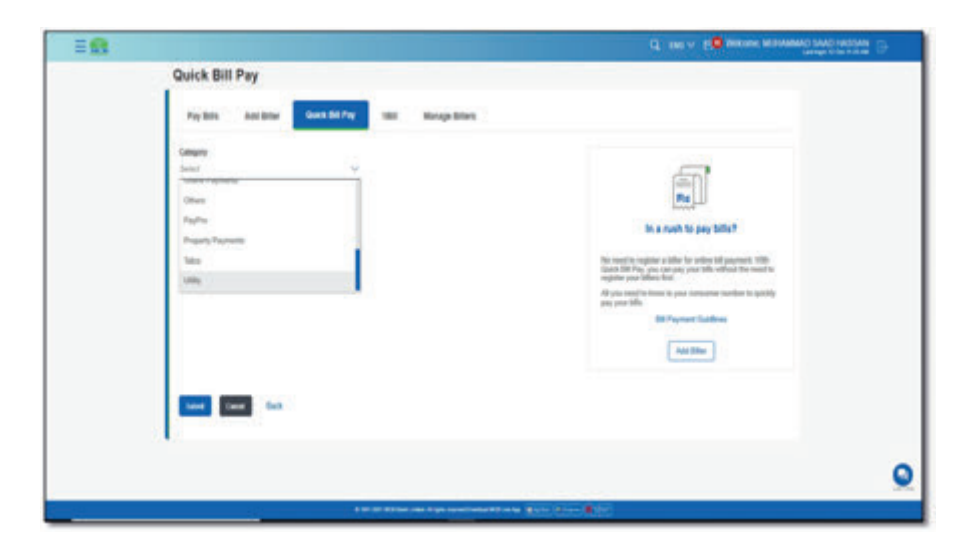

Step F: After selecting the biller category, list of the Biller names will be displayed

| Guick Bill Pay         Pay Bills       And Bills       Cols Bill Pay         Organize       Colspan="2">Colspan="2">Colspan="2"         Colspan="2"       Colspan="2"       Colspan="2"         Colspan="2"       Colspan="2"       Colspan="2"         Colspan="2"         Colspan="2"                                 < | 0 |
|----------------------------------------------------------------------------------------------------|---|
| Pay Bits Abit Bits     Description   Compt   Compt <tr< th=""><th></th></tr<>                                                                                                    |   |
| Compre       With       With       Partner       Print researce       Print researce        |   |
|                                                                                                    |   |
|                                                                                                    |   |
|                                                                                                    |   |
|                                                                                                    |   |

**Step H:** After validation of consumer number verify the amount to be paid & press submit

| 10                                                                                                    | <b>x</b> 10 (move p                                                                  |
|----------------------------------------------------------------------------------------------------|--------------------------------------------------------------------------------------|
| Harry         Harry         Harry | <image/> <image/> <section-header><section-header></section-header></section-header> |
|                                                                                                    | 9                                                                                    |

**Step G:** Enter the consumer number, select the account & validate the consumer number

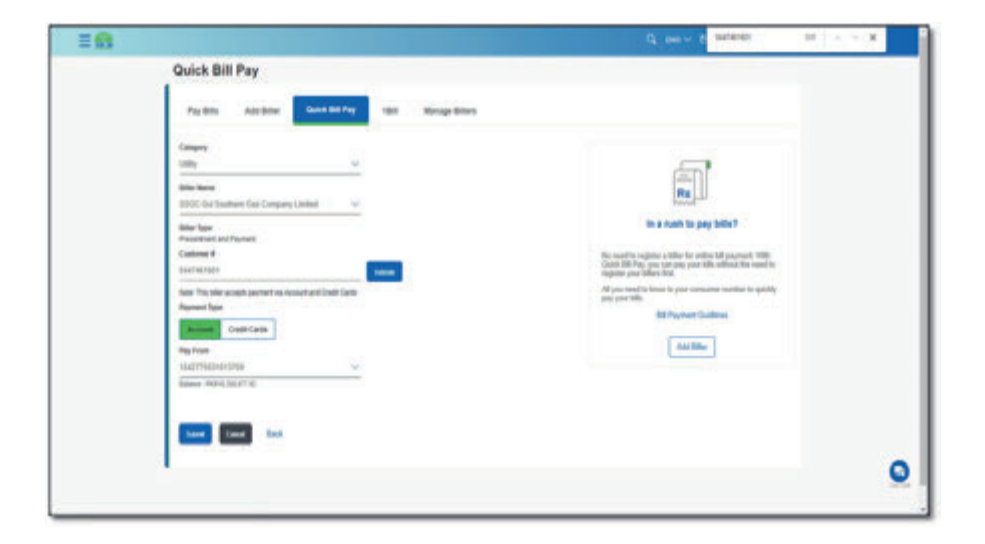

Step I: Verify the Bill details again & press submit

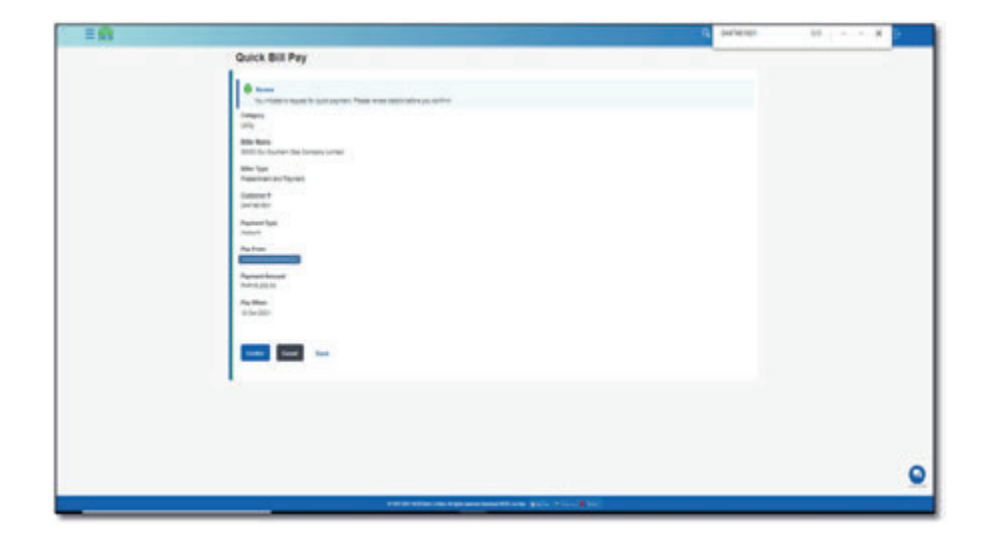

Step J: Enter 6 digit OTP received on registered email address or mobile number

| 18 | 9                                                                                                    | setenet | 10 10 10 |
|----|----------------------------------------------------------------------------------------------------|---------|----------|
|    | Set of a set of a s               |         |          |
|    |                                                                                                    |         | 0        |
|    | HER COMPANY AND ADDRESS ADDRESS ADDRES<br>ADDRESS ADDRESS |         |          |

Step K: Payment will done successfully & user will be intimated via SMS or email

| Pay Bill                                                                                                    | = 📾 |                                                    | Q, INC V 2. Website NOOR LA A                      | • |
|----------------------------------------------------------------------------------------------------|-----|----------------------------------------------------|----------------------------------------------------|---|
| Contraction   Partner   Contraction   Partner   Partner <th></th> <th>Pay Bill</th> <th></th> <th></th>                                                                                                    |     | Pay Bill                                           |                                                    |   |
| Part From     Record       Part From     Record       Part From     Record <td< td=""><th></th><td>Continuation<br/>Bit Physical Successful</td><td></td><td></td></td<>                                                                                                    |     | Continuation<br>Bit Physical Successful            |                                                    |   |
| Annual<br>Pagenete Theor<br>Color 2012<br>Their results are not<br>Page Annual Pagenete Theor<br>Page Annual Pagenete Theor<br>Page Annual Pagenete Theor<br>Page Annual Pagenete Theor<br>Page Annual Pagenete Theor<br>Page Annual Pagenete Theor<br>Page Annual Pagenete Theor<br>Page Annual Pagenete Theor<br>Page Annual Pagenete Theor<br>Page Annual Pagenete Theor<br>Page Annual Page Annual Pagenete Theor<br>Page Annual Page Annual Page Annual Page Annual Pagenete Theor<br>Page Annual Page Annual Page An |     | Reference Number<br>(CONSTITUTIONSNAM)             |                                                    |   |
| Provide and the second second                                  |     | Paid Fran Amount<br>1952(2) (0                     |                                                    |   |
| Vite water yee for the tensor<br>Program water and the tensor<br>Program water and the tensor<br>The sector of the Development And Theorem                                                                                                    |     | Payment Data<br>U Sec 2011                         |                                                    |   |
| Fig. Australia Star Conference And Eller                                                                                                    |     | That weath you have do wan?                        |                                                    |   |
| Projektime dia Cie Tre Dantanees Anti Baler                                                                                                    |     |                                                    |                                                    |   |
|                                                                                                    |     | Pay Another Still Gy To Sanddoard Add Siller       |                                                    |   |
|                                                                                                    |     |                                                    |                                                    |   |
|                                                                                                    |     |                                                    |                                                    |   |
|                                                                                                    |     |                                                    |                                                    |   |
|                                                                                                    |     |                                                    |                                                    |   |
| e war ap with the same in gas associated with an an a 👔 🖉 🖄 👘 🖄 🖉                                                                                                    |     | E MERITARI AND AND AND AND AND AND AND AND AND AND | a Ange navezne en Martine ( 1911) - Martin ( 1912) | - |

# 12.6. 1Bill

Bill is the Biller of 1-Link. It consists of three categories:

- 1 BILL Invoice
- 1 BILL Top Up
- Other Bank Credit Card Payment

# 12.6.1. Option A. Dashboard >> Payment Section >> 1 Bill

Step A: On Dashboard, under 'Payment' section select the option 1 BILL for quick Payment

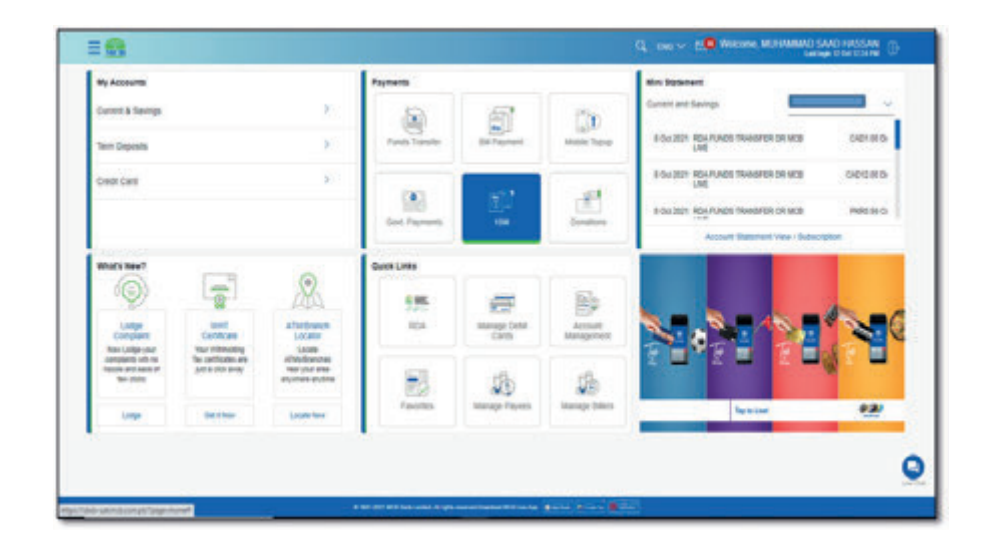

# Step B: 1 BILL Screen will be displayed

| Pay Sila Add                                      | No bistry to | Marage Strees |                                                                                                    |
|---------------------------------------------------|--------------|---------------|----------------------------------------------------------------------------------------------------|
| Copyred<br>1920<br>Eller Rome<br>(France General) | U            |               | Fig. bills via 1880<br>Pig. bills via 1880<br>With the pig. can another deal with and partners is<br>an a two same and the same |
|                                                   | Back         |               |                                                                                                    |

1 (e) (e) (E) Rente Optie Assest 12 E CHE REAFUNDS TRANSFER OR index to be g carrosa . Terrer Terrer litur's New 8 -C Access Heling -100 sent Cardinate Text cardination for cardination er card is for partic ATRIDuest Locale Union ATRIDUESE Union Atribution Atribution Atribution Langue Compliant compliant compliant compliant compliant compliant compliant compliant compliant compliant RGA. -Manage Cell C Lotge Compton 1 -E constils T ADDA ACC

12.6.2. Option B. Dashboard >> Hamburger (Menu) Option >> Payment >> 1 Bill Step A: On Dashboard, click on the Hamburger (Menu) option on the top left corner

| By Accounts                                                                     |              |                  | Payments        |                     |                       | Stor Tabahart                                                                                                    |
|---------------------------------------------------------------------------------|--------------|------------------|-----------------|---------------------|-----------------------|----------------------------------------------------------------------------------------------------|
| Current & Bauriga                                                               |              | (1)              |                 | 5                   | 170                   | Current and Services                                                                                                    |
| Terr Deposits                                                                   |              | 5                | Parets Transfer | En Payment          | NOT TIPP              | FOR X21 BOLANDE TRAVER OF NOS CODING                                                                                                    |
| Credit Carell                                                                   |              | 5                | (incl. rightmen | 2                   | Longers               | Fox 2011 Rep. FANDS TRAVENTIN DE KOS OPER 2019<br>I NO 2011 Rep. FANDS TRAVENTIN DE KOS AND SEND<br>Antipute Transmitt Fands (Traventy Fands |
| What's New?                                                                     | -            |                  | Quest Lines     |                     |                       |                                                                                                    |
| 9                                                                               | 1            | AS               | 9 <b>5</b> 5    | -                   | 1                     |                                                                                                    |
| Longe                                                                           | Centrals     | ATTERNING LOCARD | RDA             | Manage Deta<br>Carm | Account<br>Management |                                                                                                    |
| Conjugardi anti no<br>Conjugardi anti no<br>Statuto anti assistati<br>Ter (2010 | al a dat may | interiore entre  | 18              | 5                   | 1                     | SONSO 100110                                                                                                    |
| Loga                                                                            | Sector 1     | Lande New        | Pavorles        | stanage Payees      | inanage Dilers        | lipital Car                                                                                                    |
|                                                                                 |              |                  | 24.0            |                     |                       |                                                                                                    |

Step C: From the sub menu, select the option '1 BILL'

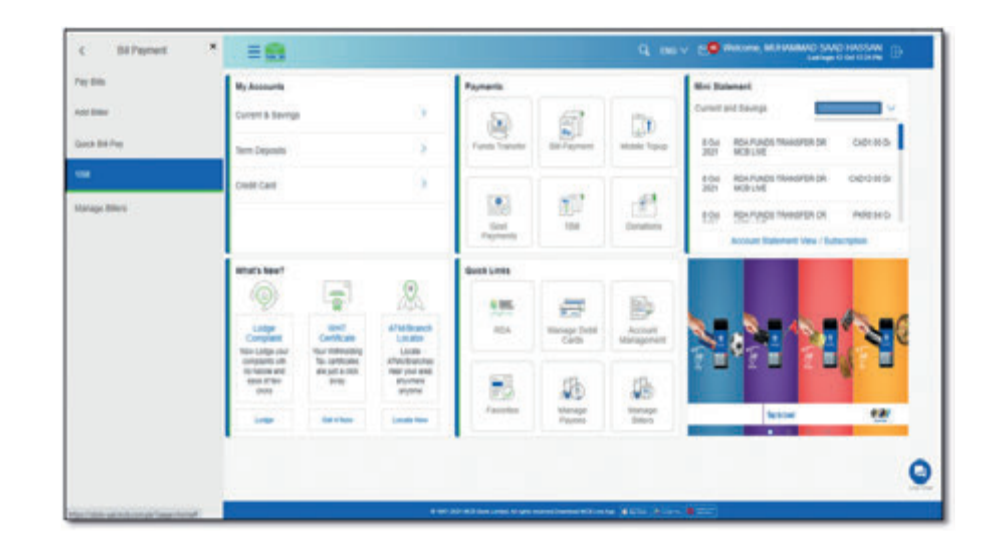

8 Out REAFUNDS TRANSFER DR

00180

ORTHO

.....

0

NEE OR

ini fitana

----

1

3

net and basing

I ON ROAFUNDS

\* = 8

2 Wy Arrows

Current & Saverge

• Lepents

ALC: NO

& armen

Cuttore

D Tanaha

# Step D: 1 BILL Screen will be displayed

| 1Bill                                                                                        |                                                                                                    |
|----------------------------------------------------------------------------------------------|----------------------------------------------------------------------------------------------------|
| Pay Sills Add Biller Galob Bill Pay 1980 Manage Billers                                      |                                                                                                    |
| Company<br>1930<br>Bible Name<br>Penant anter:<br>1983, BWOOCE<br>1983, TOPUM<br>1983, TOPUM | <b>Pay bills via 1880</b><br><b>Pay bills via 1880</b><br>Milde under seite former der beret and dam payments auf<br>and bereten einer auf da metarett<br>Auf biller |
| ter tex                                                                                      |                                                                                                    |
| <i>a</i> .                                                                                   |                                                                                                    |

12.6.3. Option B. Dashboard >> Hamburger (Menu) Option >> Pay bill Dashboard >> Hamburger (Menu) option >> Pay Bill >> Category LOV >> 1 Bill option **Step A:** On Dashboard, from the Hamburger (Menu) select the 'Bill Payment' option and from the Sub menu, clicks on 'PayBill'

| K Accounts              |      | My Accounts                         |                       |                                           | Payments          |                       |                     | Mini Statement                                    |
|-------------------------|------|-------------------------------------|-----------------------|-------------------------------------------|-------------------|-----------------------|---------------------|---------------------------------------------------|
| Case Cards              |      | Current & Saving                    |                       | 5                                         |                   | 6                     | Ctto                | Current and Savings.                              |
| 🗊 Tandes                | >    | Terr Deposits                       |                       | 2                                         | Parch<br>Tratafie | Bil Payneri           | Noble Tanp          | 13-52 BPT REIDING-MCB. PVR150-30 Dr.<br>2029. UNI |
| 🕘 Bill Payment          | - 2  | Credit Card                         |                       | 6                                         |                   |                       | -                   | NOT OF BRIDDING AND PRIMEDUC                      |
| Cesticates              | >    |                                     |                       |                                           | 108               | 10                    | 1                   | 10 OUL BALLARINGINT CEBIT INVESTIGATION           |
| Serice Report           |      |                                     |                       |                                           | Payments          |                       | Constants -         | Vew / Subscribe Account Statement                 |
| Account betterge        | - 52 | What's New?                         |                       |                                           | -                 |                       |                     |                                                   |
| Alerts and faithcations |      | 9                                   |                       | R                                         |                   | -                     | 8                   |                                                   |
| B Lodge Complete        |      | Longe                               | White<br>Carefulation | ATM/Branch<br>Locator                     | Roshan<br>Digital | Minage<br>Dubit Cards | Account<br>Managore | S. S. A. O.                                       |
| A ATM Branch Locator    |      | Base Linkys<br>proc                 | Your other states     | Locate<br>2745-Branchas<br>rest prod area | _Acout            |                       |                     |                                                   |
| Connertin               |      | inclusion and<br>increase of figure | and a state           | stychese<br>styline                       | . 23              | s                     | 10                  |                                                   |
| About MCD Dates         |      | -                                   | Desenat               | Loose                                     | faotes            | Payees                | Blace               | 500 B                                             |

| Pary Balls            | My Accounts                                                |                                    | Payments                 |                      |                     | Mini Statement                                                                                                    |
|-----------------------|------------------------------------------------------------|------------------------------------|--------------------------|----------------------|---------------------|----------------------------------------------------------------------------------------------------|
| Add Biller            | Canoni & Savings                                           | 3                                  |                          | 61                   | 120                 | Current and Savings                                                                                                    |
| Suck Sill Pag         | Term Disposits                                             | 2                                  | Fords<br>Tuesdai         | Dit Paynet           | Notes Topup         | 13-00 -077-8040446-4408 PHR100-80.01                                                                                                    |
| 1961<br>Maraga Dilers | Credit Card                                                | 2                                  | Coversment<br>Payments   | 1                    | Constitues          | Q.Co.         BPT BINDARGALCS         PREMISION DESCRIPTION           Q.Co.         BULKREYBERT DEBIT         PREMISION DE           Q.Co.         BULKREYBERT DEBIT         PREMISION DE           Versit         Non-Account Statement         PREMISION DE |
|                       | What's New?                                                |                                    | Guick Links              |                      |                     |                                                                                                    |
|                       | Lodge With<br>Completed Centricutes                        | ATM/Rearch<br>Locator              | Rohan<br>Doba<br>Account | Menage<br>Debt Gards | Account<br>Managert | Sec. 1                                                                                                    |
|                       | integrates with<br>exchange and<br>state of the<br>dillips | een ylui mis<br>anyolaes<br>anyöne | Factor                   | (De)<br>Manage       | ()<br>Mariage       |                                                                                                    |
|                       | Separat Docational                                         | Louis                              |                          | Paynes               | DArt                | 1910 C.                                                                                                    |

Step B: PayBills Screen will be displayed

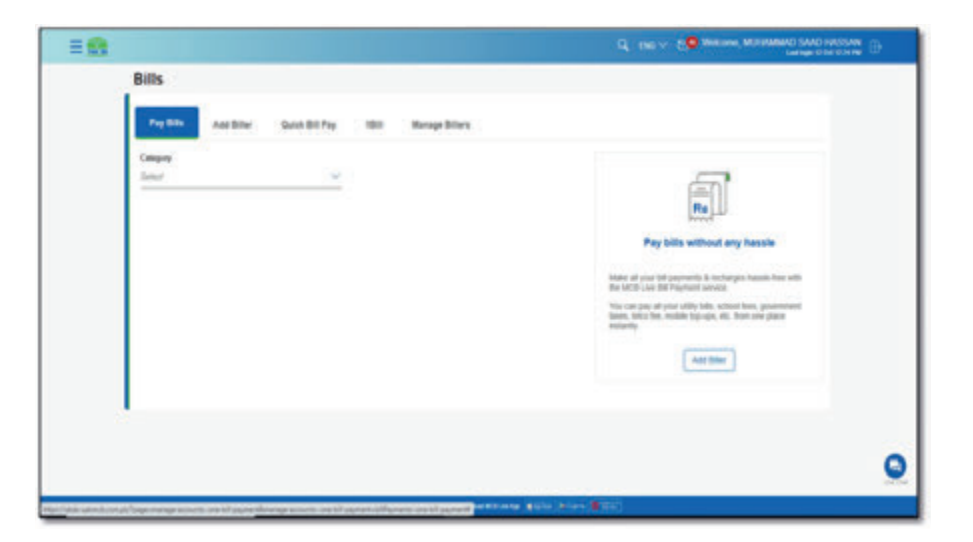

# **MCB Bank Limited**

MCB Bank Limited MCB Live User Guide

Bills

1.04

Paul Billio

10000TUNICE

ALS BOW

= 54

Step C: From the list of category select the '1 BILL' option

100.0

titu wooz

Manage Billers

-

Quick Bill Pay

# 12.6.4. Bill Invoice Beneficiary Addition

1 Bill paymnet can be done via quick pay option without adding the beneficiary or user can added the beneficiary to perform payment

.0

Rel

Pay bills without any hassle

Make all you'r fol payments & recharges hansie hne with the MCB Live Bill Payment service.

The car pay al your stilly bills, school line, governer teens, telez free, restale top-aps, etc. Nort one place

All Sker

٥

10 Add Biller Add Bills Pay Site Guine Bill Pay 18.0 Manage Sillers Campoy Same? do Decided to make bill payment via MCB Live? Great! final along its har-segments prove billion when your going anothy. Conce as before in segmenteer affere havecomplete attents, you-arm will not har programs bill at her broke citedan. time takes and MCB Loat will alone you the talk in-application of any due to payment. to are ristant and second using the Time **BR Payment Califics** Pay Bill. 0 test test test

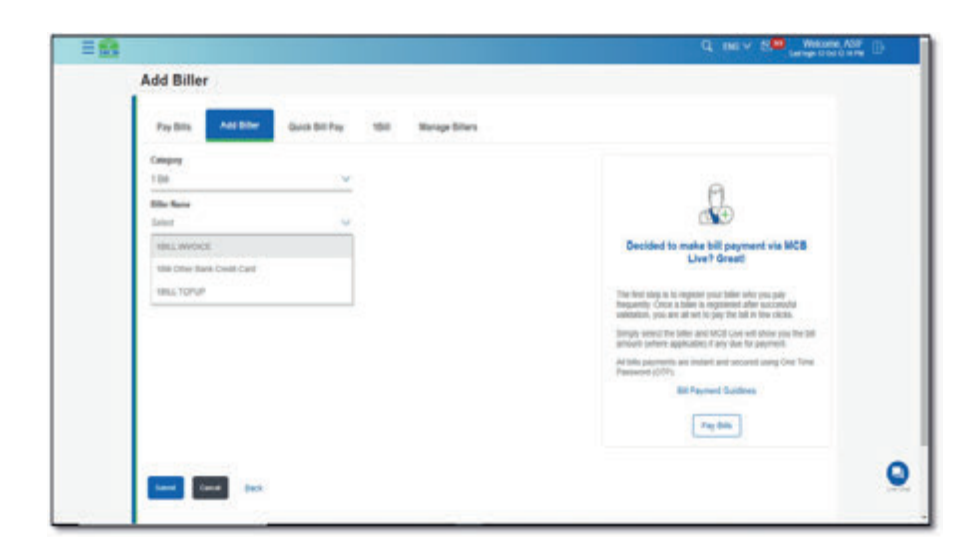

C, the v E = Add Biller Pay Bile ALC: NO auten Bill Pay -Monage Biller Casigory Sene: F 100 d D Education Pro-Decided to make bill payment via MCB Live? Great! Perbian Gest Payments bistist. The first shap in to register your biller who you pay trapportsy. Croce a solar is segmented after successful solidation, you are all set to pay the full in flow close. tamply securit the tables and MCB Live will show you the tab advant (where applicables if any due for playment. a sets payments are repart and secured using the Time **B4 Payment Duttines** Paylon 0 Sand Canal San

Step B: Select '1 Bill Invoice' from the 1 Bill 3 categories

| Paylitte Addition Guid-Bill Pay 100 Konge Sties        |                                                                                                    |
|--------------------------------------------------------|----------------------------------------------------------------------------------------------------|
| Seeps<br>138 (V)                                       |                                                                                                    |
| Bits fam                                               | 20                                                                                                    |
| Billion Type<br>Presentment and Payment<br>Transien Re | Decided to make bill payment via MCB<br>Live? Great                                                                                                    |
| The National Market And In second                      | The fact large is in regions your billion who you gaps<br>foregravity. Once a balance is requirement after sourcessful<br>unitability, you are all not to part bill in from children.<br>The source of a state of the source of the sourcessful. |
| the main solid state                                   | antoning water particular of any due to payment<br>at the payment payment of the payment<br>with this payment, are instant and second using Chei Tene<br>Passed (CIP)                                                                            |
|                                                        | Bill Payment Guittees                                                                                                    |
|                                                        | Landard                                                                                                    |

**Step D:** After validation of the biller, details of the biller will be displayed verify the details & initiate payment by pressing 'Confirm'

| 53                                                                                                    |                     |                                                                                                    |
|----------------------------------------------------------------------------------------------------|---------------------|----------------------------------------------------------------------------------------------------|
| Paylon Add blin doord<br>Paylon Add blin doord<br>Compa<br>158<br>Structure<br>Structure<br>Structur | thy the throughthen | Control of the second and control of the second and control of th |
| Ansar with the test<br>(RCL0000)<br>Can Date<br>(Price 2020)<br>Ansar Aller Date Test                                                                                                    |                     | 18 Prepara Guidean                                                                                                    |
| Der Annet<br>INOC302<br>Wille Walkname (Malarte skuld in omport<br>1011/JV/OC2                                                                                                    |                     |                                                                                                    |

Step C: Enter the Consumer number, nick name & validate the biller

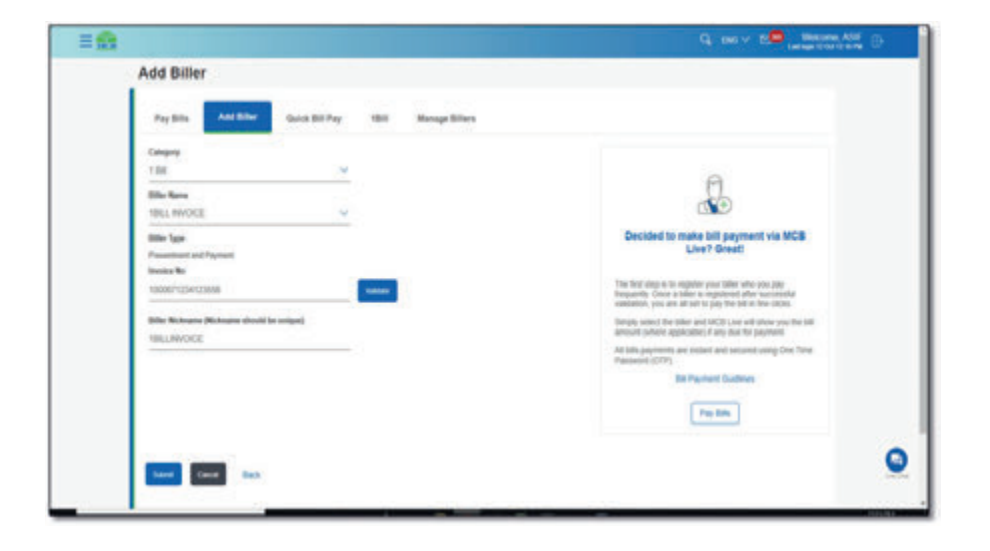

Step E: Validate the details again & press confirm

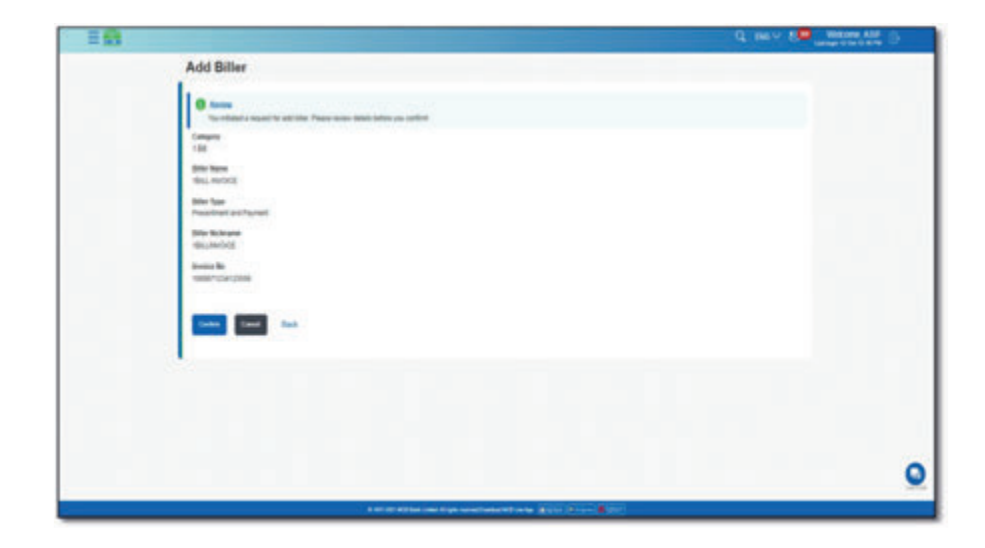

**Step F:** Enter OTP of 6 digits received on registered email address or mobile number

| We find a second second   |   |
|----------------------------------------------------------------------------------------------------|---|
| Core Trees Vendagement<br>Auditation calls for some offending offending offend |   |
| <ul> <li>A there have the set of the set of the second set of the ESE share park. Hell? Is update your matter relation.</li> <li>A transmission of the set of the set of</li></ul> |   |
|                                                                                                    | 0 |

Step G: Biller will be added successfully & user will be notified via SMS or email

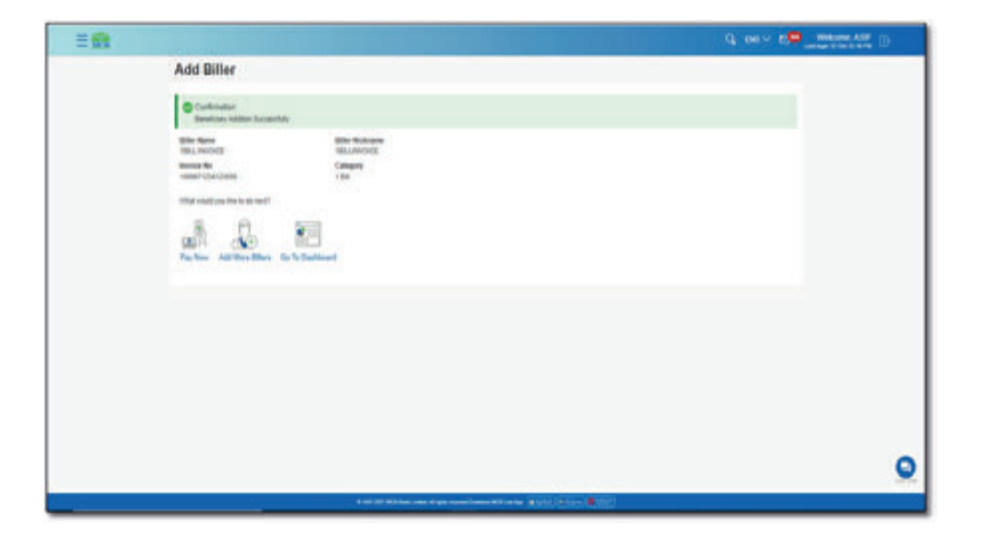

# 12.6.5. Bill Top-Up Beneficiary Addition

Step A: On add biller screen, select the biller category '1BILL'

| <b>≡</b> Ω:                                                                                                    | 9. HO M E . MARKAN                                                                                                    |
|----------------------------------------------------------------------------------------------------|----------------------------------------------------------------------------------------------------|
| Add Biller  Pry line  And biller  United States  Pry line  And biller  United States  Pry line  And biller  Pry line  And biller  Pry line  And biller  Pry line  And biller  Pry line  And biller  Pry line  And biller  Pry line  Pry line Pry line Pry line Pry | Decided to mate thill payment via MCB<br>Live Towall                                                                                                    |
| ann Anguran<br>Ann<br>annair Bhatte                                                                                                    | There for a regime was table where you can<br>beyond to construct a supervised of the second of<br>the second of the second of the second<br>Second Second Second Second Second Second Second<br>Second Second Second Second Second Second Second<br>Second Second Second Second Second Second Second<br>Second Second Second Second Second Second Second<br>Second Second Second Second Second Second Second<br>Second Second Second Second Second Second Second<br>Second Second Second Second Second Second Second<br>Second Second Second Second Second Second Second<br>Second Second Second Second Second Second Second Second<br>Second Second Second Second Second Second Second Second<br>Second Second Second Second Second Second Second Second Second<br>Second Second Sec |
| ter and                                                                                                    | 0                                                                                                    |

Step B: Select '1 Bill Top-Up' from the 1 Bill (3 categories)

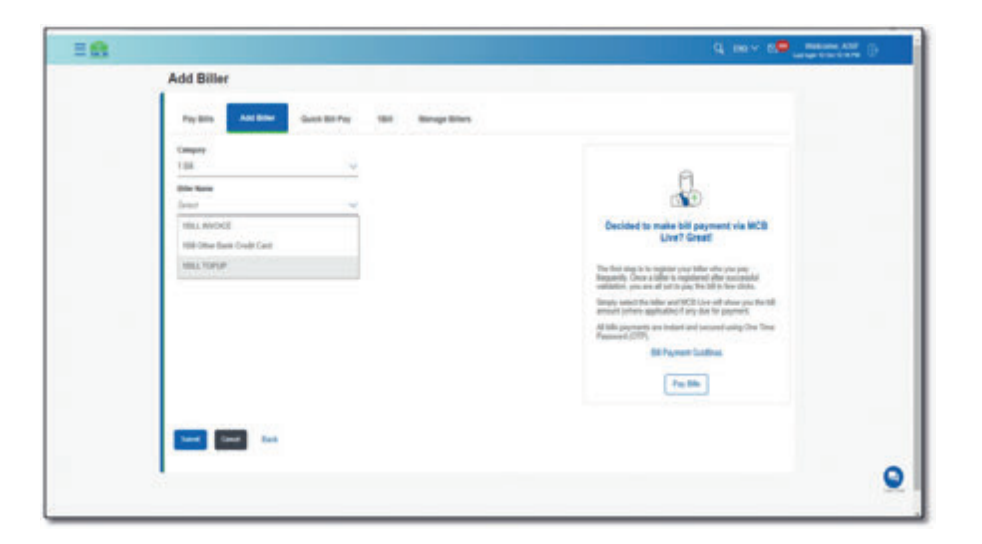

Step C: Enter the Consumer number, nick name & validate the biller

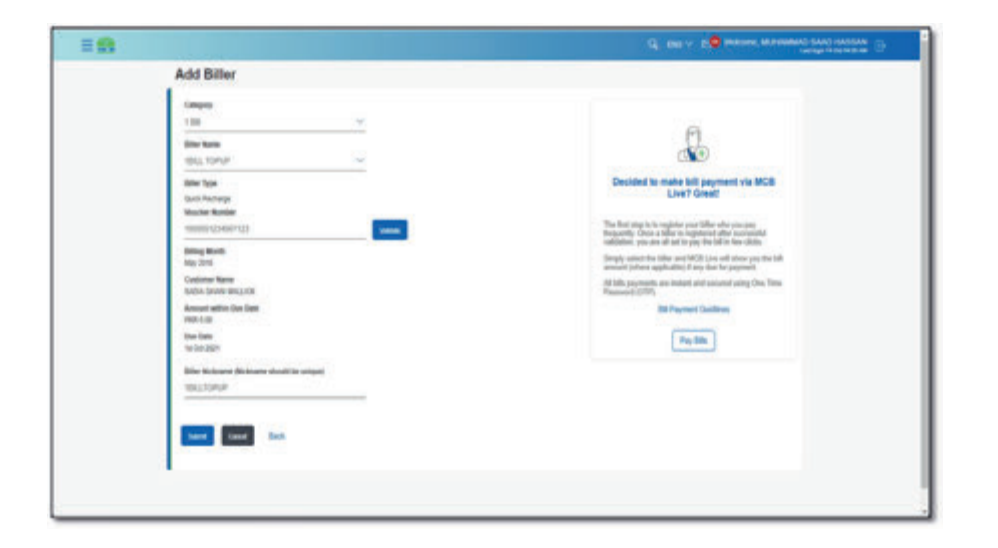

| Step E: Enter OTP of 6 digits received | d on registered email address or |
|----------------------------------------|----------------------------------|
| mobile number                          |                                  |

| = 61       |                                                                                                    |
|------------|----------------------------------------------------------------------------------------------------|
| = <u>n</u> | Con Tree Vertication Con Tree Vertication Con Tree Vertication Con Tree Vertication Examples to the service of the service of the service on the to the service to anyon the pressure Examples to the service of the service of the service of the service on the to the service on the top on the service on the top on the top one on the top one on top one on the top one on the top one |
|            | the Cos Too New Accession (UT) Exact Cos New Accession (UT) Exact Cos New |
| -          |                                                                                                    |

Step D: Validate the details again & press confirm

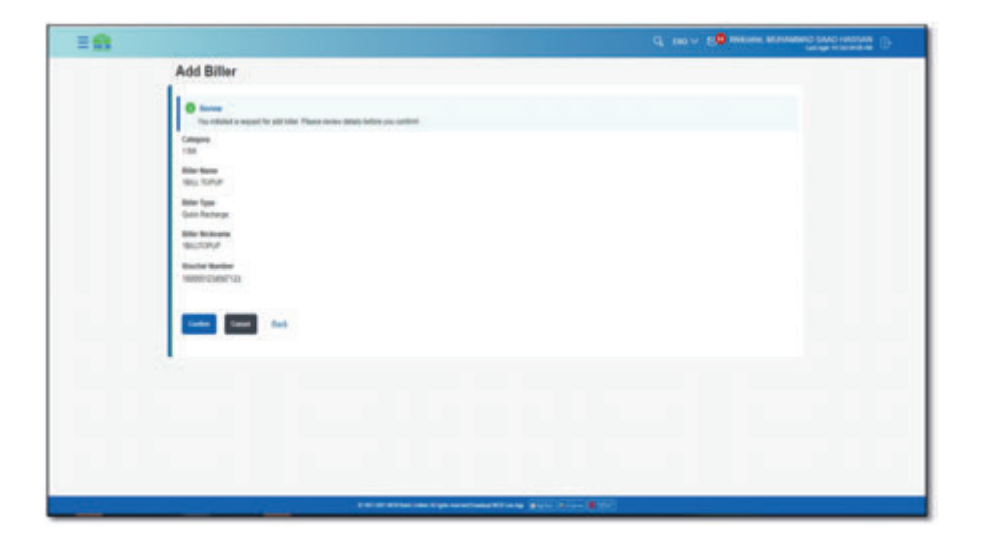

Step F: Biller will be added successfully & user will be notified via SMS or email

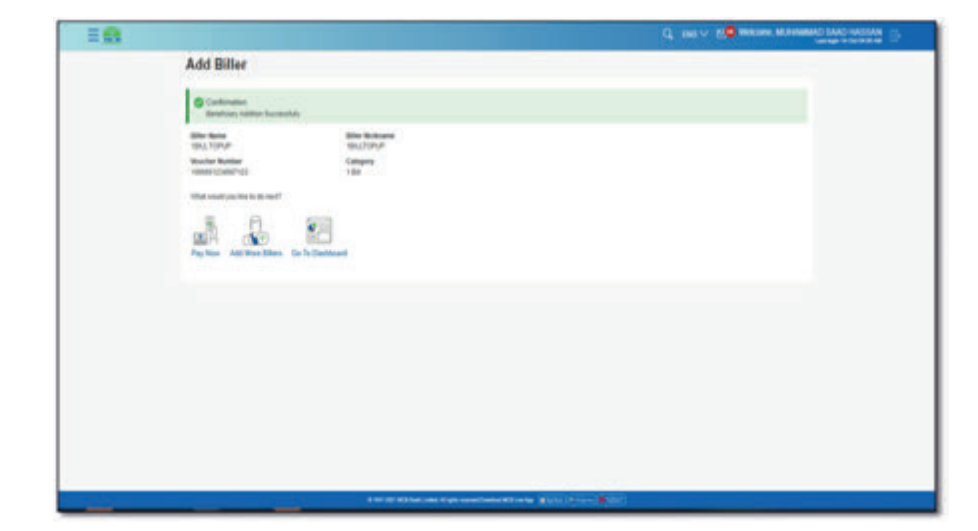

# 12.6.6. Other Bank Credit Card Payment Beneficiary Addition **Step A**

Q max NO MARCHINE DE - - X =8 Add Biller Paylin Add Diller Gold Sti Pay 184 Manage Billers Category 1.04 Sile Rent 00 tillit Offer Bark Could Card Decided to make bill payment via MCB Live? Great! -Personal Credit Card Number The first step is to require your labor who you jup temportly. Crock a taken as separated after successful samature, you are all of to pay the labor the clocks Siller Nobrane (Nobrane should be unique) Simply senior the tales and MCD Live will attain you the Sill amount potent application it any due for payment. to be appropriate and metallicate second using the Tome O You must arrive a value IN Payment Guiddees Pay Day ----

| Step | С |
|------|---|
| 0.00 | - |

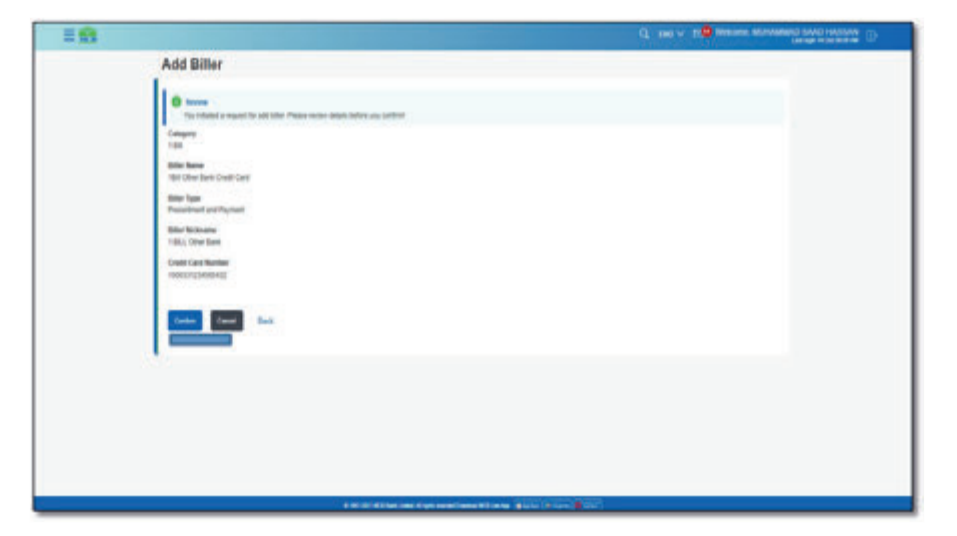

# Step B

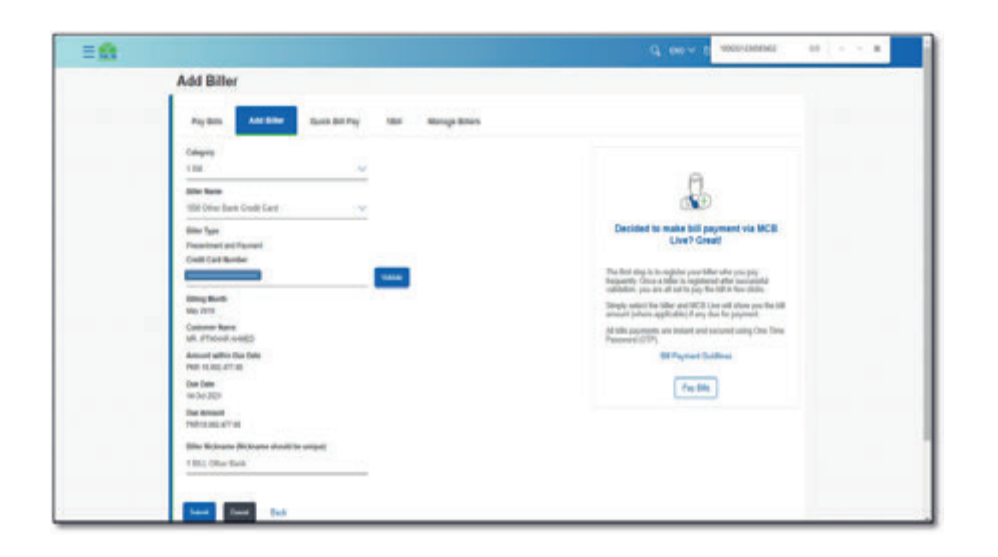

Step D

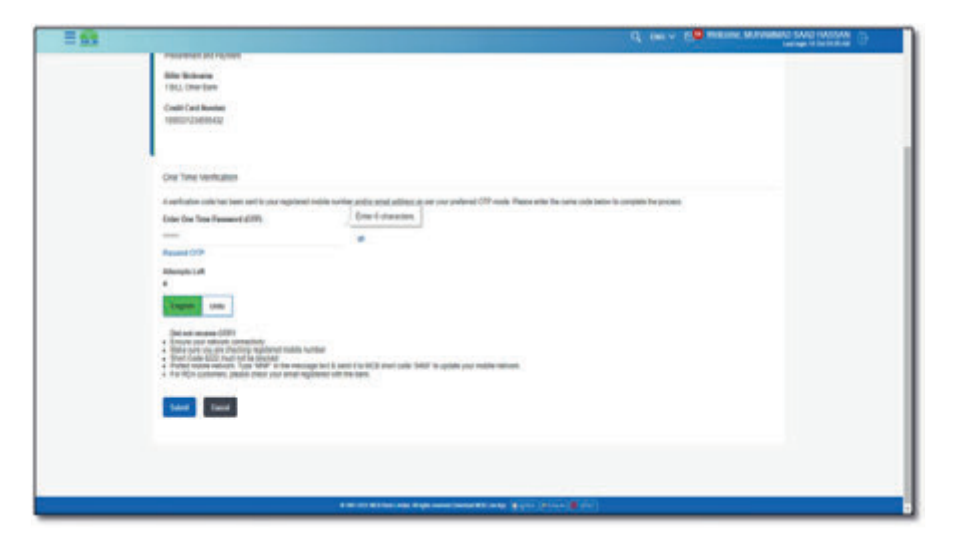

Step E

| 10 |                                                                                                    |  |
|----|----------------------------------------------------------------------------------------------------|--|
|    | Add Biller                                                                                           |  |
|    | © Evolution<br>Services Laboratory                                                                   |  |
|    | Bote Rene Bitle Konume<br>1900/the Sam Dadi Graf<br>Costil (and Marcine Congreg<br>1988/204944) Take |  |
|    | 8 A 53                                                                                               |  |
|    | They have . Add Hore Sillers . En 'to California'                                                    |  |
|    |                                                                                                    |  |
|    |                                                                                                    |  |
|    |                                                                                                    |  |
|    |                                                                                                    |  |
|    |                                                                                                    |  |

# 12.7. Manage Billers

User can view, edit & delete the beneficiary from the existing beneficiary list

| ≡∰                                                                                                    | Q END - IS Writemet, NOOR US. AN                                                                                                    |
|----------------------------------------------------------------------------------------------------|----------------------------------------------------------------------------------------------------|
| Manage Billers                                                                                                   |                                                                                                    |
| Select timer<br>Planar minist Blar<br>I BLL TOPUP<br>all-Matalu<br>Altree<br>end<br>and bank<br>Anote shack host | Image your billers           Manage your billers           Mild Law allows you for menage all your billers to read allow of the term bill your billers to the set of allow of the term bill your billers to be allowed by the bill your billers           For time           Add Have Biller |
|                                                                                                    |                                                                                                    |
| € 105 202 MED data Londer Al spin repeat Danie                                                                   | antelinen (film) (film)                                                                                                    |

# 12.7.1. Delete Added Biller.

12.7.1.1. Option A. Dashboard >> Manage Biller >> list of added beneficiaries **Step A:** On dashboard click on option 'Manage Biller'. List of added beneficiaries will be displayed

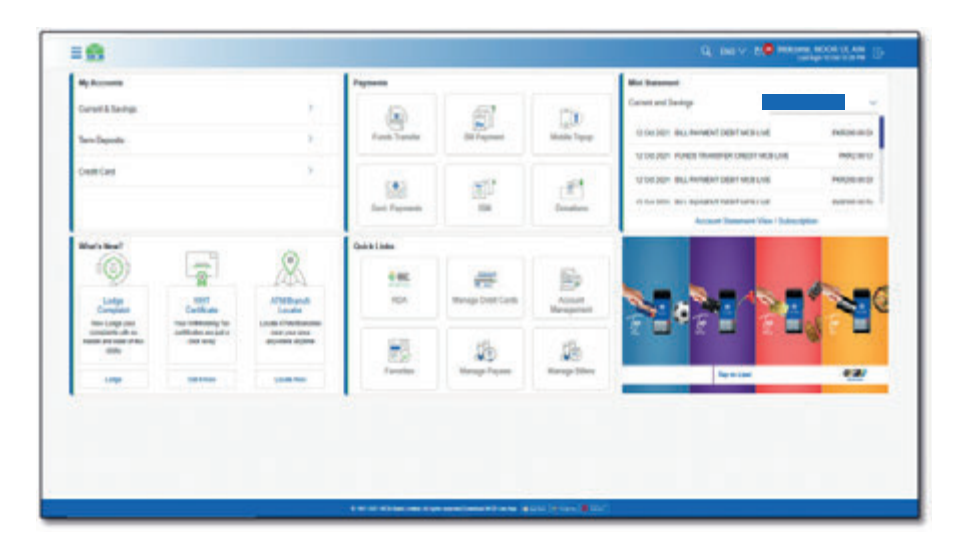

Step B: Click on 'Delete' button

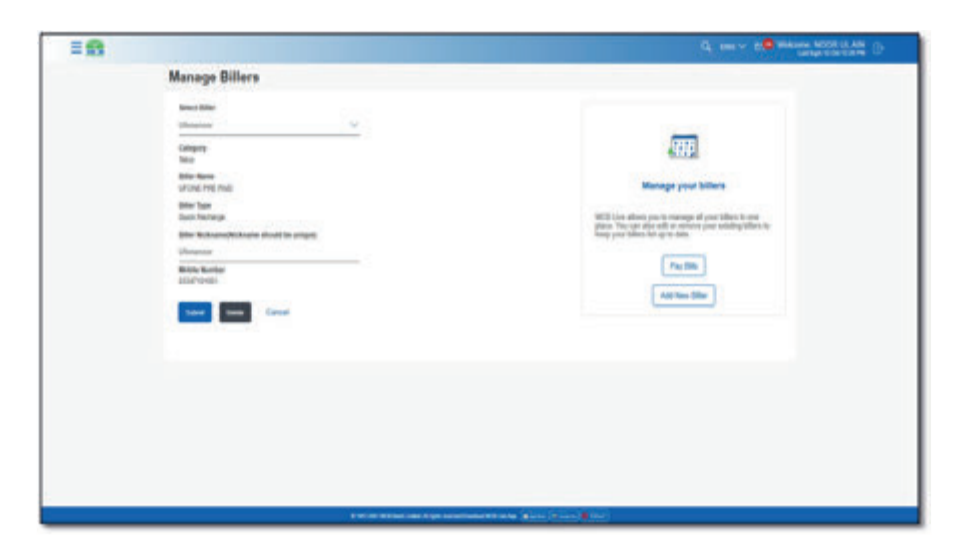

Step C: A diaogue box wil be dispalyed on screen. Click on OK

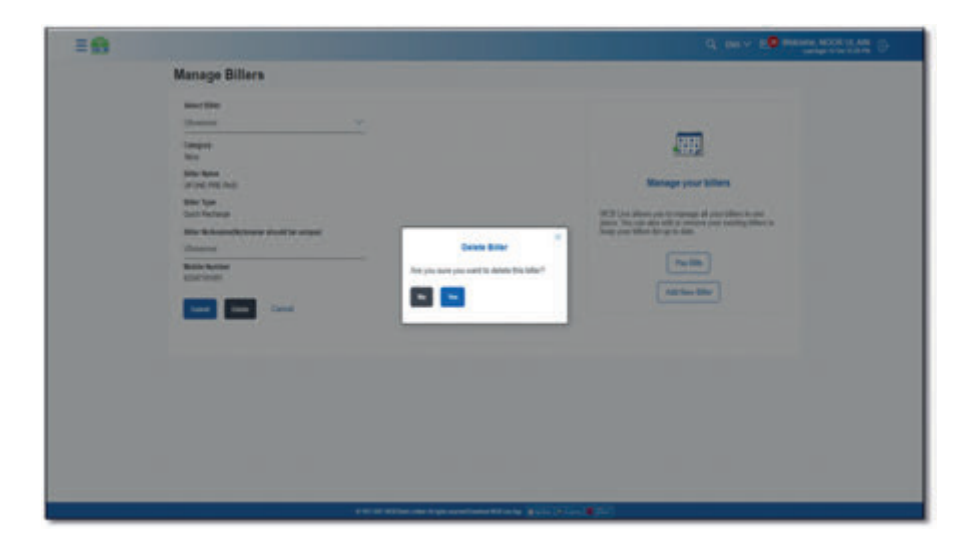

# 12.7.1.2. Dashboard >> Hamburger (Menu) >> Bill Payment >> Pay Bill

Dashboard >> Hamburger (Menu) >> Bill Payment >> Pay Bill >> select the added Biller >> Click on three vertical dots >> select option delete

**Step A:** On dashboard, click on the Hamburger (Menu)option on the top left corner with the MCB logo

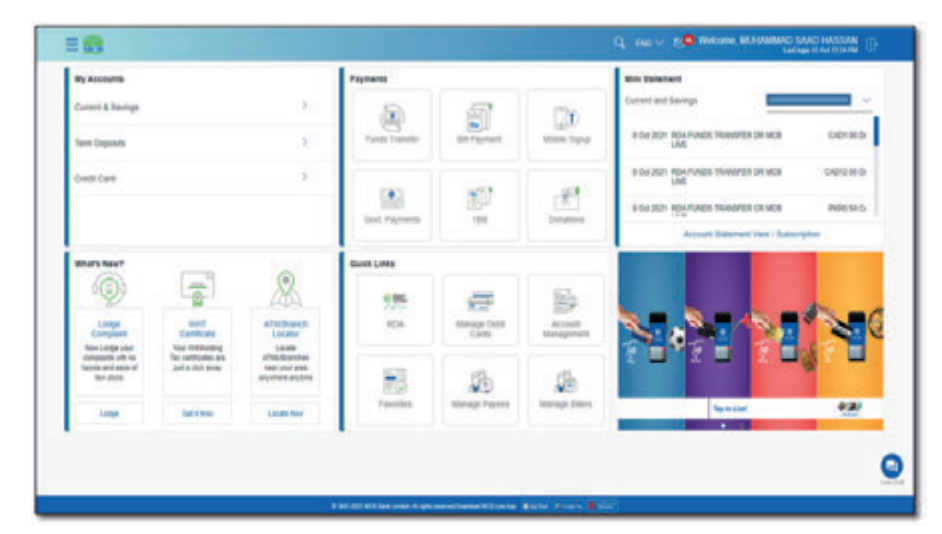

Step D: Beneficiary will be deleted successfully

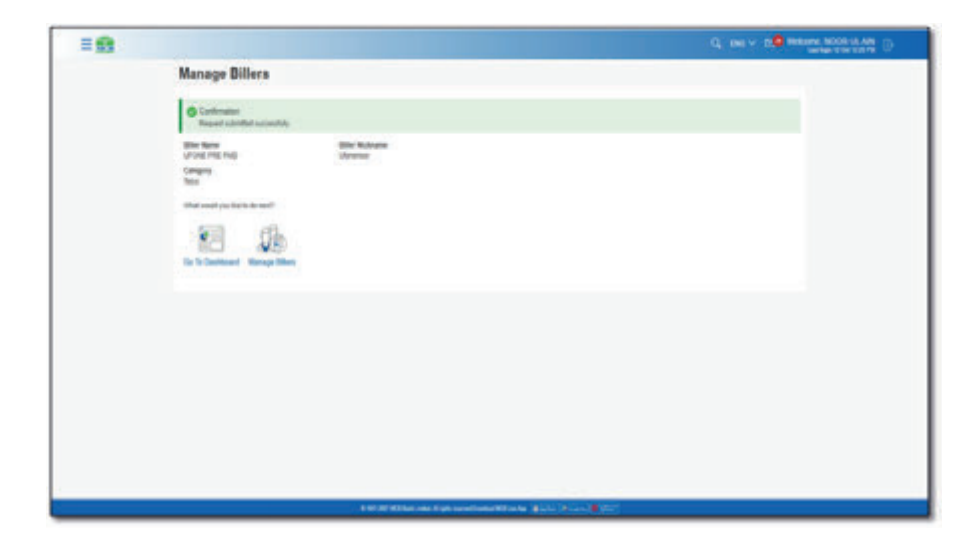

Step B: Click on option 'Bill Payment', a submenu will be displayed

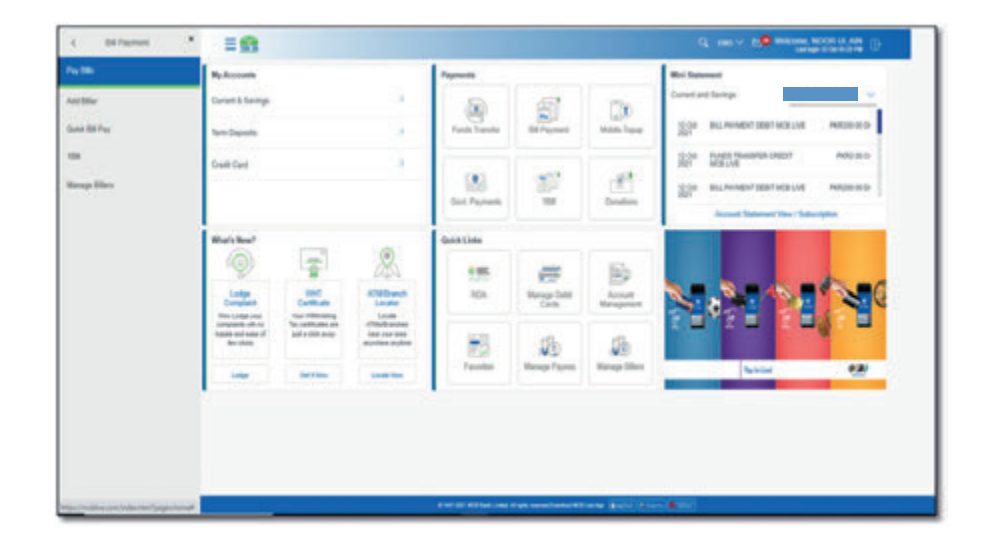

Step C: From the submenu, click on option 'PayBill'

|              | References                          |                                        |                                                                                                    | Payments                                   |                         |                                               | Bri Satemat                                                                                                    |  |
|--------------|-------------------------------------|----------------------------------------|----------------------------------------------------------------------------------------------------|--------------------------------------------|-------------------------|-----------------------------------------------|----------------------------------------------------------------------------------------------------|--|
| Antible      | Carter& Samp                        |                                        |                                                                                                    |                                            | <b>1</b>                | 120                                           | Constant lange                                                                                                    |  |
| Gala BEFre   | terclaste                           |                                        |                                                                                                    | Fanit Transfer                             | St Payment              | Man Tore                                      | SOL BILMIND/TERTINELNE MIEROOD                                                                                                    |  |
| -            | Craft Card                          |                                        | 1                                                                                                    |                                            |                         | 0.040                                         | Ref March March (More - More - More - More - March - March - M |  |
| Range Ellers |                                     |                                        | Gast Payments                                                                                                    | 1                                          | W Dealer                | Scille Bill Nerden's Staff Million Properties |                                                                                                    |  |
|              | Ruised The Lot                      |                                        |                                                                                                    | Quintine                                   |                         |                                               |                                                                                                    |  |
|              | (Q)                                 | 3                                      | X                                                                                                    | 155                                        | #                       | 160                                           |                                                                                                    |  |
|              | Contra to                           | Commune                                | ADBDarch Locate                                                                                                    | 101                                        | Manage-Daliti<br>Cardie | Accust<br>Management                          |                                                                                                    |  |
|              | territori<br>territori<br>territori | The contrasts are<br>and a cliff and p | Allen an<br>All any<br>All any<br>Al | contractor<br>internation<br>municer autor | 13                      | 18                                            |                                                                                                    |  |
|              | 144                                 | der tex                                |                                                                                                    | - Texture                                  | Mesopr Papers           | Warnage Street                                | 6.500                                                                                                    |  |

| Step E: Select the desired | category, bille | rs added | under | the | selected | category | will |
|----------------------------|-----------------|----------|-------|-----|----------|----------|------|
| be displayed               |                 |          |       |     |          |          |      |

| = |                                                        | G, 186 - 10 Minister, NOCE U. AN                                                                                                    |
|---|--------------------------------------------------------|----------------------------------------------------------------------------------------------------|
|   | Bills                                                  |                                                                                                    |
|   | Pay Bill And Biller Quest Bill Pay 18th Monage Billers |                                                                                                    |
|   | 100 v                                                  |                                                                                                    |
|   | E 191, 1014 BAL 1014 TO 1                              | Fourier Fay bills without any basale Mag of our bit prevent and the state of the state of the st |
|   |                                                        | Annue Carlo de contrargença, de la server plana<br>mandi                                                                                                    |
|   |                                                        |                                                                                                    |
|   |                                                        |                                                                                                    |
|   | t til til första i den stage menetiskanset förska 👔 👘  |                                                                                                    |

Step D: Categories of bill payment will be displayed

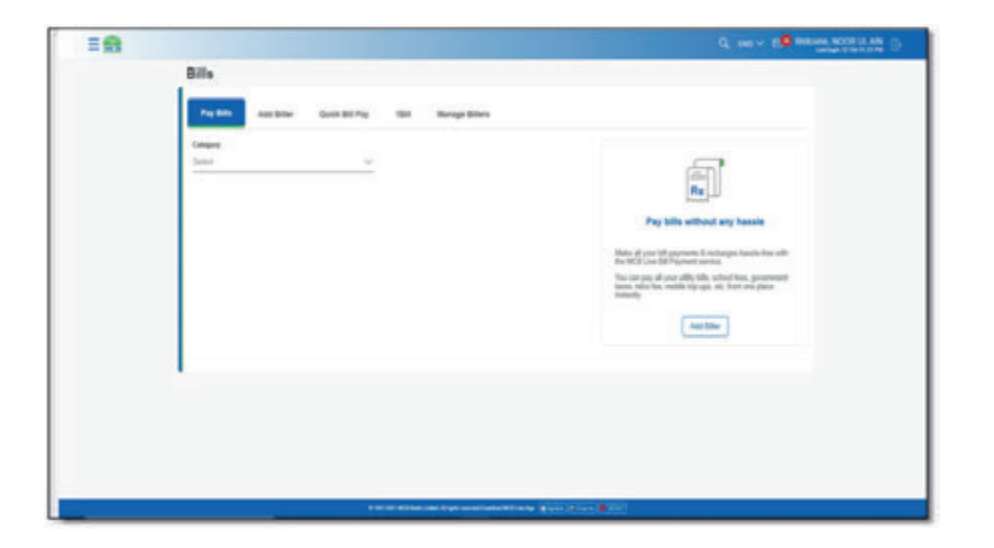

**Step F:** Click on the three vertical dots on the right side of the biller. A submenu will be dispalyed, select option 'Delete Biller'

| Bills                                                                                                    | d max to make and the                          |                                                                               |                |                   |             |          | - 55 |
|----------------------------------------------------------------------------------------------------|------------------------------------------------|-------------------------------------------------------------------------------|----------------|-------------------|-------------|----------|------|
| We fill       Make Bill For       Make Bill For       Make Bill For         1000       1000       1000       1000       1000       1000       1000       1000       1000       1000       1000       1000       1000       1000       1000       1000       1000       1000       1000       1000       1000       1000       1000       1000       1000       1000       1000       1000       1000       1000       1000       1000       1000       1000       1000       1000       1000       1000       1000       1000       1000       1000       1000       1000       1000       1000       1000       1000       1000       1000       1000       1000       1000       1000       1000       1000       1000       1000       1000       1000       1000       1000       1000       1000       1000       1000       1000       1000       1000       1000       1000       1000       1000       1000       1000       1000       1000       1000       1000       1000       1000       1000       1000       1000       1000       1000       1000       1000       1000       1000       1000       1000       10000       10000       1000                                                                                                    |                                                |                                                                               |                |                   |             | Bills    |      |
| 10<br>10<br>10<br>10<br>10<br>10<br>10<br>10<br>10<br>10                                                                                                    |                                                |                                                                               | the Meruphites | Gana Bill Pay 184 | And Differ  | 140      |      |
| August and a second and a second and a       |                                                |                                                                               |                |                   |             | Category |      |
| Instance       Instance         Instance       Instance         Insta                                                                                                    | 1                                              | 6                                                                             |                |                   |             | -        |      |
| Boards Bits -     Control Bits -     Control B      | d any hassie                                   | Tay bills of                                                                  |                | HEAL TOPPS        | 1 BUL TOPUP |          |      |
| The target of the data of the target of the target of the target of the target of the target of the target of the target of the target of the target of the target of the target of the target of target of ta | utargui hasin itse sitt.                       | E Data Die - Mits of you bit payment<br>for MCL Can be Transmit               |                |                   |             |          |      |
| Ant the                                                                                                    | school floor, government<br>on, have une place | The tain pairs of polar offly-<br>tanan, solve fee, include top<br>tradeoffe. |                |                   |             |          |      |
|                                                                                                    |                                                | EA.                                                                           |                |                   |             |          |      |
|                                                                                                    |                                                |                                                                               |                |                   |             |          |      |
|                                                                                                    |                                                |                                                                               |                |                   |             |          |      |
|                                                                                                    |                                                |                                                                               |                |                   |             |          |      |
|                                                                                                    |                                                |                                                                               |                |                   |             |          |      |
|                                                                                                    |                                                |                                                                               |                |                   |             |          |      |

**Step G:** On screen a dialogue box will be displayed asking for confirmation for beneficiary deletion. Click on Ok.

# <image>

Step H: Beneficiary will be deleted successfully & user will be intimated via SMS or email

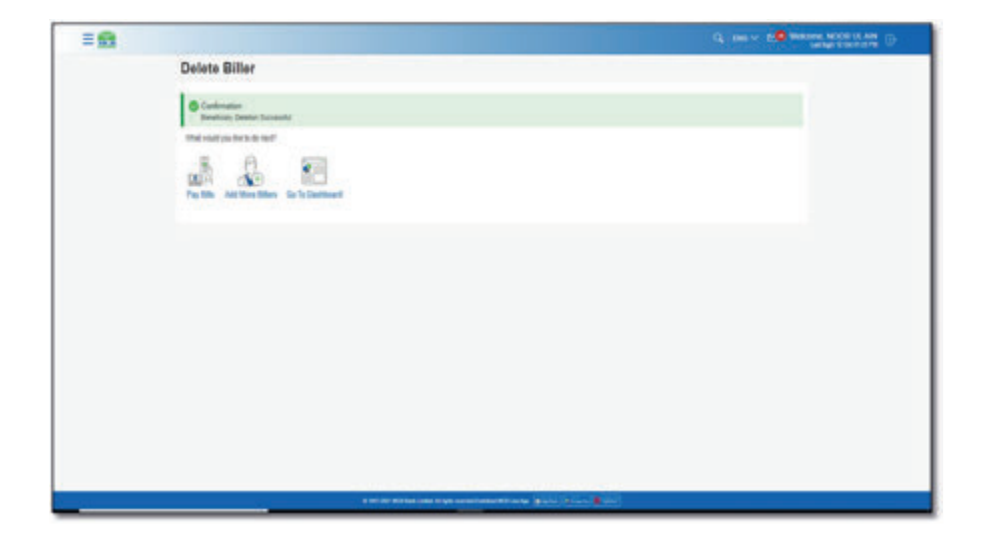

# 12.7.2. Edit the Beneficiary Details

**Step A:** On manage Payee, screen, the nickname is screen is editable

| = 😫 |                                                                                                    |                                           | Q, Des v. D. Berner, March M. and                                                                                                    |
|-----|----------------------------------------------------------------------------------------------------|-------------------------------------------|----------------------------------------------------------------------------------------------------|
|     | Manage Billers                                                                                                    |                                           |                                                                                                    |
|     | Mark Mare<br>Tyl<br>Congrey<br>Congrey<br>Marken<br>Marken<br>Mark | been to many database, up to a mathema of | Uncertainty           Uncertainty           Uncertainty           Uncertainty           Uncertainty           Uncertainty           Uncertainty           Uncertainty           Uncertainty |
|     |                                                                                                    | 1000 Killer da kan marine Kilana 🐻        | Norma State                                                                                                    |

Step B: Enter the new nickname & press confirm

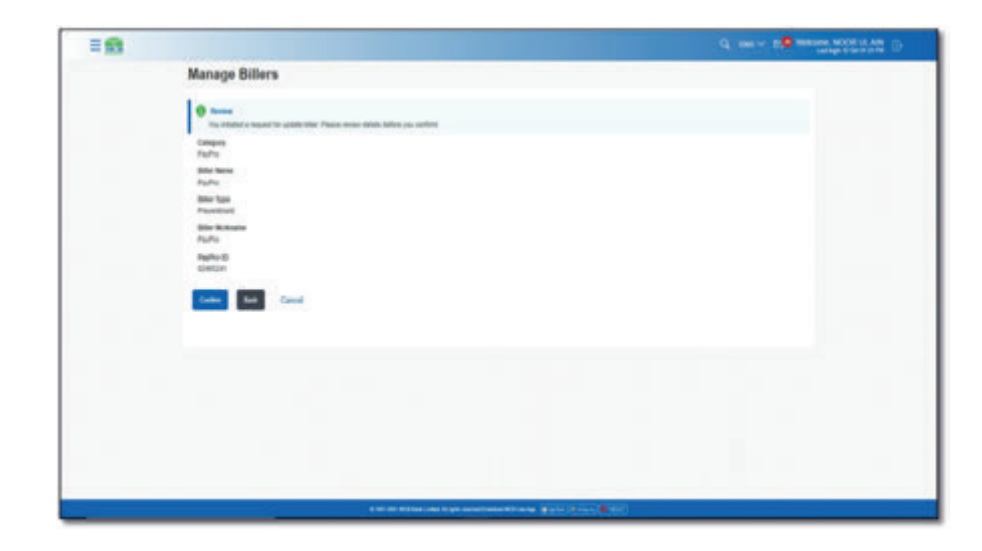
Step C: Enter OTP of 6 digits & press confirm

| = 🖬 |                                                                                                    | a - 10 WEINER NOORILAN |
|-----|----------------------------------------------------------------------------------------------------|------------------------|
|     | Term                                                                                                    |                        |
|     | Billio Ruso<br>Padro                                                                                                    |                        |
|     | Marine<br>Prosterior                                                                                                    |                        |
|     | Bill Robotin<br>Factor                                                                                                    |                        |
|     | Tephe 0<br>Onton                                                                                                    |                        |
|     | One Time Verification                                                                                                    |                        |
|     | A vertiliarian cost has here not in your approach holds works protect ends (2000), as or your protect (107 holds Please ante the lame cost inter-to complete his process<br>Enter Other Time Please of (2011)                                                                                                    |                        |
|     |                                                                                                    |                        |
|     | Alteranya Latt<br>- A                                                                                                    |                        |
|     | frame into                                                                                                    |                        |
|     | Bit and example GPH     Engine receipt contractivity     Knows prime receipt contractivity     Knows prime receipt contractivity     Knows prime receipt contractivity     Knows prime receipt contractivity     Knows prime relation of the decipted     Knows prime relation of the decipted     Knows prime relation of the |                        |
|     | Laure Carrier                                                                                                    |                        |

#### Step D: Nickname will be updated successfully

| 10 |                                                              |                                                                                               | Caracter Contraction |
|----|--------------------------------------------------------------|-----------------------------------------------------------------------------------------------|----------------------|
|    | Manage Billers                                               |                                                                                               |                      |
|    | Conformation<br>Property Laboration Successfully             |                                                                                               |                      |
|    | Bin Nam<br>Bin<br>Grappe<br>Anto<br>Anto and prototo do surf | Aller Bolenn<br>Yuffe                                                                         |                      |
|    |                                                              |                                                                                               |                      |
|    |                                                              |                                                                                               |                      |
|    |                                                              |                                                                                               |                      |
|    |                                                              | and the definition over these restances with the set and the set of the life over the life of |                      |

## Certificates

User can view & download following certificate

With-holding Tax Certificate

13.1. Option A. Dashboard>> click on section 'What's New' >> WHT Certificate **Step A:** On dashboard, user to click on 'WHT Certificate' option under What's New Section

| My Accounts                                                                                                    |                                  |                                            | Payments                                   |                          |              | Moi Salamati 🔒 true                                                                                             |                                                                                                    |  |
|----------------------------------------------------------------------------------------------------|----------------------------------|--------------------------------------------|--------------------------------------------|--------------------------|--------------|----------------------------------------------------------------------------------------------------|----------------------------------------------------------------------------------------------------|--|
| Current & Sterrings                                                                                                    |                                  |                                            |                                            | 5                        | Cito         | Current and Takings                                                                                             | Numerican and press its repair solution for the set of the set of |  |
| terr Depuids                                                                                                    |                                  | Funds Transfer                             | Funds Transfer Bill Proyment Million Topic |                          | 1            | T                                                                                                    |                                                                                                    |  |
| Overt Care .                                                                                                    |                                  |                                            | Col Paynetti                               | <u>.</u>                 |              |                                                                                                    |                                                                                                    |  |
| Mart's Now!                                                                                                    | 1                                | ۲                                          | Galit Links                                |                          |              | Laurenter and Laurenter and Laurenter and Laurenter and Laurenter and Laurenter and Laurenter and Laurenter and |                                                                                                    |  |
| 0                                                                                                    | 8                                | an                                         | 5.95.                                      | <b>1</b>                 |              |                                                                                                    |                                                                                                    |  |
| Complete                                                                                                    | Contribute<br>Tex estimating Tex | ATER Control                               | 804                                        | Maragia Dada<br>Clariti. | Management   | N 6                                                                                                    |                                                                                                    |  |
| Service of the Service of the Servic | and deal                         | And an an an an an an an an an an an an an | 8                                          | ab.                      | 126          |                                                                                                    |                                                                                                    |  |
| inter :                                                                                                    | 1011100                          | Lotes from                                 | Tana and                                   | thankpa may was          | secole peers | -                                                                                                    | Tentile Par                                                                                                    |  |

#### Step B: User can view the 'With holidng Tax Certificate' Screen

| = 🚯 |                             |                                                                                                    |
|-----|-----------------------------|----------------------------------------------------------------------------------------------------|
|     | Withholding Tax Certificate |                                                                                                    |
|     |                             |                                                                                                    |
|     |                             | 5                                                                                                    |
|     | Preser Select               | L g J                                                                                                    |
|     | and the                     | Get a withholding tax certificate instantly!                                                                                                    |
|     |                             | Safety part MCB Back extracts, channel for Second<br>years's which years would be in a dimension our<br>wetholizing any conditioner, and press for "Societary"<br>texture. |
|     |                             |                                                                                                    |
|     |                             |                                                                                                    |
|     |                             |                                                                                                    |
|     |                             |                                                                                                    |
|     |                             |                                                                                                    |
|     |                             |                                                                                                    |
|     |                             |                                                                                                    |
|     |                             | to served framework it as the "Martin of Martin"                                                                                                    |

### 13.2. Option B. Dashboard>> Hamburger (Menu) Option>> Certificates>> WHT Certificate

**Step A:** On dashboard, click on the Hamburger (Menu) option. From the Hamburger (Menu) click on option 'Certificate'

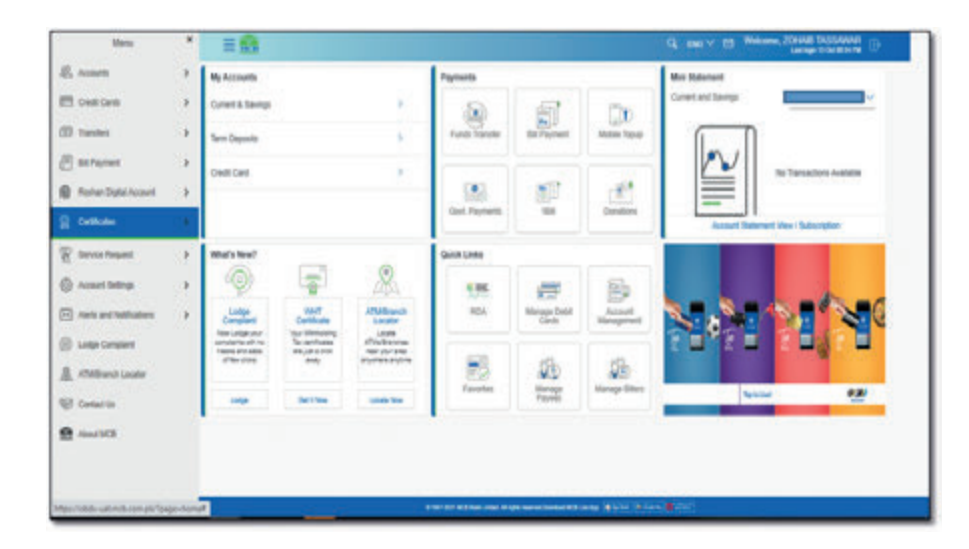

Step B: From the submenu selects the option 'Withholding Tax'

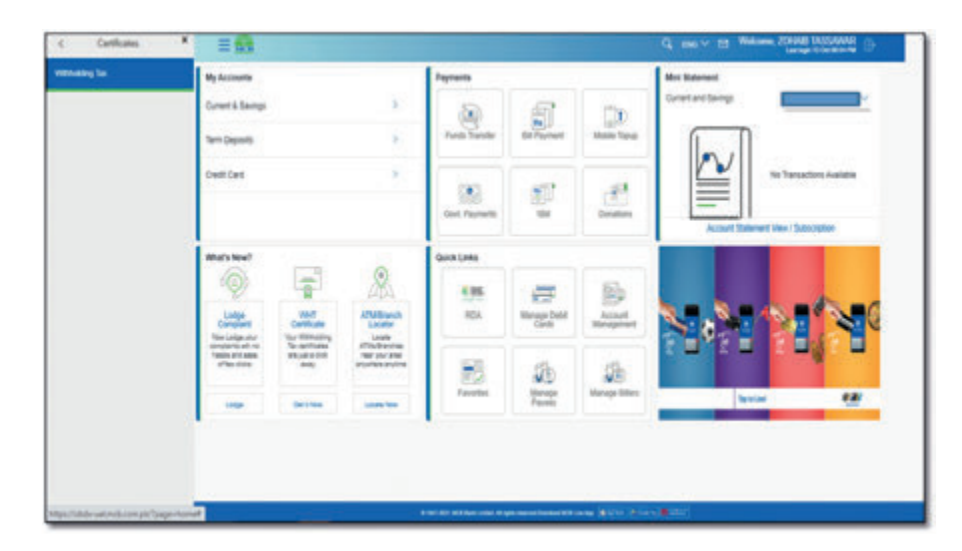

Step C: Withholding Tax Certificate Screen will be displayed

| Cet a unthinking tax certificate restantly<br>Set a unthinking tax certificate restantly<br>there are not been aread, show the best of any<br>below the set of the set of the set of the best of the<br>best of the set of the set of the best of the<br>best of the set of the set of the best of the<br>best of the set of the set of the best of the<br>best of the set of the set of the best of the<br>best of the set of the set of the set of the<br>best of the set of the set of the set of the<br>best of the set of the set of the set of the<br>best of the set of the set of the set of the<br>best of the set of the set of the set of the set of the<br>best of the set of the set of the set of the set of the<br>best of the set of the set of the set of the set of the<br>best of the set of the set of the set of the set of the<br>best of the set of the set of the set of the set of the<br>set of the set of the set of the set of the set of the set of the<br>set of the set of the set of the set of the set of the set of the<br>set of the set of the set of      |
|----------------------------------------------------------------------------------------------------|
| Cert a withheriting for contribution instantly<br>the and and Cert and the standard for the standard for<br>the standard for the standard for the standard for<br>the standard for the standard for the standard for the standard for<br>the standard for the standard for the standard for the standard for<br>the standard for the standard for the standard for the standard for<br>the standard for the standard for the standard for the standard for<br>the standard for the standard for th |
|                                                                                                    |
|                                                                                                    |
|                                                                                                    |
|                                                                                                    |

**Step B:** Certificate will be downloaded, right click on the document downloaded & click on open. File wil be displayed.

| - 6 |                             | C, the v the second second sec |
|-----|-----------------------------|----------------------------------------------------------------------------------------------------|
|     | Withholding Tax Certificate |                                                                                                    |
|     | Access                      |                                                                                                    |
|     | Reputative<br>2010.2010     | 2                                                                                                    |
|     | Sector Bak                  | Get a withholding tax certificate instantly!                                                                                                    |
|     |                             | Solivet year MSB Bank meaners, choose the francial<br>year to work to you work that is deviced year<br>with them to confidence, and years the "Sourcear"<br>lefter.                                                                                                    |
|     |                             |                                                                                                    |
|     |                             |                                                                                                    |
|     |                             |                                                                                                    |
|     | New 1                       |                                                                                                    |
|     | Open will geter over        |                                                                                                    |
|     | - Description               |                                                                                                    |

Step C: User can view the with holding tax certificate

#### 13.3. Steps to view & download Withholding Tax Certificate

**Step A:** On Withholding Tax Certificate Screen, select the account number against which user wants to download the certificate & select the fiscal year. After selecting the required details, press confirm

Note: User can download the Withholding tax certificate for last 5 years

| 10 |                                   |                                            |                                                                                                    |
|----|-----------------------------------|--------------------------------------------|----------------------------------------------------------------------------------------------------|
|    | Withholding Tax Cer               | tificate                                   |                                                                                                    |
|    | Annel<br>Reactifica<br>Proce Solo |                                            | The answer and the second second seco |
|    |                                   |                                            |                                                                                                    |
|    |                                   | www.unitedation.com                        |                                                                                                    |
|    |                                   | a ser of the law and A photos benefit to a | Barris Barris Barris                                                                                                    |

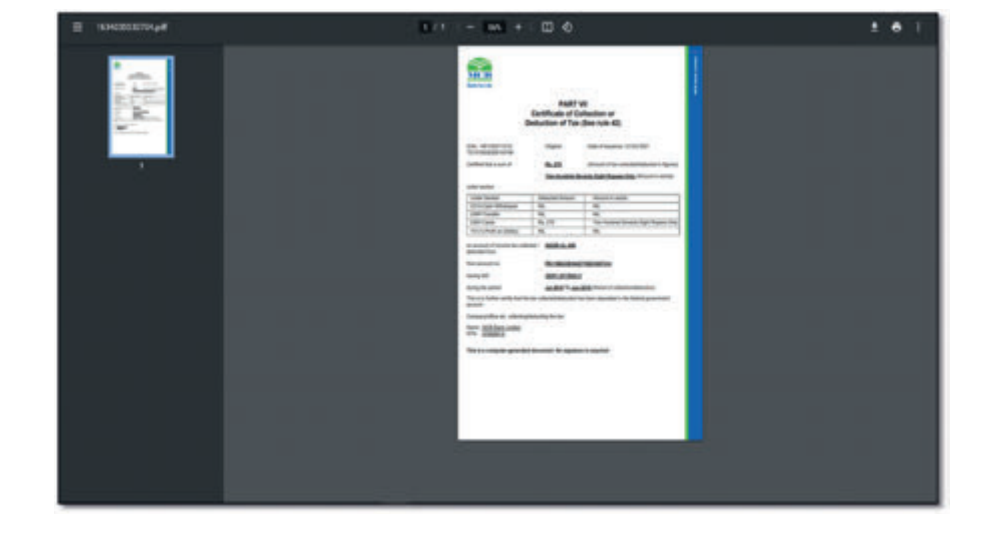

# Complaint Lodgment

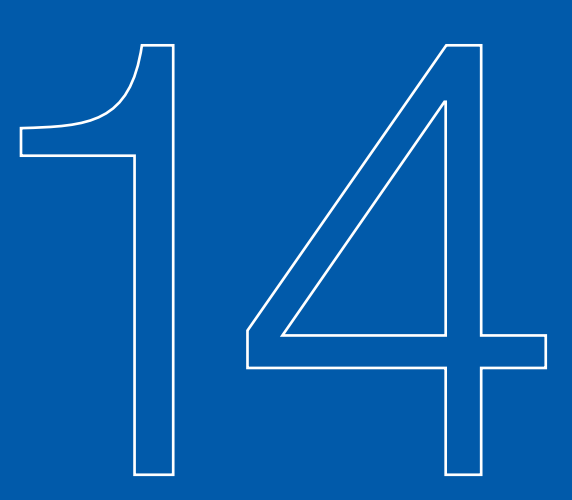

## 14.1. Option A. Dashboard>> under section 'What's New', click on 'Complaint Lodgment' option

**Step A:** On Dashboard, click on option 'Complaint Lodgment' under what's new section

| My Accounts                                                     |                                         |                                                                                                    | Payments                 |                      |                                                                                                    | Mini Summent                              |
|-----------------------------------------------------------------|-----------------------------------------|----------------------------------------------------------------------------------------------------|--------------------------|----------------------|----------------------------------------------------------------------------------------------------|-------------------------------------------|
| Current Savings                                                 |                                         | 5                                                                                                    |                          | 6                    | 30                                                                                                    | Coront and Energy                         |
| Terr Deposite                                                   |                                         | ¥.                                                                                                    | Farsh Turste             | Bi Payment           | Mobile Topop                                                                                                    | 15-Da IBPT SENDING-MOR LIVE IPWRISE OF DP |
| buttos >                                                        |                                         | Constant<br>Payments                                                                                                    | 100 M                    | E.<br>Dootore        | Construction         Mit Statement And Live         Pedras allow           Idea         But Revent Destructions         Pedras allow           Value (Subcollar Account Statement         Value (Subcollar Account Statement) |                                           |
| Maria New?                                                      | 10-0                                    | 0                                                                                                    | Guich Links              |                      |                                                                                                    |                                           |
| (Q)                                                             |                                         | alla                                                                                                    | 195                      | -                    | 120                                                                                                    |                                           |
| Ladge Wet<br>Campion Confican<br>Revisely pair Vision Mitheolog |                                         | ATM/Sranch<br>Locator<br>Locator                                                                                                    | Rostun Digtal<br>Account | Manage Date<br>Cards | Account<br>Management                                                                                                    |                                           |
| hanglands with no<br>handle and same of<br>fees choice          | Tax cardinates are<br>just a city, ave; | and the second second s | 10                       | 18                   | 18                                                                                                    |                                           |
| Same                                                            | downat                                  | 1000                                                                                                    | Tensites                 | Manupa Paysen        | Manage Dillers                                                                                                    | tystar 52                                 |

## 14.2. Option B. Dashboard>> Hamburger (Menu) option >> Complaint management **Step A:** On Dashboard, click on the Hamburger (Menu) option

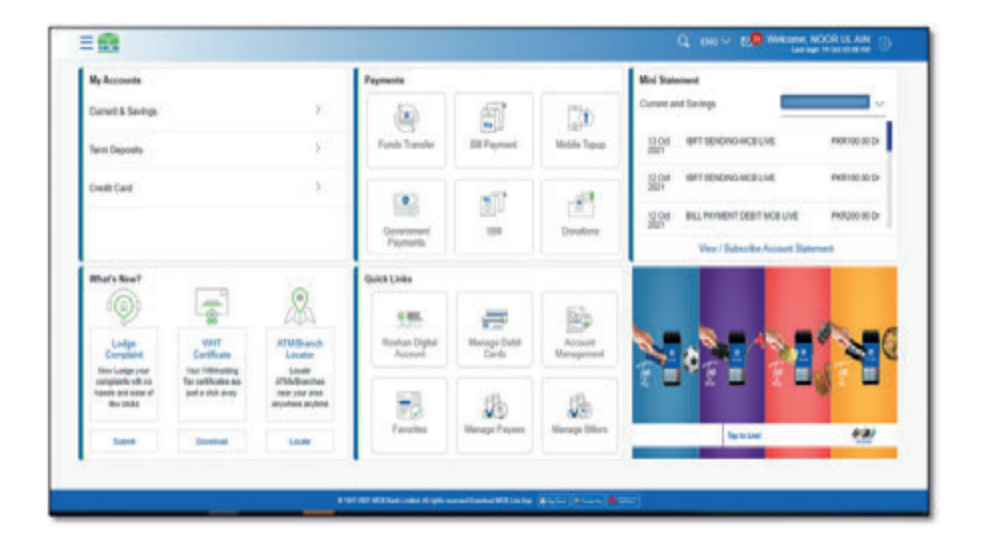

#### Step B: From the Hamburger (Menu) option click on 'Complaint Lodgment' option

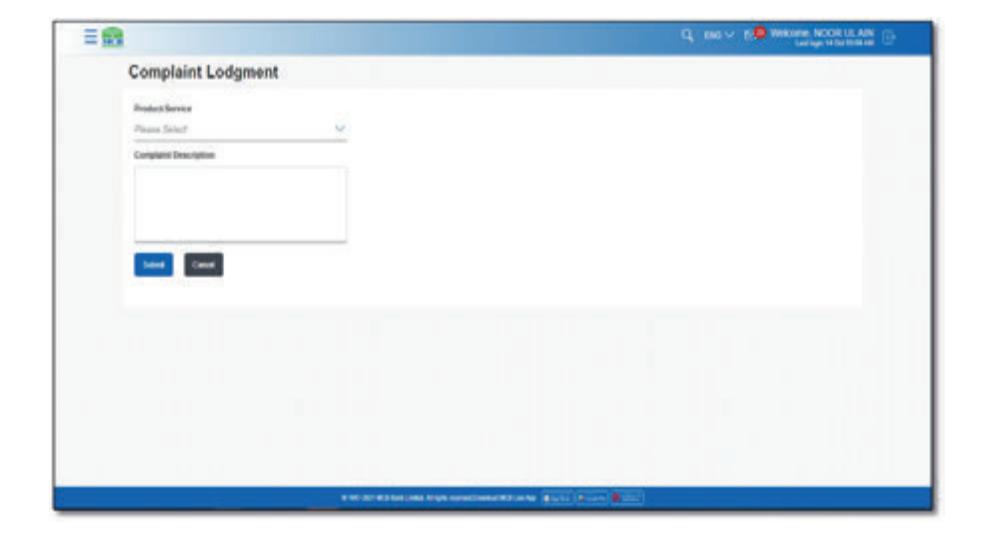

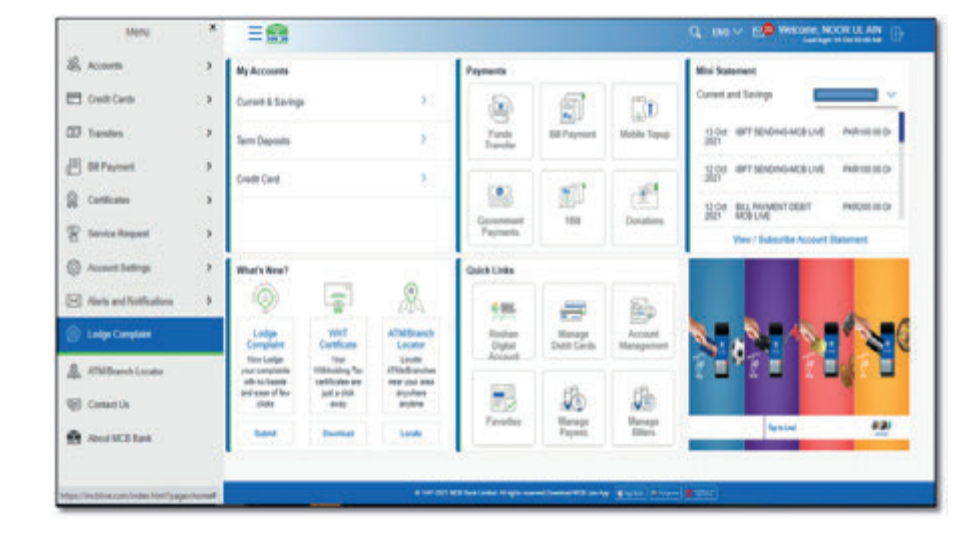

**Step C:** On Dashboard, click on option 'Complaint Lodgment' under what's new section

| = <u>6</u>                       | Q, DIG V S Header MODELLAND                        |
|----------------------------------|----------------------------------------------------|
| Complaint Lodgment               |                                                    |
| Product Newton<br>Please Securit |                                                    |
| Compliant Description            |                                                    |
|                                  |                                                    |
|                                  | _                                                  |
|                                  |                                                    |
|                                  |                                                    |
|                                  |                                                    |
|                                  |                                                    |
|                                  |                                                    |
|                                  | D Sei 22 W State (Add Auge sawellander BB) (ei fer |

**Step A:** On dashboard, under Hamburger (Menu) option click on option 'Lodge Complaint'

| E.mm            | 1 | My Associate                                                |                            |                        | Taurenta   |                      |                        | Mrs Datement                                                                                                    |
|-----------------|---|-------------------------------------------------------------|----------------------------|------------------------|------------|----------------------|------------------------|----------------------------------------------------------------------------------------------------|
| California (    |   | Garant & Savings                                            |                            | ¥ .                    |            | 67                   | 174                    | Correct and Takego                                                                                               |
| SD Tunke        |   | See Dana                                                    |                            |                        | Anth Tande | M.Taphant            | tinte farm             | The STEREMENT AND PARTOID                                                                                        |
| 🗄 #Paynet       |   | Ceditors                                                    |                            |                        |            |                      |                        | Hay ATTRANSFRADE ADDRESS                                                                                         |
| 1               |   |                                                             |                            | 18 17 E                |            | 1 C                  | The ATTRACTOR MARKED   |                                                                                                    |
| E Serielages    | 1 |                                                             |                            |                        |            | -                    |                        | Ausset Takenet Tax ( Takenipine                                                                                  |
| B MARK          |   | tetratic laser?                                             |                            | 1.01                   | Ques Lines |                      |                        |                                                                                                    |
| S Laige Canadam |   | Q                                                           | -                          | &                      | 105        | -                    | 6                      | An Honour 🔗 🖉                                                                                                    |
| A status inte   |   | Carlas<br>Company                                           | cardinas                   | APATRiands<br>Locality | 104        | Hanage Deet<br>Cares | Access<br>Newspaperson | and a Privilege!                                                                                                 |
| () Centria      |   | Name Langer your<br>compared with real<br>feature and court | The orthogon of the second | Code<br>Children (sec  |            |                      |                        | The Best Bank in Pakatan                                                                                         |
| B ALLER         |   | 10-00                                                       | -                          |                        | ES .       | ACD Henry            | AB Incore States       | Anna Canada A                                                                                                    |
|                 |   | 100                                                         | Del 1 fem                  | 10.00.000              | 1.000      | , Papers             |                        | and the second second second second second second second second second second second second second second second |

Step B: Complaint Lodgment screen will be displayed

#### 14.3. Steps to lodge Complaint

User can lodge complaint using MCB live by selecting the complaint category & type. Once the complaint request is initiated, user will receive intimation via SMS or email of successful initiation of complaint request. Once the complaint lands on bank email address info@mcb.com.pk complaint will be registered on portal & user will receive the complaint number

| ≡ Livé> |                                 | Q. 200 V 20 PRESE ADDI 15 AN |
|---------|---------------------------------|------------------------------|
|         | Complaint Lodgment              |                              |
|         | Protect Service<br>Presse Schot |                              |
|         | Complete Description            |                              |
|         |                                 |                              |
|         | Last Cast                       |                              |
|         |                                 |                              |
|         |                                 |                              |
|         |                                 |                              |
|         |                                 |                              |
|         |                                 |                              |
|         |                                 |                              |
|         |                                 |                              |

Step C: Select the product service from the available list of services

**Step E:** Enter the complaint details under 'Complaint Description' Box

| ≡ Live) |                                               |                                                              | Q 100 V 10 Material MCC 11 AN |
|---------|-----------------------------------------------|--------------------------------------------------------------|-------------------------------|
|         | Complaint Lodgment                            |                                                              |                               |
|         | Product Hansian<br>Transmission Transactions  | 4                                                            |                               |
|         | Comptone Datagong type<br>Unable to Add Payor |                                                              |                               |
|         | Complete theory laws                          |                                                              |                               |
|         | -                                             |                                                              |                               |
|         |                                               |                                                              |                               |
|         |                                               |                                                              |                               |
|         |                                               |                                                              |                               |
|         |                                               |                                                              |                               |
| S       | 191                                           | enter atten and high monitorie attends (and (a fars) (a far) | - Catterio                    |

**Step D:** Once the product/ service is selected, complaint category type will be displayed. User to select the complaint type

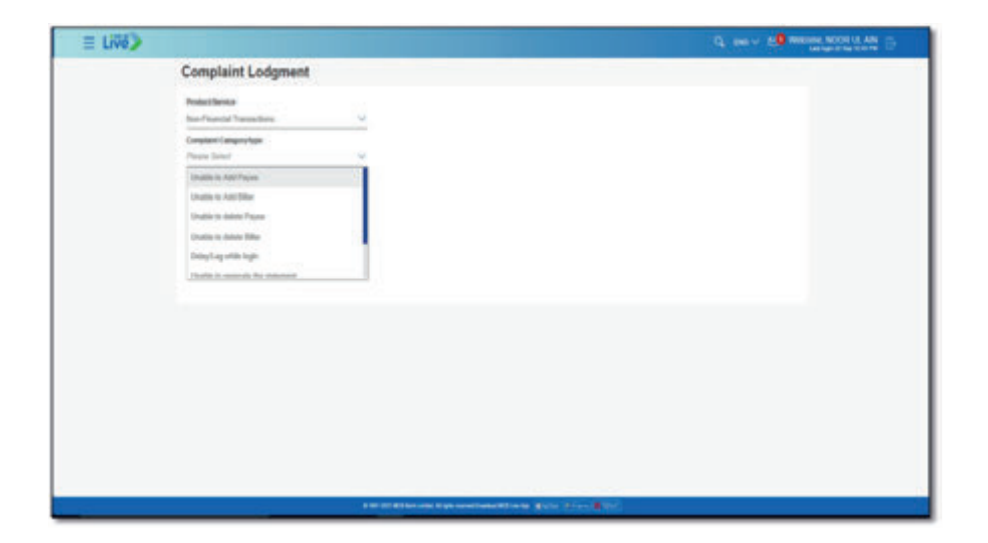

Step F: Complaint request will be initiated

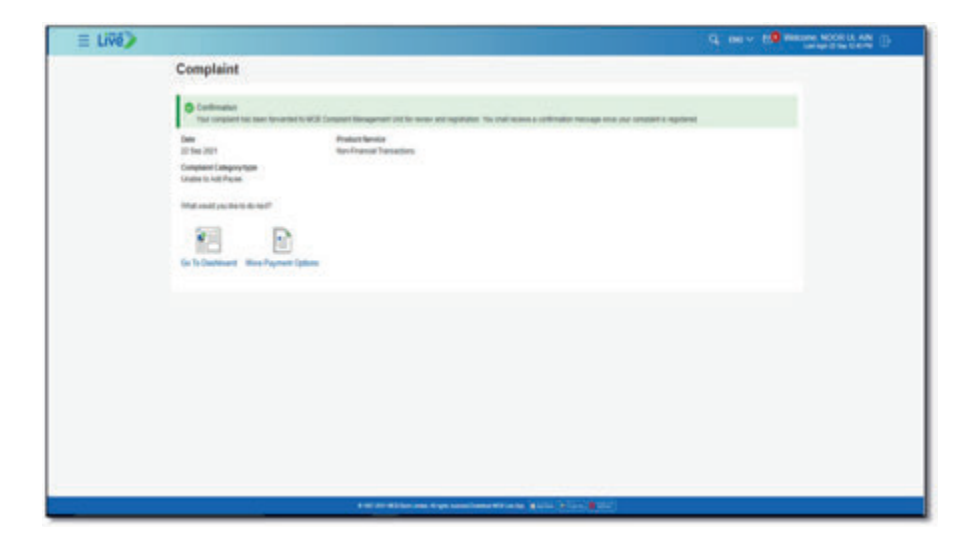

# Account Setting

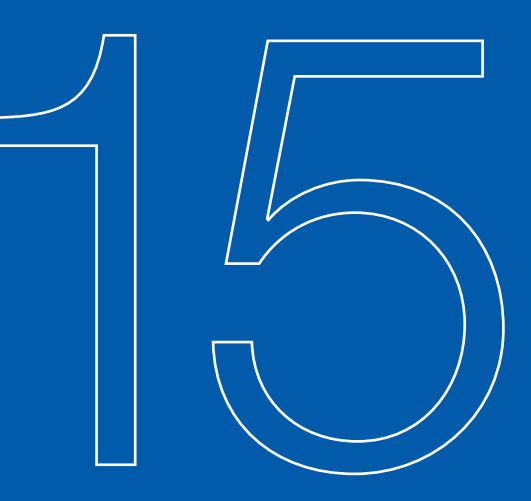

#### MCB Bank Limited

#### MCB Live User Guide

Under Account settings user can access following option:

- Profile
  - My Profile
  - Primary Account Number
  - Settings (Set OTP Preference)
- Change Password
- Account Limits
- Session History

#### 15.1. Profile

#### 15.1.1. My Profile

Under Profile user can view the contact information

- On dashboard, click on the Hamburger (Menu) option. Select the option 'Account Settings'
- Profile screen will be displayed. On profile screen, contact information of the user will be displayed

#### Step B: From the menu, click on option 'My Profile'

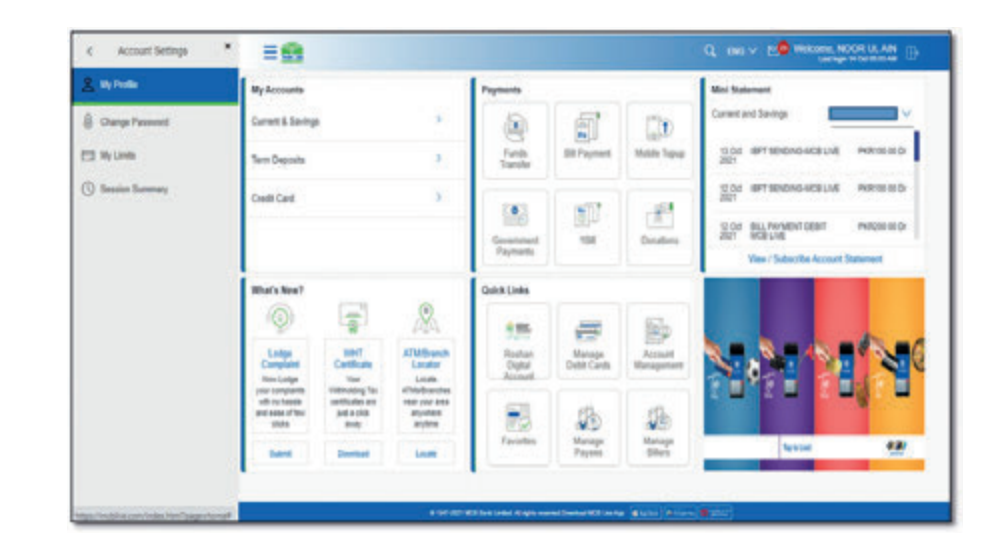

**Step A:** On dashboard, click on the Hamburger (Menu) option. Select the option 'Account Settings'

| & Armen                                      |   | Wy Accounts                        |                     |                                           | Payments                     |                       |                  | Mer Katement                                                                                                    |
|----------------------------------------------|---|------------------------------------|---------------------|-------------------------------------------|------------------------------|-----------------------|------------------|----------------------------------------------------------------------------------------------------|
| Coll Cards                                   |   | Caret & Salty                      |                     | 3                                         |                              | 61                    | 120              | Current and Savings                                                                                                    |
| D handes                                     | * | Serr Depoils                       |                     | 2                                         | Fands                        | Sil Payment           | Malls Topop      | 11-D2 (BYT 12NDING-MCELVE PROVIDEDD)<br>2021                                                                                                    |
| 🗄 Di Paynet<br>8: Cetture<br>9: Seria Report | 3 | Credit Card                        |                     | ¥                                         | Constant<br>Pagement         | 100<br>100            | 1                | C Cor diff Strandowski versite State<br>State<br>State |
| Access Latings                               | 1 | Marshow?                           |                     |                                           | Guick Links                  |                       |                  |                                                                                                    |
| Ann eri helkalon                             |   | 0                                  | -                   | æ                                         | 105                          | -                     | 25               |                                                                                                    |
| ) Loge Complete                              |   | Lodge<br>Complete<br>Non-Lidge     | UNIT<br>Cartificate | ATM/Branch<br>Exceller<br>Locate          | Bashan<br>Digital<br>Account | Manage<br>Cellé Canto | Account          | N8 1 1 1                                                                                                    |
| B Contact Us                                 |   | and some of the other of the other | patta des<br>antes  | tellar plan tellar<br>amputana<br>anglina | 23                           | 肠                     | 18               |                                                                                                    |
| And Million                                  |   | Band 1                             | Darrent             | Louis                                     | Faratha                      | Harage<br>Payees      | Manage<br>Dilets | Nation 👬                                                                                                    |

**Step C:** Profile screen will be displayed. On profile screen, contact information of the user will be displayed

| =                   |                                                                      |                                                                                                   | Q. DAS - 2. RECEIPTING MODELLAN |
|---------------------|----------------------------------------------------------------------|---------------------------------------------------------------------------------------------------|---------------------------------|
| My Profile          |                                                                      |                                                                                                   |                                 |
| Ug Praile           | NOOR ULAN                                                            |                                                                                                   |                                 |
| Primary Account Num | Contact information                                                  |                                                                                                   |                                 |
| -                   | Enal D<br>Corea: Nonlocklook<br>Ann Pousi nistyne innel to unit<br>C | QUE <sup>IIII</sup> TealmagSawa, COM<br>B201IIIIIII<br>para santad information in Stark Associati |                                 |
|                     |                                                                      |                                                                                                   |                                 |

#### 15.1.2. Primary Account Number

**Step A:** On dashboard, click on the Hamburger (Menu) option. Select the option 'Account Settings'

| E Accounts                                   | 1           | Me Arrowski                                    |                                       |                                     | 1 marsh                     |                      |                       | Mini Batamant                                                                                                    |
|----------------------------------------------|-------------|------------------------------------------------|---------------------------------------|-------------------------------------|-----------------------------|----------------------|-----------------------|----------------------------------------------------------------------------------------------------|
| Confectures                                  | 6           | Current & Savings                              |                                       | ¥3                                  |                             | 5                    |                       | Current and Servings                                                                                                    |
| 10 Tuestes                                   | ,           | Terre Deposits                                 |                                       | 8                                   | Fanh<br>Transle             | 04 Payment           | Mobile Topop          | 0.04 BFT SENDING-WORLINE PHONE BED -                                                                                                    |
| 🗄 BEFaynaet<br>🔉 Carthiana<br>😤 Sania Regard | 3<br>3<br>3 | Credit Card                                    |                                       | 12                                  | Constants<br>Payments       | 10                   | Denters               | Q Qui         MPT MERCING LIVE         Memory and Display           Q Qui         Bala Memory Display         Memory and Display           Q Qui         Bala Memory Display         Memory and Display           Q Qui         Bala Memory Display         Memory and Display           Q Memory Address Address of Display         Memory Address of Display         Memory Address of Display |
| Accust Lettings                              | 1           | Which New?                                     |                                       |                                     | Quintings                   |                      |                       |                                                                                                    |
| Anti anti Nuthani en                         | 0           | 0                                              | -                                     | 28                                  | 495                         | =                    | 60                    |                                                                                                    |
| B Lotyr Complete                             |             | Longe<br>Completes<br>New Longe                | Vert<br>Continues                     | Alfieldsanch<br>Locator<br>Locator  | Roshan<br>Digtal<br>Account | Marage<br>Debt Cards | Account<br>Wanagement |                                                                                                    |
| E Contectus                                  |             | with no transfer<br>and same of the<br>obtains | juit a citit<br>juit a citit<br>Juity | neerynar anna<br>anyolaen<br>anylma | 23                          | 50                   | Øb.                   |                                                                                                    |
| And Milliams                                 |             | here                                           | Destant                               | 1000                                | 1000                        | Paymen               | blies                 | by the Par                                                                                                    |

Step C: Under My Profile, click on 'Primary Account Number'

| ≡∰                   |                                                                                                    | Q, ING V 20 Notice ACCOLLAN |
|----------------------|----------------------------------------------------------------------------------------------------|-----------------------------|
| My Profile           |                                                                                                    |                             |
| U <sub>1</sub> Pulls | NOR ULAM                                                                                                    |                             |
| Primary Account Nam  | Contact information                                                                                                    |                             |
| Sating               | Email 10 Out-meaning/datas, cost<br>Contact Number/Mobile 4033===011<br>Anter Phase out-pour brend to update your contact information in Space second<br>Ca |                             |
|                      |                                                                                                    |                             |

Step B: From the submenu, click on 'My Profile' option.

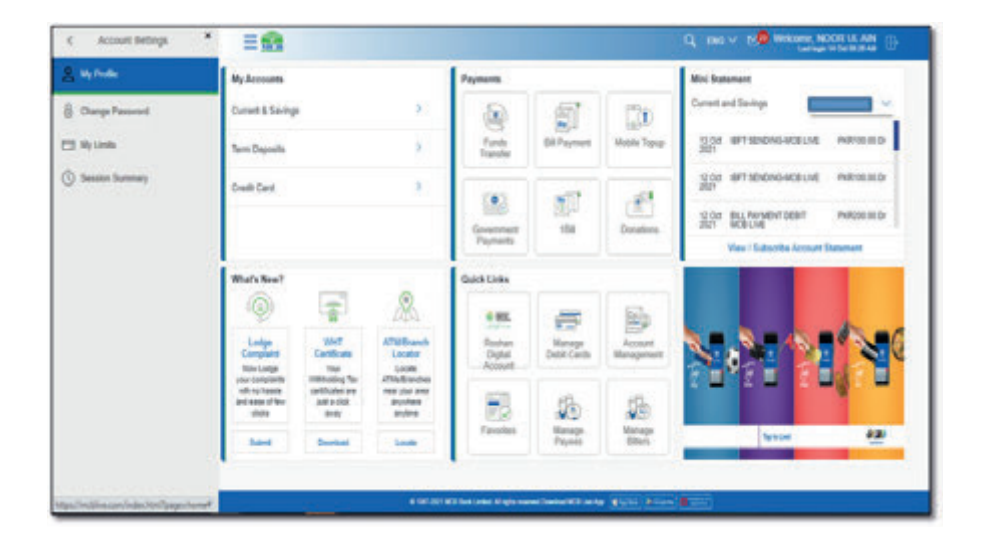

**Step D:** On 'Primary Account Number' screen, the list of accounts tagged with user id will be displayed & user with multiple accounts can select one account as primary & press confirm

| = 😫 |                     |                               |                                 | G INI V DO MALINE MERINAND ALLIAN DAME |
|-----|---------------------|-------------------------------|---------------------------------|----------------------------------------|
|     | Primary Accourt     | nt Number                     |                                 |                                        |
|     | Parks.              | Select Panally Account        |                                 |                                        |
|     | Primary Account Nam | faren Account Number and Tape | Access The                      | No Tare                                |
|     | Band Tanactory .    | Current Access                | Maning weathing means           |                                        |
|     | Samp                | • Genetiscant                 | Manager and and a second second |                                        |
|     |                     |                               |                                 |                                        |
|     |                     | _                             |                                 |                                        |
|     |                     |                               |                                 |                                        |
|     |                     |                               |                                 |                                        |
|     |                     |                               |                                 |                                        |
|     |                     |                               |                                 |                                        |
|     |                     |                               |                                 |                                        |
|     |                     |                               |                                 |                                        |
|     |                     |                               |                                 |                                        |
|     |                     |                               |                                 |                                        |
|     |                     |                               | 1111                            |                                        |

Step E: Enter the OTP of 6 digits received on registered email address or SMS

Step G: Account will be set as primary & will be displayed on top of the account list

|                                                                                                    |                                                                |                                                                                       | 100                           | A CONTRACTOR OF A CONTRACTOR OF A CONTRACTOR O |  |  |
|----------------------------------------------------------------------------------------------------|----------------------------------------------------------------|---------------------------------------------------------------------------------------|-------------------------------|----------------------------------------------------------------------------------------------------|--|--|
| Primary Account                                                                                                    | rt Numb                                                        | er                                                                                    |                               |                                                                                                    |  |  |
| N/A                                                                                                    | Select                                                         | tenary Account                                                                        |                               |                                                                                                    |  |  |
| Planary Account Name                                                                                                    | Select                                                         | Accust Summer and Type                                                                | Account This                  | Non Name                                                                                                    |  |  |
| Baid Taxatles                                                                                                    |                                                                | Carnet Access                                                                         | Monitolia realizario finanzia |                                                                                                    |  |  |
| 1.mp                                                                                                    |                                                                | Garant Assert                                                                         | MONORED INSTANT STORE         |                                                                                                    |  |  |
| Cos Tere Industry                                                                                                    |                                                                |                                                                                       |                               |                                                                                                    |  |  |
| Can Tana Jandhashan                                                                                                    |                                                                |                                                                                       |                               |                                                                                                    |  |  |
| A well-aller cate to leave well's case agained reality under under under under again gez protocol CVP solds. Preses wher the care cate before to complete the presest.<br>Enter fairs from from any careful CVP                                                                                                    |                                                                |                                                                                       |                               |                                                                                                    |  |  |
|                                                                                                    |                                                                |                                                                                       |                               |                                                                                                    |  |  |
|                                                                                                    |                                                                |                                                                                       |                               |                                                                                                    |  |  |
| Read UTF                                                                                                    |                                                                |                                                                                       |                               |                                                                                                    |  |  |
| Record COP<br>Alternatives                                                                                                    |                                                                |                                                                                       |                               |                                                                                                    |  |  |
| Research COTF<br>Although Loft<br>B<br>Staces your reflection COTFF<br>Staces your reflection COTFF<br>Staces your reflection COTFF<br>States states you and states<br>States states you and states<br>States states you and states<br>States states you and states<br>States states you and states<br>States you and states you and states<br>States you and states you and states<br>States you and states you and states<br>States you and states you and states<br>States you and states you and states<br>States you and states you and states<br>States you and states you and states you and states<br>States you and states you and states you and states<br>States you and states you and states you and states you and states<br>States you and states you and states you and states you and states<br>States you and states you and states you and states you and states<br>States you and states you and states you and states you and states<br>States you and states you and states you and states you and states<br>States you and states you and states you and states you and states<br>States you and states you and states you and states you and states<br>States you and states you and states you and states you and states<br>States you and states you and states you and states you and you and you an | ución)<br>na spinorat<br>ria distar<br>na UNP sel<br>in distar | uite unter<br>Hennige test i with mit te test for suite<br>Hennige test i distriction |                               |                                                                                                    |  |  |

| My Accounts             |                               |                                             | Paynets                 |                                                                                                    |           | sis taseret                                          |
|-------------------------|-------------------------------|---------------------------------------------|-------------------------|----------------------------------------------------------------------------------------------------|-----------|------------------------------------------------------|
| Garanté Saviga          |                               | 102<br>102                                  |                         | 5                                                                                                    | 20        | 20 See InflitMeet PLACE SINCING PROTEINED            |
| Terri Gegeneta          |                               | 1.                                          | Contraction of Contract | an equal to the second second se |           | 307 HORE                                             |
| Dedit Gani              |                               | 10                                          | 100                     | 100                                                                                                    | -         | 11 See MOBLE SANGAG FUND PARKED DID<br>2011 Revealed |
|                         |                               |                                             | for Payments            | -                                                                                                    | 1 Sineten | 11 Say ATTREASCRADE SENDING. PARTIE SE               |
|                         |                               |                                             |                         |                                                                                                    |           | Access Televiser Ver I Schwigter                     |
| What's feest            | 1000                          | 0                                           | Outkines                |                                                                                                    |           |                                                      |
| 0                       |                               | ×                                           | 105                     | =                                                                                                    |           | An Honour                                            |
| Corps                   | Collum                        | ATRIBANCE<br>Londor                         | NDA.                    | Wanage (hitle Cards                                                                                                    | Account   | and a Privilege!                                     |
| Annual and annual price | catthings as parts<br>dataset | Childrandine san<br>(10 ann Ayslan<br>agtra | Reader.                 | Normal Party                                                                                                    | 20 martin | The Best Bank in Pakistan, 2021                      |
| -                       | (and then                     | (and the                                    |                         |                                                                                                    |           | and the second second second                         |
|                         |                               |                                             |                         |                                                                                                    |           |                                                      |

Step F: Account will be set as primary

| = 55 |                     |           |                         |                                                                                                    | G. 160 Y 200 | NEAR REPAIRING INCOME.                         | 22 D |
|------|---------------------|-----------|-------------------------|----------------------------------------------------------------------------------------------------|--------------|------------------------------------------------|------|
|      | Primary Account     | t Numb    | er                      |                                                                                                    |              | Contraction<br>Protocol account accounted in 1 |      |
|      | Parts.              | . Dated P | Tehary Account          |                                                                                                    |              |                                                |      |
|      | Presary Assouthant. | -         | Account Number and Type | Account Title                                                                                                    | No. Name     |                                                |      |
|      | Best Tenation .     |           | Cartest Access          | Manager And Party Party Constant                                                                                                    |              |                                                |      |
|      | Setup.              | •         | Coret Acout             | Manager and an and an and a second second se |              |                                                |      |
|      |                     | -         |                         |                                                                                                    |              |                                                |      |
|      |                     | -         |                         |                                                                                                    |              |                                                |      |
|      |                     |           |                         |                                                                                                    |              |                                                |      |
|      |                     |           |                         |                                                                                                    |              |                                                |      |
|      |                     |           |                         |                                                                                                    |              |                                                |      |
|      |                     |           |                         |                                                                                                    |              |                                                |      |
|      |                     |           |                         |                                                                                                    |              |                                                |      |
|      |                     |           |                         |                                                                                                    |              |                                                |      |
|      |                     |           |                         |                                                                                                    |              |                                                |      |
|      |                     |           |                         |                                                                                                    |              |                                                |      |
|      |                     |           |                         |                                                                                                    |              |                                                |      |
|      |                     |           |                         |                                                                                                    |              |                                                |      |

#### 15.1.3. Setting (Set OTP Preference)

User can set the OTP Preference on below mediums

- SMS
- Email
- Both

**Note:** Incase mobile number or email address is not updated in system user to visit branch to get the details update

Following RDA users with the specific account types can set the OTP Preference

| User             | Account Type | OTP Preference        |
|------------------|--------------|-----------------------|
| Non-Resident RDA | OPP          | Can receive OTP       |
| Non-Resident RDA | OPF          | via email only        |
| Non-Resident RDA | OPS          |                       |
| Non-Resident RDA | OFS          |                       |
| Resident RDA     | RFS          | Can set mobile number |
| Resident RDA     | RFC          | as OTP Preference     |

#### Step B: Under My Profile, click on 'Primary Account Number'

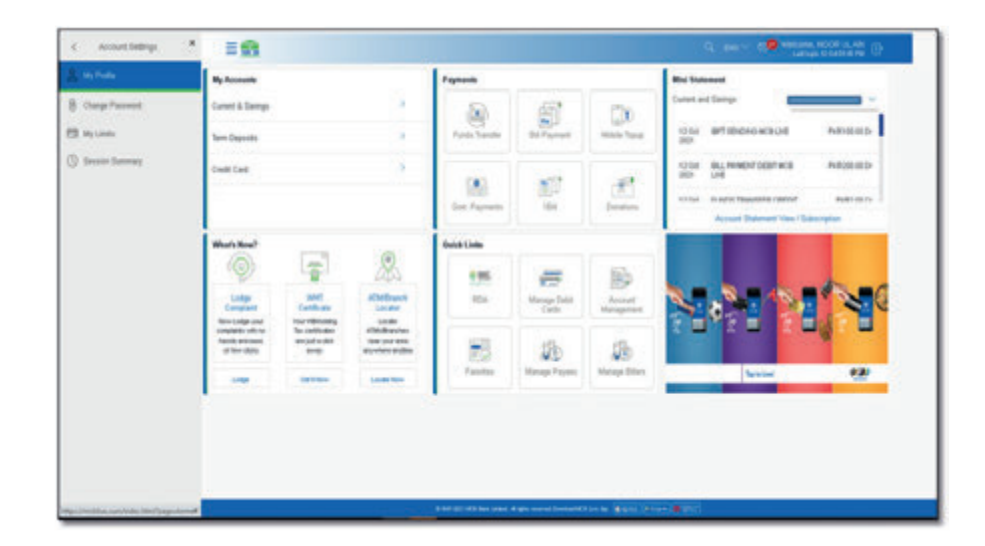

Step A: From the submenu, click on My Profile option

| E Accum                   |     | Rybourn                        |                  |               | Paperski      |                 |               | Red Statement                 |
|---------------------------|-----|--------------------------------|------------------|---------------|---------------|-----------------|---------------|-------------------------------|
| Contraction               |     | Constit & Damps                |                  |               | 50            | 47              | 120           | Correct and Design.           |
| 33 Tandes                 |     | Term Deposito                  |                  | 1.5           | Facts Tarrety | BE Farmet       | main Tana     | God BTHERENORGE MEMORY        |
| 🗟 Striveren<br>🔒 Centrano | * , | Could Deal                     |                  | 3             |               | 82              |               | tone BLLMMENTDERFWLB PHONOD   |
| T terms frequent          | ,   |                                |                  |               | Col. Papinete | -               | Developed     | Access Statement New Sciences |
| O Access Service          | 1   | Wats Real                      |                  |               | Galatina      |                 |               |                               |
| 🛛 Alex velterkalen        |     | · (Q)                          | -                | A             | 100           |                 | 100           |                               |
| C Loge Company            |     | Long-                          | AND<br>Contracts | All all and a | 104           | Warman Date     | Access        |                               |
| A Alternational           |     | Steelings one<br>targetes when | The orthogo      | 1000 Allenter |               |                 |               |                               |
| C teren                   |     | 12-94                          |                  | Winger some   | 12            | 50              | 10            |                               |
| A                         |     | -                              | 101100           | Lawrence      | Fartes.       | Warneys Payment | Malage Silver | ##                            |

**Step C:** On settings screen, Three OTP preference mode will be displayed & User to select the desired OTP preference mode & press submit

Step D: Enter OTP received on registered email address & press submit

| ≡ Live> |                                                                                                    | Q DES V. 2.0 TEALURE MODELE AN |
|---------|----------------------------------------------------------------------------------------------------|--------------------------------|
|         | Patroni Dahary Mala (21) for CP)                                                                                                    |                                |
|         | Department • 195 🗇 End 🔿 Bolt                                                                                                    |                                |
|         | tanta. The almost configured stratistic tradinal to again allo any 0.1279 is set as on the hermodium<br>autophysical matrix (c) that tank                                                                                       |                                |
|         |                                                                                                    |                                |
|         |                                                                                                    |                                |
|         |                                                                                                    |                                |
|         |                                                                                                    |                                |
|         | One Time verification                                                                                                    |                                |
|         | A serification split-hast-base bard to your regulated makin hasting and a good application pair your patiented 2004 make. Present attent too same make balancies comparise has your                                             | _                              |
|         | Brite One Time Present (2011) Enter Extraction.                                                                                                    |                                |
|         | -                                                                                                    |                                |
|         | Reserved COTP                                                                                                    |                                |
|         | Attempts Laff                                                                                                    |                                |
|         | Datinat montes (1977                                                                                                    |                                |
|         | <ul> <li>Evaluation of a second contracting regulational matrices</li> <li>Matrix case years and advantage regulational matrices</li> <li>Evaluation case + REET matrix regulational matrixes</li> </ul>                        |                                |
|         | <ul> <li>Parliet souline services from VMPP or the reasonage tool is and the ACM struct uses TMMP to update plus makes behaves.</li> <li>Par MCA-cultiphane, phases dracely your service registrating with the bane.</li> </ul> |                                |
|         |                                                                                                    |                                |
|         | Land Land                                                                                                    |                                |
|         |                                                                                                    |                                |
|         |                                                                                                    |                                |
|         |                                                                                                    |                                |
|         |                                                                                                    |                                |

#### 15.2. Change Password

**Step A:** On dashboard, click on the Hamburger (Menu) option. Select the option 'Account Settings'

| Access 1                                                                             |             | My Accounts                                                                                                    |                                  | Payments                   |                       |                      | Mini Statement                                                                                                 |
|--------------------------------------------------------------------------------------|-------------|----------------------------------------------------------------------------------------------------|----------------------------------|----------------------------|-----------------------|----------------------|----------------------------------------------------------------------------------------------------|
| Cost Cards                                                                           | •           | Current & Savings                                                                                                    | >                                |                            | 6                     | 170                  | Current and Savings                                                                                            |
| 00 Tuesles                                                                           | ,           | Term Deposits                                                                                                    | 2                                | Funds<br>Sumiter           | BRPayment             | Mode Tapap           | 10 DR - BFT SDREWG-HOBLINE - PARKIN BLD<br>2021                                                                |
| El Di Paymet<br>Cetificates<br>Senice Respect                                        | )<br>)<br>) | Credit Card                                                                                                    | ¥.                               | Constant<br>Paperty        | -                     | Decadiors            | Social BETSINDHAGELUE Microsoft<br>2021 SLIVINENTOERT Microsoft<br>2021 BEEVINE<br>View Subjects Access Submet |
| 🙆 Account Settings                                                                   |             | What's New?                                                                                                    | Quick Links                      |                            |                       |                      |                                                                                                    |
| <ul> <li>Ann ant holladers</li> <li>Loby Compain</li> <li>Antheres Looper</li> </ul> | ,           | Linkpo MHI<br>Complete<br>Services View                                                                                                    | ATM/bandh<br>Lacator<br>Lacator  | Rother<br>Dyne<br>Accessed | Manager<br>Debt Cards | Accest<br>Meroprinet | S S S S                                                                                                    |
| Contact Us                                                                           |             | with the transfer<br>and transfer<br>plates<br>and transfer<br>and transfer<br>and tr | atipus<br>ativpes<br>sen inn sen | 100 August                 | A.                    | 18                   |                                                                                                    |
| And MCB Back                                                                         |             | Sand Donised                                                                                                    | Sec. 10                          | a second                   | Payma                 | Oters                | 1440 M                                                                                                    |

#### Step E: OTP Preference will be set successfully

| = Live>                    |                                                                                                    |                                                                                                    | G. 100 V 10 MARKA ROOM & AM                                                                                                    |
|----------------------------|----------------------------------------------------------------------------------------------------|----------------------------------------------------------------------------------------------------|----------------------------------------------------------------------------------------------------|
| Settin                     | gs .                                                                                                    |                                                                                                    | Consection of the section of the sec |
| Setting<br>Frage<br>Sology | 55<br>Anarchine.<br>Anarchine.<br>Anarchin | and and a second second | (17 vila paget scanto)                                                                                                    |
|                            |                                                                                                    |                                                                                                    |                                                                                                    |
|                            |                                                                                                    | The second second second second second second second second second second second second second second second se                                                                                                    |                                                                                                    |

Step B: Under submenu click on option 'Change Password'

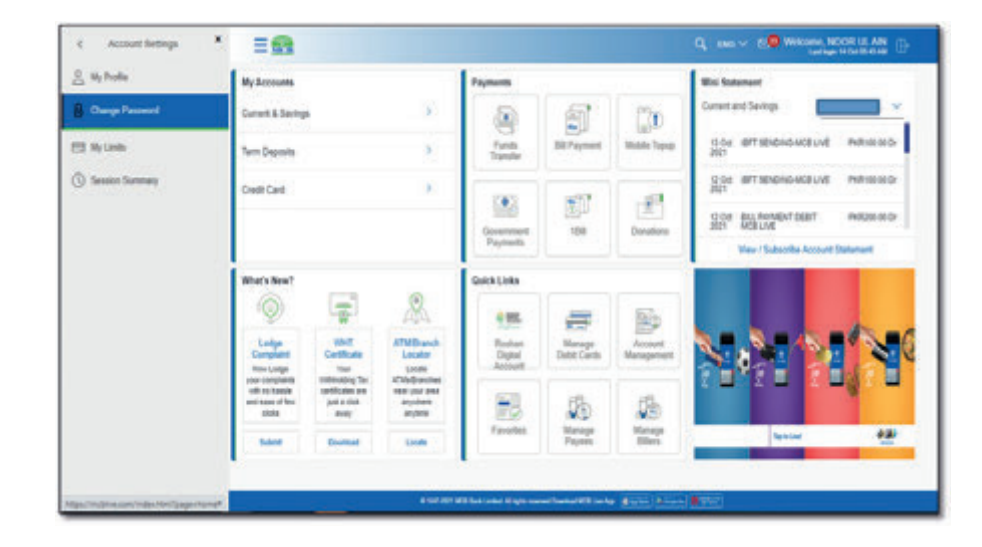

**Step C:** On Change password screen, user will be asked to enter old password, new password & confirm password

Step D: Enter OTP of 6 digits received on registered email address or SMS

| Step E: Password will be reset successfully & user will be intimated via SMS | 3 |
|------------------------------------------------------------------------------|---|
| or email.                                                                    |   |

| ≡ <u>6</u>  |       |                                                       | Q DN - PO MAXME ACCILLA                                                                                        | 0 |
|-------------|-------|-------------------------------------------------------|----------------------------------------------------------------------------------------------------|---|
| Change Pase | sword |                                                       |                                                                                                    |   |
|             |       |                                                       |                                                                                                    |   |
|             |       |                                                       |                                                                                                    |   |
|             |       |                                                       |                                                                                                    |   |
|             |       |                                                       |                                                                                                    |   |
|             |       | Passvirs Changel Successfully                         |                                                                                                    |   |
|             |       | Ge to Dashboard                                       |                                                                                                    |   |
|             |       |                                                       |                                                                                                    |   |
|             |       |                                                       |                                                                                                    |   |
|             |       |                                                       |                                                                                                    |   |
|             |       |                                                       |                                                                                                    |   |
|             |       |                                                       |                                                                                                    |   |
|             |       |                                                       |                                                                                                    |   |
|             | 1.000 | and the same of the same time of the same (\$1.5.5.5) | and and a second second second second second second second second second second second second second second se |   |

#### 15.3. My Limits

User can view the limits assigned by the bank. **Note:** User can update the limits within the assigned limit by the bank

**Step A:** On dashboard, click on the Hamburger (Menu) option. Select the option 'Account Settings'

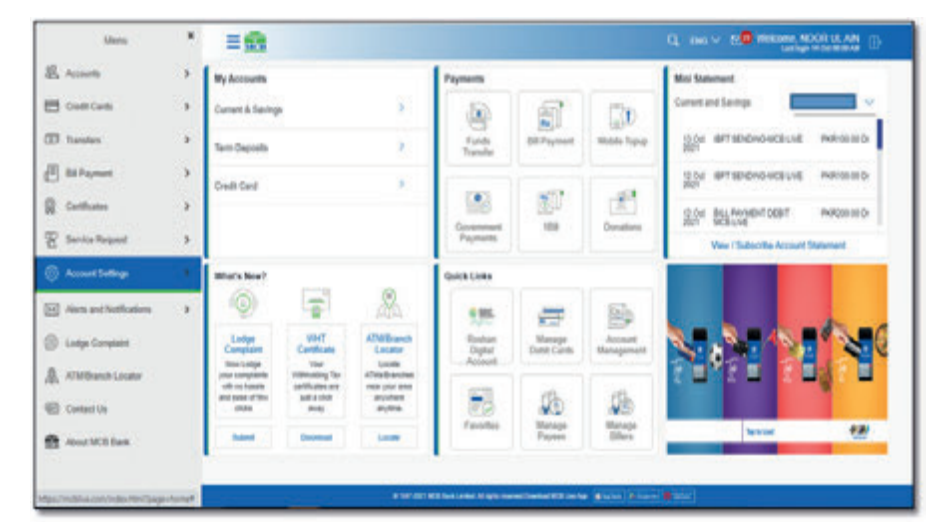

|                                                                                                    |                                                                                                    | <ul> <li>Nation a content prosent</li> </ul> |
|----------------------------------------------------------------------------------------------------|----------------------------------------------------------------------------------------------------|----------------------------------------------|
|                                                                                                    |                                                                                                    |                                              |
|                                                                                                    |                                                                                                    |                                              |
| Con Tree Shellowing                                                                                          |                                                                                                    |                                              |
| Cue une serviceos                                                                                            |                                                                                                    |                                              |
| A verification code has been sent to your reprises                                                           | d make number and to email address as per your preferred CFP made. Please enter the                             | came cale below to camplete the process      |
| Enter One Time Passacrid (0179)                                                                              | Erter 6 characters.                                                                                             |                                              |
|                                                                                                    |                                                                                                    |                                              |
| Resend 01P                                                                                                   |                                                                                                    |                                              |
| Attempts Left                                                                                                |                                                                                                    |                                              |
|                                                                                                    |                                                                                                    |                                              |
| Expet Dite                                                                                                   |                                                                                                    |                                              |
| the not incase DEP?                                                                                          |                                                                                                    |                                              |
| <ul> <li>Emure your network connectivity.</li> <li>Make sure you are checking repotenet noble.</li> </ul>    | number                                                                                                    |                                              |
| <ul> <li>Short Code N222 must not be backed</li> <li>Ported mubile network: Type "MNP" in the med</li> </ul> | sage last & send it to WCB short-code "Selli" to update your mobile redwork.                                    |                                              |
| · For representationers, peace deal your enaits                                                              | Contraction of the second second second second second second second second second second second second second s |                                              |
|                                                                                                    |                                                                                                    |                                              |
|                                                                                                    |                                                                                                    |                                              |
|                                                                                                    |                                                                                                    |                                              |
|                                                                                                    |                                                                                                    |                                              |

#### Step B: Under submenu click on option 'My Limits'

| 2 My Profile         | My Accounts                                                                                                    |                                                    |                                  | Payments                    |                       |                       | Mini Statemant                                                                                                    |
|----------------------|----------------------------------------------------------------------------------------------------|----------------------------------------------------|----------------------------------|-----------------------------|-----------------------|-----------------------|----------------------------------------------------------------------------------------------------|
| Change Passound      | Canad & Saving                                                                                                    | ÷                                                  | ¥.                               | 2                           | 6                     | 20                    | Current and Savings                                                                                                    |
| W <sub>2</sub> Links | Terr Dapash                                                                                                    |                                                    | 5                                | Fands.<br>Transfer          | BEPaynait             | Modula Topup          | Dog BFTERDHO-KELSE AKE(6200                                                                                                    |
| ) Secure Survey      | Credit Card                                                                                                    |                                                    | 3                                |                             |                       | Constant              | Q do         BPT SERvice Classes         MM10000           2001         State Revision Deam         MM100000           2004         BLL Revision Deam         MM000000           2004         BLL Revision Deam         MM000000           2004         BLL Revision Deam         MM000000           2004         BLL Revision Deam         MM000000           2004         BLL Revision Deam         MM000000 |
|                      | Wat's New?                                                                                                    |                                                    |                                  | Questinas                   |                       |                       |                                                                                                    |
|                      | Q.                                                                                                    | Carpe UHT<br>Complet Contrars<br>Torotop Toro Look | 695.                             | -                           | 80                    |                       |                                                                                                    |
|                      | Ladge<br>Company<br>Non-Ladge                                                                                                    |                                                    | ATM/Branch<br>Lacator<br>Locator | Beshen<br>Digtel<br>Account | Manage<br>Debit Cards | Account<br>Management |                                                                                                    |
|                      | vide schaster calificate as the polytemic addition of the schaster of the schaster of the scha | A distriction<br>anyone<br>anyone                  | 8                                | 肠                           | 1                     |                       |                                                                                                    |
|                      | Sand                                                                                                    | <b>Doctor</b>                                      | - Louis                          | r arothe                    | Payme                 | Dires.                | Sector 22                                                                                                    |

Step C: Limits screen will be displayed, select the relevant transaction

| Limits                                               |                                                                       |                                          |                                                                                                    |
|------------------------------------------------------|-----------------------------------------------------------------------|------------------------------------------|----------------------------------------------------------------------------------------------------|
| Tenactions<br>101<br>101Lunis<br>Consolidated Limits | V Data Canita                                                         | Manthy Londs                             |                                                                                                    |
| Consolidated &<br>Transaction Group<br>Limits        | Doi, test extense to taxeterial<br>based on the transformed from from | Mothy ind pulsars of a range of the term | WCB durat Links of eline yes fis<br>consistence to vide a set of interpret year<br>transaction initia ordine |
| Loois facquitor                                      |                                                                       |                                          |                                                                                                    |

#### Step D: Click on 'Concolidatied Limits' to view the limits

| Temanitime<br>TBI<br>TBI LINIS<br>Canachilated Limits<br>Canachilated A limits<br>Turnaction Droup | Data Linds                                                                                                    | Rody (JA)                                                            | RCE first Links on the second second |
|----------------------------------------------------------------------------------------------------|----------------------------------------------------------------------------------------------------|----------------------------------------------------------------------|----------------------------------------------------------------------------------------------------|
|                                                                                                    | Sels initialities on an angle in the worked to the second of the second of the second | Matthie in a second to the second field that a second field that the |                                                                                                    |
|                                                                                                    |                                                                                                    |                                                                      |                                                                                                    |

**Step E:** Select the option 'Consolidated & transaction groyuop Limit' to view the limits

| 8                                          |                                                                                |                                                                                                    | 1N0 - 2.0 Williams, NOOR LE AN                                     |
|--------------------------------------------|--------------------------------------------------------------------------------|----------------------------------------------------------------------------------------------------|--------------------------------------------------------------------|
| Limits                                     |                                                                                |                                                                                                    |                                                                    |
| Terractions<br>104                         | ~                                                                              |                                                                                                    | -                                                                  |
| Consolidated & Transaction<br>Group Limits | ora                                                                            | Bioman PKIII II<br>Amount<br>Bioman PKIII III 000.00                                                                                                    |                                                                    |
| Consolidated Limits                        | Cally Limits                                                                   | Mandhing Canada D                                                                                                    | CB Bank Linited offers you the<br>evention to view and manage your |
| Consolidanel &<br>Branadon Group<br>Limits | Cell Infrances and accord for the restort<br>Descelate for identification from | (0)<br>105<br>Amari<br>Manari<br>Manar |                                                                    |
|                                            |                                                                                |                                                                                                    |                                                                    |
|                                            |                                                                                |                                                                                                    |                                                                    |

#### 15.3.1. Steps to set the Limit

**Step A:** Click on 'Edit' option, a dialogue box will be dispalyed, enter the transaction count & transaction amount to set the limit

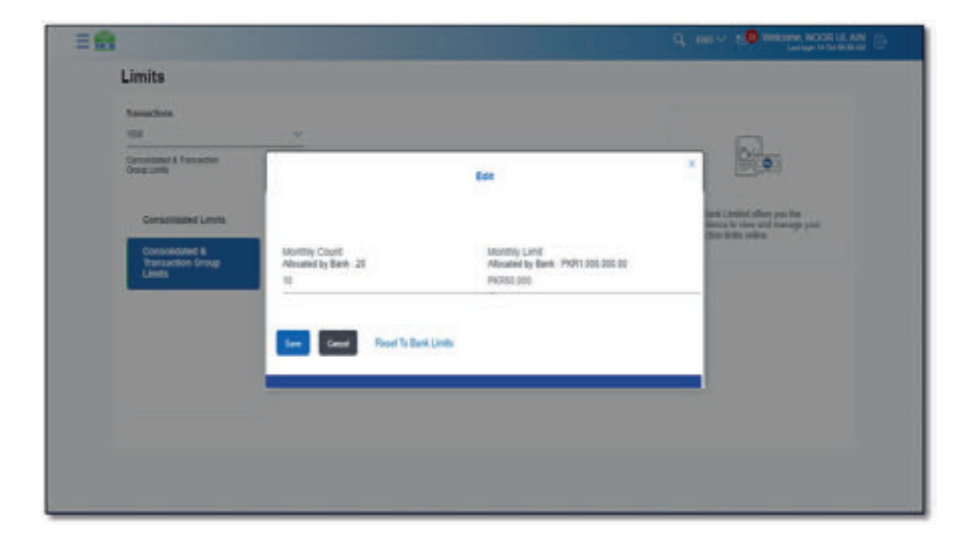

#### Step B: Limits will be set successfully

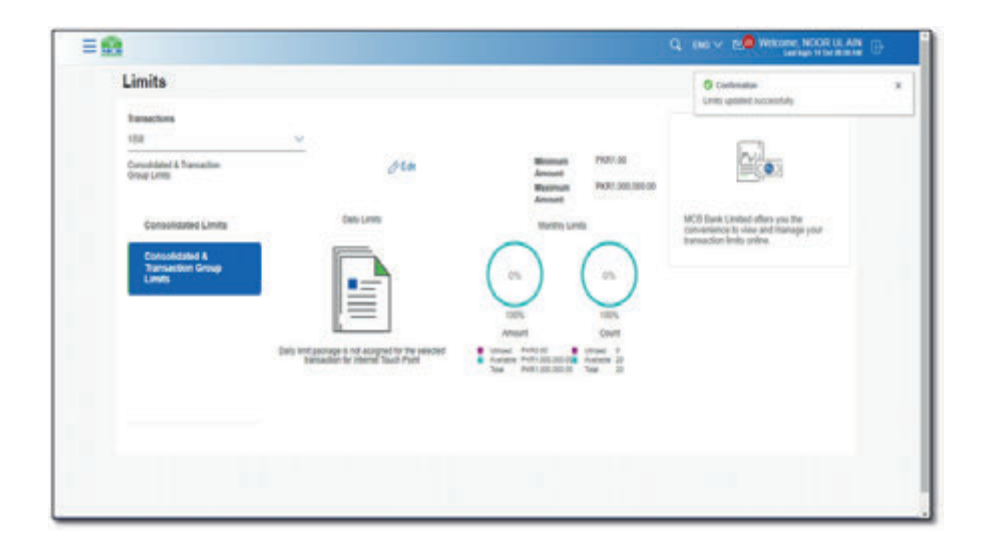

#### 15.3.2. Steps to remove the Limit

Limits can be reset to original banks limits on one click Click on option 'Reset to Bank Limit', limits will be reste successfully

| Limits                                        |                                    |                                                                   |                                                                                                   |
|-----------------------------------------------|------------------------------------|-------------------------------------------------------------------|---------------------------------------------------------------------------------------------------|
| Terrarities<br>also                           |                                    |                                                                   |                                                                                                   |
| Constantial & Tonuschur<br>Oring Limits       |                                    | let                                                               |                                                                                                   |
| Consciented Levits                            |                                    |                                                                   | Sand Libration of the year that<br>denote the characteristic manager power<br>more shorts writes. |
| Consolidated &<br>Transaction Group<br>Limita | Advanted by Bank 20<br>Emily Count | Monthly Land<br>Alocated by Bank: PKR1 000,000 00<br>Enter Amount |                                                                                                   |
|                                               | Generated (5                       | Generized Still                                                   |                                                                                                   |
|                                               | See Canal Read To Bar              | a Linda                                                           |                                                                                                   |
|                                               | -                                  |                                                                   |                                                                                                   |
|                                               |                                    |                                                                   |                                                                                                   |
|                                               |                                    |                                                                   |                                                                                                   |

#### 15.4. Session History

User can view the last ten transaction (Financial & non0finacial transaction) performed against the account

#### **Steps to view Session History**

- On dashboard, click on the Hamburger (Menu) option. Select the option 'Account Settings'
- From the submenu, clicks on option 'Session History'
- List with date & time of last 10 logins will be displayed
- Click on any of the transaction, details of the transaction will be displayed

# Notification & Alerts

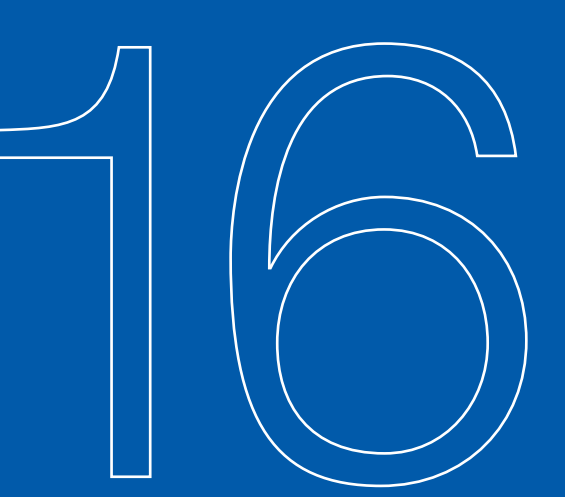

= 🔝

#### 16.1. Option A. By Using Dashboard

Dashboard >> Mail icon on the top right corner>> Notification & alerts will be displayed Step A: On dashboard, there is a mail icon. By clicking on it user can view the alerts & notification and Select the option 'Alerts', list of all the alerts will be displayed

| My Accounts                                            |                                                                                                    |                                                     | Payments                  |                       |                       | Mini Statement                                    |
|--------------------------------------------------------|----------------------------------------------------------------------------------------------------|-----------------------------------------------------|---------------------------|-----------------------|-----------------------|---------------------------------------------------|
| Current & Savings                                      |                                                                                                    | >                                                   |                           | <b>a</b>              |                       | Current and Savings 1042775531007314              |
| Term Deposits                                          |                                                                                                    | >                                                   | Funds Transfer            | Bill Payment          | Mobile Topup          | 13 Oct IBFT SENDING-MCB LIVE PKR100.00 Dr<br>2021 |
| Credit Card                                            |                                                                                                    | >                                                   |                           |                       |                       | 12 Oct IBFT SENDING-MCB LIVE PKR100.00 Dr<br>2021 |
|                                                        |                                                                                                    |                                                     |                           |                       |                       | 12 Oct BILL PAYMENT DEBIT MCB LIVE PKR200.00 Dr   |
|                                                        |                                                                                                    |                                                     | Government<br>Payments    | 181                   | Donations             | View / Subscribe Account Statement                |
| What's New?                                            |                                                                                                    | 0                                                   | Quick Links               |                       |                       |                                                   |
| 6                                                      |                                                                                                    |                                                     |                           | =                     |                       |                                                   |
| Lodge<br>Complaint                                     | WHT<br>Certificate                                                                                                    | ATM/Branch<br>Locator                               | Roshan Digital<br>Account | Manage Debit<br>Cards | Account<br>Management |                                                   |
| complaints with no<br>hassle and ease of<br>few clicks | Tax certificates are<br>just a click away                                                                                                    | ATMs/Branches<br>near your area<br>anywhere anytime |                           | 5                     | 5                     |                                                   |
|                                                        | and the second second se | and and                                             | Favorites                 | Manage Payees         | Manage Billers        | Top to Live!                                      |

#### Step B: List of Alerts will be displayed

| A1                                                |                         |
|---------------------------------------------------|-------------------------|
| Alerts                                            |                         |
| Arente Methilizations                             |                         |
| 0 8                                               |                         |
| C Subject                                         | Restrict                |
| D MCB Line - Bill Payment Successful              | 12 Oct 2021 05:55:57 AM |
| MCB Lies - Inter Bank Funds Transfer Secondal     | 12 Col 2001 (0.01.12 AM |
| MCB Live - Funds Transfer Soccessful              | 11 Ga 2021 0Holi 30 PM  |
| O MCB Live - Inter Bank Funds Transle: Soccessful | 11 Oct 2021 (0:00:11 PM |
| MCB Line - Funds Transfer Successful              | 11 Oct 2021 08:55:00 PM |
| MCB1/ve - Payer Added Second Adv                  | 11 Oct 2021 08:51-41 PM |
| MCB Digital Banking - Prover Added Successfully   | 11 Oct 2021 00:30:11 PM |
| MCB Like - BR Payment Successful                  | 11 Oct 2021 07:00:50 PM |
| MCB Live - Paper Removed Succeedady               | 11 Oct 2021 06:36:10 PM |
| MCB Live - Inter Bank Pands Transfer Successful   | 10 Oct 2021 02:53:29 PM |

Step C: User can click on Notification option to view Notification if any send by branch

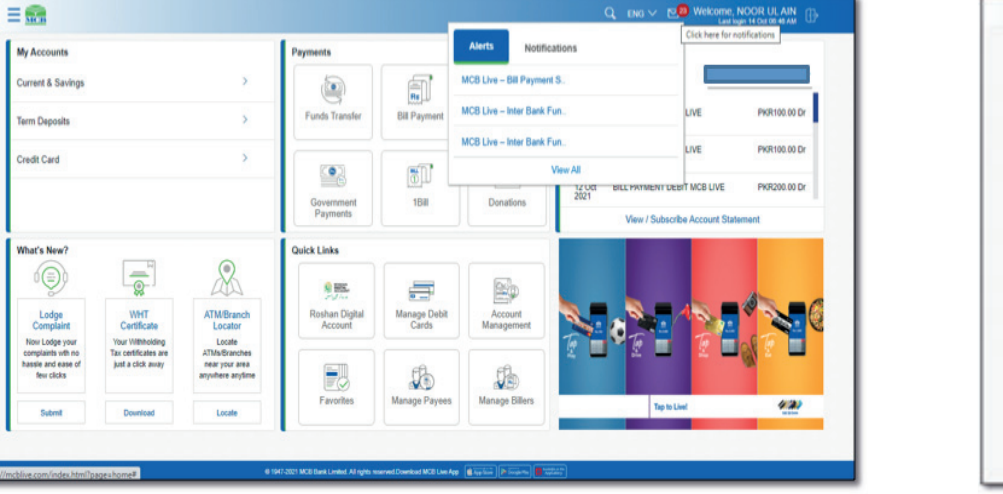

| Alerts                                           |                         |
|--------------------------------------------------|-------------------------|
| Awds Notifications                               |                         |
| O B                                              |                         |
| C Sulpet                                         | Realed                  |
| MCE Live - SR Payment Successful                 | 12 Cer 2021 45:59:57 AM |
| MCB Live - Inter Serik Funds Transfer Texcendul  | 12 Cer 3021 58-01-12 AW |
| WEB Live - Funds Transfer Successful             | 11 Out 2021 19-06 30 PM |
| INCELLIN - Inter Earth Funds Transfer Successful | 11 Oct 2021 05:00:11 PM |
| MOB Live - Funds Transfer Soccessful             | 11 Oct 2021 08:55:08 PM |
| WOB Chr Payme Added Successfully                 | 11 Oct 2521 00:51:41 PM |
| MCB Ogtal Sanking - Payee Added Successfully     | 11 Oct 2021 00:31:11 PM |
| MCB Line - BB Payment Successful                 | 19 Opt 2021 07:03:59 PM |
| WCB Like - Payor Removed Soccessivity            | 11 Oct 2021 06:36:10 PM |
| INCE Live - Inter Bank Funds Transfer Successful | 10 Oct 2021 02:53:29 PM |

**Step D:** Cllick on 'Notification', list of notification send by the branch will be displayed

| ≡ 📾                      |                                                               | Q, ENG V 1999 Welcome, NOOR UL AIN<br>Last login 14 Oct 00 48 AM |  |
|--------------------------|---------------------------------------------------------------|------------------------------------------------------------------|--|
| Notifications            |                                                               |                                                                  |  |
| Alerts Notification      | ns                                                            |                                                                  |  |
| C                        |                                                               |                                                                  |  |
|                          | Subject                                                       | Received                                                         |  |
| No item in notifications |                                                               |                                                                  |  |
| Page 1 (0 of 0 farms)    | x < 1 > x                                                     |                                                                  |  |
|                          |                                                               |                                                                  |  |
|                          |                                                               |                                                                  |  |
|                          |                                                               |                                                                  |  |
|                          |                                                               |                                                                  |  |
|                          | @ 1947-3021 MCSI Bank Limited. All rights reserved Download I |                                                                  |  |

#### Step B: Click on Alerts

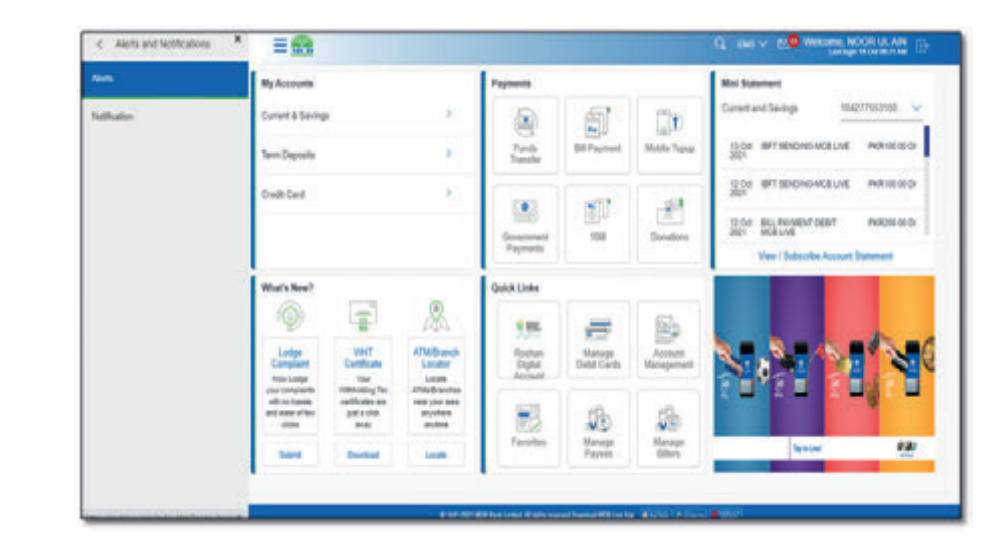

#### 16.2. Option B. By Using Hamburger (Menu) Option

Dashboard >>Hamburger (Menu) option >> Alerts & Notification **Step A:** On Dashboard, click on the Hamburger (Menu) option on the top left corner. From Hamburger (Menu)click on 'Alerts & Notification' option

| 17 mm               | 240  |                                                   |                        |                      | 1                 |                      |              |                                             |
|---------------------|------|---------------------------------------------------|------------------------|----------------------|-------------------|----------------------|--------------|---------------------------------------------|
| D 1000              |      | My Accounts                                       |                        |                      | Payments          |                      |              | Misi Optamant                               |
| Cosh Cards          | - 24 | Curvit & Savings                                  |                        | >                    |                   | 5                    | 00           | Consett and Savings                         |
| 0 Tandes            |      | Terrs Deposits                                    |                        | 2.5                  | Funds<br>Transfer | <b>BEPayment</b>     | Mobile Topop | 10 a BITERONG-BOBLINE PARABEED              |
| E Bill Payment      |      | Credit Card                                       |                        | 30                   |                   |                      |              | 12.0d @PT15ENDING-WCBLUNE PNRHBEED/<br>3021 |
| Cariflates          |      |                                                   |                        |                      | <u> </u>          |                      | 20 1         | Stor BU NOVENTOERT PRODUCT                  |
| 🗑 Santa Report      |      |                                                   |                        |                      | Payments          | - 104                | Dorations    | View / Subscribe Account Statement          |
| Account Settings    |      | What's New?                                       |                        |                      | Guick Links       |                      |              |                                             |
| S Ann and Rollinson |      | 0                                                 | -                      | A                    | 4.85.             | =                    | 8            |                                             |
| ) Lodge Complete    |      | Lodge<br>Complete                                 | unit<br>Curthure       | APRIEsted<br>Locator | Roshan<br>Digital | Manage<br>Debt Cards | Accust       |                                             |
| ATMENIA LICEN       |      | Here Lodge<br>your composition<br>with no feature | the consisting for any | All the distances    | Account           |                      |              |                                             |
| Contact Us          |      | and same of her-<br>phone                         | just a cital<br>geoly  | angulase<br>anglese  | 72                | B                    | 10           |                                             |
| And With Desi       |      | Rent .                                            | Destinal               | Look                 | Favorbas          | Payment              | (Blen        | basie 👯                                     |

Step C: List of Alerts will be displayed

|                                                        | Q. Del V 20 Welcone, NOCH LA AN |
|--------------------------------------------------------|---------------------------------|
| Alerts                                                 |                                 |
| Awrts Notifications                                    |                                 |
| O B                                                    |                                 |
| D Majer                                                | Realised                        |
| O MCE Line - ER Payment Successful                     | 12 Oct 2021 01:58:57 AM         |
| WOB Line - Inter Bank Funds Transfer Seccessful        | 12 Oct 2021 08:01:12 AM         |
| WCB Sile - Funds Transfer Seccessful                   | 11 Oct 2021 09-06 30 PW         |
| INCE Line - Inter Bank Funds Transfer Successful       | 11 Oct 2021 05:00:11 PM         |
| INCELLie - Funds Transfer Successful                   | 11 Oct 2021 08:55:00 PM         |
| INCE Law - Payse Added Successfully                    | 11 Oct 2021 08:55-81 PM         |
| D ICE Optic Serving - Pryori Attict Successfully       | 18 Oct 2021 08:31:15 PM         |
| D MCB Cire - Bill Payment Successful                   | 18 Dec 2021 07:00:59 PM         |
| WCB Live - Payers Reneved Second My                    | 11 Oct 2021 06:36:10 PM         |
| D MCRUke - Inter Bank Funds Transfer Transfer Transfer | 10 Oct 2021 102 53 29 PW        |

**Step D:** Click on 'Notification', list of notification send by the branch will be displayed

| = 🚮                                              |                                                            |                                    | Welcome, NOOR UL AIN<br>Last login 14 Oct 00 +00 AM |
|--------------------------------------------------|------------------------------------------------------------|------------------------------------|-----------------------------------------------------|
| Notifications                                    |                                                            |                                    |                                                     |
| Alerts Notifications                             |                                                            |                                    |                                                     |
|                                                  | Subject                                                    | Received                           |                                                     |
| No item in notifications Page 1 (0 of 0 items) K | t <b>1</b> > - X                                           |                                    |                                                     |
|                                                  |                                                            |                                    |                                                     |
|                                                  |                                                            |                                    |                                                     |
|                                                  |                                                            |                                    |                                                     |
|                                                  |                                                            |                                    |                                                     |
|                                                  | © 1947-2021 MCB Bank Limited. All rights reserved Download | ACE Live App 🖉 Register   🖉 Sector |                                                     |

| My Accounts                                                       |                                                  | Payments                   |                       |                       | Mini Statement                          |  |  |
|-------------------------------------------------------------------|--------------------------------------------------|----------------------------|-----------------------|-----------------------|-----------------------------------------|--|--|
| Current & Sevings                                                 | Savings >                                        |                            | <b>I</b>              |                       | General and Savings                     |  |  |
| Taim Diposits                                                     | 2                                                | -Fants Trender             | BI Payment            | Mobile Topup          | 19 DUT BETT BENDING-MCB UMB INVERSION D |  |  |
| Credit Card                                                       |                                                  |                            |                       | 11                    | 10 Det IMPT VENDINGLACE UND PHONODOD    |  |  |
|                                                                   |                                                  | Gouernment 194<br>Phyments | 104                   | titel Donators        | View / Subscribe Account Statement      |  |  |
| What's New?                                                       |                                                  | Quick Links                |                       |                       |                                         |  |  |
|                                                                   | æ                                                | 9.95                       | #                     |                       |                                         |  |  |
| Lindge<br>Compani Contilicate<br>Nex Ladge year Tear (1985a)/king | Atherforgenten<br>Lossation<br>Lossation         | Rostan Diptal<br>Account   | Managa Calda<br>Cardo | Account<br>Management |                                         |  |  |
| senegliphia selv-rei<br>hansie and ease<br>of free chilos         | ATMABARANA<br>New your area<br>argument anythine | 10                         | B                     | B                     |                                         |  |  |
| Salard Doublast                                                   | Catero .                                         | Feories                    | Manage Payees.        | Manage Sillers        | Nymiter #20                             |  |  |

#### 16.3. Steps to view Alerts

Whenever user performed any transaction on portal, Alerts will be received on MCB Live

Step A: On dashboard, click on mail icon. List of notifications will be displayed

| Wy Accounts                           |                                           |                          | Payments                |                      | Aurts Notificed           | one.      |                     |              |
|---------------------------------------|-------------------------------------------|--------------------------|-------------------------|----------------------|---------------------------|-----------|---------------------|--------------|
| Current & Savings                     |                                           | >                        |                         | <b>a</b> "           | CB Live - Inter Bank Fun  |           |                     |              |
| Yerm Deposits                         |                                           | <b>8</b> 1               | Funds Transfer          | Di Payer M           | CB Live - Inter Bank, Fun |           | 28 LIVE             | PHOTOD IN DV |
| Credit Card                           |                                           | ¥ -                      | -                       |                      | CB Live - Funds Transfer  | -         | 28.648              | PHR100.00 Dr |
|                                       |                                           |                          | 100                     | EP-                  | 1                         | COS BLINK | ENT DEBT MOR        | PHOTO IN DV  |
|                                       |                                           |                          | Coversment<br>Payments  | 194                  | Conitions                 | Van /     | Subscribe Account S | Internet     |
| What's New?                           |                                           | 1107                     | Quick Links             |                      |                           |           |                     |              |
| 0                                     |                                           | æ                        | 4 ML                    | -                    | 124                       |           |                     |              |
| Longe                                 | Well Certificate                          | ATM/Branch<br>Locator    | Roster Detal<br>Account | Manage Debd<br>Cards | Account<br>Monagement     | S 8       | 14                  |              |
| New Longs year.<br>completely with no | Tour Tribbuilding<br>Tou contribution and | Lincols<br>ATMs/Branches |                         |                      |                           | 1.        |                     |              |
| affee dole                            | frag a type most                          | shystare anytine         | 10                      | B                    | 26                        |           |                     |              |
| 244                                   | Quantized                                 | Laure                    | Ferotes                 | Manage Payers        | Manager Billers           |           | Speciel             | 430          |

Step B: Click on view all, all the list of Alerts will be displayed

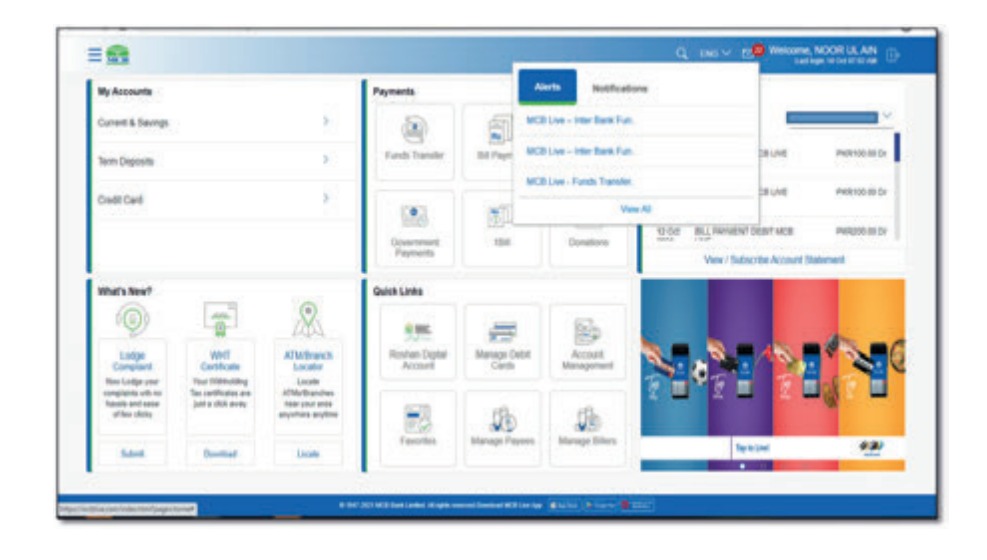

**Step C:** List of alerts received against beneficiary addition or financial transaction will be displayed, click on the desired transaction

| <b>9</b>                                         | Q, ING V (B) Welsome, NOOR LLAN ( |
|--------------------------------------------------|-----------------------------------|
| Alerts                                           |                                   |
| Averts Hastifications                            |                                   |
| 0 11                                             |                                   |
| O Subject                                        | Received                          |
| MCB Low - Inter Bank Funds Transfer Successful   | 12 Cel 2021 00:01 12 AM           |
| D MCD Down reason reasons Successful             | 11 Oct 2021 OR 06 39 PM           |
| MCB (see - inter Bank Funds Transfer Successful  | 11 Oct 2021 Dis 00:11 PM          |
| D MOB Live - Funds Transfer Successful           | 11 Oct 2021 08:55:08 PM           |
| D MSE Los - Payer Added Successfully             | 11 Cut 2021 08:51.41 PM           |
| MCB Digite Barrierg - Payer Added Successfully   | 11 Oct 2021 08:31:11 PM           |
| D MOI Live - Bit Payment Successful              | 11 Ckit 2021 07:03 89 /98         |
| MCB Live - Payer Removed Successfully            | 11 Cwi 2021 06:36:10 PM           |
| D MCB Lve - Inter Bark Funds Transfer Successful | 10 Oct 2021 02:53 29 PM           |
| MOB Live - Inter Bank Funds Trender Bacansalal   | 10 Get 2021 10 29 26 AM           |
| Page 1 at 3 (5-10 or 22 minut)                   |                                   |

#### 16.4. Steps to Delete Alerts

User can delete the single alert by clicking on the specific alert & on the screen where details of the transactions are displayed, click on button delete 'Alert' will be deleted

#### 16.4.1. Deletion of Single Alerts

**Step A:** User can delete the single alert by selecting he specific alert & on screen, click on option 'delete' alert will be deleted successfully

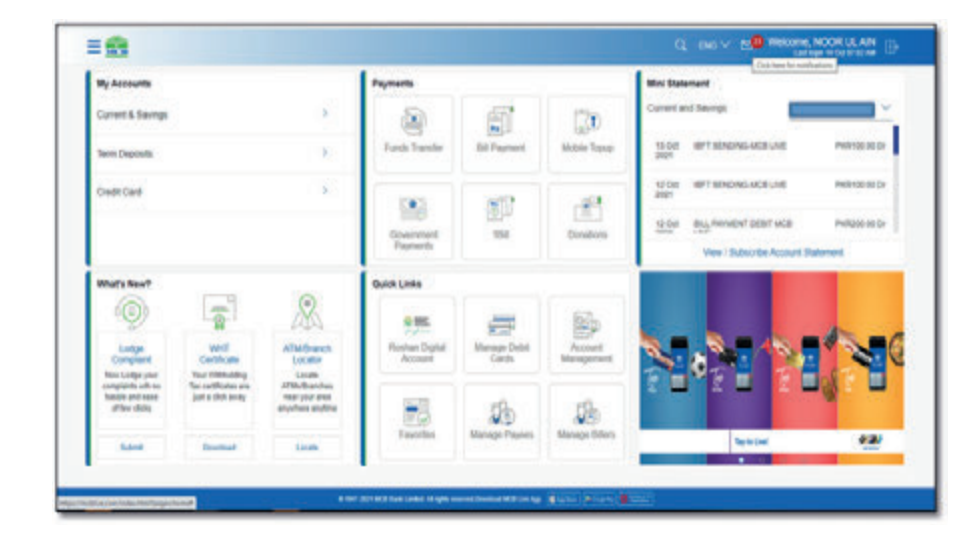

**Step D:** Details of the transaction will be displayed

| = 🚯                                                                                                    |                                                                                                    | Q ING V 8. WHICH NOOR LLAN |
|----------------------------------------------------------------------------------------------------|----------------------------------------------------------------------------------------------------|----------------------------|
| Alerts                                                                                                    |                                                                                                    |                            |
| Alerts (21)                                                                                                    | Rotfications                                                                                                    |                            |
|                                                                                                    |                                                                                                    | test fact                  |
|                                                                                                    |                                                                                                    | 12 0013021080123444        |
| Dear Customer,                                                                                                    |                                                                                                    |                            |
| You have buildenthy                                                                                                    | In transferred Probabilities from Arcel 20000000000007114 to NGOR UL, ANLANE 20000000000 val INCE (Arc.                                                                                                    |                            |
| Details below                                                                                                    |                                                                                                    |                            |
| Amazet Persona<br>Date: 10-10-2019<br>Transaction Descrip<br>Transaction Retriev<br>Crippitator Reset: VC<br>Organizer Reset: VC<br>Organizer Re | B or + AAA<br>Dire - Some Kanada Tasachen<br>Barnes Lata<br>Barnes Lata<br>Bar |                            |
| For any query or su                                                                                                    | pport, paeaee email us at introğencis com pa or cast us at 111 000-022                                                                                                    |                            |
| Thank you for better                                                                                                    | ng viti MCB Bark                                                                                                    |                            |
| Reparts.<br>MCB-Bank LM                                                                                                    |                                                                                                    |                            |

| ver  | 5                                               |                          |
|------|-------------------------------------------------|--------------------------|
| Alex | he Netfications                                 |                          |
| C    | 8                                               |                          |
|      | Swawd                                           | Received                 |
|      | MCB Live - Inter Benk Funds Transfer Successful | 12 Cut 2021 08 01: 12 AM |
| D    | MCD Control of a linear Successful              | 11 Oct 2021 09 08 50 PM  |
| ۵    | MCB Live - Inter Bank Funch Transfer Saconsolid | 11 Cet 2021 (06:00:11 PM |
| 0    | MCB Live - Fands Transfer BuccessM              | 11 Oct 2021 08:58:08 PM  |
| 0    | MCB Live - Payer Added Successfully             | 11 Oct 2021 08:81:41 PM  |
| 0    | MGB Clight Barling - Payre Added Successfully   | 11 Oct 2021 08:31:11 PM  |
| 0    | MCB Low - Bit Payment Successful                | 11 Out 2021 67:00:69 PM  |
| U    | MOE Live - Payer Removed Successfully           | 11 Get 2021 D6:38:10 PM  |
| 0    | MCR Live - other Bank Funds Transfer Successful | 10 Citt 2021 02:63:29 PM |
| Q    | MCB Lok - Inter Bank Funds Transfer Successful  | 10 Get 2021 10:29/26.AM  |
|      | A ALL DEPENDENT OF A LOCAL AND A                |                          |

Step B: Click on delete option, a dialogue box will be displayed

| 6.4.2. | Deletion | of Alerts | in Bulk |
|--------|----------|-----------|---------|
|--------|----------|-----------|---------|

Step A: On the alerts page, select the transactions to be deleted

| <u>6</u>                                                                                                    |                                                                                                    | Q ING V 20 VIEW NOOR ULAN |
|----------------------------------------------------------------------------------------------------|----------------------------------------------------------------------------------------------------|---------------------------|
| Alerts                                                                                                    |                                                                                                    |                           |
| Alwita (22)                                                                                                    | Rothatore                                                                                                    |                           |
|                                                                                                    |                                                                                                    | Date: Date:               |
|                                                                                                    |                                                                                                    | 12 CHI 2001 IN 29 ST AM   |
| One Culturet.                                                                                                    |                                                                                                    |                           |
| You have successful                                                                                                    | paid Ph(1451 31 from Acid X0000000000071%) to SNGPL due Northern Casi Payments Landed Saving Consumer No. 6116272003                                                                                                    |                           |
| Defails below                                                                                                    |                                                                                                    |                           |
| Annual Pelikelö (J)<br>Daler 10-10-20(1-0)<br>Tranaction Belleneo<br>Corporate Account M<br>Diller Name (INCIP),<br>Corporate Account M | 18:17 Avi<br>w dia Agenetic<br>disectory of the constraints of the constraints<br>disectory of the constraints of the constraints<br>disectory of the constraints of the constraints of the constraints<br>disectory of the constraints of the constraints of the constraints<br>disectory of the constraints of the constraints of the constraints of the constraints of the constraints of the<br>disectory of the constraints of the constraints of the co |                           |
| For any query or supp                                                                                                    | kont, presene ermalitijke, al erflegterech zoom (pe of cult us al 111-200-422)                                                                                                    |                           |
| That you for barries                                                                                                    | and table faces                                                                                                    |                           |
| Reports,<br>MCB Bank U.B.                                                                                                    |                                                                                                    |                           |
|                                                                                                    |                                                                                                    |                           |
|                                                                                                    |                                                                                                    |                           |

| 8                                                | Q ENC - 20 WESSING MOOR LL AN |
|--------------------------------------------------|-------------------------------|
| Alerts                                           |                               |
| Averts Notifications                             |                               |
| 08                                               |                               |
| C Subject                                        | Received                      |
| S MCD Los - Inter Bark Punch Transfer Successful | 10 Cct 3001 00 01 10 AM       |
| MCB Live - Funds Transfer Successful             | 11 Oct.2021 09:08:30 PM       |
| MCD Low - Inter Bank Funds Transfer Successful   | 11 Oct 2021 04:00:11 PM       |
| MCB Lee - Funds Transfer Successful              | 11 Oct 2021 08:58:08 PM       |
| MCB Live - Payw Added Secondally                 | 11 Oct 2021 08 Study PM       |
| MCB Digital Banking - Payer Added Summittely     | 11 Gen 2021 DR:31 11 PM       |
| MCB Live - Bill Payment Successful               | 11 Oct 2021 07:02:09 PM       |
| MCB Live - Payse Renderd Successfully            | 11 Oct 2021 DIL 26 10 PM      |
| MCB Lve - Hite Berk Funds Transfer Sisceredal    | 18 Oct 3821 62:53:29 PM       |
| MCB Lve - Her Bark Funds Transfer Successful     | 10 Get 2021 10 20 26 AM       |
| Page 1 473 (5.18.0127 ment)                      |                               |

Step C: Click on confirm, alert will be deleted successfully

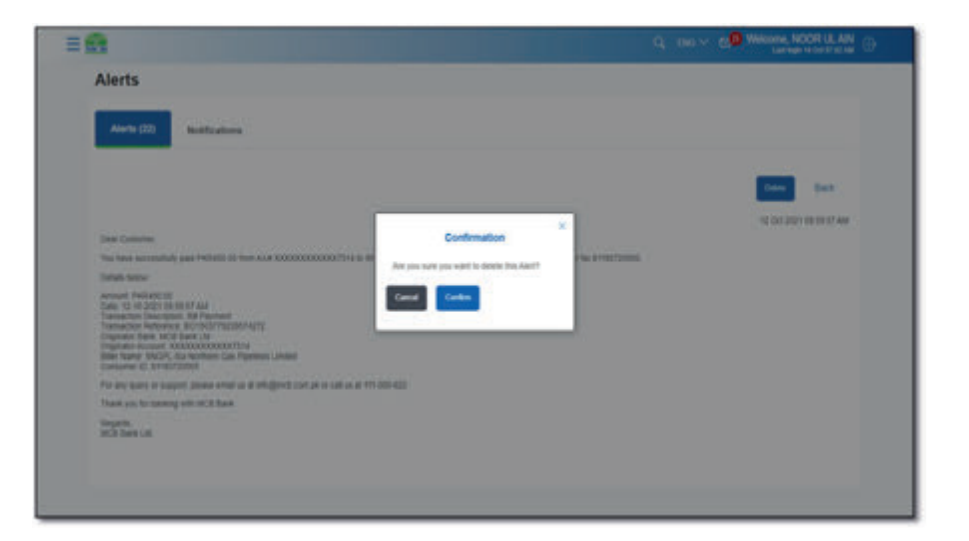

**Step B:** A dialogue box will be displayed, press confirm alert will be deleted successfully

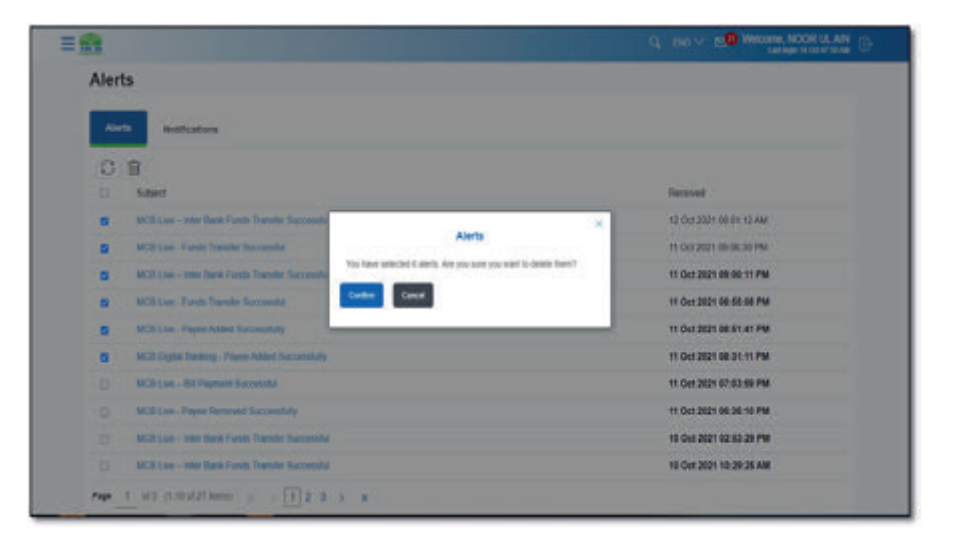

## Forex Calculator

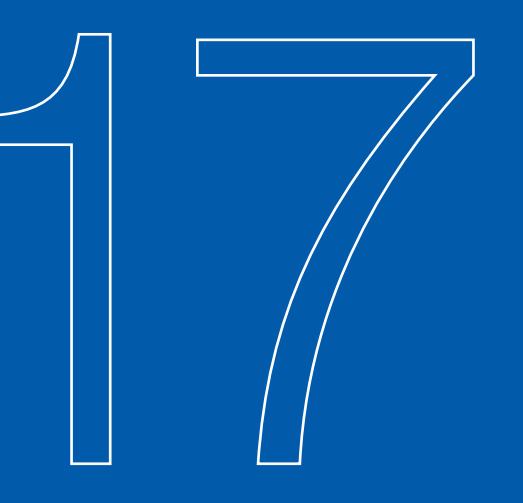

User can use forex calculator to calculate the amount from following currencies in PKR:

- Swiss Franc
- Emirati Dirham
- Hong Kong Dollar
- Qatari Riyal
- EURO
- Danish Krone
- Saudi Riyal
- Malaysian Ringgit
- United States Dollar
- Canadian Dollar
- Norwegian Krone
- Thai Baht
- Chinese Yuan
- Australian Dollar
- Singapore Dollar
- Japanese Yen
- Great British Pound
- Omani Riyal
- Pakistani Rupee
- Swedish Krona
- Kuwaiti Dinar
- Bahraini Dinar

#### 17.1. Steps to use Forex Calculator

**Step A:** On dashboard, under 'My Accounts' section click on option 'Current & Savings'

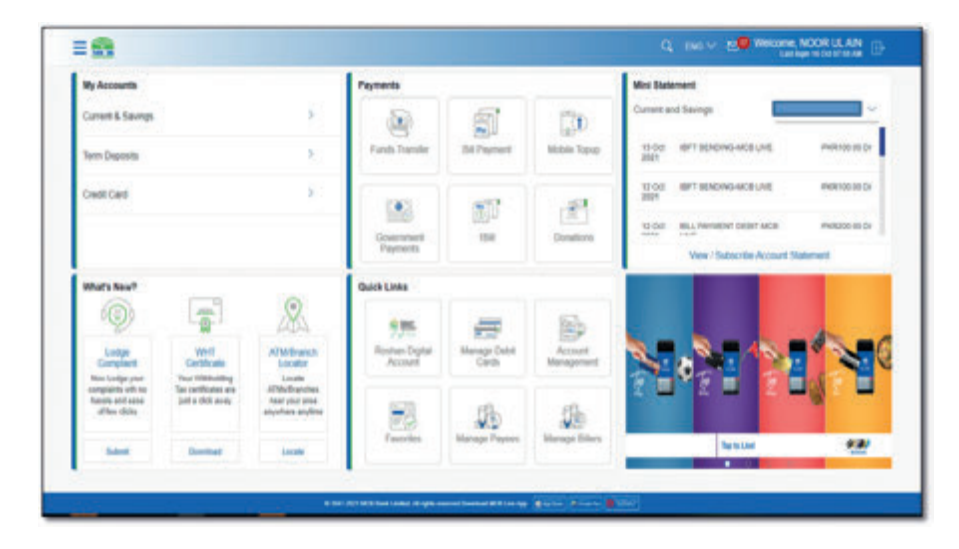

Step B: Account tagged will be displayed, click on the forex calculator option

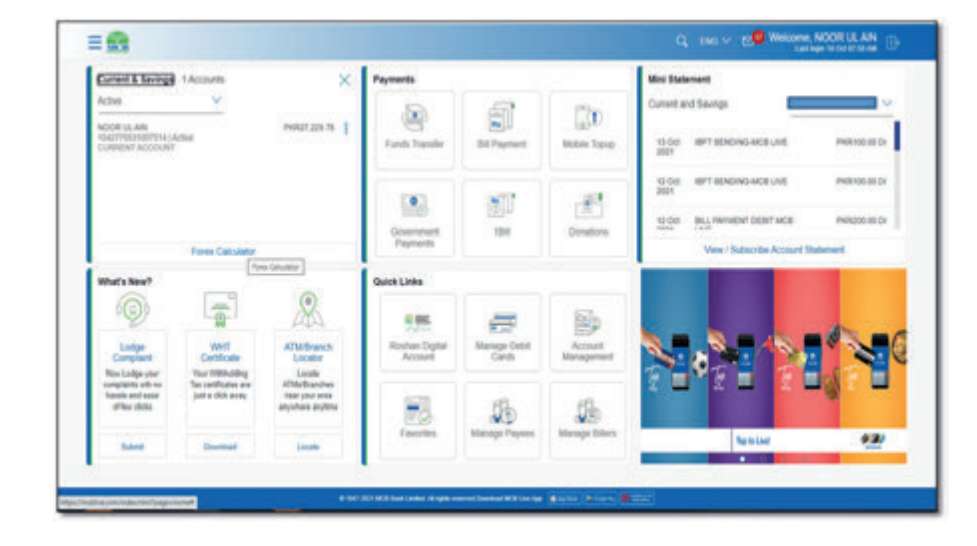

Step C: Forex calculator screen will be displayed

#### Step E: Rate in of the specific currency in PKR currency will be displayed

| 8                                                                                                    | Q, 1NO V SI WEEDIN, NOOR LE AN<br>Laringe MORTENING                                                                                            |
|----------------------------------------------------------------------------------------------------|----------------------------------------------------------------------------------------------------|
| Forex Calculator                                                                                                    |                                                                                                    |
| Poin<br>Current<br>Arrenge Currenty                                                                                                    |                                                                                                    |
| Annual Customer Customer Custo | Forex Calculator<br>Early name things converse calculations are per<br>periodicity foreign exchange rates with MCB Banks<br>calculory converse |
| Current Dark                                                                                                    |                                                                                                    |
|                                                                                                    |                                                                                                    |
|                                                                                                    |                                                                                                    |
|                                                                                                    |                                                                                                    |
|                                                                                                    |                                                                                                    |

**Step D:** User to select the currency from which the amount is to be converted in PKR, enter amount & press confirm

| Forex Calculator                   |          |                                                |
|------------------------------------|----------|------------------------------------------------|
| From<br>Gurdenig<br>Formers Common | <i>v</i> |                                                |
| 1                                  | 9        |                                                |
| CHE .                              |          | Forex Calculator                               |
| AED                                |          | Early make toroge currency catolations as per- |
| HRD                                | **       | Contractly convertee                           |
| GAR                                | 12       |                                                |
| EUR                                |          |                                                |
| 540                                |          |                                                |
| 1                                  |          |                                                |
|                                    |          |                                                |
|                                    |          |                                                |
|                                    |          |                                                |
|                                    |          |                                                |
|                                    |          |                                                |

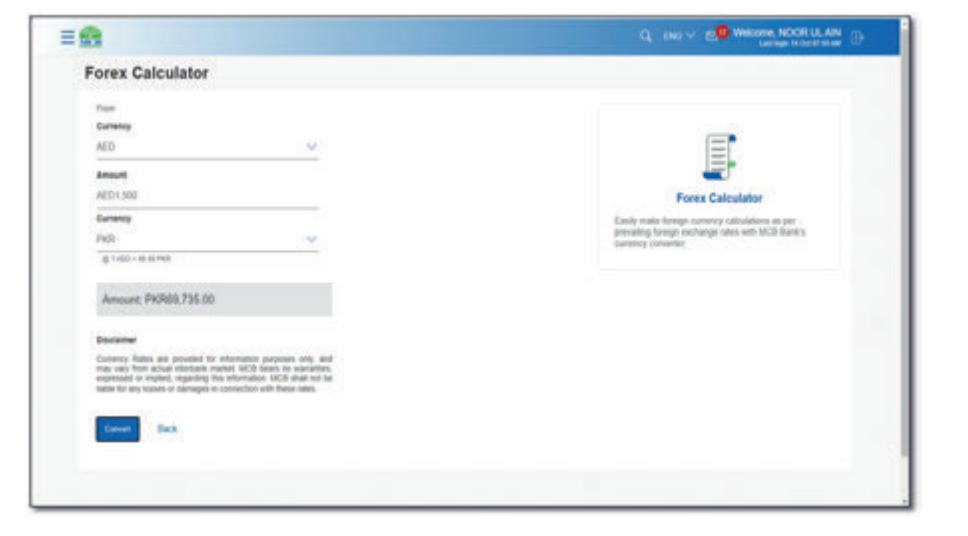

## Roshan Digital Account (RDA)

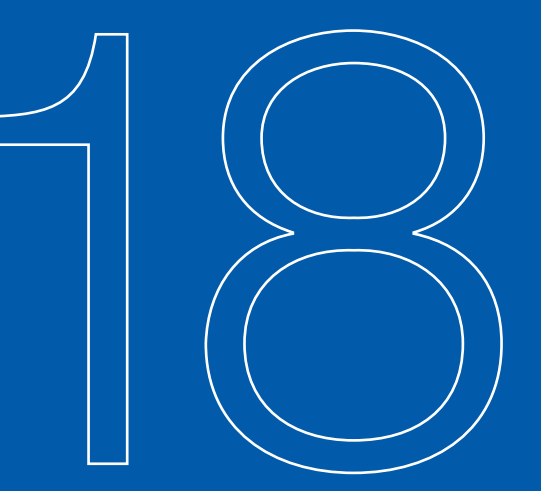

Non RDA users cannot access the RDA functionalities only following users with below account can access the RDA features

**Note:** Non-Resident RDA account holders will receive OTP & transactional alerts on Email address only. Whereas Resident RDA account holders can receive OTP & Transactional aerts on SMS & email address depends on OTP preference

| Sr. No | User                                           | Account Types |
|--------|------------------------------------------------|---------------|
| 1      | Non-Resident Roshan Digital<br>Account Holders | OPP           |
| 2      |                                                | OPF           |
| 3      |                                                | OPS           |
| 4      |                                                | OFS           |
| 5      | Resident Roshan Digital<br>Account Holder      | RFS           |
| 6      |                                                | RFC           |

Roshan Digital account holder can access the following options

- Naya Pakistan Certificate
- Premature Encashment
- Roshan Equity
- CDC Payment
- Repatriation
- Roshan Samaji Khidmat

#### 18.1. Naya Pakistan Certificate

User can invest in NayaPakistan Certificate in following currencies only

- PKR
- USD
- EUR
- GBP

Users with account in PKR currency can invest in PKR currency only. Users with multicurrency account i.e. GBP, EUR, USD, AED, SAR, CAD, CHF, CNY, Pecan invest in only GBP, EUR & USD currency

**Step A:** On dashboard, click on the RDA option available under 'Quick links' section

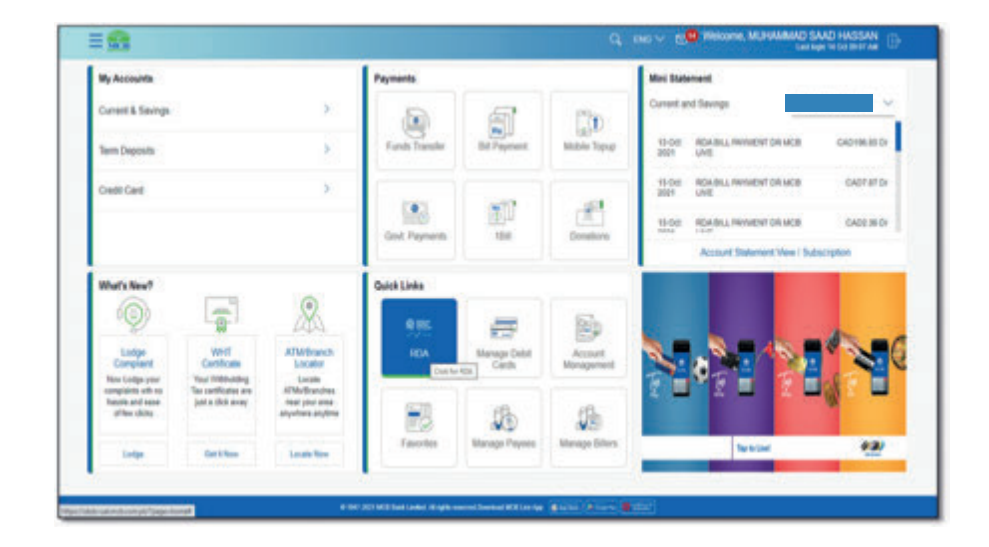

**Step B:** All the functionalities available for RDA users will be displayed, Click on 'Naya Pakistan Certificate' option

|                         | C, INC V. K. WINNING, M. POWARD, SAND HASSA                                                                                                    |
|-------------------------|----------------------------------------------------------------------------------------------------|
| Roshan Digital Account  |                                                                                                    |
| Naya Pakotan Centricata | 5                                                                                                    |
| Prenature Encashment    | 8                                                                                                    |
| Roshan Eguly investment | ¥.                                                                                                    |
| Payment To COC          | 8                                                                                                    |
| Repartation             | Σ.                                                                                                    |
| Rohar Samaj Khdhat      | 2                                                                                                    |
| 10                      |                                                                                                    |
|                         |                                                                                                    |
|                         |                                                                                                    |
|                         |                                                                                                    |
| # NO OCT HER SHEET HERE | a second devices with the law of the law of |

#### Step C: NayaPakistan Screenwill be displayed

| Investment in Naya Pakistan Certificate             |                                                                                                    |
|-----------------------------------------------------|----------------------------------------------------------------------------------------------------|
| Beam Account       Beam Account       Beam Account  | Entry in the first first first of the first of the first |
| Latest Investment Nation 1992. Information Document |                                                                                                    |
| Preset Canal Back                                   |                                                                                                    |
|                                                     |                                                                                                    |

| Investment in Naya Pakistan Certificate                                                                                                    |                                                                                                    |
|----------------------------------------------------------------------------------------------------|----------------------------------------------------------------------------------------------------|
| Nouron Account                                                                                                    |                                                                                                    |
|                                                                                                    | A                                                                                                    |
| Balance (#40mb.308.967.92)                                                                                                    | No EEDa                                                                                                    |
| Please sole that any investment you make is not absolute from your<br>answer at the time of initiation of the investment impant. Your assume<br>balance will only be spatiated once your request the investment has been<br>substantially investment and approval. | invest in the "Hope Policies Cothates" sectorely                                                                |
| Product Type                                                                                                    | through your Hosten Depter Account for Accentre Hearts<br>and play an Instrumental rule is the progress of your |
| Place Saler V                                                                                                    | Instrument Raya Petitisten Carditutes are analistis in<br>convertional and Shatah-complaint variants.           |
| Convertional                                                                                                    |                                                                                                    |
| State                                                                                                    |                                                                                                    |
| Minimum Investment Amount should be PEDINE,000.00<br>with institutes of 10000.                                                                                                    |                                                                                                    |
| () In the second                                                                                                    |                                                                                                    |
| -                                                                                                    |                                                                                                    |
| Latest Investment Rates MPC Information Document                                                                                                    |                                                                                                    |
|                                                                                                    |                                                                                                    |
|                                                                                                    |                                                                                                    |
| Present Canon Edds                                                                                                    |                                                                                                    |
|                                                                                                    |                                                                                                    |

**Step D:** Select the source account, Product Type (Conventional or shariah), Desposit Tenor, enter amount as per provied guidelines & press confirm **Note:** Incase of source account in PKR currency, Investment currncy will be auto selected in PKR

|                                                                                                    | C, see < 5. Watche MUNUMAD SAAD MASSAN                                                                                                    |
|----------------------------------------------------------------------------------------------------|----------------------------------------------------------------------------------------------------|
| Investment in Naya Pakistan Certificate                                                                                                    |                                                                                                    |
| Marcia Accessed       Marcia Accessed       Termine Artikation from the start of reporting the transit<br>transition for the start of reporting the results in and reporting the transit<br>transition for the start of reporting the results in and reporting the transit<br>transition for the start of reporting the results in and reporting the results<br>the result of the result of the results in a start of reporting the results<br>the result of the result of the results in a start of results in a start of the results in a start of the results<br>the result of the result of the results in a start of the results in a start of the results in a start of the results in a start of the results.       Marcine Termine Termine Te | Execution in the Teacher Count for factories evaluation of page Parameter Account for factories and page are instrumented and in the page and the Account for factories of the substrate to account to account of the Account for factories of the Account for the Account for |
| 3 Youn                                                                                                    |                                                                                                    |

Step E: Verify the details & press confirm

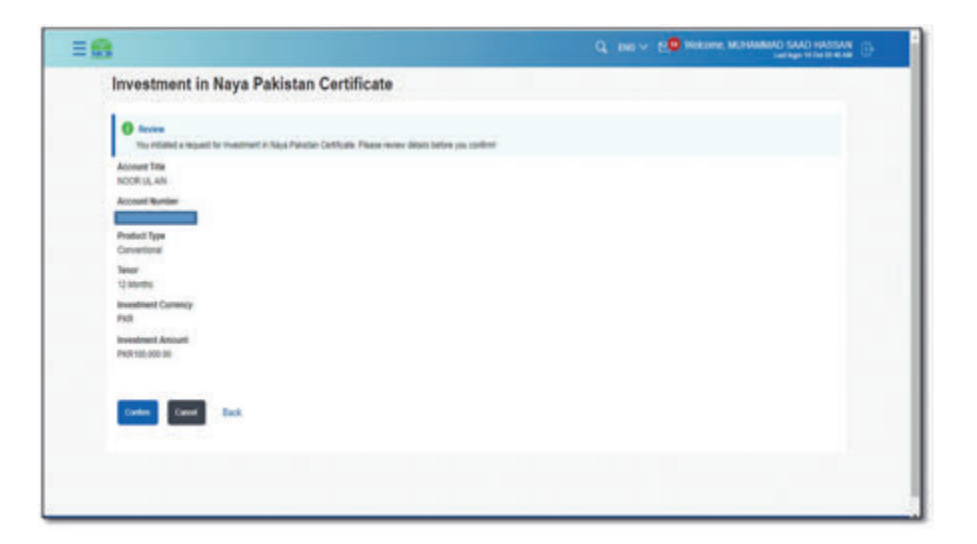

Step F: Enter the OTP received on registered email address & press confirm

#### 18.1.1. Investment in Naya Pakistan currency in Multi currency i.e. USD

- User having any FCY account can purchase certificates in GBP, EUR & USD.
- A drop down menu will be displayed to select the investment currency

Step A: On dashboard, click on the RDA option available under 'Quick links' section

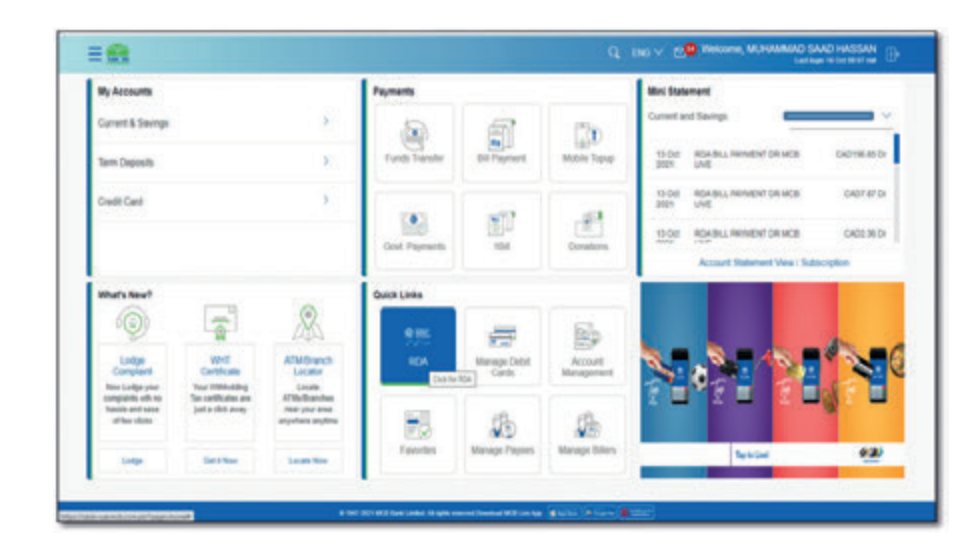

**Step B:** All the functionalities available for RDA users will be displayed, Click on 'NayaPakistan Certificate' option

| Latings 10 be 10 |
|------------------|
|                  |
| 2                |
|                  |
| (3)              |
| 3                |
| 1                |
|                  |
|                  |
|                  |
|                  |
|                  |
|                  |

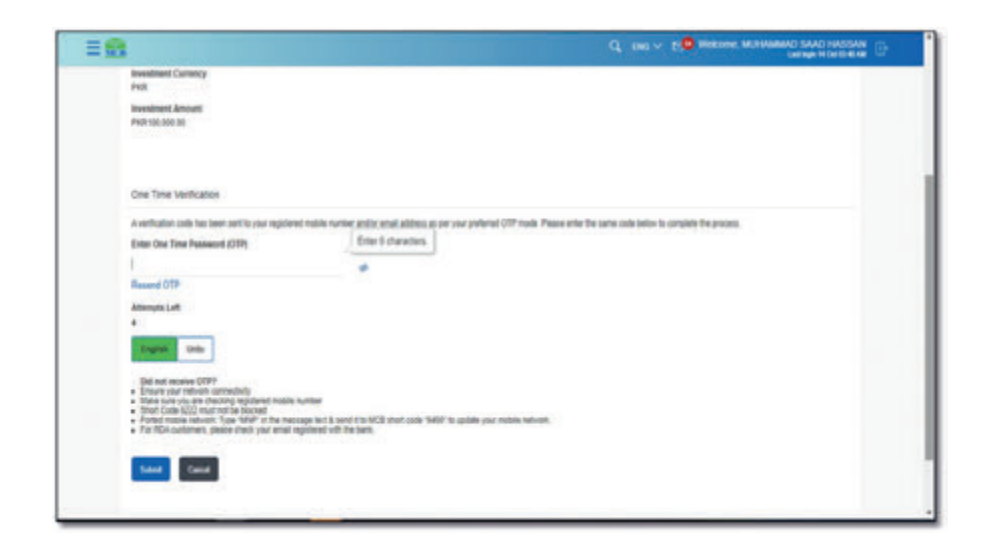

**Step G:** After entering OTP request will be successfully initiated. Once the branch process the request user will be informed via email

| = 😖                                                                           |                                       | Q. Des v 2. Precome MCANAMAD SAAD HASSAN |
|-------------------------------------------------------------------------------|---------------------------------------|------------------------------------------|
| Investment in Naya                                                            | Pakistan Certificate                  |                                          |
| Continuation<br>Request submitted successfully                                |                                       |                                          |
| Reference Number<br>PC2007004522040                                           |                                       |                                          |
| Account Title<br>NOOR16 AN                                                    | Account Bartley                       |                                          |
| Product Type<br>Convertional                                                  | Tenor<br>12 Maritis                   |                                          |
| Investment Carnetzy<br>PNR                                                    | Investment Antonint<br>PVCR100.000.00 |                                          |
| Ryle:<br>You eventment request has been into                                  | utel. Ona                             |                                          |
| the regard has been naccentuly on<br>the branch, you will be informed rue and | somed to<br>ef                        |                                          |
| What would you live to do next?                                               |                                       |                                          |
|                                                                               |                                       |                                          |
| Go To Cestibuard Have Payment                                                 | Options                               |                                          |
|                                                                               |                                       |                                          |

#### Step C: NayaPakistan Screenwill be displayed

**Step E:** Verify the details i.e. bid, offer, applied rate & converted amount & provide consent.After verification & providing consent press confirm **Note:** system will not allow user to proceed further without providing consent

G. mi v 29 Milana MANA

= 61

Investment in Naya Pakistan Certificate

| Entert Account V Entert Account V Entert Account Account Accou | invest is the "Name Patients' Automotive standards'                                       |
|----------------------------------------------------------------------------------------------------|-------------------------------------------------------------------------------------------|
| Investor rype<br>District Currency & Amount                                                                                                    | hondard Skya Palata Cettorian a sublete in<br>conventional and Statish compilant variants |
| CBP v  CBP  USD  USD  CMP  USD  CMP  V  V  V  V  V  V  V  V  V  V  V  V  V                                                                                                    |                                                                                           |
| Latest Investment Rates MPC Information Document                                                                                                    |                                                                                           |

I want water water wa

**Step D:** Select the source account, Product Type (Conventional or shariah), Desposit Tenor, enter amount as per provied guidelines, Investment Currency & press confirm

| 8                                                                                                    | Q ENG V DO WARKING MUSHAMMO SAAD HASSAN                                                                                                    |
|----------------------------------------------------------------------------------------------------|----------------------------------------------------------------------------------------------------|
| Investment in Naya Pakistan Certificate                                                                                                    |                                                                                                    |
| Answer Account         Answer Control 12         Teams - Control 12         Answer Account of the instructure gas rates is not instructed from your account in the account account in the account account in the account account in the account account in the account account in the account account in the account account in the account account in the account account in the account account in the account account is to the account account in the account account is to the account account in the account account is to the account account in the account account is to the account account in the account account is to the account account in the account account is to the account account account is to the account account account is to the account account account is to the account account account account account is to the account account a | Sector of the first first of the first of the first of th |
| 5 Years                                                                                                    |                                                                                                    |

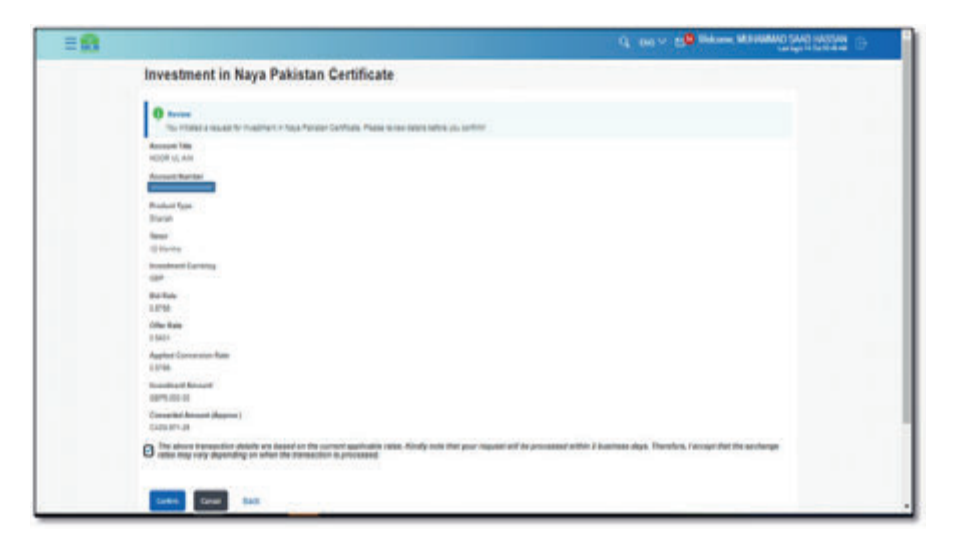

Step F: Enter the OTP recived on registered email address & press confirm

| = 61 | Q, INC V 20 MICHAEL DAVID SALE IN COMPANY                                                                                                    |
|------|----------------------------------------------------------------------------------------------------|
|      | Execute Associate Associations                                                                                                    |
|      | 2 The done toreardine dealer are lased on the content againstitute rates. Kindly mits that your request will be presented within 2 locations alogs. Therefore, Anotypi that the exchange only any page-black processed within 2 locations.                                                                                                    |
|      | One Time Vertication                                                                                                    |
|      | A carditative state tax new well to ploy regressed within under states and an ploy preferred CPP more. Planes and the same state balls better to except the process.                                                                                                    |
|      | Energy Star Star Star Star Star Star Star Star                                                                                                    |
|      | Present CPP                                                                                                    |
|      | Among Laft                                                                                                    |
|      | ·                                                                                                    |
|      | Det de l'expense 1975     Company aux restes connection     Company aux restes connection     Company aux restes connection     Provide Section aux est le levenes     Provide Section aux est levenes     Provide Section aux est levenes     Pr |
|      |                                                                                                    |
|      |                                                                                                    |
|      |                                                                                                    |
|      |                                                                                                    |
|      | A MATERIA CONTRACTOR AND A MATERIA AND A MATERIA AND A MATERIA AND A MATERIA                                                                                                    |

**Step G:** After entering OTP request will be successfully initiated. Once the branch process the request user will be informed via email

| = <u>6</u>                           |                                                                                                    | Q INC. 10 VICE VALUE AND SALE TO DESCRIPTION |
|--------------------------------------|----------------------------------------------------------------------------------------------------|----------------------------------------------|
| Investment                           | t in Naya Pakistan Certificate                                                                                                    |                                              |
| Cantinutian<br>Prevent laters        | at somethin                                                                                                    |                                              |
| Reference Runter<br>Politic Revenues |                                                                                                    |                                              |
| Account Tale<br>NODE US AN           | Recept Ruther                                                                                                    |                                              |
| Product Type<br>Transit              | Tener<br>1) tiorin                                                                                                    |                                              |
| Investment Carrying                  | Bid Ram<br>CETTR                                                                                                    |                                              |
| Office Mater                         | Applied Colorestation Rates<br>0.2792                                                                                                    |                                              |
| 0075.00.00                           | Conservation Amount (Agentin, 2<br>CADIL 571-28                                                                                                    |                                              |
| Real Contract Inc.                   | and have been beinged three                                                                                                    |                                              |
| the request has been                 | a support of the second second se |                                              |
| terberet porets                      | e offense ve angel                                                                                                    |                                              |
| that and you had                     | a da mani <sup>a</sup>                                                                                                    |                                              |
|                                      |                                                                                                    |                                              |
| On the Dantesand                     | Mass Payment Options                                                                                                    |                                              |
|                                      |                                                                                                    |                                              |

#### 18.2. Premature Encashment

RDA Users can initiate premature encashment request via MCB Live

**Note:** Naya Pakistan Certificate with Product shariah can be premature after 1 Month only

#### **Steps to initiate Premature Encashment Request**

- On dashboard user will click on RDA option available under 'Quick Link' section
- From the RDA functionalities, select the option 'Premature Encashment', Premature encashment screen will be displayed
- Select the IPS account against which premature encashment request to be initiated, account title against the selected account will be displayed, select the product Type (Conventional or Shariah). After providing the required information, click on 'View Certificate'
- IPS Certificate against the selected IPS account will be displayed, select the desired IPS certificate & review the terms & conditions. After accepting the terms & condition, click on 'Proceed'.
- Enter OTP of 6 digits send on registered email address & press confirm
- Premature Encashment Request will be initiated successfully & user will receive confirmation via email

**Step A:** On dashboard user will click on RDA option available under 'Quick Link' section

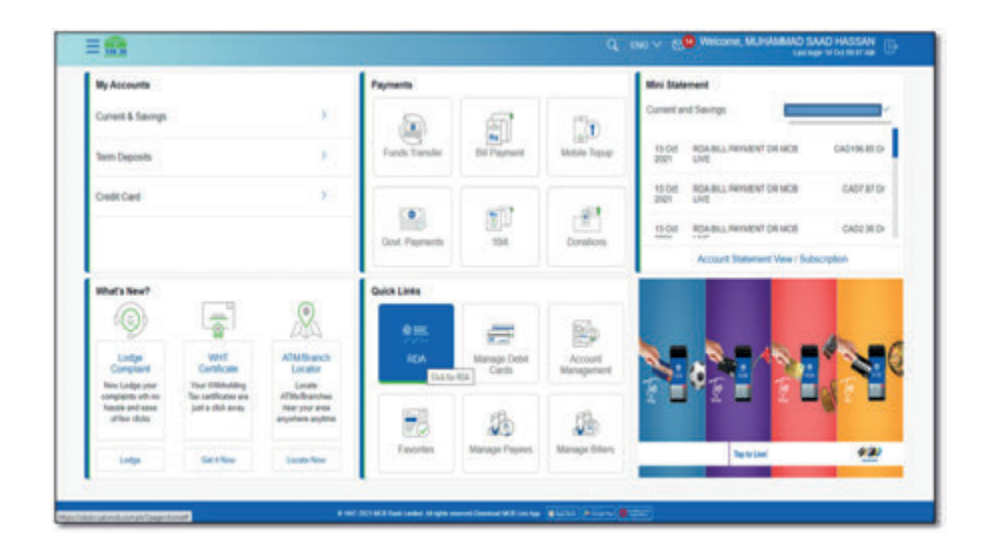

Step B: From the RDA functionalities, select the option 'Premature Encashment'

|                          | C. END V. ES Webcame, MUHAMANA SAAD HASSAN<br>Lastage 14 cd 1017 46 |
|--------------------------|---------------------------------------------------------------------|
| Roshan Digital Account   |                                                                     |
| Neys Pakstan Certificate | 3                                                                   |
| Prenetive Encentment     | 8                                                                   |
| Rosher Equily Investment | ¥0                                                                  |
| Payment To CDC           | 2                                                                   |
| Regultation              | E.                                                                  |
| Rodun Samaj Kotman       | 5 .                                                                 |

**Step C:** Premature encashment screen will be displayed

**Step D:** Select the IPS account against which premature encashment request to be initiated, account title against the selected account will be displayed, select the product Type (Conventional or Shariah). After providing the required information, click on 'View Certificate'

| =9 |                                                                                                    |                                          | Q DE V 22 Vision 2018 MOANS |
|----|----------------------------------------------------------------------------------------------------|------------------------------------------|-----------------------------|
|    | Premature Encashment NPC                                                                                                    |                                          |                             |
|    | Reserved of                                                                                                    |                                          |                             |
|    | Annual Tile<br>20xx4 TelEcont                                                                                                    |                                          |                             |
|    | Certificate Type                                                                                                    |                                          |                             |
|    | -                                                                                                    |                                          |                             |
|    | The other                                                                                                    |                                          |                             |
|    | and a second second sec |                                          |                             |
|    | 1                                                                                                    |                                          |                             |
|    |                                                                                                    |                                          |                             |
|    |                                                                                                    |                                          |                             |
|    |                                                                                                    |                                          |                             |
|    |                                                                                                    |                                          |                             |
|    |                                                                                                    |                                          |                             |
|    |                                                                                                    | an an an an an an an an an an an an an a |                             |

**Step E:** IPS Certificate against the select IPS account will be displayed, select the desired IPS certificate & review the terms & conditions. After accepting the terms & conditions. Press submit

| 12 |                                         |               |                                                      | G. INC. Y. E. WARDING COMMUNICATION |   | = 53 |
|----|-----------------------------------------|---------------|------------------------------------------------------|-------------------------------------|---|------|
|    | Premature Encashn                       | nent NPC      |                                                      |                                     | 1 |      |
|    | Accest                                  |               |                                                      |                                     |   |      |
|    | 000000000000000000000000000000000000000 | 90°           |                                                      |                                     |   |      |
|    | Annual Tala<br>(David Tell)(scholt)     |               |                                                      |                                     |   |      |
|    | Centhum Type                            |               |                                                      |                                     |   |      |
|    | Press laws?                             | ×             |                                                      |                                     |   |      |
|    | The Catholic                            |               |                                                      |                                     |   |      |
|    |                                         |               |                                                      |                                     |   |      |
|    |                                         |               |                                                      |                                     |   |      |
|    |                                         |               |                                                      |                                     |   |      |
|    |                                         |               |                                                      |                                     |   |      |
|    |                                         |               |                                                      |                                     |   |      |
|    |                                         |               |                                                      |                                     |   |      |
|    |                                         |               |                                                      |                                     |   |      |
|    |                                         |               |                                                      |                                     |   |      |
|    |                                         |               |                                                      |                                     |   |      |
|    |                                         |               |                                                      |                                     |   |      |
|    |                                         | 11102-0250-02 | an angement terment terme af beiter beiter an Batter |                                     |   |      |
|    |                                         |               |                                                      |                                     |   |      |

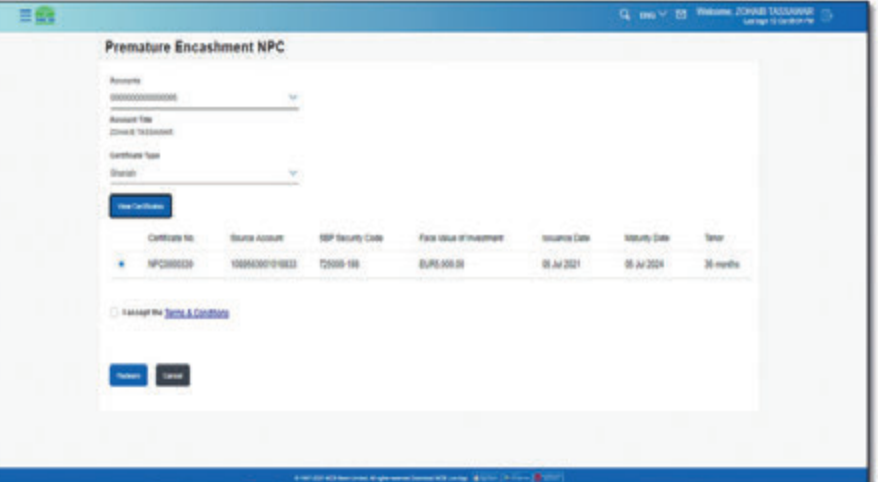

#### Step F: View Terms & Condition

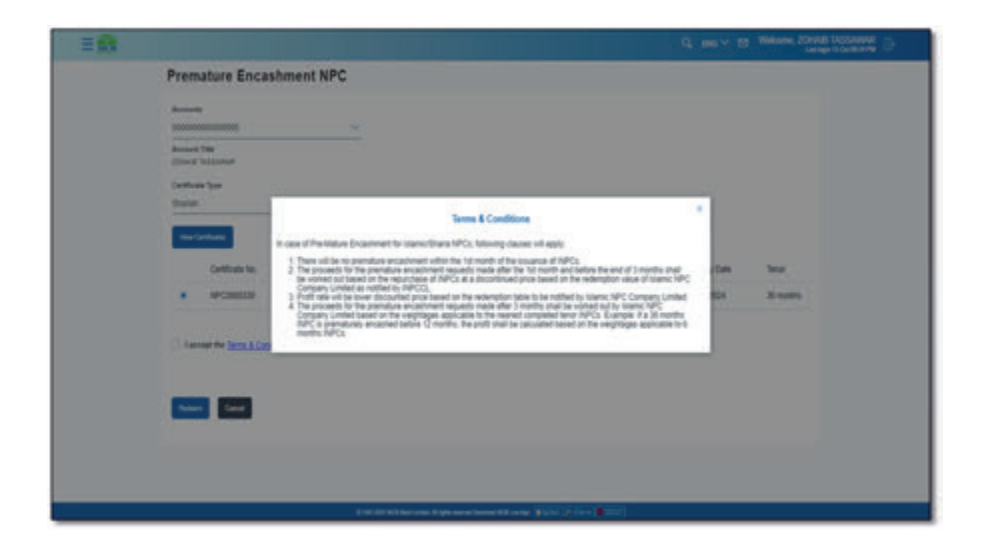

| 4 |                           |                 |                 |                     |                       |            | G 100 Y 13 | Annound School processing |
|---|---------------------------|-----------------|-----------------|---------------------|-----------------------|------------|------------|---------------------------|
|   | Premat                    | ture Encas      | hment NPC       |                     |                       |            |            |                           |
|   | Annesite                  |                 | v               |                     |                       |            |            |                           |
|   | Annual Tel<br>Jona (* Tel | annet.          |                 |                     |                       |            |            |                           |
|   | Cethus 1<br>Sharah        | 77              | ×               |                     |                       |            |            |                           |
|   | Sec. 1                    |                 |                 |                     |                       |            |            |                           |
|   |                           | Contract No.    | Bruna Account   | SEP Security Carles | Face Wee d'Investment | Invite Des | Marry Date | Sec                       |
|   |                           | WC000000        | 100950001010010 | 125080-198          | 8,85,000.00           | 18 AV 2021 | 15 AL 2104 | 31 million                |
|   | 12 Lating                 | ine lans & Card |                 |                     |                       |            |            |                           |
|   |                           | (and            |                 |                     |                       |            |            |                           |
|   |                           |                 |                 |                     |                       |            |            |                           |
|   |                           |                 |                 |                     |                       |            |            |                           |
| - | _                         | _               |                 |                     |                       |            |            |                           |

Step G: Verify the details & press confirm

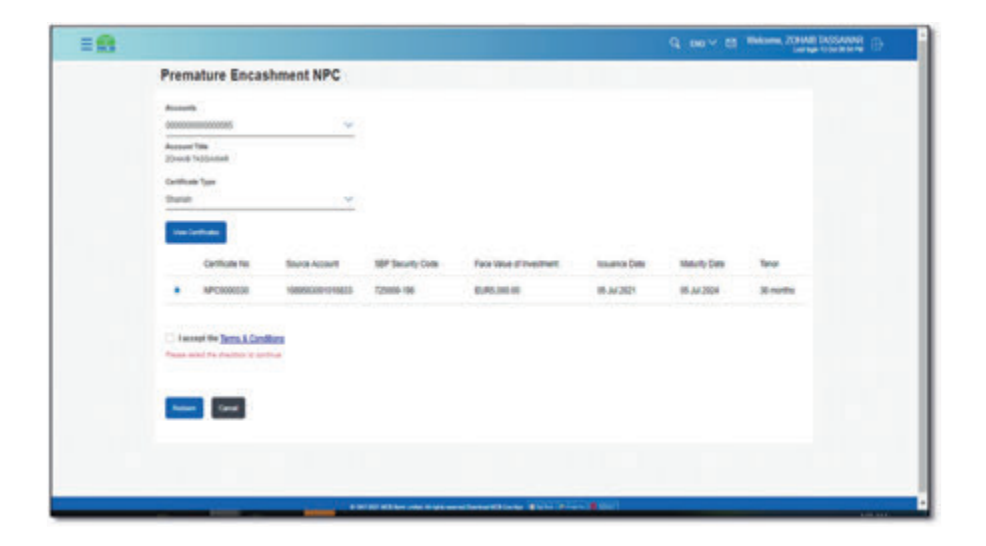

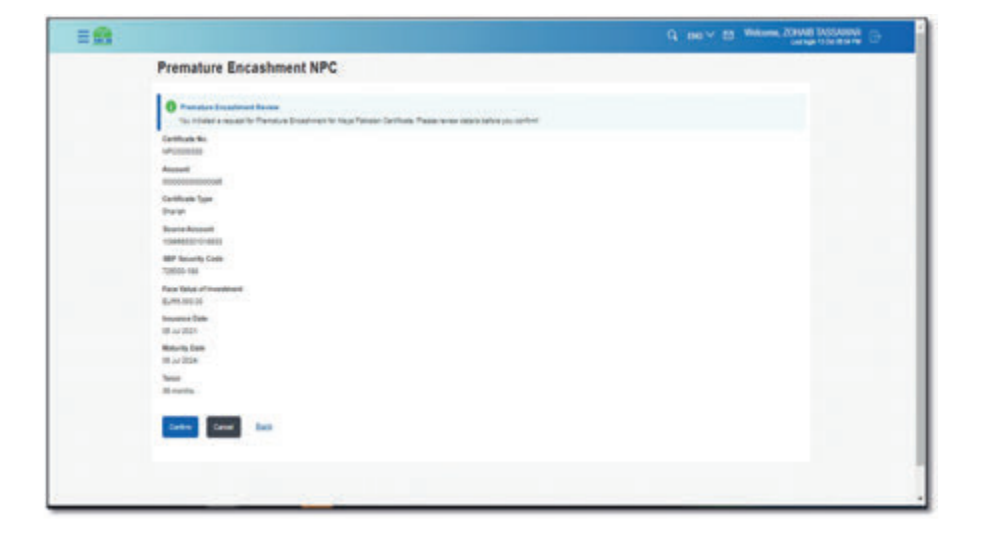

Step H: Enter OTP of 6 digits send on registered email address & press confirm

| = | Q. Ind M. 23 Viewers, 2014 Distance ()                                                                                                    |  |
|---|----------------------------------------------------------------------------------------------------|--|
|   | Face Visite of Incompose<br>8,245.10 S                                                                                                    |  |
|   | Reserve Outp                                                                                                    |  |
|   | Maung bas<br>III AURO                                                                                                    |  |
|   | New Arrests                                                                                                    |  |
|   | One Tere Verificator                                                                                                    |  |
|   | 3. An infrare case with the particular static scores with an an an an and particular static score from the state of the score state in a score of the particular state of the score state in a score of the particular state in a score of the particular state in |  |
|   | Reserving Types Preserving (1975)                                                                                                    |  |
|   | Terret 07                                                                                                    |  |
|   | Abaria Life                                                                                                    |  |
|   | Topin and                                                                                                    |  |
|   | the start sector (PPF)     4 Since a process investments     4 Since a process are strating approved instance     4 Since a process are strating approved instance     4 Since a process are strating approved instance     4 Since a process are strating approved instance     4 Since a process are strating approved instance     4 Since a process are strating approved instance     4 Since a process are strating approved instance     4 Since a process are strating approved instance     4 Since a process are strating approved instance     4 Since a process are strating approved instance     4 Since a process are strating approved instance                                                                                                    |  |
|   |                                                                                                    |  |
|   |                                                                                                    |  |
|   |                                                                                                    |  |

**Step I:** Premature Encashment Request will be initiated successfully & user will receive confirmation via email

| ≡ 🚮 |                                                                                             |                                                                                                    | Q, ENC ∨ Melcorme, ZOHAUB TASSAWAR ⊕ |
|-----|---------------------------------------------------------------------------------------------|----------------------------------------------------------------------------------------------------|--------------------------------------|
|     | Premature Encashment                                                                        | IPC                                                                                                |                                      |
|     | Confirmation<br>Request Submitted Successfully                                              |                                                                                                    |                                      |
|     | Certificate No.<br>NPC0000330                                                               | Account 000000000008                                                                               |                                      |
|     | Certificate Type<br>Shariah                                                                 | Source Account                                                                                     |                                      |
|     | SBP Security Code<br>725000-198                                                             | Face Value of Investment<br>EUR5.000.00                                                            |                                      |
|     | Issuance Date<br>05 Jul 2021                                                                | Maturity Date<br>05 Jul 2024                                                                       |                                      |
|     | Tenor<br>30 months months                                                                   |                                                                                                    |                                      |
|     | Note<br>Once the request is accepted by the branch,<br>customer will be informed via email. |                                                                                                    |                                      |
|     | What would you like to do next?                                                             |                                                                                                    |                                      |
|     | Go To Dashboard More Payment Options                                                        |                                                                                                    |                                      |
|     |                                                                                             |                                                                                                    |                                      |
|     |                                                                                             |                                                                                                    |                                      |
|     |                                                                                             | 8 1917 3021 MCB flark Limited. All radius researced Directions MCB Line Ages 🔮 Review (Processory) | -                                    |

#### 18.2.1. Premature Encashment Request of Product Type Conventional

- On dashboard user will click on RDA option available under 'Quick Link' section
- From the RDA functionalities, select the option 'Premature Encashment', Premature encashment screen will be displayed
- Select the IPS account against which premature encashment request to be initiated, account title against the selected account will be displayed, select the product Type (Conventional or Shariah). After providing the required information, click on 'View Certificate'
- IPS Certificate against the select IPS account will be displayed, select the desired IPS certificate & review the terms & conditions. After accepting the terms & condition, click on 'Proceed' button
- Enter OTP of 6 digits send on registered email address & press confirm
- Premature Encashment Request will be initiated successfully & user will receive confirmation via email

**Step A:** On dashboard user will click on RDA option available under 'Quick Link' section, From the RDA functionalities, select the option 'Premature Encashment', Premature encashment screen will be displayed

| = 😚 |                              |                                                                         | Q DO Y 25 Welson 2000 USSAM |
|-----|------------------------------|-------------------------------------------------------------------------|-----------------------------|
|     | Premature Encashment NPC     |                                                                         |                             |
|     | Romatha<br>monoconcentration |                                                                         |                             |
|     | Annual 106<br>ZDNA VALANA    |                                                                         |                             |
|     | Calificate Span              |                                                                         |                             |
|     |                              |                                                                         |                             |
|     | The Collinso                 |                                                                         |                             |
|     | Test 1                       |                                                                         |                             |
|     |                              |                                                                         |                             |
|     |                              |                                                                         |                             |
|     |                              |                                                                         |                             |
|     |                              |                                                                         |                             |
|     |                              |                                                                         |                             |
|     |                              |                                                                         |                             |
| 1   |                              | and the state of the same beam of the same "grades" (\$1.000) (\$1.000) |                             |

**Step B:** Select the IPS account against which premature encashment request to be initiated, account title against the selected account will be displayed, select the product Type (Conventional). After providing the required information, click on 'View Certificate'

| = 🚯 |                                |                                                                                                    | Q mo v m Watana, 20000 1 |  |
|-----|--------------------------------|----------------------------------------------------------------------------------------------------|--------------------------|--|
|     | Premature Encashment NPC       |                                                                                                    |                          |  |
|     | Records                        |                                                                                                    |                          |  |
|     | Respet Tes<br>(Dec) Tellandet  |                                                                                                    |                          |  |
|     | Contras Type<br>Proce Series ( | c                                                                                                    |                          |  |
|     | Balak                          |                                                                                                    |                          |  |
|     |                                | 1                                                                                                    |                          |  |
|     | 000                            |                                                                                                    |                          |  |
|     |                                |                                                                                                    |                          |  |
|     |                                |                                                                                                    |                          |  |
|     |                                |                                                                                                    |                          |  |
|     |                                |                                                                                                    |                          |  |
|     |                                |                                                                                                    |                          |  |
|     |                                | The second second s |                          |  |

**Step C:** IPS Certificates against the select IPS account will be displayed, select the desired IPS certificate & review the terms & conditions. After accepting the terms & condition

|  | Annum                            |            |                  |                 |                          |                |              |          |
|--|----------------------------------|------------|------------------|-----------------|--------------------------|----------------|--------------|----------|
|  |                                  |            |                  |                 |                          |                |              |          |
|  | Certificate Type<br>Conventional |            |                  |                 |                          |                |              |          |
|  |                                  |            |                  |                 |                          |                |              |          |
|  |                                  | Cettole In | Searce Account   | SEP Dec/tg Cale | Face links of investment | Incurree Carle | Metarly Date | Text     |
|  |                                  | NPCHORDEDH | 100000000000000  | 385809-177      | 6045,000.00              | 46 Ar 2021     | 16 Jul 2024  | 36 metro |
|  |                                  | NPC888897  | 00002104-00040   | 365608-077      | EV65,000.00              | 05 Air 2001    | 81 Jan 2020  | 1100     |
|  |                                  | NPCIDECIDE | 1000550001013733 | 10003-177       | EUR5.000-00              | 45 AF 2101     | 16 Jul 2022  | 12 NOTE  |
|  |                                  | NPCHINETE  | 1088643064043738 | 385005-177      | FL/RIL000.00             | 68 JJ/2821     | 09.34 2023   | Onethi   |
|  | 1                                |            |                  |                 |                          |                |              |          |
|  |                                  |            |                  |                 |                          |                |              |          |

#### Step D: Review & Accept T&Cs

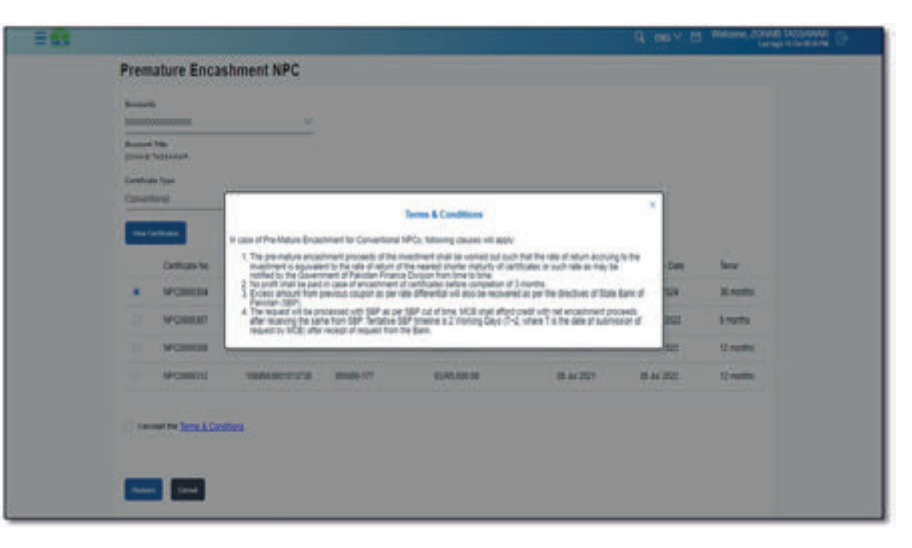

Step E: Verify the details & press confirm

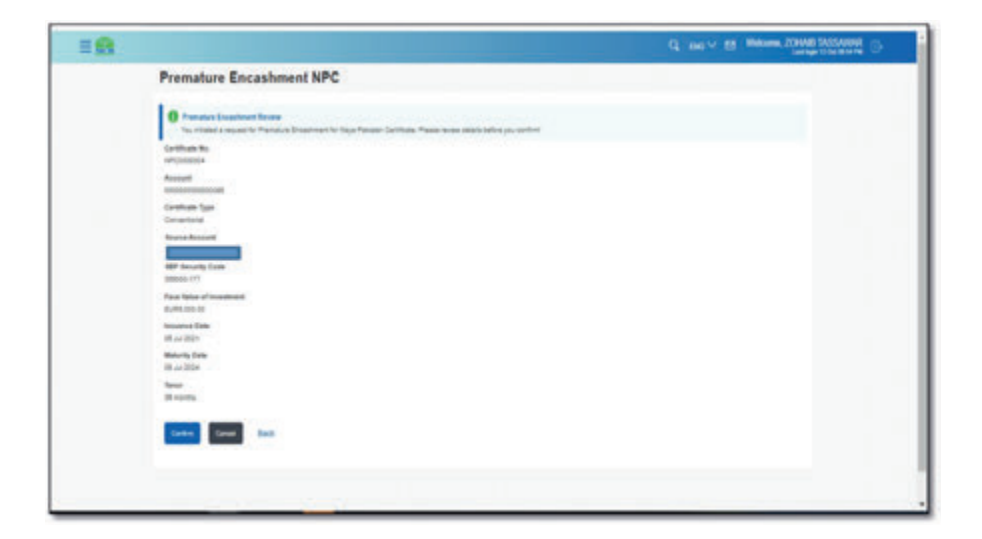
Step F: Enter OTP of 6 digits send on registered email address & press confirm

| = | Q, me v to Welane, 20448 Scould G                                                                                                    |
|---|----------------------------------------------------------------------------------------------------|
|   | a way                                                                                                    |
|   | Renty Day                                                                                                    |
|   |                                                                                                    |
|   | Tes                                                                                                    |
|   |                                                                                                    |
|   | One Time Verification                                                                                                    |
|   | A seriation colorise seriest to pur registered mplik nonse with virte and a par pur yolknet CTP make Rease where the serie conclusive controles the process                                                                                                    |
|   | Similar Two Two Provided (277)                                                                                                    |
|   |                                                                                                    |
|   | Reard (CP                                                                                                    |
|   | Bestud                                                                                                    |
|   |                                                                                                    |
|   | Report. The                                                                                                    |
|   |                                                                                                    |
|   | Distant market (2017)<br>= Engine (and extended of a second of a second of a second of a second of a second of a second of a second of a                                                                                                    |
|   | <ul> <li>Mass provide the full ready property of the probability</li> <li>Mass provide the probability of the probability</li> </ul>                                                                                                    |
|   | <ul> <li>Production of the state of the state of the</li></ul> |
|   |                                                                                                    |
|   |                                                                                                    |
|   |                                                                                                    |
|   |                                                                                                    |
|   |                                                                                                    |
|   |                                                                                                    |
| _ |                                                                                                    |

**Step G:** Premature Encashment Request will be initiated successfully & user will receive confirmation via email

#### 18.3. Roshan Equity Investment

- On dashboard, click on the RDA option available under payment section
- Select the option 'Roshan Equity' from the RDA list
- After selecting the Roshan Equity option, Disclaimer/ notice by CDC will be displayed in English by default. User can review the terms & condition in Urdu too. Provide consent by selecting 'I accept' & click on Proceed
- Terms & condition will be displayed, after reviewing the terms. Provide consent & click on proceed further
- On Next screen List of Broker, terms & condition of CDC & source account.

**Note:** Only RDA account in PKR currency will reflecting in the account list i.e. Account Type (OPP & OPS) will reflect in the list only. Provide consent & click on submit

 Request will be initiated successfully. Once the request is processed by CDC, users account will be opened

Step A: On dashboard, click on the RDA option available under payment section

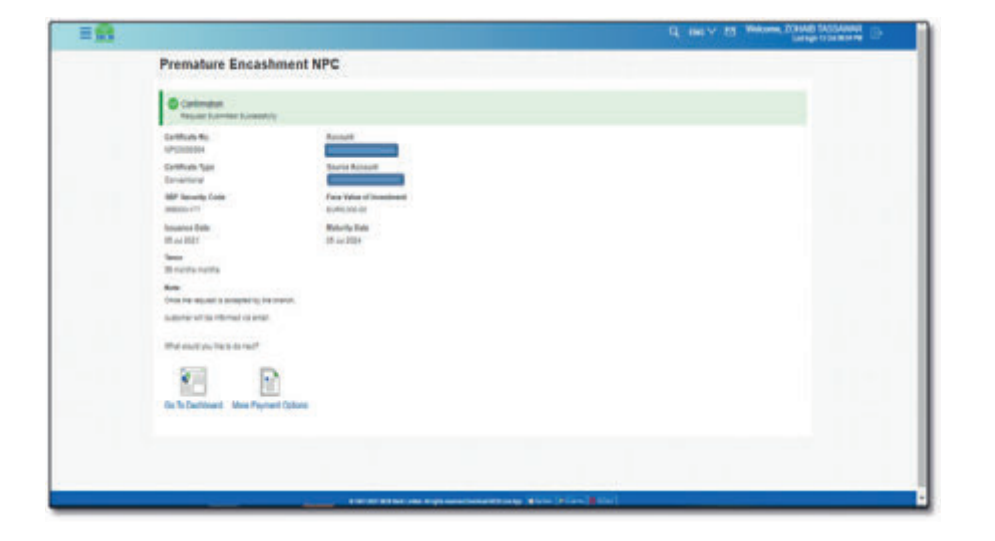

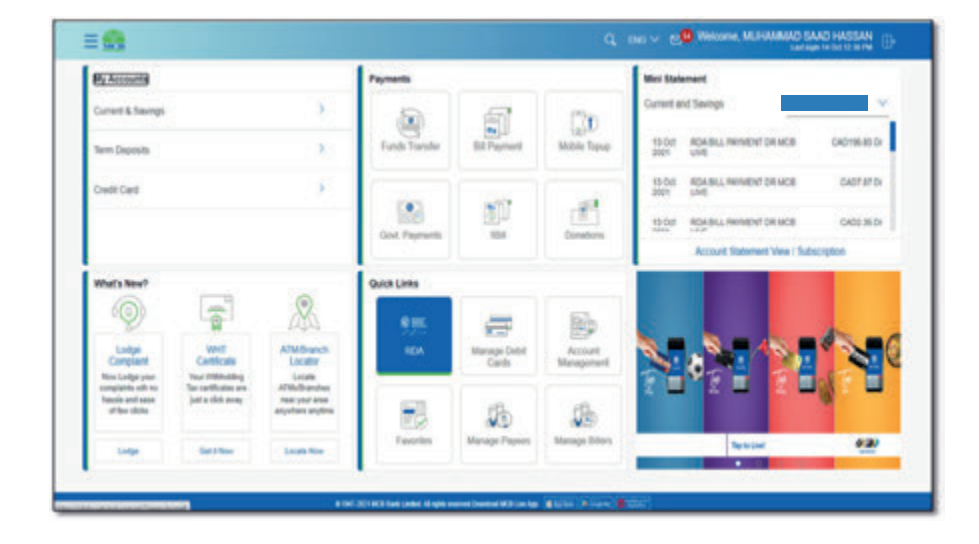

Step B: Select the option 'Roshan Equity' from the RDA list

| <b>9</b>                                | Q, DAG V 20 Welcome, MLHAMMAD SAAD HASSAN              |
|-----------------------------------------|--------------------------------------------------------|
| Roshan Digital Account                  |                                                        |
| Naya Palotan Certicale                  | 3                                                      |
| Prenature Encentement                   | 1.                                                     |
| Rostan Eguly Investment                 | *                                                      |
| Payment To CDC                          | 2                                                      |
| Reptation                               | 16                                                     |
| Roshen Samaji Khelmat                   | >                                                      |
|                                         |                                                        |
|                                         |                                                        |
|                                         |                                                        |
|                                         |                                                        |
| A DATA DATA DATA DATA DATA DATA DATA DA | Ragin mannel frankraf Million bar (Million) (Million ) |

Step C: After selecting the Roshan Equity option, Disclaimer/ notice by CDC will be<br/>displayed in English by default. User can review the terms & condition in Urdu too.SProvide consent by selecting 'I accept' & click on ProceedTr

**Step D:** Terms & condition will be displayed, after reviewing the terms. Provide consent & click on proceed further

| = 🖴 | Q. DE V. 20 REAR MANNAN                                                                                                    |  |
|-----|----------------------------------------------------------------------------------------------------|--|
|     | Roshan Equity Investment                                                                                                    |  |
|     | Terms and Conditions                                                                                                    |  |
|     | Lanet                                                                                                    |  |
|     | county par is constructed approvant is update this built is a process an exercised indicated on the lateral approximation (Constructed) (COC) recognition is an exercised interfacement in the County part is a process and particles and interfacement in the County part is a process and particles and interfacement in the County part is a process and particles and particle built approximation (CoC) In the County part is a process and particles and interfacement in the County part is a process and part is a process and particles and particles and partis and partis an            |  |
|     | The differ function equation probability in the COC date will be states in proceeding one provide the states of distribution to any part of the distribution of the distribution of the di   |  |
|     | The probability and indexests is generality the laws of Particles and the could in Adout that have includes probability in that will any purchase analogs in the could be indexed and particles and particles and pa   |  |
|     | The understep and materials is powered by the level of the courts in tracest courts are productor to dear with any guestion energy out if or reading to the same encluding any guestion<br>reading to the validity is interpreteded.                                                                                                    |  |
|     | Titlet and Chickfords                                                                                                    |  |
|     | Please well and understand the Terms and Darotters before approximation and executing this form                                                                                                    |  |
|     | These Terms and Conditions and Advanced to Endower the Parties have the Contract shad govern gaming, maniferences and specifiers of Teeling Account Solutionand and thereing of UNIX InfCON,<br>and another, makes connected hermolit.                                                                                                    |  |
|     | and/or. THEY, ALL COUNTER                                                                                                    |  |
|     | 1. All Tables. Transactions are during the presentances. The presentance is a presentance is an interview of index period. The presentance is a presentance in the presentance is a presentance in the presentance is a presentance in the presentance is a presentance in the presentance is a presentance in the presentance is a presentance in the presentance is a presentance in the presentance is a presentance in the presentance is a presentance in the presentance is a presentance in the presentance is a presentance in the presentance is a presentance in the presentance is a presentance in the presentance in the presentance is a presentance in the presentance is a presentance in the presentance is a presentance in the presentance is a presentance in the presentance is a presentance in the presentance in the presentance is a presentance in the presentance in the presentance is a presentance in the presentance in the presentance in the presentance is a presentance in the presentance in the presentance is a presentance in the presentance in the pre      |  |
|     | 29-8<br>1 The Theodote Elementarity per visit ensure persons of ages of all the vehiculation, site and regulation at its disk for access 3 the bits found with the Could with the second of the bits of the second at the vehiculation of the second at the vehiculation of the second at the vehiculation of the second at the vehiculation of the second at the vehiculation of the second at the vehiculation of the second at the vehiculation of the second at the vehiculation of the vehiculation of the vehiculation of the second at the vehiculation of the vehiculation of th |  |
|     | 4. Support 2 and 5 and 5 an      |  |
|     | 8 The Annual Research and Annual Annual A      |  |

**Step E:** On Next screen List of Broker, terms & condition of CDC & source account. **Note:** Only RDA account in PKR currency will reflecting in the account list i.e. Account Type (OPP & OPS) will reflect in the list only. Provide consent & click on Submit

|                                                                                                    | CL. SHO V. S. DINCHAR, MERMANNING SAND HARDAN                                                                                                    | = 😫                                                                                                    |  |
|----------------------------------------------------------------------------------------------------|----------------------------------------------------------------------------------------------------|----------------------------------------------------------------------------------------------------|--|
| Roshan Equity Investment                                                                                                    |                                                                                                    | Roshan Equity Investment                                                                                                    |  |
| Customer NetoscOsciener                                                                                                    |                                                                                                    | Brane beacter                                                                                                    |  |
| <text><text><list-item><list-item></list-item></list-item></text></text> | Figure 1 and 1 and | Main Accurate<br>Main Material<br>Marine Maril (Ad Maril<br>Marine Maril (Ad Maril<br>Marine Maril (Ad Maril<br>Marine Maril (Ad Maril<br>A constant of marine do marine<br>A constant of marine do marine |  |

MCB Bank Limited MCB Live User Guide

# Step F: Verify the details & press confirm

| 10 |                                               | Q. Deg v: 200 Metalene Manhanan Alan Andreas and Andreas and Andre |
|----|-----------------------------------------------|----------------------------------------------------------------------------------------------------|
|    | Roshan Equity Investment                      |                                                                                                    |
|    | P terms<br>Preser free to (sear               |                                                                                                    |
|    | Saleshid Account<br>materialsectors           |                                                                                                    |
|    | Soliversel (Involve)<br>AA-Securities Londes) |                                                                                                    |
|    | teen<br>Tee Costee 2011                       |                                                                                                    |
|    |                                               |                                                                                                    |
|    |                                               |                                                                                                    |
|    |                                               |                                                                                                    |
|    |                                               |                                                                                                    |
|    |                                               |                                                                                                    |
|    |                                               |                                                                                                    |
|    |                                               | the second second second second second second second second second second second second second second second se                                                                                                    |
|    |                                               |                                                                                                    |

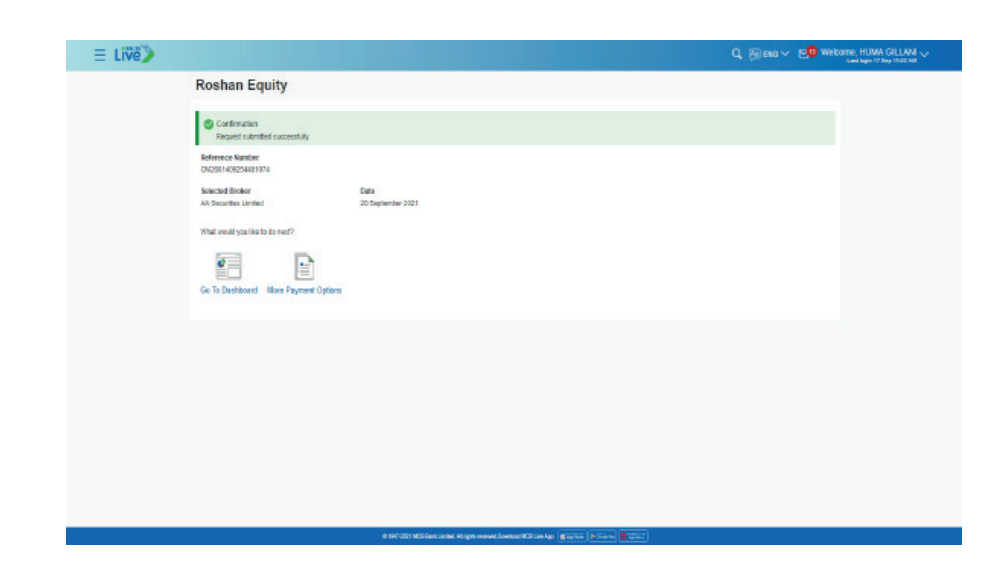

**Step G:** Request will be initiated successfully. Once the request is processed by CDC, users account will be opened

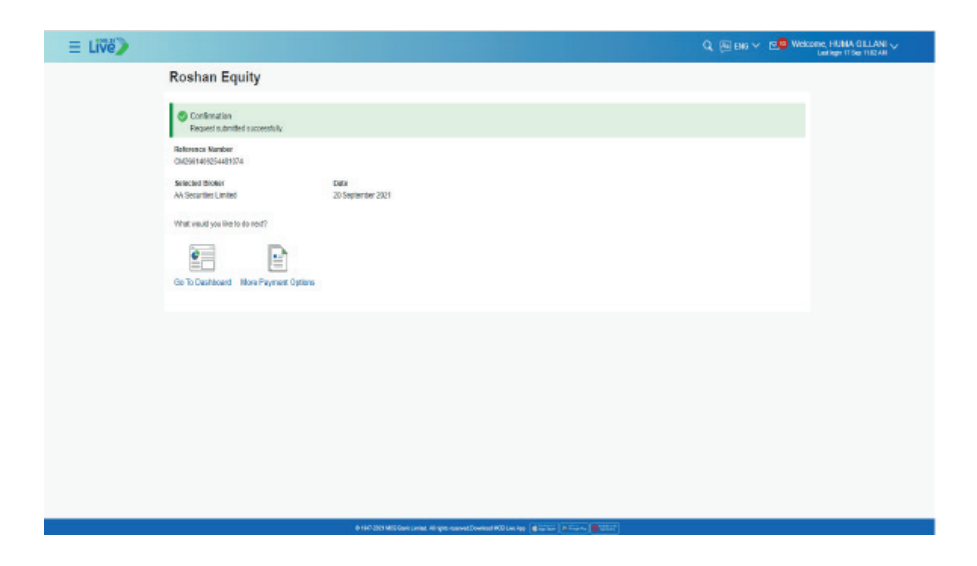

# 18.4. Payment to CDC

CDC investment can initiated by RDA account in PKR currency only **Step A:** On dashboard, click on the RDA option available under payment section

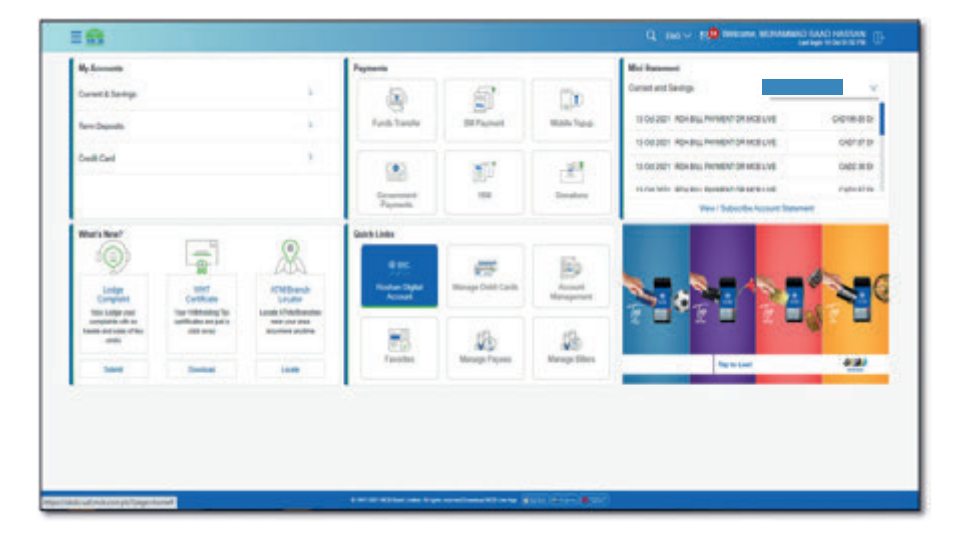

#### Step C: Select the account number, enter amount & click on 'Pay'

| = |                                                                                                    |                                                                                             |
|---|----------------------------------------------------------------------------------------------------|---------------------------------------------------------------------------------------------|
|   | Payment To CDC                                                                                                    |                                                                                             |
|   | Compary Name<br>Compary Name<br>Compary Name | Winter           Winter           Winter           Winter           Winter           Winter |
|   |                                                                                                    |                                                                                             |

## Step B: Select the option 'CDC Payment' from the RDA list

|                             | C 199 / State and Annual Annual Property Control of Control of Con |
|-----------------------------|----------------------------------------------------------------------------------------------------|
| Roshan Digital Account      |                                                                                                    |
| Trays Patience: Certificate |                                                                                                    |
| Paraday (scalmer            |                                                                                                    |
| Roder (pdg Investment       |                                                                                                    |
| Payment To 200              | 3                                                                                                    |
| Repartation                 | 2                                                                                                    |
| Rusher Garagi Histoir       |                                                                                                    |
|                             |                                                                                                    |
|                             |                                                                                                    |
|                             |                                                                                                    |
|                             |                                                                                                    |
|                             |                                                                                                    |
|                             | TR CONTRACTOR                                                                                                    |
|                             | A Contract of the second second                                                                                                    |

Step D: Verify the details & press confirm

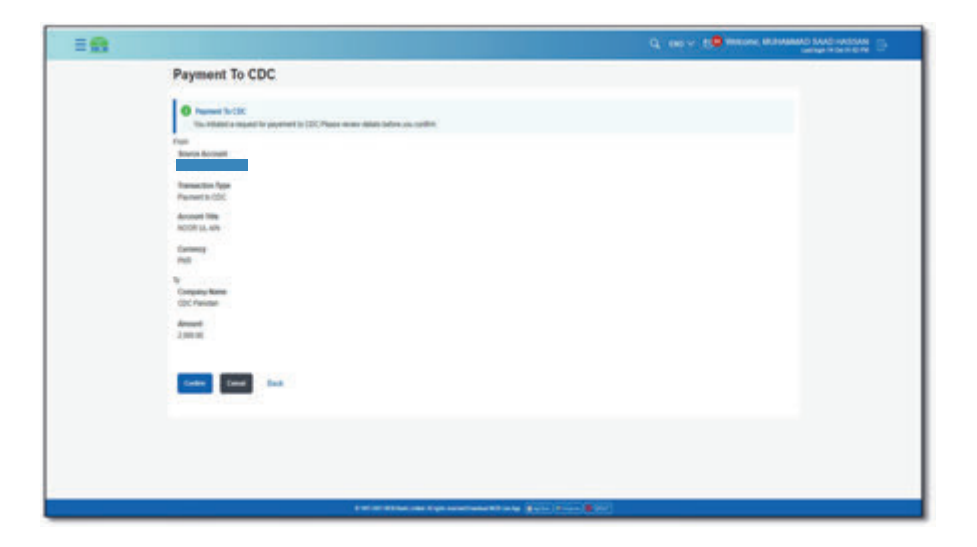

#### MCB Bank Limited MCB Live User Guide

Step E: On dashboard, click on the RDA option available under payment section

| = 8 | Q. De V. C. Determine Management (1997)                                                                                                    |  |
|-----|----------------------------------------------------------------------------------------------------|--|
|     | Si Conserve Name<br>COCT-Instan<br>Ammant<br>2011 D                                                                                                    |  |
|     | Unit of the formations: Unit of the formation of the same of the same defines as as one particular CTP while These wine the same with basis is complete beginness. Unit of the formation (CTP) The same of the formation (CTP) The same of the formation (CTP) |  |
|     | Hold calification (and the "If a few message of 1 word 1 for EE and calls that "Is gold on you relate values.     Hold calification (and the provide the few state)     Hold calification (and the provide the few state)                                                                                                    |  |
|     | A DECEMBER AND A DECEMBER AND A DECEMBER                                                                                                    |  |

#### 18.5. Repatriation

**Step A:** On dashboard, click on 'Repatriation' the RDA option available under payment section

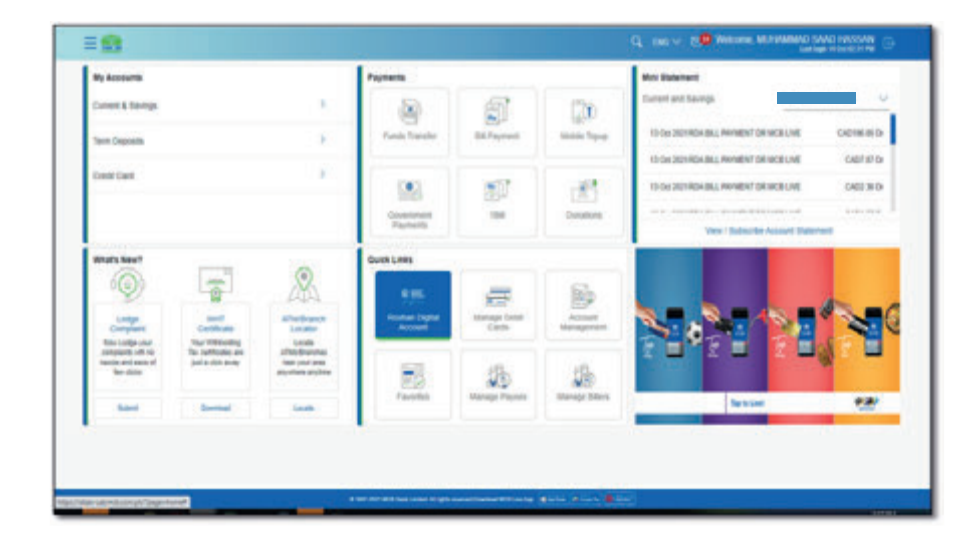

Step F: Select the option 'CDC Payment' from the RDA list

| ≡ Live> |                                                |                                                                                                    | Q (Sinte + 20 Meaning Heads Collars |
|---------|------------------------------------------------|----------------------------------------------------------------------------------------------------|-------------------------------------|
| ci      | C PAYMENT                                      |                                                                                                    |                                     |
| 1       | Cardination<br>Fields Transferret Successfully |                                                                                                    |                                     |
|         | Annual Renter                                  |                                                                                                    |                                     |
|         | ante Account<br>2017/18.2 (01.2108)            | Transition Type<br>Payment to EDC                                                                               |                                     |
|         | count file<br>OF ULAN                          | Commung<br>PRI                                                                                                  |                                     |
| 0<br>0  | ogany Rame<br>C Palitilet                      | Amount<br>Loss or                                                                                               |                                     |
|         | at weak you have been a dama of                |                                                                                                    |                                     |
|         | 1                                              |                                                                                                    |                                     |
|         | To Darboard . Mars Payment Options             |                                                                                                    |                                     |
|         | -                                              |                                                                                                    |                                     |
|         |                                                |                                                                                                    |                                     |
|         |                                                |                                                                                                    |                                     |
|         |                                                |                                                                                                    |                                     |
|         |                                                | A 100 MI MARKAN AND A 100 MINUTED AND A 100 MINUTED AND A 100 MINUTED AND A 100 MINUTED AND A 100 MINUTED AND A |                                     |

Step B: Select the option 'Repatriation' option from the RDA list

|                            | Q DE V 50 WEDE MANNESSED WICH |
|----------------------------|-------------------------------|
| Roshan Digital Account     |                               |
| Naya Pelestar Certificate  | 5. E                          |
| Premature Exclusionent     | 10 M                          |
| Restan Epoly Investment    | 8. E                          |
| Payment To CDC             |                               |
| Repair alon<br>Repair alon | ).                            |
| Rostan Sanaji Kepnat       | 5 C                           |

#### Step C: Repatriation screen will be displayed

|                                                                                                    | C PRO 10 Married Control of C                                                                                                    |
|----------------------------------------------------------------------------------------------------|----------------------------------------------------------------------------------------------------|
| Repatriation of Funds                                                                                                    |                                                                                                    |
| Man Alexand<br>Marcon (1999) Mallon<br>Marcon (1999)<br>Marcon (1999)<br>Marcon (1999)<br>Marcon (1999)<br>Marcon (1999)                                                                                                    | Note that the strength of the strength of the |
| Bard Stanks (Barding Bardine<br>Bard) Cardy - Mandrig Marring                                                                                                    |                                                                                                    |
| Resting and and an and an and an and an and an and an and an and an an and an an an and an an an an an an an an                                                                                                    |                                                                                                    |
| Research 1980<br>Annuardy Thin                                                                                                    |                                                                                                    |
| Direct Code Andrea<br>Direct Code Andrea                                                                                                    |                                                                                                    |
| Persona el Numerintere<br>Persona el Numerintere                                                                                                    |                                                                                                    |
| No. HETAI is used drag and the factor of our and their fight band that all the band has a back for HETAI for<br>the same as more than the function of the same and the same and the same and the back of the same and the<br>band space of the same probability of the same and the same and the same probability of the same proba-<br>tion of pro- |                                                                                                    |
|                                                                                                    |                                                                                                    |

**Step D:** Enter the required information & select the currency in which user wants to repatriate funds. Press Submit after entering all the details

| 8 |                                                                                                    | C. THE V LOW DATES MUTCHING DATE AND A                                                                                                    |
|---|----------------------------------------------------------------------------------------------------|----------------------------------------------------------------------------------------------------|
|   | Repatriation of Funds                                                                                                    |                                                                                                    |
|   | Next Annual<br>Series (1000.001)<br>Series<br>Yer Lett                                                                                                    | \$ <b></b>                                                                                                    |
|   | Boost-Rees<br>Instituted                                                                                                    | without your associate at the line of our distance, MUR<br>Start control with our request for the buildy belowed,<br>antergranging out out propins for the buildy belowed. |
|   | faati Job - Rodeg Banton<br>1(2)40                                                                                                    |                                                                                                    |
|   | family local<br>10° = 10°(1)                                                                                                    |                                                                                                    |
|   | 125400/10025                                                                                                    |                                                                                                    |
|   | Annual New<br>Technologiese                                                                                                    |                                                                                                    |
|   | Unione Control Antonia<br>Millione Control A                                                                                                    |                                                                                                    |
|   | Provide all Registration<br>(Real-Direct) (Apart)                                                                                                    |                                                                                                    |
|   | All of Childra dava on they departed for the and frame Tagle frame Childra and share the total care of Killing<br>with an end of the state of the state of the state of the state of the state of the state of the state of the<br>state of the state of the state of the state of the state of the state of the state of the state of the<br>state of the state of the state of the state of the state of the state of the state of the state of the<br>state of the state of the state of the state of the state of the state of the state of the state of the<br>state of the state of the state of the state of the state of the state of the state of the state of the<br>state of the state of the state of the state of the state of the state of the state of the state of the state of the<br>state of the state of the state of the state of the state of the state of the state of the state of the<br>state of the state of the state of the state of the state of the state of the state of the state of the<br>state of the state of the state of the state of the state of the state of the state of the state of the<br>state of the state of the state of the state of the state of the state of the state of the state of the state of the<br>state of the state of the state of the state of the state of the state of the state of the state of the state of the<br>state of the state of the state of the state of the state of the state of the state of the state of the state of the<br>state of the state of the st |                                                                                                    |
|   |                                                                                                    |                                                                                                    |

**Step E:** On next screen details will be displayed, verify the bid, offer, applied & converted amount. Provide consent before proceeding by marking check and press Confirm

| = <b>1</b> |                                                                                                    | C, INC. C. B. MARKER, MANAGER SALE PROVIDE |
|------------|----------------------------------------------------------------------------------------------------|--------------------------------------------|
|            | Residuation of Freedomics of Freedomics of Freedomics and the Access of Freedomics and the Residuation of Freedomics of Freedomics and the Residuation of Freedomics and the Residuation of Freedomics and the |                                            |
|            | Revenues                                                                                                    |                                            |
|            | Termine .                                                                                                    |                                            |
|            | Tax line                                                                                                    |                                            |
|            | Bartol Reev<br>Statistical                                                                                                    |                                            |
|            | full from the lag haster<br>system                                                                                                    |                                            |
|            | Remark Tale<br>Vanisse-Track                                                                                                    |                                            |
|            | Australia Commence                                                                                                    |                                            |
|            | Kitawa di<br>Altin- control -                                                                                                    |                                            |
|            | Program of Reservations<br>reset living: urgang                                                                                                    |                                            |
|            | Annual<br>SP-50 m                                                                                                    |                                            |
|            | Enverted Reservations or (                                                                                                    |                                            |
|            | Applied Connection Name<br>1.0755                                                                                                    |                                            |
|            | darkan<br>CFM                                                                                                    |                                            |
|            | United Table                                                                                                    |                                            |
|            | $\mathscr C$ ) among the atom applicable sets as phase by the bank is order to process the transmitter                                                                                                    |                                            |
|            |                                                                                                    |                                            |
|            |                                                                                                    |                                            |

Step F: Enter OTP of 6 digits received on email

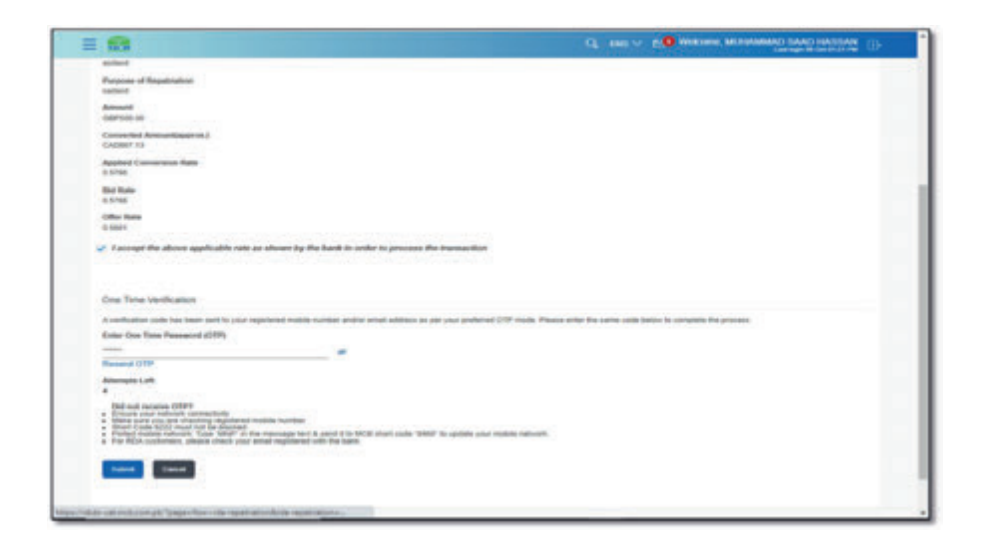

**Step G:** Repatriation request will be initiated successfully & will be processed by the branch with 2 working days

| E 63                                                                | CL. HALL OF PURE WARRAND MAD TANDING (1) |
|---------------------------------------------------------------------|------------------------------------------|
| Repatriation of Funds                                               |                                          |
| Confirmation                                                        |                                          |
| Bullmania Bankar<br>PC28348434548487                                |                                          |
| Source Account                                                      |                                          |
| Back Name and                                                       |                                          |
| Branch Harran<br>And                                                |                                          |
| think Costs - Routing Renders                                       |                                          |
| desenant<br>case-rate on                                            |                                          |
| Consultant Amount approx (<br>Calumni 4):                           |                                          |
| 0.0744                                                              |                                          |
| Office Radia<br>E SAD1                                              |                                          |
| Applied Conservation Bala<br>9.3746                                 |                                          |
| Account Title motes                                                 |                                          |
| Account Number<br>many                                              |                                          |
| Chapter 40<br>availed                                               |                                          |
| Purpose of Republication<br>ranked                                  |                                          |
| Hores:<br>Your resulted new latent initializat, Orcur the regularit |                                          |
| has been successfully arecessed by the thirds.                      |                                          |

#### 18.6. Roshan Samaji Khidmat

User can perform Donation to the Donation Billers available under Roshan Samaji Khidamt Tab

Step A: On dashboard, click on the RDA option available under payment section

| ty Assouth          |                  |                     | Payments                   |                       |               | Mini Butament                                                                                                    |
|---------------------|------------------|---------------------|----------------------------|-----------------------|---------------|----------------------------------------------------------------------------------------------------|
| Serverit & Staverge |                  | 1.82                |                            | 5                     | 120           | Caret and Seeings                                                                                                    |
| um Deposits         |                  | R                   | Funds Transfer             | 100-                  | anne lipop    | IS ON DISTRICT REMAINED FOR MORE VIEW ON DRAWING DR                                                                                                    |
| and the s           |                  | 1                   |                            |                       |               | TO GRUTERIA BELL REVIEW THE MODELINE CHEMICAL PROVIDENCE                                                                                                    |
|                     |                  |                     |                            | 20                    | 1             | TO ON SETTING A BLU MINIMENT DR MORELINE CHOOSE IN DR                                                                                                    |
|                     |                  |                     | downheit<br>Paynette       | 104                   | Constors      | or a consistence of a constant of a constant |
| mars new?           | 100              |                     | Gues Lines                 |                       |               |                                                                                                    |
| °Q)                 |                  | AX                  | 9.96                       | =                     | 8             |                                                                                                    |
| Longe               | Contrain         | Alterbands Locality | Renture Digital<br>Account | Manage Dobil<br>Cards | Account       |                                                                                                    |
| New Lodge root      | The official and | ATRACTOR .          | Outotes                    | e Tyle kinet          |               |                                                                                                    |
| Ben childs          | ALL OF THE       | witness tripse      | 10                         | 50                    | 18            |                                                                                                    |
| 1414                | Owned            | Low                 | Favores                    | Manage Paynes         | starage bases | Sanciar 42                                                                                                    |
|                     |                  |                     |                            |                       |               |                                                                                                    |
|                     |                  |                     |                            |                       |               |                                                                                                    |

Step B: Select the option 'Roshan Samaji Khidmat' option from the RDA list

| 8                        | CL. LINE V. M. BRANNING MALTING MALE AND INVESTIGATION CONTRACTORS |
|--------------------------|--------------------------------------------------------------------|
| Roshan Digital Account   |                                                                    |
| Naye Parciae Certificate | 2 C                                                                |
| Prevalue (scalerest      | 2 C                                                                |
| Router Equity Investment |                                                                    |
| Payment for CDC          |                                                                    |
| Inparation               | 2                                                                  |
| Roster Samp Khister      | ×                                                                  |
|                          |                                                                    |
|                          |                                                                    |
|                          |                                                                    |
|                          | M all M in the sea type service methods and a 1910 A line (1917)   |

Step C: Donation Screen will be displayed

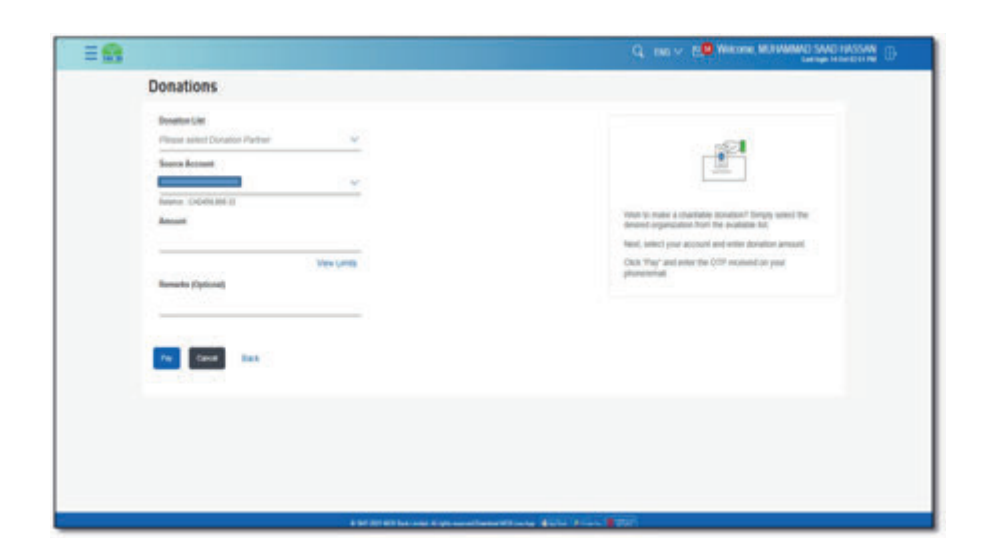

**Step D:** Select the Donation Company, source account; enter Amount & Press 'Pay'

Step F: Enter OTP of 6 digits received on registered email address & press confirm

|                                               | Q. THE V SID WEARNER WEARNER SALE HASSAN                                                                                                    |
|-----------------------------------------------|----------------------------------------------------------------------------------------------------|
| Donations                                     |                                                                                                    |
| Dealler Lief<br>1900 (: Edication Franklitten | When the reason a standard formation when the<br>determinant argumentation from the product and elements<br>there, samely pair account and elements produce announce.<br>Clear shifty of and elements the COT invasion on pair<br>generations. |
| The Game and                                  |                                                                                                    |
|                                               |                                                                                                    |

| <b>26</b> | Q, and $\sim$ P                                                |
|-----------|----------------------------------------------------------------|
|           | ET<br>Ofer Nam<br>1978<br>Consented Annualt<br>Artificition 10 |
|           |                                                                |
|           |                                                                |

**Step E:** On Next screen details will be displayed, after verifying the bid, offer, applied & converted amount provide consent & press confirm

| = <b>8</b>                                                                                                    | Cl. 1981 v. 10 Baseline and and the second strategy and the second second secon |
|----------------------------------------------------------------------------------------------------|----------------------------------------------------------------------------------------------------|
| Donations                                                                                                    |                                                                                                    |
| Constants<br>No. industries request for detailer. Press waters details taken you perform                                                                                                    |                                                                                                    |
| Doublin Reve<br>Kase, EDVCHOLIDINDUTION                                                                                                    |                                                                                                    |
| Territor Australia                                                                                                    |                                                                                                    |
| Amount<br>0.500 00                                                                                                    |                                                                                                    |
| Duraway<br>Ord                                                                                                    |                                                                                                    |
| tere index and the second second seco |                                                                                                    |
| Applied Conversion Name                                                                                                    |                                                                                                    |
| the form                                                                                                    |                                                                                                    |
| 0%/%89<br>(013)                                                                                                    |                                                                                                    |
| Converted Research<br>Profiles Sec. 00                                                                                                    |                                                                                                    |
| I scrept the above applicable rate on chosen by the bank is order to process the transaction.                                                                                                    |                                                                                                    |
|                                                                                                    |                                                                                                    |
|                                                                                                    |                                                                                                    |

Step G: Donation request will be initiated successfully & funds will be credited to donation company in real time

| = <b>B</b> |                                             |                                               | C AND CALL CALLS AND CALL AND CALL AND |
|------------|---------------------------------------------|-----------------------------------------------|----------------------------------------------------------------------------------------------------|
|            | DONATION                                    |                                               |                                                                                                    |
|            | Contention<br>Denter Transition Researching |                                               |                                                                                                    |
|            | Reference Ramber<br>Protection resident     |                                               |                                                                                                    |
|            | Souther Bane<br>Many Electron/Fondorice     | Instantion Account                            |                                                                                                    |
|            | Account New<br>HODP/14.4%                   | Cumanya<br>Cali                               |                                                                                                    |
|            | Amount<br>1.300.00                          | Reason (Marcon 2001)                          |                                                                                                    |
|            | Aggitted Colourasis Rate<br>CP              | the fam                                       |                                                                                                    |
|            | UR Man<br>UT M                              | Converted Altrianti<br>Perfectio, 500-540     |                                                                                                    |
|            | The visit on two is not                     |                                               |                                                                                                    |
|            | 1                                           |                                               |                                                                                                    |
|            | Grit Settert Merfighet Ipt                  |                                               |                                                                                                    |
|            |                                             |                                               |                                                                                                    |
|            |                                             |                                               |                                                                                                    |
|            |                                             |                                               |                                                                                                    |
| 1.000      |                                             | A MARKAN MARKAN AND A MARKAN AND AND A MARKAN | See 8 Pro                                                                                                    |

# Annexures

#### MCB Bank Limited MCB Live User Guide

|           | Annexure - A<br>Accounts eligible for MCB Live |                                |                     |                                      |                                                      |  |  |
|-----------|------------------------------------------------|--------------------------------|---------------------|--------------------------------------|------------------------------------------------------|--|--|
|           |                                                |                                |                     |                                      |                                                      |  |  |
| Sr<br>No. | Account<br>Type                                | Account Type Description       | Account<br>Category | Cheque Book Available<br>(Yes or No) | Criteria (Transactional Rights/<br>View Only Rights) |  |  |
| 1         | OPF                                            | MCB ROSHAN DIGITAL FCY CURRENT | CURRENT             | YES                                  | Transactional Rights                                 |  |  |
| 2         | RFC                                            | MCB ROSHAN DIGITAL FCY RESIDEN | CURRENT             | YES                                  | Transactional Rights                                 |  |  |
| 3         | OPP                                            | MCB ROSHAN DIGITAL PKR CURRENT | CURRENT             | YES                                  | Transactional Rights                                 |  |  |
| 4         | OFS                                            | MCB ROSHAN DIGITAL FCY SAVINGS | SAVING              | YES                                  | Transactional Rights                                 |  |  |
| 5         | RFS                                            | MCB ROSHAN DIGITAL FCY RESIDEN | SAVING              | YES                                  | Transactional Rights                                 |  |  |
| 6         | OPS                                            | MCB ROSHAN DIGITAL PKR SAVINGS | SAVING              | YES                                  | Transactional Rights                                 |  |  |
| 7         | ARA                                            | MCB ASAAN REMITTANCE ACCOUNT   | CURRENT             | YES                                  | Transactional Rights                                 |  |  |
| 8         | BUR                                            | BURQRAFTAAR REMITTANCE ACCOUNT | CURRENT             | YES                                  | Transactional Rights                                 |  |  |
| 9         | ASA                                            | ASAAN SAVING ACCOUNT           | SAVING              | YES                                  | Transactional Rights                                 |  |  |
| 10        | ESA                                            | ENHANCED SAVINGS ACCOUNT       | SAVING              | YES                                  | Transactional Rights                                 |  |  |
| 11        | RMA                                            | RUPPE MAXIMISER ACCOUNT        | SAVING              | YES                                  | Transactional Rights                                 |  |  |
| 12        | ACA                                            | ASAAN CURRENT ACCOUNT          | CURRENT             | YES                                  | Transactional Rights                                 |  |  |
| 13        | BBA                                            | BASIC BANKING ACCOUNT          | CURRENT             | YES                                  | Transactional Rights                                 |  |  |
| 14        | BUS                                            | BUSINESS ACCOUNT DEPOSITS      | CURRENT             | YES                                  | Transactional Rights                                 |  |  |
| 15        | C4C                                            | CASH 4 CASH SECURED OVER DRAFT | CURRENT             | YES                                  | Transactional Rights                                 |  |  |
| 16        | CUR                                            | CURRENT ACCOUNT                | CURRENT             | YES                                  | Transactional Rights                                 |  |  |
| 17        | KCA                                            | MCB FUN CLUB - CURRENT         | CURRENT             | YES                                  | Transactional Rights                                 |  |  |
| 18        | LCA                                            | MCB LADIES CURRENT ACCOUNT     | CURRENT             | YES                                  | Transactional Rights                                 |  |  |
| 19        | LIF                                            | FREE LIFE INSURANCE - CURR A/C | CURRENT             | YES                                  | Transactional Rights                                 |  |  |
| 20        | MLA                                            | MOTHERLAND ACCOUNT             | CURRENT             | YES                                  | Transactional Rights                                 |  |  |
| 21        | ONE                                            | MCB ONE CURRENT ACCOUNT        | CURRENT             | YES                                  | Transactional Rights                                 |  |  |
| 22        | PCA                                            | PENSIONERS CURRENT ACCOUNT     | CURRENT             | YES                                  | Transactional Rights                                 |  |  |
| 23        | RIC                                            | REVOLVING INSTANT CASH         | CURRENT             | YES                                  | Transactional Rights                                 |  |  |
| 24        | ROD                                            | REVOLVING OVERDRAFT FACILITY   | CURRENT             | YES                                  | Transactional Rights                                 |  |  |
| 25        | SBA                                            | SMART BUSINESS ACCOUNT         | CURRENT             | YES                                  | Transactional Rights                                 |  |  |
| 26        | SCA                                            | SALARY CURRENT ACCOUNT         | CURRENT             | YES                                  | Transactional Rights                                 |  |  |
| 27        | SCC                                            | SENIOR CITIZEN CURRENT ACCOUNT | CURRENT             | YES                                  | Transactional Rights                                 |  |  |
| 28        | 365                                            | PLS 365 SAVING ACCOUNT         | SAVING              | YES                                  | Transactional Rights                                 |  |  |

# MCB Bank Limited

MCB Live User Guide

| Sr<br>No. | Account<br>Type | Account Type Description       | Account<br>Category | Cheque Book Available<br>(Yes or No) | Criteria (Transactional Rights/<br>View Only Rights) |
|-----------|-----------------|--------------------------------|---------------------|--------------------------------------|------------------------------------------------------|
| 29        | GLD             | 365 SAVING GOLD ACCOUNT        | SAVING              | YES                                  | Transactional Rights                                 |
| 30        | KBA             | KHUSHALI BACHAT ACCOUNT        | SAVING              | YES                                  | Transactional Rights                                 |
| 31        | KSA             | MCB FUN CLUB - SAVING          | SAVING              | YES                                  | Transactional Rights                                 |
| 32        | MEA             | PLS SALARY GOLD ACCOUNT        | SAVING              | YES                                  | Transactional Rights                                 |
| 33        | MSM             | MCB SAVING MAXIMIZER ACCOUNT   | SAVING              | YES                                  | Transactional Rights                                 |
| 34        | MSX             | PLS SAVING XTRA DEPOSITS ACCOU | SAVING              | YES                                  | Transactional Rights                                 |
| 35        | PLS             | PROFIT AND LOSS SAVING ACCOUNT | SAVING              | YES                                  | Transactional Rights                                 |
| 36        | PSA             | PENSIONERS SAVING ACCOUNT      | SAVING              | YES                                  | Transactional Rights                                 |
| 37        | SCS             | SENIOR CITIZEN SAVING ACCOUNT  | SAVING              | YES                                  | Transactional Rights                                 |
| 38        | SSA             | SMART SAVINGS ACCOUNTS         | SAVING              | NO                                   | Transactional Rights                                 |
| 39        | SSF             | SMART SAVINGS FOREIGN ACCOUNTS | SAVING              | YES                                  | View Only Rights                                     |
| 40        | NFS             | NEW FOREIGN CURRENCY SAVING AC | SAVING              | YES                                  | View Only Rights                                     |
| 41        | NFC             | FOREIGN CUR CURRENT            | CURRENT             | YES                                  | View Only Rights                                     |

# **Glossary:**

| Words            | Meaning                                                                                                    |
|------------------|----------------------------------------------------------------------------------------------------|
| MCB Live         | MCB Live refers to the digital service provided to its user via Mobile App & Web Portal                                                                                                    |
| Hamburger (Menu) | Hamburger (Menu) refers to the drop down menu present on dashboard with list of functionalities available on MCB Live                                                                                                    |
| OTP              | One Time Password send to users for security reason while performing registration, adding beneficiary or performing any financial activity                                                                                                    |
| Nick Name        | Nickname refers to a short and easy-to-remember word which can be defined for a Payee's Account Number/ or for a payment to a Utility/Mobile<br>Company. Defining a nickname for a Bank Account number or payment to a utility/mobile company helps the users to avoid typing complete<br>Consumer Number and Utility/Mobile Company name every time. |
| Payee            | Payee means beneficiary i.e. any person/company user is transferring fund to                                                                                                    |
| My Limits        | Limit(s) refers to the count & amount of transactions user can perform. Limits are assigned by the bank. User can edit the limits within the assigned bank limits                                                                                                    |